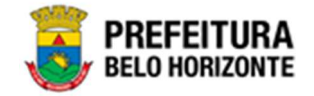

# Módulo de Patrimônio Bens Móveis

## Manual de Usuário Versão 1.9 GRPBH SOLUÇÃO INTEGRADA DE GESTÃO

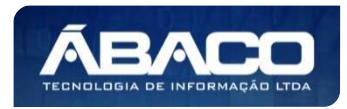

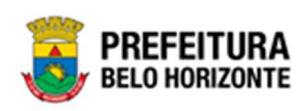

## SUMÁRIO

| ۱. | INFORMAÇÕES GERAIS                           | 10               |
|----|----------------------------------------------|------------------|
| 1  | 1.1 IDENTIFICAÇÃO DE NAVEGAÇÃO GERAL         |                  |
|    | Filtros                                      | 10               |
|    | Principais Botões                            |                  |
|    | Acões                                        |                  |
| 1  | 1 2 COMO ACESSAR                             | 12               |
|    | Endereco de Produção                         | 12               |
|    | Endereço de Homologação                      | 10               |
|    | Endereço de Troingmente                      | ۲۷.<br>۱۵        |
|    | Endereço de Tremamento                       | ۱۵<br>۱۵         |
| -  |                                              | ۱۵<br>۱۶         |
|    |                                              |                  |
| 2. | ΡΑΤΡΙΜΟΝΙΟ                                   | 16               |
| 2  | 2.1 Patrimônio Cadastros Básicos             | 16               |
| l  | Patrimônio Cadastros Patrimoniais            | 16               |
|    | Tipo de Entrada                              | 17               |
|    | Consultar Tipo de Entrada                    |                  |
|    | Inserir Tipo de Entrada                      |                  |
|    | Informações Gerais                           |                  |
|    | Visualizar Tipo de Entrada                   |                  |
|    | Editar Tipo de Entrada                       |                  |
|    | Excluir Tipo de Entrada                      |                  |
|    | Classificação                                |                  |
|    | Consultar Classificação de Uso do Patrimonio |                  |
|    | Inserir Classificação de Uso                 |                  |
|    | Visualizar Classificação do Uso              |                  |
|    | Visualizar Classificação do Lico             |                  |
|    | Edital Classificação de Uso                  |                  |
|    | Estado de Conservação                        | 23<br><b>2</b> 4 |
|    | Consultar Estado de Conservação              | 20<br>27         |
|    | Inserir Estado de Conservação                |                  |
|    | Informações Gerais do Estado de Conservação  | 28               |
|    | Visualizar Estado de Conservação             |                  |
|    | Editar Estado de Conservação                 |                  |
|    | Excluir Estado de Conservação                |                  |
|    | Cadastro de Serviço                          |                  |
|    | Consultar Serviço                            |                  |
|    | Inserir Serviço                              |                  |
|    | Informações Gerais do Serviço                |                  |
|    | Visualizar Serviço                           |                  |
|    | Editar Serviço                               | 33               |
|    | Excluir Serviço                              | 34               |
|    | Motivo de Baixa                              | 35               |

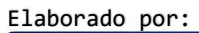

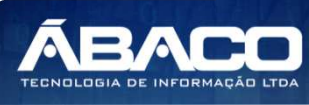

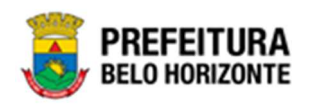

| Inserir Motivo de Baixa                                          |          |
|------------------------------------------------------------------|----------|
| Informações Gerais do Motivo de Baixa                            |          |
| Campos (Parametrização)                                          |          |
| Visualizar Motivo da Baixa                                       |          |
| Editar Motivo da Baixa                                           |          |
| Excluir Motivo da Baixa                                          |          |
| Tabela de Depreciação                                            | 40       |
| Consultar Tabela de Depreciação                                  |          |
| Inserir Tabela de Depreciação                                    |          |
| Tabela de Depreciação                                            |          |
| Tabela por Grupo                                                 |          |
| Visualizar Tabela de Depreciação                                 |          |
| Editar Tabela de Depreciação                                     |          |
| Replicar Tabela de Depreciação                                   | 47       |
| Excluir Tabela de Depreciação                                    | 50       |
| Localização Física                                               |          |
| Consultar Localização Física                                     | 52       |
| Inserir Localização Física                                       | 52       |
| Informações Gerais de Localização Física                         | 53       |
| Oraanoarama                                                      | 54       |
| Códiao e Nome                                                    | 54       |
| Visualizar Localização Física                                    | 54       |
| Editar Localização Física                                        | 55       |
| Excluir Localização Física                                       | 54       |
| Cadastros Gerais Patrimônio                                      | 57       |
| Cadastro do Grupo do Matorial o Serviços                         |          |
| Consultar Crupo de Material e Serviços                           |          |
| Inserir Grupo de Material e Serviços                             |          |
| Insenii Giopo de Malendi e Serviços                              |          |
| Inserii Novo Giopo de Material e Serviço.                        |          |
| Visualizar Crupa da Matarial a Sanvisa                           |          |
| Fisial Crupe de Material e Service                               |          |
| Edital Glupo de Material e Serviço                               |          |
| Cadastro do Material o Serviço                                   |          |
| Cadasilo de Maleilai e Selviço                                   |          |
|                                                                  |          |
| Insenii Material e Serviço                                       |          |
| li liotitidções Geldis do Material e Serviço                     |          |
| Subgrupo                                                         |          |
| Visualizar Material e Services                                   |          |
| Folitar Material e Serviços                                      |          |
| Evoluir Material e Serviços                                      |          |
| Copigr Material e Serviço                                        |          |
| Logiul Malena e Serviço                                          |          |
| Indiver por Modolo Material e Serviço                            |          |
| Consultar Catagoria Contábil                                     |          |
| Consonal Calegona Contabil                                       |          |
| Inseni Culeguna Faminian                                         | ۰/<br>דד |
| innormações Genais de Caregona Fammonia.                         |          |
| visuuizui Culegulu rullillulliui<br>Editar Catagoria Patrimonial |          |
| Euror Categoria Patrimonial                                      | ۸/<br>۲۰ |
| Excluir Calegona Fainmoniai                                      |          |

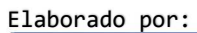

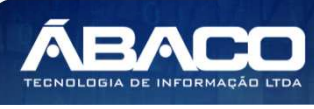

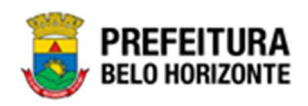

| Cadastro Tipo de Documento                     | 80  |
|------------------------------------------------|-----|
| Consultar Tipo de Documento                    |     |
| Inserir Tipo de Documento                      |     |
| Informações Gerais do Tipo de Documento        |     |
| Visualizar Tipo de Documento                   | 83  |
| Editar Tipo de Documento                       | 85  |
| Excluir Tipo de Documento                      | 86  |
| Cadastro de Portaria e Comissões               | 86  |
| Consultar Portaria e Comissão                  |     |
| Inserir Portaria e Comissão                    |     |
| Informações Gerais de Portaria e Comissão      |     |
| Finalidade da Portaria e Comissão              |     |
| Membros da Portaria e Comissão                 |     |
| Visualizar Portaria e Comissão                 |     |
| Editar Portaria e Comissão                     |     |
| Excluir Portaria e Comissão                    |     |
| 2.2 INCORPORAÇÃO PATRIMONIAL                   |     |
| Incorporação de Bens Móveis                    | 94  |
| Consultar Incorporação de Bens Móveis          | 94  |
| Legenda – Situação do Bem Incorporado          | 95  |
| Inserir Incorporação de Bens Móveis            |     |
| Incorporação                                   |     |
| Dados do Patrimônio                            |     |
| Localização Atual                              |     |
| Dados do Material                              |     |
| Fornecedor                                     |     |
| Detalhes                                       |     |
| Observação                                     |     |
| Valores Cadastrados                            |     |
| Reavaliação (Mais Recente)                     |     |
| Depreciação                                    |     |
| Valores Atualizados                            |     |
| Ваіха                                          |     |
| Seguro                                         |     |
| Informações Contábeis                          |     |
| Fotos                                          |     |
| Informações Gerais                             |     |
| Imagens                                        |     |
| Controle/Anexos da Incorporação de Bens Móveis |     |
| Visualizar Incorporação de Bens Móveis         | 111 |
| Editar Incorporação de Bens Móveis             |     |
| Excluir Incorporação                           | 114 |
| Histórico da Incorporação                      | 114 |
| Alterar Plaqueta                               |     |
| Finalizar Incorporação de Bens Móveis          | 117 |
| 2.3 MOVIMENTAÇÃO PATRIMONIAL                   |     |
| Patrimônio Móvel                               |     |
| Termo de Guarda                                |     |
| Consultar Termo de Guarda                      |     |
| Inserir Termo de Guarda                        |     |
|                                                |     |

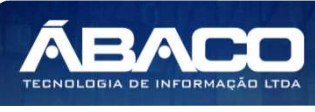

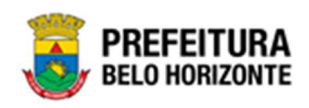

| Dados do Termo                                                                                                    | 122                                                                                                    |
|----------------------------------------------------------------------------------------------------|----------------------------------------------------------------------------------------------------|
| Bens do Termo                                                                                                    | 123                                                                                                    |
| Adicionar Patrimônio                                                                                                    | 124                                                                                                    |
| Visualizar Termo de Guarda                                                                                                    | 125                                                                                                    |
| Editar Termo de Guarda                                                                                                    | 126                                                                                                    |
| Excluir Termo de Guarda                                                                                                    |                                                                                                    |
| Histórico do Termo de Guarda                                                                                                    |                                                                                                    |
| Enviar para Aceite                                                                                                    |                                                                                                    |
| Aprovar Termo de Guarda                                                                                                    |                                                                                                    |
| Finalizar Termo de Guarda                                                                                                    |                                                                                                    |
| Imprimir Termo de Guarda                                                                                                    |                                                                                                    |
| Seguro Patrimonial                                                                                                    |                                                                                                    |
| Consultar Seguro                                                                                                    |                                                                                                    |
| Legenda – Situação do Seguro                                                                                                    |                                                                                                    |
| Inserir Seguro                                                                                                    |                                                                                                    |
| Dados do Seauro                                                                                                    |                                                                                                    |
| Detalhes de Itens                                                                                                    |                                                                                                    |
| Adicionar Patrimônio                                                                                                    |                                                                                                    |
| Controle/Anexos                                                                                                    |                                                                                                    |
| Visualizar Seauro                                                                                                    | 142                                                                                                    |
| Editar Seguro                                                                                                    | 143                                                                                                    |
| Excluir Seguro                                                                                                    | 144                                                                                                    |
| Histórico do Seguro                                                                                                    | 145                                                                                                    |
| Finalizar Seauro                                                                                                    | 146                                                                                                    |
| Fstornar Sequro                                                                                                    | 147                                                                                                    |
| Imprimir Sequro                                                                                                    | 149                                                                                                    |
|                                                                                                    | •••••••••••••••••••••••••••••••••••••••                                                                                                    |
| Cessão/Comodato Patrimonial Móvel                                                                                                    |                                                                                                    |
| <b>Cessão/Comodato Patrimonial Móvel</b>                                                                                                    | <b>150</b>                                                                                                    |
| Cessão/Comodato Patrimonial Móvel<br>Consultar Cessão/Comodato<br>Leaenda – Situação da Cessão/Comodato                                                                                                    |                                                                                                    |
| Cessão/Comodato Patrimonial Móvel<br>Consultar Cessão/Comodato<br>Legenda – Situação da Cessão/Comodato<br>Inserir Cessão/Comodato                                                                                                    | <b>150</b><br>150<br>151<br>                                                                                                    |
| Cessão/Comodato Patrimonial Móvel<br>Consultar Cessão/Comodato<br>Legenda – Situação da Cessão/Comodato<br>Inserir Cessão/Comodato<br>Informações                                                                                                    |                                                                                                    |
| Cessão/Comodato Patrimonial Móvel<br>Consultar Cessão/Comodato<br>Legenda – Situação da Cessão/Comodato<br>Inserir Cessão/Comodato<br>Informações<br>Cedido                                                                                                    |                                                                                                    |
| Cessão/Comodato Patrimonial Móvel<br>Consultar Cessão/Comodato<br>Legenda – Situação da Cessão/Comodato<br>Inserir Cessão/Comodato<br>Informações<br>Cedido<br>Recebido                                                                                                    |                                                                                                    |
| Cessão/Comodato Patrimonial Móvel<br>Consultar Cessão/Comodato<br>Legenda – Situação da Cessão/Comodato<br>Inserir Cessão/Comodato<br>Informações<br>Cedido<br>Recebido<br>Itens da Cessão/Comodato.                                                                                                    |                                                                                                    |
| Cessão/Comodato Patrimonial Móvel<br>Consultar Cessão/Comodato<br>Legenda – Situação da Cessão/Comodato<br>Inserir Cessão/Comodato<br>Informações<br>Cedido<br>Recebido<br>Itens da Cessão/Comodato<br>Adicionar Patrimônio Cessão/Comodato Tipo Cedido                                                                                                    |                                                                                                    |
| Cessão/Comodato Patrimonial Móvel<br>Consultar Cessão/Comodato<br>Legenda – Situação da Cessão/Comodato<br>Inserir Cessão/Comodato<br>Informações<br>Cedido<br>Recebido<br>Itens da Cessão/Comodato<br>Adicionar Patrimônio Cessão/Comodato Tipo Cedido<br>Adicionar Patrimônio Cessão/Comodato Tipo Recebido                                                                                                    |                                                                                                    |
| Cessão/Comodato Patrimonial Móvel<br>Consultar Cessão/Comodato<br>Legenda – Situação da Cessão/Comodato<br>Inserir Cessão/Comodato<br>Informações<br>Cedido<br>Recebido<br>Itens da Cessão/Comodato<br>Adicionar Patrimônio Cessão/Comodato Tipo Cedido<br>Adicionar Patrimônio Cessão/Comodato Tipo Recebido<br>Controle/Anexos                                                                                                    |                                                                                                    |
| Cessão/Comodato Patrimonial Móvel<br>Consultar Cessão/Comodato<br>Legenda – Situação da Cessão/Comodato<br>Inserir Cessão/Comodato<br>Informações<br>Cedido<br>Recebido<br>Itens da Cessão/Comodato<br>Adicionar Patrimônio Cessão/Comodato Tipo Cedido<br>Adicionar Patrimônio Cessão/Comodato Tipo Recebido<br>Controle/Anexos<br>Visualizar Cessão/Comodato                                                                                                    | <b>150</b><br>150<br>151<br>152<br>152<br>152<br>153<br>154<br>156<br>156<br>159<br>160<br>161                                                                                                    |
| Cessão/Comodato Patrimonial Móvel<br>Consultar Cessão/Comodato<br>Legenda – Situação da Cessão/Comodato<br>Inserir Cessão/Comodato<br>Informações<br>Cedido<br>Recebido<br>Itens da Cessão/Comodato<br>Adicionar Patrimônio Cessão/Comodato Tipo Cedido<br>Adicionar Patrimônio Cessão/Comodato Tipo Recebido<br>Controle/Anexos<br>Visualizar Cessão/Comodato                                                                                                    | <b>150</b><br>150<br>151<br>152<br>152<br>152<br>153<br>154<br>156<br>156<br>156<br>159<br>160<br>161<br>161                                                                                                    |
| Cessão/Comodato Patrimonial Móvel<br>Consultar Cessão/Comodato<br>Legenda – Situação da Cessão/Comodato<br>Inserir Cessão/Comodato<br>Informações<br>Cedido<br>Recebido<br>Itens da Cessão/Comodato<br>Adicionar Patrimônio Cessão/Comodato Tipo Cedido<br>Adicionar Patrimônio Cessão/Comodato Tipo Recebido<br>Controle/Anexos<br>Visualizar Cessão/Comodato<br>Editar Cessão/Comodato<br>Editar Cessão/Comodato                                                                                                    | <b>150</b><br>                                                                                                    |
| Cessão/Comodato Patrimonial Móvel<br>Consultar Cessão/Comodato<br>Legenda – Situação da Cessão/Comodato<br>Inserir Cessão/Comodato<br>Informações<br>Cedido<br>Recebido<br>Itens da Cessão/Comodato<br>Adicionar Patrimônio Cessão/Comodato Tipo Cedido<br>Adicionar Patrimônio Cessão/Comodato Tipo Recebido<br>Controle/Anexos<br>Visualizar Cessão/Comodato<br>Editar Cessão/Comodato<br>Excluir Cessão/Comodato<br>Excluir Cessão/Comodato<br>Histórico de Cessão/Comodato                                                                                                    |                                                                                                    |
| Cessão/Comodato Patrimonial Móvel<br>Consultar Cessão/Comodato<br>Legenda – Situação da Cessão/Comodato<br>Inserir Cessão/Comodato<br>Informações<br>Cedido<br>Recebido<br>Itens da Cessão/Comodato<br>Adicionar Patrimônio Cessão/Comodato Tipo Cedido<br>Adicionar Patrimônio Cessão/Comodato Tipo Recebido<br>Controle/Anexos<br>Visualizar Cessão/Comodato<br>Editar Cessão/Comodato<br>Excluir Cessão/Comodato<br>Histórico de Cessão/Comodato<br>Finalizar Cessão/Comodato<br>Einalizar Cessão/Comodato<br>Einalizar Cessão/Comodato                                                                                                    | <b>150</b>                                                                                                    |
| Cessão/Comodato Patrimonial Móvel<br>Consultar Cessão/Comodato<br>Legenda – Situação da Cessão/Comodato<br>Inserir Cessão/Comodato<br>Informações<br>Cedido<br>Recebido<br>Itens da Cessão/Comodato<br>Adicionar Patrimônio Cessão/Comodato Tipo Cedido<br>Adicionar Patrimônio Cessão/Comodato Tipo Recebido<br>Controle/Anexos<br>Visualizar Cessão/Comodato<br>Editar Cessão/Comodato<br>Editar Cessão/Comodato<br>Editar Cessão/Comodato<br>Histórico de Cessão/Comodato<br>Finalizar Cessão/Comodato<br>Englizar Cessão/Comodato<br>Finalizar Cessão/Comodato<br>Englizar Cessão/Comodato<br>Finalizar Cessão/Comodato<br>Finalizar Cessão/Comodato<br>Englizar Cessão/Comodato<br>Finalizar Cessão/Comodato<br>Englizar Cessão/Comodato<br>Finalizar Cessão/Comodato<br>Finalizar Cessão/Comodato<br>Englizar Cessão/Comodato<br>Finalizar Cessão/Comodato<br>Englizar Cessão/Comodato<br>Finalizar Cessão/Comodato<br>Finalizar Cessão/Comodato                                                                                                    | 150         150         151         152         152         152         153         154         155         156         156         157         156         157         160         161         162         163         164         165         165                                                                                                    |
| Cessão/Comodato Patrimonial Móvel<br>Consultar Cessão/Comodato<br>Legenda – Situação da Cessão/Comodato<br>Inserir Cessão/Comodato<br>Informações<br>Cedido<br>Recebido<br>Itens da Cessão/Comodato<br>Adicionar Patrimônio Cessão/Comodato Tipo Cedido<br>Adicionar Patrimônio Cessão/Comodato Tipo Recebido<br>Controle/Anexos<br>Visualizar Cessão/Comodato<br>Excluir Cessão/Comodato<br>Histórico de Cessão/Comodato Tipo Cedido<br>Finalizar Cessão/Comodato<br>Finalizar Cessão/Comodato Tipo Cedido<br>Finalizar Cessão/Comodato<br>Finalizar Cessão/Comodato Tipo Cedido<br>Finalizar Cessão/Comodato Tipo Cedido<br>Finalizar Cessão/Comodato Tipo Cedido<br>Finalizar Cessão/Comodato Tipo Recebido                                                                                                    | 150         151         151         152         152         152         153         154         156         156         157         158         159         160         161         162         163         164         165         165         165         165         165         165                                                                                     |
| Cessão/Comodato Patrimonial Móvel<br>Consultar Cessão/Comodato<br>Legenda - Situação da Cessão/Comodato<br>Inserir Cessão/Comodato<br>Informações<br>Cedido<br>Recebido<br>Itens da Cessão/Comodato<br>Adicionar Patrimônio Cessão/Comodato Tipo Cedido<br>Adicionar Patrimônio Cessão/Comodato Tipo Recebido<br>Controle/Anexos<br>Visualizar Cessão/Comodato<br>Editar Cessão/Comodato<br>Excluir Cessão/Comodato<br>Finalizar Cessão/Comodato Tipo Cedido<br>Finalizar Cessão/Comodato<br>Finalizar Cessão/Comodato                                                                                                    | 150         150         151         152         152         152         152         152         152         152         153         154         156         156         157         160         161         162         163         164         165         165         168         149                                                                                     |
| Cessão/Comodato Patrimonial Móvel<br>Consultar Cessão/Comodato<br>Legenda – Situação da Cessão/Comodato<br>Inserir Cessão/Comodato<br>Informações<br>Cedido<br>Recebido<br>Itens da Cessão/Comodato<br>Adicionar Patrimônio Cessão/Comodato Tipo Cedido<br>Adicionar Patrimônio Cessão/Comodato Tipo Recebido<br>Controle/Anexos.<br>Visualizar Cessão/Comodato<br>Editar Cessão/Comodato<br>Excluir Cessão/Comodato<br>Histórico de Cessão/Comodato Tipo Cedido<br>Finalizar Cessão/Comodato<br>Finalizar Cessão/Comodato<br>Finalizar Cessão/Comodato<br>Finalizar Cessão/Comodato Tipo Cedido<br>Finalizar Cessão/Comodato<br>Finalizar Cessão/Comodato<br>Finalizar Cessão/Comodato Tipo Recebido<br>Finalizar Cessão/Comodato<br>Finalizar Cessão/Comodato                                                                                                    | 150         150         151         152         152         152         152         152         153         154         156         156         156         157         160         161         162         163         164         165         168         169         170                                                                                                 |
| Cessão/Comodato Patrimonial Móvel<br>Consultar Cessão/Comodato<br>Legenda - Situação da Cessão/Comodato<br>Inserir Cessão/Comodato<br>Informações<br>Cedido<br>Recebido<br>Itens da Cessão/Comodato<br>Adicionar Patrimônio Cessão/Comodato Tipo Cedido<br>Adicionar Patrimônio Cessão/Comodato Tipo Recebido<br>Controle/Anexos<br>Visualizar Cessão/Comodato<br>Editar Cessão/Comodato<br>Excluir Cessão/Comodato<br>Histórico de Cessão/Comodato Tipo Cedido<br>Finalizar Cessão/Comodato<br>Finalizar Cessão/Comodato<br>Finalizar Cessão/Comodato<br>Finalizar Cessão/Comodato Tipo Cedido<br>Finalizar Cessão/Comodato<br>Finalizar Cessão/Comodato<br>Consultar Reavaliação Móvel<br>Consultar Reavaliação                                                                                                    | 150         150         151         152         152         152         152         153         154         156         156         157         156         157         160         161         162         163         164         165         168         169         170                                                                                                 |
| Cessão/Comodato Patrimonial Móvel.<br>Consultar Cessão/Comodato.<br>Legenda – Situação da Cessão/Comodato.<br>Inserir Cessão/Comodato.<br>Informações.<br>Cedido<br>Recebido<br>Itens da Cessão/Comodato.<br>Adicionar Patrimônio Cessão/Comodato Tipo Cedido<br>Adicionar Patrimônio Cessão/Comodato Tipo Recebido<br>Controle/Anexos.<br>Visualizar Cessão/Comodato.<br>Editar Cessão/Comodato.<br>Excluir Cessão/Comodato.<br>Excluir Cessão/Comodato.<br>Finalizar Cessão/Comodato.<br>Finalizar Cessão/Comodato.<br>Finalizar Cessão/Comodato Tipo Cedido<br>Finalizar Cessão/Comodato.<br>Finalizar Cessão/Comodato.<br>Fina | 150         150         151         152         152         152         153         154         155         156         156         157         156         157         160         161         162         163         164         165         165         166         167         168         169         171         171                                                 |
| Cessão/Comodato Patrimonial Móvel.<br>Consultar Cessão/Comodato.<br>Legenda – Situação da Cessão/Comodato.<br>Inserir Cessão/Comodato.<br>Informações.<br>Cedido<br>Recebido<br>Itens da Cessão/Comodato.<br>Adicionar Patrimônio Cessão/Comodato Tipo Cedido<br>Adicionar Patrimônio Cessão/Comodato Tipo Recebido<br>Controle/Anexos<br>Visualizar Cessão/Comodato.<br>Editar Cessão/Comodato.<br>Excluir Cessão/Comodato.<br>Excluir Cessão/Comodato.<br>Finalizar Cessão/Comodato<br>Finalizar Cessão/Comodato Tipo Cedido<br>Finalizar Cessão/Comodato.<br>Finalizar Cessão/Comodato<br>Finalizar Cessão/Comodato<br>Finalizar Cessão/Comod                                                                                                    | 150         151         152         152         152         152         152         152         153         154         156         156         157         156         157         160         161         162         163         164         165         165         165         165         165         166         167         170         171         172             |
| Cessão/Comodato Patrimonial Móvel<br>Consultar Cessão/Comodato<br>Legenda – Situação da Cessão/Comodato<br>Inserir Cessão/Comodato<br>Recebido<br>Itens da Cessão/Comodato<br>Adicionar Patrimônio Cessão/Comodato Tipo Cedido<br>Adicionar Patrimônio Cessão/Comodato Tipo Recebido<br>Controle/Anexos<br>Visualizar Cessão/Comodato<br>Editar Cessão/Comodato<br>Excluir Cessão/Comodato<br>Finalizar Cessão/Comodato Tipo Cedido<br>Finalizar Cessão/Comodato<br>Finalizar Cessão/Comodato Tipo Cedido<br>Finalizar Cessão/Comodato<br>Finalizar Cessão/Comodato<br>Finalizar Cessão/Comodato Tipo Cedido<br>Finalizar Cessão/Comodato<br>Finalizar Cessão/Comodato Tipo Cedido<br>Finalizar Cessão/Comodato<br>Finalizar Cessão/Comodato Tipo Recebido<br>Finalizar Cessão/Comodato<br>Finalizar Cessão/Comodato Tipo Recebido<br>Imprimir Cessão/Comodato<br>Reavaliação Móvel<br>Legenda – Situação da Reavaliação Móvel<br>Inserir Reavaliação<br>Dados da Reavaliação                                                                                                    | 150         150         151         152         152         152         152         152         152         153         154         156         156         156         157         160         161         162         163         164         165         165         166         165         166         167         170         171         171         172         173 |
| Cessão/Comodato Patrimonial Móvel<br>Consultar Cessão/Comodato<br>Legenda – Situação da Cessão/Comodato<br>Inserir Cessão/Comodato<br>Informações<br>Cedido<br>Recebido<br>Itens da Cessão/Comodato<br>Adicionar Patrimônio Cessão/Comodato Tipo Cedido<br>Adicionar Patrimônio Cessão/Comodato Tipo Recebido<br>Controle/Anexos<br>Visualizar Cessão/Comodato<br>Editar Cessão/Comodato<br>Excluir Cessão/Comodato<br>Finalizar Cessão/Comodato<br>Finalizar Cessão/Comodato<br>Fina                                                                                                    | 150         150         151         152         152         152         153         154         156         156         156         156         156         157         160         161         162         163         164         165         168         169         171         171         172         173         174                                                 |

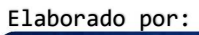

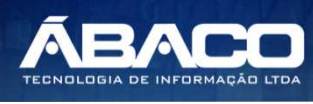

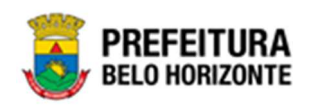

| Adicionar Patrimônio                                                   | 174 |
|------------------------------------------------------------------------|-----|
| Visualizar Reavaliação                                                 |     |
| Editar Reavaliação                                                     |     |
| Cancelar Reavaliação                                                   |     |
| Excluir Reavaliação                                                    |     |
| Histórico da Reavaliação                                               |     |
| Finalizar Reavaliação                                                  |     |
| Anular Reavaliação                                                     |     |
| Imprimir Reavaliação                                                   |     |
| Ordem de Serviço                                                       |     |
| Consultar Ordem de Serviço                                             |     |
| Legenda – Situação da Ordem de Serviço                                 |     |
| Inserir Ordem                                                          |     |
| Dados da Ordem de Serviço                                              |     |
| Itens Ordem de Serviço                                                 |     |
| Controle/Anexos                                                        |     |
| Visualizar Ordem de Serviço                                            |     |
| Editar Ordem de Servico                                                |     |
| Excluir Ordem de Servico                                               |     |
| Aprovar Ordem de Serviço                                               |     |
| Reprovar Ordem de Servico                                              |     |
| Éxecutar Ordem de Serviço                                              |     |
| Histórico da Ordem de Servico                                          |     |
| Finalizar Ordem de Servico                                             |     |
| Imprimir Ordem de Servico                                              |     |
| Transferência de Bens Móveis                                           |     |
| Consultar Transferência/Remanejamento                                  |     |
| Legenda – Situação da Transferência de Bens Móveis                     |     |
| Inserir Transferência de Bens Móveis                                   |     |
| Dados de Transferência                                                 |     |
| Transferência                                                          |     |
| Remanejamento                                                          |     |
| Bens Transferidos                                                      |     |
| Adicionar Patrimônio                                                   |     |
| Visualizar Transferência/Remanejamento de Bens Móveis                  | 213 |
| Editar Transferência de Bens Móveis                                    |     |
| Excluir Transferência de Bens Móveis                                   |     |
| Cancelar Transferência de Bens Móveis                                  |     |
| Movimentar Transferência de Bens Móveis                                |     |
| Imprimir Transferência                                                 |     |
| Histórico da Transferência/Remanejamento de Bens Móveis                |     |
| Recebimento de Transferência                                           |     |
| Consultar Recebimento de Transferência                                 |     |
| Legenda – Situação do Recebimento da Transferência de Patrimônio Móvel |     |
| Visualizar Recebimento de Transferência                                |     |
| Histórico do Recebimento de Transferência                              |     |
| Finalizar Recebimento de Transferência                                 |     |
| Cancelar Recebimento de Transferência                                  |     |
| Imprimir Recebimento de Transferência                                  |     |
| Baixa Patrimonial Móvel                                                |     |
| Consultar Baixa                                                        |     |
|                                                                        |     |

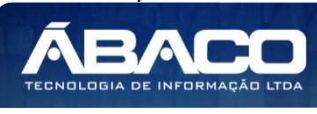

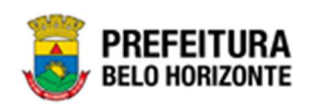

| <i>ח</i> י                             |
|----------------------------------------|
| ······································ |
| 23                                     |
| 23                                     |
|                                        |
|                                        |
|                                        |
|                                        |
|                                        |
|                                        |
|                                        |
|                                        |
| 24                                     |
|                                        |
|                                        |
|                                        |
|                                        |
|                                        |
|                                        |
|                                        |
| 24                                     |
|                                        |
| 25                                     |
|                                        |
|                                        |
|                                        |
|                                        |
|                                        |
|                                        |
|                                        |
|                                        |
|                                        |
|                                        |
|                                        |
|                                        |
| 27                                     |
| 27                                     |
| ،                                      |
|                                        |
|                                        |
|                                        |
|                                        |
|                                        |
|                                        |
|                                        |
|                                        |
| ۲۵<br>مر                               |
|                                        |
|                                        |
|                                        |
|                                        |

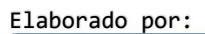

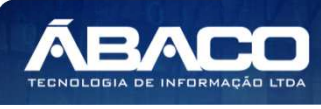

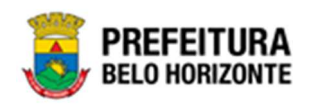

| Consultar Depreciação             |  |
|-----------------------------------|--|
| Legenda – Depreciação Patrimonial |  |
| Visualizar Depreciação            |  |
| Dados Gerais                      |  |
| Patrimônios Depreciados           |  |
| Log de Processamento              |  |
| Integração CASP                   |  |
| Consultar Fato CASP               |  |
| Inserir Mapa no CASP              |  |
| Inconsistências                   |  |
| Nota Explicativa                  |  |
| Inserir Notas no CASP             |  |
| Excluir Mapa do CAPS              |  |
| Processar Movimentações Bens      |  |
|                                   |  |

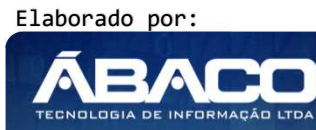

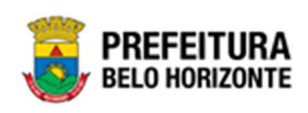

## Controle de Versões

| Versão<br>Manual | Versão<br>Aplicação                   | Data       | Autor                | Notas da Revisão                             |
|------------------|---------------------------------------|------------|----------------------|----------------------------------------------|
| 1.0              |                                       | 03/09/2020 | Polyana S. Rodrigues | Criação do Documento                         |
| 1.1              |                                       | 29/09/2020 | Danielly Campos      | Revisão Padrão Manual                        |
| 1.2              |                                       | 22/01/2021 | Marcela Pantuzo      | Revisão                                      |
| 1.3              |                                       | 20/04/2021 | Pethra Venske        | Revisão e Atualização                        |
| 1.4              |                                       | 01/06/2021 | Marcela Pantuzo      | Revisão e Atualização                        |
| 1.5              |                                       | 14/09/2021 | Pethra Venske        | Revisão de acordo com novas<br>atualizações  |
| 1.6              | 05.989.13 *<br>04/11/2021<br>14:43:25 | 03/11/2021 | Pethra Venske        | Revisão após correções Marcela               |
| 1.7              | 05.992.09 *<br>16/12/2021<br>16:27:54 | 17/12/2021 | Pethra Venske        | Revisão após correções Daniela               |
| 1.8              | 05.438.00 *<br>11/03/2022<br>10:52:53 | 25/03/2022 | Pethra Venske        | Revisão de acordo com solicitações<br>PBH.   |
| 1.9              | 05.438.00 *<br>11/03/2022<br>10:52:53 | 17/04/2022 | Pethra Venske        | Retirada de um menu conforme<br>solicitação. |

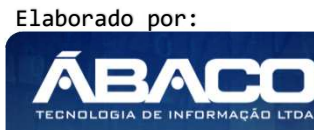

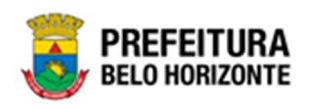

#### 1. INFORMAÇÕES GERAIS

Este manual foi elaborado para auxiliar o usuário no esclarecimento de dúvidas sobre a operacionalização das funcionalidades e/ou módulos da plataforma GRP BH (Government Resource Planning ou Planejamento de Recursos Governamentais).

A plataforma GRP BH corresponde a uma Solução Integrada de Gestão que possibilita, em um único ambiente, o gerenciamento de dados relacionados aos processos de Compras, Contabilidade, Contratos, Convênios, Finanças, Orçamento, Planejamento, Patrimônio, Portal da Transparência, Suprimentos/Almoxarifado da Gestão Municipal e Prestação de Contas (SICOM).

#### 1.1 Identificação de navegação geral

Para facilitar o entendimento, segue abaixo a relação dos principais identificadores visuais utilizados na plataforma GRP BH:

#### **Filtros**

Os filtros são utilizados para filtragem de registros a serem apresentados na tela de consulta, onde é possível adicionar ou remover condições da consulta de forma dinâmica.

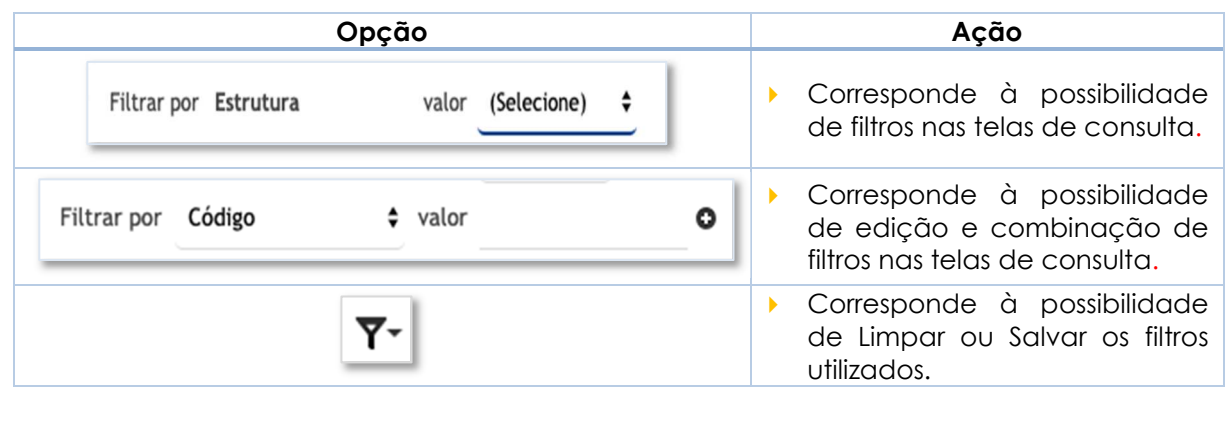

Os filtros utilizados pelo usuário nas funcionalidades ficam salvos. Assim para que sejam exibidas as informações sem a filtragem utilizada anteriormente lembre-se sempre de limpar os filtros.

#### **Principais Botões**

Os botões são utilizados para executar as ações durante a navegação das funcionalidades.

| Botão   |            |                 |           |                 | Ação | )  |      |          |    |
|---------|------------|-----------------|-----------|-----------------|------|----|------|----------|----|
| Inserir | Per<br>fun | mite<br>cionali | a<br>idac | inclusão<br>de. | de   | υm | novo | registro | na |

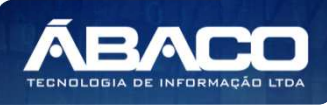

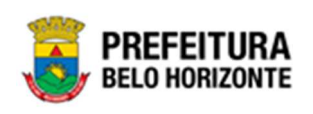

| Botão                                                           | Ação                                                                                                    |
|-----------------------------------------------------------------|----------------------------------------------------------------------------------------------------|
| Confirmar                                                       | <ul> <li>Permite a confirmação do cadastro das informações na<br/>funcionalidade.</li> </ul>                                 |
| Voltar                                                          | <ul> <li>Permite retornar para a tela anterior da funcionalidade.</li> </ul>                                                 |
| Adicionar                                                       | <ul> <li>Permite adicionar registros no cadastro da<br/>funcionalidade.</li> </ul>                                           |
|                                                                 | <ul> <li>Permite excluir registros da funcionalidade.</li> </ul>                                                             |
|                                                                 | <ul> <li>Permite bloquear um registro da funcionalidade.</li> </ul>                                                          |
| <b></b>                                                         | <ul> <li>Permite desbloquear um registro da funcionalidade.</li> </ul>                                                       |
| Selecionar colunas →<br>✓ Código<br>✓ Nome<br>Atualizar colunas | <ul> <li>Permite incluir e/ou inibir as colunas que serão<br/>apresentadas na tela de consulta da funcionalidade.</li> </ul> |
| <b>1</b>                                                        | <ul> <li>Permite selecionar uma data a partir de um calendário<br/>apresentado na funcionalidade.</li> </ul>                 |
| 2                                                               | <ul> <li>Permite consultar informações referentes ao campo da<br/>funcionalidade.</li> </ul>                                 |
| Página 1 de 955 🔺                                               | <ul> <li>Permite selecionar a quantidade de registros por página<br/>que será apresentado na funcionalidade.</li> </ul>      |
| Ant 1 2 3 4 5 Seg                                               | <ul> <li>Permite a navegação entre as páginas da<br/>funcionalidade.</li> </ul>                                              |

#### Ações

As ações correspondem às operações que são disponibilizadas para o usuário executar nos registros cadastrados na funcionalidade.

| Botão                          | Αção                                                                                                    |  |  |
|--------------------------------|----------------------------------------------------------------------------------------------------|--|--|
|                                | <ul> <li>Apresenta as ações que o usuário pode executar nos<br/>registros dentro de cada funcionalidade.</li> </ul> |  |  |
| <ul> <li>Visualizar</li> </ul> | <ul> <li>Permite a visualização das informações cadastradas na<br/>funcionalidade</li> </ul>                        |  |  |

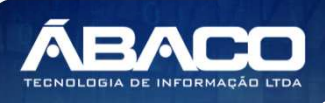

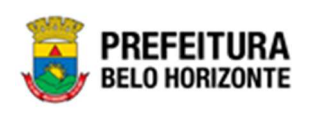

| Botão      | Ação                                                                                      |
|------------|-------------------------------------------------------------------------------------------|
| 🖍 Editar   | <ul> <li>Permite a edição das informações cadastradas na<br/>funcionalidade.</li> </ul>   |
| â Excluir  | <ul> <li>Permite a exclusão das informações cadastradas na<br/>funcionalidade.</li> </ul> |
| 🔒 Inativar | <ul> <li>Permite inativar um registro ativo da funcionalidade.</li> </ul>                 |
| Ativar     | <ul> <li>Permite ativar um registro inativo da funcionalidade.</li> </ul>                 |

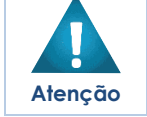

Campos sinalizados com o símbolo de asterisco \* são de preenchimento obrigatório.
 Somente registros ativos podem ser editados pelo usuário.

#### 1.2 Como acessar

A plataforma GRP BH poderá ser acessada através dos ambientes de **Produção** e **Homologação**, nos seguintes endereços.

#### Endereço de Produção

#### https://grp.pbh.gov.br/bh\_prd\_quartzo

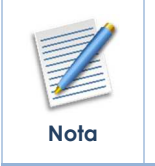

O ambiente de produção é o ambiente onde os dados que são processados, gerados e armazenados, são considerados válidos para a plataforma GRP BH, ou seja, é o ambiente no qual o usuário está de fato operando o seu negócio com a plataforma GRP BH (operações reais).

#### Endereço de Homologação

https://grp-hm.pbh.gov.br/bh\_hml\_quartzo

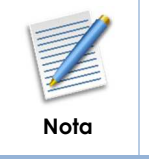

O ambiente de homologação é o ambiente onde são realizados os testes de efetivação das operações da solução, ou seja, uma área de testes/treinamentos onde podem ser utilizados dados/informações fictícios.

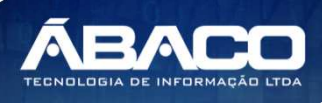

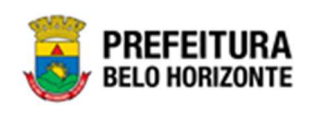

#### Endereço de Treinamento

#### https://grp-treinamento.pbh.gov.br/bh\_hml\_quartzo

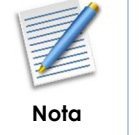

O **ambiente de treinamento** é o ambiente onde são **realizadas** as atividades de efetivação das operações da solução, ou seja, uma área de **testes/treinamentos** onde podem ser utilizados dados/informações fictícios.

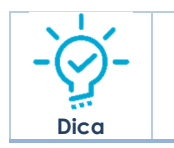

• Navegador Web Recomendado: Google Chrome.

O usuário deve fornecer o "Usuário" e "Senha" e clicar no botão "Acessar" para validar suas credenciais e ter acesso à plataforma GRP BH.

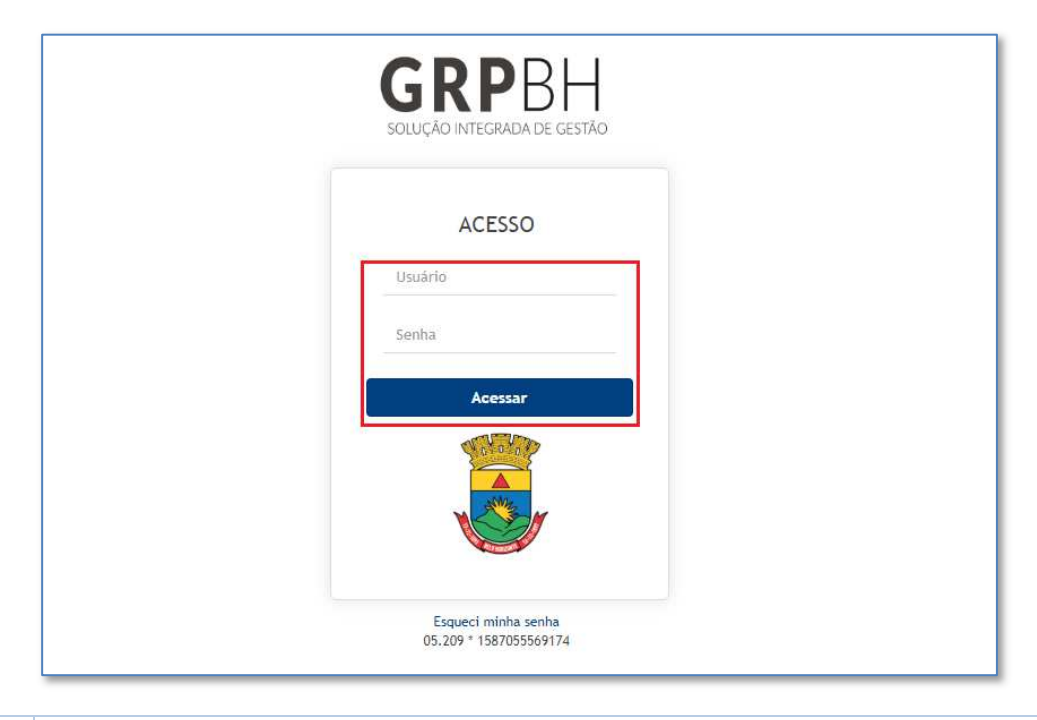

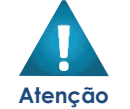

A autenticação para acesso à plataforma GRP BH ocorrerá somente para usuários que possuem login e senha corporativa da PBH.

#### Esqueci Minha Senha

Em caso de esquecimento da senha para acesso à Plataforma GRP BH, o usuário deve clicar na opção "Esqueci minha senha", apresentada na tela de login:

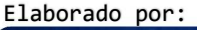

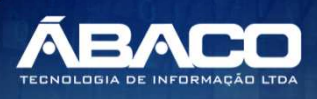

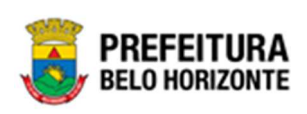

| SOLUÇÃO INTEGRADA DE GESTÃO |  |
|-----------------------------|--|
| ACESSO                      |  |
| Usuário                     |  |
| Senha                       |  |
| Acessar                     |  |
| No. Contraction             |  |
|                             |  |
|                             |  |
|                             |  |

O usuário será direcionado para o Sistema de Redefinição de Senha (SRS), para preenchimento das informações solicitadas:

| PREFEITURA<br>BELO HORIZONTE SRS - Sistema de Redefinição de Senha           |
|------------------------------------------------------------------------------|
| 🕈 SISTEMA DE REDEFINIÇÃO DE SENHA 🛛 🖪 ATUALIZAR CADASTRO                     |
| INFORME O EMAIL ALTERNATIVO OU TELEFONE CELULAR<br>CADASTRADO                |
|                                                                              |
| Caso não tenha efetuado o cadastro de email e telefone, clique <u>agui</u> . |
|                                                                              |

Atenção

A alteração de senha para acesso à plataforma GRP BH, é realizada a partir da integração com o AD.

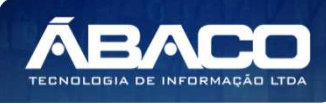

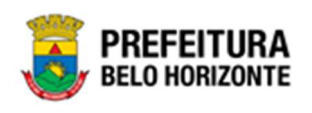

#### **Tela Principal**

Após a autenticação do usuário, será apresentada a tela principal da plataforma GRP BH:

|                            |                        | 4 danielly.campos -          |
|----------------------------|------------------------|------------------------------|
| Q Procurar opção do menu 2 | Início<br>5            |                              |
| Principal 3                | TABELAS BÁSICAS        |                              |
|                            |                        |                              |
|                            | 05.209 * 1587055569174 | PREFEITURA<br>BELO HORIZONTE |

|       | 1 | <ul> <li>Permite expandir ou recolher as opções de menu das funcionalidades<br/>que são disponibilizadas ao usuário conforme seu perfil de acesso.</li> </ul> |
|-------|---|----------------------------------------------------------------------------------------------------|
| 2     | 2 | <ul> <li>Permite buscar uma opção de menu com base nas funcionalidades<br/>disponibilizadas ao usuário conforme seu perfil de acesso.</li> </ul>              |
| - : - | 3 | <ul> <li>Opção de Menu</li> </ul>                                                                                                    |
| Dica  | 4 | <ul> <li>Identificação do Usuário.</li> <li>Permite solicitar alteração de senha da rede da PBH.</li> <li>Permite sair da solução.</li> </ul>                 |
|       | 5 | <ul> <li>Funcionalidades e/ou módulos disponibilizados na plataforma GRP BH<br/>para o usuário conforme seu perfil de acesso.</li> </ul>                      |

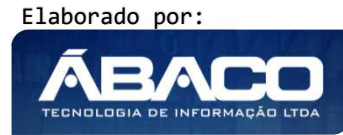

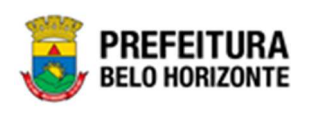

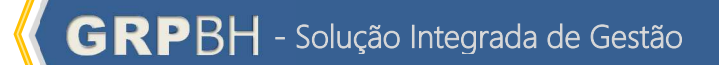

### 2. PATRIMÔNIO

#### 2.1 Patrimônio Cadastros Básicos

#### Patrimônio >> Patrimônio Cadastros Básicos

O menu Patrimônio Cadastro Básicos contempla as funcionalidades para manutenção de parâmetros do Patrimônio na plataforma GRP BH, sendo composto pelos submenus: **Cadastros Patrimoniais** e **Cadastros Gerais**.

| <b>GRP</b> BH                                                                                                    | =                                                                       | 🗜 Pethra Venske 🗸 | PBH - Homologação |
|----------------------------------------------------------------------------------------------------|-------------------------------------------------------------------------|-------------------|-------------------|
| A Principal                                                                                                    | Inicio                                                                  | 2021              | - Em Execução 💙   |
| Image: Second second second | PATRIMÔNIO                                                              |                   |                   |
|                                                                                                    | GRP-8H - SOLUÇÃO INTEGRADA DE GESTÃO<br>05.988.00 * 08/10/2021 18:33:29 | © 238:22          | BELO HORIZONTE    |

Atenção

 O usuário deverá selecionar o Exercício no canto superior direito da tela para vincular as parametrizações e cadastros patrimoniais ao exercício referenciado.

#### Patrimônio Cadastros Patrimoniais

#### Patrimônio >> Patrimônio Cadastros Básicos >> Cadastros Patrimoniais

O submenu **Cadastros Patrimoniais** contempla os cadastros de tabelas base necessárias e vinculadas ao módulo de Patrimônio - Bens Móveis na plataforma GRP BH. São as funcionalidades para manutenção de **Tipo de Entrada**, **Tipo de Ocupação**, **Classificação**, **Estado de Conservação**, **Manutenção de Serviço**, **Tipo de Ocupação**, **Motivo de Baixa**, **Taxa de Depreciação** e **Localização Física**.

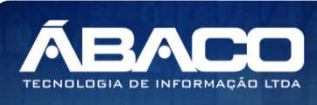

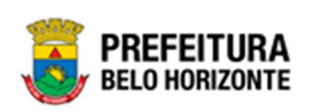

| <b>GRP</b> BH                                           |                                                                         |          | Pethra Venske - | PBH - Homologação |
|---------------------------------------------------------|-------------------------------------------------------------------------|----------|-----------------|-------------------|
| 😤 Principal                                             | Inicio                                                                  |          | 2021            | - Em Execução 💙   |
| Æ Patrimônio Cadastros ✓<br>Básicos                     |                                                                         |          |                 |                   |
| <ul> <li>I ⊂ Cadastros</li> <li>Patrimonials</li> </ul> | PATRIMÔNIO                                                              |          |                 |                   |
| Tipo de Entrada                                         |                                                                         |          |                 |                   |
| Classificação                                           |                                                                         |          |                 |                   |
| Estado de Conservação                                   |                                                                         |          |                 |                   |
| Manutenção de Serviço                                   |                                                                         |          |                 |                   |
| Motivo de Baixa                                         |                                                                         |          |                 |                   |
| Tabela de Depreciação                                   |                                                                         |          |                 |                   |
| Tipo de Ocupação                                        |                                                                         |          |                 |                   |
| Localização Fisíca                                      |                                                                         |          |                 |                   |
| 🕤 🔠 Cadastros Gerais 🔸                                  |                                                                         |          |                 |                   |
| Æ Incorporação Patrimonial →                            |                                                                         |          |                 |                   |
|                                                         | GRP-BH - SOLUÇÃO INTEGRADA DE GESTÃO<br>05,988.00 * 08/10/2021 18:33:29 | © 238:22 |                 |                   |

A seguir serão detalhadas as funcionalidades do submenu "Cadastros Patrimoniais".

#### Tipo de Entrada

#### Patrimônio >> Patrimônio Cadastros Básicos >> Cadastros Patrimoniais >> Tipo de Entrada

Através desta rotina a solução apresenta recursos para a manutenção do Cadastro de Tipo de Entrada do Patrimônio. Os recursos apresentados em tela permitem ao usuário optar por realizar uma **consulta**, ou uma **inserção** de um Tipo de Entrada. Ao utilizar as opções de filtro para realizar uma Consulta, a solução apresentará as informações dos Tipos de Entradas já cadastradas seguindo as definições que o usuário utilizou no botão "Selecionar Colunas". Para cada registro será apresentado o botão de "Ações" que permite a **visualização**, **edição** ou **exclusão** do Tipo de Entrada selecionado.

| GRPBH                                | =                                                                        | 🗜 Pethra Venske 🗸 | PBH - Homologação |
|--------------------------------------|--------------------------------------------------------------------------|-------------------|-------------------|
| A Principal                          | Inicio                                                                   | 2021              | - Em Execução     |
| f≣ Patrimônio Cadastros ⊶<br>Básicos | _                                                                        |                   |                   |
| f≣ Cadastros ✓ Patrimoniais          | PATRIMÔNIO                                                               |                   |                   |
| Tipo de Entrada                      |                                                                          |                   |                   |
| Classificação                        |                                                                          |                   |                   |
| Estado de Conservação                |                                                                          |                   |                   |
| Manutenção de Serviço                |                                                                          |                   |                   |
| Motivo de Baixa                      |                                                                          |                   |                   |
| Tabela de Depreciação                |                                                                          |                   |                   |
| Tipo de Ocupação                     |                                                                          |                   |                   |
| Localização Fisica                   |                                                                          |                   |                   |
| I Cadastros Gerais →                 |                                                                          |                   |                   |
| Incorporação Patrimonial →           |                                                                          |                   |                   |
|                                      | GRP-BH - SOLUÇÃO INTEGRADA DE GESTÃO<br>05.988.00 * 08./10/2021 18:33:29 | © 238:22          | BELO HORIZONT     |

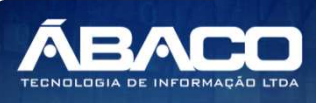

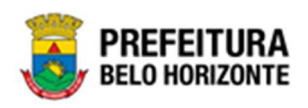

A seguir serão apresentadas as operações para manutenção do Cadastro de Tipo de Entrada.

#### Consultar Tipo de Entrada

Ao utilizar as opções de filtro para realizar uma **Consulta** a solução deverá apresentar os Tipo de Entrada já cadastrado (*Vide exemplo abaixo*). Ao utilizar as opções de filtro para realizar uma Consulta, a solução apresentará as informações dos Tipos de Entrada já cadastradas seguindo as definições que o usuário utilizou no botão "Selecionar Colunas".

| Manutenção de Tipo de Entrada |               |                 | 2020 - Em Execução 🛛 👻                                                |
|-------------------------------|---------------|-----------------|-----------------------------------------------------------------------|
| Opções                        |               |                 |                                                                       |
| Inserir Selecionar colunas 👻  |               |                 | <b>マ</b> - Filtrar por Descrição ✓ valor Começa com ✓ <u>COMPRA</u> Ο |
| Descrição 🕇                   | Classificação | Tipo do Bem 🛛 🔻 | Ativo 🔻                                                               |
| COMPRA                        | AQUISIÇÃO     | MÓVEL           | Sim                                                                   |
|                               | -             |                 |                                                                       |

As operações de visualização, edição, e exclusão para cada registro, são disponibilizadas de acordo com o perfil de acesso do usuário.

#### Inserir Tipo de Entrada

Esta operação permite a inclusão do Tipo de Entrada. Para inserir, o usuário deve clicar no botão **Inserir** (Vide exemplo abaixo).

| Manutenção de Tipo de Entrada |                            |                 | 2020 - Em Execução 💙      |
|-------------------------------|----------------------------|-----------------|---------------------------|
| Opções                        |                            |                 |                           |
| Inserir Selecionar colunas 🕶  |                            |                 | ▼ - Filtrar por Descrição |
|                               |                            |                 |                           |
| Descrição †                   | Classificação              | Tipo do Bem 🛛 🔻 | Ativo 🔻                   |
| Descrição †                   | Classificação<br>AQUISIÇÃO | Tipo do Bem 🛛 🛪 | Ativo 🔻                   |

Ao clicar no botão **Inserir**, o sistema apresentará a interface da Cadastro de Tipo de Entrada, contendo o submenu Informações Gerais, onde deverão ser preenchidos todos os campos obrigatórios para concluir o Cadastro de Tipo de Entrada.

#### Informações Gerais

Submenu correspondente às informações gerais do Tipo de Entrada (Vide exemplo abaixo).

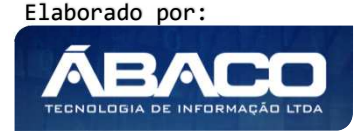

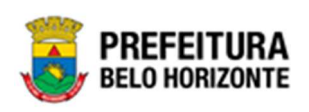

| Cadastro de Tipo de Entrada | 2021 - Em Execuç 💙 |
|-----------------------------|--------------------|
| Informações Gerais          |                    |
|                             | Tipo do Bem        |
| Descrição *                 | MÓVEL              |
| Classificação               |                    |
| AQUISIÇÃO 🗸                 | Código TCE         |
| Ativo                       |                    |
| Sim 🗸                       |                    |
|                             |                    |
|                             |                    |
| Confirmar Voltar            |                    |

#### Nesta interface serão exibidos os seguintes campos:

| Campo         | De | escrição                                                       |  |  |
|---------------|----|----------------------------------------------------------------|--|--|
| Descrição*    |    | Informe a descrição do Tipo de Entrada a ser cadastrada. Campo |  |  |
|               |    | de preenchimento obrigatório.                                  |  |  |
| Tipo do Bem   | •  | Selecione o tipo do Bem do Tipo de Entrada a ser cadastrado.   |  |  |
| Classificação |    | Selecione a classificação do Tipo de Entrada a ser cadastrada. |  |  |
| Código TCE    |    | Informe o Código TCE do Tipo de Entrada a ser cadastrado.      |  |  |
| Ativo         |    | Indique se a Unidade de Medida a ser cadastrada está ativa ou  |  |  |
|               |    | não.                                                           |  |  |

Para efetivar a inserção do Tipo de Entrada, o usuário deve informar os dados obrigatórios e clicar no botão **Confirmar**.

Para cancelar a inserção do Tipo de Entrada, o usuário deve clicar no botão Voltar.

#### Visualizar Tipo de Entrada

Esta operação permite visualizar os dados do Tipo de Entrada. Para visualizar, o usuário deve selecionar o registro desejado na tela de Consulta de Tipo de Entrada e clicar na ação de **Visualizar** (Vide exemplo abaixo).

| Descrição 🗅    | Classificação | Tipo do Bem 👻 | Ativo - |
|----------------|---------------|---------------|---------|
| CESSÃO         | COMODATO      | MÓVEL         | Não     |
| ❷ Visualizar D | COMODATO      | MÓVEL         | Sim     |
| 🖍 Editar       | AQUISIÇÃO     | MÓVEL         | Sim     |
| Excluir        | DOAÇÃO        | MÓVEL         | Sim     |

Ao clicar na ação de **Visualizar**, a solução apresentará a interface de visualização do registro com os dados preenchidos e bloqueados para alteração.

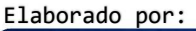

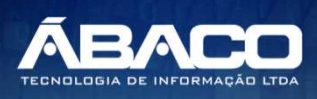

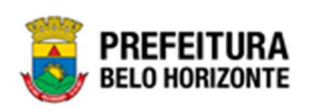

| Cadastro de Tipo de Entrada | 2021 - Em Execuç 💙 |
|-----------------------------|--------------------|
| Informações Gerais          |                    |
| Descrição *                 | Tipo do Bem        |
| CESSÃO                      | IMÓVEL             |
| Classificação               | Código TCE         |
| COMODATO                    | 0                  |
| Ativo                       |                    |
| Sim                         |                    |
|                             |                    |
|                             |                    |
| Voltar                      |                    |

Para voltar à tela de Consulta de Tipo de Entrada, o usuário deve clicar no botão Voltar.

#### Editar Tipo de Entrada

Esta operação permite editar os dados do Tipo de Entrada. Para editar, o usuário deve selecionar o registro desejado na tela de Consulta do Tipo de Entrada e clicar na ação de **Editar** (Vide exemplo abaixo).

| Descrição ↑   | Classificação | Tipo do Bem 👒 | Ativo - |
|---------------|---------------|---------------|---------|
| CESSÃO        | COMODATO      | MÓVEL         | Não     |
| Visualizar TO | COMODATO      | MÓVEL         | Sim     |
| / Editar      | AQUISIÇÃO     | MÓVEL         | Sim     |
| Excluir       | DOAÇÃO        | MÓVEL         | Sim     |

Ao clicar na ação de **Editar**, a solução apresentará a interface de edição do registro com os dados preenchidos, possibilitando a alteração.

| Cadastro de Tipo de Entrada |   | 2021 - Em Execuç |
|-----------------------------|---|------------------|
| Informações Gerais          |   |                  |
| Descrição *                 |   | Tipo do Bem      |
| CESSÃO                      |   | IMÓVEL 👻         |
| Classificação               |   |                  |
| COMODATO                    | ~ | Código TCE       |
| Ativo                       |   |                  |
| Sim                         | ~ |                  |
|                             |   |                  |
|                             |   |                  |
| Confirmar Voltar            |   |                  |

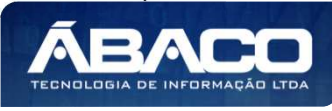

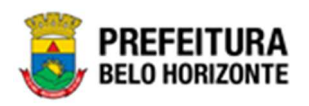

Para efetivar a edição do registro do Tipo de Entrada, o usuário deve clicar no botão **Confirmar**.

Para cancelar e voltar à tela de Consulta do Tipo de Entrada, o usuário deve clicar no botão **Voltar**.

#### Excluir Tipo de Entrada

Esta operação permite excluir um Tipo de Entrada. Para excluir, o usuário deve selecionar o registro desejado na tela de Consulta de Tipo de Entrada e clicar na ação de **Excluir** (*Vide exemplo abaixo*).

| Descrição ↑   | Classificação | Tipo do Bem 👻 | Ativo - |
|---------------|---------------|---------------|---------|
| CESSÃO        | COMODATO      | MÓVEL         | Não     |
| Visualizar 10 | COMODATO      | MÓVEL         | Sim     |
| 🖉 Editar      | AQUISIÇÃO     | MÓVEL         | Sim     |
| Excluir       | DOAÇÃO        | MÓVEL         | Sim     |

A solução exibirá uma mensagem, solicitando a confirmação da exclusão do registro.

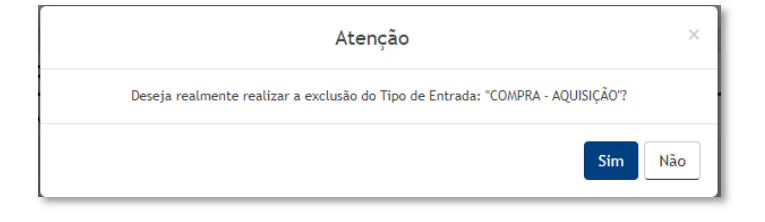

Para excluir o Tipo de Entrada, o usuário deve clicar no botão **Sim**; Para cancelar e voltar à tela de Consulta do Tipo de Entrada, o usuário deve clicar no botão **Não**.

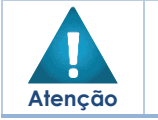

A confirmação da exclusão do Tipo de Entrada não poderá ser desfeita.
 Não será possível a exclusão caso o tipo de entrada, já tenha sido referenciado em alguma movimentação.

#### Classificação

#### Patrimônio >> Patrimônio Cadastros Básicos >> Cadastros Patrimoniais >> Classificação

Através desta rotina a solução apresenta recursos para a Manutenção de Classificação de Uso. Os recursos apresentados em tela permitem ao usuário optar por realizar uma **consulta**, ou uma **inserção** de uma Classificação. Ao utilizar as opções de filtro para realizar uma Consulta, a solução apresentará as informações das classificações já cadastradas seguindo as definições que o usuário utilizou no botão "Selecionar Colunas". Para cada registro será

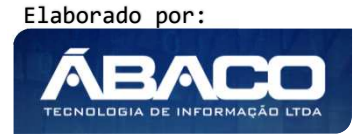

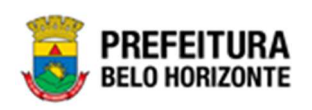

apresentado o botão de "Ações" que permite a **visualização**, **edição** ou **exclusão** da Classificação selecionada.

|                                                                   | =                                                                       |          | Pethra Venske 🗸 | PBH - Homologação  |
|-------------------------------------------------------------------|-------------------------------------------------------------------------|----------|-----------------|--------------------|
| Q Procurar opção do menu                                          | Inicio                                                                  |          |                 | 2021 - Em Execuç 💙 |
| A Principal                                                       |                                                                         |          |                 |                    |
|                                                                   | PATRIMÔNIO                                                              |          |                 |                    |
| <ul> <li>Y≣ Cadastros</li> <li>Y</li> <li>Patrimoniais</li> </ul> |                                                                         |          |                 |                    |
| Tipo de Entrada                                                   |                                                                         |          |                 |                    |
| Classificação                                                     |                                                                         |          |                 |                    |
| Estado de Conservação                                             |                                                                         |          |                 |                    |
| Manutenção de Serviço                                             |                                                                         |          |                 |                    |
| Motivo de Baixa                                                   |                                                                         |          |                 |                    |
| Tabela de Depreciação                                             |                                                                         |          |                 |                    |
| Tipo de Ocupação                                                  |                                                                         |          |                 |                    |
| Localização Fisíca                                                | GRP-BH - SOLUÇÃO INTEGRADA DE GESTÃO<br>05.986.14 * 16/09/2021 11:35:00 | • 224:50 |                 | BELO HORIZONTE     |

A seguir serão apresentadas as operações para Manutenção de Classificação.

#### Consultar Classificação de Uso do Patrimônio

Ao utilizar as opções de filtro para realizar uma **Consulta** a solução deverá apresentar as Classificações de Uso já cadastradas (Vide exemplo abaixo).

| Opções                       |                                  |                                 |
|------------------------------|----------------------------------|---------------------------------|
| Inserir Selecionar colunas + | <b>▼</b> - Filtrar por Descrição | • valor Começa com • <u>Bom</u> |
| Código 🕆 Descrição 👻         | Tipo de Uso 👻                    | Ativo 👻                         |
| 2 BOM                        | USO                              | Sim                             |
| Página 1 de 1                |                                  | Ant 1 Seg                       |

As operações de edição, exclusão e visualização da lista de itens para cada registro são disponibilizadas de acordo com o perfil de acesso do usuário.

#### Inserir Classificação de Uso

Esta operação permite a inclusão da Classificação. Para inserir, o usuário deve clicar no botão **Inserir** (Vide exemplo abaixo).

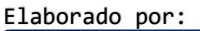

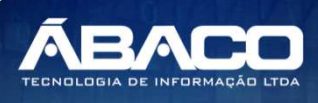

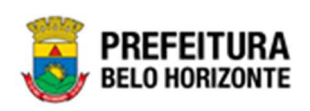

| Manutenção de Classificação de Uso 2021 - 1 |              |                 |                    | Em Execução 🗸 |           |
|---------------------------------------------|--------------|-----------------|--------------------|---------------|-----------|
| Opções                                      |              |                 |                    |               |           |
| Inserir Selecionar colunas 👻                |              | Ϋ-              | Filtrar por Código | ✓ valor       | 0 0       |
| Código ~                                    | Descrição -  | Tipo de Uso 🛛 – | Λtivo              | -             |           |
| 2                                           | INUTILIZÁVEL | DESUSO          | Sim                |               |           |
| = 1                                         | UTILIZÁVEL   | USO             | Sim                |               |           |
| Página 1 de 1                               |              |                 |                    |               | Ant 1 Seg |

Ao clicar no botão *Inserir*, a solução apresentará a interface de *Cadastro de Classificação de Uso*, contendo o submenu de Informações Gerais, onde deverão ser preenchidos todos os campos obrigatórios para concluir o cadastro da Classificação.

#### Informações Gerais da Classificação de Uso

Submenu correspondente às informações gerais da Classificação de Uso.

| Cadastro de Classificação de Uso | 2021 - Em Execução 🎽 |
|----------------------------------|----------------------|
| Informações Gerais               |                      |
| Código                           |                      |
| 0                                |                      |
|                                  |                      |
| Descrição *                      |                      |
| Tipo de Uso *                    | Ativo                |
| USO V                            | Sim                  |
| Confirmar Voltar                 |                      |

#### Nesta interface serão exibidos os seguintes campos:

| Campo       | Descrição                                                                             |
|-------------|---------------------------------------------------------------------------------------|
| Código      | <ul> <li>Campo preenchido automaticamente pelo sistema. * Campo</li> </ul>            |
|             | indisponível para alteração.                                                          |
| Descrição   | <ul> <li>Informe a descrição da Classificação de Uso a ser cadastrada.</li> </ul>     |
|             | Campo de preenchimento obrigatório.                                                   |
| Tipo de Uso | <ul> <li>Selecione o tipo de uso da Classificação de Uso a ser cadastrada.</li> </ul> |
|             | Campo de preenchimento obrigatório.                                                   |
| Ativo       | <ul> <li>Indique se a Classificação de Uso a ser cadastrada está ativa ou</li> </ul>  |
|             | não.                                                                                  |

Para efetivar a inserção da Classificação de Uso, o usuário deve informar os dados obrigatórios e clicar no botão **Confirmar**.

Para cancelar a inserção da Classificação de Uso, o usuário deve clicar no botão Voltar.

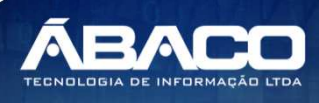

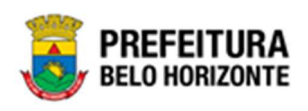

#### Visualizar Classificação de Uso

Esta operação permite visualizar os dados da Classificação de Uso. Para visualizar, o usuário deve selecionar o registro desejado na tela de Manutenção de Classificação de Uso e clicar na ação de **Visualizar** (Vide exemplo abaixo).

| Manutenção de                               | e Classificação de Uso |               | 2021 - Em Execução 💙             |
|---------------------------------------------|------------------------|---------------|----------------------------------|
| Upções                                      |                        |               |                                  |
| Inserir                                     | ecionar colunas 🗸      | <u> २</u> -   | - Filtrar por Código 🗸 valor 0 💽 |
|                                             | Código - Descrição -   | Tipo de Uso 👒 | Ativo -                          |
|                                             | 2 INUTILIZÁVEL         | DESUSO        | Sim                              |
| Visualizar                                  | 1 UTILIZÁVEL           | USO           | Sim                              |
| <ul> <li>Editar</li> <li>Excluir</li> </ul> |                        |               | Ant 1 Seg                        |

Ao clicar na ação de Visualizar, a solução apresentará a interface de visualização do registro com os dados preenchidos e bloqueados para alteração.

| Cadastro de Classificação de Uso 2 |       |  |
|------------------------------------|-------|--|
| Informações Gerais                 |       |  |
| Código                             |       |  |
| 2                                  |       |  |
| Descrição                          |       |  |
| INUTILIZÁVEL                       |       |  |
| Tipo de Uso                        | Ativo |  |
| DESUSO                             | Sim   |  |
|                                    |       |  |
| Voltar                             |       |  |

Para voltar à tela de Manutenção de Classificação de Uso, o usuário deve clicar no botão **Voltar**.

#### Editar Classificação de Uso

Esta operação permite editar os dados da Classificação de Uso. Para editar, o usuário deve selecionar o registro desejado na tela de Manutenção de Classificação de Uso e clicar na ação de **Editar** (Vide exemplo abaixo).

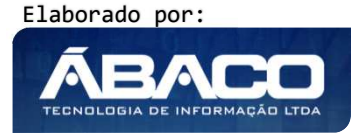

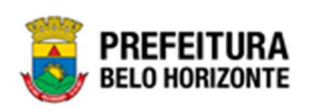

| Manutenção o | de Classificação de Uso |               | 2021 - Em Execução 💙           |  |  |  |
|--------------|-------------------------|---------------|--------------------------------|--|--|--|
| Opções       | Upções                  |               |                                |  |  |  |
| Inserir      | elecionar colunas 👻     | Ϋ-            | Filtrar por Código 🗸 valor 0 🔮 |  |  |  |
|              | Código - Descrição -    | Tipo de Uso 👒 | Ativo 👻                        |  |  |  |
|              | 2 INUTILIZÁVEL          | DESUSO        | Sim                            |  |  |  |
| Ø Visualizar | 1 UTILIZÁVEL            | USO           | Sim                            |  |  |  |
| Editar       |                         |               | Ant 1 Seg                      |  |  |  |

Ao clicar na ação de *Editar*, a solução apresentará a interface de edição do registro com os dados preenchidos, possibilitando a alteração. O campo Código não pode ser editado.

| Cadastro de Classificação de Uso | 20    | 021 - Em Execução 💙 |
|----------------------------------|-------|---------------------|
| Informações Gerais               |       |                     |
| Código                           |       |                     |
| 2                                |       |                     |
| Descrição *                      |       |                     |
| INUTILIZÁVEL                     |       |                     |
| Tipo de Uso *                    | Ativo |                     |
| DESUSO                           | Sim   | ~                   |
|                                  |       |                     |
| Confirmar Voltar                 |       |                     |

Para efetivar a edição do registro de Classificação de Uso, o usuário deve clicar no botão **Confirmar**.

Para cancelar e voltar à tela de Manutenção de Classificação de Uso, o usuário deve clicar no botão Voltar.

#### Excluir Classificação de Uso

Esta operação permite excluir uma Classificação de Uso. Para excluir, o usuário deve selecionar o registro desejado na tela de Manutenção de Classificação de Uso e clicar na ação de **Excluir** (Vide exemplo abaixo).

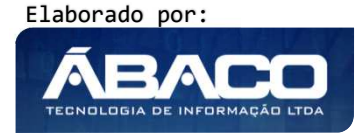

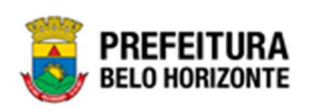

| Manutenção de                               | e Classificação d <del>e</del> Uso |               | 2021 - Em Execução 🔪           |
|---------------------------------------------|------------------------------------|---------------|--------------------------------|
| Opções                                      |                                    |               |                                |
| Inserir                                     | acionar colunas 🗸                  | <b>∀-</b> F   | Filtrar por Código 🗸 valor 0 🔿 |
|                                             | Código - Descrição -               | Tipo de Uso 👻 | Ativo ~                        |
|                                             | 2 INUTILIZÁVEL                     | DESUSO        | Sim                            |
| Ø Visualizar                                | 1 UTILIZÁVEL                       | USO           | Sim                            |
| <ul> <li>Editar</li> <li>Excluir</li> </ul> |                                    |               | Ant <b>1</b> Seg               |

A solução exibirá uma mensagem, solicitando a confirmação da exclusão do registro.

| Atenção                                                                        | ×   |
|--------------------------------------------------------------------------------|-----|
| Deseja relmente efetuar a exclusão da Classificação de Uso:"2 - INUTILIZÁVEL"? |     |
| Sim                                                                            | Não |

Para excluir a Classificação de Uso, o usuário deve clicar no botão **Sim**; Para cancelar e voltar à tela de Manutenção de Classificação de Uso, o usuário deve clicar no botão **Não**.

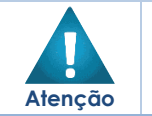

A confirmação da exclusão da Classificação não poderá ser desfeita.
 Não será possível a exclusão caso o tipo de classificação, já tenha sido

referenciado em alguma movimentação.

#### Estado de Conservação

## Patrimônio >> Patrimônio Cadastros Básicos >> Cadastros Patrimoniais >> Estado de Conservação

Através desta rotina a solução apresenta recursos para a Manutenção de Estado de Conservação. Os recursos apresentados em tela permitem ao usuário optar por realizar uma **consulta**, ou uma **inserção** de um Estado de Conservação. Ao utilizar as opções de filtro para realizar uma Consulta, a solução apresentará as informações dos estados já cadastradas seguindo as definições que o usuário utilizou no botão "Selecionar Colunas". Para cada registro será apresentado o botão de "Ações" que permite a **visualização**, **edição** ou **exclusão** do Estado de Conservação.

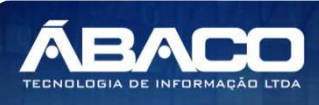

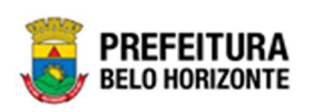

| <b>GRP</b> BH                                           | =                                                                       | 👤 Pethra Venske 🗸 | PBH - Homologação  |
|---------------------------------------------------------|-------------------------------------------------------------------------|-------------------|--------------------|
| Q Procurar opção do menu                                | Inicio                                                                  |                   | 2021 - Em Execuç 🎽 |
| A Principal                                             |                                                                         |                   |                    |
| Intrimônio Cadastros<br>✓ Básicos                       | PATRIMÔNIO                                                              |                   |                    |
| <ul> <li>✓ Cadastros</li> <li>✓ Patrimoniais</li> </ul> |                                                                         |                   |                    |
| Tipo de Entrada                                         |                                                                         |                   |                    |
| Classificação                                           |                                                                         |                   |                    |
| Estado de Conservação                                   |                                                                         |                   |                    |
| Manutenção de Serviço                                   |                                                                         |                   |                    |
| Motivo de Baixa                                         |                                                                         |                   |                    |
| Tabela de Depreciação                                   |                                                                         |                   |                    |
| Tipo de Ocupação                                        |                                                                         |                   |                    |
| Localização Fisíca                                      | GRP-BH - SOLUÇÃO INTEGRADA DE GESTÃO<br>05.986.14 * 16/09/2021 11:35:00 | © 224:50          | BELO HORIZONTE     |

A seguir serão apresentadas as operações para Manutenção do Estado de Conservação.

#### Consultar Estado de Conservação

Ao utilizar as opções de filtro para realizar uma **Consulta** a solução deverá apresentar os Estado de Conservação já cadastradas (Vide exemplo abaixo).

| Opções        |                      |                 |                                  |                    |                  |
|---------------|----------------------|-----------------|----------------------------------|--------------------|------------------|
| Inserir       | elecionar colunas 🗸  |                 | <b>▼</b> - Filtrar por Descrição | ✓ valor Começa com | • <u>otimo</u> • |
|               | Código 👻 Descrição 🕆 | Classificação 👻 | Tipo de Uso 👻                    | Padrão 👻           | Ativo 👻          |
|               | 1 OTIMO              | UTILIZÁVEL      | USO                              | Não                | Sim              |
| Página 1 de 1 |                      |                 |                                  |                    | Ant 1 Seg        |

As operações de edição, exclusão e visualização da lista de itens para cada registro são disponibilizadas de acordo com o perfil de acesso do usuário.

#### Inserir Estado de Conservação

Esta operação permite a inclusão do Estado de Conservação. Para inserir, o usuário deve clicar no botão **Inserir** (Vide exemplo abaixo).

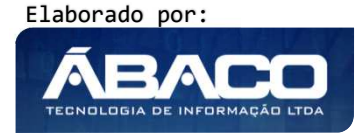

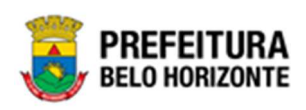

| Manutenção de Estado de Conservação 2021 - 1 |                      |                 |                              |             |  |
|----------------------------------------------|----------------------|-----------------|------------------------------|-------------|--|
| Opções                                       |                      |                 |                              |             |  |
| Inserir Selecionar                           | r colunas +          |                 | <b>V-</b> Filtrar por Código | ✓ valor 0 ● |  |
| C                                            | Código - Descrição 🕈 | Classificação - | Tipo de Uso 🕞                | Ativo -     |  |
|                                              | 2 EOM                | UTILIZÁVEL      | USO                          | Sim         |  |
|                                              | 1 OTIMO              | UTILIZÁVEL      | USO                          | Sim         |  |
|                                              | 3 REGULAR            | UTILIZÁVEL      | USO                          | Sim         |  |
| Página 1 de 1                                |                      |                 |                              | Ant 1 Seg   |  |

Ao clicar no botão Inserir, a solução apresentará a interface de Cadastro de Estado de Conservação, contendo o submenu de Informações Gerais, onde deverão ser preenchidos todos os campos obrigatórios para concluir o cadastro de Estado de Conservação.

#### Informações Gerais do Estado de Conservação

Submenu correspondente às informações gerais do Estado de Conservação.

| Cadastro de Estado de Conservação |       |  |
|-----------------------------------|-------|--|
| Informações Gerais                |       |  |
|                                   | Ativo |  |
| Descrição *                       | Sim   |  |
| Classificação                     |       |  |
| Classificação * Q                 |       |  |
|                                   |       |  |
| Confirmar                         |       |  |

#### Nesta interface serão exibidos os seguintes campos:

| Campo          | Descrição                                                                          |  |  |
|----------------|------------------------------------------------------------------------------------|--|--|
| Descrição*     | > Informe a descrição do Estado de Conservação a ser cadastrada.                   |  |  |
|                | Campo de preenchimento obrigatório.                                                |  |  |
| Ativo          | <ul> <li>Indique se o Estado de Conservação a ser cadastrada está ativa</li> </ul> |  |  |
|                | ou não.                                                                            |  |  |
| Classificação* | • Selecione a classificação do Estado de Conservação a ser                         |  |  |
|                | cadastrada. Campo de preenchimento obrigatório.                                    |  |  |

Para efetivar a inserção do Estado de Conservação, o usuário deve informar os dados obrigatórios e clicar no botão **Confirmar**.

Para cancelar a inserção do Estado de Conservação, o usuário deve clicar no botão Voltar.

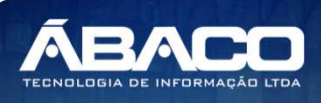

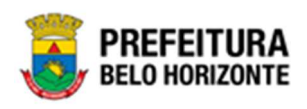

#### Visualizar Estado de Conservação

Esta operação permite visualizar os dados do Estado de Conservação. Para visualizar, o usuário deve selecionar o registro desejado na tela de Manutenção do Estado de Conservação e clicar na ação de **Visualizar** (Vide exemplo abaixo).

|            | Código 👻 | Descrição 个 | Classificação 👻 | Tipo de Uso 👻 | Padrão 👻 | Ativo -   |
|------------|----------|-------------|-----------------|---------------|----------|-----------|
|            | 2        | BOM         | UTILIZÁVEL      | USO           | Não      | Sim       |
| Visualizar | 1        | ΟΤΙΜΟ       | UTILIZÁVEL      | USO           | Não      | Sim       |
| 🖍 Editar   | 3        | REGULAR     | UTILIZÁVEL      | USO           | Não      | Sim       |
| Excluir    |          |             |                 |               |          | Ant 1 Seg |

Ao clicar na ação de Visualizar, a solução apresentará a interface de visualização do registro com os dados preenchidos e bloqueados para alteração.

| Ladastro de Estado de Conservação 2020 - Em Execução 👻 |       |  |  |
|--------------------------------------------------------|-------|--|--|
| Informações Gerais                                     |       |  |  |
| Descrição *                                            | Ativo |  |  |
| BOM                                                    | Sim   |  |  |
| Classificação * Classificação                          |       |  |  |
| 1 QUTILIZÁVEL                                          |       |  |  |
| Voltar                                                 |       |  |  |

Para voltar à tela de Manutenção de Estado de Conservação, o usuário deve clicar no botão **Voltar**.

#### Editar Estado de Conservação

Esta operação permite editar os dados do Estado de Conservação. Para editar, o usuário deve selecionar o registro desejado na tela de Manutenção de Estado de Conservação e clicar na ação de **Editar** (Vide exemplo abaixo).

|                                | Código | Ŧ | Descrição ↑ | Classificação 🔻 | Tipo de Uso 👻 | Padrão 👻 | Ativo -   |
|--------------------------------|--------|---|-------------|-----------------|---------------|----------|-----------|
|                                |        | 2 | BOM         | UTILIZÁVEL      | USO           | Não      | Sim       |
| <ul> <li>Visualizar</li> </ul> |        | 1 | ΟΤΙΜΟ       | UTILIZÁVEL      | USO           | Não      | Sim       |
| 🖍 Editar                       |        | 3 | REGULAR     | UTILIZÁVEL      | USO           | Não      | Sim       |
| Excluir                        |        |   |             |                 |               |          | Ant 1 Seg |

Ao clicar na ação de Editar, a solução apresentará a interface de edição do registro com os dados preenchidos, possibilitando a alteração.

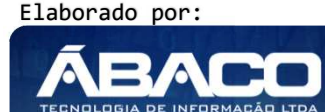

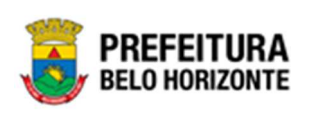

| Cadastro de Estado de Conservação |       |  |  |
|-----------------------------------|-------|--|--|
| Informações Gerais                |       |  |  |
| Descrição *                       | Ativo |  |  |
| BOM                               | Sim   |  |  |
| Classificação * Classificação     |       |  |  |
| 1 QUTILIZÁVEL                     |       |  |  |
| Confirmar Voltar                  |       |  |  |

Para efetivar a edição do registro de *Estado de Conservação*, o usuário deve clicar no botão **Confirmar**.

Para cancelar e voltar à tela de Manutenção de Estado de Conservação, o usuário deve clicar no botão **Voltar**.

#### Excluir Estado de Conservação

Esta operação permite excluir um Estado de Conservação. Para excluir, o usuário deve selecionar o registro desejado na tela de Manutenção do Estado de Conservação e clicar na ação de **Excluir** (Vide exemplo abaixo).

|                                | Código 👻 | Descrição 🕆 | Classificação 👻 | Tipo de Uso 👻 | Padrão 👻 | Ativo 👻   |
|--------------------------------|----------|-------------|-----------------|---------------|----------|-----------|
|                                | 2        | BOM         | UTILIZÁVEL      | USO           | Não      | Sim       |
| <ul> <li>Visualizar</li> </ul> | 1        | OTIMO       | UTILIZÁVEL      | USO           | Não      | Sim       |
| 🖍 Editar                       | 3        | REGULAR     | UTILIZÁVEL      | USO           | Não      | Sim       |
| Excluir                        |          |             |                 |               |          | Ant 1 Seg |

A solução exibirá uma mensagem, solicitando a confirmação da exclusão do registro.

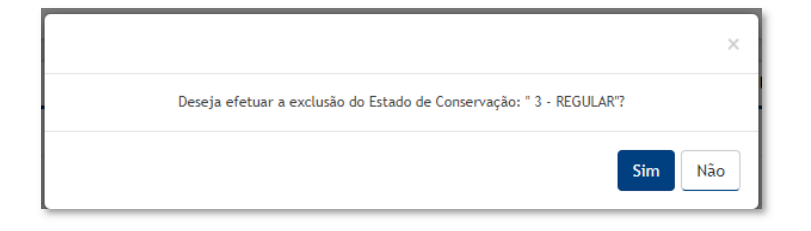

Para excluir o Estado de Conservação, o usuário deve clicar no botão **Sim**; Para cancelar e voltar à tela de Manutenção de Estado de Conservação, o usuário deve clicar no botão **Não**.

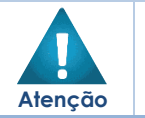

A confirmação da exclusão do Estado de Conservação não poderá ser desfeita.
 Não será possível a exclusão, caso o estado de conservação já tenha sido referenciado em alguma movimentação.

#### Cadastro de Serviço

Patrimônio >> Patrimônio Cadastros Básicos >> Cadastros Patrimoniais >> Cadastro de Serviço

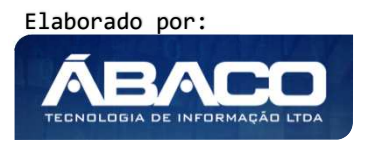

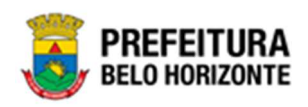

Através desta rotina a solução apresenta recursos para a Cadastro de Serviço. Os recursos apresentados em tela permitem ao usuário optar por realizar uma **consulta**, ou uma **inserção** de um Serviço. Ao utilizar as opções de filtro para realizar uma Consulta, a solução apresentará as informações dos Serviços já cadastradas seguindo as definições que o usuário utilizou no botão "Selecionar Colunas". Para cada registro será apresentado o botão de "Ações" que permite a **visualização**, **edição** ou **exclusão** do serviço selecionado.

| GRPBH                                                                                                    | =                                                                       | 👤 PETHRA VENSKE 🗸 🛛 PBH - Hor | nologação               |
|----------------------------------------------------------------------------------------------------|-------------------------------------------------------------------------|-------------------------------|-------------------------|
| Q Procurar opção do menu                                                                                                    | Inicio                                                                  | 2021 - Em Exec                | ução 🖌                  |
| Q       Peccenar opple do menu.         Image: Principal       Image: Principal         Image: Cadastros Básicos       ✓         Image: Principal       Image: Principal         Image: Cadastros Básicos       ✓         Image: Principal       ✓         Image: Cadastros Básicos       ✓         Image: Principal       ✓         Image: Cadastros Básicos       ✓         Image: Cadastro de Entrada       Citassificação         Motivo de Babxa       Cadastro de Serviço         Estado de Conservação       Tabela de Depreciação         Image: Tabela de Depreciação       Image: Tabela de Depreciação         Image: Tabela de Depreciação       Locasização Física         Image: Tabela de Depreciação       ✓         Image: Tabela de Depreciação       Image: Tabela de Depreciação         Image: Tabela de Depreciação       ✓         Image: Tabela de Depreciação       ✓         Image: Tabela de Depreciação       ✓         Image: Tabela de Depreciação       ✓         Image: Tabela de Depreciação       ✓         Image: Tabela de Depreciação       ✓         Image: Tabela de Depreciação       ✓         Image: Tabela de Depreciação       ✓         Image: Tabela de Depreciação | DATRIMÔNIO                                                              | 2021 - Em Exec                | ução 💙                  |
| <ul> <li>Incorporação Patrimonial &gt;</li> <li>Movimentação Patrimonial&gt;</li> <li>Integração CASP &gt;</li> </ul>                                                                                                    |                                                                         |                               |                         |
|                                                                                                    | 087-BH - SOLUÇÃO INTEGRADA DE GESTÃO<br>05.989.12 * 01/11/2021 13:33:55 | REL                           | EFEITURA<br>0 HORIZONTE |

A seguir serão apresentadas as operações para Cadastro de Serviço.

#### **Consultar Serviço**

Ao utilizar as opções de filtro para realizar uma **Consulta** a solução deverá apresentar as Ordens já cadastradas (Vide exemplo abaixo).

| Opções                       |         |                                                     |   |
|------------------------------|---------|-----------------------------------------------------|---|
| Inserir Selecionar colunas + | ٥       | ♥ Filtrar por Descrição ∨ valor Começa com ∨ CONSER | 0 |
| Descrição ↑                  | Prazo ~ | Ativo ~                                             |   |
|                              |         | Sim                                                 |   |
|                              |         |                                                     |   |

As operações de edição, exclusão e visualização da lista de itens para cada registro são disponibilizadas de acordo com o perfil de acesso do usuário.

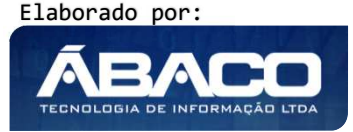

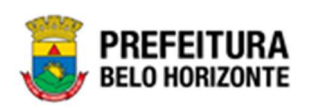

#### **Inserir Serviço**

Esta operação permite a inclusão da Serviço. Para inserir, o usuário deve clicar no botão **Inserir** (Vide exemplo abaixo).

| Manutenção de Serviço        |         | 2020                                            | ) - Em Execução 💙 |
|------------------------------|---------|-------------------------------------------------|-------------------|
| Opções                       |         |                                                 |                   |
| Inserir Selecionar colunas 🕶 |         | ▼• Filtrar por Descrição • valor Começa com • C | ONSER O           |
| Descrição ↑                  | Prazo 👻 | Ativo ~                                         |                   |
|                              |         | Sim                                             |                   |
| Página 1 de 1                |         |                                                 | Ant 1 Seg         |

Ao clicar no botão Inserir, a solução apresentará a interface de Cadastro de Serviço, contendo o submenu de Informações Gerais, onde deverão ser preenchidos todos os campos obrigatórios para concluir o Cadastro da Serviço.

#### Informações Gerais do Serviço

Submenu correspondente às informações gerais da Serviço.

| Cadastro de Serv   | viço |       | 2022 - Em Execução 💙 |
|--------------------|------|-------|----------------------|
| Informações Gerais |      |       |                      |
| Descrição *        |      |       |                      |
|                    |      |       |                      |
|                    |      | Ativo |                      |
| Prazo              | Q    | Sim   | ~                    |
|                    |      |       |                      |
| Confirmar Volta    | r    |       |                      |

Nesta interface serão exibidos os seguintes campos:

| Campo     | De | escrição                                                  |
|-----------|----|-----------------------------------------------------------|
| Descrição |    | Informe a descrição da Serviço a ser cadastrada. Campo de |
|           |    | preenchimento obrigatório.                                |
| Prazo     |    | Selecione o prazo da Serviço a ser cadastrado.            |
| Ativo     |    | Indique se a Serviço a ser cadastrada está ativa ou não.  |

Para efetivar a inserção do Serviço, o usuário deve informar os dados obrigatórios e clicar no botão **Confirmar**.

Para cancelar a inserção do Serviço, o usuário deve clicar no botão Voltar.

#### Visualizar Serviço

Esta operação permite visualizar os dados do cadastro Serviço. Para visualizar, o usuário deve selecionar o registro desejado na tela de Manutenção de Serviço e clicar na ação de **Visualizar** (Vide exemplo abaixo).

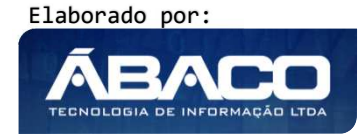

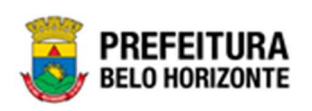

| Descrição ↑          | Prazo 👻 | Ativo – |     |
|----------------------|---------|---------|-----|
| CONSERTO             |         | Sim     |     |
| Visualizar           |         | Sim     |     |
| Editar               |         | Sim     |     |
| Excluir<br>UTOMOTIVA |         | Sim     |     |
| Página 1 de 1        |         | Ant 1   | Seg |

Ao clicar na ação de Visualizar, a solução apresentará a interface de visualização do registro com os dados preenchidos e bloqueados para alteração.

| Cadastro de Serviço |                 |       | 2021 - Em Execução 💙 |
|---------------------|-----------------|-------|----------------------|
| Informações Gerais  |                 |       |                      |
| Descrição           |                 |       |                      |
| CONSERTO            |                 |       |                      |
| Prazo               |                 | Ativo |                      |
| 1                   | Q 10 DIAS PRAZO | Sim   |                      |
|                     |                 |       |                      |
| Voltar              |                 |       |                      |

Para voltar à tela de Manutenção de Serviço, o usuário deve clicar no botão Voltar.

#### Editar Serviço

Esta operação permite editar os dados do Cadastro de Serviço. Para editar, o usuário deve selecionar o registro desejado na tela de Manutenção de Serviço e clicar na ação de **Editar** (Vide exemplo abaixo).

| Descrição ↑                    | Prazo 👻 | Ativo – |           |
|--------------------------------|---------|---------|-----------|
| CONSERTO                       |         | Sim     |           |
| <ul> <li>Visualizar</li> </ul> |         | Sim     |           |
| / Editar                       |         | Sim     |           |
| Excluir<br>UTOMOTIVA           |         | Sim     |           |
| Página 1 de 1                  |         |         | Ant 1 Seg |

Ao clicar na ação de *Editar*, a solução apresentará a interface de edição do registro com os dados preenchidos, possibilitando a alteração.

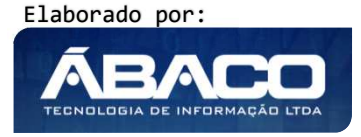

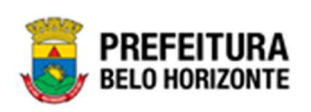

| Cadastro de Serviço   |                 |              | 2021 - Em Execução 💙 |
|-----------------------|-----------------|--------------|----------------------|
| Informações Gerais    |                 |              |                      |
| Descrição<br>CONSERTO |                 |              |                      |
| Prazo<br>1            | Q 10 DIAS PRAZO | Ativo<br>Sim | ~                    |
| Confirmar Voltar      |                 |              |                      |

Para efetivar a edição do registro de Serviço, o usuário deve clicar no botão **Confirmar**. Para cancelar e voltar à tela de *Manutenção de Serviço*, o usuário deve clicar no botão **Voltar**.

#### **Excluir Serviço**

Esta operação permite excluir um Serviço. Para excluir, o usuário deve selecionar o registro desejado na tela de Manutenção de Serviço e clicar na ação de **Excluir** (Vide exemplo abaixo).

| Descrição ↑                    | Prazo - | Ativo 👻 |           |
|--------------------------------|---------|---------|-----------|
| CONSERTO                       |         | Sim     |           |
| <ul> <li>Visualizar</li> </ul> |         | Sim     |           |
| / Editar                       |         | Sim     |           |
| UTOMOTIVA                      |         | Sim     |           |
| Página 1 de 1                  |         |         | Ant 1 Seg |

A solução exibirá uma mensagem, solicitando a confirmação da exclusão do registro.

| Atenção                                               | ×       |
|-------------------------------------------------------|---------|
| Deseja realmente efetuar a exclusão do serviço"CONSEI | RTO"?   |
|                                                       | Sim Não |

Para excluir o Serviço, o usuário deve clicar no botão Sim;

Para cancelar e voltar à tela de Manutenção de Serviço, o usuário deve clicar no botão **Não**.

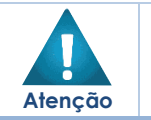

A confirmação da exclusão do Serviço não poderá ser desfeita.

 Não será possível a exclusão caso tipo de serviço já tenha sido referenciado em alguma movimentação.

Elaborado por:

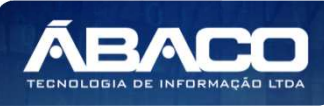

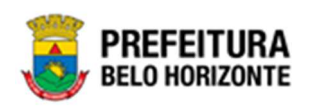

#### Motivo de Baixa

#### Patrimônio >> Patrimônio Cadastros Básicos >> Cadastros Patrimoniais >> Motivo de Baixa

Através desta rotina a solução apresenta recursos para a Manutenção de Motivo de Baixa na plataforma GRP BH. Os recursos apresentados em tela permitem ao usuário optar por realizar uma **consulta**, ou uma **inserção** de um Motivo de Baixa. Ao utilizar as opções de filtro para realizar uma Consulta, a solução apresentará as informações dos Motivos de Baixa já cadastrados seguindo as definições que o usuário utilizou no botão "Selecionar Colunas". Para cada registro será apresentado o botão de "Ações" que permite a **visualização**, **edição** ou **exclusão** do Motivo de Baixa selecionado.

| <b>GRP</b> BH                                             | =                                                                       |          | 2 Pethra Venske 🗸 | PBH - Homologação  |
|-----------------------------------------------------------|-------------------------------------------------------------------------|----------|-------------------|--------------------|
| Q. Procurar opção do menu                                 | Inicio                                                                  |          |                   | 2021 - Em Execuç 💙 |
| A Principal                                               |                                                                         |          |                   |                    |
| I Patrimônio Cadastros<br>v<br>Básicos                    | PATRIMÔNIO                                                              |          |                   |                    |
| <ul> <li>✓ E Cadastros</li> <li>✓ Patrimoniais</li> </ul> |                                                                         |          |                   |                    |
| Tipo de Entrada                                           |                                                                         |          |                   |                    |
| Classificação                                             |                                                                         |          |                   |                    |
| Estado de Conservação                                     |                                                                         |          |                   |                    |
| Manutenção de Serviço                                     |                                                                         |          |                   |                    |
| Motivo de Baixa                                           |                                                                         |          |                   |                    |
| Tabela de Depreciação                                     |                                                                         |          |                   |                    |
| Tipo de Ocupação                                          |                                                                         |          |                   |                    |
| Localização Fisíca                                        | GRP-BH - SOLUÇÃO INTEGRADA DE GESTÃO<br>05.986.14 * 16/09/2021 11:35:00 | © 224:50 |                   | BELO HORIZONTE     |

A seguir serão apresentadas as operações para Manutenção do Motivo de Baixa.

#### Consultar Motivo de Baixa

Ao utilizar as opções de filtro para realizar uma **Consulta** a solução deverá apresentar os Motivos de Baixas já cadastrados (Vide exemplo abaixo).

| Opções                       |                                       |                          |
|------------------------------|---------------------------------------|--------------------------|
| Inserir Selecionar colunas • | ♥  Filtrar por <u>Motivo da Baixa</u> | valor Começa com v ROUBO |
| Códígo 👻 Motivo da Baixa ↑   | Tipo de Patrimônio 👻                  | Ativo 👻                  |
| 1 ROUBO                      | MÓVEL                                 | Sim                      |
|                              |                                       |                          |

As operações de visualização, edição, e exclusão para cada registro são disponibilizadas de acordo com o perfil de acesso do usuário.

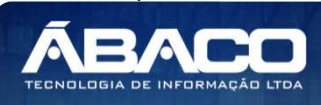

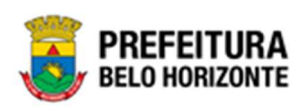

#### Inserir Motivo de Baixa

Esta operação permite a inclusão do Motivo de Baixa. Para inserir, o usuário deve clicar no botão **Inserir** (Vide exemplo abaixo).

| Manutenção de Motivo de Baixa | 2021 - Em Execução 🂙 |               |  |  |
|-------------------------------|----------------------|---------------|--|--|
| Opções                        |                      |               |  |  |
| Inserir Selecionar colunas +  | 🏹 Fillrar por Cóulgo | valur < v 0 0 |  |  |
| Código 👻 Motivo da Baixa 🕆    | Tipo de Patrimônio 🕞 | Ativo ~       |  |  |
| 68 CESSÃO/COMODATO            | MÖVEL                | Sim           |  |  |
| 104 CESSÃO/COMODATO - CEDIDO  | MÓVEL                | Não           |  |  |
| 41 COMODATO                   | MÓVEL                | Sim           |  |  |
| 65 CONTAMINAÇÃO               | MÓVEL                | Sim           |  |  |

Ao clicar no botão Inserir, a solução apresentará a interface de Cadastro de Motivo de Baixa, contendo o submenu de Informações Gerais e Campos (Parametrização) onde deverão ser preenchidos todos os campos obrigatórios para concluir o cadastro do Motivo de Baixa.

#### Informações Gerais do Motivo de Baixa

Submenu correspondente às informações gerais do Motivo de Baixa.

| Cadastro de Motivo de Baixa 2021 - |   |                        | 2021 - Em Execução | ~ |
|------------------------------------|---|------------------------|--------------------|---|
| Informações Gerais                 |   |                        |                    |   |
|                                    |   | Classificação da Baixa |                    |   |
| Motivo da Baixa *                  |   | PERMUTA                |                    | • |
| Tipo de Patrimônio *               |   | Ativo                  |                    |   |
| MÓVEL                              | ~ | Sim                    |                    | • |

#### Nesta interface serão exibidos os seguintes campos:

| Campo                  | D | escrição                                                                                                    |
|------------------------|---|----------------------------------------------------------------------------------------------------|
| Motivo da Baixa*       | • | Informe a descrição do Motivo de Baixa a ser cadastrado. Campo de preenchimento obrigatório.                   |
| Classificação da Baixa |   | Selecione a Classificação do Motivo de Baixa a ser cadastrado.                                                 |
| Tipo de Patrimônio*    | • | Selecione o Tipo de Patrimônio do Motivo de Baixa a ser cadastrado. <b>Campo de preenchimento obrigatório.</b> |
| Ativo                  |   | Indique se o Motivo de Baixa a ser cadastrado está ativo ou não.                                               |

#### Campos (Parametrização)

Campos (Parametrização) correspondente ao subgrupo do Cadastro de Motivo de Baixa, nele é definido quais os campos e qual a forma de exibição que cada um terá

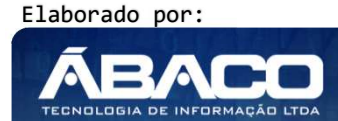
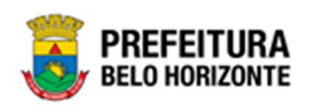

para a funcionalidade de baixa patrimonial, de acordo com o motivo da baixa cadastrado.

Segue a definição de cada opção:

| Opção       | Definição                                                                             |
|-------------|---------------------------------------------------------------------------------------|
| Invisível   | <ul> <li>O campo não será exibido ao cadastrar uma baixa.</li> </ul>                  |
| Opcional    | <ul> <li>O campo será exibido e será opcional seu preenchimento no cadastr</li> </ul> |
|             | da baixa patrimonial.                                                                 |
| Obrigatório | O campo será exibido e será de preenchimento obrigatório no cadastr                   |
|             | da baixa patrimonial.                                                                 |

| Nº Processo Interno/Ano |   | Intenção de Compra   |   | Modalidade                   |   | Descrição             |   |
|-------------------------|---|----------------------|---|------------------------------|---|-----------------------|---|
| INVISÍVEL               | ~ | INVISÍVEL            | ~ | INVISÍVEL                    | ~ | INVISÍVEL             | ~ |
| Observação              |   | Órgao Público        |   | Número Boletim de Ocorrência |   | CNPJ/CPF - Adquirente |   |
| INVISÍVEL               | ~ | INVISÍVEL            | ~ | INVISÍVEL                    | ~ | INVISÍVEL             | ~ |
| CNPJ/CPF - Donatário    |   | CNPJ/CPF - Leiloeiro |   | CNPJ do Permutante           |   |                       |   |
| INVISÍVEL               | ~ | INVISÍVEL            | ~ | INVISÍVEL                    | ~ |                       |   |
| INVISÍVEL               | ~ | INVISÍVEL            | ~ | INVISÍVEL                    | ~ |                       |   |

Nesta interface será exibido o seguinte campo:

| Campo                                 | Descrição                                                                         |
|---------------------------------------|-----------------------------------------------------------------------------------|
| Nº Processo<br>Interno/Ano            | <ul> <li>Selecione uma das opções: Invisível, Opcional ou Obrigatório.</li> </ul> |
| Intenção de<br>Compra                 | <ul> <li>Selecione uma das opções: Invisível, Opcional ou Obrigatório</li> </ul>  |
| Modalidade                            | <ul> <li>Selecione uma das opções: Invisível, Opcional ou Obrigatório</li> </ul>  |
| Descrição                             | <ul> <li>Selecione uma das opções: Invisível, Opcional ou Obrigatório</li> </ul>  |
| Observação                            | <ul> <li>Selecione uma das opções: Invisível, Opcional ou Obrigatório</li> </ul>  |
| Órgão Público                         | <ul> <li>Selecione uma das opções: Invisível, Opcional ou Obrigatório</li> </ul>  |
| Número do<br>Boletim de<br>Ocorrência | <ul> <li>Selecione uma das opções: Invisível, Opcional ou Obrigatório</li> </ul>  |
| CNPJ/CPF-<br>Adquirente               | <ul> <li>Selecione uma das opções: Invisível, Opcional ou Obrigatório</li> </ul>  |
| CNPJ/CPF-<br>Donatário                | <ul> <li>Selecione uma das opções: Invisível, Opcional ou Obrigatório</li> </ul>  |
| CNPJ/CPF-<br>Leiloeiro                | <ul> <li>Selecione uma das opções: Invisível, Opcional ou Obrigatório.</li> </ul> |
| CNPJ/CPF-<br>Permutante               | <ul> <li>Selecione uma das opções: Invisível, Opcional ou Obrigatório.</li> </ul> |

Para parametrizar o Subgrupo Campos (Parametrização), o usuário deve escolher qual campo deseja configurar através das opções (Invisível, Opcional ou Obrigatório) e clicar no botão **Confirmar.** 

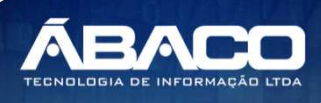

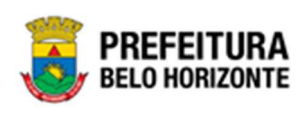

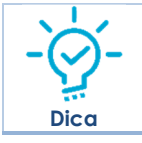

 A solução permite que os campos (Parametrizados) sejam Invisíveis, Opcionais ou Obrigatórios na Funcionalidade de Baixa Patrimonial.

Para efetivar a inserção do Motivo da Baixa, o usuário deve informar os dados obrigatórios e clicar no botão **Confirmar**.

Para cancelar a inserção do Motivo da Baixa, o usuário deve clicar no botão Voltar.

## Visualizar Motivo da Baixa

Esta operação permite visualizar os dados do Motivo da Baixa. Para visualizar, o usuário deve selecionar o registro desejado na tela de Manutenção de Motivo da Baixa e clicar na ação de **Visualizar** (Vide exemplo abaixo).

|            | Códígo - | Motivo da Baixa 🗅 | Tipo de Patrimônio 🕞 | Ativo - |
|------------|----------|-------------------|----------------------|---------|
| E          | 41       | COMODATO          | MÓVEL                | Sim     |
| Visualizar | 61       | CONTAMINAÇÃO      | MÓVEL                | Sim     |
| 🖍 Editar   | 104      | DANO              | MÓVEL                | Sim     |
| Excluir    | 106      | DESCARACTERIZAÇÃO | MÓVEL                | Sim     |

Ao clicar na ação de Visualizar, a solução apresentará a interface de visualização do registro com os dados preenchidos e bloqueados para alteração.

|                                    |                                                                                        |                              | 2021 - Em Execução    |
|------------------------------------|----------------------------------------------------------------------------------------|------------------------------|-----------------------|
| Informações Gerais                 |                                                                                        |                              |                       |
| Motivo da Baixa *                  |                                                                                        | Classificação da Baixa       |                       |
| BAIXA DE INCORPORAÇÃO DE EXERCÍCIO | AIXA DE INCORPORAÇÃO DE EXERCÍCIO ANTERIOR BAIXA DE INCORPORAÇÃO DE EXERCÍCIO ANTERIOR |                              | RCÍCIO ANTERIOR       |
| Tipo de Patrimônio *               |                                                                                        | Ativo                        |                       |
| MÓVEL                              |                                                                                        | Sim                          |                       |
| Campos (Parametrização)            |                                                                                        |                              |                       |
| Nº Processo Interno/Ano            | Intenção de Compra                                                                     | Modalidade                   | Descrição             |
| INVISÍVEL                          | INVISÍVEL                                                                              | INVISÍVEL                    | INVISÍVEL             |
| Observação                         | Órgao Público                                                                          | Número Boletim de Ocorrência | CNPJ/CPF - Adquirente |
| INVISÍVEL                          | INVISÍVEL                                                                              | INVISÍVEL                    | INVISÍVEL             |
| CNPJ/CPF - Donatário               | CNPJ/CPF - Leiloeiro                                                                   | CNPJ do Permutante           |                       |
| INVISÍVEL                          | INVISÍVEL                                                                              | INVISÍVEL                    |                       |
|                                    |                                                                                        |                              |                       |
| Voltar                             |                                                                                        |                              |                       |

Para voltar à tela de *Manutenção de Motivo de Baixa*, o usuário deve clicar no botão **Voltar**.

Elaborado por:

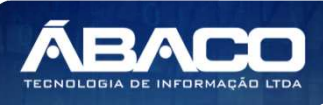

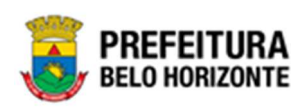

### Editar Motivo da Baixa

Esta operação permite editar os dados do Motivo da Baixa. Para editar, o usuário deve selecionar o registro desejado na tela de Manutenção de Motivo de Baixa e clicar na ação de **Editar** (Vide exemplo abaixo).

|                                | Código ↑ | Motivo da Baixa 👒 | Tipo de Patrimônio 👻 | Ativo - |
|--------------------------------|----------|-------------------|----------------------|---------|
|                                | 1        | ROUBO             | MÓVEL                | Sim     |
| <ul> <li>Visualizar</li> </ul> | 21       | PERDA/EXTRAVIO    | MÓVEL                | Sim     |
| 🖍 Editar                       | 22       | LEILÃO            | MÓVEL                | Sim     |
| Excluir                        | 41       | COMODATO          | MÓVEL                | Sim     |

Ao clicar na ação de Editar, a solução apresentará a interface de edição do registro com os dados preenchidos, possibilitando a alteração.

| Cadastro de Motivo de Baixa   |                    |                              | 2021 - Em Execução 💙  |
|-------------------------------|--------------------|------------------------------|-----------------------|
| Informações Gerais            |                    |                              |                       |
| Motivo da Baixa *             |                    | Classificação da Baixa       |                       |
| CESSÃO/COMODATO               |                    | COMODATO/CESSÃO              | ~                     |
| Tipo de Patrimônio *          |                    | Ativo                        |                       |
| MÓVEL                         | ~                  | Sim                          | ~                     |
| Campos (Parametrização)       |                    |                              |                       |
| Nº Processo Interno/Ano Inter | enção de Compra    | Modalidade                   | Descrição             |
| INVISÍVEL 💙 INV               | VISÍVEL 🗸          | INVISÍVEL 🗸                  | INVISÍVEL 🗸           |
| Observação Órga               | ao Público         | Número Boletim de Ocorrência | CNPJ/CPF - Adquirente |
|                               | VISÍVEL 👻          | INVISÍVEL 🗸                  | INVISÍVEL             |
| CNPJ/CPF - Donatário CNP.     | PJ/CPF - Leiloeiro | CNPJ do Permutante           |                       |
|                               | VISÍVEL ¥          | INVISÍVEL 🗸                  |                       |
|                               |                    |                              |                       |
| Confirmar Voltar              |                    |                              |                       |

Para efetivar a edição do registro do *Motivo da Baixa*, o usuário deve clicar no botão **Confirmar**.

Para cancelar e voltar à tela de Manutenção de Motivo de Baixa , o usuário deve clicar no botão Voltar.

## Excluir Motivo da Baixa

Esta operação permite excluir um Motivo da Baixa. Para excluir, o usuário deve selecionar o registro desejado na tela de Manutenção de Motivo de Baixa e clicar na ação de **Excluir** (Vide exemplo abaixo).

Elaborado por:

ECNOLOGIA DE INFORMA

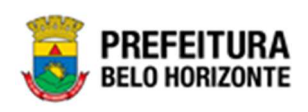

|                                | Códígo 🕆 | Motivo da Baixa 👒 | Tipo de Patrimônio 👒 | Ativo - |
|--------------------------------|----------|-------------------|----------------------|---------|
|                                | 1        | ROUBO             | MÓVEL                | Sim     |
| <ul> <li>Visualizar</li> </ul> | 21       | PERDA/EXTRAVIO    | MÓVEL                | Sim     |
| 🖋 Editar                       | 22       | LEILÃO            | MÓVEL                | Sim     |
| Excluir                        | 41       | COMODATO          | MÓVEL                | Sim     |

A solução exibirá uma mensagem, solicitando a confirmação da exclusão do registro.

|                                                                     | ×       |
|---------------------------------------------------------------------|---------|
| Deseja realmente efetuar a exclusão do motivo de baixa: " 1 - ROUBC | "?      |
|                                                                     | Sim Não |

Para excluir o Motivo de Baixa, o usuário deve clicar no botão **Sim**; Para cancelar e voltar à tela de Manutenção de Motivo de Baixa , o usuário deve clicar no botão **Não**.

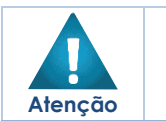

A confirmação da exclusão do Motivo de Baixa não poderá ser desfeita.
 Não será possível a exclusão caso o motivo de baixa já tenha sido referenciado/utilizado em uma baixa.

# Tabela de Depreciação

Patrimônio >> Patrimônio Cadastros Básicos >> Cadastros Patrimoniais >> Tabela de Depreciação

Através desta rotina a solução apresenta recursos para a Manutenção da Tabela de Depreciação. Os recursos apresentados em tela permitem ao usuário optar por realizar uma **consulta**, ou uma **inserção** de uma Tabela de Depreciação. Ao utilizar as opções de filtro para realizar uma Consulta, a solução apresentará as informações das Tabelas já cadastradas seguindo as definições que o usuário utilizou no botão "Selecionar Colunas". Para cada registro será apresentado o botão de "Ações" que permite a **visualização**, **edição**, **replicação** ou **exclusão** na Tabela de Depreciação.

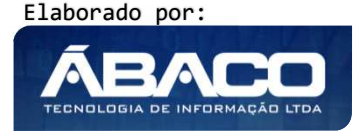

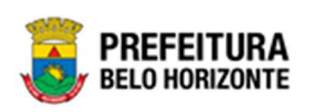

| GR             | PBH                     | =                                                                       |          | 🗴 Pethra Venske 🗸 | PBH - Homologação  |
|----------------|-------------------------|-------------------------------------------------------------------------|----------|-------------------|--------------------|
| ٩              | Procurar opção do menu  | Inicio                                                                  |          | :                 | 2021 - Em Execuç 💙 |
| A P            | rincipal                |                                                                         |          |                   |                    |
| ¥≣ P<br>Básico | atrimônio Cadastros 🗸 🗸 |                                                                         |          |                   |                    |
|                | Æ Cadastros ✓           | PALKIMUNIO                                                              |          |                   |                    |
|                | Tipo de Entrada         |                                                                         |          |                   |                    |
|                | Classificação           |                                                                         |          |                   |                    |
|                | Estado de Conservação   |                                                                         |          |                   |                    |
|                | Manutenção de Serviço   |                                                                         |          |                   |                    |
|                | Motivo de Baixa         |                                                                         |          |                   |                    |
| [              | Tabela de Depreciação   |                                                                         |          |                   |                    |
|                | Tipo de Ocupação        |                                                                         |          |                   |                    |
| _              | Localização Fisíca      | GRP-BH - SOLUÇÃO INTEGRADA DE GESTÃO<br>05.986.14 * 16/09/2021 11:35:00 | Q 224:50 |                   | BELO HORIZONTE     |

A seguir serão apresentadas as operações para Manutenção da Tabela de Depreciação.

# Consultar Tabela de Depreciação

Ao utilizar as opções de filtro para realizar uma **Consulta** a solução deverá apresentar as Taxas de Depreciação já cadastradas (Vide exemplo abaixo).

| Opções                       |               |            |                                 |                    |           |
|------------------------------|---------------|------------|---------------------------------|--------------------|-----------|
| Inserir Selecionar colunas 🕶 |               |            | <b>▼-</b> Filtrar por Descrição | ✔ valor Começa com | ✓ MÓVEL O |
| Descrição ↑                  | Data Início 👻 | Data Fim 👻 | Data da Atualização 👻           | N° Legislação 👻    | Ativo 👻   |
| MÓVEL                        | 01/01/2020    | 01/01/2021 | 27/04/2020                      | 11211              | Sim       |
|                              |               |            |                                 |                    |           |

As operações de visualização, edição e exclusão da lista de itens para cada registro são disponibilizadas de acordo com o perfil de acesso do usuário.

## Inserir Tabela de Depreciação

Esta operação permite a inclusão da Tabela de Depreciação. Para inserir, o usuário deve clicar no botão **Inserir** (Vide exemplo abaixo).

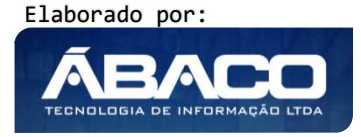

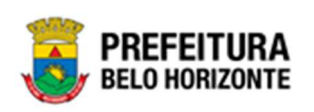

| Manutenção de Taxa de Depreciação |               |            | 20:                                                   | 20 - Em Elaboração 🎽 |
|-----------------------------------|---------------|------------|-------------------------------------------------------|----------------------|
| Opções                            |               |            |                                                       |                      |
| Inserir Selecionar colunas -      |               |            | <b>▼</b> - Filtrar por Descrição → valor Começa com → | 0                    |
| Descrição 个                       | Data Início 💌 | Data Fim 💌 | Data da Atualização 💌 Nº Legislação 💌                 | Ativo 💌              |
| TABELA DE DEPRECIAÇÃO BEM MÓVEL   | 01/01/2021    | 30/12/2023 | 17/09/2020                                            | Sim                  |
| Página 1 de 1                     |               |            |                                                       | Ant 1 Seg            |

Ao clicar no botão Inserir, a solução apresentará a interface de Manutenção da Tabela de Depreciação, contendo o submenu de Informações Gerais, onde deverão ser preenchidos todos os campos obrigatórios para concluir o cadastro da Tabela de Depreciação.

## Tabela de Depreciação

Submenu correspondente às informações gerais da Tabela de Depreciação.

| Manutenção da Tabela de Depreciação |         |                           | 2021 - Em Execução 💙 |
|-------------------------------------|---------|---------------------------|----------------------|
| Tabela de Depreciação               |         |                           |                      |
| Informações Gerais                  |         |                           |                      |
| Descrição *                         |         |                           |                      |
| Data Início (Vigência) *            | <b></b> | Data Final (Vigência) *   | <u></u>              |
| Código de Atualização               |         | Data da Atualização *<br> | <u>ti</u>            |
| Código da Legislação Q              |         |                           |                      |
| Não                                 | ~       |                           |                      |
| Confirmar Voltar                    |         |                           |                      |

Nesta interface serão exibidos os seguintes campos:

| Campo                   | De | escrição                                                       |
|-------------------------|----|----------------------------------------------------------------|
| Descrição*              |    | Informe a descrição da Taxa de Depreciação a ser cadastrada.   |
|                         |    | Campo de preenchimento obrigatório.                            |
| Data Início (Vigência)* |    | Informe a data início (Vigência) da Taxa de Depreciação a ser  |
|                         |    | cadastrada. Campo de preenchimento obrigatório.                |
| Data Final (Vigência)*  |    | Informe a data início (Vigência) da Taxa de Depreciação a ser  |
|                         |    | cadastrada. Campo de preenchimento obrigatório.                |
| Código de               |    | Selecione o código de atualização da Taxa de Depreciação a ser |
| Atualização             |    | cadastrada.                                                    |

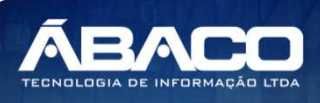

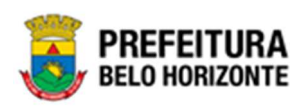

| Campo                | Descrição                                                                                           |
|----------------------|----------------------------------------------------------------------------------------------------|
| Data da Atualização* | <ul> <li>Informe a data da atualização da Taxa de Depreciação a ser</li> </ul>                      |
|                      | cadastrada. Campo de preenchimento obrigatório.                                                     |
| Código da Legislação | <ul> <li>Selecione o código da legislação da Tabela de Depreciação a ser<br/>cadastrada.</li> </ul> |
| Ativo                | <ul> <li>Indique se a Tabela de depreciação a ser cadastrada está ativa<br/>ou não.</li> </ul>      |

Para efetivar a inserção da Tabela de Depreciação, o usuário deve informar os dados obrigatórios e clicar no botão **Confirmar**. Desta forma o sistema apresenta a aba **Tabela por Grupo**.

Para cancelar a inserção da Tabela de Depreciação, o usuário deve clicar no botão **Voltar**.

### Tabela por Grupo

Submenu correspondente às informações gerais da Tabela por Grupo de Depreciação.

| Manutenção da Tabela de Depreciaç     | ão               |                        |   | 2021 - Em Execução | , <b>~</b> |
|---------------------------------------|------------------|------------------------|---|--------------------|------------|
| Tabela de Depreciação Tabela por Grup | 0                |                        |   |                    |            |
| Informações Gerais                    |                  |                        |   |                    |            |
| Tipo do Bem                           |                  | Tipo Valor Residual    |   | Valor Residual     |            |
| MÓVEL 💙                               | Vida Útil (anos) | Valor(R\$)             | ~ | 1,00               |            |
| Adicionar Voltar                      |                  |                        |   |                    |            |
| Tipo do Bem                           | Vida Útil (anos) | Tipo de Valor Residual |   | Valor Residual     | 1          |
| Não se encontraram registros          |                  |                        |   |                    |            |
| Voltar                                |                  |                        |   |                    |            |

Nesta interface serão exibidos os seguintes campos:

| Campo               | De | Descrição                                                       |  |  |
|---------------------|----|-----------------------------------------------------------------|--|--|
| Tipo do Bem         |    | Selecione o tipo de bem da tabela a ser cadastrada.             |  |  |
| Vida Útil (anos)    |    | Informe a vida útil da Tabela a ser cadastrada.                 |  |  |
| Tipo Valor Residual |    | Informe o tipo de valor residual a ser cadastrado, ou seja, por |  |  |
|                     |    | Valor ou Porcentagem (%)                                        |  |  |
| Valor Residual      |    | Informe o valor residual a ser cadastrado.                      |  |  |

Para efetivar a edição do registro da Tabela de Depreciação por Grupo, o usuário deve clicar no botão **Adicionar**.

A Lista de Tabela de Depreciação, permite a vinculação de Grupo, basta clicar na opção abaixo apresentada.

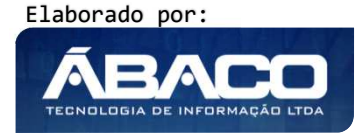

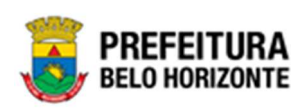

| Manutenção da Tabela de Depre    | ciação                               |                     |          | 2021 - Em Execução |
|----------------------------------|--------------------------------------|---------------------|----------|--------------------|
| Tabela de Depreciação Tabela por | Grupo                                |                     |          |                    |
| Informações Gerais               |                                      |                     |          |                    |
| Tipo do Bem                      |                                      | Tipo Valor Residual | Valor Re | sidual             |
| MÓVEL                            | <ul> <li>Vida Útil (anos)</li> </ul> | Valor(R\$)          | ✓ 1,00   |                    |
| Adicionar Voltar                 |                                      |                     |          |                    |
| Tipo do Bem                      | Vida Útil (anos) Tipo de             | Valor Residual      |          | Valor Residual     |
| MÓVEL                            | 1 Valor(R\$)                         |                     |          | 100,00 🕒 区         |
| Página 1 de 1                    |                                      |                     |          | Ant <b>1</b> Seg   |
|                                  |                                      |                     |          |                    |
| Voltar                           |                                      |                     |          |                    |

Nesta opção deverá ser apresentada a Lista de Grupos por Tabela de Depreciação, onde é possível vincular vários **Grupos de Material** à Tabela de Depreciação.

| ista de Grupos por Taxa de Depreciação |                     |       |           |
|----------------------------------------|---------------------|-------|-----------|
| nformações Gerais                      |                     |       |           |
| ódigo Q                                |                     |       |           |
| Adicionar Voltar                       |                     |       |           |
| Código                                 | Nome do Grupo       |       |           |
| 52001                                  | MOBILIÁRIO EM GERAL |       | $\otimes$ |
| Página 1 de 1                          |                     | Ant 1 | Seg       |

Nesta interface serão exibidos os seguintes campos:

| Campo  | Descrição                                                        |  |  |
|--------|------------------------------------------------------------------|--|--|
| Código | • Selecione o grupo de material a ser vinculado ao cadastrado da |  |  |
|        | Tabela de Depreciação.                                           |  |  |

Para efetivar da inserção do registro na Tabela de Depreciação por Grupo, o usuário deve clicar no botão **Adicionar**.

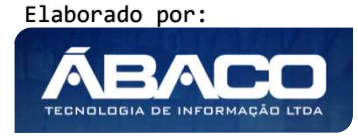

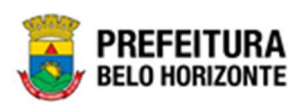

Atencão

- Para excluir o vínculo do Grupo de Material da Tabela de Depreciação basta clicar no X no lado inferior direito.
- Sistema não permite excluir um grupo da tabela de depreciação que já possui bem incorporado com determinada tabela.
- Para os grupos que possuem vida útil = 0 (ex: semoventes) e portanto não sofrem depreciação, ao realizar a inclusão na grid o sistema irá considerar que o valor residual será sempre de 100% e irá exibir a seguinte mensagem de validação: "Esta tabela não sofrerá depreciação pois a vida útil é igual a zero, valor residual é de 100%."
- Só será permitido adicionar grupos de 3º nível e do tipo Permanente e de classificação Tangível.
- Caso a vida útil ou valor residual sejam modificados, a alteração só vale para os novos itens incorporados. Os bens que já haviam sido incorporados, permanecem com a vida útil e valor residual anterior.
- Caso o bem seja do tipo "Intangível" o sistema não irá permitir a inclusão na tabela de depreciação e exibira a seguinte mensagem de validação: "Não permitido. Este grupo não é do Tipo Tangível."

# Visualizar Tabela de Depreciação

Esta operação permite visualizar os dados da Tabela de Depreciação. Para visualizar, o usuário deve selecionar o registro desejado na tela de Manutenção da Tabela de Depreciação e clicar na ação de **Visualizar** (Vide exemplo abaixo).

| Opções                          |               |            |                                                                                      |           |
|---------------------------------|---------------|------------|--------------------------------------------------------------------------------------|-----------|
| Inserir Selecionar colunas 🗸    |               |            | ▼         Filtrar por         Descrição         ✓ valor         Começa com         ✓ | •         |
| Descrição 🕆                     | Data Início 👻 | Data Fim 👻 | Data da Atualização 👻 Nº Legislação 👻                                                | Ativo -   |
| TABELA DE DEPRECIAÇÃO BEM MÓVEL | 01/01/2021    | 30/12/2023 | 17/09/2020                                                                           | Sim       |
| Visualizar                      |               |            |                                                                                      | Ant 1 Seg |
| 🖌 Editar                        |               |            |                                                                                      |           |
| Excluir                         |               |            |                                                                                      |           |

Ao clicar na ação de Visualizar, a solução apresentará a interface de visualização do registro com os dados preenchidos e bloqueados para alteração.

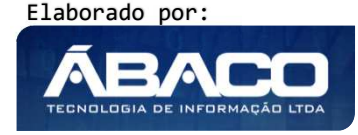

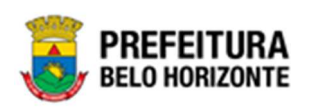

| bela de Depreciação Tabela por Grupo |                         |  |
|--------------------------------------|-------------------------|--|
| Informações Gerais                   |                         |  |
| Descrição *                          |                         |  |
| TABELA EXEMPLO MANUAL                |                         |  |
| ata Início (Vigência) *              | Data Final (Vigência) * |  |
| 94/01/2024                           | 04/04/2024              |  |
| ódigo de Atualização                 | Data da Atualização *   |  |
|                                      | 04/10/2021              |  |
| ódigo da Legislação                  |                         |  |
| )                                    |                         |  |
| tivo                                 |                         |  |
| Não                                  |                         |  |
|                                      |                         |  |
|                                      |                         |  |

Nesta Tela, há duas guias, onde podem ser visualizados os Dados da Tabela de Depreciação e a guia onde pode ser visualizada a Tabela por Grupo. Para voltar à tela de Manutenção da Tabela de Depreciação, o usuário deve clicar no botão **Voltar**.

# Editar Tabela de Depreciação

Esta operação permite editar os dados da Tabela de Depreciação. Para editar, o usuário deve selecionar o registro desejado na tela da Tabela de Depreciação e clicar na ação de **Editar** (Vide exemplo abaixo).

| Descrição 🗅                     | Data Início 👻 | Data Fim 👻 | Data da Atualização 👻 Nº Legislação 👻 | Ativo ~   |
|---------------------------------|---------------|------------|---------------------------------------|-----------|
| TABELA DE DEPRECIAÇÃO BEM MÓVEL | 01/01/2021    | 30/12/2023 | 17/09/2020                            | Sim       |
| <ul> <li>Visualizar</li> </ul>  |               |            |                                       | Ant 1 Seg |
| Editar                          |               |            |                                       |           |
| Excluir                         |               |            |                                       |           |

Ao clicar na ação **Editar**, a solução apresentará a interface de edição do registro com os dados preenchidos, possibilitando a alteração.

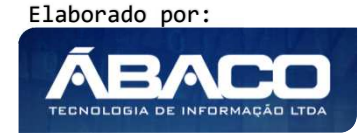

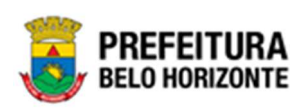

| lanutenção da Tabela de Depreciação    |         |                         | 2021 - Em Execução |
|----------------------------------------|---------|-------------------------|--------------------|
| Tabela de Depreciação Tabela por Grupo |         |                         |                    |
| Informações Gerais                     |         |                         |                    |
| Descrição *                            |         |                         |                    |
| TABELA EXEMPLO MANUAL                  |         |                         |                    |
| Data Início (Vigência) *               |         | Data Final (Vigência) * |                    |
| 04/01/2024                             | Ē       | 04/04/2024              |                    |
| Código de Atualização                  |         | Data da Atualização *   |                    |
|                                        |         | 04/10/2021              | 10                 |
| Códizo da Lezislação                   |         |                         |                    |
|                                        |         |                         |                    |
| Ativo                                  |         |                         |                    |
| Nao                                    | · · · · |                         |                    |
|                                        |         |                         |                    |
| onfirmar Voltar                        |         |                         |                    |

Para efetivar a edição do registro da Tabela de Depreciação, o usuário deve clicar no botão **Confirmar**.

Para cancelar e voltar à tela da Taxa de Depreciação, o usuário deve clicar no botão **Voltar**.

# Replicar Tabela de Depreciação

Esta operação permite replicar uma Tabela de Depreciação. Para isso, o usuário deve selecionar o registro desejado na tela de Consulta da Tabela de Depreciação e clicar na ação de **Replicar** (Vide exemplo abaixo). Esta ação só estará disponível após a tabela de depreciação ser cadastrada.

| pções      |                         |               |                   |                       |                 |         |
|------------|-------------------------|---------------|-------------------|-----------------------|-----------------|---------|
| Inserir    | Selecionar colunas 👻    |               | <b>Y-</b> Filtrar | por Descrição 🗸 valor | Começa com 🗸    | 0       |
| Descri     | ção †                   | Data Início 👻 | Data Fim 👻        | Data da Atualização 🕞 | Nº Legislação → | Ativo - |
| MÓVEIS     |                         | 01/01/2000    | 31/12/2021        | 03/05/2021            |                 | Sim     |
|            |                         |               |                   |                       |                 |         |
| Visualizar | TESTE REPLICAR 30082021 | 01/08/2023    | 31/12/2023        | 30/08/2021            |                 | Sim     |

Ao clicar em **Replicar**, a interface de Manutenção da Tabela de Depreciação será exibida, com campos em branco, para preenchimento, conforme:

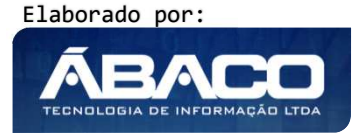

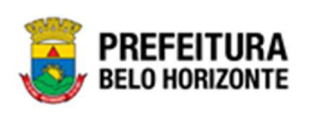

| Informações Gerais       |          |                         |   |
|--------------------------|----------|-------------------------|---|
| )escrição *              |          |                         |   |
| Data Início (Vigência) * | <b>a</b> | Data Final (Vigência) * | Ē |
| ódigo de Atualização     |          | Data da Atualização *   |   |
| código da Legislação Q   |          |                         |   |
| tivo<br>Não              | *        |                         |   |

## Nesta interface serão exibidos os seguintes campos:

| Campo                   | Descrição                                                                          |
|-------------------------|------------------------------------------------------------------------------------|
| Descrição*              | <ul> <li>Informe a descrição da Taxa de Depreciação a ser cadastrada.</li> </ul>   |
|                         | Campo de preenchimento obrigatório.                                                |
| Data Início (Vigência)* | • Informe a data início (Vigência) da Taxa de Depreciação a ser                    |
|                         | cadastrada. Campo de preenchimento obrigatório.                                    |
| Data Final (Vigência)*  | • Informe a data início (Vigência) da Taxa de Depreciação a ser                    |
|                         | cadastrada. Campo de preenchimento obrigatório.                                    |
| Código de               | • Selecione o código de atualização da Taxa de Depreciação a ser                   |
| Atualização             | cadastrada.                                                                        |
| Data da Atualização*    | <ul> <li>Informe a data da atualização da Taxa de Depreciação a ser</li> </ul>     |
|                         | cadastrada. Campo de preenchimento obrigatório.                                    |
| Código da Legislação    | • Selecione o código da legislação da Tabela de Depreciação a ser                  |
|                         | cadastrada.                                                                        |
| Ativo                   | <ul> <li>Indique se a Tabela de depreciação a ser cadastrada está ativa</li> </ul> |
|                         | ou não.                                                                            |

Para efetivar a inserção da Tabela de Depreciação, o usuário deve informar os dados obrigatórios e clicar no botão **Confirmar**. Desta forma o sistema apresenta a aba **Tabela por Grupo**.

Para cancelar a inserção da Tabela de Depreciação, o usuário deve clicar no botão **Voltar**.

Após o preenchimento e a confirmação desta guia, a guia *Tabela por Grupo* será exibida, contendo as informações preenchidas de acordo com a tabela à qual foi feita a réplica.

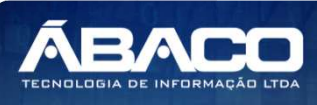

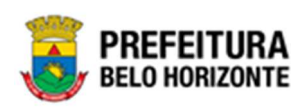

| oela de Depreciação             | Tabela por Grupo   |               |                     |   |                |     |    |
|---------------------------------|--------------------|---------------|---------------------|---|----------------|-----|----|
| nformações Gerais               |                    |               |                     |   |                |     |    |
| ipo do Bem                      |                    |               | Tipo Valor Residual |   | Valor Residual |     |    |
| NÓVEL                           | ✓ Vida Útil (anos) |               | Valor(RS)           | ~ | 1,00           |     |    |
| Adicionar Voltar<br>Tipo do Bem | Vida Útil (anos)   | Tipo de Valor | Residual            |   | Valor Residual |     |    |
| MÓVEL                           | 0                  | Percentual(%) |                     |   | 100,00         | 0   | 6  |
| MÓVEL                           | 5                  | Valor(R\$)    |                     |   | 1,00           |     |    |
| MÓVEL                           | 10                 | Valor(R\$)    |                     |   | 1,00           |     |    |
| IMÓVEL                          | 12                 | Valor(R\$)    |                     |   | 1,00           |     |    |
| MÓVEL                           | 15                 | Valor(RS)     |                     |   | 1,00           |     |    |
| MÓVEL                           | 20                 | Percentual(%) |                     |   | 15,00          |     |    |
| MÓVEL                           | 20                 | Valor(RS)     |                     |   | 1,00           |     |    |
| Página 1 de 1                   |                    |               |                     |   | Ar             | t 1 | Se |

Nesta guia é possível adicionar bens à tabela. Para isso, é necessário preencher os campos:

| Informações Gerais |   |                  |                     |   |                |
|--------------------|---|------------------|---------------------|---|----------------|
| Tipo do Bem        |   |                  | Tipo Valor Residual |   | Valor Residual |
| MÓVEL              | ~ | Vida Útil (anos) | Valor(R\$)          | ~ | 1,00           |
| Adicionar          |   |                  |                     |   |                |

### Sendo campos desta interface

| Campo               | De | escrição                                                        |
|---------------------|----|-----------------------------------------------------------------|
| Tipo do Bem         |    | Selecione o tipo de bem da tabela a ser cadastrada.             |
| Vida Útil (anos)    |    | Informe a vida útil da Tabela a ser cadastrada.                 |
| Tipo Valor Residual |    | Informe o tipo de valor residual a ser cadastrado, ou seja, por |
|                     |    | Valor ou Porcentagem (%)                                        |
| Valor Residual      |    | Informe o valor residual a ser cadastrado.                      |

Para efetivar a edição do registro da Tabela de Depreciação por Grupo, o usuário deve clicar no botão **Adicionar**.

A Lista de Tabela de Depreciação, permite a vinculação de Grupo, basta clicar na opção abaixo apresentada.

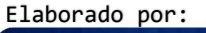

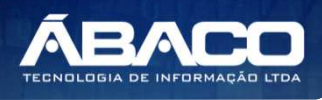

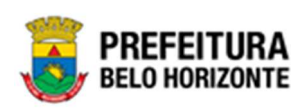

| Manutenção da Tabela de Deprec      | iação                         |                     | 2021 - Em Execução |
|-------------------------------------|-------------------------------|---------------------|--------------------|
| Tabela de Depreciação Tabela por Gr | rupo                          |                     |                    |
| Informações Gerais                  |                               |                     |                    |
| Tipo do Bem                         |                               | Tipo Valor Residual | Valor Residual     |
| MÓVEL 🗸                             | Vida Útil (anos)              | Valor(R\$) ~        | 1,00               |
| Adicionar Voltar                    |                               |                     |                    |
| Tipo do Bem                         | Vida Útil (anos) Tipo de Valo | or Residual         | Valor Residual     |
| MÓVEL                               | 1 Valor(RS)                   |                     | 100,00 💽 区         |
| Página 1 de 1                       |                               |                     | Ant <b>1</b> Seg   |
|                                     |                               |                     |                    |
| Voltar                              |                               |                     |                    |

Nesta opção deverá ser apresentada a Lista de Grupos por Tabela de Depreciação, onde é possível vincular vários **Grupos de Material** à Tabela de Depreciação.

| sta de Grupos por Taxa de De | epreciaçã |                     |                  |
|------------------------------|-----------|---------------------|------------------|
| formações Gerais             |           |                     |                  |
| digo                         | Q         |                     |                  |
| Adicionar Voltar             |           |                     |                  |
|                              | Código    | Nome do Grupo       |                  |
|                              | 52001     | MOBILIÁRIO EM GERAL | 8                |
| Página 1 de 1                |           |                     | Ant <b>1</b> Seg |

Nesta interface serão exibidos os seguintes campos:

| Campo  | Descrição                                                        |
|--------|------------------------------------------------------------------|
| Código | • Selecione o grupo de material a ser vinculado ao cadastrado da |
|        | Tabela de Depreciação.                                           |

Para efetivar da inserção do registro na Tabela de Depreciação por Grupo, o usuário deve clicar no botão **Adicionar**.

# Excluir Tabela de Depreciação

Esta operação permite excluir uma Tabela de Depreciação. Para excluir, o usuário deve selecionar o registro desejado na tela de Consulta da Tabela de Depreciação e clicar na ação de **Excluir** (Vide exemplo abaixo).

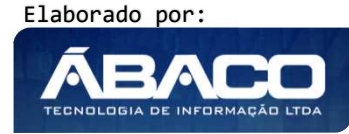

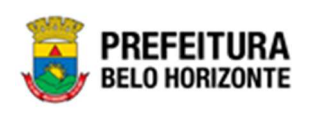

|                                                                                |                                                                                                    | Data Inicio 👻                                                                                                 | Data Fim 👻                                                                                          | Data da Atualização 👻                                                           | N° Legislação 👻                                     | Ativo –                                         |
|--------------------------------------------------------------------------------|----------------------------------------------------------------------------------------------------|----------------------------------------------------------------------------------------------------|----------------------------------------------------------------------------------------------------|---------------------------------------------------------------------------------|-----------------------------------------------------|-------------------------------------------------|
| TABELA DE DEPRE                                                                | CIAÇÃO BEM MÓVEL                                                                                                    | 01/01/2021                                                                                                    | 30/12/2023                                                                                          | 17/09/2020                                                                      |                                                     | Sim                                             |
| Visualizar                                                                     |                                                                                                    |                                                                                                    |                                                                                                    |                                                                                 |                                                     | Ant 1                                           |
| Editar                                                                         |                                                                                                    |                                                                                                    |                                                                                                    |                                                                                 |                                                     |                                                 |
|                                                                                |                                                                                                    |                                                                                                    |                                                                                                    |                                                                                 |                                                     |                                                 |
|                                                                                |                                                                                                    |                                                                                                    |                                                                                                    |                                                                                 |                                                     |                                                 |
| A solução                                                                      |                                                                                                    | oncoron colicito                                                                                              | ando a confir                                                                                       | mação da ov                                                                     | durão do                                            | rogistro                                        |
| A solução                                                                      | exibira una me                                                                                                    | ensagem, solicito                                                                                             | ando a coniir                                                                                       | mação da exe                                                                    |                                                     | regisiro.                                       |
|                                                                                |                                                                                                    |                                                                                                    |                                                                                                    |                                                                                 |                                                     |                                                 |
|                                                                                |                                                                                                    | Atenção                                                                                                    |                                                                                                    | ×                                                                               |                                                     |                                                 |
|                                                                                |                                                                                                    | ,,,,,,,,,,,,,,,,,,,,,,,,,,,,,,,,,,,,,,,                                                                       |                                                                                                    |                                                                                 |                                                     |                                                 |
|                                                                                | Deseja realmente efetua                                                                                                    | ar a exclusão da Taxa de Deprec                                                                               | ação: "TABELA DE DEPRE                                                                              | CIAÇÃO BEM MÓVEL"?                                                              |                                                     |                                                 |
|                                                                                |                                                                                                    |                                                                                                    |                                                                                                    |                                                                                 |                                                     |                                                 |
|                                                                                |                                                                                                    |                                                                                                    |                                                                                                    | Sim Não                                                                         |                                                     |                                                 |
|                                                                                |                                                                                                    |                                                                                                    |                                                                                                    |                                                                                 |                                                     |                                                 |
|                                                                                |                                                                                                    |                                                                                                    |                                                                                                    |                                                                                 |                                                     |                                                 |
|                                                                                |                                                                                                    |                                                                                                    |                                                                                                    |                                                                                 |                                                     |                                                 |
|                                                                                |                                                                                                    |                                                                                                    |                                                                                                    |                                                                                 | Cine.                                               |                                                 |
| Para exclu                                                                     | uir a Tabela de I                                                                                                    | Depreciação, o                                                                                                | usuário deve                                                                                        | clicar no botõ                                                                  | io <b>sim</b> ,                                     |                                                 |
| Para exclu<br>Para canc                                                        | uir a Tabela de l<br>celar e voltar à                                                                                               | Depreciação, o<br>tela de Manuter                                                                             | usuário deve<br>Ição da Tabe                                                                        | clicar no botõ<br>ela de Deprec                                                 | io <b>sim</b> ,<br>iação, o u                       | usuário de                                      |
| Para exclu<br>Para canc<br>clicar no h                                         | uir a Tabela de l<br>celar e voltar à<br>potão <b>Não</b>                                                                           | Depreciação, o<br>tela de Manuter                                                                             | usuário deve<br>Ição da Tabe                                                                        | clicar no botõ<br>ela de Deprec                                                 | iação, o u                                          | usuário de                                      |
| Para exclu<br>Para canc<br>clicar no b                                         | uir a Tabela de l<br>celar e voltar à<br>potão <b>Não</b> .                                                                         | Depreciação, o<br>tela de Manuter                                                                             | usuário deve<br>Ição da Tabe                                                                        | clicar no botã<br>ela de Deprec                                                 | iação, o u                                          | usuário de                                      |
| Para exclu<br>Para canc<br>clicar no b                                         | uir a Tabela de l<br>celar e voltar à<br>potão <b>Não</b> .                                                                         | Depreciação, o<br>tela de Manuter                                                                             | usuário deve<br>Ição da Tabe                                                                        | clicar no botã<br>ela de Deprec                                                 | iação, o u                                          | usuário de                                      |
| Para exclu<br>Para cano<br>clicar no b                                         | uir a Tabela de l<br>celar e voltar à<br>potão <b>Não</b> .<br><b>nfirmação da e</b>                                                | Depreciação, o<br>tela de Manuter<br><b>exclusão da Tabe</b>                                                  | usuário deve<br>Ição da Tabe<br>I <b>la de Depre</b> c                                              | clicar no botã<br>ela de Deprec<br><b>ciação não po</b>                         | iação, o u<br>iderá ser d                           | usuário de<br>Iesfeita.                         |
| Para exclu<br>Para cano<br>clicar no k                                         | uir a Tabela de l<br>celar e voltar à<br>potão <b>Não</b> .<br><b>nfirmação da e</b><br><b>será possível</b>                        | Depreciação, o<br>tela de Manuter<br><b>exclusão da Tabe</b><br><b>a exclusão cas</b>                         | usuário deve<br>Ição da Tabe<br>I <b>la de Depre</b> c<br>I <b>so a tabela</b>                      | clicar no botã<br>ela de Deprec<br><b>ciação não po</b><br><b>de deprecia</b>   | iação, o u<br>derá ser d<br>ção já te               | usuário de<br>Iesfeita.<br>nha sido             |
| Para exclu<br>Para cano<br>clicar no b<br>A co<br>Não<br>refer                 | uir a Tabela de l<br>celar e voltar à<br>potão <b>Não</b> .<br>nfirmação da e<br>será possível<br>enciada/utiliza                   | Depreciação, o<br>tela de Manuter<br><b>exclusão da Tabe</b><br><b>a exclusão cas</b><br><b>da em uma mov</b> | usuário deve<br>Ição da Tabe<br>I <b>a de Depre</b> a<br>I <b>o a tabela</b><br>I <b>mentação</b> . | clicar no botã<br>ela de Deprec<br><b>ciação não po</b><br>de depreciad         | iação, o u<br>derá ser d<br>ç <b>ão já te</b>       | usuário de<br>Iesfeita.<br>nha sido             |
| Para exclu<br>Para cano<br>clicar no b<br>• A co<br>• Não<br>refer<br>• Sister | uir a Tabela de l<br>celar e voltar à<br>potão <b>Não</b> .<br>nfirmação da e<br>será possível<br>enciada/utiliza<br>ma não permite | Depreciação, o<br>tela de Manuter<br>exclusão da Tabe<br>a exclusão cas<br>da em uma mov<br>excluir um grup   | usuário deve<br>lção da Tabe<br>la de Depres<br>io a tabela<br>imentação.<br>o da tabela c          | clicar no botã<br>ela de Deprec<br><b>ciação não po</b><br><b>de depreciaçã</b> | iação, o u<br>derá ser d<br>ção já te<br>o que já g | usuário de<br>lesfeita.<br>nha sido<br>ue possu |

# Localização Física

### Patrimônio >> Patrimônio Cadastros Básicos >> Cadastros Patrimoniais >> Localização Física

Através desta rotina a solução apresenta recursos para a Manutenção da Localização Física do Patrimônio. Os recursos apresentados em tela permitem ao usuário optar por realizar uma **consulta**, ou uma **inserção** de uma Localização Física. Ao utilizar as opções de filtro para realizar uma Consulta, a solução apresentará as informações das Localizações já cadastradas seguindo as definições que o usuário utilizou no botão "Selecionar Colunas". Para cada registro será apresentado o botão de "Ações" que permite a **visualização**, **edição** ou **exclusão** da localização selecionada.

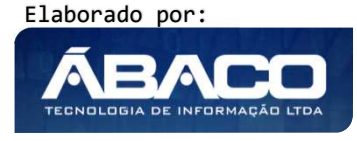

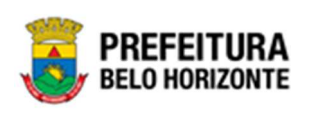

| GRPBH                                                   | =                                                                       | 👤 Pethra Venske + | PBH - Homologação  |
|---------------------------------------------------------|-------------------------------------------------------------------------|-------------------|--------------------|
| Q Procurar opção do menu                                | Inicio                                                                  | 2                 | 2021 - Em Execuç 💙 |
| A Principal                                             |                                                                         |                   |                    |
| ?≣ Patrimônio Cadastros  Y Básicos                      | PATRIMÔNIO                                                              |                   |                    |
| <ul> <li>✓ Cadastros</li> <li>✓ Patrimoniais</li> </ul> |                                                                         |                   |                    |
| Tipo de Entrada                                         |                                                                         |                   |                    |
| Classificação                                           |                                                                         |                   |                    |
| Estado de Conservação                                   |                                                                         |                   |                    |
| Manutenção de Serviço                                   |                                                                         |                   |                    |
| Motivo de Baixa                                         |                                                                         |                   |                    |
| Tabela de Depreciação                                   |                                                                         |                   |                    |
| Tipo de Ocupação                                        |                                                                         |                   |                    |
| Localização Fisíca                                      | GRP-BH - SOLUÇÃO INTEGRADA DE GESTÃO<br>05.986.14 * 16/09/2021 11:35:00 | © 224:50          | BELO HORIZONTE     |

A seguir serão apresentadas as operações para Manutenção da Localização Física.

# Consultar Localização Física

Ao utilizar as opções de filtro para realizar uma **Consulta** a solução deverá apresentar as Localizações já cadastradas (Vide exemplo abaixo).

| Opções                       |                                                                                                    |
|------------------------------|----------------------------------------------------------------------------------------------------|
| Inserir Selecionar colunas - | ▼         Filtrar por         Localização Física         valor         Contém         ✓         GERAL         ● |
| Localização Física 🕇         | Ativo 👻                                                                                                    |
| GALPÃO GERAL                 | Sim                                                                                                    |
| Página 1 de 1                | Ant 1 Seg                                                                                                    |

As operações de visualização, edição e exclusão da lista de itens para cada registro são disponibilizadas de acordo com o perfil de acesso do usuário.

## Inserir Localização Física

Esta operação permite a inclusão da Localização. Para inserir, o usuário deve clicar no botão **Inserir** (Vide exemplo abaixo).

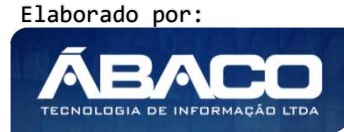

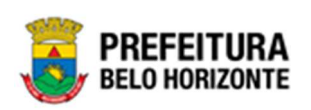

| Localização Física           | 2020 - Em Elaboração 🞽                                                  |
|------------------------------|-------------------------------------------------------------------------|
| Opções                       |                                                                         |
| Inserir Selecionar colunas 🗸 | ▼     Filtrar por     Localização Física     valor     Começa com     ● |
| Localização Física 🕆         | Ativo -                                                                 |

Ao clicar no botão Inserir, a solução apresentará a interface de Cadastro de Localização Física, contendo o submenu de Informações Gerais e Organograma, onde deverão ser preenchidos todos os campos obrigatórios para concluir o Cadastro de Localização Física.

| Cadastro de Localização Física | 2021 - Em Execução 💙 |
|--------------------------------|----------------------|
| Informações Gerais             |                      |
|                                |                      |
| Descrição •                    |                      |
| Ativo                          |                      |
| Sim                            |                      |
| Organograma                    |                      |
|                                |                      |
| Código Q                       |                      |
| Adicionar                      |                      |
| Código                         | Nome                 |
| Não encontraram-se registros   |                      |
| Confirmar Voltar               |                      |

# Informações Gerais de Localização Física

Submenu correspondente às informações gerais da Localização.

| Informações Gerais |          |
|--------------------|----------|
|                    |          |
| Descrição *        |          |
| Ativo              |          |
| Sim                | <b>~</b> |
|                    |          |

## Nesta interface serão exibidos os seguintes campos:

| Campo     | escrição                                                            |
|-----------|---------------------------------------------------------------------|
| Descrição | Informe a descrição da Localização Física a ser cadastrada.         |
| Ativo     | Indique se a Localização Física a ser cadastrada está ativa ou não. |

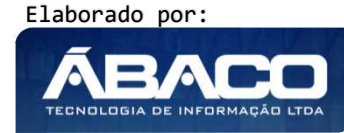

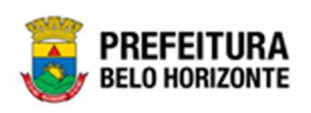

## Organograma

Submenu correspondente ao Organograma da Localização.

| Organograma |   |  |
|-------------|---|--|
|             |   |  |
| Código      | 2 |  |
| Adicionar   |   |  |

Para Vincular uma unidade Administrativa a Localização Física, o usuário deve selecionar uma unidade através do campo "Código" e clicar no botão **Adicionar**.

## Código e Nome

Grid correspondente ao Organograma. Este campo é atualizado automaticamente após a adição da unidade selecionada.

|   | Código                       | Nome |
|---|------------------------------|------|
|   | Não encontraram-se registros |      |
| C | onfirmar Voltar              |      |

Para efetivar a inserção da Localização, o usuário deve informar os dados obrigatórios e clicar no botão **Confirmar**.

Para cancelar a inserção da Localização, o usuário deve clicar no botão Voltar.

### Visualizar Localização Física

Esta operação permite visualizar os dados da Localização Física. Para visualizar, o usuário deve selecionar o registro desejado na tela de Localização Física e clicar na ação de **Visualizar** (Vide exemplo abaixo).

| Localiza     | ção Física 🕆 | Ativo 👻   |
|--------------|--------------|-----------|
| GALPÃO       | DA EDUCAÇÃO  | Sim       |
| Ø Visualizar | IEBEM        | Sim       |
| 🖍 Editar     | iERAL        | Sim       |
| Excluir      |              | Ant 1 Seg |

Ao clicar na ação de Visualizar, a solução apresentará a interface de visualização do registro com os dados preenchidos e bloqueados para alteração.

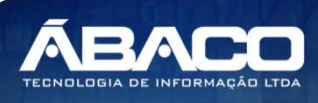

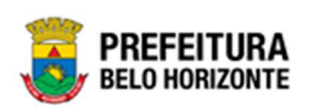

| Cadastro de Localização Física |                                   | 2020 - Em Elaboração 🎽 |
|--------------------------------|-----------------------------------|------------------------|
| Informações Gerais             |                                   |                        |
| Descrição                      |                                   |                        |
| GALPÃO DA EDUCAÇÃO             |                                   |                        |
| Ativo                          |                                   |                        |
| Sim                            |                                   |                        |
| Organograma                    |                                   |                        |
| Código                         |                                   |                        |
| ۹                              |                                   |                        |
| Adicionar                      |                                   |                        |
| Código                         | Nome                              |                        |
| 0003                           | CONTROLADORIA- GERAL DO MUNICÍPIO | 8                      |
| Página 1 de 1                  |                                   | Ant 1 Seg              |
| Voltar                         |                                   |                        |

Para voltar à tela de Localização Física, o usuário deve clicar no botão Voltar.

# Editar Localização Física

Esta operação permite editar os dados da Localização Física. Para editar, o usuário deve selecionar o registro desejado na tela de Consulta da Localização Física e clicar na ação de **Editar** (Vide exemplo abaixo).

| Localização Física 🗅 🕆 | Ativo - |       |
|------------------------|---------|-------|
| GALPÃO GERAL           | Sim     |       |
|                        | Ant     | 1 Seg |
| 🖊 Editar               |         |       |
| Excluir                |         |       |

Ao clicar na ação de Editar, a solução apresentará a interface de edição do registro com os dados preenchidos, possibilitando a alteração.

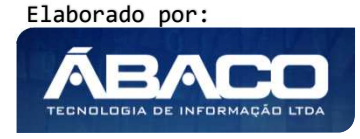

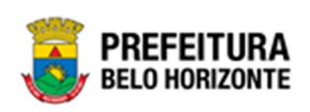

| Cadastro de Localização Física |                                  | 202 <mark>0</mark> - Em Elaboração 🎽 |
|--------------------------------|----------------------------------|--------------------------------------|
| Informações Gerais             |                                  |                                      |
| Descrição *                    |                                  |                                      |
| GALPÃO GERAL                   |                                  |                                      |
| Ativo                          |                                  |                                      |
| Sim                            | ~                                |                                      |
| Organograma                    |                                  |                                      |
|                                |                                  |                                      |
| Código Q                       |                                  |                                      |
| Adicionar                      |                                  |                                      |
| Código                         | Nome                             |                                      |
| 001000041                      | GERÊNCIA DE BENS MÓVEIS          | 8                                    |
| 0008                           | SECRETARIA MUNICIPAL DE EDUCAÇÃO |                                      |
| Página 1 de 1                  |                                  | Ant 1 Seg                            |
| Confirmar Voltar               |                                  |                                      |

Para efetivar a edição do registro da *Localização Física*, o usuário deve clicar no botão **Confirmar**.

Para cancelar e voltar à tela de Localização Física, o usuário deve clicar no botão Voltar.

# Excluir Localização Física

Esta operação permite excluir uma Localização. Para excluir, o usuário deve selecionar o registro desejado na tela de Consulta de Localização Física e clicar na ação de **Excluir** (*Vide exemplo abaixo*).

| Localiza                       | ção Física 🗅           | Ativo -   |  |
|--------------------------------|------------------------|-----------|--|
| GALPÃO E                       | GALPÃO DA EDUCAÇÃO Sim |           |  |
| <ul> <li>Visualizar</li> </ul> | EBEM                   | Sim       |  |
| 🖋 Editar                       | ERAL                   | Sim       |  |
| 💼 Excluir                      |                        | Ant 1 Seg |  |

A solução exibirá uma mensagem, solicitando a confirmação da exclusão do registro.

| Atenção                                                              | ×   |
|----------------------------------------------------------------------|-----|
| Tem certeza que deseja excluir a Localização Física: "GALPÃO GERAL"? |     |
| Sim                                                                  | Não |

Para excluir a Localização Física, o usuário deve clicar no botão **Sim**; Para cancelar e voltar à tela de Localização Física, o usuário deve clicar no botão **Não**.

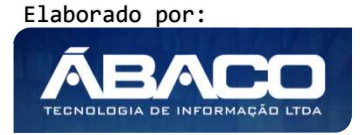

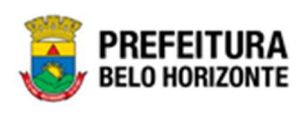

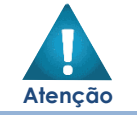

A confirmação da exclusão da Localização não poderá ser desfeita. A exclusão não poderá ser realizada caso a localização física já tenha sido referenciada/utilizada em outra movimentação.

# Cadastros Gerais Patrimônio

•

## Patrimônio >> Patrimônio Cadastros Básicos >> Cadastros Gerais

O submenu Cadastros Gerais contempla as funcionalidades para manutenção de Cadastro de Grupo de Material e Serviços, Cadastro de Material e Serviço, Categoria Contábil, Cadastro de Tipo Documento e Cadastro de Portaria e Comissões.

| <b>GRP</b> BH                               |                                                                         | 👤 Pethra Venske 🗸 | PBH - Homologação |
|---------------------------------------------|-------------------------------------------------------------------------|-------------------|-------------------|
| A Principal                                 | Inicio                                                                  | 2021 -            | Em Execução 🖌     |
| f≡ Patrimônio Cadastros ∨<br>Básicos        |                                                                         |                   |                   |
| Ratrimoniais                                | PATRIMÔNIO                                                              |                   |                   |
| Cadastro de Grupo de<br>Material e Serviços |                                                                         |                   |                   |
| Cadastro de Material e<br>Serviço           |                                                                         |                   |                   |
| Categoria Contábil                          |                                                                         |                   |                   |
| Cadastro de Tipo<br>Documento               |                                                                         |                   |                   |
| Cadastro de Portaria e<br>Comissões         |                                                                         |                   |                   |
| /≡ Incorporação Patrimonial →               |                                                                         |                   |                   |
| ⅔ Movimentação Patrimonial>                 |                                                                         |                   |                   |
| ?≣ Integração CASP >                        | GRP-BH - SOLUÇÃO INTEGRADA DE GESTÃO<br>05.988.00 * 08/10/2021 18:33:29 | Q 238:22          | BELO HORIZONTE    |

A seguir serão detalhadas as funcionalidades do submenu "Cadastros Gerais".

# Cadastro de Grupo de Material e Serviços

# Patrimônio >> Patrimônio Cadastros Básicos >> Cadastros Gerais >> Cadastro de Grupo de Material e Serviços

Através desta rotina a solução apresenta recursos para a manutenção do Cadastro de Grupo de Material e Serviços. Os recursos apresentados em tela permitem ao usuário optar por realizar uma **consulta**, ou uma **inserção** de um Grupo de Material e Serviços. Ao utilizar as opções de filtro para realizar uma Consulta, a solução apresentará as informações dos Grupo de Material e Serviços já cadastradas seguindo as definições que o usuário utilizou no botão "Selecionar Colunas". Para cada registro será apresentado o botão de "Ações" que permite a **visualização**, **edição** ou **exclusão** do Grupo de Material e Serviços selecionado.

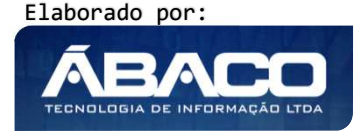

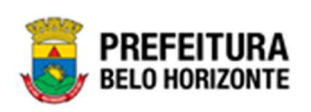

| <b>GRP</b> BH                               | =                                           | 😢 Pethra Venske –                              | PBH - Homologação |
|---------------------------------------------|---------------------------------------------|------------------------------------------------|-------------------|
| Q Procurar opção do menu                    | Manutenção de Grupo de Material e Serviço   | 202                                            | 1 - Em Execução 💙 |
| A Principal                                 | Opções                                      |                                                |                   |
| #≣ Patrimônio Cadastros v<br>Básicos        | Inserir Selecionar colunas +                | Y - Filtrar por Código do Grupo Superior valor | ٥                 |
| E Cadastras                                 |                                             | Filtrar por Código valor                       | 0                 |
| Patrimoniais                                |                                             | Filtrar por Descrição valor Começa com v       | ,                 |
| Cadactros Corais                            |                                             |                                                |                   |
| t≅ Cauastros Gerais ◆                       |                                             | Filtrar por Tipo valor Iodos 💊                 | ,                 |
| Cadastro de Grupo de<br>Material e Serviços |                                             |                                                |                   |
| indicinal o corrigio                        | Estrutura                                   | Código † Grupo - Tipo -                        | Ativo -           |
| Cadastro de Material e<br>Servico           |                                             |                                                |                   |
| and a second second                         | # 1 - CONSUMO<br># 1 - GRUPO FRED - CONSUMO | Não se encontraram registros                   |                   |
| Categoria Contábil                          | B 2 - PERMANENTE                            |                                                |                   |
| Cadastro de Tipo                            | B 🛄 2 - SERVIÇOS                            |                                                |                   |
| Documento                                   | B 3 - CONSUMO                               |                                                |                   |
| Cadastro de Portaria e                      | B 4 - PERMANENTE                            |                                                |                   |
| Comissões                                   | 0 - PARCERIAS                               |                                                |                   |
|                                             | CONSUMO                                     |                                                |                   |
| i≣ Incorporação Patrimonial >               | B 52 - EQUIPAMENTOS E MATERIAL PERMANENTE   |                                                |                   |
| E Movimentação Patrimonial>                 | BO 08 - SERVICOS                            |                                                |                   |
|                                             | B 99 - PRESTAÇÃO DE SERVIÇOS PARA OBRAS     |                                                |                   |

A seguir serão apresentadas as operações para manutenção do Grupo de Material e Serviços.

### Consultar Grupo de Material e Serviços

Ao utilizar as opções de filtro para realizar uma **Consulta** a solução deverá apresentar os itens que respondem à consulta na guia Estrutura. Ao clicar na estrutura desejada, ela passará a ser exibida na listagem à direita, onde, ao lado de cada item, é possível selecionar ações sobre o item de Visualizar, Editar e Excluir.

| Manutenção de Grupo de Material e Serviço         Opções         Incerir Selecionar colunas • | 2021 - Er     | m Execução 🖌           |                          |        |            |       |           |
|-----------------------------------------------------------------------------------------------|---------------|------------------------|--------------------------|--------|------------|-------|-----------|
| Opções                                                                                        |               |                        |                          |        |            |       |           |
| enção de Grupo de Material e Serviço                                                          |               | <b>▼</b> - Filtrar por | Código do Grupo Superior | valor  |            |       |           |
|                                                                                               |               | Filtrar por            | Código                   | valor  |            |       |           |
|                                                                                               |               | Filtrar por            | Descrição                | valor  | Começa com | ~     |           |
|                                                                                               |               | Filtrar por            | Тіро                     | valor  | Todos      | ~     |           |
|                                                                                               |               |                        |                          |        |            |       |           |
| Estrutura                                                                                     |               | Código †               | Grupo –                  | Тіро   | *          | Ativo | *         |
| 🕸 🦢 1 - CONSUMO                                                                               |               | 5001002                | TESTE 2                  | CONSUM | ND         | Sim   |           |
| 🖲 🤐 1 - GRUPO FRED - CONSUMO                                                                  | Désise 4 de 4 |                        |                          |        |            |       | Ant 1 Con |
| 🖲 🛄 2 - PERMANENTE                                                                            | ragina i de i |                        |                          |        |            |       | Alle Jeg  |
| 🖲 🤐 2 - SERVIÇOS                                                                              |               |                        |                          |        |            |       |           |
| 🖲 🤐 3 - SERVICO                                                                               |               |                        |                          |        |            |       |           |
| B 🛄 3 - CONSUMO                                                                               |               |                        |                          |        |            |       |           |
| 0 🛄 4 - PERMANENTE                                                                            |               |                        |                          |        |            |       |           |
| G - ALIMENTOS INDUSTRIALIZADOS                                                                |               |                        |                          |        |            |       |           |
| 0 G - PARCERIAS                                                                               |               |                        |                          |        |            |       |           |
| 0 G 9 - TESTE                                                                                 |               |                        |                          |        |            |       |           |
| IS - TESTE CODIGO                                                                             |               |                        |                          |        |            |       |           |
| I CONSUMO                                                                                     |               |                        |                          |        |            |       |           |
| 0 - 52 - EQUIPAMENTOS E MATERIAL PERMANENTE                                                   |               |                        |                          |        |            |       |           |
| 0 - AQUISIÇAO DE IMOVEIS                                                                      |               |                        |                          |        |            |       |           |
| 0 - TESTE ERRO                                                                                |               |                        |                          |        |            |       |           |
| 98 - SERVIÇOS                                                                                 |               |                        |                          |        |            |       |           |

As operações de visualização, edição, e exclusão para cada registro são disponibilizadas de acordo com o perfil de acesso do usuário.

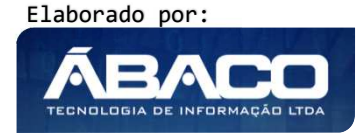

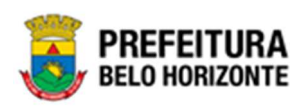

## Inserir Grupo de Material e Serviços

Esta operação permite a inclusão de Grupo de Material e Serviços. Para inserir, o usuário deve clicar no botão **Inserir** (Vide exemplo abaixo).

| Manutenção de Grupo de Material e Serviço |               |                                          |                  | 2021 Em Execução |
|-------------------------------------------|---------------|------------------------------------------|------------------|------------------|
| Up, ñes                                   |               |                                          |                  |                  |
| Inserir Selecionar colunas -              |               | Y- Filtrar por Código de Isrupo Superior | valor            |                  |
|                                           |               | Filtrar por Código                       | valor            |                  |
|                                           |               | Filtrar por Descrição                    | valor Começa com | ~                |
|                                           |               | Filtrar por Tipo                         | valor Todos      | ~                |
|                                           |               |                                          |                  |                  |
| Estrutura                                 |               | Córtigo 7 Grupo -                        | Τιρο -           | Ativo +          |
| ni                                        | -             | 5001002 TESTE 2                          | CONSUMO          | Sim              |
|                                           | Pågina 1 de 1 |                                          |                  | Art 1 3          |
| 10 2 Z - SERVICION                        |               |                                          |                  |                  |
| (0 🔤 3 - SERVICI)                         |               |                                          |                  |                  |
| 140 🛄 K - CO 355-C2003                    |               |                                          |                  |                  |
| H 🛄 = - PERMANEN : E                      |               |                                          |                  |                  |
| 10 🛄 5 - ALIMENTI IS INDUSTRIALIZATIOS    |               |                                          |                  |                  |
| IN DO - PARCERIAS                         |               |                                          |                  |                  |

Ao clicar no botão Inserir, a solução apresentará a interface de Tipo do Novo Registro, onde é possível selecionar o Tipo do Novo Registro, podendo ser um Grupo ou um Subgrupo.

| Tipo do Registro | Selecione o Tipo do Novo Registro |     |
|------------------|-----------------------------------|-----|
|                  | Selecione o Tipo do Novo Registro | A   |
|                  | GRUPO SUBGRUPO                    |     |
|                  |                                   | *   |
| 4                |                                   | → _ |

Após esta definição, a tela se atualizará com a interface de cadastro de Grupo de Material e Serviço ou de Cadastro de Grupo de Material e Serviço para Subgrupo.

# Inserir Novo Grupo de Material e Serviço

Submenu correspondente à configuração da inserção de um novo grupo, cuja apresentação é feita conforme a imagem:

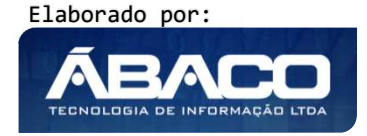

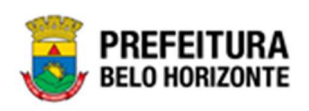

| Cadastro de Grupo de Material e Serviço |         | 2021 - Em Execução 💙 |
|-----------------------------------------|---------|----------------------|
|                                         |         |                      |
| Grupo                                   |         |                      |
|                                         |         |                      |
| Código *                                |         |                      |
|                                         | Tipo    |                      |
| Grupo *                                 | СОНЅИМО | ~                    |
| Ativo                                   |         |                      |
| Sim                                     |         |                      |
| Tipo Bem(CASP)                          |         |                      |
| Confirmar Voltar                        |         |                      |

## Nesta interface serão exibidos os seguintes campos:

| Campo           | Descrição                                                               |
|-----------------|-------------------------------------------------------------------------|
| Código*         | Informe o código do Grupo de Material e Serviço a ser cadastrado.       |
|                 | Campo de preenchimento Obrigatório.                                     |
| Grupo*          | ▶ Informe o Nome do Grupo a ser Cadastrado. Campo de                    |
|                 | preenchimento Obrigatório.                                              |
| Тіро            | <ul> <li>Selecione o tipo do Tipo de Grupo a ser cadastrado.</li> </ul> |
| Ativo           | • Selecione se o Grupo se apresentará ativo, podendo ser Sim ou         |
|                 | Não.                                                                    |
| Tipo Bem (CASP) | Informe o tipo de bem CASP a ser cadastrado. O preenchimento            |
|                 | deste campo pode ser feito com o auxílio da ferramenta Lupa.            |

Para efetivar a inserção do Grupo de Material e Serviço, o usuário deve informar os dados obrigatórios e clicar no botão **Confirmar**.

Para cancelar a inserção do Grupo de Material e Serviço, o usuário deve clicar no botão **Voltar**.

# Inserir Novo Subgrupo de Material e Serviço

Submenu correspondente à configuração da inserção de um novo subgrupo, cuja apresentação é feita conforme a imagem:

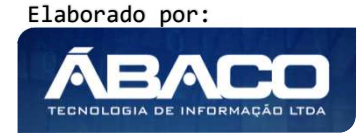

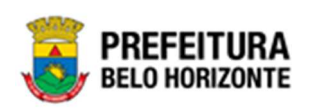

| Cadastro de Grupo de Material e Serviço |         |   | 2021 - Em Execução 💙 |
|-----------------------------------------|---------|---|----------------------|
| Grupo                                   |         |   |                      |
| Código *                                | Grupo * | 0 |                      |
| 0                                       |         | Q |                      |
|                                         | Тіро    |   |                      |
| Subgrupo *                              | CONSUMO |   |                      |
| Ativo                                   |         |   |                      |
| Sim Y                                   |         |   |                      |
|                                         |         |   |                      |
| Tipo Bem(CASP)                          |         |   |                      |
|                                         |         |   |                      |
| Confirmar Voltar                        |         |   |                      |

Nesta interface serão exibidos os seguintes campos:

| Campo           | Descrição                                                                                                    |
|-----------------|----------------------------------------------------------------------------------------------------|
| Código*         | <ul> <li>Campo de preenchimento automático do sistema com o Código<br/>do Subgrupo de Material e Serviço a ser cadastrado. Campo de<br/>preenchimento Obrigatório.</li> </ul> |
| Grupo*          | <ul> <li>Informe ao qual o subgrupo será cadastrado. Campo de<br/>preenchimento Obrigatório.</li> </ul>                                                                       |
| Subgrupo*       | <ul> <li>Preencha o nome do Subgrupo que será cadastrado. Campo de<br/>preenchimento Obrigatório.</li> </ul>                                                                  |
| Тіро            | <ul> <li>Campo de preenchimento automático do sistema, de acordo com<br/>a especificação do Grupo ao qual o Subgrupo pertencerá.</li> </ul>                                   |
| Ativo           | <ul> <li>Selecione se o Grupo se apresentará ativo, podendo ser Sim ou<br/>Não.</li> </ul>                                                                                    |
| Tipo Bem (CASP) | <ul> <li>Informe o tipo de bem CASP a ser cadastrado. O preenchimento<br/>deste campo pode ser feito com o auxílio da ferramenta Lupa.</li> </ul>                             |

Para efetivar a inserção do Subrupo de Material e Serviço, o usuário deve informar os dados obrigatórios e clicar no botão **Confirmar**.

Para cancelar a inserção do Grupo de Material e Serviço, o usuário deve clicar no botão **Voltar**.

# Visualizar Grupo de Material e Serviço

Esta operação permite visualizar os dados do Grupo de Material e Serviço. Para visualizar, o usuário deve selecionar o registro desejado na tela de Manutenção de Grupo de Material e Serviço e clicar na ação de **Visualizar** (Vide exemplo abaixo).

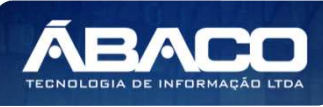

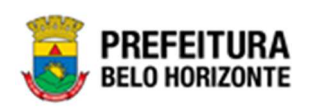

| Opções                                                |    |             |                          |       |            |   |       |   |
|-------------------------------------------------------|----|-------------|--------------------------|-------|------------|---|-------|---|
| Inserir Selecionar colunas 🗸                          | ₹- | Filtrar por | Código do Grupo Superior | valor |            |   | 0     |   |
|                                                       |    | Filtrar por | Código                   | valor |            |   | 0     |   |
|                                                       |    | Filtrar por | Descrição                | valor | Começa com | ~ |       |   |
|                                                       |    | Filtrar por | Тіро                     | valor | Todos 🗸    |   |       |   |
| trutura                                               |    |             | Código 🕈 Grupo 👻         |       | Tipo ×     |   | Ativo | • |
| 9 😑 1 - CONSUMO                                       | E  | )           | 1 CONSUMO                |       | CONSUMO    |   | Sim   |   |
| B 110 - ARMAMENTO E MUNIÇÕES - CONSUMO                | 0  | Visualizar  |                          |       |            |   | Ant   | 1 |
| a a 123 - VEICULUS - CONSUMO                          |    | California  |                          |       |            |   |       | _ |
| B 124 - TERRAPLANAGEM E CONSTRUÇÕES PESADAS - CONSUMO | /  | Eulidi      |                          |       |            |   |       |   |

Ao clicar na ação Visualizar, a solução apresentará a interface de visualização do registro com os dados preenchidos e bloqueados para alteração

| Cadastro de Grupo de Material e Serviço |           | 2021 - Em Execução 💙 |
|-----------------------------------------|-----------|----------------------|
| Grupo                                   |           |                      |
| Cádigo *                                |           |                      |
| 0                                       | Grupo * Q |                      |
|                                         | Тіро      |                      |
| Subgrupo *                              | CONSUMO   |                      |
| Ativo                                   |           |                      |
| Sim                                     |           |                      |
| Tipo Bem(CASP) Q                        |           |                      |
| Confirmar Voltar                        |           |                      |

Para voltar à tela de Manutenção de Grupo de Material e Serviço, o usuário deve clicar no botão **Voltar**.

# Editar Grupo de Material e Serviço

Esta operação permite editar os dados do Grupo de Material e Serviço. Para editar, o usuário deve selecionar o registro desejado na tela de Manutenção de Grupo de Material e Serviço e clicar na ação de **Editar** (Vide exemplo abaixo).

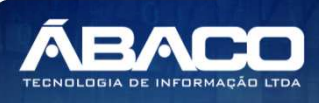

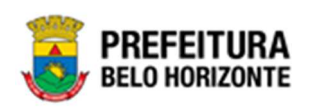

| Nanutenção de Grupo de Material e Serviço                                                               |            |             |                          |       |            | 2021 - | Em Execução               | D |
|----------------------------------------------------------------------------------------------------|------------|-------------|--------------------------|-------|------------|--------|---------------------------|---|
| Opções                                                                                                  |            |             |                          |       |            |        |                           |   |
| Inserir Selecionar colunas 🗸                                                                            | <b>7</b> - | Filtrar por | Código do Grupo Superior | valor |            |        | 0                         |   |
|                                                                                                    |            | Filtrar por | Código                   | valor |            |        | 0                         |   |
|                                                                                                    |            | Filtrar por | Descrição                | valor | Começa com | ~      |                           |   |
|                                                                                                    |            | Filtrar por | Tipo                     | valor | Todos      | ~      |                           |   |
|                                                                                                    |            |             |                          |       |            |        |                           |   |
| Strutura                                                                                                |            |             | Código † Grupo -         |       | Tipo +     |        | Ativo -                   |   |
| E I - CONSUMO                                                                                           |            |             | 1 CONSUMO                |       | CONSUMO    |        | Sim                       |   |
| 110 - ARMAMENTO E MUNIÇÕES - CONSUMO                                                                    | 0          | Visualizar  |                          |       |            |        | Ant 1                     | - |
| H 123 - VEÍCULOS - CONSUMO                                                                              | 1          | Editar      | -                        |       |            |        | Contraction of the second |   |
| 124 - IERRAPLANAGEM E CONSTRUÇUES PESADAS - CONSUMO     128 - MOTORES, TURBINAS E COMPONENTES - CONSUMO |            | Evoluir     |                          |       |            |        |                           |   |
| PO 120 TRANSMISSÃO DE EORCA CONSUMO                                                                     |            | EXCLUIT     |                          |       |            |        |                           |   |

Ao clicar na ação de Editar, a solução apresentará a interface de edição do registro com os dados preenchidos, possibilitando a alteração.

| Cadastro de Grupo de Material e Serviço |         | 2021 - Em Execução 💙 |
|-----------------------------------------|---------|----------------------|
|                                         |         |                      |
| Grupo                                   |         |                      |
|                                         |         |                      |
| Código *                                |         |                      |
| 1                                       |         |                      |
| Grupo *                                 | Тіро    |                      |
| GRUPO FRED - CONSUMO                    | CONSUMO | ~                    |
| Ativo                                   |         |                      |
| Sim 👻                                   |         |                      |
| Q                                       |         |                      |
|                                         |         |                      |
| Confirmar Voltar                        |         |                      |

Para efetivar a edição do registro do Grupo de Material e Serviço, o usuário deve clicar no botão **Confirmar**.

Para cancelar e voltar à tela de Manutenção de Grupo de Material e Serviço, o usuário deve clicar no botão **Voltar**.

# Excluir Grupo de Material e Serviço

Esta operação permite excluir um Grupo de Material e Serviço. Para excluir, o usuário deve selecionar o registro desejado na tela de Manutenção de Grupo de Material e Serviço e clicar na ação de **Excluir** (Vide exemplo abaixo).

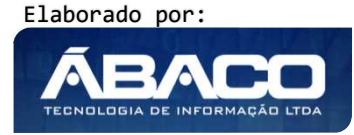

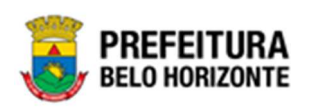

| lanutenção de Grupo de Material e Serviço                                                |    |                            |                          |       | :          | 2021 | Em Execu | ção |
|------------------------------------------------------------------------------------------|----|----------------------------|--------------------------|-------|------------|------|----------|-----|
| Opções                                                                                   |    |                            |                          |       |            |      |          |     |
| Inserir Selecionar colunas -                                                             | ₹- | Filtrar por                | Código do Grupo Superior | valor |            |      | 0        |     |
|                                                                                          |    | Filtrar por                | Código                   | valor |            |      | 0        |     |
|                                                                                          |    | Filtrar por                | Descrição                | valor | Começa com | ~    |          |     |
|                                                                                          |    | Filtr <mark>ar p</mark> or | Тіро                     | valor | Todos      | ~    |          |     |
| strutura                                                                                 |    |                            | Código 🕇 Grupo 👻         |       | Tipo *     |      | Ativo -  |     |
| 9 - 1 - CONSUMO                                                                          |    | i                          | 1 CONSUMO                |       | CONSUMO    |      | Sim      |     |
| ⊕ 110 - ARMAMENTO E MUNIÇÕES - CONSUMO<br>⊕ 123 - VEÍCULOS - CONSUMO                     | 0  | Visualizar                 |                          |       |            |      | Ant 1    | 5   |
| 124 - TERRAPLANAGEM E CONSTRUÇÕES PESADAS - CONSUMO                                      | -  | Editar                     |                          |       |            |      |          |     |
| 128 - MGTORES, TURBINAS E COMPONENTES - CONSUMO     129 - TRANSMISSÃO DE EORCA - CONSUMO | Ē  | Excluir                    |                          |       |            |      |          |     |

A solução exibirá uma mensagem, solicitando a confirmação da exclusão do registro.

| Atenção                                        | ×       |
|------------------------------------------------|---------|
| Deseja realmente excluir o Grupo 1 - CONSUMO ? |         |
|                                                | Sim Não |

Para excluir o Grupo de Material e Serviço, o usuário deve clicar no botão **Sim**; Para cancelar e voltar à tela de Manutenção de Grupo de Material e Serviço, o usuário deve clicar no botão **Não**.

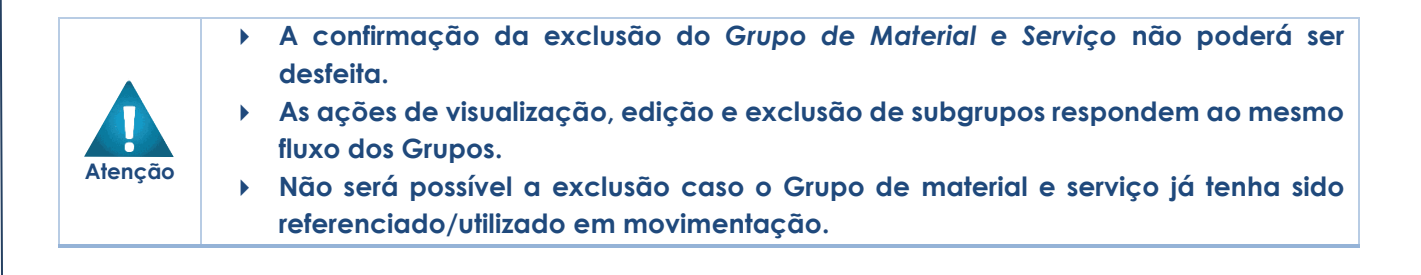

### Cadastro de Material e Serviço

# Patrimônio >> Patrimônio Cadastros Básicos >> Cadastros Gerais >> Cadastro de Material e Serviço

Através desta rotina a solução apresenta recursos para a manutenção do Cadastro de Material e Serviço. Os recursos apresentados em tela permitem ao usuário optar por realizar uma **consulta**, ou uma **inserção** de um Cadastro de Material e Serviço. Ao utilizar as opções de filtro para realizar uma Consulta, a solução apresentará as informações dos Tipos de materiais e serviços já cadastradas seguindo as definições que o usuário utilizou no botão

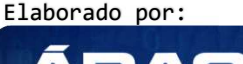

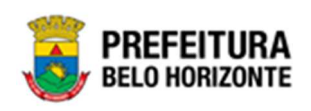

"Selecionar Colunas". Para cada registro será apresentado o botão de "Ações" que permite a **visualização**, **edição** ou **exclusão** do Cadastro de Material e Serviço selecionado.

| GRPBH                                               | =                |                              |                                                   |                                           | Pethra Venske - PB        | H - Homologação |
|-----------------------------------------------------|------------------|------------------------------|---------------------------------------------------|-------------------------------------------|---------------------------|-----------------|
| Q Procurar opção do menu                            | Manutenção de Ma | aterial e Serviços           |                                                   |                                           | 2021 - E                  | m Execução 💙    |
| A Principal                                         | Opções           |                              |                                                   |                                           |                           |                 |
| f≡ Patrimônio Cadastros ∨<br>Básicos                | Inserir Selecion | nar colunas 👻                |                                                   | <b>▼-</b> Filtrar por Có                  | digo 🗸 valor = 🗸          | 0 0             |
| atrimoniais<br>Cadastros<br>> Patrimoniais          | Código - Ma      | terial ↑                     | Sinônimo 👻                                        | Descrição Completa 👻                      | Unidade de Medida(Compra) | - Vida Útil -   |
| Cadastros Gerais                                    | 541 AA-          | - ITEM COM LOTE              | LOTE                                              | ITEM COM LOTE PARA TESTE                  | СХ                        | 30              |
| Cadastro de Grupo de<br>Material e Serviços         | 85509 AA-        | - ITEM COM LOTE              |                                                   | *****                                     | СХ                        | 30              |
| Cadastro de Material e                              | 85510 AA-        | - ITEM COM LOTE              | LOTE                                              | ITEM COM LOTE PARA TESTE                  | сх                        | 30              |
| Serviço                                             | ■ 561 AA-        | - ITEM SEM LOTE              | ITEM SEM LOTE                                     | ITEM SEM LOTE PARA TESTE                  | СХ                        | C               |
| Categoria Contábil<br>Cadastro de Tipo<br>Documento | 85169 AB/        | ACATE verdinho mais no ponto | AVOCADO,<br>REMÉDIO,<br>SACOLÃO,<br>SUPERMERCADO. | TIPO                                      | UN                        | Q               |
| O da la la Dada da                                  | ■ 85170 ABA      | ACAXI amarelinho             |                                                   | TIPO                                      | UN                        | Q               |
| Cadasuo de Portaria e<br>Comissões                  | 85489 Aba        | acaxi de Marataizes          |                                                   | TESTE DE INTEGRAÇÃO COM SISTEMA<br>SIGRAH | UN                        | 20              |
| Incorporação Patrimonial →                          | ≡ 85250 AB/      | ADÁ Teste                    |                                                   | CARACTERISTICA                            | CAL                       | C               |
| ≆ Movimentação Patrimonial>                         | 85070 ABA        | AFADOR                       |                                                   | MATERIAL ESTEREO JGHJGHJGH                | BD                        | q               |

A seguir serão apresentadas as operações para Manutenção de Material e Serviços.

# Consultar Tipo de Documento

Ao utilizar as opções de filtro para realizar uma **Consulta** a solução deverá apresentar os Cadastros de Material e Serviços já cadastrados (Vide exemplo abaixo).

| Manutenção de Material e Serviços |                     |                                                |                          |                                                   |     |                     |  |
|-----------------------------------|---------------------|------------------------------------------------|--------------------------|---------------------------------------------------|-----|---------------------|--|
| Opções                            |                     |                                                |                          |                                                   |     |                     |  |
| Inserir                           | ionar colunas 👻     |                                                |                          | <b>▼</b> Filtrar por <u>Código</u> <b>∨</b> valor | - ` | 0 0                 |  |
| Código -                          | Material 🕆          | Sinônimo -                                     | Descrição Completa 👒     | Unidade de Medida 👻 Vida Útil                     | ÷   | Inativo no Módulo 👒 |  |
| 541                               | AA- ITEM COM LOTE   | LOTE                                           | ITEM COM LOTE PARA TESTE | CX                                                | 30  | Nenhum Módulo       |  |
| 561                               | AA- ITEM SEM LOTE   | ITEM SEM LOTE                                  | ITEM SEM LOTE PARA TESTE | CX                                                | 0   | Material            |  |
| 85569                             | ABACATE DE CHICLETE | AVOCADO, REMÉDIO,<br>SACOLÃO,<br>SUPERMERCADO. | TIPO                     | BBN                                               | 0   | Nenhum Módulo       |  |
| 85789                             | ABACATE QA          | AVOCADO, REMÉDIO,<br>SACOLÃO,<br>SUPERMERCADO  | TIPO                     | ATW                                               | 0   | Nenhum Módulo       |  |

As operações de visualização, edição, cópia e Inativação para cada registro são disponibilizadas de acordo com o perfil de acesso do usuário.

# Inserir Material e Serviço

Esta operação permite a inclusão do Material e Serviço. Para inserir, o usuário deve clicar no botão **Inserir** (Vide exemplo abaixo).

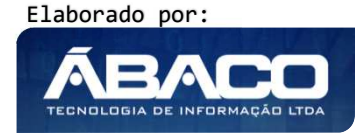

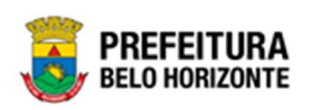

| Manutenção de | Material e Serviços                       |                                                  |                          |                               | 2021 - Fru Fr | xecução 🖌 |  |  |
|---------------|-------------------------------------------|--------------------------------------------------|--------------------------|-------------------------------|---------------|-----------|--|--|
| Ομτύνες       |                                           |                                                  |                          |                               |               |           |  |  |
| Insen: Selec  | Insenr Selecionar colunas - Valor - V 0 🔿 |                                                  |                          |                               |               |           |  |  |
| Código -      | Material 🕆                                | Sinónimo -                                       | Descrição Completa 🛛 -   | Unidadə de Mədida , Vida Útil | - Inativo no  | Módulo -  |  |  |
| 541           | AA- ITEM COM LOTE                         | LOTE                                             | ITEM COM LOTE PARA TESTE | α                             | 30 Nenhum Mó  | dulo      |  |  |
| 561           | AA- ITEM SEM LOTE                         | TTEM SEM LOTE                                    | TTEM SEM LOTE PARA TESTE | α                             | 0 Material    |           |  |  |
| 85569         | ADACATE DE CITCLETE                       | AVOCADO, REMÉDIO,<br>SACOLÃO,<br>SUPERMERCADO.   | CALL                     | DDN                           | 0 Nenhum Mó   | dulo      |  |  |
| 85/89         | ABACATE QA                                | AVOCADO, REMÉDIO,<br>SACOLÃO,<br>SU DEDIVEDICADO | ПРО                      | AIW                           | 0 Nenhum Mó   | dulo      |  |  |

Ao clicar no botão Inserir, a solução apresentará a interface da Manutenção de Material e Serviço, contendo o submenu Informações Gerais, Subgrupo e Unidade de Movimentação, onde deverão ser preenchidos todos os campos obrigatórios para concluir o cadastro de Material e Serviço.

## Informações Gerais do Material e Serviço

Submenu correspondente às informações gerais do Material e Serviço (Vide exemplo abaixo).

| Informações Gerais                       |    |                                                 |  |
|------------------------------------------|----|-------------------------------------------------|--|
|                                          |    |                                                 |  |
|                                          |    |                                                 |  |
| Padrão de Material e Servico             | Q  |                                                 |  |
|                                          |    |                                                 |  |
| Código                                   |    |                                                 |  |
| 0                                        |    | Código TCE                                      |  |
|                                          |    |                                                 |  |
|                                          |    |                                                 |  |
| Descrição *                              |    |                                                 |  |
|                                          |    |                                                 |  |
| Sinônimo                                 |    | CATMAT                                          |  |
|                                          |    |                                                 |  |
| Descrição Completa *                     |    |                                                 |  |
|                                          |    |                                                 |  |
|                                          |    |                                                 |  |
|                                          |    |                                                 |  |
|                                          |    |                                                 |  |
|                                          |    |                                                 |  |
|                                          |    |                                                 |  |
|                                          |    |                                                 |  |
|                                          |    |                                                 |  |
|                                          |    |                                                 |  |
|                                          |    |                                                 |  |
|                                          |    | Fator                                           |  |
| Unidade de Medida (Compra) *             | Q  | Fator                                           |  |
| Unidade de Medida (Compra) *             | Q  | Fator<br>0                                      |  |
| Unidade de Medida (Compra) *             | ٩. | Fator<br>0                                      |  |
| Unidade de Medida (Compra) *             | ۹  | Fator<br>0<br>Código de Barras                  |  |
| Unidade de Medida (Compra) *<br>Inspeção | ۹  | Fator<br>O<br>Código de Barras                  |  |
| Unidade de Medida (Compra) *<br>Inspeção | ۹  | Fator<br>0<br>Código de Barras<br>Controla Lote |  |

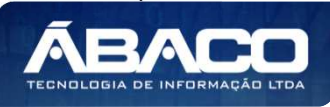

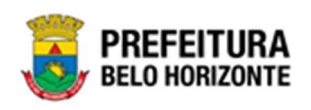

## Nesta interface serão exibidos os seguintes campos:

| Campo                   | Descrição                                                                          |  |  |  |  |  |
|-------------------------|------------------------------------------------------------------------------------|--|--|--|--|--|
| Padrão de Material e    | ▶ Informe o código do Padrão de Material e Serviço. Pode ser                       |  |  |  |  |  |
| Serviço                 | preenchido com o auxílio da Lupa.                                                  |  |  |  |  |  |
| Código                  | <ul> <li>Preenchido automaticamente pelo sistema.</li> </ul>                       |  |  |  |  |  |
| Código TCE              | Informe o código TCE do material e serviço.                                        |  |  |  |  |  |
| Descrição               | Preenchido automaticamente com dados do Padrão de Material                         |  |  |  |  |  |
|                         | e Serviço.                                                                         |  |  |  |  |  |
| Sinônimo                | Preenchido automaticamente com dados do Padrão de Material                         |  |  |  |  |  |
|                         | e Serviço.                                                                         |  |  |  |  |  |
| CATMAT                  | Informe o CATMAT.                                                                  |  |  |  |  |  |
| Descrição Completa      | Informe a Descrição Completa do Material ou Serviço. Campo de                      |  |  |  |  |  |
|                         | preenchimento obrigatório.                                                         |  |  |  |  |  |
| Unidade de Medida       | Informe a unidade de Medida de Compra. Pode ser inserida com                       |  |  |  |  |  |
| (Compra)                | o auxílio da Lupa. Campo de preenchimento obrigatório.                             |  |  |  |  |  |
| Fator                   | Preenchido automaticamente com dados da Unidade de Medida                          |  |  |  |  |  |
| Inspeção                | <ul> <li>Informe a Inspeção. Pode ser preenchida com o auxílio da Lupa.</li> </ul> |  |  |  |  |  |
| Código de Barras        | Informe o código de barras do Material e Serviço a ser Cadastrado                  |  |  |  |  |  |
| Percentual de Vida Útil | Informe o percentual de vida útil do Material e Serviço a ser                      |  |  |  |  |  |
|                         | Cadastrado                                                                         |  |  |  |  |  |
| Controle Lote           | Informe se há controle de lote, podendo a resposta ser Sim ou Não.                 |  |  |  |  |  |

Para efetivar a inserção do Tipo de Documento, o usuário deve informar os dados obrigatórios e clicar no botão **Confirmar**.

Para cancelar a inserção do Tipo de Documento, o usuário deve clicar no botão Voltar.

## Subgrupo

Submenu correspondente às informações do Subgrupo (Vide exemplo abaixo).

| SubGrupo     |            |      |       |
|--------------|------------|------|-------|
|              |            |      |       |
| SubGrupo * Q |            |      |       |
| Ativo        |            |      |       |
| Sim          | *          |      |       |
| Adicionar    |            |      |       |
| Código       | Grupo Nome | Тіро | Ativo |
|              |            |      |       |

Nesta interface serão exibidos os seguintes campos:

| Campo     | Descrição                                                                                                    |
|-----------|----------------------------------------------------------------------------------------------------|
| Subgrupo* | <ul> <li>Informe o subgrupo de Material e Serviço. Pode ser preenchido<br/>com o quálio da Lupa. Campo de preenchimento obrigatório.</li> </ul> |
|           |                                                                                                    |

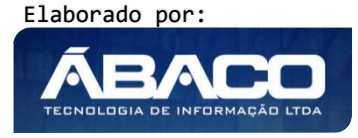

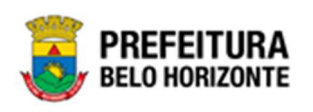

| Campo | Descrição                                                           |
|-------|---------------------------------------------------------------------|
| Ativo | <ul> <li>Selecione se o Subgrupo será Ativo (Sim ou Não)</li> </ul> |

Após este preenchimento, é necessário confirmar o Cadastro clicando em Adicionar.

## Unidade de Movimentação

Submenu correspondente às informações da Unidade de Movimentação do Material e Serviço (Vide exemplo abaixo).

| Unidade de Movimentação                |                         |                    |
|----------------------------------------|-------------------------|--------------------|
| Unidade de Movimentação Q<br>Adicionar | Fator de Conversão<br>O |                    |
| Unidade de Movimentação                |                         | Fator de Conversão |
| Não encontraram-se registros           |                         |                    |
| Confirmar Voltar                       |                         |                    |

Nesta interface serão exibidos os seguintes campos:

| Campo              | De | escrição                                                      |
|--------------------|----|---------------------------------------------------------------|
| Unidade de         |    | Informe a Unidade de Movimentação de Material e Serviço. Pode |
| Movimentação*      |    | ser preenchido com o auxílio da Lupa. Campo de Preenchimento  |
|                    |    | Obrigatório.                                                  |
| Fator de Conversão |    | Preenchido automaticamente pelo sistema conforme os dados da  |
|                    |    | Unidade de Movimentação.                                      |

Após este preenchimento, é necessário confirmar o Cadastro clicando em Adicionar.

Para efetivar a inserção do Cadastro de Material e Serviço, o usuário deve informar os dados obrigatórios e clicar no botão **Confirmar**.

Para cancelar a inserção do Cadastro de Material e Serviço, o usuário deve clicar no botão **Voltar**.

## Visualizar Material e Serviços

Esta operação permite visualizar os dados do Cadastro de Material e Serviços. Para visualizar, o usuário deve selecionar o registro desejado na tela de Manutenção de Material e Serviços e clicar na ação de **Visualizar** (Vide exemplo abaixo).

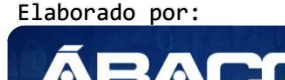

ECNOLOGIA DE INFORMA

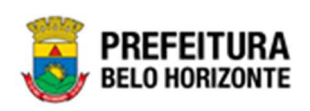

| Manutenção de Mat                           | erial e Serviços          |                                  |                           | 2021 - Em                 | Execução 💙    |
|---------------------------------------------|---------------------------|----------------------------------|---------------------------|---------------------------|---------------|
| Opções                                      |                           |                                  |                           |                           |               |
| Inserir Selecional                          | r colunas 👻               |                                  | <b>▼</b> - Filtrar por Có | ódigo 🗸 valor = 🗸         | 0 0           |
| Código 👻 Mate                               | rial 🕈                    | Sinônimo 👻                       | Descrição Completa 👻      | Unidade de Medida(Compra) | - Vida Útil - |
| 541 AA- I                                   | TEM COM LOTE              | LOTE                             | ITEM COM LOTE PARA TESTE  | сх                        | 3             |
| <ul> <li>Visualizar</li> </ul>              | EM COM LOTE               |                                  | ****                      | сх                        | 3             |
| 🖍 Editar                                    | EM COM LOTE               | LOTE                             | ITEM COM LOTE PARA TESTE  | сх                        | 3             |
| <ul> <li>Excluir</li> <li>Copiar</li> </ul> | EM SEM LOTE               | ITEM SEM LOTE                    | ITEM SEM LOTE PARA TESTE  | сх                        |               |
| <ul> <li>O Inativar por Módulo</li> </ul>   | TE verdinho mais no ponto | AVOCADO,<br>REMÉDIO,<br>SACOLÃO, | TIPO                      | UN                        |               |

Ao clicar na ação **Visualizar**, a solução apresentará a interface de visualização do registro com os dados preenchidos e bloqueados para alteração

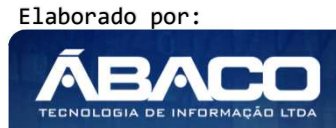

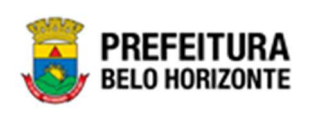

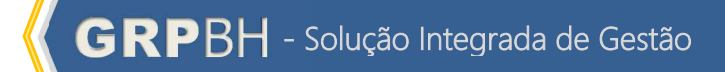

| aterial                                                                                                    |               |                                 |                                                                             |                            |                                                                                                    |
|----------------------------------------------------------------------------------------------------|---------------|---------------------------------|-----------------------------------------------------------------------------|----------------------------|----------------------------------------------------------------------------------------------------|
|                                                                                                    |               |                                 |                                                                             |                            |                                                                                                    |
| Informações Gerais                                                                                                    |               |                                 |                                                                             |                            |                                                                                                    |
| Código                                                                                                    |               |                                 | Código TCE                                                                  |                            |                                                                                                    |
| 541                                                                                                    |               |                                 | 541                                                                         |                            |                                                                                                    |
| Material Inativo no Módulo                                                                                                    |               |                                 |                                                                             |                            |                                                                                                    |
| Nenhum Módulo                                                                                                    |               |                                 |                                                                             |                            |                                                                                                    |
| Descrição *                                                                                                    |               |                                 |                                                                             |                            |                                                                                                    |
| AA- ITEM COM LOTE                                                                                                    |               |                                 |                                                                             |                            |                                                                                                    |
| Sinônimo                                                                                                    |               |                                 | CATMAT                                                                      |                            |                                                                                                    |
| LOTE                                                                                                    |               |                                 |                                                                             |                            |                                                                                                    |
| Descrição Completa *                                                                                                    |               |                                 |                                                                             |                            |                                                                                                    |
| ITEM COM LOTE PARA TESTE                                                                                                    |               |                                 |                                                                             |                            |                                                                                                    |
| Unidade de Medida (Compra) *                                                                                                    |               |                                 | Fator                                                                       |                            |                                                                                                    |
| сх                                                                                                    | CAIXA         |                                 | 30                                                                          |                            |                                                                                                    |
| Inspeção                                                                                                    |               |                                 | Código de Barras                                                            |                            |                                                                                                    |
| 2                                                                                                    | INSPEÇÃO SMSA |                                 |                                                                             |                            |                                                                                                    |
| Percentual de Vida Útil                                                                                                    |               |                                 | Controla Lote                                                               |                            |                                                                                                    |
|                                                                                                    |               |                                 |                                                                             |                            |                                                                                                    |
| SubGrupo                                                                                                    |               |                                 | Sim                                                                         |                            |                                                                                                    |
| SubGrupo<br>SubGrupo *                                                                                                    |               |                                 | Sim                                                                         | T                          |                                                                                                    |
| SubGrupo<br>SubGrupo *<br>Código                                                                                                    |               | Grupo                           | Sim                                                                         | Тіро                       | Ativo                                                                                                    |
| 30<br>SubGrupo<br>SubGrupo *<br>Código<br>541.1.001.001.001<br>541.30.001.001                                                                                                    |               | Grupo<br>1001001001<br>20001001 | Sim<br>Nome<br>ESCRITORIO                                                   |                            | Ativo<br>Sim                                                                                                    |
| 30<br>SubGrupo<br>SubGrupo *<br>Código<br>541.1.001.001.001<br>541.30.001.001<br>Párina 1 de 1                                                                                                    |               | Grupo<br>1001001001<br>30001001 | Sim<br>Nome<br>ESCRITORIO<br>FARMÁCIA                                       | Тіро<br>сонѕимо<br>сонѕимо | Ativo<br>Sim<br>Sim                                                                                                    |
| 30<br>SubGrupo<br>SubGrupo *<br>Código<br>541.1.001.001<br>541.30.001.001<br>Página 1 de 1                                                                                                    |               | Grupo<br>1001001001<br>30001001 | Sim<br>Nome<br>ESCRITORIO<br>FARMÁCIA                                       | Тіро<br>СОНЅИМО<br>СОНЅИМО | Ativo<br>Sim<br>Sim<br>Ant 1                                                                                                    |
| 30<br>SubGrupo<br>SubGrupo *<br>Código<br>541.1.001.001.001<br>541.30.001.001<br>Página 1 de 1<br>Unidade de Movimentação                                                                                                    |               | Grupo<br>1001001001<br>30001001 | Sim<br>Nome<br>ESCRITORIO<br>FARMÁCIA                                       | Tipo<br>Consumo<br>Consumo | Ativo<br>Sim<br>Sim<br>Ant 1                                                                                                    |
| 30<br>SubGrupo<br>SubGrupo *<br>Código<br>541.1.001.001<br>541.30.001.001<br>Página 1 de 1<br>Unidade de Movimentação *                                                                                                    |               | Grupo<br>1001001001<br>30001001 | Sim<br>Nome<br>ESCRITORIO<br>FARMÁCIA<br>Fator de Conversão                 | Тіро<br>Сонѕимо<br>Сонѕимо | Ativo<br>Sim<br>Sim<br>Ant. 1                                                                                                    |
| 30<br>SubGrupo<br>SubGrupo *<br>Código<br>541.1.001.001.001<br>541.30.001.001<br>Página 1 de 1<br>Unidade de Movimentação *                                                                                                    |               | Grupo<br>1001001001<br>30001001 | Sim<br>Nome<br>ESCRITORIO<br>FARNÁCIA<br>Fator de Conversão<br>0            | Tipo<br>CONSUMO<br>CONSUMO | Ativo<br>Sim<br>Sim<br>Ant 1                                                                                                    |
| 30<br>SubGrupo<br>SubGrupo *<br>Código<br>541.1.001.001<br>541.30.001.001<br>Página 1 de 1<br>Unidade de Movimentação<br>Unidade de Movimentação *                                                                                                    |               | Grupo<br>1001001001<br>30001001 | Sim<br>Nome<br>ESCRITORIO<br>FARMÁCIA<br>Fator de Conversão<br>0            | Tipo<br>CONSUMO<br>CONSUMO | Ativo<br>Sim<br>Sim<br>Ant 1                                                                                                    |
| 30<br>SubGrupo<br>SubGrupo *<br>Código<br>541.1.001.001.001<br>541.30.001.001<br>Página 1 de 1<br>Unidade de Movimentação<br>Unidade de Movimentação *<br>Unidade de Movimentação *                                                                                                    |               | Grupo<br>1001001001<br>30001001 | Sim<br>Nome<br>ESCRITORIO<br>FARMÁCIA<br>Fator de Conversão<br>0            | Tipo<br>CONSUMO<br>CONSUMO | Ativo<br>Sim<br>Sim<br>Ant 1<br>Fator de Conversão                                                                                                |
| 30<br>SubGrupo<br>SubGrupo *<br>Código<br>541.1.001.001<br>541.30.001.001<br>Página 1 de 1<br>Unidade de Movimentação<br>Unidade de Movimentação *<br>Unidade de Movimentação *<br>Unidade de Movimentação<br>UNIDADE<br>BLOCO                                                                                                    |               | Grupo<br>1001001001<br>30001001 | Sim<br>Nome<br>ESCRITORIO<br>FARMÁCIA<br>Fator de Conversão<br>0            | Tipo<br>CONSUMO<br>CONSUMO | Ativo<br>Sim<br>Sim<br>Ant 1<br>Fator de Conversão<br>1                                                                                           |
| 30<br>SubGrupo<br>SubGrupo *<br>Código<br>541.1.001.001.001<br>541.30.001.001<br>Página 1 de 1<br>Unidade de Movimentação *<br>Unidade de Movimentação *<br>Unidade de Movimentação *<br>Unidade de Movimentação CAUXA                                                                                                    |               | Grupo<br>1001001001<br>30001001 | Sim<br>Nome<br>ESCRITORIO<br>FARNÁCIA<br>Fator de Conversão<br>0            | Tipo<br>CONSUMO<br>CONSUMO | Ativo<br>Sim<br>Sim<br>Ant 1<br>Fator de Conversão<br>1<br>1                                                                                      |
| 30<br>SubGrupo<br>SubGrupo *<br>Código<br>541.1.001.001.001<br>541.30.001.001<br>Página 1 de 1<br>Unidade de Movimentação<br>Unidade de Movimentação *<br>Unidade de Movimentação *<br>Unidade de Movimentação a<br>UNIDADE<br>BLOCO<br>CAIXA<br>FRASCO                                                                                |               | Grupo<br>1001001001<br>30001001 | Sim<br>Nome<br>ESCRITORIO<br>FARMÁCIA<br>Fator de Conversão<br>0            | Тіро<br>СОНЗИМО<br>СОНЗИМО | Ativo<br>Sim<br>Sim<br>Ant 1<br>Fator de Conversão<br>1<br>1<br>1<br>10                                                                           |
| 30<br>SubGrupo<br>SubGrupo *<br>Código<br>541.1.001.001<br>541.30.001.001<br>Página 1 de 1<br>Unidade de Movimentação<br>Unidade de Movimentação *<br>Unidade de Movimentação *<br>Unidade de Movimentação BLOCO<br>CAIXA<br>FRASCO<br>BOMBONA                                                                                         |               | Grupo<br>1001001001<br>30001001 | Sim<br>Nome<br>ESCRITORIO<br>FARMÁCIA<br>Fator de Conversão<br>0            | Tipo<br>CONSUMO<br>CONSUMO | Ativo<br>Sim<br>Sim<br>Art 1<br>Fator de Conversão<br>1<br>1<br>1<br>10<br>120<br>120                                                             |
| 30<br>SubGrupo<br>SubGrupo *<br>Código<br>541.1.001.001.001<br>541.30.001.001<br>Página 1 de 1<br>Unidade de Movimentação<br>Unidade de Movimentação *<br>Unidade de Movimentação *<br>Unidade de Movimentação<br>Unidade de Movimentação<br>Guidade de Movimentação<br>Unidade de Movimentação<br>CAIXA<br>FRASCO<br>BOMBONA<br>CAIXA |               | Grupo<br>1001001001<br>30001001 | Sim Nome ESCRITORIO FARMÁCIA Fator de Conversão 0                           | Tipo<br>CONSUMO<br>CONSUMO | Ativo<br>Sim<br>Sim<br>Ant 1<br>Fator de Conversão<br>1<br>1<br>1<br>10<br>120<br>1<br>1                                                          |
| 30<br>SubGrupo<br>SubGrupo *<br>Código<br>541.1.001.001<br>541.30.001.001<br>Página 1 de 1<br>Unidade de Movimentação<br>Unidade de Movimentação *<br>Unidade de Movimentação *<br>Unidade de Movimentação 0<br>UNIDADE<br>BLOCO<br>CAIXA<br>FRASCO<br>BOMBONA<br>CAIXA<br>Página 1 de 1                                               |               | Grupo<br>1001001001<br>30001001 | Sim Nome ESCRITORIO FARMÁCIA FARMÁCIA 0 0 0 0 0 0 0 0 0 0 0 0 0 0 0 0 0 0 0 | Tipo<br>CONSUMO<br>CONSUMO | Ativo<br>Sim<br>Sim<br>Ant 1<br>Fator de Conversão<br>1<br>1<br>1<br>1<br>1<br>1<br>1<br>1<br>1<br>1<br>1<br>1<br>1<br>1<br>1<br>1<br>1<br>1<br>1 |

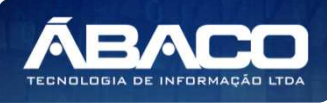

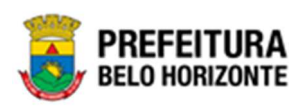

Para voltar à tela de Manutenção de Material e Serviços, o usuário deve clicar no botão **Voltar**.

## Editar Material e Serviços

Esta operação permite editar os dados do Cadastro de Manual e Serviços. Para editar, o usuário deve selecionar o registro desejado na tela de Manutenção de Material e Serviços e clicar na ação de **Editar** (Vide exemplo abaixo).

| Manutenção de Mat                                       | erial e Serviços          |                                                  |                           | 2021 - E                  | m Execução 💙  |
|---------------------------------------------------------|---------------------------|--------------------------------------------------|---------------------------|---------------------------|---------------|
| Opções                                                  |                           |                                                  |                           |                           |               |
| Inserir Selecionar                                      | colunas 🗕                 |                                                  | <b>▼</b> - Filtrar por Có | digo 🗸 valor = 🗸          | 0 0           |
| Código – Mate                                           | rial ↑                    | Sinônimo 👻                                       | Descrição Completa 👻      | Unidade de Medida(Compra) | - Vida Útil - |
| 541 AA- IT                                              | TEM COM LOTE              | LOTE                                             | ITEM COM LOTE PARA TESTE  | СХ                        | 30            |
| ❷ Visualizar                                            | EM COM LOTE               |                                                  | *****                     | сх                        | 30            |
| 🖍 Editar                                                | M COM LOTE                | LOTE                                             | ITEM COM LOTE PARA TESTE  | сх                        | 30            |
| Excluir                                                 | EM SEM LOTE               | ITEM SEM LOTE                                    | ITEM SEM LOTE PARA TESTE  | CX                        | 0             |
| <ul> <li>Coprar</li> <li>Inativar por Módulo</li> </ul> | TE verdinho mais no ponto | AVOCADO,<br>REMÉDIO,<br>SACOLÃO,<br>SUPERMERCADO | TIPO                      | UN                        | 0             |

Ao clicar na ação de *Editar*, a solução apresentará a interface de edição do registro com os dados preenchidos, possibilitando a alteração.

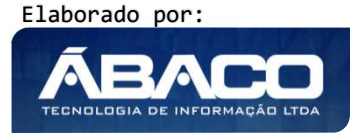

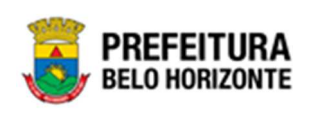

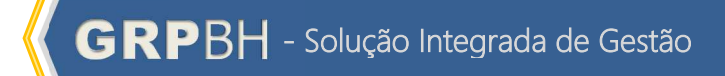

| aterial                                                                                                    |        |                                      |                                 |                                                           |                              |                              |                                                            |
|----------------------------------------------------------------------------------------------------|--------|--------------------------------------|---------------------------------|-----------------------------------------------------------|------------------------------|------------------------------|------------------------------------------------------------|
|                                                                                                    |        |                                      |                                 |                                                           |                              |                              |                                                            |
| Informações Gerais                                                                                                    |        |                                      |                                 |                                                           |                              |                              |                                                            |
| Código                                                                                                    |        |                                      |                                 | Código TCE                                                |                              |                              |                                                            |
| 541                                                                                                    |        |                                      |                                 | 541                                                       |                              |                              |                                                            |
| Material Inativo no Módulo                                                                                                    |        |                                      |                                 |                                                           |                              |                              |                                                            |
| Nenhum Módulo                                                                                                    |        |                                      |                                 |                                                           |                              |                              |                                                            |
| Descrição *                                                                                                    |        |                                      |                                 |                                                           |                              |                              |                                                            |
| AA. ITEM COM LOTE                                                                                                    |        |                                      |                                 |                                                           |                              |                              |                                                            |
| Sinônima                                                                                                    |        |                                      |                                 |                                                           |                              |                              |                                                            |
| LOTE                                                                                                    |        |                                      |                                 | CATMAT                                                    |                              |                              |                                                            |
|                                                                                                    |        |                                      |                                 | Cannai                                                    |                              |                              |                                                            |
| ITEM COM LOTE PARA TESTE                                                                                                    |        |                                      |                                 |                                                           |                              |                              |                                                            |
|                                                                                                    |        |                                      |                                 |                                                           |                              |                              |                                                            |
|                                                                                                    |        |                                      |                                 |                                                           |                              |                              |                                                            |
|                                                                                                    |        |                                      |                                 |                                                           |                              |                              |                                                            |
|                                                                                                    |        |                                      |                                 |                                                           |                              |                              |                                                            |
|                                                                                                    |        |                                      |                                 |                                                           |                              |                              |                                                            |
|                                                                                                    |        |                                      |                                 |                                                           |                              |                              |                                                            |
| Unidade de Medida (Compra) *                                                                                                    |        |                                      |                                 | Fator                                                     |                              |                              |                                                            |
| cx                                                                                                    |        | CAIXA                                |                                 | 30                                                        |                              |                              |                                                            |
| Inspeção                                                                                                    |        |                                      |                                 |                                                           |                              |                              |                                                            |
| 2                                                                                                    | Q      | INSPEÇÃO SMSA                        |                                 | Código de Barra                                           | as                           |                              |                                                            |
| Percentual de Vida Útil                                                                                                    |        |                                      |                                 | Controla Lote                                             |                              |                              |                                                            |
| 30                                                                                                    |        |                                      |                                 | Sim                                                       |                              |                              |                                                            |
|                                                                                                    |        |                                      |                                 |                                                           |                              |                              |                                                            |
|                                                                                                    |        |                                      |                                 |                                                           |                              |                              |                                                            |
|                                                                                                    |        |                                      |                                 |                                                           |                              |                              |                                                            |
| SubGrupo                                                                                                    |        |                                      |                                 |                                                           |                              |                              |                                                            |
| SubGrupo                                                                                                    |        |                                      |                                 |                                                           |                              |                              |                                                            |
| SubGrupo                                                                                                    | Q      |                                      |                                 |                                                           |                              |                              |                                                            |
| SubGrupo *                                                                                                    | Q      |                                      |                                 |                                                           |                              |                              |                                                            |
| SubGrupo *                                                                                                    | Q      |                                      |                                 |                                                           |                              |                              |                                                            |
| SubGrupo * Attvo Sim                                                                                                    | Q      |                                      |                                 | v                                                         |                              |                              |                                                            |
| SubGrupo * Ativo Sim Adicionar                                                                                                    | Q      |                                      |                                 | •                                                         |                              |                              |                                                            |
| SubGrupo * Ativo SIm Adicionar Código                                                                                                    | Q      |                                      | Grupo                           | •<br>Nome                                                 | Тіро                         | Ativo                        |                                                            |
| SubGrupo * Ativo Sim Adicionar Código 541.1.001.001                                                                                                    | Q      |                                      | Grupo<br>1001001001             | •<br>Nome<br>ESCRITORIO                                   | Tipo<br>CONSUMO              | <u>Ativo</u><br>Sim          | G                                                          |
| SubGrupo *           Ativo           Sim           Adicionar           Código           541.1.001.001           541.30.001.001                                                                                                    | Q      |                                      | Grupo<br>1001001001<br>30001001 | Nome<br>ESCRITORIO<br>FARMÁCIA                            | Тіро<br>Сонѕимо<br>Солѕимо   | Ativo<br>Sim<br>Sim          | 0                                                          |
| SubGrupo * Attvo SIm Adicionar Código 541.1.001.001 541.30.001.001 Página 1 de 1                                                                                                    | Q      |                                      | Grupo<br>1001001001<br>30001001 | Nome<br>ESCRITORIO<br>FARMÁCIA                            | Tipo<br>Consumo<br>Consumo   | Ativo<br>Sim<br>Sim          | C)<br>Art 1                                                |
| SubGrupo * Attivo SIm Adicionar Código 541.1.001.001 541.30.001.001 Página 1 de 1                                                                                                    | Q      | ,                                    | Grupo<br>1001001001<br>30001001 | Nome<br>ESCRITORIO<br>FARIMÁCIA                           | Tipo<br>Consumo<br>Consumo   | Ativo<br>Sim<br>Sim          | C<br>Art 1                                                 |
| SubGrupo * SubGrupo * Athvo SIm Adicionar Código 541.1.001.001 541.30.001.001 Página 1 de 1 Unidade de Movimentação                                                                                                    | Q      |                                      | Grupo<br>1001001001<br>30001001 | Nome<br>ESCRITORIO<br>FARMÁCIA                            | Tipo<br>Consumo<br>Consumo   | Ativo<br>Sim<br>Sim          | C<br>Art 1                                                 |
| SubGrupo * Ativo Sim Adicionar Código 541.1.001.001 541.30.001.001 Página 1 de 1 Unidade de Movimentação                                                                                                    | Q.     |                                      | Grupo<br>1001001001<br>30001001 | Nome<br>ESCRITORIO<br>FARMÁCIA                            | Тіро<br>Солѕимо<br>Солѕимо   | Ativo<br>Sim<br>Sim          | C)<br>Ant 1                                                |
| SubGrupo * SubGrupo * Ativo Sim Adicionar Código 541.1.001.001 541.30.001.001 Página 1 de 1 Unidade de Movimentação                                                                                                    | Q      |                                      | Grupo<br>1001001001<br>30001001 | Nome<br>ESCRITORIO<br>FARMÁCIA<br>Eator de Conversão      | Тіро<br>Соляцімо<br>Соляцімо | Ativo<br>Sim<br>Sim          | C<br>Att 1                                                 |
| SubGrupo * SubGrupo * Ativo SIm Adicionar Código 541.1.001.001 541.30.001.001 Página 1 de 1 Unidade de Movimentação Unidade de Movimentação *                                                                                                    | Q<br>  |                                      | Grupo<br>1001001001<br>30001001 | Nome<br>ESCRITORIO<br>FARMÁCIA<br>Fator de Conversão<br>O | Тіро<br>Сонѕимо<br>Сонѕимо   | Ativo<br>Sim<br>Sim          | C<br>C<br>Art 1                                            |
| SubGrupo *  SubGrupo *  Attivo SIm  Adicionar  Código  541.1.001.001  541.30.001.001  Página 1 de 1  Unidade de Movimentação  Unidade de Movimentação *  Adicionar                                                                                          | Q      | ,                                    | Grupo<br>1001001001<br>30001001 | Nome<br>ESCRITORIO<br>FARMÁCIA<br>Fator de Conversão<br>0 | Tipo<br>CONSUMO<br>CONSUMO   | Ativo<br>Sim<br>Sim          | C<br>Art 1                                                 |
| SubGrupo * SubGrupo * Attvo SIm Adicionar Código 541.1.001.001 541.30.001.001 Página 1 de 1 Unidade de Movimentação Unidade de Movimentação * Adicionar Unidade de Movimentação                                                                             | Q      |                                      | Grupo<br>1001001001<br>30001001 | Nome ESCRITORIO FARMÁCIA Fator de Conversão 0             | Tipo<br>CONSUMO<br>CONSUMO   | Ativo<br>Sim<br>Sim          | (C)<br>Jat                                                 |
| SubGrupo * SubGrupo * Ativo Sim Adicionar Código 541.1.001.001 541.30.001.001 Página 1 de 1 Unidade de Movimentação Unidade de Movimentação * Adicionar Unidade de Movimentação UNIDADE                                                                     | Q<br>Q |                                      | Grupo<br>1001001001<br>30001001 | Nome<br>ESCRITORIO<br>FARMÁCIA<br>Fator de Conversão<br>0 | Tipo<br>CONSUMO<br>CONSUMO   | Ativo<br>Sim<br>Sim          | de Conversão                                               |
| SubGrupo * SubGrupo * Ativo Sim Adicionar Código 541.1.001.001.001 541.30.001.001 Página 1 de 1 Unidade de Movimentação Unidade de Movimentação * Adicionar Unidade de Movimentação Unidade de Movimentação Unidade de Movimentação Unidade de Movimentação | Q      |                                      | Grupo<br>1001001001<br>30001001 | Nome<br>ESCRITORIO<br>FARMÁCIA<br>Fator de Conversão<br>0 | Tipo<br>CONSUMO<br>CONSUMO   | Ativo<br>Sim<br>Sim<br>Fator | de Conversão                                               |
| SubGrupo *  SubGrupo *  Ativo SIm  Adicionar  Código 541.1.001.001 541.30.001.001 94gina 1 de 1  Unidade de Movimentação  Unidade de Movimentação *  Adicionar  Unidade de Movimentação UNIDADE BLOCO CAIXA                                                 | Q      |                                      | Grupo<br>1001001001<br>30001001 | Nome<br>ESCRITORIO<br>FARMÁCIA<br>Fator de Conversão<br>0 | Тіро<br>Соляшмо<br>Соляшмо   | Ativo<br>Sim<br>Sim          | de Conversão                                               |
| SubGrupo *  Attvo Sim  Adicionar  Código  541.1.001.001  541.30.001.001  9agina 1 de 1  Unidade de Movimentação  Unidade de Movimentação *  Adicionar  Unidade de Movimentação  Unidade de Movimentação  CAIXA FRASCO                                       | Q      |                                      | Grupo<br>1001001001<br>30001001 | Nome<br>ESCRITORIO<br>FARMÁCIA<br>Fator de Conversão<br>0 | Tipo<br>CONSUMO<br>CONSUMO   | Ativo<br>Sim<br>Sim          | C Ant de Conversão                                         |
| SubGrupo *  SubGrupo *  Attivo Slim  Adicionar  Código  S41.1.001.001  S41.30.001.001  S41.30.001.001  Página 1 de 1  Unidade de Movimentação  Unidade de Movimentação  Unidade de Movimentação  CAUXA FRASCO BOURDNA                                       | Q      | ,<br>,<br>,<br>,<br>,<br>,<br>,<br>, | Grupo<br>1001001001<br>30001001 | Nome<br>ESCRITORIO<br>FARMÁCIA<br>Fator de Conversão<br>0 | Tipo<br>CONSUMO<br>CONSUMO   | Ativo<br>Sim<br>Sim          | C Ant 1 de Conversão 1 1 1 1 1 1 1 1 1 1 1 1 1 1 1 1 1 1 1 |

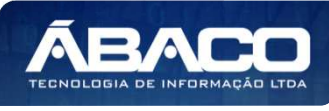
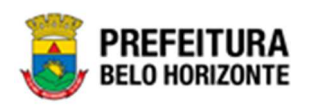

Para efetivar a edição do registro do Cadastro de Material e Serviços, o usuário deve clicar no botão **Confirmar**.

Para cancelar e voltar à tela de Manutenção de Material e Serviços, o usuário deve clicar no botão Voltar.

### Excluir Material e Serviço

Esta operação permite excluir um Cadastro de Material e Serviços. Para isso, o usuário deve selecionar o registro desejado na tela de Manutenção de Material e Serviços e clicar na ação de **Excluir** (Vide exemplo abaixo).

| Manutenção de Material e Serviços 2021 - Em Execução 👻  |                           |                                                   |                          |                     |                      |    |
|---------------------------------------------------------|---------------------------|---------------------------------------------------|--------------------------|---------------------|----------------------|----|
| Opções                                                  |                           |                                                   |                          |                     |                      |    |
| Inserir Seleciona                                       | r colunas 👻               |                                                   | <b>▼</b> Filtrar por Có  | idigo 🗸 valor = 🔨   | · 00                 |    |
| Código - Mate                                           | rial 🕇                    | Sinônimo 👻                                        | Descrição Completa 👻     | Unidade de Medida(C | ompra) – Vida Útil – | Ŧ  |
| 541 AA- I                                               | TEM COM LOTE              | LOTE                                              | ITEM COM LOTE PARA TESTE | сх                  | :                    | 30 |
| <ul> <li>Visualizar</li> </ul>                          | EM COM LOTE               |                                                   | ****                     | сх                  |                      | 30 |
| 🖍 Editar                                                | M COM LOTE                | LOTE                                              | ITEM COM LOTE PARA TESTE | сх                  |                      | 30 |
| Excluir                                                 | M SEM LOTE                | ITEM SEM LOTE                                     | ITEM SEM LOTE PARA TESTE | сх                  |                      | 0  |
| <ul> <li>Copiar</li> <li>Inativar por Módulo</li> </ul> | TE verdinho mais no ponto | AVOCADO,<br>REMÉDIO,<br>SACOLÃO,<br>SUPERMERCADO. | TIPO                     | UN                  |                      | 0  |

Ao clicar na ação de Excluir, a solução apresentará uma mensagem de confirmação da exclusão, conforme exemplo:

| tolu       | Atenção                                                                    | ×             |
|------------|----------------------------------------------------------------------------|---------------|
| al         | Deseja realmente efetuar a exclusão do Material : 541 - AA- ITEM COM LOTE? | əta           |
| M C        | Sim                                                                        | Não           |
| M COM LOTE | LOTE ITEM CO/                                                              | A LOTE PARA T |

Para confirmar a exclusão, o usuário deve clicar em Sim.

Para voltar à tela de Manutenção de Material e Serviços sem excluir o item, o usuário deve clicar em **Não**.

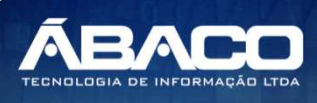

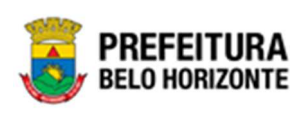

| nção |                                                                      |                                                                                |                                                   |                                                                                                    |                                                                        |                                         |
|------|----------------------------------------------------------------------|--------------------------------------------------------------------------------|---------------------------------------------------|----------------------------------------------------------------------------------------------------|------------------------------------------------------------------------|-----------------------------------------|
|      | Copiar Mat                                                           | erial e Serviço                                                                |                                                   |                                                                                                    |                                                                        |                                         |
| ,    | Esta operaç<br>deve seleci<br>na ação de                             | ção permite copiar u<br>Ionar o registro desejo<br>e <b>Copiar</b> (Vide exemp | m Cadastro de<br>ado na tela de M<br>olo abaixo). | Material e Serviç<br>1anutenção de N                                                                                                    | os. Para copiar, (<br>Aaterial e Serviço                               | o usuari<br>s e clico                   |
|      | Manutenção de                                                        | Material e Serviços                                                            |                                                   |                                                                                                    | 2021 - Em E                                                            | xecução 💙                               |
|      | Opções                                                               |                                                                                |                                                   |                                                                                                    |                                                                        |                                         |
|      | Inserir                                                              | ionar colunas 👻                                                                |                                                   | ▼- Filtrar por Co                                                                                                    | ódigo 💙 valor = 🗸                                                      | 0 0                                     |
|      | Inserir Selec                                                        | ionar colunas 👻                                                                | Sinônimo 👻                                        | <b>▼</b> Filtrar por Co<br>Descrição Completa →                                                                                                    | ódigo valor = v<br>Unidade de Medida(Compra) v                         | 0 O<br>Vida Útil -                      |
|      | Código + A                                                           | ionar colunas -<br>Material †<br>AA- ITEM COM LOTE                             | Sinônimo +<br>LOTE                                | ▼     Filtrar por     Completa       Descrição Completa     +       ITEM COM LOTE PARA TESTE                                                                            | ódigo valor = v<br>Unidade de Medida(Compra) v<br>CX                   | 0 •<br>Vida Útil •                      |
|      | Código • I                                                           | Material †<br>AA- ITEM COM LOTE<br>M COM LOTE                                  | Sinônimo -<br>LOTE                                | Tescrição Completa     -       ITEM COM LOTE PARA TESTE                                                                                                    | ddigo valor = v<br>Unidade de Medida(Compra) v<br>CX<br>CX             | 0 •<br>Vida Útil •<br>30                |
|      | Código - A                                                           | Material †<br>AA- ITEM COM LOTE<br>EM COM LOTE<br>EM COM LOTE                  | Sinônimo ~<br>LOTE<br>LOTE                        | V     Filtrar por     Color       Descrição Completa     •       ITEM COM LOTE PARA TESTE       ITEM COM LOTE PARA TESTE                                                | Valor = v<br>Unidade de Medida(Compra) v<br>CX<br>CX<br>CX             | 0 • • • • • • • • • • • • • • • • • • • |
|      | Código - D<br>Código - D<br>Statu<br>Visualizar<br>Editar<br>Excluir | Material †<br>AA- ITEM COM LOTE<br>M COM LOTE<br>M COM LOTE<br>M SEM LOTE      | Sinônimo -<br>LOTE<br>LOTE<br>ITEM SEM LOTE       | Ver       Filtrar por       Color         Descrição Completa       •         ITEM COM LOTE PARA TESTE         ITEM COM LOTE PARA TESTE         ITEM SEM LOTE PARA TESTE | ddigo valor = v<br>Unidade de Medida(Compra) v<br>CX<br>CX<br>CX<br>CX | Vida Útil                               |

Para efetivar a edição do novo registro do Cadastro de Material e Serviços, o usuário deve clicar no botão **Confirmar**.

Para cancelar e voltar à tela de Manutenção de Material e Serviços, o usuário deve clicar no botão **Voltar**.

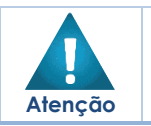

A cópia deve ter alguma informação distinta do cadastro original. No caso da cópia ser exatamente igual ao Cadastro original, o sistema apresentará mensagem de erro.

## Inativar por Módulo Material e Serviço

Esta operação permite Inativar por Módulo um Cadastro de Material e Serviços. Para isso, o usuário deve selecionar o registro desejado na tela de Manutenção de Material e Serviços e clicar na ação de **Inativar por Módulo** (Vide exemplo abaixo).

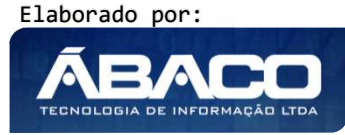

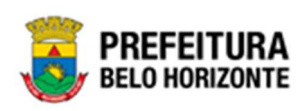

| Nanutenção de Ma                            | terial e Serviços         |                                  |                          | 2021 - Em E       | xecução 💙   |             |
|---------------------------------------------|---------------------------|----------------------------------|--------------------------|-------------------|-------------|-------------|
| Opções                                      |                           |                                  |                          |                   |             |             |
| Inserir                                     | ar colunas 👻              |                                  | <b>▼</b> - Filtrar por   | Código 🗸 valor =  | •           | 0 0         |
| Código 🚽 Mat                                | ierial 🕇                  | Sinônimo -                       | Descrição Completa 👻     | Unidade de Medida | a(Compra) - | Vida Útil 👻 |
| 541 AA-                                     | ITEM COM LOTE             | LOTE                             | ITEM COM LOTE PARA TESTE | СХ                |             | 3           |
| ❷ Visualizar                                | EM COM LOTE               |                                  |                          | N CX              |             | 3           |
| 🖍 Editar                                    | EM COM LOTE               | LOTE                             | ITEM COM LOTE PARA TESTE | СХ                |             | 3           |
| <ul> <li>Excluir</li> <li>Copiar</li> </ul> | EM SEM LOTE               | ITEM SEM LOTE                    | ITEM SEM LOTE PARA TESTE | СХ                |             |             |
| D Inativar por Módulo                       | TE verdinho mais no ponto | AVOCADO,<br>REMÉDIO,<br>SACOLÃO, | TIPO                     | UN                |             |             |

A solução trará a tela de Inativa Material por Módulo, com campos editáveis, onde é possível inativar módulos do Cadastro, conforme a figura:

|   | Inativa no Módulo de Patrimonial |                                                                                                  |
|---|----------------------------------|--------------------------------------------------------------------------------------------------|
| ~ | Não                              | ``                                                                                               |
|   | Inativa no Módulo de Contratos   |                                                                                                  |
| ~ | Não                              |                                                                                                  |
|   | ~                                | Inativa no Módulo de Patrimonial          Vão         Inativa no Módulo de Contratos         Vão |

Os módulos podem ser inativados selecionando Sim a qualquer um dos módulos exibidos na interface.

Para efetivar a inativação de módulos do registro do Cadastro de Material e Serviços, o usuário deve clicar no botão **Confirmar**.

Para cancelar e voltar à tela de Manutenção de Material e Serviços, o usuário deve clicar no botão Voltar.

## Categoria Contábil

## Patrimônio >> Patrimônio Cadastros Básicos >> Cadastros Gerais >> Categoria Contábil

Através desta rotina a solução apresenta recursos para a Manutenção de Categoria Contábil. Os recursos apresentados em tela permitem ao usuário optar por realizar uma **consulta**, ou uma **inserção** de um Tipo de Categoria Contábil. Ao utilizar as opções de filtro para realizar uma Consulta, a solução apresentará as informações de Categoria Contábil já cadastradas

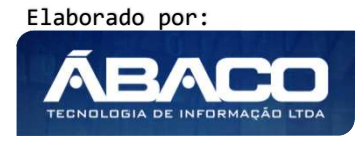

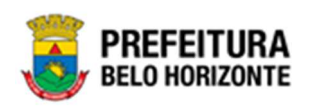

seguindo as definições que o usuário utilizou no botão "Selecionar Colunas". Para cada registro será apresentado o botão de "Ações" que permite a **visualização**, **edição** ou **exclusão** da Categoria Contábil selecionada.

| GRPBH                                       | =         |                             |          | 👔 Pethra Venske – 🛛 PBH - Homologação   |
|---------------------------------------------|-----------|-----------------------------|----------|-----------------------------------------|
| Q Procurar opção do menu                    | Manutençã | ão de Categoria Patrimonial |          | 2021 - Em Execução 🎽                    |
| A Principal                                 | Opções    |                             |          |                                         |
| f≡ Patrimônio Cadastros<br>v<br>Básicos     | Inserir   | Selecionar colunas 👻        |          | 🏹 - Filtrar por Código 🗸 valor < 🗸 0 O  |
| Cadastros<br>Patrimoniais<br>>              |           | Exercício 👻                 | Código † | Descrição ~                             |
| Cadastros Gerais                            |           | 2021                        | 1        | MATERIAL DE EXPEDIENTE                  |
| Cadastro de Grupo de<br>Material e Servicos |           | 2021                        | 2        | MATERIAL DE COPA E COZINHA              |
| Cadastro de Material e                      |           | 2021                        | 3        | MÓVEIS ESCRITÓRIO                       |
| Serviço                                     |           | 2021                        | 4        | INSUMO HOSPITALAR                       |
| Categoria Contábil                          |           | 2021                        | 5        | BENS IMÓVEIS                            |
| Cadastro de Tipo<br>Documento               |           | 2021                        | 6        | MATERIAL DE CONSUMO                     |
| Cadastro de Portaria e                      |           | 2021                        | 7        | SEMOVENTES                              |
| Comissões                                   |           | 2021                        | 8        | APARELHOS E EQUIPAMENTOS DE COMUNICAÇÃO |
| Incorporação Patrimonial →                  |           | 2021                        | 9        | APARELHOS E EQUIPAMENTOS DIVERSOS       |
| #≣ Movimentação Patrimonial>                | Ξ         | 2021                        | 10       | MOBILIÁRIO                              |

A seguir serão apresentadas as operações para Manutenção de Categoria Contábil.

## Consultar Categoria Contábil

Ao utilizar as opções de filtro para realizar uma **Consulta** a solução deverá apresentar os cadastros de Categoria Contábil já cadastrados (Vide exemplo abaixo).

| Manutenç | Manutenção de Categoria Patrimonial 2021 - Em Execução |                              |                                      |  |  |
|----------|--------------------------------------------------------|------------------------------|--------------------------------------|--|--|
| Opções   |                                                        |                              |                                      |  |  |
| Inserir  | Selecionar colunas 👻                                   |                              | ▼- Filtrar por Código ∨ valor < ∨ 00 |  |  |
|          | Exercício 👻                                            | Código 🕆 Descrição 👻         |                                      |  |  |
|          | 2021                                                   | 1 MATERIAL DE EXPEDIENTE     |                                      |  |  |
|          | 2021                                                   | 2 MATERIAL DE COPA E COZINHA |                                      |  |  |
|          | 2021                                                   | 3 MÓVEIS ESCRITÓRIO          |                                      |  |  |
|          | 2021                                                   | 4 INSUMO HOSPITALAR          |                                      |  |  |
|          | 2224                                                   |                              |                                      |  |  |

As operações de visualização, edição, e exclusão para cada registro são disponibilizadas de acordo com o perfil de acesso do usuário.

#### Inserir Categoria Patrimonial

Esta operação permite a inclusão do Tipo de Categoria Patrimonial. Para inserir, o usuário deve clicar no botão **Inserir** (Vide exemplo abaixo).

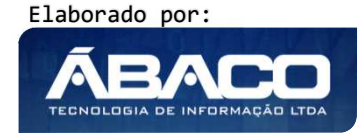

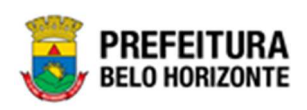

| Manutençã | io de Categoria Patrimonial |          |                            |                         |          |         | 2021 | Em Execução 🍾 |
|-----------|-----------------------------|----------|----------------------------|-------------------------|----------|---------|------|---------------|
| Upçöes    |                             |          |                            |                         |          |         |      |               |
| Inserir   | Selecionar colunas 👻        |          |                            | <b>▼-</b> Filtrar por C | Código 🗸 | valor < | •    | 0 💽           |
|           | Exercicio 👻                 | Código ↑ | Descrição 👻                |                         |          |         |      |               |
|           | 2021                        | 1        | MATERIAL DE EXPEDIENTE     |                         |          |         |      |               |
|           | 2021                        | 2        | MATERIAL DE COPA E COZINHA |                         |          |         |      |               |
|           | 2021                        | 3        | MÓVEIS ESCRITÓRIO          |                         |          |         |      |               |
|           | 2021                        | 4        | INSUMO HOSPITALAR          |                         |          |         |      |               |
|           |                             |          | ,                          |                         |          |         |      |               |

Ao clicar no botão **Inserir**, a solução apresentará a interface de Cadastro de Categoria Patrimonial, contendo o submenu Informações Gerais, onde deverão ser preenchidos todos os campos obrigatórios para concluir o cadastro de Categoria Patrimonial.

## Informações Gerais de Categoria Patrimonial

Submenu correspondente às informações gerais do Cadastro de Categoria Patrimonial (Vide exemplo abaixo).

| Cadastro de Categoria Patrimonial |   |                    |   | 2021 - Em Execução 💙 |
|-----------------------------------|---|--------------------|---|----------------------|
| Informações Gerais                |   |                    |   |                      |
|                                   |   |                    |   |                      |
| Código *                          |   |                    |   |                      |
|                                   |   |                    |   |                      |
| Descrição *                       |   |                    |   |                      |
| Tipo                              |   |                    |   |                      |
| SINTÉTICA                         | ~ | Categoria Superior | Q |                      |
|                                   |   |                    |   |                      |
| Confirmar Voltar                  |   |                    |   |                      |

Nesta interface serão exibidos os seguintes campos:

| Campo              | Descrição                                                                          |
|--------------------|------------------------------------------------------------------------------------|
| Código *           | • Informe o código de Categoria Patrimonial a ser cadastrado.                      |
|                    | Campo de preenchimento obrigatório.                                                |
| Descrição*         | <ul> <li>Informe a descrição da Categoria Patrimonial a ser cadastrada.</li> </ul> |
|                    | Campo de preenchimento obrigatório.                                                |
| Tipo               | <ul> <li>Selecione o tipo do de Categoria Patrimonial a ser cadastrado.</li> </ul> |
| Categoria Superior | • Informe a categoria superior da Categoria Patrimonial a ser                      |
|                    | cadastrada. Esse preenchimento pode ser feito com o auxílio da                     |
|                    | Lupa.                                                                              |

Para efetivar a inserção da Categoria Patrimonial, o usuário deve informar os dados obrigatórios e clicar no botão **Confirmar**.

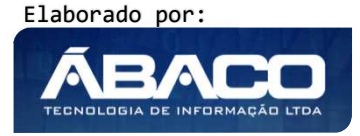

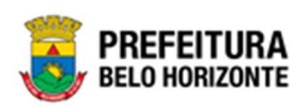

Para cancelar a inserção da Categoria Patrimonial, o usuário deve clicar no botão Voltar.

### Visualizar Categoria Patrimonial

Esta operação permite visualizar os dados do Cadastro de Categoria Patrimonial. Para visualizar, o usuário deve selecionar o registro desejado na tela de Manutenção de Categoria Patrimonial e clicar na ação de **Visualizar** (Vide exemplo abaixo).

| Manutenção de Categoria Patrimonial 2021 · Em Execução |                     |          |                                         |     |  |
|--------------------------------------------------------|---------------------|----------|-----------------------------------------|-----|--|
| Opções                                                 |                     |          |                                         |     |  |
| Inserir Se                                             | electonar colunas 👻 |          | <b>▼</b> Filtrar por Cócige → valor < → | 0 0 |  |
|                                                        | Exercício -         | Código † | Descrição ~                             |     |  |
|                                                        | 2021                | 1        | MATERIAL DE EXPEDIENTE                  |     |  |
| O Visualizar                                           | 2021                | 2        | MATERIAL DE COPA E COZINHA              |     |  |
| 🖌 Editar                                               | 2021                | 3        | MÓVEIS ESCRITÓRIO                       |     |  |
| Excluir                                                | 2021                | 4        | INSUMO HOSPITALAR                       |     |  |

Ao clicar na ação de **Visualizar**, a solução apresentará a interface de visualização do registro com os dados preenchidos e bloqueados para alteração.

| Cadastro de Categoria Patrimonial | 2021 - Em Execução 💙 |
|-----------------------------------|----------------------|
| Informações Gerais                |                      |
| Código                            |                      |
| 1                                 |                      |
| Descrição                         |                      |
| MATERIAL DE EXPEDIENTE            |                      |
| Тіро                              | Categoria Superior   |
| SINTÉTICA                         | 0                    |
|                                   |                      |
| Voltar                            |                      |

Para voltar à tela de Manutenção de Categoria Patrimonial, o usuário deve clicar no botão **Voltar**.

#### Editar Categoria Patrimonial

Esta operação permite editar os dados da Categoria Patrimonial. Para editar, o usuário deve selecionar o registro desejado na tela de Manutenção de Categoria Patrimonial e clicar na ação de **Editar** (Vide exemplo abaixo).

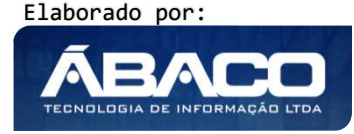

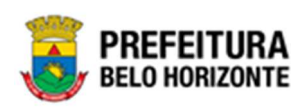

| Manutenção de                  | e Categoria Patrimonial |                              | 2021 - Em Execução 💙                  |
|--------------------------------|-------------------------|------------------------------|---------------------------------------|
| Opções                         |                         |                              |                                       |
| Inserir                        | lectonar colunas 👻      |                              | Ÿ• Filtrar por Códige ♥ valor < ♥ 0 O |
|                                | Exercício -             | Código 🕈 Descrição -         |                                       |
|                                | 2021                    | 1 MATERIAL DE EXPEDIENTE     |                                       |
| <ul> <li>Visualizar</li> </ul> | 2021                    | 2 MATERIAL DE COPA E COZINHA |                                       |
| 🖌 Editar                       | 2021                    | 3 MÓVEIS ESCRITÓRIO          |                                       |
| Excluir                        | 2021                    | 4 INSUMO HOSPITALAR          |                                       |

Ao clicar na ação de **Editar**, a solução apresentará a interface de edição do registro com os dados preenchidos, possibilitando a alteração.

| Cadastro de Categoria Patrimonial | 2021 - Em Execução 💙 |
|-----------------------------------|----------------------|
| Informações Gerais                |                      |
| Código *                          |                      |
| 1                                 |                      |
| Descrição *                       |                      |
| MATERIAL DE EXPEDIENTE            |                      |
| Тіро                              |                      |
| SINTÉTICA 🗸                       | Categoria Superior Q |
|                                   |                      |
| Confirmar                         |                      |

Para efetivar a edição do registro da Categoria Patrimonial, o usuário deve clicar no botão **Confirmar**.

Para cancelar e voltar à tela de Manutenção de Categoria Patrimonial, o usuário deve clicar no botão **Voltar**.

#### **Excluir Categoria Patrimonial**

Esta operação permite excluir um Cadastro de Categoria Patrimonial. Para excluir, o usuário deve selecionar o registro desejado na tela de Manutenção de Categoria Patrimonial e clicar na ação de **Excluir** (Vide exemplo abaixo).

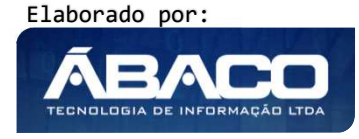

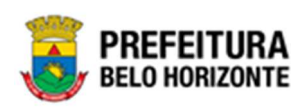

| Manutenção de C | Categoria Patrimonial |          |                            |                      |        |         | 2          | 2021 - Em Execução | ` |
|-----------------|-----------------------|----------|----------------------------|----------------------|--------|---------|------------|--------------------|---|
| Opções          |                       |          |                            |                      |        |         |            |                    |   |
| Inserir         | onar colunas 👻        |          |                            | <b>▼</b> Filtrar por | Código | ✓ valor | s <b>Y</b> | 0 0                |   |
|                 | Exercício -           | Código 🕇 | Descrição 👻                |                      |        |         |            |                    |   |
|                 | 2021                  | 1        | MATERIAL DE EXPEDIENTE     |                      |        |         |            |                    |   |
| Visualizar      | 2021                  | 2        | MATERIAL DE COPA E COZINHA |                      |        |         |            |                    |   |
| 🖌 Editar        | 2021                  | 3        | MÓVEIS ESCRITÓRIO          |                      |        |         |            |                    |   |
| Excluir         | 2021                  | 4        | INSUMO HOSPITALAR          |                      |        |         |            |                    |   |

A solução exibirá uma mensagem, solicitando a confirmação da exclusão do registro.

| Atenção                                                                                      | × |
|----------------------------------------------------------------------------------------------|---|
| Deseja realmente efetuar a exclusão da Categoria Patrimonial: " 1 - MATERIAL DE EXPEDIENTE"? |   |
| Sim                                                                                          | • |

Para excluir a Categoria Patrimonial, o usuário deve clicar no botão **Sim**; Para cancelar e voltar à tela de Manutenção de Categoria Patrimonial, o usuário deve clicar no botão **Não**.

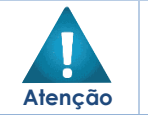

A confirmação da exclusão da Categoria Patrimonial não poderá ser desfeita.
 Não será possível a exclusão caso a Categoria Contábil, já tenha sido

# Cadastro Tipo de Documento

referenciado/ utilizado em movimentação.

## Patrimônio >> Patrimônio Cadastros Básicos >> Cadastros Gerais >> Cadastro de Tipo de Documento

Através desta rotina a solução apresenta recursos para a manutenção do Cadastro de Tipo de Documento. Os recursos apresentados em tela permitem ao usuário optar por realizar uma **consulta**, ou uma **inserção** de um Tipo de Documento. Ao utilizar as opções de filtro para realizar uma Consulta, a solução apresentará as informações dos Tipos de Documento já cadastrados seguindo as definições que o usuário utilizou no botão "Selecionar Colunas". Para cada registro será apresentado o botão de "Ações" que permite a **visualização**, **edição** ou **exclusão** do Tipo de Documento selecionado.

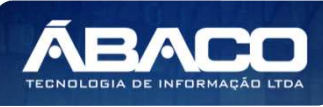

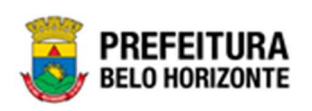

| GRPBH                                                 | ≡                                   |                  |                 | 2 Pethra Venske      | ✓ PBH - Homologação  |
|-------------------------------------------------------|-------------------------------------|------------------|-----------------|----------------------|----------------------|
| Q Procurar opção do menu                              | Manutenção de Tipo de Documento     |                  |                 |                      | 2021 - Em Execução 💙 |
| A Principal                                           | Opções                              |                  |                 |                      |                      |
| i ∉ Patrimônio Cadastros<br>∀ ⇒ ∀<br>Básicos          | Inserir Selecionar colunas +        | <b>∀</b> ~ F     | iltrar por Nome | 🗸 valor Começa com 🗸 | 0                    |
| <ul> <li>A Cadastros</li> <li>Patrimoniais</li> </ul> | Nome †                              | Documento para 👒 | Tipo -          | Obrigatório -        | Vistoria –           |
| Cadastros Gerais ¥                                    |                                     |                  |                 | Não                  | Não                  |
| Cadastro de Grupo de<br>Material e Serviços           | 'DOCUMENTO' TESTE 'PARA FORNECEDOR' | ATRIBUIÇÃO       | DOCUMENTO       | Não                  | Não                  |
| Cadastro de Material e                                | ANEXOS                              | PATRIMÔNIO       | DOCUMENTO       | Não                  | Não                  |
| Serviço                                               | BALANÇO PATRIMONIAL                 | ATRIBUIÇÃO       | DOCUMENTO       | Não                  | Não                  |
| Categoria Contábil                                    | BOLETIM DE OCORRÊNCIA               | PATRIMÔNIO       | DOCUMENTO       | Não                  | Não                  |
| Cadastro de Tipo<br>Documento                         | CERTIDÃO                            | ATRIBUIÇÃO       | DOCUMENTO       | Não                  | Não                  |
| Cadastro de Portaria e                                | CERTIDÃO CONJUNTA FEDERAL           | ATRIBUIÇÃO       | CERTIDÃO        | Não                  | Não                  |
| Comissões                                             | CERTIDÃO NEGATIVA DE DÉBITOS        |                  | CERTIDÃO        | Não                  | Não                  |
|                                                       | CERTIDÃO NEGATIVA DE DÉBITOS        | ATRIBUIÇÃO       | CERTIDÃO        | Não                  | Não                  |
| ⅔ Movimentação Patrimonial»                           | CND ESTADUAL                        |                  | CERTIDÃO        | Não                  | Não                  |

A seguir serão apresentadas as operações para manutenção do Cadastro de Tipo de Documento.

#### Consultar Tipo de Documento

Ao utilizar as opções de filtro para realizar uma **Consulta** a solução deverá apresentar os Tipos de Documento já cadastrados (Vide exemplo abaixo).

| Manutenção de Tipo   | de Documento     |                     |                             | 2020 - Em Execução 🎽     |
|----------------------|------------------|---------------------|-----------------------------|--------------------------|
| Opções               |                  |                     |                             |                          |
| Inserir Selecionar o | colunas 👻        |                     | <b>▼</b> Filtrar por Nome   | 🗸 valor Começa com 🗸 🗛 🖸 |
|                      |                  |                     |                             | •                        |
| Nome ↑               | Documento para 👻 | Tipo 🗸              | Obrigatório 👻               | Vistoria 🗸               |
| Nome ↑               | Documento para 👻 | Tipo -<br>Documento | <b>Obrigatório</b> –<br>Não | Vistoria ~<br>Não        |

As operações de visualização, edição, e exclusão para cada registro são disponibilizadas de acordo com o perfil de acesso do usuário.

## Inserir Tipo de Documento

Esta operação permite a inclusão do Tipo de Documento. Para inserir, o usuário deve clicar no botão **Inserir** (Vide exemplo abaixo).

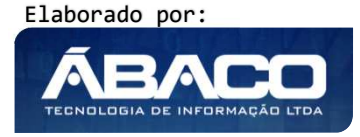

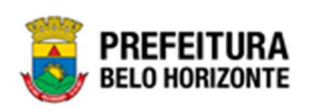

| Manutenção de Tipo d  | le Documento                   |                     |                             | 2020 - Em Execução 🎽      |
|-----------------------|--------------------------------|---------------------|-----------------------------|---------------------------|
| Opções                |                                |                     |                             |                           |
| Inserir Selecionar co | lunas 🗸                        |                     | <b>▼</b> - Filtrar por Nome | ✓ valor Começa com ✓ ANEX |
|                       |                                |                     |                             |                           |
| Nome ↑                | Documento para 👻               | Tipo –              | Obrigatório 👻               | Vistoria 👻                |
| ANEXOS                | Documento para 👻<br>PATRIMÔNIO | Tipo -<br>DOCUMENTO | Obrigatório –<br>Não        | Vistoria -<br>Não         |

Ao clicar no botão Inserir, a solução apresentará a interface do Cadastro de Tipo de Documento, contendo o submenu Informações Gerais, onde deverão ser preenchidos todos os campos obrigatórios para concluir o cadastro de Tipo de Documento.

## Informações Gerais do Tipo de Documento

Submenu correspondente às informações gerais do Tipo de Documento (Vide exemplo abaixo).

| ome *                                     |   |                                          |   |
|-------------------------------------------|---|------------------------------------------|---|
| normento nara                             |   | Tipo                                     |   |
|                                           | ~ | DOCUMENTO                                | ~ |
|                                           |   | bocontino                                |   |
|                                           |   | Obrigatório a Data de Validade           |   |
| Código do Documento no TCE                |   | Não                                      | ~ |
| brigatório informar o Número              |   | Obrigatório p/ Ativação de Pessoa Física |   |
| lão                                       | ~ | Não                                      | ~ |
| brigatório p/ Ativação de Pessoa Jurídica |   | Anexo Obrigatório                        |   |
| lão                                       | ~ | Não                                      | ~ |
| nexo Obrigatório no MEI                   |   | Ativo                                    |   |
| lão                                       | ~ | Sim                                      | ~ |
| brigatório para Emissão do CRC            |   | Inscrição                                |   |
| lão                                       | ~ | Não                                      | * |
| egistro                                   |   |                                          |   |
| lão                                       |   |                                          | ~ |

#### Nesta interface serão exibidos os seguintes campos:

| Campo          | De | escrição                                                        |
|----------------|----|-----------------------------------------------------------------|
| Nome*          |    | Informe o nome do Tipo de Documento a ser cadastrado. Campo     |
|                |    | de preenchimento obrigatório                                    |
| Documento para |    | Selecione o documento por módulo do Tipo de Documento a ser     |
|                |    | cadastrado.                                                     |
| Tipo           |    | Selecione o tipo do Tipo de Tipo de Documento a ser cadastrado. |

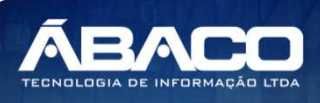

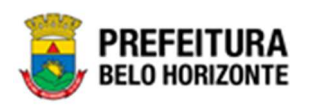

| Campo                  | Descrição                                                             |
|------------------------|-----------------------------------------------------------------------|
| Código do              | <ul> <li>Informe o código do documento no TCE.</li> </ul>             |
| Documento no TCE       |                                                                       |
| Código do              | Informe o código do documento no TCE. Campo exibido apenas            |
| Documento no TCE       | se o tipo do Documento for selecionado para Atribuição.               |
| Obrigatório a Data de  | • Selecione se a data de validade é obrigatória ou não. Campo         |
| Validade               | exibido apenas se o tipo do Documento for selecionado para            |
|                        | Atribuição.                                                           |
| Obrigatório informar o | • Selecione se é obrigatório informar o número ou não. Campo          |
| Número                 | exibido apenas se o tipo do Documento for selecionado para            |
|                        | Atribuição.                                                           |
| Obrigatório p/         | • Selecione se é obrigatório para a ativação de Pessoa Física ou não. |
| Ativação de Pessoa     | Campo exibido apenas se o tipo do Documento for selecionado           |
| Física                 | para Atribuição.                                                      |
| Obrigatório p/         | • Selecione se é obrigatório para a ativação de Pessoa Jurídica ou    |
| Ativação de Pessoa     | não. Campo exibido apenas se o tipo do Documento for                  |
| Jurídica               | selecionado para Atribuição.                                          |
| Anexo Obrigatório      | • Selecione se é obrigatório Anexo ou não. Campo exibido apenas       |
|                        | se o tipo do Documento for selecionado para Atribuição.               |
| Anexo Obrigatório no   | • Selecione se é obrigatório Anexo no MEI ou não. Campo exibido       |
| MEI                    | apenas se o tipo do Documento for selecionado para Atribuição.        |
| Ativo                  | • Selecione se o registro é ativo ou não. Campo exibido apenas se o   |
|                        | tipo do Documento for selecionado para Atribuição.                    |
| Obrigatório para       | • Selecione se é obrigatório para a Emissão do CRC ou não. Campo      |
| Emissão do CRC         | exibido apenas se o tipo do Documento for selecionado para            |
|                        | Atribuição.                                                           |
| Inscrição              | • Selecione se é obrigatório a inscrição ou não. Campo exibido        |
|                        | apenas se o tipo do Documento for selecionado para Atribuição.        |
| Registro               | • Selecione se é obrigatório o registro ou não. Campo exibido apenas  |
|                        | se o tipo do Documento for selecionado para Atribuição.               |

Para efetivar a inserção do Tipo de Documento, o usuário deve informar os dados obrigatórios e clicar no botão **Confirmar**.

Para cancelar a inserção do Tipo de Documento, o usuário deve clicar no botão Voltar.

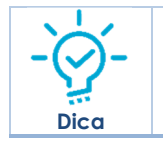

 Para Patrimônio de Bens Imóveis é importantíssimo marcar se este registro cadastrado se trata de uma Vistoria.

## Visualizar Tipo de Documento

Esta operação permite visualizar os dados do Tipo de Documento. Para visualizar, o usuário deve selecionar o registro desejado na tela de Consulta de Tipo de Documento e clicar na ação de **Visualizar** (Vide exemplo abaixo).

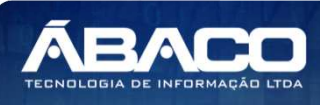

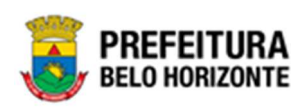

| Nanutenção de Tipo de Documento |                       |           |                    | 2021 - Em Execução |
|---------------------------------|-----------------------|-----------|--------------------|--------------------|
| Ομςῦκς                          |                       |           |                    |                    |
| Inserir Selecionar colunas +    | <b>Y-</b> Filtrar por | Nome 🗸    | valor Começa com 🗸 | 0                  |
| Nome 1                          | Documento para 👻      | Тіро 🔻    | Obrigatório 👻      | Vistoria 👻         |
| ANEXUS                          | PATRIMÔNIC            | DOCUMENTO | Não                | Não                |
| Visualizar PATRIMONIAL          | FORNECEDOR            | CERTIDÃO  | Não                | Não                |
| Editar DE OCORRÊNCIA            | PATRIMÔNIC            | DCCUMENTO | Não                | Não                |
| Excluir                         | DATDINÁNIC            | DOCUMPUTO | 11×                | N17                |

Ao clicar na ação de Visualizar, o sistema apresentará a interface de visualização do registro com os dados preenchidos e bloqueados para alteração.

| dastro de Tipo de Documento               | 2021 - Em E                              | xecução |
|-------------------------------------------|------------------------------------------|---------|
| formações Gerais Atribuição               |                                          |         |
| Informações Gerais                        |                                          |         |
| Nome *                                    |                                          |         |
| DOCUMENTO' TESTE 'PARA FORNECEDOR'        |                                          |         |
| ocumento para                             | Тіро                                     |         |
| TRIBUIÇÃO                                 | DOCUMENTO                                |         |
| Código do Documento no TCE                | Obrigatório a Data de Validade           |         |
|                                           | Não                                      |         |
| Ibrigatório informar o Número             | Obrigatório p/ Ativação de Pessoa Física |         |
| lão                                       | Não                                      |         |
| Drigatório p/ Ativação de Pessoa Jurídica | Anexo Obrigatório                        |         |
| lão                                       | Não                                      |         |
| nexo Obrigatório no MEI                   | Ativo                                    |         |
| lào                                       | Sim                                      |         |
| brigatório para Emissão do CRC            | Inscrição                                |         |
| lào                                       | Não                                      |         |
| egistro                                   |                                          |         |
| Não                                       |                                          |         |
|                                           |                                          |         |
| oltar                                     |                                          |         |

Para voltar à tela de Manutenção de Tipo de Documento, o usuário deve clicar no botão **Voltar**.

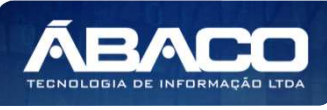

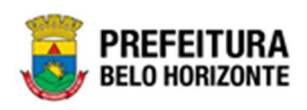

#### Editar Tipo de Documento

Esta operação permite editar os dados do Tipo de Documento. Para editar, o usuário deve selecionar o registro desejado na tela de Manutenção do Tipo de Documento e clicar na ação de **Editar** (Vide exemplo abaixo).

| Nome 🕆                 | Documento para 👻 | Tipo –    | Obrigatório 👻 | Vistoria 👻 |
|------------------------|------------------|-----------|---------------|------------|
| ANEXOS                 | PATRIMÔNIO       | DOCUMENTO | Não           | Não        |
| Visualizar PATRIMONIAL | FORNECEDOR       | CERTIDÃO  | Não           | Não        |
| Editar DE OCORRÊNCIA   | PATRIMÔNIO       | DOCUMENTO | Não           | Não        |
| Excluir                | PATRIMÔNIO       | CERTIDÃO  | Não           | Não        |

Ao clicar na ação de **Editar**, a solução apresentará a interface de edição do registro com os dados preenchidos, possibilitando a alteração.

| auto de ripo de pocumento                 |                 |                           | 2021 - Em Execuçã |
|-------------------------------------------|-----------------|---------------------------|-------------------|
| iormações Gerais Atribuição               |                 |                           |                   |
| Informações Gerais                        |                 |                           |                   |
| ome *                                     |                 |                           |                   |
| DOCUMENTO' TESTE 'PARA FORNECEDOR'        |                 |                           |                   |
| ocumento para                             | Тіро            |                           |                   |
| TRIBUIÇÃO                                 | DOCUMENT        | D                         | •                 |
| Código do Documento no TCE                | Obrigatório a D | ata de Validade           |                   |
|                                           | Não             |                           | ~                 |
| brigatório informar o Número              | Obrigatório p/  | Ativação de Pessoa Física |                   |
| lão                                       | ♥ Não           |                           | ~                 |
| brigatório p/ Ativação de Pessoa Jurídica | Anexo Obrigat   | irio                      |                   |
| Vão                                       | ▼ Não           |                           | ~                 |
| nexo Obrigatório no MEI                   | Ativo           |                           |                   |
| lão                                       | ♥ Sim           |                           | •                 |
| Ibrigatório para Emissão do CRC           | Inscrição       |                           |                   |
| Não                                       | * Não           |                           | •                 |
| egistro                                   |                 |                           |                   |
| Vao                                       |                 |                           |                   |
|                                           |                 |                           |                   |

Para efetivar a edição do registro do *Tipo de Documento*, o usuário deve clicar no botão **Confirmar**.

Para cancelar e voltar à tela de Consulta do Tipo de Documento, o usuário deve clicar no botão **Voltar**.

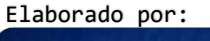

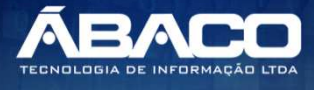

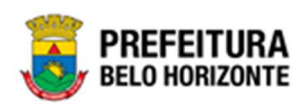

## Excluir Tipo de Documento

Esta operação permite excluir um Tipo de Documento. Para excluir, o usuário deve selecionar o registro desejado na tela de Consulta de Tipo de Documento e clicar na ação de **Excluir** (*Vide exemplo abaixo*).

| Nome                           | †             | Documento para 👻 | Tipo –    | Obrigatório 👻 | Vistoria 👻 |
|--------------------------------|---------------|------------------|-----------|---------------|------------|
|                                |               | PATRIMÔNIO       | DOCUMENTO | Não           | Não        |
| <ul> <li>Visualizar</li> </ul> | PATRIMONIAL   | FORNECEDOR       | CERTIDÃO  | Não           | Não        |
| 🖍 Editar                       | DE OCORRÊNCIA | PATRIMÔNIO       | DOCUMENTO | Não           | Não        |
| Excluir                        |               | PATRIMÔNIO       | CERTIDÃO  | Não           | Não        |

A solução exibirá uma mensagem, solicitando a confirmação da exclusão do registro.

|                                                                                | ×   |
|--------------------------------------------------------------------------------|-----|
| Deseja realmente efetuar a exclusão do Tipo de Documento "ANEXOS - DOCUMENTO"? |     |
| Sim                                                                            | Não |

Para excluir o Tipo de Documento, o usuário deve clicar no botão **Sim**; Para cancelar e voltar à tela de Manutenção de Tipos de Documento, o usuário deve clicar no botão **Não**.

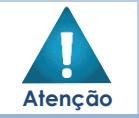

A confirmação da exclusão do Tipo de Documento não poderá ser desfeita.

 Não será possível a exclusão caso o Tipo de documento, já tenha sido referenciado/ utilizado em movimentação.

#### Cadastro de Portaria e Comissões

#### Patrimônio >> Patrimônio Cadastros Básicos >> Cadastros Gerais >> Cadastro de Portaria e Comissões

Através desta rotina a solução apresenta recursos para o Cadastro de Portaria e Comissão. Os recursos apresentados em tela permitem ao usuário optar por realizar uma **consulta**, ou uma **inserção** de uma Portaria e Comissão. Ao utilizar as opções de filtro para realizar uma Consulta, a solução apresentará as informações das Portarias e Comissões já cadastradas seguindo as definições que o usuário utilizou no botão "Selecionar Colunas". Para cada registro será apresentado o botão de "Ações" que permite a **visualização**, **edição ou exclusão** da Portaria e Comissão selecionada.

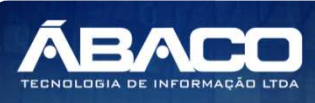

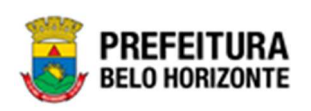

| GRPBH                                       | ≡                          |                         | Ę                                          | Pethra Venske 🗸 | PBH - Hom  | ologação |
|---------------------------------------------|----------------------------|-------------------------|--------------------------------------------|-----------------|------------|----------|
| Q Procurar opção do menu                    | Cadastro de Portaria e Co  | missão                  |                                            | 202             | - Em Execu | ução 👻   |
| A Principal                                 | Opções                     |                         |                                            |                 |            |          |
| f≡ Patrimônio Cadastros<br>Básicos          | Inserir Selecionar colunas | •                       | <b>▼</b> → Filtrar por <u>Número</u> valor | Começa com 🗸    |            | 0        |
| <ul> <li></li></ul>                         | Número †                   | Ano - Finalidade -      | Data Inicial 👻                             | Data Final 👻    | Ativo -    |          |
| o #⊒ Cadastros Gerais                       | 0014                       | 2020 BAIXA              | 01/08/2020                                 | 30/10/2021      |            |          |
| Cadastro de Grupo de<br>Material e Serviços | 0014                       | 2020 LICITAÇÃO          | 01/01/2020                                 | 31/12/2025      |            |          |
| Cadastro de Material e                      | 0015                       | 2020 DEPRECIAÇÃO        | 01/01/2020                                 | 30/12/2020      |            |          |
| Serviço                                     | 0015                       | 2020 COMODATO           | 01/04/2020                                 | 30/04/2021      |            |          |
| Categoria Contábil                          | 002                        | 2021 DEPRECIAÇÃO        | 01/01/2021                                 | 30/12/2021      |            |          |
| Cadastro de Tipo<br>Documento               | 0099                       | 2020 GESTOR DO CONTRATO | 11/09/2020                                 | 11/12/2020      |            |          |
| Cadastro de Portaria e                      | 012021                     | 2021 LICITAÇÃO          | 04/01/2021                                 | 03/01/2022      |            |          |
| Comissões                                   | 023                        | 2017 LICITAÇÃO          | 01/01/2017                                 | 31/12/2025      |            |          |
| Incorporação Patrimonial >                  | 1                          | 2021 PARCERIA           | 01/01/2021                                 | 31/12/2021      |            |          |
| Image: Elementação Patrimonial ≥            | 123                        | 2021 LICITAÇÃO          | 02/02/2021                                 | 04/02/2021      | 2          |          |

A seguir serão apresentadas as operações para Cadastro de Portaria e Comissão.

## Consultar Portaria e Comissão

Ao utilizar as opções de filtro para realizar uma **Consulta** a solução deverá apresentar as *Portarias e Comissões já cadastradas (Vide exemplo abaixo)*.

| Opções                       |                                     |                                  |                                    |
|------------------------------|-------------------------------------|----------------------------------|------------------------------------|
| Inserir Selecionar colunas 🔻 |                                     | Ÿ≁ Filtrar por <u>Número</u> ✓ V | alor Começa com 👻 0015 💽           |
|                              |                                     |                                  |                                    |
| Número ↑                     | Ano – Finalidade –                  | Data Inicial 👻                   | Data Final 👻 Ativo 👻               |
| Número ↑                     | Ano - Finalidade -<br>2020 COMODATO | Data Inicial                     | Data Final - Ativo -<br>30/04/2021 |

As operações de visualização, edição e Exclusão da lista de itens para cada registro são disponibilizadas de acordo com o perfil de acesso do usuário.

#### Inserir Portaria e Comissão

Esta operação permite a inclusão de *Portaria* e *Comissão*. Para inserir, o usuário deve clicar no botão **Inserir** (Vide exemplo abaixo).

| Manutenção de Portaria e Co               | omissão                             |                                     | 2020 - Em Execução 🎽               |
|-------------------------------------------|-------------------------------------|-------------------------------------|------------------------------------|
| Opções                                    |                                     |                                     |                                    |
| Inserir Selecionar colunas 🕶              |                                     | <b>▼</b> Filtrar por Número ✓       | valor Começa com 🗸 0015            |
|                                           |                                     |                                     |                                    |
| Número 🕆                                  | Ano - Finalidade -                  | Data Inicial 👻                      | Data Final 👻 Ativo 👻               |
| Número         ↑           □         0015 | Ano - Finalidade -<br>2020 COMODATO | <b>Data Inicial</b> ~<br>01/04/2020 | Data Final - Ativo -<br>30/04/2021 |

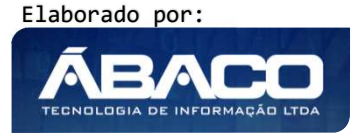

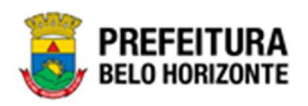

Ao clicar no botão **Inserir**, a solução apresentará a interface de Cadastro de Portaria e Comissões, contendo o submenu de Informações Gerais, onde deverão ser preenchidos todos os campos obrigatórios para concluir o Cadastro de Portaria e Comissões.

## Informações Gerais de Portaria e Comissão

Submenu correspondente às informações gerais de Portaria e Comissões.

| astro de Portaria e Comissão  |          |                                 | 2021 - Em Execução |
|-------------------------------|----------|---------------------------------|--------------------|
| rmações Gerais                |          |                                 |                    |
| Portaria/Comissão Finalidade  |          |                                 |                    |
|                               |          |                                 |                    |
| úmero *                       |          | Ano *                           |                    |
| escrição                      |          |                                 |                    |
|                               |          |                                 |                    |
|                               |          |                                 |                    |
|                               |          |                                 |                    |
|                               |          |                                 |                    |
|                               |          | Тіро                            |                    |
| ata da Assinatura             | ١.       | PORTARIA                        | ~                  |
|                               |          |                                 |                    |
| ata Inicial *                 | <u>-</u> | Data Final *                    | <u></u>            |
| ipo de Especialidade          | ~        | Oranograma * Q                  |                    |
| JF LUIAL                      |          | organograma                     |                    |
| º da Destituição              |          | Data da Destituição             | <b></b>            |
| Adicionar Arguivos            |          |                                 |                    |
|                               |          |                                 |                    |
| famanho Total de Envio: 10 MB |          |                                 |                    |
| tivo                          |          | Publicação do Ato de Designação |                    |
|                               |          | Não                             | ~                  |
| 1                             |          |                                 |                    |
|                               |          |                                 |                    |

Nesta interface serão exibidos os seguintes campos:

| Campo    | Descrição                                                         |  |
|----------|-------------------------------------------------------------------|--|
| Número * | > Informe o número da Portaria e Comissão a ser cadastrada. Campo |  |
|          | de preenchimento obrigatório.                                     |  |

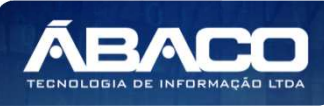

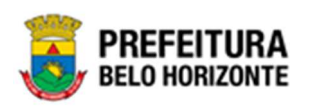

| Campo                 | Descrição                                                                            |
|-----------------------|--------------------------------------------------------------------------------------|
| Ano *                 | Informe o ano da Portaria e Comissão a ser cadastrada. Campo de                      |
|                       | preenchimento obrigatório.                                                           |
| Descrição             | <ul> <li>Informe a descrição da Portaria e Comissão a ser cadastrada.</li> </ul>     |
| Data da Assinatura    | Informe a data de assinatura da Portaria e Comissão a ser                            |
|                       | cadastrada.                                                                          |
| Тіро                  | <ul> <li>Selecione o tipo da Portaria e Comissão a ser cadastrada.</li> </ul>        |
| Data Inicial *        | • Informe a data inicial da Portaria e Comissão a ser cadastrada.                    |
|                       | Campo de preenchimento obrigatório.                                                  |
| Data Final *          | • Informe a data final da Portaria e Comissão a ser cadastrada.                      |
|                       | Campo de preenchimento obrigatório.                                                  |
| Tipo de Especialidade | • Selecione o tipo de especialidade da Portaria e Comissão a ser                     |
|                       | cadastrada.                                                                          |
| Organograma *         | • Selecione o organograma da Portaria e Comissão a ser                               |
|                       | cadastrada. Campo de preenchimento obrigatório.                                      |
| Nº da Destituição     | ▶ Informe o № da destituição da Portaria e Comissão a ser                            |
|                       | cadastrada.                                                                          |
| Data da Destituição   | <ul> <li>Informe a data da destituição da Portaria e Comissão a ser</li> </ul>       |
|                       | cadastrada.                                                                          |
| Adicionar Arquivos    | <ul> <li>Selecione Arquivos para adicionar a Portaria e Comissão a ser</li> </ul>    |
|                       | cadastrada.                                                                          |
| Ativo                 | Indique se a Portaria e Comissão a ser cadastrada está ativa ou                      |
|                       | não.                                                                                 |
| Publicação do Ato de  | Indique se a Portaria e Comissão a ser cadastrada está com a                         |
| Designação            | publicação do ato de designação ativo ou não.                                        |
| Data do Ato de        | <ul> <li>Informe a data do ato de designação da Portaria e Comissão a ser</li> </ul> |
| Designação            | cadastrada.                                                                          |

Para efetivar a inserção da *Portaria* e *Comissão*, o usuário deve informar os dados obrigatórios e clicar no botão **Confirmar**. Desta forma o sistema apresentará a aba **Finalidade**.

Para cancelar a inserção da Portaria e Comissão, o usuário deve clicar no botão Voltar.

## Finalidade da Portaria e Comissão

Aba correspondente às informações de Finalidade da Portaria e Comissões.

| ırmações Gerais              |         |          |
|------------------------------|---------|----------|
| Portaria/Comissão Finalidade | Membros |          |
| Finalidade da Portaria       |         |          |
| BAIXA                        |         |          |
| Adicionar                    |         |          |
| Finalidade                   |         |          |
| BAIXA                        |         |          |
| Página 1 de 1                |         | Ant 1 Se |
|                              |         |          |

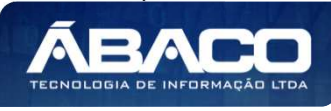

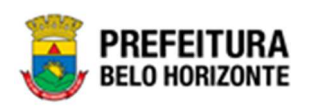

Nesta Interface serão exibidos os seguintes campos:

| Campo                  | De | escrição                                                       |
|------------------------|----|----------------------------------------------------------------|
| Finalidade da Portaria |    | Selecionar a finalidade da Portaria e Comissão ser cadastrada. |

Para Vincular uma *Finalidade a Portaria e Comissão*, o usuário deve verificar a lista de Finalidades e selecionar a opção desejada. Em seguida deve clicar no botão **Adicionar**. Após esse procedimento, o sistema apresentará a aba **Membros**.

#### Membros da Portaria e Comissão

Aba correspondente às informações de Membros da Portaria e Comissões.

| adastro de Portaria e Comissão 2020 - |             |                        |           |  |  |  |  |
|---------------------------------------|-------------|------------------------|-----------|--|--|--|--|
| Informações Gerais                    |             |                        |           |  |  |  |  |
| Portaria/Comissão Finalidade Membros  |             |                        |           |  |  |  |  |
|                                       |             |                        |           |  |  |  |  |
|                                       |             | Função do Membro       |           |  |  |  |  |
| Membro Q                              |             | MEMBRO/EQUIPE DE APOIO | ~         |  |  |  |  |
| Adicionar                             |             |                        |           |  |  |  |  |
| Nome                                  | N° do CPF   | Função do Membro       |           |  |  |  |  |
| JOSE SERVINO DA SILVA                 | 05698898634 | PRESIDENTE             | 0         |  |  |  |  |
| Página 1 de 1                         |             |                        | Ant 1 Seg |  |  |  |  |
|                                       |             |                        |           |  |  |  |  |
| Confirmar                             |             |                        |           |  |  |  |  |

Nesta Interface serão exibidos os seguintes campos:

| Campo            | Descrição                                                                                   |
|------------------|---------------------------------------------------------------------------------------------|
| Membro           | <ul> <li>Selecione ao menos um membro da Portaria e Comissão ser<br/>cadastrada</li> </ul>  |
| Função do Membro | <ul> <li>Selecione a função do membro da Portaria e Comissão ser<br/>cadastrada.</li> </ul> |

Para Vincular um membro a *Portaria* e *Comissão*, o usuário deve clicar no botão **Adicionar**, verificando a lista de Membros cadastrados na Portaria e Comissão.

Desta forma o sistema apresentará a aba Membros.

Para voltar à tela de Consulta de Portarias e Comissões, o usuário deve clicar no botão **Voltar**.

### Visualizar Portaria e Comissão

Esta operação permite visualizar os dados da *Portaria e Comissão*. Para visualizar, o usuário deve selecionar o registro desejado na tela de Consulta de Portaria e Comissão e clicar na ação de **Visualizar** (Vide exemplo abaixo).

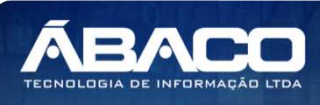

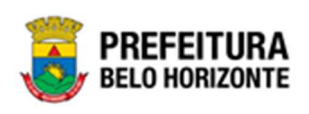

| Número †      | Ano - | Finalidade -       | Data Inicial 👻 | Data Final 👻 | Ativo | *         |
|---------------|-------|--------------------|----------------|--------------|-------|-----------|
| 0014          | 2020  | LICITAÇÃO          | 01/01/2020     | 31/12/2025   | 51    |           |
| 0014          | 2020  | BAIXA              | 01/08/2020     | 30/10/2020   | 5     |           |
| Ø Visualizar  | 2020  | COMODATO           | 01/04/2020     | 30/04/2021   | 51    |           |
| / Editar      | 2017  | LICITAÇÃO          | 01/01/2017     | 31/12/2025   | 10    |           |
| × Excluir     | 2020  | FISCAL DO CONTRATO | 23/07/2020     | 22/07/2021   | 13    |           |
| 99            | 2020  | GESTOR DO CONTRATO | 23/07/2020     | 31/12/2020   | 10    |           |
| 9988          | 2020  | LICITAÇÃO          | 10/06/2020     | 31/12/2020   | 51    |           |
| Página 1 de 1 |       |                    |                |              |       | Ant 1 Seg |

Ao clicar na ação de Visualizar, a solução apresentará a interface de visualização do registro com os dados preenchidos e bloqueados para alteração.

| Cadastro de Portaria e Comissão 2    |                                                |  |  |  |
|--------------------------------------|------------------------------------------------|--|--|--|
| Informações Gerais                   |                                                |  |  |  |
| Portaria/Comissão Finalidade Membros |                                                |  |  |  |
| Numero *                             | A20 <sup>9</sup>                               |  |  |  |
| 0014                                 | 2020                                           |  |  |  |
| DESCR                                |                                                |  |  |  |
| Data da Assinatura                   | Tipo                                           |  |  |  |
| 01/08/2020                           | PORTARIA                                       |  |  |  |
| Data Inicial *                       | Data Final *                                   |  |  |  |
| 01/08/2020                           | 30/10/2020                                     |  |  |  |
| ESPECIAL                             | 0004 <sup>Q</sup> BH/PMBH/GABINETE DO PREFEITO |  |  |  |
| N° da Destituição                    | Data da Destituição                            |  |  |  |
|                                      |                                                |  |  |  |
|                                      |                                                |  |  |  |
| Athro                                | Publicação do Ato do Designação                |  |  |  |
|                                      | nau                                            |  |  |  |
| Data do Ato de Designação            |                                                |  |  |  |
|                                      |                                                |  |  |  |
| Confirmar                            |                                                |  |  |  |

Para voltar à tela de Consulta de Portaria e Comissão, o usuário deve clicar no botão Voltar.

## Editar Portaria e Comissão

Esta operação permite editar os dados de Portaria e Comissão. Para editar, o usuário deve selecionar o registro desejado na tela de Consulta de Portaria e Comissão e clicar na ação de **Editar** (Vide exemplo abaixo).

| Número 🕆                       | Ano - | Finalidade 👻       | Data Inicial 👻 | Data Final 👻 | Ativo -   |
|--------------------------------|-------|--------------------|----------------|--------------|-----------|
| 0014                           | 2020  | LICITAÇÃO          | 01/01/2020     | 31/12/2025   |           |
| 0014                           | 2020  | BAIXA              | 01/08/2020     | 30/10/2020   |           |
| <ul> <li>Visualizar</li> </ul> | 2020  | COMODATO           | 01/04/2020     | 30/04/2021   |           |
| 🖍 Editar                       | 2017  | LICITAÇÃO          | 01/01/2017     | 31/12/2025   |           |
| × Excluir                      | 2020  | FISCAL DO CONTRATO | 23/07/2020     | 22/07/2021   |           |
| 99                             | 2020  | GESTOR DO CONTRATO | 23/07/2020     | 31/12/2020   |           |
| 9988                           | 2020  | LICITAÇÃO          | 10/06/2020     | 31/12/2020   |           |
| Página 1 de 1                  |       |                    |                |              | Ant 1 Seg |

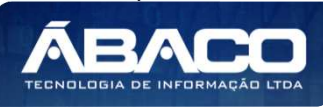

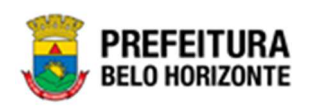

Ao clicar na ação de *Editar*, a solução apresentará a interface de edição do registro com os dados preenchidos, possibilitando a alteração.

| Cadastro de Portaria e Comissão      |   |                                 | 2020 - Em Execução                        | ~ |
|--------------------------------------|---|---------------------------------|-------------------------------------------|---|
| Informações Gerais                   |   |                                 |                                           |   |
| Portarla/Comissão Finalidade Membros |   |                                 |                                           |   |
| Njmero *                             |   | Ano *                           |                                           |   |
| 0014                                 |   | 2020                            |                                           |   |
| Descrição                            |   |                                 |                                           |   |
| DESCR                                |   |                                 |                                           |   |
|                                      |   |                                 |                                           |   |
|                                      |   |                                 |                                           |   |
|                                      |   |                                 |                                           |   |
|                                      |   |                                 |                                           |   |
|                                      |   |                                 | li li                                     |   |
| Data de Assimtura                    |   | Tipo                            | U. C. C. C. C. C. C. C. C. C. C. C. C. C. |   |
| 01/08/2020                           | 2 | PORTARIA                        |                                           |   |
| Deta Inclui *                        | - | Data Final *                    |                                           |   |
|                                      |   |                                 |                                           |   |
| FCFC/JJ                              | ~ | 0004                            | BH/PMBH/GABINETE DO PREFEITO              |   |
|                                      |   |                                 |                                           |   |
| Nº da Destituição                    |   | Data da Destituição             | 8                                         |   |
| Artificinar Armitives                |   |                                 |                                           |   |
| Harrisbeau Higher Const              |   |                                 |                                           |   |
| Temanho Total de Envico 10 MB        |   |                                 |                                           |   |
|                                      |   |                                 |                                           |   |
| Abro                                 |   | Publicação do Ato de Designação | ×.                                        |   |
|                                      |   | 100                             |                                           |   |
| Data do Ato de Decienação            |   |                                 |                                           |   |
| and as no as acallenables            | - |                                 |                                           |   |
|                                      |   |                                 |                                           |   |
| Confirmar Voltar                     |   |                                 |                                           |   |

Para efetivar a edição do registro da *Portaria* e *Comissão*, o usuário deve clicar no botão **Confirmar**.

Para cancelar e voltar à tela de Consulta de Portaria e Comissão, o usuário deve clicar no botão **Voltar**.

## Excluir Portaria e Comissão

Esta operação permite excluir uma Portaria e Comissão. Para excluir, o usuário deve selecionar o registro desejado na tela de Consulta de Portaria e Comissão e clicar na ação de **Excluir** (Vide exemplo abaixo).

| Número 🕆                       | Ano - | Finalidade 👻       | Data Inicial 👻 | Data Final 👻 | Ativo -   |
|--------------------------------|-------|--------------------|----------------|--------------|-----------|
| 0014                           | 2020  | LICITAÇÃO          | 01/01/2020     | 31/12/2025   |           |
| 0014                           | 2020  | BAIXA              | 01/08/2020     | 30/10/2020   |           |
| <ul> <li>Visualizar</li> </ul> | 2020  | COMODATO           | 01/04/2020     | 30/04/2021   |           |
| 🖌 Editar                       | 2017  | LICITAÇÃO          | 01/01/2017     | 31/12/2025   | 8         |
| × Excluir                      | 2020  | FISCAL DO CONTRATO | 23/07/2020     | 22/07/2021   | 8         |
| 99                             | 2020  | GESTOR DO CONTRATO | 23/07/2020     | 31/12/2020   | 8         |
| 9988                           | 2020  | LICITAÇÃO          | 10/06/2020     | 31/12/2020   | 8         |
| Página 1 de 1                  |       |                    |                |              | Ant 1 Seg |

A solução exibirá uma mensagem, solicitando a confirmação da exclusão do registro.

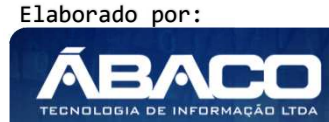

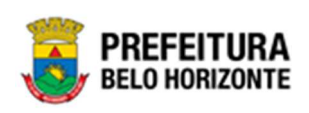

| Atenção                                                                       | ×   |
|-------------------------------------------------------------------------------|-----|
| Deseja realmente efetuar a exclusão da Portaria/Comissão "0014 do Ano 2020" ? |     |
| Sim                                                                           | Não |

Para excluir a *Portaria e Comissão*, o usuário deve clicar no botão **Sim**; Para cancelar e voltar à tela de *Consulta de Portaria e Comissão*, o usuário deve clicar no botão **Não**.

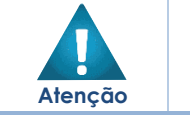

A confirmação da exclusão da Portaria e Comissão não poderá ser desfeita.
 Não será possível a exclusão caso a Portaria e Comissão, já tenha sido referenciado/ utilizado em movimentação.

# 2.2 Incorporação Patrimonial

## Patrimônio >> Incorporação Patrimonial

O menu "Incorporação Patrimonial" contempla as funcionalidades para manutenção das Incorporações Patrimoniais na plataforma GRP BH, sendo composto pelos submenus: "Incorporação de Bens Móveis" e "Incorporação de Bens Imóveis".

| <b>GRP</b> BH                                                                                                    | =                                                                       | 😢 Pethra Venske 🗸 | PBH - Homologação |
|----------------------------------------------------------------------------------------------------|-------------------------------------------------------------------------|-------------------|-------------------|
| A Principal                                                                                                    | Inicio                                                                  | 2021              | - Em Execução 💙   |
| ứ≣ Patrimônio Cadastros →<br>Básicos                                                                                                    |                                                                         |                   |                   |
| <ul> <li>Incorporação Patrimonial ∨</li> <li>Incorporação de Bens<br/>Móveis</li> <li>Incorporação de Bens<br/>Imóveis</li> </ul>                                                                                                    | PATRIMÔNIO                                                              |                   |                   |
| International Sector Sector Secto |                                                                         |                   |                   |
| ?≣ Integração CASP →                                                                                                    |                                                                         |                   |                   |
|                                                                                                    | GRP-BH - SOLUÇÃO INTEGRADA DE GESTÃO<br>05.988.00 * 08/10/2021 18:33:29 | <b>Q</b> 238:22   | BELO HORIZONTE    |

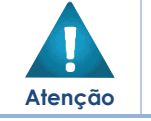

O usuário deverá selecionar o Exercício no canto superior direito da tela para vincular as incorporações patrimoniais ao exercício referenciado.

Elaborado por:

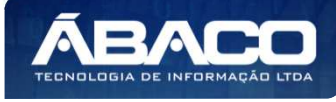

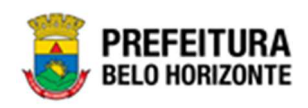

A seguir serão detalhadas as funcionalidades do submenu "Incorporação Patrimonial", porém apenas de bens móveis. Os bens imóveis serão referenciados em outro manual.

#### Incorporação de Bens Móveis

#### Patrimônio >> Incorporação Patrimonial >> Incorporação de Bens Móveis

Através desta rotina a solução apresenta recursos para a manutenção da Incorporação Patrimonial de Bens Móveis do Patrimônio. Os recursos apresentados em tela permitem ao usuário optar por realizar uma **consulta**, ou uma **inserção** de uma Incorporação. Ao utilizar as opções de filtro para realizar uma Consulta, a solução apresentará as informações das Incorporações de Bens Móveis já cadastradas seguindo as definições que o usuário utilizou no botão "Selecionar Colunas". Para cada registro será apresentado o botão de "Ações" que permite a **visualização**, **edição**, **exclusão**, **histórico**, **finalização**, **desbloqueio**, **alteração de plaqueta** da Incorporação de Bens Móveis selecionada.

| GRPBH                           | ≡                                                                                                    | 🗳 💶 Pethra venske 🗸                                                             | PBH - Homologação |
|---------------------------------|----------------------------------------------------------------------------------------------------|---------------------------------------------------------------------------------|-------------------|
| Q Procurar opção do menu        | Incorporação de Bens Móveis                                                                                                    | 2022                                                                            | - Em Execução 💙   |
| 😭 Principal                     | Opções                                                                                                    |                                                                                 |                   |
| Æ Cadastros Básicos →           | Inserir Selecionar colunas +                                                                                                    | ▼- Filtrar por Nota de Empenho valor                                            |                   |
| 🗄 Incorporação Patrimonial 👻    |                                                                                                    | Filtrar por Código 🗸 valor = 🗸                                                  | 0 0               |
| Incorporação de Bens<br>Móveis  | Legenda                                                                                                    |                                                                                 |                   |
| Incorporação de Bens<br>Imóveis | 🔷 Ativo 🥚 Suspenso 🕚 Bioqueado 🌒 Em Inventário 🌑 Bakxado 🌑                                                                                                    | Anulado                                                                         |                   |
| 🚝 Movimentação Patrimonial>     |                                                                                                    |                                                                                 |                   |
| ?≡ Integração CASP >            | Código \downarrow Plaqueta - Material -                                                                                                    | Grupo - Cód.Unidade - Unidade Administrativa                                    | - Nº Doc.Compre   |
|                                 | POSTE PARA VOLEIBOL, EM TUBO DE 3 POLEGADAS, CHAPA<br>DE 3 MM, PINTURA EM ESMAITE SINTÉTICO, TRATAMENTO<br>ANTI-CORROSIVO, COM DEGRAU, PLATAFORMA PARA<br>ÁRBITRO, BUCHA E CATRACA | EQUIPAMENTOS FUNDAÇÃO MUNICIPAL DE<br>E ARTIGOS PARA 0030 CULTURA<br>DESPORTOS# |                   |
|                                 | POSTE PARA VOLEIBOL, EM TUBO DE 3 POLEGADAS, CHAPA<br>DE 3 MM, PINTURA EM ESMALTE SINTÉTICO, TRATAMENTO<br>ANTI-CORROSIVO, COM DEGRAU, PLATAFORMA PARA<br>ÁRBITRO, BUCHA E CATRACA | EQUIPAMENTOS FUNDAÇÃO MUNICIPAL DE<br>E ARTIGOS PARA 0030 CULTURA<br>DESPORTOS# |                   |
|                                 | 1668269 102030000000017 IMPRESSORA JATO DE TINTA, PARA MICROCOMPUTADOR, COLORIDA, 600 X 600 DPI, 9 PPM                                                                             | PERIFÉRICOS DE 0004 GABINETE DO PREFEITO                                        |                   |
|                                 | 1668268 110203000000007 IMPRESSORA JATO DE TINTA, PARA MICROCOMPUTADOR, COLORIDA, 600 X 600 DPI, 9 PPM                                                                             | PERIFÉRICOS DE 0004 GABINETE DO PREFEITO                                        |                   |
|                                 | MPRESSORA JATO DE TINTA, PARA MICROCOMPUTADOR,                                                                                                    | PERIFÉRICOS DE 0004 GARINETE DO DREFEITO                                        |                   |

A seguir serão apresentadas as operações para Manutenção da Incorporação de Bens Móveis.

#### Consultar Incorporação de Bens Móveis

Ao utilizar as opções de filtro para realizar uma **Consulta** a solução deverá apresentar as Incorporações de Bens Móveis já cadastradas (Vide exemplo abaixo).

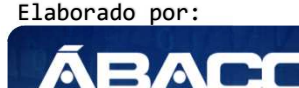

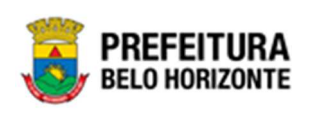

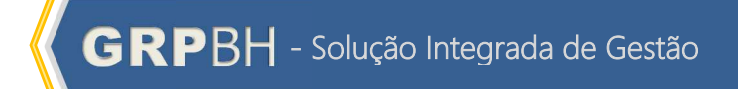

|   | Opções                                                     |                                                                            |             |
|---|------------------------------------------------------------|----------------------------------------------------------------------------|-------------|
|   | Inserir Selecionar colunas -                               | Filtrar por Nota de Empenho     valor       Filtrar por Plaqueta     valor | 451 🖸       |
|   | Legenda                                                    |                                                                            |             |
|   | 🜒 Ativo 🥚 Suspenso 🌒 Bloqueado 🌒 Em Inventário 🌒 Balxado 🏐 | Anulado                                                                    |             |
| [ | Código ↓ Plaqueta - Material -                             | Grupo + Cód.Unidade + Unidade Administrativa + Nº Doc.Comprobatório        | - Ref Valor |
| I | 📃 💿 1668339 451 MESA Z                                     | PARA<br>ESCRITÓRIO E 002200012 DIRETORIA EXECUTIVA<br>COMPLEMENTOS         | 1/1         |
| 1 | Página 1 de 1                                              |                                                                            |             |
| 4 |                                                            |                                                                            | •           |

As operações de visualização, edição, exclusão, histórico, finalização, desbloqueio, alteração de plaqueta para cada registro, são disponibilizadas de acordo com o perfil de acesso do usuário.

| Op | ções                      |                      |       |                                                                                                    |                                              |               |                                                   |                        |       |
|----|---------------------------|----------------------|-------|----------------------------------------------------------------------------------------------------|----------------------------------------------|---------------|---------------------------------------------------|------------------------|-------|
|    | Inserir                   | Selecionar colunas 🗸 | ·     |                                                                                                    |                                              | ₹-            | Filtrar por Nota de Empenho<br>Filtrar por Código | valor<br>valor = v     | 00    |
|    | Legenda                   |                      |       |                                                                                                    |                                              |               |                                                   |                        |       |
|    | <ul> <li>Ative</li> </ul> | o 🥚 Suspenso         | • в   | loqueado 🌒 Em Inventário 🌒 Balxado 🌒                                                                                                    | Anulado                                      |               |                                                   |                        |       |
|    |                           | Código 👍 Plaque      | eta - | Material -                                                                                                    | Grupo 👻                                      | Cód.Unidade 🕞 | Unidade Administrativa 👻                          | Nº Doc.Comprobatório 🕞 | Ref 1 |
|    |                           | 1668340              | 888   | SCANNER DE MESA, TIPO 2, VERSÃO 1.5, CONFORME<br>CHECKLIST DA PRODABEL, EM ANEXO                                                                                                   | PERIFÉRICOS DE<br>INFOR/MÁTICA#              | 002200012     | DIRETORIA EXECUTIVA                               |                        | 1/1   |
|    |                           | 1668339              | 451   | MESA Z                                                                                                    | PARA<br>ESCRITÓRIO E<br>COMPLEMENTOS         | 002200012     | DIRETORIA EXECUTIVA                               |                        | 1/1   |
|    |                           | 1668338              | 0     | TRAVE PARA FUTEBOL, DESMONTÁVEL, EM TUBO DE AÇO<br>1.1/2 POLEGADA, 1,20 X 0,80 M, HASTE 0,20 M                                                                                     | EQUIPAMENTOS<br>E ARTIGOS PARA<br>DESPORTOS# | 002200012     | DIRETORIA EXECUTIVA                               |                        | 1/1   |
|    |                           | 1668337              | 3333  | POSTE PARA VOLEIBOL, EM TUBO DE 3 POLEGADAS, CHAPA<br>DE 3 MM, PINTURA EM ESMALTE SINTÉTICO, TRATAMENTO<br>ANTI-CORROSIVO, COM DEGRAU, PLATAFORMA PARA<br>ÁRBITRO, BUCHA E CATRACA | EQUIPAMENTOS<br>E ARTIGOS PARA<br>DESPORTOS# | 002200012     | DIRETORIA EXECUTIVA                               |                        | 1/1   |
|    |                           | 1668336              | 234   | IMPRESSORA JATO DE TINTA, PARA MICROCOMPUTADOR,<br>COLORIDA, 600 X 600 DPI, 9 PPM                                                                                                  | PERIFÉRICOS DE<br>INFORMÁTICA#               | 002200012     | DIRETORIA EXECUTIVA                               |                        | 1/1   |
|    |                           | 1668335              | 321   | ARQUIVO Z                                                                                                    | PARA<br>ESCRITÓRIO E<br>COMPLEMENTOS         | 002200012     | DIRETORIA EXECUTIVA                               |                        | 1/1   |

| <u>`</u> | ► | Se a linha do registro estiver vermelha, significa que este        |
|----------|---|--------------------------------------------------------------------|
| -(~)-    |   | registro de incorporação está pendente de finalização. Caso        |
|          |   | a linha do registro estiver branca, significa que este registro de |
| DICO     |   | incorporação já teve seu cadastro finalizado.                      |

## Legenda – Situação do Bem Incorporado

Para cada registro apresentado na tela, a solução exibirá uma legenda de acordo com a situação do bem incorporado (Vide exemplo abaixo):

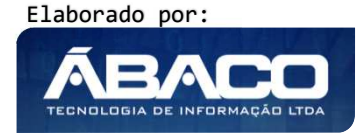

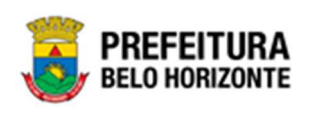

•

1668268

1668267

1668266

110203000000007

102030000000016

1020300000000015

INFORMÁTICA#

PERIFÉRICOS DE

INFORMÁTICA#

PERIFÉRICOS DE

INFORMÁTICA#

PERIFÉRICOS DE

INFORMÁTICA#

0004

0004

0004

GABINETE DO PREFEITO

GABINETE DO PREFEITO

GABINETE DO PREFEITO

| corporaç                  | ção de Ben   | s Móveis         |                                                                                                    |                                                          |               | 2022 - Em Execuç                |
|---------------------------|--------------|------------------|----------------------------------------------------------------------------------------------------|----------------------------------------------------------|---------------|---------------------------------|
| pções                     | Selecionar o | rolunas –        | <b>▼</b> Filtrar oor                                                                                                    | Nota de Empenho                                          | valor         |                                 |
|                           |              |                  | Filtrar por                                                                                                    | Código                                                   | ✓ valor =     | • 0 <b>0</b>                    |
| Legenda                   |              |                  |                                                                                                    |                                                          |               |                                 |
| <ul> <li>Ativo</li> </ul> | o 😑 Sust     | penso 🔴 Bloqu    | eado 🔵 Em Inventário 🌑 Baixado 🔵                                                                                                    | Anulado                                                  |               |                                 |
|                           |              |                  |                                                                                                    |                                                          |               |                                 |
|                           | Código ↓     | Plaqueta 👻       | Material 👻                                                                                                    | Grupo 👻                                                  | Cód.Unidade 🚽 | Unidade Administrat             |
|                           | 1668271      | 8974523          | POSTE PARA VOLEIBOL, EM TUBO DE 3 POLEGADAS, C<br>DE 3 MM, PINTURA EM ESMALTE SINTÉTICO, TRATAMEI<br>ANTI-CORROSIVO, COM DEGRAU, PLATAFORMA PARA<br>ÁRBITRO, BUCHA E CATRACA | HAPA<br>EQUIPAMENTOS<br>E ARTIGOS PARA<br>DESPORTOS#     | 0030          | FUNDAÇÃO MUNICIPAL I<br>CULTURA |
|                           | 1668270      | 8974522          | POSTE PARA VOLEIBOL, EM TUBO DE 3 POLEGADAS, C<br>DE 3 MM, PINTURA EM ESMALTE SINTÉTICO, TRATAMEI<br>ANTI-CORROSIVO, COM DEGRAU, PLATAFORMA PARA<br>ÁRBITRO, BUCHA E CATRACA | HAPA<br>NTO EQUIPAMENTOS<br>E ARTIGOS PARA<br>DESPORTOS# | 0030          | FUNDAÇÃO MUNICIPAL I<br>CULTURA |
|                           | 1668269      | 1020300000000017 | IMPRESSORA JATO DE TINTA, PARA MICROCOMPUTADO                                                                                                    | R, PERIFÉRICOS DE                                        | 0004          | GABINETE DO PREFEITO            |

COLORIDA, 600 X 600 DPI, 9 PPM

COLORIDA, 600 X 600 DPI, 9 PPM

COLORIDA, 600 X 600 DPI, 9 PPM

COLORIDA, 600 X 600 DPI, 9 PPM

IMPRESSORA JATO DE TINTA, PARA MICROCOMPUTADOR,

IMPRESSORA JATO DE TINTA, PARA MICROCOMPUTADOR,

IMPRESSORA JATO DE TINTA, PARA MICROCOMPUTADOR,

| Legenda | Descrição                                                                                                    |
|---------|----------------------------------------------------------------------------------------------------|
|         | <ul> <li>Ativo: Bem Móvel ativo.</li> </ul>                                                                                             |
|         | <ul> <li>Suspenso: Bem Móvel que está em um processo de<br/>movimentação pendente.</li> </ul>                                           |
| •       | <ul> <li>Bloqueado: Bem Móvel que está bloqueado devido<br/>possuir uma inconsistência após a finalização do<br/>inventário.</li> </ul> |
|         | <ul> <li>Em Inventário: Bem Móvel que está em processo de<br/>inventário.</li> </ul>                                                    |
| •       | <ul> <li>Baixado: Bem móvel Baixado.</li> </ul>                                                                                         |
|         | <ul> <li>Anulado: Bem móvel que está anulado.</li> </ul>                                                                                |

## Inserir Incorporação de Bens Móveis

Esta operação permite a inclusão da Incorporação. Para inserir, o usuário deve clicar no botão Inserir (Vide exemplo abaixo).

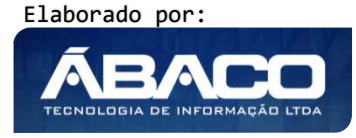

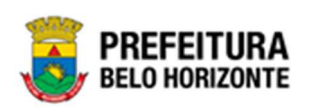

| icorpora | ção de Bens M    | óveis      |                                                                                               |                                                                     |                                              |                  |     | 2022 - Em Execuç             |
|----------|------------------|------------|-----------------------------------------------------------------------------------------------|---------------------------------------------------------------------|----------------------------------------------|------------------|-----|------------------------------|
| Opções   |                  |            |                                                                                               |                                                                     |                                              |                  |     |                              |
| Inserir  | Selecionar colun | as 🗸       |                                                                                               | ▼         Filtrar por         Nota           Filtrar por         Có | a de Empenho<br>idigo                        | valor<br>• valor | - • | 0 0                          |
| Legenda  | vo 🥚 Suspenso    | ) 🔴 Bloqu  | eado 🌔 Em Inventário 🌒                                                                        | Baixado 🌑 Ar                                                        | nulado                                       |                  |     |                              |
|          | Código ↓         | Plaqueta 👻 | Material 👻                                                                                    |                                                                     | Grupo 👻                                      | Cód. Unidade     | Ŧ   | Unidade Administr            |
|          | 1668271          | 8974523    | POSTE PARA VOLEIBOL, EM TUBO<br>DE 3 MM, PINTURA EM ESMALTE SI<br>ANTI-CORROSIVO, COM DEGRAU, | DE 3 POLEGADAS, CHAPA<br>NTÉTICO, TRATAMENTO<br>PLATAFORMA PARA     | EQUIPAMENTOS<br>E ARTIGOS PARA<br>DESPORTOS# | 0030             |     | FUNDAÇÃO MUNICIPA<br>CULTURA |

Ao clicar no botão **Inserir**, a solução apresentará a interface de Cadastro de Incorporação de Bem Móvel, contendo o submenu de Incorporação de Bem Móvel, onde deverão ser preenchidos todos os campos obrigatórios para concluir o cadastro da Incorporação.

#### Incorporação

Aba correspondente às informações iniciais da Incorporação contendo os seguintes painéis: Dados do Patrimônio, Localização Atual, Dados do Material e Fornecedor.

| ncorporação de Bem Móvel  | 2020 - Em Execução 👻 |
|---------------------------|----------------------|
| Incorporação de Bem Móvel |                      |
| Incorporação              |                      |
| Dados do Património       |                      |
| Localização Atual         |                      |
| Dados do Material         |                      |
| Fornecedor                |                      |
|                           |                      |
| Confirmar Voltar          |                      |

## Dados do Patrimônio

Painel correspondente às informações iniciais do bem na Incorporação.

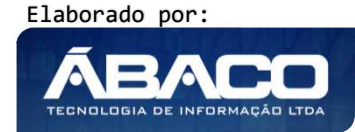

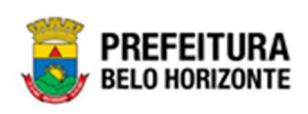

| Dados do Patrimônio        |                 |   |                   |
|----------------------------|-----------------|---|-------------------|
| Código                     |                 |   | Ativo             |
| 0                          |                 |   | Ativo             |
| Tipo de Entrada *          |                 |   | Data de Entrada * |
| (Nenhum)                   |                 | ~ | 17/10/2021        |
| Nº da Plaqueta             | Q               |   |                   |
| Quantidade de Bens a Gerar |                 |   |                   |
| (Nenhum)                   |                 | ~ |                   |
| Portaria e Comissão        | Q               |   |                   |
| Nº do Contrato             | Ano do Contrato |   |                   |
| N° Convênio                | Ano Convênio    |   |                   |

Nesta interface serão exibidos os seguintes campos:

| Campo                | Descrição                                                                                                   |
|----------------------|----------------------------------------------------------------------------------------------------|
| Código               | <ul> <li>Campo preenchido automaticamente pelo sistema. * Campo<br/>indisponível para alteração.</li> </ul> |
| Ativo                | Campo preenchido automaticamente pelo sistema. *Indica se o                                                 |
|                      | bem na incorporação está ativo ou não.                                                                      |
| Tipo de Entrada*     | • Selecione o tipo de entrada do bem na Incorporação a ser                                                  |
|                      | cadastrada. Campo de preenchimento obrigatório.                                                             |
| Data da Entrada      | Campo preenchido automaticamente pelo sistema. Campo de                                                     |
|                      | preenchimento obrigatório.                                                                                  |
| Nº da Plaqueta       | <ul> <li>Selecione o Nº da Incorporação a ser cadastrada ou faça uma</li> </ul>                             |
|                      | busca de plaquetas disponíveis dentro de uma sequência                                                      |
|                      | informando o nº de plaqueta inicial e final.                                                                |
| Quantidade de Bens a | Informa a quantidade de Bens que deverão ser gerados a partir                                               |
| Gerar                | deste registro.                                                                                             |
| Estado de            | • Selecione o estado de conservação do bem na Incorporação a ser                                            |
| Conservação*         | cadastrada. Campo de preenchimento obrigatório.                                                             |
| Portaria e Comissão  | • Selecione a Portaria/Comissão da Incorporação a ser cadastrada.                                           |
| Nº do Contrato       | ▶ Informe o nº do contrato do bem na Incorporação a ser                                                     |
|                      | cadastrada.                                                                                                 |
| Ano do Contrato      | <ul> <li>Informe o ano do contrato do bem na Incorporação a ser</li> </ul>                                  |
|                      | cadastrada.                                                                                                 |
| Nº Convênio          | <ul> <li>Informe o nº convênio do bem na Incorporação a ser cadastrada.</li> </ul>                          |
| Ano Convênio         | <ul> <li>Informe o ano do convênio do bem na Incorporação a ser</li> </ul>                                  |
|                      | cadastrada.                                                                                                 |

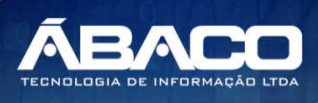

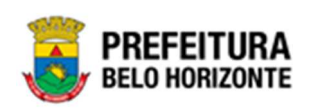

#### Localização Atual

Painel correspondente às informações iniciais da localização atual do bem na Incorporação.

| Incorporação de Bem Móvel                          | 2021 - Em Execução 💙 |
|----------------------------------------------------|----------------------|
| Incorporação de Bem Móvel                          |                      |
| Incorporação                                       |                      |
| Dados do Patrimônio                                |                      |
| Localização Atual                                  |                      |
| Unidade Administrativa * Q<br>Unidade Orçamentâria |                      |
| Localização Física Q<br>Gestor                     |                      |
| Responsável pela Guarda                            |                      |

Nesta interface serão exibidos os seguintes campos:

| Campo              | Descrição                                                                                                    |  |  |  |
|--------------------|----------------------------------------------------------------------------------------------------|--|--|--|
| Unidade            | • Selecione a unidade administrativa do bem na Incorporação a ser                                                                                                    |  |  |  |
| Administrativa     | cadastrada.                                                                                                    |  |  |  |
| Unidade            | • Selecione a unidade orçamentária vinculada a Unidade                                                                                                    |  |  |  |
| Orçamentária       | elecione a unidade orçamentaria vinculada a Unidade<br>dministrativa do bem na Incorporação a ser cadastrada.<br>elecione a localização física do bem na Incorporação a ser |  |  |  |
| Localização Física | Física > Selecione a localização física do bem na Incorporação a ser                                                                                                    |  |  |  |
|                    | cadastrada.                                                                                                    |  |  |  |
| Gestor             | Campo preenchido automaticamente pelo sistema. *Indica o                                                                                                    |  |  |  |
|                    | gestor da Unidade Administrativa inserido no Cadastro de                                                                                                    |  |  |  |
|                    | Organograma.                                                                                                    |  |  |  |
| Responsável pela   | Campo preenchido automaticamente pelo sistema*Indica que se                                                                                                    |  |  |  |
| Guarda             | o patrimônio possui um responsável pela guarda do bem.                                                                                                    |  |  |  |

## Dados do Material

Painel correspondente às informações iniciais do material do bem na Incorporação.

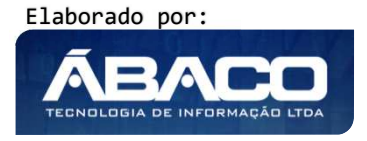

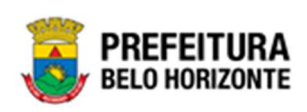

| ncorporação de Bem        | Móvel |                 | 2021 - Em Execução 💙 |
|---------------------------|-------|-----------------|----------------------|
| Incorporação de Bem Móvel |       |                 |                      |
| Incorporação              |       |                 |                      |
| Dados do Patrimônio       |       |                 |                      |
| Localização Atual         |       |                 |                      |
| Dados do Material         |       |                 |                      |
| Material *                | Q     |                 |                      |
| Especificação             |       |                 |                      |
| Grupo                     |       |                 |                      |
| 0                         |       |                 |                      |
| Marca                     | Q     | Número de Série |                      |
| Fabricante                | Q     |                 |                      |
|                           |       |                 |                      |

Nesta interface serão exibidos os seguintes campos:

| Campo               | Descrição                                                                      |
|---------------------|--------------------------------------------------------------------------------|
| Material            | <ul> <li>Selecione o bem da Incorporação a ser cadastrada.</li> </ul>          |
| Especificação       | Campo preenchido automaticamente pelo sistema. *Indica a                       |
|                     | especificação completa do bem.                                                 |
| Grupo               | Campo preenchido automaticamente pelo sistema. *Indica o                       |
|                     | grupo de material do bem.                                                      |
| Classificação       | Campo preenchido automaticamente pelo sistema. *Indica a                       |
|                     | classificação do material do bem. Este campo será exibido apenas               |
|                     | quando o campo material for preenchido.                                        |
| Marca               | <ul> <li>Selecione a marca do bem na Incorporação a ser cadastrada.</li> </ul> |
| Número de Série     | Informe o número de série na Incorporação na do bem a ser                      |
|                     | cadastrado                                                                     |
| Fabricante          | • Selecione o Fabricante do bem na Incorporação a ser cadastrada.              |
| Vida útil (meses) * | Informe a vida útil em número de meses. Este campo só será                     |
|                     | exibido quando a classificação do material for intangível e tem seu            |
|                     | preenchimento obrigatório.                                                     |
| Tipo Valor Residual | Utilize o seletor pra informar o tipo do valor residual do material, que       |
|                     | pode ser em R\$ ou em %. Este campo somente será exibido quando                |
|                     | a classificação do material for intangível.                                    |
| Valor Residual*     | Informe o valor residual do material. Este campo somente será                  |
|                     | exibido quando a classificação do material for intangível e tem seu            |
|                     | preenchimento obrigatório.                                                     |

No caso da Classificação do Material ser intangível, a interface será apresentada conforme a imagem:

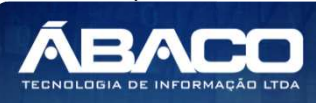

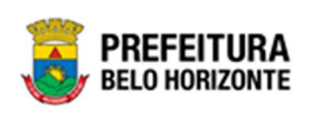

| Dados do Material   |                     |                 |   |                  |  |
|---------------------|---------------------|-----------------|---|------------------|--|
| Material *          |                     |                 |   |                  |  |
|                     |                     |                 |   |                  |  |
| Especificação       |                     |                 |   |                  |  |
|                     |                     |                 |   |                  |  |
| Grupo               |                     | Classificação   |   |                  |  |
|                     |                     |                 |   |                  |  |
|                     |                     |                 |   |                  |  |
| Marca               | Q                   | Número de Série |   |                  |  |
|                     |                     |                 |   |                  |  |
| Fabricante          | Q,                  |                 |   |                  |  |
|                     | Tipo Valor Residual |                 |   | Valor Residual * |  |
| Vida Útil (meses) * | Valor(R\$)          |                 | ~ | 0,00             |  |

## <u>Fornecedor</u>

Painel correspondente às informações iniciais do Fornecedor do bem na Incorporação.

| Fornecedor (CPF/CNPJ) * | Q |                       |                               |                  |  |
|-------------------------|---|-----------------------|-------------------------------|------------------|--|
| ipo de NF               |   |                       |                               |                  |  |
| Nenhum)                 |   | ✔ Data de Aquisição * | <u></u>                       | Data de Garantia |  |
| lota Fiscal *           |   | Número de Série       |                               |                  |  |
| oeda                    |   |                       | Valor Unitário de Aquisição * |                  |  |
| REAL BRASILEIRO (BRL)   |   | ~                     | 0,00                          |                  |  |

## Nesta interface serão exibidos os seguintes campos:

| Campo               | Descrição                                                                           |
|---------------------|-------------------------------------------------------------------------------------|
| Fornecedor *        | <ul> <li>Selecione o Fornecedor do bem na Incorporação a ser</li> </ul>             |
|                     | cadastrada. Campo de preenchimento obrigatório.                                     |
| Tipo de NF          | <ul> <li>Selecione o Tipo de NF do bem na Incorporação a ser cadastrada.</li> </ul> |
| Data de Aquisição * | <ul> <li>Informe a data da Aquisição do bem na Incorporação a ser</li> </ul>        |
|                     | cadastrada. Campo de preenchimento obrigatório                                      |
| Data de Garantia    | <ul> <li>Informe a data de Garantia do bem na Incorporação a ser</li> </ul>         |
|                     | cadastrada.                                                                         |

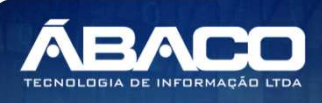

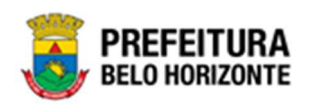

| Campo                | Descrição                                                                                        |
|----------------------|--------------------------------------------------------------------------------------------------|
| Nota Fiscal *        | <ul> <li>Informe o Número da NF do bem na Incorporação a ser</li> </ul>                          |
|                      | cadastrada. Campo de preenchimento obrigatório.                                                  |
| Número de Série      | <ul> <li>Informe o Número de Série da NF do bem na Incorporação a ser<br/>cadastrada.</li> </ul> |
| Moeda                | • Selecione a moeda do bem na Incorporação a ser cadastrada.                                     |
| Valor de Aquisição * | Informe o valor de aquisição do bem na Incorporação a ser                                        |
|                      | cadastrada. Campo de preenchimento obrigatório                                                   |
| Chave da NF          | <ul> <li>Informe a Chave da Nota Fiscal</li> </ul>                                               |
| Protocolo            | <ul> <li>Informe o número do Protocolo</li> </ul>                                                |

Para efetivar a inserção da Incorporação do Patrimônio Bens Móveis, o usuário deve informar os dados obrigatórios e clicar no botão **Confirmar**. Desta forma o sistema apresentará as demais abas **Informações Contábeis**, **Detalhes**, **Fotos**, **e Controle/Anexos**.

Obs: A aba Informações Contábeis será exibida somente se o tipo de entrada for igual a Compra/Aquisição.

Para cancelar a inserção da Incorporação, o usuário deve clicar no botão Voltar.

#### Detalhes

Aba correspondente às informações de Detalhes da Incorporação. No caso de material com classificação Tangível, esta guia é composta dos seguintes painéis: Observações, Valores Cadastrados, Reavaliação (Mais Recente), Amortização, Depreciação, Valores Atualizados, Baixa e Seguro.

| Incorporação de Bem Móvel                                         |  |  |
|-------------------------------------------------------------------|--|--|
| Incorporação Informações Contábeis Detalhes Fotos Controle/Anexos |  |  |
| Observações                                                       |  |  |
| Valores Cadastrados                                               |  |  |
| Reavaliação (Mais Recente)                                        |  |  |
| Depreciação                                                       |  |  |
| Valores Atualizados                                               |  |  |
| Baixa                                                             |  |  |
| Seguro                                                            |  |  |
|                                                                   |  |  |
| Confirmar Voltar                                                  |  |  |

No caso de material com classificação Intangível, esta Guia é composta pelos painéis Dados do Patrimônio, Localização Atual, Dados do Material e Fornecedor.

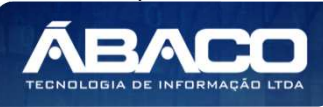

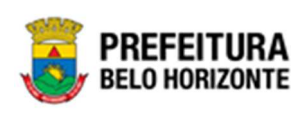

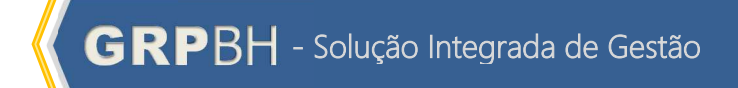

| Incorporação de Bem Móvel                                         | 2021 - Em Execução 🖌 |
|-------------------------------------------------------------------|----------------------|
| Incorporação de Bem Móvel                                         |                      |
| Incorporação Informações Contábeis Detalhes Fotos Controle/Anexos |                      |
| Dados do Patrimônio                                               |                      |
| Localização Atual                                                 |                      |
| Dados do Material                                                 |                      |
| Fornecedor                                                        |                      |
|                                                                   |                      |
| Confirmar Voltar                                                  |                      |

## <u>Observação</u>

Painel correspondente às observações da Incorporação.

| Incorporação de Bem Movel                   |  |  |
|---------------------------------------------|--|--|
| Incorporação Detalhes Fotos Controle/Anexos |  |  |
| Observações                                 |  |  |
| Observação do Patrimônio                    |  |  |
|                                             |  |  |
|                                             |  |  |
|                                             |  |  |

Nesta interface serão exibidos os seguintes campos:

| Campo      | De | scrição                                         |                 |
|------------|----|-------------------------------------------------|-----------------|
| Observação |    | Informe as observações e informações adicionais | do patrimônio a |
|            |    | ser cadastrado.                                 |                 |

Para gravar as informações do campo Observação do bem na Incorporação, o usuário deve clicar no botão **Salvar**.

## Valores Cadastrados

Painel correspondente às informações de detalhes dos valores da Incorporação.

| Valores Cadastrados      |                |                   |
|--------------------------|----------------|-------------------|
| Valor de Aquisição (R\$) |                | Data de Aquisição |
| 250.000,00               |                | 13/05/2020        |
| Tipo Valor Residual      | Valor Residual | Vida Útil (Meses) |
| Valor(R\$)               | 1,00           | 24                |
|                          |                |                   |

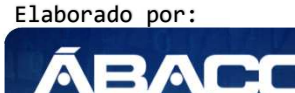

TECNOLOGIA DE INFORMA

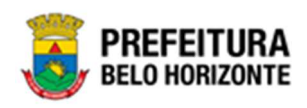

#### Nesta interface serão exibidos os seguintes campos:

| Campo                | Descrição                                                      |
|----------------------|----------------------------------------------------------------|
| Valor de Aquisição   | Campo preenchido automaticamente pelo sistema. *Indica o valor |
| (R\$)                | de aquisição do bem.                                           |
| Data de Aquisição    | Campo preenchido automaticamente pelo sistema. *Indica a data  |
|                      | de aquisição do bem.                                           |
| Tipo Valor Residual  | Campo preenchido automaticamente pelo sistema. *Indica o tipo  |
|                      | de valor residual do bem.                                      |
| Valor Residual (R\$) | Campo preenchido automaticamente pelo sistema. *Indica o valor |
|                      | residual do bem.                                               |
| Vida Útil (Meses)    | Campo preenchido automaticamente pelo sistema. *Indica a vida  |
|                      | útil do bem (em meses).                                        |

#### Reavaliação (Mais Recente)

Painel correspondente às informações de Reavaliação mais recente sofrida pelo bem. .

Nesta interface serão exibidos os seguintes campos:

| Campo                  | Descrição                                                |
|------------------------|----------------------------------------------------------|
| Valor Reavaliado (R\$) | Campo preenchido automaticamente com o Valor Reavaliado  |
|                        | do Bem.                                                  |
| Data da Finalização    | Campo preenchido automaticamente com data de finalização |
|                        | da Reavaliação do bem.                                   |
| Nova Vida Útil (Meses) | Campo preenchido automaticamente com à Nova Vida Útil do |
|                        | Bem (em meses).                                          |

#### <u>Depreciação</u>

Painel correspondente às informações da depreciação do bem.

| Depreciação                 |                            |
|-----------------------------|----------------------------|
| Situação                    | Fim da Depreciação         |
| NÃO INICIADA                | 01/11/2031                 |
| Valor Depreciável (R\$)     | Depreciação Mensal (R\$)   |
| 99,00                       | 0,83                       |
| Depreciação Acumulada (R\$) | Meses Depreciados          |
| 0,00                        | 0                          |
| Valor à Depreciar (R\$)     | Vida Útil Restante (meses) |
| 99,00                       | 120                        |
|                             |                            |

Nesta interface serão exibidos os seguintes campos:

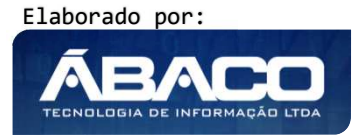

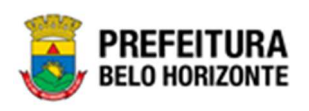

| Campo                          | Descrição                                                                                                    |
|--------------------------------|----------------------------------------------------------------------------------------------------|
| Situação                       | <ul> <li>Campo preenchido automaticamente pelo sistema. *Indica a<br/>situação da depreciação do bem.</li> </ul>              |
| Fim da Depreciação             | <ul> <li>Campo preenchido automaticamente pelo sistema. *Indica a data<br/>final de depreciação do bem.</li> </ul>            |
| Valor Depreciável (R\$)        | <ul> <li>Campo preenchido automaticamente pelo sistema. *Indica o total<br/>do valor depreciável do bem.</li> </ul>           |
| Depreciação Mensal<br>(R\$)    | <ul> <li>Campo preenchido automaticamente pelo sistema. *Indica o total<br/>do valor da depreciação mensal do bem.</li> </ul> |
| Depreciação<br>Acumulada (R\$) | <ul> <li>Campo preenchido automaticamente pelo sistema. *Indica o total<br/>depreciado do bem.</li> </ul>                     |
| Meses Depreciados              | <ul> <li>Campo preenchido automaticamente pelo sistema. *Indica o total<br/>de Meses já depreciado do bem.</li> </ul>         |
| Valor a Depreciar (R\$)        | <ul> <li>Campo preenchido automaticamente pelo sistema. *Indica o total<br/>do valor a depreciar do bem.</li> </ul>           |
| Vida Útil Restante<br>(Meses)  | <ul> <li>Campo preenchido automaticamente pelo sistema. *Indica a vida<br/>Útil restante do Bem (em meses).</li> </ul>        |

Sendo que a situação pode ser preenchida de acordo com os seguintes critérios:

| Situação      | Descrição                                                                        |  |  |  |  |
|---------------|----------------------------------------------------------------------------------|--|--|--|--|
| NÃO INICIADA  | • depreciação do bem ainda não pode ser iniciada (ex:                            |  |  |  |  |
|               | Incorporações não finalizadas).                                                  |  |  |  |  |
| ATIVA         | depreciação do bem está acontecendo ou ainda vai acontecer                       |  |  |  |  |
| SUSPENSA      | <ul> <li>depreciação foi suspensa devido a cessão do bem, bem não</li> </ul>     |  |  |  |  |
|               | localizado de inventário ou bem em baixa                                         |  |  |  |  |
| BAIXADA       | <ul> <li>depreciação foi baixada devido ao processo de baixa do bem .</li> </ul> |  |  |  |  |
| FINALIZADA    | <ul> <li>bem ja foi totalmente depreciado e o bem continua ativo</li> </ul>      |  |  |  |  |
| NÃO SE APLICA | <ul> <li>bens que não são depreciados (ex: semoventes).</li> </ul>               |  |  |  |  |

## Valores Atualizados

Painel correspondente às informações de detalhes dos valores atualizados da Incorporação.

| Valores Atualizados |                            |
|---------------------|----------------------------|
| Valor Atual (R\$)   | Valor Bruto Contábil (R\$) |
| 250.000,00          | 250.000,00                 |
| 250.000,00          | 250.000,00                 |

Nesta interface serão exibidos os seguintes campos:

| Campo                         | Descrição                                                                                                    |
|-------------------------------|----------------------------------------------------------------------------------------------------|
| Valor Atual (R\$)             | <ul> <li>Campo preenchido automaticamente pelo sistema. *Indica o valor<br/>atualizado do bem.</li> </ul>     |
| Valor Bruto Contábil<br>(R\$) | <ul> <li>Campo preenchido automaticamente pelo sistema. *Indica o valor<br/>bruto contábil do bem.</li> </ul> |

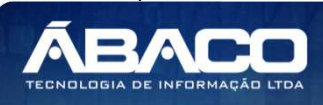

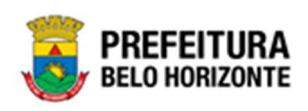

#### <u>Baixa</u>

Painel correspondente às informações de detalhes da Baixa da Incorporação.

| Baixa                |                      |
|----------------------|----------------------|
| Valor da Baixa (R\$) | Valor da Venda (R\$) |
| 0,00                 | 0,00                 |
| Data da Baixa        |                      |
| 11                   |                      |
|                      |                      |

### Nesta interface serão exibidos os seguintes campos:

| Campo                | Descrição                                                      |
|----------------------|----------------------------------------------------------------|
| Valor da Baixa (R\$) | Campo preenchido automaticamente pelo sistema. *Indica o valor |
|                      | da Baixa do bem.                                               |
| Valor da Venda (R\$) | Campo preenchido automaticamente pelo sistema. *Indica o valor |
|                      | da venda do bem.                                               |
| Data da Baixa        | Campo preenchido automaticamente pelo sistema. *Indica a data  |
|                      | da Baixa do bem.                                               |

## <u>Seguro</u>

Painel correspondente às informações de detalhes do seguro da Incorporação.

| oração | do | Rom | Móvel |  |
|--------|----|-----|-------|--|
| oraçau | ue | Dem | mover |  |

| Incorporação Detalhes Fotos Controle/Anexos |  |  |  |  |
|---------------------------------------------|--|--|--|--|
| Observações                                 |  |  |  |  |
| Valores Cadastrados                         |  |  |  |  |
| Valores Movimentados                        |  |  |  |  |
| Valores Atualizados                         |  |  |  |  |
| Informações de Depreciação                  |  |  |  |  |
| Seguro                                      |  |  |  |  |
| Possul Seguro Vigente?                      |  |  |  |  |
|                                             |  |  |  |  |

## Nesta interface serão exibidos os seguintes campos:

| Campo         | Descrição                                                         |
|---------------|-------------------------------------------------------------------|
| Possui Seguro | Campo preenchido automaticamente pelo sistema. *Indica se o       |
| Vigente?      | bem possui seguro cadastrado no sistema e se está vigente ou não. |

Para cancelar a inserção da Incorporação, o usuário deve clicar no botão Voltar.

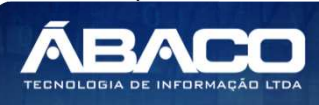

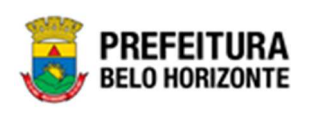

#### Informações Contábeis

Aba correspondente às informações contábeis contendo o painel de Informações Contábeis. Será exibido apenas quando o tipo de entrada do bem for igual a Compra/Aquisição.

| Informações Contábeis |                    |                 |                   |                 |                             |         |     |
|-----------------------|--------------------|-----------------|-------------------|-----------------|-----------------------------|---------|-----|
|                       |                    |                 |                   |                 | Valor da Nota de Liquidação |         |     |
| ota de Liquidação     | Ano                |                 | Data              | 20              | 0,00                        |         |     |
|                       |                    |                 |                   |                 | Valor da Nota de Empenho *  |         |     |
| ota de Empenho *      | Ano *              |                 | Data *            |                 | 0,00                        |         |     |
|                       |                    |                 |                   |                 | Valor Total Liquidado       |         |     |
| ecurso                |                    |                 |                   |                 | 0,00                        |         |     |
|                       |                    |                 | Adicionar         |                 |                             |         |     |
| lº/Ano da Liquidação  | Data da Liquidação | Valor Liquidado | Nº/Ano do Empenho | Data do Empenho | Valor Empenhado             | Recurso |     |
| 0                     | 11                 | 0,00            | 254120325/2020    | 01/09/2020      | 850,00                      |         | 8   |
| Página 1 de 1         |                    |                 |                   |                 |                             | Ant 1   | Seg |

Nesta interface serão exibidos os seguintes campos:

| Campo                          | Descrição                                                                                                    |
|--------------------------------|----------------------------------------------------------------------------------------------------|
| Nota de Empenho                | <ul> <li>Informe a nota de empenho do patrimônio do bem na<br/>Incorporação a ser cadastrada. Campo de preenchimento<br/>obrigatório.</li> </ul>          |
| Ano                            | <ul> <li>Informe o ano da nota de empenho do patrimônio do bem na<br/>Incorporação a ser cadastrada. Campo de preenchimento<br/>obrigatório.</li> </ul>   |
| Data                           | <ul> <li>Informe data da nota de empenho do patrimônio do bem na<br/>Incorporação a ser cadastrada. Campo de preenchimento<br/>obrigatório.</li> </ul>    |
| Valor da Nota de<br>Empenho    | <ul> <li>Informe o valor da nota de empenho do patrimônio do bem na<br/>Incorporação a ser cadastrada. Campo de preenchimento<br/>obrigatório.</li> </ul> |
| Nota de Liquidação             | <ul> <li>Informe a nota de liquidação do patrimônio do bem na<br/>Incorporação a ser cadastrada.</li> </ul>                                               |
| Ano                            | <ul> <li>Informe o ano da nota de liquidação do patrimônio do bem na<br/>Incorporação a ser cadastrada.</li> </ul>                                        |
| Data                           | <ul> <li>Informe a data da nota de liquidação do patrimônio do bem na<br/>Incorporação a ser cadastrada.</li> </ul>                                       |
| Valor da Nota de<br>Liquidação | <ul> <li>Informe o valor da nota de liquidação do patrimônio do bem na<br/>Incorporação a ser cadastrada.</li> </ul>                                      |
| Recurso                        | <ul> <li>Informe o recurso do patrimônio do bem na Incorporação a ser<br/>cadastrada.</li> </ul>                                                          |
| Valor Total da<br>Liquidado    | <ul> <li>Informe o valor total das liquidações do patrimônio do bem na<br/>Incorporação a ser cadastrada.</li> </ul>                                      |

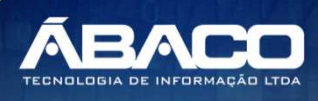

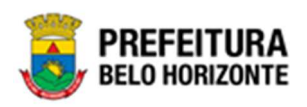

Após inserções das informações contábeis a solução apresentará uma lista com as seguintes colunas: Número do Empenho, Ano, Data, Empenho Tipo e Valor. Ao clicar em

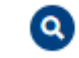

le será demonstrado informações sobre a Liquidação.

| corporação<br>-            | Informações Contábeis | Detalhes Fo | tos Contro | ole/Anexos |            |         |                  |         |          |     |
|----------------------------|-----------------------|-------------|------------|------------|------------|---------|------------------|---------|----------|-----|
| Número do <mark>E</mark> m | penho                 |             | Ano        |            | Data       | Empenho | Тіро             |         | Valor    |     |
| 1000000001                 |                       |             | 2020       |            | 09/07/2020 | GLOBAL  |                  |         | 1.300,00 | 9   |
|                            | Liquidações do Emper  | ho          |            |            |            |         |                  | 2       | Ant      | Seg |
| Granes J Valkas            | Liquidação            | Ano         | Data       | Valor      | Empenho    |         | Fonte de Recurso |         |          |     |
| nai voitai                 |                       |             |            |            |            |         |                  | Ant Seg |          |     |

Para cancelar a inserção da Incorporação, o usuário deve clicar no botão Voltar.

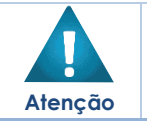

A solução apresenta esta aba apenas para incorporações do Tipo de Entrada = Compra.

#### Fotos

Aba correspondente às informações de Fotos da Incorporação contendo os seguintes painéis: Informações Gerais e Imagens.

| Incorporação de Bem Móvel |       |                 |
|---------------------------|-------|-----------------|
| Incorporação Detalhes     | Fotos | Controle/Anexos |
| Informações Gerais        |       |                 |
| Imagens                   |       |                 |
|                           |       |                 |
| Confirmar Voltar          |       |                 |

## Informações Gerais

Painel correspondente às informações gerais de Fotos da Incorporação.

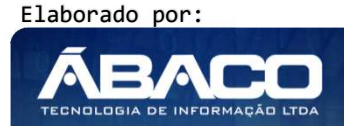
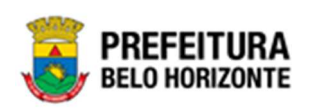

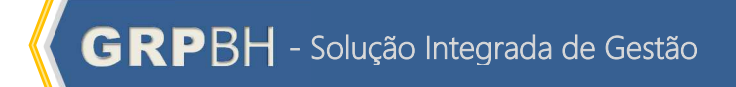

| Joração de Bem Móve    |              |                 |              |  |  |
|------------------------|--------------|-----------------|--------------|--|--|
| corporação De          | talhes Fotos | Controle/Anexos |              |  |  |
| Informações Gerais     |              |                 |              |  |  |
| Pasta                  |              |                 |              |  |  |
| Selecione uma pa       | sta          |                 | ✓ Nova Pasta |  |  |
| Selecione uma pa<br>10 | sta          |                 |              |  |  |
| Imagens                |              |                 |              |  |  |
|                        |              |                 |              |  |  |

### Nesta interface serão exibidos os seguintes campos:

| Campo | Descrição                                                      |  |  |  |  |  |  |  |
|-------|----------------------------------------------------------------|--|--|--|--|--|--|--|
| Pasta | • Selecione a pasta do patrimônio do bem na Incorporação a ser |  |  |  |  |  |  |  |
|       | cadastrada.                                                    |  |  |  |  |  |  |  |

Para criar uma nova pasta do bem, o usuário deve clicar no botão vor Pasta, informar o nome da pasta a ser criada para o bem na Incorporação e clicar no botão **Confirmar**;

Para cancelar a criação da nova pasta, o usuário deve clicar no botão Cancelar.

#### <u>Imagens</u>

Painel correspondente às imagens da Incorporação.

| omações Gerais geras dicionar Arquivos 10 Vili arbo Roz Arquivos 10 Vili arbo Roz Arquivos 10 Vili arbo Roz Arquivos 10 Vili arbo Roza de Enoce 100 Vili arbo Roza de Enoce 100 Vili arbo Roza de Enoc |  |
|----------------------------------------------------------------------------------------------------|--|
| gens<br>dicionar Anguños: 10 MB<br>anto Total de Enros: 10 MB                                                                                                    |  |
| dicionar Arquivos<br>anho Tortal de Envos: 100 MB                                                                                                    |  |
| aatho Ror Argunos 10 JM<br>anteo Total de Enviro 100 JM                                                                                                    |  |
| anteo Teo Argunes: 10 06<br>anteo Total de Enviso: 100 06                                                                                                    |  |
|                                                                                                    |  |
| mesa de madeira cor da madeira                                                                                                    |  |
| NATIONAL PROPERTY AND A DESCRIPTION OF A DESCRIPTION OF A |  |
|                                                                                                    |  |
|                                                                                                    |  |
|                                                                                                    |  |
|                                                                                                    |  |
|                                                                                                    |  |

Nesta interface serão exibidos os seguintes campos:

| Campo               | Descrição                                                                  |
|---------------------|----------------------------------------------------------------------------|
| Adicionar Arquivos  | <ul> <li>Selecione a imagem desejada para que seja carregada na</li> </ul> |
|                     | aplicação.                                                                 |
| Tamanho por arquivo | • Legenda para informar o tamanho de cada arquivo e o tamanho              |
| e Total de Envio    | total de envio de vários arquivos do bem na incorporação a ser             |
|                     | cadastrada.                                                                |

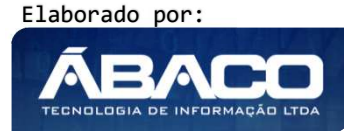

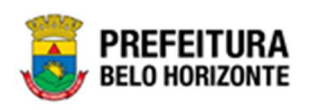

| Campo        | Descrição                                               |  |  |  |  |  |  |  |
|--------------|---------------------------------------------------------|--|--|--|--|--|--|--|
| Legenda Foto | • Verifique a legenda da foto acima da imagem do bem na |  |  |  |  |  |  |  |
|              | Incorporação a ser cadastrada.                          |  |  |  |  |  |  |  |

Para baixar a imagem do bem na Incorporação, o usuário deve clicar no botão 📥 . Para editar a legenda da imagem do bem na Incorporação, o usuário deve clicar no

botão 🗹.

Para excluir a imagem da pasta do bem na Incorporação, o usuário deve clicar no botão

Para cancelar a inserção da Incorporação, o usuário deve clicar no botão Voltar.

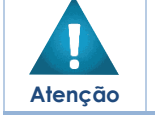

 A solução permite anexar imagens em miniatura, sendo que para ampliar o seu tamanho, o usuário deve clicar na imagem desejada.

# Controle/Anexos da Incorporação de Bens Móveis

Aba correspondente às informações de anexos da Incorporação contendo o painel de Dados de Controle.

| Dados de Controle                                             |                       |                        |                   |      |
|---------------------------------------------------------------|-----------------------|------------------------|-------------------|------|
| Marine                                                        |                       |                        |                   |      |
| 0                                                             |                       | Data do Documento *    |                   |      |
| Time de Dessenante I                                          |                       |                        |                   |      |
| (Nenhum)                                                      | ~                     | Documento / Processo * |                   |      |
| Resumo *                                                      |                       |                        |                   |      |
| Comentários                                                   |                       |                        |                   |      |
|                                                               |                       |                        |                   |      |
| Adicionar Arquivos                                            |                       |                        |                   |      |
| Tamanho Por Arquivo: 10 MB<br>Tamanho Total de Ervrio: 100 MB |                       |                        |                   |      |
| Adicionar                                                     |                       |                        |                   |      |
|                                                               | <b>T</b> 1 <b>D</b> 1 | B                      | Data da Dasuranta | Data |

Nesta interface serão exibidos os seguintes campos:

| Campo  | Descrição |                              |            |                 |      |          |   |       |
|--------|-----------|------------------------------|------------|-----------------|------|----------|---|-------|
| Número | •         | Campo                        | preenchido | automaticamente | pelo | sistema. | * | Campo |
|        |           | indisponível para alteração. |            |                 |      |          |   |       |

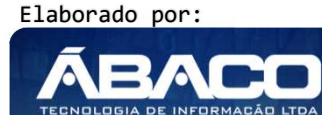

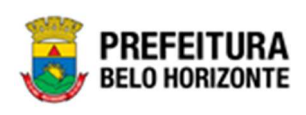

| Campo               | Descrição                                                                         |
|---------------------|-----------------------------------------------------------------------------------|
| Data do Documento * | <ul> <li>Informe a data do documento do bem na incorporação a ser</li> </ul>      |
|                     | cadastrada. Campo de preenchimento obrigatório.                                   |
| Tipo do Documento * | • Selecione o tipo de documento do bem na incorporação a ser                      |
|                     | cadastrada. Campo de preenchimento obrigatório.                                   |
| Documento /         | Informe o documento/processo do bem na incorporação a ser                         |
| Processo*           | cadastrada. Campo de preenchimento obrigatório.                                   |
| Resumo *            | <ul> <li>Informe o resumo do bem na incorporação a ser cadastrada.</li> </ul>     |
|                     | Campo de preenchimento obrigatório.                                               |
| Comentários         | <ul> <li>Informe o comentário do bem na incorporação a ser cadastrada.</li> </ul> |
| Adicionar Arquivos  | • Selecione o documento desejado para que seja carregado na                       |
|                     | aplicação.                                                                        |

Para adicionar as informações do documento e seus anexos na incorporação, o usuário

deve clicar no botão

Ao clicar em adicionar, a solução apresentará uma lista de documentos com seus respectivos anexos permitindo alteração.

Para cancelar a inserção da Incorporação, o usuário deve clicar no botão Voltar.

# Visualizar Incorporação de Bens Móveis

Esta operação permite visualizar os dados da Incorporação. Para visualizar, o usuário deve selecionar o registro desejado na tela de Consulta de Incorporação e clicar na ação de **Visualizar** (Vide exemplo abaixo).

|                                | Código † | Plaqueta - | Tipo de Entrada 🕞  | Material -            | Unidade Administrativa 👻                      | Doc.Comprobatório - | Ref | Valor de Aquisição , | Situação Atual 🔹 | Grupo Codigo 👻 |
|--------------------------------|----------|------------|--------------------|-----------------------|-----------------------------------------------|---------------------|-----|----------------------|------------------|----------------|
|                                | 10       | 9958       | DOAÇÃO             | ESTANTE DE ESCRITÓRIO | SECRETARIA MUNICIPAL DE SEGURANÇA E PREVENÇÃO |                     |     | 3.000,00             | ATIVO            | 2152001        |
| <ul> <li>Visualizar</li> </ul> | 14       | 9          | DOAÇÃO             | PRATELEIRA            | SECRETARIA MUNICIPAL DE FAZENDA               |                     |     | 50,00                | ATIVO            | 2252001        |
| / Editar                       | 102      | 123123123  | COMPRA             | ESCRIVANINHA          | GABINETE                                      |                     |     | 400,00               | ATIVO            | 652001         |
| Histórico                      | 105      | 56         | INCORPORAÇÃO MOVEL | PRATELEIRA            | GERÊNCIA DE ASSUNTOS PARLAMENTARES            |                     |     | 650,00               | ATIVO            | 2252001        |
| Atterar Plaque                 | 122      | 101        | DOAÇÃO             | CADEIRA               | GERÊNCIA ADIWNISTRATIVA BARREIRO              |                     |     | 500,00               | ATIVO            | 352001         |
| Gerar Plaqueta                 | as       |            |                    |                       |                                               |                     |     |                      | Act              | 1 2 3 4 5 Seg  |

Ao clicar na ação de Visualizar, a solução apresentará a interface de visualização do registro com os dados preenchidos e bloqueados para alteração.

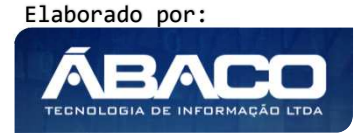

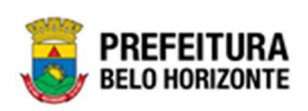

| ncorporação de Bem Móvel |                       |          |       |                 |  |  |  |
|--------------------------|-----------------------|----------|-------|-----------------|--|--|--|
| Incorporação de Bem I    | Móvel                 |          |       |                 |  |  |  |
| Incorporação             | Informações Contábeis | Detalhes | Fotos | Controle/Anexos |  |  |  |
| Dados do Patrim          | ônio                  |          |       |                 |  |  |  |
| Localização Atua         | al                    |          |       |                 |  |  |  |
| Dados do Materi          | al                    |          |       |                 |  |  |  |
| Fornecedor               |                       |          |       |                 |  |  |  |
| Voltar                   |                       |          |       |                 |  |  |  |
| voitar                   |                       |          |       |                 |  |  |  |

Caso um bem tenha sido gerado a partir de um registro principal e caso o campo esteja parametrizado para ser exibido, aparecerá o campo "Código do Patrimônio Principal" no painel de Dados do Patrimônio.

| Incorporação       | Informações Contábeis | Detalhes Fotos                 | Controle/Anexos   |
|--------------------|-----------------------|--------------------------------|-------------------|
| Dados do Patrim    | ônio                  |                                |                   |
| Código             |                       |                                | Ativo             |
| 1667949            |                       |                                | Ativo             |
| Tipo de Entrada *  |                       |                                | Data de Entrada * |
| AQUISIÇÃO          |                       |                                | 27/10/2021        |
| Nº da Plaqueta     |                       |                                |                   |
| 555903             |                       |                                |                   |
| Referência (Qtd. d | le Bens Gerados)      | Código do Patrimônio Principal |                   |
| 4/5                |                       | 1667946                        | $\mathbf{x}$      |
| Estado de Conserv  | ação *                |                                | Situação Atual    |

Para voltar à tela de Consulta de Incorporação de Bens Móveis, o usuário deve clicar no botão **Voltar**.

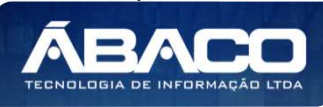

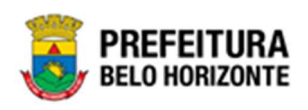

#### Editar Incorporação de Bens Móveis

Esta operação permite editar os dados da Incorporação. Para editar, o usuário deve selecionar o registro desejado na tela de Consulta de Incorporação e clicar na ação de **Editar** (Vide exemplo abaixo).

|               | Código | Ť   | Plaqueta - | Tipo de Entrada 👒  | Material -            | Unidade Administrativa 🕞                      | Doc.Comprobatório - | Ref | Valor de Aquisição 👒 | Situação Atua | al - Grupo Codigo - |
|---------------|--------|-----|------------|--------------------|-----------------------|-----------------------------------------------|---------------------|-----|----------------------|---------------|---------------------|
|               |        | 10  | 9958       | DOAÇÃO             | ESTANTE DE ESCRITÓRIO | SECRETARIA MUNICIPAL DE SEGURANÇA E PREVENÇÃO |                     |     | 3.000,00             | ATIVO         | 2152001             |
| ❷ Visualizar  | _      | 14  | 9          | DOAÇÃO             | PRATELEIRA            | SECRETARIA MUNICIPAL DE FAZENDA               |                     |     | 50,00                | ATIVO         | 2252001             |
| 🖍 Editar      |        | 102 | 123123123  | COMPRA             | ESCRIVANINHA          | GABINETE                                      |                     |     | 400,00               | ATIVO         | 652001              |
| Alterar Plagu | eta    | 105 | 56         | INCORPORAÇÃO MOVEL | PRATELEIRA            | GERÊNCIA DE ASSUNTOS PARLAMENTARES            |                     |     | 650,00               | ATIVO         | 2252001             |
| L Estornar    |        | 122 | 101        | DOAÇÃO             | CADEIRA               | GERÊNCIA ADMINISTRATIVA BARREIRO              |                     |     | 500,00               | ATIVO         | 352001              |
| Gerar Plaque  | tas    |     |            |                    |                       |                                               |                     |     |                      | Ant           | 1 2 3 4 5 Seg       |
|               |        |     |            |                    |                       |                                               |                     |     |                      |               |                     |

Ao clicar na ação de *Editar*, a solução apresentará a interface de edição do registro com os dados preenchidos, possibilitando a alteração.

|                       | Detaines Fotos Controle/Anexos |                  |  |
|-----------------------|--------------------------------|------------------|--|
| Dados do Patrimônio   |                                |                  |  |
| Localização Atual     |                                |                  |  |
| Dados do Material     |                                |                  |  |
| Fornecedor            |                                |                  |  |
| Fornecedor (CPF/CNPJ) |                                |                  |  |
| 67960146691 MAF       | RAM GODINHO LIMA               |                  |  |
| Tipo de NF            | Data de Aquisição *            | Data de Garantia |  |
| NOTA FISCAL           | 01/07/2021                     | / /              |  |
| Nota Fiscal           | Número de Série                |                  |  |
| 1234                  | 11                             |                  |  |
| Moeda                 | Valor d                        | le Aquisição *   |  |
| REAL BRASILEIRO (BRL) | 120,0                          | 10               |  |
|                       |                                |                  |  |

Para efetivar a edição do registro da Incorporação, o usuário deve clicar no botão **Confirmar**.

Para cancelar e voltar à tela de Consulta de Incorporação, o usuário deve clicar no botão **Voltar**.

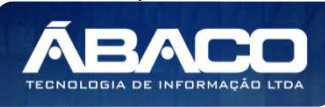

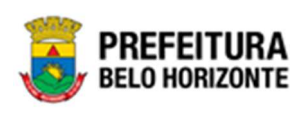

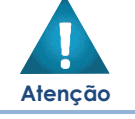

Após finalizar o cadastramento da incorporação, e a linha do registro em questão estiver em branco, a solução permite editar informações que não são pertinentes a contabilização.

# Excluir Incorporação

Esta operação permite excluir uma Incorporação. Para excluir, o usuário deve selecionar o registro desejado na tela de Consulta de Incorporação e clicar na ação de **Excluir** (*Vide exemplo abaixo*). Está ação fica disponível apenas quando o bem ainda não foi Finalizado.

| C                                              | ódigo 👍 P | aqueta 👻 | Tipo de Entrada 👻 | Material 👻                                       | Unidade Administrativa 👻                                                     | Doc.Comprobatório - | Ref \ | 'alor de Aquisição 👒 | Situação Ati              |
|------------------------------------------------|-----------|----------|-------------------|--------------------------------------------------|------------------------------------------------------------------------------|---------------------|-------|----------------------|---------------------------|
| =                                              | 2286      | 1054     | DOAÇÃO            | MESA DE<br>ESCRITÓRIO                            | SECRETARIA MUNICIPAL DE<br>DESENVOLVIMENTO ECONÔMICO                         |                     |       | 123,00               | NÃO FINALIZA              |
| <ul> <li>Visualizar</li> <li>Editar</li> </ul> | 2273      | 1053     | COMODATO          | GRAMPEADOR -<br>GRUPO<br>PERMANENTE -<br>CAIXA 5 | EMPRESA DE INFORMÁTICA E<br>INFORMAÇÃO DO MUNICÍPIO DE BELO<br>HORIZONTE S.A |                     |       | 125,00               | NÃO <mark>LO</mark> CALIZ |
| Excluir<br>Histórico                           | 2272      | 1052     | COMODATO          | GRAMPEADOR -<br>GRUPO<br>PERMANENTE -<br>CAIXA 5 | EMPRESA DE INFORMÁTICA E<br>INFORMAÇÃO DO MUNICÍPIO DE BELO<br>HORIZONTE S.A |                     |       | 125,00               | NÃO LOCALIZ               |
|                                                | 2271      | 9991     | DOAÇÃO            | MESA DE<br>ESCRITÓRIO                            | SECRETARIA MUNICIPAL DE EDUCAÇÃO                                             |                     |       | 1,500,00             | NÃO FINALIZA              |
|                                                | 2270      | 1051     | COMODATO          | CARRINHO DE MÃO<br>- PERMANENTE                  | SECRETARIA MUNICIPAL DE<br>DESENVOLVIMENTO ECONÔMICO                         |                     |       | 457,00               | NÃO FINALIZA              |
| ágina 1 de 150                                 |           |          |                   |                                                  |                                                                              |                     |       | Ant 1 2              | 3 4 5                     |

A solução exibirá uma mensagem, solicitando a confirmação da exclusão do registro.

| 2 | DE 3 MM, PINTURA EM ESMALTE SINTETICO, TRATAMENTO    | 000 |
|---|------------------------------------------------------|-----|
|   | Atenção!                                             | ×   |
| 3 | Deseja Excluir a incorporação do Patrimônio 1667964? |     |
| 5 | Sim                                                  | Não |
|   | POSTE PARA VOLEIBOL, EM TUBO DE AÇO, DIÂMETRO 3      |     |

Para excluir a *Incorporação de Bem Móvel*, o usuário deve clicar no botão **Sim**; Para cancelar e voltar à tela de Consulta da Incorporação do Bem Móvel, o usuário deve clicar no botão **Não**.

### Histórico da Incorporação

Esta operação permite visualizar o Histórico do bem na Incorporação. Para visualizar, o usuário deve selecionar o registro desejado na tela de Consulta de Incorporação e clicar na ação **Histórico** (Vide exemplo abaixo).

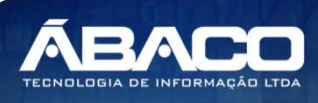

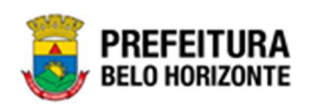

|   |                     | Código 4 | Plaqueta + | Data de Entrada 👒 | Material -                                                                                                    | Cód.Unidade - | Unidade Administrativa 👻                                                             | Nº Doc.Comprobatório + | Ref. | - |
|---|---------------------|----------|------------|-------------------|----------------------------------------------------------------------------------------------------|---------------|--------------------------------------------------------------------------------------|------------------------|------|---|
|   | ٠                   | 1668002  | 36974      | 16/12/2021        | IMPRESSORA JATO DE TINTA, PARA MICROCOMPUTADOR,<br>COLORIDA, 600 X 600 DPI, 9 PPM                                                                                                  | 0008          | SECRETARIA MUNICIPAL DE<br>EDUCAÇÃO                                                  |                        | 1/1  | 1 |
| C | ) 💿                 | 1668001  | 99666      | 16/12/2021        | POSTE PARA VOLEIBOL, EM TUBO DE 3 POLEGADAS, CHAPA<br>DE 3 MM, PINTURA EM ESMALTE SINTÉTICO, TRATAVENTO<br>ANTI-CORROSIVO, COM DEGRAU, PLATAFORMA PARA<br>ÁRBITRO, BUCHA E CATRACA | 0022          | PBH ATIVOS S/A                                                                       |                        | 1/1  |   |
| / | Editar<br>Histórico | 98       | 429459     | 15/12/2021        | MICROCOMPUTADOR PORTÁTIL, TIPO NOTEBOOK, SISTEMA<br>OPERACIONAL WINDOWS, TIPO 1, VERSÃO 5.5, CONFORME<br>CHECKLIST DA PRODABEL, EM ANEXO                                           | 0015          | SECRETARIA MUNICIPAL DE<br>ASSISTÊNCIA SOCIAL,<br>SEGURANÇA ALIMENTAR E<br>CIDADANIA |                        | 1/1  |   |
| 8 | Alterar Pl          | laqueta  | 55588      | 15/12/2021        | POSTE PARA VOLEIBOL, EM TUBO DE 3 POLEGADAS, CHAPA<br>DE 3 MM, PINTURA EM ESMALTE SINTÉTICO, TRATAMENTO                                                                            | 0022          | PRH ATIMOS S/A                                                                       |                        | 1/1  |   |

Ao clicar na ação Histórico, a solução apresentará a interface de visualização do Histórico do Patrimônio da Incorporação selecionada, permitindo verificar as movimentações sofridas pelo bem, bem como a data, horário e o usuário responsável por realizá-las, sendo possível pesquisar através dos filtros disponíveis ou navegar na paginação para buscar o histórico desejado.

| Opçõe | es                        |    |                                           |                                           |                      |                      |                     |          |      |    |   |   |
|-------|---------------------------|----|-------------------------------------------|-------------------------------------------|----------------------|----------------------|---------------------|----------|------|----|---|---|
| Sele  | cionar colunas -          | ۳- | Filtrar por<br>Filtrar por<br>Filtrar por | Patrimônio<br>Tipo de Movimenta<br>Data 🗸 | va<br>ação va<br>va  | lor 1(<br>lor<br>lor | TODO<br>Este a      | S<br>ano | ¥    |    | • | 0 |
|       | Movimentação -            |    |                                           | Data                                      | ↑ Us                 | uário                |                     |          |      |    |   |   |
| 0     | INCLUSÃO DE SEGURO        |    |                                           | 10/08/2020 13                             | :11 KA               | RINA                 | GONÇA               | LVES     |      |    |   |   |
|       | ATUALIZAÇÃO DE SEGURO     |    |                                           | 10/08/2020 13                             | :47 KA               | RINA                 | G <mark>ONÇA</mark> | LVES     |      |    |   |   |
|       | INCLUSÃO DE SEGURO        |    |                                           | 10/08/2020 13                             | :48 KA               | RINA                 | GONÇ <mark>A</mark> | LVES     |      |    |   |   |
|       | ATUALIZAÇÃO DE SEGURO     |    |                                           | 10/08/2020 14                             | : <mark>11</mark> KA | RINA                 | GONÇA               | LVES     |      |    |   |   |
|       | INCLUSÃO DE SEGURO        |    |                                           | 10/08/2020 14                             | :12 KA               | RINA                 | GONÇA               | LVES     |      |    |   |   |
|       | FINALIZAÇÃO DE INVENTÁRIO |    |                                           | 12/08/2020 00                             | :00 FE               | снам                 | ENTO A              | UTO      | MÁTI | со |   |   |
|       | INCLUSÃO DE SEGURO        |    |                                           | 12/08/2020 16                             | :15 KA               | RINA                 | GONÇ <mark>A</mark> | LVES     |      |    |   |   |
|       | ATUALIZAÇÃO DE SEGURO     |    |                                           | 12/08/2020 16                             | :16 KA               | RINA                 | GONÇA               | LVES     |      |    |   |   |
|       | FINALIZAÇÃO DE INVENTÁRIO |    |                                           | 08/09/2020 15                             | :14 MA               | RCEL                 | A PANT              | UZO      |      |    |   |   |
|       | FINALIZAÇÃO DE INVENTÁRIO |    |                                           | 08/09/2020 15                             | :14 MA               | RCEL                 | A PANT              | uzo      |      |    |   |   |

Para voltar à tela de Consulta de Incorporações, o usuário deve clicar no botão  $\times$  no canto superior direito da tela.

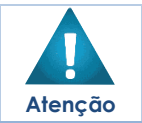

A solução permite clicar no ícone 🥝 e o usuário será direcionado a movimentação selecionada.

### Alterar Plaqueta

Esta operação permite Alterar Plaqueta da Incorporação. Para alterar, o usuário deve selecionar o registro desejado na tela de Consulta de Incorporação e clicar na ação **Alterar Plaqueta** (Vide exemplo abaixo).

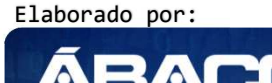

TECNOLOGIA DE INFORMAÇÃ

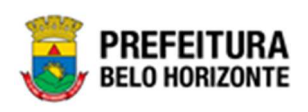

| Cód                            | go 🕆 | Plaqueta 👻 | Tipo de Entrada 👒  | Material 👻            | Unidade Administrativa 👻                      | Doc.Comprobatório - | Ref. + | Valor de Aquisição 👒 | Situação Atual 👒 | Grupo Codigo 👻 |
|--------------------------------|------|------------|--------------------|-----------------------|-----------------------------------------------|---------------------|--------|----------------------|------------------|----------------|
|                                | 10   | 9958       | DOAÇÃO             | ESTANTE DE ESCRITÓRIO | SECRETARIA MUNICIPAL DE SEGURANÇA E PREVENÇÃO |                     |        | 3.000,00             | ATIVO            | 2152001        |
| <ul> <li>Visualizar</li> </ul> | 14   | 9          | DOAÇÃO             | PRATELEIRA            | SECRETARIA MUNICIPAL DE FAZENDA               |                     |        | 50,00                | ATIVO            | 2252001        |
| Editar                         | 102  | 123123123  | COMPRA             | ESCRIVANINHA          | GABINETE                                      |                     |        | 400,00               | ATIVO            | 652001         |
| Histórico                      | 105  | 56         | INCORPORAÇÃO MOVEL | PRATELEIRA            | GERÊNCIA DE ASSUNTOS PARLAMENTARES            |                     |        | 650,00               | ATIVO            | 2252001        |
| Estornar                       | 122  | 101        | DOAÇÃO             | CADEIRA               | GERÊNCIA ADMINISTRATIVA BARREIRO              |                     |        | 500,00               | ATIVO            | 352001         |
| Gerar Plaquetas                |      |            |                    |                       |                                               |                     |        |                      | Ant 1            | 2 3 4 5 Seg    |
|                                | _    |            |                    |                       |                                               |                     |        |                      |                  |                |

Ao clicar na ação Alterar Plaqueta, a solução apresentará a interface de Histórico de Plaqueta da Incorporação selecionada.

| nformações Gerais            |                                     |                  |
|------------------------------|-------------------------------------|------------------|
| Nº da Plaqueta Atual         |                                     |                  |
| 1758                         |                                     |                  |
| Nº Nova Plaqueta *           | Q                                   |                  |
| Justificativa *              |                                     |                  |
|                              |                                     |                  |
|                              |                                     |                  |
| Alterar                      |                                     |                  |
| )pções                       |                                     |                  |
| 🌠 Filtrar por Plaqueta Anter | or valor O                          |                  |
| Plagueta Atual 👻             | Plaqueta Anterior 👻 Justificativa 👻 | Data 👻 Usuário 👻 |

# Nesta interface serão exibidos os seguintes campos:

| Campo                | Descrição                                                                                                    |
|----------------------|----------------------------------------------------------------------------------------------------|
| Nº da Plaqueta Atual | <ul> <li>Campo preenchido automaticamente pelo sistema. * Campo<br/>indisponível para alteração.</li> </ul>                                                              |
| Nº Nova Plaqueta     | <ul> <li>Informe o número da nova plaqueta do bem que será alterado<br/>na Incorporação de Bem Móvel. Campo de preenchimento<br/>obrigatório</li> </ul>                  |
| Justificativa        | <ul> <li>Informe a justificativa para alteração de plaqueta do bem que<br/>será alterado na Incorporação de Bem Móvel. Campo de<br/>preenchimento obrigatório</li> </ul> |

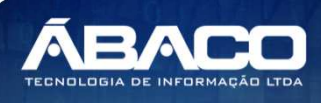

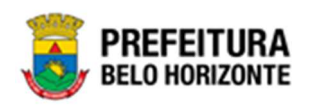

Para confirmar a alteração, o usuário deve clicar no botão

Para voltar à tela de Consulta de Incorporações, o usuário deve clicar no botão × no canto superior direito da tela.

### Finalizar Incorporação de Bens Móveis

Esta operação permite Finalizar uma Incorporação de Bens Móveis. Para finalizar o cadastramento da incorporação, o usuário deve selecionar o registro desejado na tela de Consulta de Incorporação e clicar na ação **Finalizar** (*Vide exemplo abaixo*).

|                                                  | Código + | Plaqueta - | Tipo de Entrada 👒 | Material -                                 | Unidade Administrativa -                                                  | Doc.Comprobatório - | Ref | Valor de Aquisição 📼 | Situação Atual 👻      |
|--------------------------------------------------|----------|------------|-------------------|--------------------------------------------|---------------------------------------------------------------------------|---------------------|-----|----------------------|-----------------------|
| E 🧶                                              | 2274     | 1055       | DOAÇÃO            | CADEIRA DE ESCRITÓRIO                      | EXPRESA DE INFORMÁTICA E INFORMAÇÃO DO MUNICÍPIO DE BELO<br>HORIZONTE S.A |                     |     | 1.000,00             | CEDIDO EM<br>COMODATO |
| Ξ 🖲                                              | 2273     | 1053       | COMODATO          | GRAMPEADOR - GRUPO PERMANENTE -<br>CAIXA 5 | EMPRESA DE INFORMÁTICA E INFORMAÇÃO DO MUNICÍPIO DE BELO<br>HORIZONTE S.A |                     |     | 125,00               | NÃO LOCALIZADO        |
| =                                                | 2272     | 1052       | COMODATO          | GRAMPEADOR - GRUPO PERMANENTE -<br>CAIXA 5 | EMPRESA DE INFORMÁTICA E INFORMAÇÃO DO MUNICÍPIO DE BELO<br>HORIZONTE S.A |                     |     | 125,00               | NÃO LOCALIZADO        |
|                                                  | 2271     | 9991       | DOAÇÃO            | MESA DE ESCRITÓRIO                         | SECRETARIA MUNICIPAL DE EDUCAÇÃO                                          |                     |     | 1.500,00             | NÃO FINALIZADO        |
| Ø Visualizar                                     | 2270     | 1051       | COMODATO          | CARRINHO DE MÃO - PERMANENTE               | SECRETARIA MUNICIPAL DE DESENVOLVIMENTO ECONÔMICO                         |                     |     | 457,00               | ATIVO                 |
| <ul> <li>Editar</li> <li>Excluir</li> </ul>      |          |            |                   |                                            |                                                                           |                     |     | Ant 1 2              | 3 4 5 Seg             |
| <ul> <li>Histórico</li> <li>Finalizar</li> </ul> | 1        |            |                   |                                            |                                                                           |                     |     |                      |                       |

O registro que estiver com a linha em vermelho necessita da finalização do cadastramento da Incorporação de Bem Móvel. A solução exibirá uma mensagem, solicitando a confirmação da finalização da incorporação do registro.

| PI | Atenção! ×                                                                                                    | nidac<br>003 |
|----|----------------------------------------------------------------------------------------------------|--------------|
| l  | Ao finalizar esta incorporação, outro patrimônio igual a este será gerado e finalizado automaticamente.<br>Deseja prosseguir? |              |
|    | Sim Não                                                                                                    |              |
|    | 1748 BEBEDOURO TIPO A MOBILIÁRIO 0007                                                                                         |              |

Para confirmar a finalização da Incorporação, o usuário deve clicar no botão **Sim**; Para cancelar e voltar à tela de Consulta de Incorporação de Bens Móveis, o usuário deve clicar no botão **Não**.

Ao aceitar a finalização da incorporação, a tela Finaliza Patrimônio é exibida, conforme:

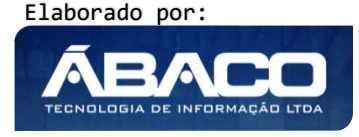

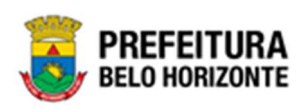

| Finaliza Patrimônio |                        |            |                          |   |
|---------------------|------------------------|------------|--------------------------|---|
| Informações Gerais  |                        |            |                          |   |
| Código              | Plqueta                | Data       | Data de Contabilização * |   |
| 1667994             | 55588                  | 14/12/2021 | / /                      |   |
| Responsável         |                        |            |                          |   |
| 07028657612         | DANIELA ALVES GAMARANO |            |                          |   |
| Confirmar           |                        |            |                          |   |
| 4                   |                        |            |                          | • |

#### Sendo campos desta interface:

| Campo           | Descrição                                                              |
|-----------------|------------------------------------------------------------------------|
| Código          | Campo preenchido automaticamente pelo sistema. * Campo                 |
|                 | indisponível para alteração.                                           |
| Plaqueta        | Campo preenchido automaticamente pelo sistema. * Campo                 |
|                 | indisponível para alteração.                                           |
| Data            | Campo preenchido automaticamente pelo sistema. * Campo                 |
|                 | indisponível para alteração.                                           |
| Data de         | <ul> <li>Informe a data da Contabilização da finalização da</li> </ul> |
| Contabilização* | incorporação. Campo de preenchimento obrigatório e pode ser            |
|                 | feito com o auxílio da ferramenta Calendário.                          |
| Responsável     | Campo preenchido automaticamente pelo sistema. * Campo                 |
|                 | indisponível para alteração.                                           |

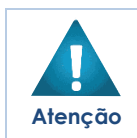

Caso o campo 'Quantidade de Bens a Gerar" tenha sido preenchido com a quantidade maior que (1)um, ao finalizar o registro, outros registros de incorporações serão gerados e finalizados automaticamente, de acordo com a quantidade informada.

# 2.3 Movimentação Patrimonial

### Patrimônio >> Movimentação Patrimonial

O menu "Movimentação Patrimonial" contempla as funcionalidades para movimentação e gerenciamento do Patrimônio na plataforma GRP BH, sendo composto pelos submenus: "Patrimônio Móvel" e "Patrimônio Imóvel".

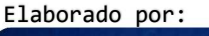

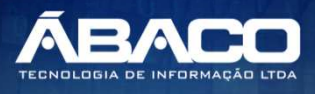

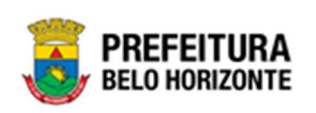

| GRPBH                                                                                                    | =                                                                       | 💄 Pethra Venske 🗸 | PBH - Homologação            |
|----------------------------------------------------------------------------------------------------|-------------------------------------------------------------------------|-------------------|------------------------------|
| Q Procurar opção do menu                                                                                                    | Inicio                                                                  | 2021              | - Em Execução 🛛 👻            |
| ♣ Principal         ﷺ Patrimônio Cadastros       >         Básicos       >         ﷺ Incorporação Patrimonial >       >         ﷺ Movimentação Patrimonio Móvel       >         ﷺ Patrimônio Imóvel       >         ﷺ Patrimônio Imóvel >       >         ﷺ Patrimônio Imóvel >       >         ➡ Entrimônio Imóvel >       >         ➡ Depreciação Patrimonial       >         ﷺ Integração CASP       > | <b>F</b> AITING HIGH                                                    |                   |                              |
|                                                                                                    | GRP-BH - SOLUÇÃO INTEGRADA DE GESTÃO<br>05.988.00 * 08/10/2021 18:33:29 | Q 239;48          | PREFEITURA<br>BELO HORIZONTE |

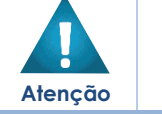

 O usuário deverá selecionar o Exercício no canto superior direito da tela para vincular as movimentações patrimoniais ao exercício referenciado.

A seguir serão detalhadas as funcionalidades do submenu "Movimentação Patrimonial", porém apenas de bens móveis. Os bens imóveis serão referenciados em outro manual.

# Patrimônio Móvel

### Patrimônio >> Movimentação Patrimonial >> Patrimônio Móvel

O submenu "Patrimônio Móvel" contempla os Cadastros das Movimentações de Bens Móveis necessários ao módulo de Patrimônio - Bens Móveis na plataforma GRP BH. São as funcionalidades para manutenção de Termo de Guarda, Seguro Patrimonial, Cessão/Comodato Móvel, Reavaliação Móvel, Ordem de Serviço, Transferência de Bens Móveis, Recebimento de Transferência de Bens Móveis, Baixa de Bens Móveis, Inventário Patrimonial, Relatórios e Depreciação Patrimonial.

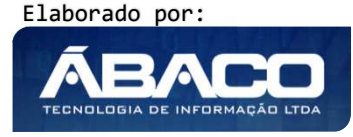

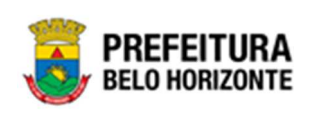

|     | GRPBH                                                                                                    | ≡                                                                       |          | 😢 Pethra Venske 🗸 | PBH - Homologação |
|-----|----------------------------------------------------------------------------------------------------|-------------------------------------------------------------------------|----------|-------------------|-------------------|
| 4   | Q Procurar opção do menu                                                                                                    | Inicio                                                                  |          | 202               | 1 - Em Execução 💙 |
| 1   | Rincipal                                                                                                    |                                                                         |          |                   |                   |
| Ba  | Æ Patrimônio Cadastros →<br>ásicos                                                                                                    | PATRIMÔNIO                                                              |          |                   |                   |
| 101 | Incorporação Patrimonial >                                                                                                    |                                                                         |          |                   |                   |
|     | ≅ Movimentação Patrimonial~                                                                                                    |                                                                         |          |                   |                   |
|     | Interpretation in the second second seco |                                                                         |          |                   |                   |
|     | Termo de Guarda                                                                                                    |                                                                         |          |                   |                   |
|     | Seguro Patrimonial                                                                                                    |                                                                         |          |                   |                   |
|     | Cessão/Comodato<br>Móvel                                                                                                    |                                                                         |          |                   |                   |
|     | Reavaliação Móvel                                                                                                    |                                                                         |          |                   |                   |
|     | Ordem de Serviço                                                                                                    |                                                                         |          |                   |                   |
|     | Transferência de Bens<br>Móveis                                                                                                    |                                                                         |          |                   |                   |
|     | Recebimento de<br>Transferência                                                                                                    |                                                                         |          |                   |                   |
|     | Baixa Patrimonial Móvel                                                                                                    |                                                                         |          |                   |                   |
|     | Inventário Patrimonial                                                                                                    |                                                                         |          |                   |                   |
|     | Æ Relatórios →                                                                                                    |                                                                         |          |                   |                   |
|     | Signature → Signature → Si | GRP-BH - SOLUÇÃO INTEGRADA DE GESTÃO<br>05.988.00 * 08/10/2021 18:33:29 | • 227:30 |                   | BELO HORIZONTE    |

A seguir serão detalhadas as funcionalidades do submenu "Patrimônio Móvel".

# Termo de Guarda

### Patrimônio >> Movimentação Patrimonial >> Patrimônio Móvel >> Termo de Guarda

Através desta rotina a solução apresenta recursos para a manutenção da Movimentação de Termo de Guarda do Patrimônio. Os recursos apresentados em tela permitem ao usuário optar por realizar uma **consulta**, ou uma **inserção** de um Termo de Guarda. Ao utilizar as opções de filtro para realizar uma Consulta, a solução apresentará as informações dos Termos de Guardas já cadastrados seguindo as definições que o usuário utilizou no botão "Selecionar Colunas". Para cada registro será apresentado o botão de "Ações" que permite a **Visualização**, **Edição**, **Exclusão**, **Histórico**, **Envio para Aceite**, **Estorno**, **Aprovação**, **Cancelamento**, **Finalização e Impressão** do Termo de Guarda selecionado.

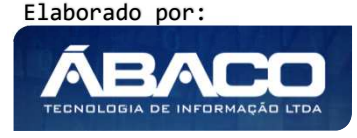

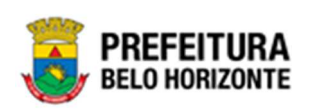

| GRPBH                                | =                                                                       |                 | ዾ Pethra Venske 🗝 | PBH - Homologação |
|--------------------------------------|-------------------------------------------------------------------------|-----------------|-------------------|-------------------|
| Q Procurar opção do menu.            | Inicio                                                                  |                 | 2021              | - Em Execução 💙   |
| A Principal                          | 8                                                                       |                 |                   |                   |
| ?≣ Patrimônio Cadastros →<br>Básicos | PATRIMÔNIO                                                              |                 |                   |                   |
| Incorporação Patrimonial >           |                                                                         |                 |                   |                   |
| f≡ Movimentação Patrimonial          |                                                                         |                 |                   |                   |
| o 😤 Patrimonio Móvel 🐱               |                                                                         |                 |                   |                   |
| Termo de Guarda                      |                                                                         |                 |                   |                   |
| Seguro Patrimonial                   |                                                                         |                 |                   |                   |
| Cessão/Comodato<br>Môvel             |                                                                         |                 |                   |                   |
| Reavaliação Môvel                    |                                                                         |                 |                   |                   |
| Ordem de Serviço                     |                                                                         |                 |                   |                   |
| Transferência de Bens<br>Móveis      |                                                                         |                 |                   |                   |
| Recebimento de<br>Transferência      |                                                                         |                 |                   |                   |
| Baixa Patrimonial Móvel              |                                                                         |                 |                   |                   |
| Inventário Patrimonial               |                                                                         |                 |                   |                   |
| Æ Relatórios >                       |                                                                         |                 |                   |                   |
|                                      | GRP-8H - SOLUÇÃO INTEGRADA DE GESTÃO<br>05.988.00 * 08/10/2021 18:33:29 | <b>Q</b> 227:30 |                   | BELO HORIZONTE    |

A seguir serão apresentadas as operações para Manutenção do Termo de Guarda.

# Consultar Termo de Guarda

Ao utilizar as opções de filtro para realizar uma **Consulta** a solução deverá apresentar os Termos de Guarda já cadastrados (Vide exemplo abaixo).

| \anutenção de Termo de Guarda                                       |             |                |                              |   | 202                    | 2 - Em Exec | ução | ~     |
|---------------------------------------------------------------------|-------------|----------------|------------------------------|---|------------------------|-------------|------|-------|
| Opções .                                                            |             |                |                              |   |                        |             |      |       |
| Inserir Selecionar colunas -                                        | <b>∀-</b> F | iltrar por     | Código do Bem                |   | valor                  |             | 0    |       |
|                                                                     | F           | iltrar por     | N° da Plaqueta               |   | valor                  |             | 0    |       |
|                                                                     | F           | iltrar por     | N° Termo Guarda              | 3 | ✓ valor                | 1           | C    | >     |
| Legenda Elaborado Fendente de Aceite Em Andamento Finalizado Cance  | elado       |                |                              |   |                        |             |      |       |
| Nº Termo 🕆 Ano 🤟 Data de Elaboração Início da Vigência 👻 Final da V | Vigência    | + Uni          | dade Administrativa          | • | Responsável 👻          | Descrição   |      | Situa |
| 1 2022 06/01/2022 01/01/2022                                        | 06/01/20    | 22 SEC<br>FAZI | RETARIA MUNICIPAL DE<br>ENDA |   | WESLLEY SANTOS<br>BRAZ | DSDS        |      | FINAL |
| Página 1 de 1                                                       |             |                |                              |   |                        |             | A    | unt 1 |

As operações de visualização, edição, exclusão, Histórico, Envio para Aceite, Estorno, Aprovação, Cancelamento, Finalização e Impressão para cada registro são disponibilizadas de acordo com o perfil de acesso do usuário.

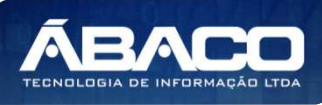

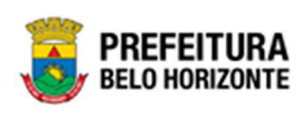

Se a linha do registro estiver vermelha, significa que este registro de movimentação está pendente de finalização. Caso a linha do registro estiver branca, significa que este registro de movimentação já foi finalizado. Dicc

#### Inserir Termo de Guarda

Esta operação permite a inclusão do Termo de Guarda. Para inserir, o usuário deve clicar no botão **Inserir** (Vide exemplo abaixo).

| Manutenção de Termo de Guarda                                  |                                           | 2022 - Em Execução 💙 |
|----------------------------------------------------------------|-------------------------------------------|----------------------|
| Opções                                                         |                                           |                      |
| Inserir Selecionar colunas 🗸                                   | <b>▼-</b> Filtrar por Código do Bem valor | 0                    |
|                                                                | Filtrar por Nº da Plaqueta valor          | 0                    |
|                                                                | Filtrar por N° Termo Guarda 🗸 valor       | 0 0                  |
| Legenda                                                        |                                           |                      |
| 😑 Elaborado 🌒 Pendente de Aceite 🌒 Em Andamento 🌒 Finalizado 🌑 | Cancelado                                 |                      |

Ao clicar no botão Inserir, a solução apresentará a interface de Cadastro de Termo de Guarda, contendo a aba de Dados do Termo e Bens do Termo onde deverão ser preenchidos todos os campos obrigatórios para concluir o cadastro do Termo de Guarda.

#### Dados do Termo

Aba correspondente às informações de dados do Termo de Guarda.

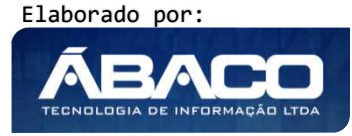

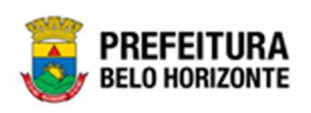

| Cadastro de Termo de G  | iuarda |    |                     |   | 2021 - Em Execução 💙 |
|-------------------------|--------|----|---------------------|---|----------------------|
| Dados do Termo          |        |    |                     |   |                      |
| Nº Termo                | Ano    |    |                     |   |                      |
| 0                       | 2021   |    |                     |   |                      |
| Situação                |        |    | Tipo Bem            |   |                      |
| ELABORADO               |        |    | MÓVEL               |   |                      |
| Unidade Administrativa* | Q      |    | Responsável *       | Q |                      |
| Início da Vigência *    |        | 10 | Final da Vigência * |   | Ē                    |
| Descrição               |        |    |                     |   |                      |
|                         |        |    |                     |   | ß                    |
| Confirmar Voltar        |        |    |                     |   |                      |

Nesta interface serão exibidos os seguintes campos:

| Campo                     | Descrição                                                                                                    |
|---------------------------|----------------------------------------------------------------------------------------------------|
| Nº Termo                  | Campo preenchido automaticamente pelo sistema. * Campo<br>indisponível para alteração                                               |
| Ano                       | <ul> <li>Campo preenchido automaticamente pelo sistema. * Campo<br/>indisponível para alteração.</li> </ul>                         |
| Situação                  | <ul> <li>Campo preenchido automaticamente pelo sistema. * Campo<br/>indisponível para alteração.</li> </ul>                         |
| Tipo Bem                  | <ul> <li>Campo preenchido automaticamente pelo sistema. * Campo<br/>indisponível para alteração.</li> </ul>                         |
| Unidade<br>Administrativa | <ul> <li>Selecione a unidade administrativa do Termo de Guarda a ser<br/>cadastrado. Campo de preenchimento obrigatório.</li> </ul> |
| Responsável               | <ul> <li>Selecione o responsável do Termo de Guarda a ser cadastrado.</li> <li>Campo de preenchimento obrigatório.</li> </ul>       |
| Início da Vigência        | <ul> <li>Informe o início da vigência do Termo de Guarda a ser cadastrado.</li> <li>Campo de preenchimento obrigatório.</li> </ul>  |
| Final da Vigência         | <ul> <li>Informe o final da vigência do Termo de Guarda a ser cadastrado.</li> <li>Campo de preenchimento obrigatório.</li> </ul>   |
| Descrição                 | <ul> <li>Informe a observação do Termo de Guarda a ser cadastrado.</li> </ul>                                                       |

Para efetivar a inserção do Termo, o usuário deve informar os dados obrigatórios e clicar no botão **Confirmar**. Desta forma o sistema apresenta a aba **Bens do Termo**. Para cancelar a inserção do Bens no Termo, o usuário deve clicar no botão **Voltar**.

#### Bens do Termo

Aba correspondente às informações de bens do Termo de Guarda.

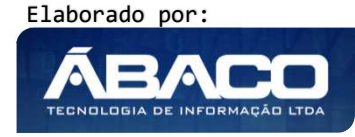

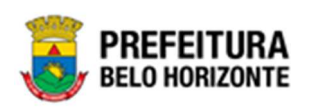

| Cadastro de Terr | mo de Guarda   |           |                         | 2                    | 021 - Em Execução 💙 |
|------------------|----------------|-----------|-------------------------|----------------------|---------------------|
| Dados do Termo   | Bens do Termo  |           |                         |                      |                     |
|                  |                |           |                         |                      |                     |
| Opções           |                |           |                         |                      |                     |
| Adicionar Patrin | nônio          |           |                         |                      |                     |
| Código 🕇         | Plaqueta - Ma  | sterial 👻 | Estado de Conservação 👻 | Unidade Administrati | iva –               |
| Não se encontr   | aram registros |           |                         |                      |                     |
|                  |                |           |                         |                      |                     |
| Voltar           |                |           |                         |                      |                     |

Para Vincular um patrimônio móvel ao Termo de Guarda, o usuário deve clicar no botão **Adicionar Patrimônio.** 

### Adicionar Patrimônio

Ao clicar na ação **Adicionar Patrimônio**, a solução apresentará a interface de Consulta Patrimonial - Móvel, para a seleção de um bem para a movimentação.

| Consulta Patrimônio - Móvel |            |              |                        |                                                                                           |                |                                     |  |  |  |
|-----------------------------|------------|--------------|------------------------|-------------------------------------------------------------------------------------------|----------------|-------------------------------------|--|--|--|
| ķ                           | ções       |              |                        |                                                                                           |                |                                     |  |  |  |
| s                           | ielecionar | Marcar Todos | 🌠 Filtrar por 🛛 Código | ✓ valor = ✓ 0 ●                                                                           |                |                                     |  |  |  |
|                             | Código †   | Plaqueta 👻   | Código Material 👻      | Material 👻                                                                                | Incorporação 👻 | Unidade Administrativa 👻            |  |  |  |
| 1                           | 1580672    | 431656       | 43410.2.71.30          | ESCANINHO DE AÇO COM 16 COMPARTIMENTOS, VARIAÇÃO DO MODELO<br>PBH-EA-16                   | 19/11/2019     | SECRETARIA MUNICIPAL DE<br>EDUCAÇÃO |  |  |  |
|                             | 1580674    | 432975       | 79544.2.74.10          | MICROCOMPUTADOR TIPO 1, SEM S. O, VERSÃO 3.5, CONFORME<br>CHECKLIST DA PRODABEL, EM ANEXO | 05/12/2019     | SECRETARIA MUNICIPAL DE<br>EDUCAÇÃO |  |  |  |
|                             | 1580676    | 433069       | 53918.2.74.20          | MONITOR DE VÍDEO - PATRIMÔNIO                                                             | 05/12/2019     | SECRETARIA MUNICIPAL DE<br>EDUCAÇÃO |  |  |  |
|                             | 1580678    | 433056       | 53918.2.74.20          | MONITOR DE VÍDEO - PATRIMÔNIO                                                             | 05/12/2019     | SECRETARIA MUNICIPAL DE<br>EDUCAÇÃO |  |  |  |
|                             | 1580679    | 432972       | 79544.2.74.10          | MICROCOMPUTADOR TIPO 1, SEM S. O, VERSÃO 3.5, CONFORME<br>CHECKLIST DA PRODABEL, EM ANEXO | 05/12/2019     | SECRETARIA MUNICIPAL DE<br>EDUCAÇÃO |  |  |  |
|                             | 1580681    | 433000       | 79544.2.74.10          | MICROCOMPUTADOR TIPO 1, SEM S. O, VERSÃO 3.5, CONFORME<br>CHECKLIST DA PRODABEL, EM ANEXO | 05/12/2019     | SECRETARIA MUNICIPAL DE<br>EDUCAÇÃO |  |  |  |
|                             | 1580682    | 433037       | 53918.2.74.20          | MONITOR DE VÍDEO - PATRIMÔNIO                                                             | 05/12/2019     | SECRETARIA MUNICIPAL DE<br>EDUCAÇÃO |  |  |  |
|                             | 1580683    | 433053       | 53918.2.74.20          | MONITOR DE VÍDEO - PATRIMÔNIO                                                             | 05/12/2019     | SECRETARIA MUNICIPAL DE<br>EDUCAÇÃO |  |  |  |
|                             | 1580684    | 433063       | 53918.2.74.20          | MONITOR DE VÍDEO - PATRIMÔNIO                                                             | 05/12/2019     | SECRETARIA MUNICIPAL DE<br>EDUCAÇÃO |  |  |  |
|                             | 1580685    | 433027       | 53918.2.74.20          | MONITOR DE VÍDEO - PATRIMÔNIO                                                             | 05/12/2019     | SECRETARIA MUNICIPAL DE             |  |  |  |

Para selecionar o bem, basta clicar no ícone , e em seguida clicar no botão Selecionar.

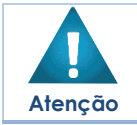

O pop-up permite clicar no botão Marcar Todos, desta forma será selecionado todos os bens de todas as páginas que não possui movimentação em aberto e estão disponíveis para serem selecionados.

Elaborado por:

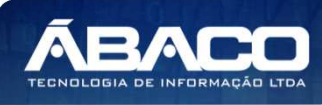

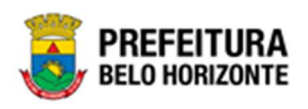

A solução bloqueia seleção de bens que estejam em movimentação e que estão

indisponíveis para serem movimentados, apresentando este ícone  $\Box$  recuado e ao passar o cursor do mouse sobre ele, irá trazer a informação do motivo do bem estar indisponível para ser selecionado.

Para voltar à tela de Termo de Guarda, o usuário deve clicar no botão X no canto superior direito da tela.

Para excluir o bem da lista de Termo de Guarda, basta clicar no ícone 🗴 do registro desejado.

Para voltar à tela de Consulta de Termo de Guarda, o usuário deve clicar no botão **Voltar**.

#### Visualizar Termo de Guarda

Esta operação permite visualizar os dados do Termo de Guarda. Para visualizar, o usuário deve selecionar o registro desejado na tela de Consulta de Termo de Guarda e clicar na ação de **Visualizar** (Vide exemplo abaixo).

|        | Nº Termo | Ť | Ano - | Data de Elaboração | Início da Vigência 👻 | Final da Vigência 👻 | Unidade Administrativa             | * | Responsável -                 | Ŧ | Descrição                             | * | Situ |
|--------|----------|---|-------|--------------------|----------------------|---------------------|------------------------------------|---|-------------------------------|---|---------------------------------------|---|------|
|        |          | 1 | 2022  | 06/01/2022         | 01/01/2022           | 06/01/2022          | SECRETARIA MUNICIPAL DE<br>FAZENDA |   | WESLLEY SANTOS<br>BRAZ        |   | DSDS                                  |   | FINA |
|        | alizar   | 2 | 2022  | 18/01/2022         | 01/01/2022           | 31/12/2022          | SECRETARIA MUNICIPAL DE<br>FAZENDA |   | MARCELO RIBEIRO<br>DE REZENDE | D | FDFD                                  |   | FINA |
| E Impr | rimir    | 3 | 2022  | 06/01/2022         | 01/01/2022           | 06/02/2022          | SECRETARIA MUNICIPAL DE<br>FAZENDA |   | WESLLEY SANTOS<br>BRAZ        |   | fdf                                   |   | FINA |
| U Hist | orico    | 4 | 2022  | 13/01/2022         | 13/01/2022           | 14/01/2022          | PBH ATIVOS S/A                     |   | DANIELA ALVES<br>GAMARANO     |   | teste roteiro                         |   | FINA |
|        |          | 5 | 2022  | 17/01/2022         | 01/01/2022           | 17/01/2022          | PBH ATIVOS S/A                     |   | DANIELA ALVES<br>GAMARANO     |   | teste de<br>finalização<br>automático |   | CAN  |

Ao clicar na ação Visualizar, a solução apresentará a interface de visualização do registro com os dados preenchidos e bloqueados para alteração

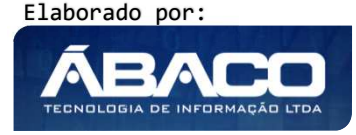

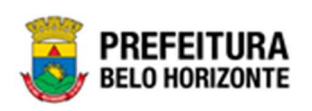

| Cadastro de Termo       | o de Guarda               |                     |             | 2020 - Em Execução 🎽 |
|-------------------------|---------------------------|---------------------|-------------|----------------------|
| Dados do Termo          | Bens do Termo             |                     |             |                      |
| Nº Termo                | Ano                       | Data *              |             |                      |
| 48                      | 2020                      | 10/08/2020          |             |                      |
| Situação                |                           | Tipo Bem            |             |                      |
| FINALIZADO              |                           | MÓVEL               |             |                      |
| Unidade Administrativa* |                           | Responsável *       |             |                      |
| 001000041               | GERÊNCIA DE BENS MÓVEIS   | 03384845668         | 03384845668 |                      |
| Início da Vigência *    |                           | Final da Vigência * |             |                      |
| 10/08/2020              |                           | 10/08/2021          |             |                      |
| Observação              |                           |                     |             |                      |
| TERMO DE GUARDA D       | DE ITEM QUE POSSUI SEGURO |                     |             |                      |
|                         |                           |                     |             |                      |
| Voltar                  |                           |                     |             |                      |

Para voltar à tela de Consulta de Termo de Guarda, o usuário deve clicar no botão Voltar.

# Editar Termo de Guarda

Esta operação permite editar os dados do Termo de Guarda. Para editar, o usuário deve selecionar o registro desejado na tela de Consulta de Termo de Guarda e clicar na ação de **Editar** (Vide exemplo abaixo).

| ١                              | l <sup>o</sup> Termo | 1  | Ano - | Data de Elaboração | Início da Vigência 👻 | Final da Vigência 🕞 | Unidade Administrativa 🕞                 | Responsável -                  | Descrição - | Situação -            |
|--------------------------------|----------------------|----|-------|--------------------|----------------------|---------------------|------------------------------------------|--------------------------------|-------------|-----------------------|
|                                |                      | 31 | 2022  | 25/03/2022         | 01/01/2022           | 31/12/2022          | PBH ATIVOS S/A                           | DANIELA ALVES<br>GAMARANO      |             | ELABORADO             |
| <ul> <li>Visualizar</li> </ul> | _                    | 26 | 2022  | 09/03/2022         | 09/03/2022           | 16/03/2022          | HOSPITAL METROPOLITANO ODILON<br>BEHRENS | DANIELA ALVES<br>GAMARANO      |             | PENDENTE DE<br>ACEITE |
| 🖍 Editar                       | _                    | 25 | 2022  | 07/03/2022         | 07/03/2022           | 09/03/2022          | SECRETARIA MUNICIPAL DE EDUCAÇÃO         | RAPHAEL DUTRA DE<br>SOUZA MAIA | TESTE VIDEO | PENDENTE DE<br>ACEITE |
| Excluir                        | ceite                | 23 | 2022  | 03/03/2022         | 03/03/2022           | 07/03/2022          | SECRETARIA MUNICIPAL DE EDUCAÇÃO         | RAPHAEL DUTRA DE<br>SOUZA MAIA | teste       | PENDENTE DE<br>ACEITE |
| O Histórico                    |                      | 22 | 2022  | 03/03/2022         | 03/03/2022           | 08/03/2022          | PBH ATIVOS S/A                           | RAPHAEL DASSUNCAO<br>COELHO    | teste       | FINALIZADO            |
|                                | _                    | 21 | 2022  | 25/02/2022         | 25/02/2022           | 28/02/2022          | SECRETARIA MUNICIPAL DE EDUCAÇÃO         | DANIELA ALVES<br>GAMARANO      |             | PENDENTE DE<br>ACEITE |
|                                |                      | 20 | 2022  | 23/02/2022         | 23/02/2022           | 26/02/2022          | SECRETARIA MUNICIPAL DE FAZENDA          | RICARDO OLIVEIRA               |             | FINALIZADO            |

Ao clicar na ação de *Editar*, a solução apresentará a interface de edição do registro com os dados preenchidos, possibilitando a alteração.

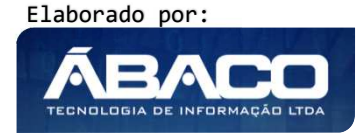

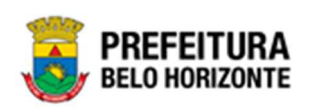

| Cadastro de Terr        | no de Guarda            |                     | 20                            | 20 - Em Execução | ~ |
|-------------------------|-------------------------|---------------------|-------------------------------|------------------|---|
| Dados do Termo          | Bens do Termo           |                     |                               |                  |   |
| Nº Termo                | Ano                     | Data *              |                               |                  |   |
| 83                      | 2020                    | 15/09/2020          |                               | Ē                |   |
| Situação                |                         | Tipo Bem            |                               |                  |   |
| ELABORADO               |                         | MÓVEL               |                               |                  |   |
| Unidade Administrativa* |                         | Responsável *       |                               |                  |   |
| 001000041               | GERÊNCIA DE BENS MÓVEIS | 06285640661         | Q PAULA ALEIXO MAZONI MIMESSI |                  |   |
| Início da Vigência *    |                         | Final da Vigência * |                               |                  |   |
| 15/09/2020              |                         | 30/09/2020          |                               | Ē                | _ |
| Observação              |                         |                     |                               |                  |   |
| TERMO DE GUARD          | A DE CADEIRA            |                     |                               | ĥ                | 8 |
| Confirmar               | ·                       |                     |                               |                  |   |

Para efetivar a edição do registro de Termo de Guarda, o usuário deve clicar no botão **Confirmar**.

Para cancelar e voltar à tela de Consulta de Termo de Guarda, o usuário deve clicar no botão **Voltar**.

### Excluir Termo de Guarda

Esta operação permite excluir o Termo de Guarda. Para excluir, o usuário deve selecionar o registro desejado na tela de Consulta de Termo de Guarda e clicar na ação de **Excluir** (*Vide exemplo abaixo*). Esta ação fica disponível apenas quando situação do Termo = Elaborado.

| N° Ter                         | rmo | L. | Ano 👻 | Data de Elaboração | Início da Vigência 👒 | Final da Vigência 👻 | Unidade Administrativa 🕞                 | Responsável +                  | Descrição - | Situação 👻            |
|--------------------------------|-----|----|-------|--------------------|----------------------|---------------------|------------------------------------------|--------------------------------|-------------|-----------------------|
|                                |     | 31 | 2022  | 25/03/2022         | 01/01/2022           | 31/12/2022          | PBH ATIVOS S/A                           | DANIELA ALVES<br>GAMARANO      |             | ELABORADO             |
| <ul> <li>Visualizar</li> </ul> |     | 26 | 2022  | 09/03/2022         | 09/03/2022           | 16/03/2022          | HOSPITAL METROPOLITANO ODILON<br>BEHRENS | DANIELA ALVES<br>GAMARANO      |             | PENDENTE DE<br>ACEITE |
| Editar                         | -   | 25 | 2022  | 07/03/2022         | 07/03/2022           | 09/03/2022          | SECRETARIA MUNICIPAL DE EDUCAÇÃO         | RAPHAEL DUTRA DE<br>SOUZA MAIA | TESTE VIDEO | PENDENTE DE<br>ACEITE |
| Excluir     Enviar para Aceite |     | 23 | 2022  | 03/03/2022         | 03/03/2022           | 07/03/2022          | SECRETARIA MUNICIPAL DE EDUCAÇÃO         | RAPHAEL DUTRA DE<br>SOUZA MAIA | teste       | PENDENTE DE<br>ACEITE |
| O Histórico                    |     | 22 | 2022  | 03/03/2022         | 03/03/2022           | 08/03/2022          | PBH ATIVOS S/A.                          | RAPHAEL DASSUNCAO<br>COELHO    | teste       | FINALIZADO            |
|                                |     | 21 | 2022  | 25/02/2022         | 25/02/2022           | 28/02/2022          | SECRETARIA MUNICIPAL DE EDUCAÇÃO         | DANIELA ALVES<br>GAMARANO      |             | PENDENTE DE<br>ACEITE |
| =                              |     | 20 | 2022  | 23/02/2022         | 23/02/2022           | 26/02/2022          | SECRETARIA MUNICIPAL DE FAZENDA          | RICARDO OLIVEIRA               |             | FINALIZADO            |

A solução exibirá uma mensagem, solicitando a confirmação da exclusão do registro.

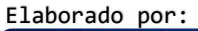

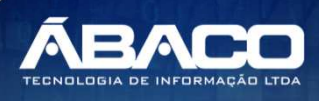

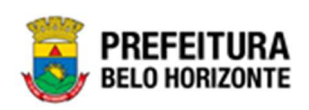

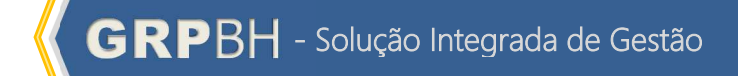

| Atenção!                                          | ×       |
|---------------------------------------------------|---------|
| Deseja realmente efetuar a exclusão do Termo: 13? |         |
|                                                   | Sim Não |

Para excluir o Termo de Guarda, o usuário deve clicar no botão Sim;

Para cancelar e voltar à tela de Consulta do Termo de Guarda, o usuário deve clicar no botão **Não**.

#### Histórico do Termo de Guarda

Esta operação permite visualizar o Histórico do bem na movimentação. Para visualizar, o usuário deve selecionar o registro desejado na tela de Consulta do Termo de Guarda e clicar na ação **Histórico** (Vide exemplo abaixo).

|                                | Nº Termo | Ť | Ano 👻 | Data de Elaboração | Início da Vigência 👻 | Final da Vigência 👻 | Unidade Administrativa             | Ŧ | Responsável 👻                 | Descrição                             | Ŧ | Situ |
|--------------------------------|----------|---|-------|--------------------|----------------------|---------------------|------------------------------------|---|-------------------------------|---------------------------------------|---|------|
|                                | _        | 1 | 2022  | 06/01/2022         | 01/01/2022           | 06/01/2022          | SECRETARIA MUNICIPAL DE<br>FAZENDA |   | WESLLEY SANTOS<br>BRAZ        | DSDS                                  |   | FINA |
| <ul> <li>Visualizar</li> </ul> |          | 2 | 2022  | 18/01/2022         | 01/01/2022           | 31/12/2022          | SECRETARIA MUNICIPAL DE<br>FAZENDA |   | MARCELO RIBEIRO<br>DE REZENDE | FDFD                                  |   | FINA |
| Imprimir                       |          | 3 | 2022  | 06/01/2022         | 01/01/2022           | 06/02/2022          | SECRETARIA MUNICIPAL DE<br>FAZENDA |   | WESLLEY SANTOS<br>BRAZ        | fdf                                   |   | FINA |
| U Historico                    | _        | 4 | 2022  | 13/01/2022         | 13/01/2022           | 14/01/2022          | PBH ATIVOS S/A                     |   | DANIELA ALVES<br>GAMARANO     | teste roteiro                         |   | FINA |
|                                |          | 5 | 2022  | 17/01/2022         | 01/01/2022           | 17/01/2022          | PBH ATIVOS S/A                     |   | DANIELA ALVES<br>GAMARANO     | teste de<br>finalização<br>automático |   | CAN  |

Ao clicar na ação *Histórico*, a solução apresentará a interface de visualização do Histórico do Patrimônio da Movimentação selecionada, permitindo efetuar filtros ou navegar na paginação para buscar o histórico desejado.

| )pções                                                  |                                                                                                    |
|---------------------------------------------------------|----------------------------------------------------------------------------------------------------|
| Selecionar colunas 👻                                    | <b>▼</b> Filtrar por Tipo de Tramitação                                                                                            |
|                                                         |                                                                                                    |
| Tipo de Tramitação 🔹                                    | Data ↑ Responsável 👻                                                                                                    |
| Tipo de Tramitação 🔹                                    | Data ↑ Responsável -<br>10/08/2020 14:37 MARCELO.REZENDE                                                                           |
| Tipo de Tramitação 🔹<br>ELABORADO<br>PENDENTE DE ACEITE | Data ↑         Responsável ▼           10/08/2020 14:37         MARCELO.REZENDE           10/08/2020 14:38         MARCELO.REZENDE |

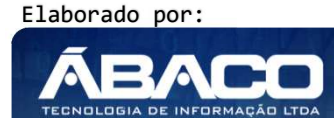

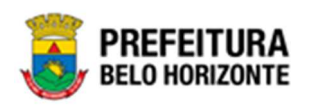

Para voltar à tela de Consulta do Termo de Guarda, o usuário deve clicar no botão × no canto superior direito da tela.

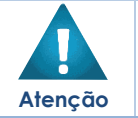

 A solução permite clicar no 
 e o usuário será direcionado ao detalhamento do histórico da movimentação selecionada.

### **Enviar para Aceite**

Esta operação permite enviar para aceite do termo de guarda do bem na movimentação. Para enviar, o usuário deve selecionar o registro desejado na tela de Consulta do Termo de Guarda e clicar na ação **Enviar para Aceite** (Vide exemplo abaixo). Está ação fica disponível apenas quando situação do Termo = Elaborado.

|                                | N° Termo | ÷  | Ano - | Data de Elaboração | Inicio da Vigência 👻 | Final da Vigência 🕞 | Unidade Administrativa 🕞                 | Responsável -                  | Descrição - | Situação -            |
|--------------------------------|----------|----|-------|--------------------|----------------------|---------------------|------------------------------------------|--------------------------------|-------------|-----------------------|
|                                |          | 31 | 2022  | 25/03/2022         | 01/01/2022           | 31/12/2022          | PBH ATIVOS S/A                           | DANIELA ALVES<br>GAMARANO      |             | ELABORADO             |
| <ul> <li>Visualizar</li> </ul> |          | 26 | 2022  | 09/03/2022         | 09/03/2022           | 16/03/2022          | HOSPITAL METROPOLITANO ODILON<br>BEHRENS | DANIELA ALVES<br>GAMARANO      |             | PENDENTE DE<br>ACEITE |
| 🖍 Editar                       |          | 25 | 2022  | 07/03/2022         | 07/03/2022           | 09/03/2022          | SECRETARIA MUNICIPAL DE EDUCAÇÃO         | RAPHAEL DUTRA DE<br>SOUZA MAIA | TESTE VIDEO | PENDENTE DE<br>ACEITE |
| Excluir                        | Aceite   | 23 | 2022  | 03/03/2022         | 03/03/2022           | 07/03/2022          | SECRETARIA MUNICIPAL DE EDUCAÇÃO         | RAPHAEL DUTRA DE<br>SOUZA MAJA | teste       | PENDENTE DE<br>ACEITE |
| Histórico                      |          | 22 | 2022  | 03/03/2022         | 03/03/2022           | 08/03/2022          | PBH ATIVOS S/A                           | RAPHAEL DASSUNCAO<br>COELHO    | teste       | FINALIZADO            |
|                                |          | 21 | 2022  | 25/02/2022         | 25/02/2022           | 28/02/2022          | SECRETARIA MUNICIPAL DE EDUCAÇÃO         | DANIELA ALVES<br>GAMARANO      |             | PENDENTE DE<br>ACEITE |
|                                |          | 20 | 2022  | 23/02/2022         | 23/02/2022           | 26/02/2022          | SECRETARIA MUNICIPAL DE FAZENDA          | RICARDO OLIVEIRA               |             | FINALIZADO            |

A solução exibirá uma mensagem, solicitando a confirmação do envio do aceite do termo de guarda do registro.

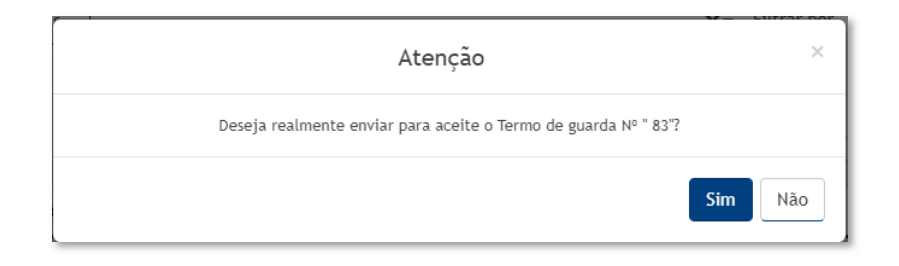

Para cancelar e voltar à tela de Consulta do Termo de Guarda de Bens Móveis, o usuário deve clicar no botão **Não**.

Para confirmar o envio para aceite do Termo de Guarda, o usuário deve clicar no botão Sim. A solução apresentará a interface de Tramitação das movimentações.

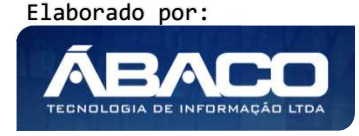

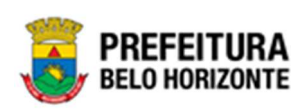

| Tramitar Termo de Guarda |                    | :                |
|--------------------------|--------------------|------------------|
| Informações Gerais       |                    |                  |
| Nº Termo Guarda          | Tipo de Tramitação | Data             |
| 84                       | PENDENTE DE ACEITE | 16/09/2020 10:53 |
| Detalhes *               |                    |                  |
|                          |                    |                  |
|                          |                    |                  |
|                          |                    |                  |
|                          |                    |                  |
| Responsável              |                    |                  |
| 00259974161              | POLYANA RODRIGUES  |                  |
|                          |                    |                  |
| Confirmar Voltar         |                    |                  |

Nesta interface serão exibidos os seguintes campos:

| Campo              | Descrição                                                |
|--------------------|----------------------------------------------------------|
| Nº Termo Guarda    | Campo preenchido automaticamente pelo sistema. * Campo   |
|                    | indisponível para alteração.                             |
| Tipo de Tramitação | Campo preenchido automaticamente pelo sistema. * Campo   |
|                    | indisponível para alteração.                             |
| Data               | Campo preenchido automaticamente pelo sistema. * Campo   |
|                    | indisponível para alteração.                             |
| Detalhes           | Informe o detalhe da tramitação do Termo de Guarda a ser |
|                    | cadastrado. Campo de preenchimento obrigatório.          |
| Responsável        | Campo preenchido automaticamente pelo sistema. * Campo   |
|                    | indisponível para alteração.                             |

Para efetivar o Tramite da Movimentação, o usuário deve informar os dados obrigatórios e clicar no botão **Confirmar**. Desta forma o sistema realizará o processo.

Para cancelar a tramitação da movimentação, o usuário deve clicar no botão Voltar.

# Aprovar Termo de Guarda

Esta operação permite aprovar o aceite do termo de guarda do bem na movimentação. Para Aprovar, o usuário deve possuir algum termo de guarda sob sua responsabilidade, ou seja, a aprovação só poderá ser realizada pelo Usuário que foi inserido no campo "Responsável" do termo de guarda. Desta forma na tela de Consulta do Termo de Guarda, ficará habilitada a ação **Aprovar** (*Vide exemplo abaixo*). Está ação fica disponível apenas quando situação do Termo = Pendente de Aceite.

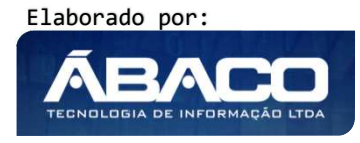

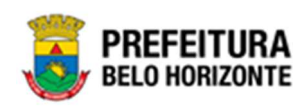

|                                | N° Termo | ÷  | Ano + | Data de Elaboração | Início da Vigência 🔹 | Final da Vigência 👻 | Unidade Administrativa 🕞                 | Responsável +                  | Descrição + | Situação 🚽            |
|--------------------------------|----------|----|-------|--------------------|----------------------|---------------------|------------------------------------------|--------------------------------|-------------|-----------------------|
|                                |          | 31 | 2022  | 25/03/2022         | 01/01/2022           | 31/12/2022          | PBH ATIVOS S/A                           | DANIELA ALVES<br>GAMARANO      |             | ELABORADO             |
| <b>E O</b>                     |          | 26 | 2022  | 09/03/2022         | 09/03/2022           | 16/03/2022          | HOSPITAL METROPOLITANO ODILON<br>BEHRENS | DANIELA ALVES<br>GAMARANO      |             | PENDENTE DE<br>ACEITE |
| <ul> <li>Visualizar</li> </ul> |          | 25 | 2022  | 07/03/2022         | 07/03/2022           | 09/03/2022          | SECRETARIA MUNICIPAL DE EDUCAÇÃO         | RAPHAEL DUTRA DE<br>SOUZA MAIA | TESTE VIDEO | PENDENTE DE<br>ACEITE |
| O Cancelar                     |          | 23 | 2022  | 03/03/2022         | 03/03/2022           | 07/03/2022          | SECRETARIA MUNICIPAL DE EDUCAÇÃO         | RAPHAEL DUTRA DE<br>SOUZA MAIA | teste       | PENDENTE DE<br>ACEITE |
| 台 Imprimir                     |          | 22 | 2022  | 03/03/2022         | 03/03/2022           | 08/03/2022          | PBH ATIVOS S/A                           | RAPHAEL DASSUNCAO<br>COELHO    | teste       | FINALIZADO            |
| Estornar                       |          | 21 | 2022  | 25/02/2022         | 25/02/2022           | 28/02/2022          | SECRETARIA MUNICIPAL DE EDUCAÇÃO         | DANIELA ALVES<br>GAMARANO      |             | PENDENTE DE<br>ACEITE |
| O Histórico                    |          | 20 | 2022  | 23/02/2022         | 23/02/2022           | 26/02/2022          | SECRETARIA MUNICIPAL DE FAZENDA          | RICARDO OLIVEIRA               |             | FINALIZADO            |
|                                | -        | 10 | 2022  | 23/02/2022         | 25,00,00,00          | 38/03/2022          | SECRETARIA MUNICIPAL DE EDUCAÇÃO         | DANIELA ALVES                  | Forte video | PENDENTE DE           |

A solução exibirá uma mensagem, solicitando a confirmação da aprovação do aceite do termo de guarda do registro.

| 2021 | 04/10/2021 | 04/10/2021                    | 25/10/2021    | PBH ATIVOS S/A                     |
|------|------------|-------------------------------|---------------|------------------------------------|
| 202  |            | Atenção!                      |               | × .                                |
| 202  | Deseja re  | ealmente aprovar o Termo de G | uarda № " 8'? | INICIPAL I                         |
| 202  |            |                               |               |                                    |
| 202  |            |                               | 2             | im Não                             |
| 2021 | 01/11/2021 | 01/01/2021                    | 01/12/2021    | SECRETARIA MUNICIPAL I<br>EDUCAÇÃO |

Para cancelar e voltar à tela de Consulta do Termo de Guarda de Bens Móveis, o usuário deve clicar no botão **Não**.

Para confirmar a aprovação do aceite do Termo de Guarda, o usuário deve clicar no botão **Sim.** A solução apresentará a interface de *Tramitar Movimentação*.

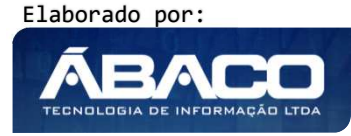

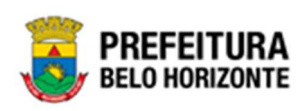

| Tramitar Termo de Guarda | 1                  |                  |    |
|--------------------------|--------------------|------------------|----|
| Informações Gerais       |                    |                  |    |
| Nº Termo/Ano             | Tipo de Tramitação | Data             |    |
| 8/2021                   | EM ANDAMENTO       | 09/11/2021 15:41 |    |
| Detalhes do Trâmite *    |                    |                  |    |
|                          |                    |                  |    |
|                          |                    |                  |    |
|                          |                    |                  |    |
|                          |                    |                  | 10 |
| Responsável              |                    |                  |    |
| 02227699981              | PETHRA VENSKE      |                  |    |
|                          |                    |                  |    |
| Confirmar Voltar         |                    |                  |    |

Nesta interface serão exibidos os seguintes campos:

| Campo                | Descrição                                                |
|----------------------|----------------------------------------------------------|
| Nº Termo/Ano         | Campo preenchido automaticamente pelo sistema. * Campo   |
|                      | indisponível para alteração.                             |
| Tipo de Tramitação   | Campo preenchido automaticamente pelo sistema. * Campo   |
|                      | indisponível para alteração.                             |
| Data                 | Campo preenchido automaticamente pelo sistema. * Campo   |
|                      | indisponível para alteração.                             |
| Detalhes do Trâmite* | Informe o detalhe da tramitação do Termo de Guarda a ser |
|                      | cadastrado. Campo de preenchimento obrigatório           |
| Responsável          | Campo preenchido automaticamente pelo sistema. * Campo   |
|                      | indisponível para alteração.                             |

Para efetivar o Tramite da Movimentação, o usuário deve informar os dados obrigatórios e clicar no botão **Confirmar**. Desta forma o sistema realizará o processo.

Para cancelar a tramitação da movimentação, o usuário deve clicar no botão Voltar.

# Finalizar Termo de Guarda

Esta operação permite Finalizar Termo de Guarda de Bens Móveis. Para finalizar o Termo de Guarda de Bens Móveis, o usuário deve selecionar o registro desejado na tela de Consulta de Termo de Guarda e clicar na ação **finalizar** (Vide exemplo abaixo). Está ação fica disponível apenas quando situação do Termo = Em Andamento.

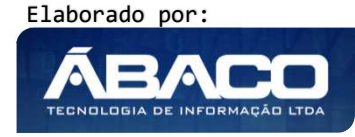

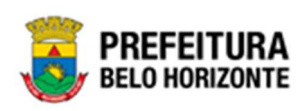

|                                                                               | anio oc                      | Guarda                                        |                                                                               |                                                               |                                                                                   |                                                                                                    |                                        |                                                                                                    |           | 2022                                                    | Em Execuçã                                                                 | lo I              |
|-------------------------------------------------------------------------------|------------------------------|-----------------------------------------------|-------------------------------------------------------------------------------|---------------------------------------------------------------|-----------------------------------------------------------------------------------|----------------------------------------------------------------------------------------------------|----------------------------------------|----------------------------------------------------------------------------------------------------|-----------|---------------------------------------------------------|----------------------------------------------------------------------------|-------------------|
| Dçên                                                                          |                              |                                               |                                                                               |                                                               |                                                                                   |                                                                                                    |                                        |                                                                                                    |           |                                                         |                                                                            |                   |
| literir Selecto                                                               | nar colunas                  | -                                             |                                                                               |                                                               |                                                                                   | <b>Y</b> -                                                                                                    | Filtrar por                            | Código ido Bern                                                                                                    |           | velor                                                   | ø                                                                          |                   |
|                                                                               |                              | -                                             |                                                                               |                                                               |                                                                                   |                                                                                                    | Filtrar por                            | Nº da Plaqueta                                                                                                    |           | valor                                                   | 0                                                                          |                   |
|                                                                               |                              |                                               |                                                                               |                                                               |                                                                                   |                                                                                                    | Ritrar por                             | N <sup>4</sup> Termo Guarda                                                                                                    | ۷         | valor                                                   | 0                                                                          | 0                 |
| Legenda                                                                       |                              |                                               |                                                                               |                                                               |                                                                                   |                                                                                                    |                                        |                                                                                                    |           |                                                         |                                                                            |                   |
| 1000000 ( )                                                                   |                              |                                               |                                                                               | • • • • • • •                                                 | 11122120                                                                          |                                                                                                    |                                        |                                                                                                    |           |                                                         |                                                                            |                   |
| N* Ter                                                                        | ₩10 ± J                      | Ano i I                                       | Data de Elaboração In                                                         | ício da Vigilincia -                                          | Final da Wightscia 🐋                                                              | Unidiade Admir                                                                                                    | vistrativa                             | Responsivel                                                                                                    | 10        | Descrição -                                             | Situação                                                                   | a -               |
| N* Ter                                                                        | 1150 I J<br>32               | Ano - 1<br>2022                               | Data de Elaboração in<br>28/02/2022                                           | ício da Vigência -<br>01/01/2022                              | Final da Wighnela -<br>31//12/2022                                                | Unidade Admir<br>Pårt «Titids S/A                                                                                     | nistrativa                             | - Responsivel<br>Devidua ADTS<br>Garagaeto                                                                                                    | wa:       | Descrição -<br>Termo para maru<br>do usuário            | Situação<br>al En Ariba                                                    | a i               |
| N* Ten                                                                        | 1150 I J<br>32<br>31         | Anno - 1<br>20122<br>20122                    | Data de Elaboração In<br>28/05/2023<br>25/05/2022                             | icio da Vigência -<br>01/01/2022<br>01/01/2022                | Final da Wighucia -<br>31//12/2022<br>31//12/2022                                 | Unidade Admir<br>Pört «TIVOS 5/A<br>PitH "ATIVOS 5/A                                                                  | nistrativa                             | <ul> <li>Responsivel</li> <li>Device Anotics</li> <li>Ganazano</li> <li>Device Anotics</li> <li>Ganazano</li> </ul>                                                          | 16)<br>() | Descrição -<br>Termo para maru<br>do usuário            | Situação<br>di Enterdin<br>Cancela                                         | a -<br>WEN<br>100 |
| N* Ter<br>Visualizar<br>h Finalizar                                           | 11750 I. J<br>32<br>31<br>26 | Ano - 1<br>2022<br>2022<br>2021               | Data de Elaboração in<br>28/07/2022<br>25/07/2022<br>09/07/2022               | ńcio da Vigówcia -<br>01/01/2022<br>01/01/2022<br>01/01/2022  | Final de Vigen-cla -<br>31/412/2022<br>31/412/2022<br>56/412/2022                 | Unidade Autoriz<br>Päri attiväs S/A<br>Päri attiväs S/A<br>Hospitak, MCTRU<br>Borikkis                                | vistrativa<br>IPQUTAVO O               | Responsável<br>Dwietu AADES<br>Gavastura<br>DANELA ADES<br>Gavastura<br>Gavastura                                                                                            |           | Descrição -<br>Termo para maru<br>do usuário            | Situação<br>al Envertin<br>Cancela<br>Pendorio<br>Acomo                    | a 1<br>WEN<br>100 |
| N1.Ten<br>Visualizar<br>12 Finalizer<br>3 Ingener<br>9 Ingener<br>9 Historica | 1110 II /<br>22<br>25<br>25  | Ano 1<br>2022<br>2022<br>2022<br>2022<br>2022 | Data de Elaboração da<br>28/05/2022<br>25/03/2022<br>09/01/2022<br>07/05/2022 | icio da Viginecia -<br>01/01/2022<br>01/01/2022<br>05/01/2022 | Final de Wigfrischa -<br>31//12/2022<br>31//12/2022<br>54//02/2022<br>64//02/2022 | Unidade Autoin<br>Pith ATHOS S/A<br>Pith ATHOS S/A<br>Pith ATHOS S/A<br>HOSPITOL ACTED<br>SECRETIARA AUTO<br>EDUCAÇÃO | Nistrativa<br>IPOJ TANO O<br>ECPRA, DE | Responsivel     Divertian Autris     Ganadiano     Divertian Autris     Ganadiano     Divertian Autris     Ganadiano     Rometti, portra     Sporta Autris     Sporta Autris |           | Descrição «<br>Temo para man<br>do usuáno<br>TESTE VOED | Situação<br>al Envertor<br>CANCELA<br>PENDER<br>ACEITE<br>PENDER<br>ACEITE | a i<br>WEN<br>LOO |

A solução exibirá uma mensagem, solicitando a confirmação da finalização da incorporação do registro.

| Atenção                                                | ×       |
|--------------------------------------------------------|---------|
| Deseja realmente finalizar o Termo de Guarda Nº " 49"? |         |
|                                                        | Sim Não |

Para cancelar e voltar à tela de Consulta do Termo de Guarda de Bens Móveis, o usuário deve clicar no botão **Não**.

Para confirmar a finalização Termo de Guarda, o usuário deve clicar no botão **Sim.** A solução apresentará a interface de Tramitação das movimentações.

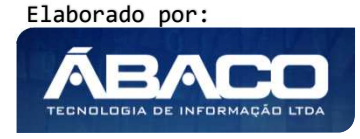

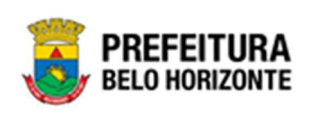

| Tramitar Termo de Guarda |                    |                  |    |
|--------------------------|--------------------|------------------|----|
| Informações Gerais       |                    |                  |    |
| N° Termo Guarda          | Tipo de Tramitação | Data             |    |
| 3                        | FINALIZADO         | 17/09/2020 15:05 |    |
| Detalhes *               |                    |                  |    |
| Finalizar                |                    |                  |    |
|                          |                    |                  |    |
|                          |                    |                  |    |
|                          |                    |                  | 15 |
| Responsável              |                    |                  |    |
| 00259974161              | POLYANA RODRIGUES  |                  |    |
|                          |                    |                  |    |
| Confirmar    Voltar      |                    |                  |    |

Nesta interface serão exibidos os seguintes campos:

| Campo              | Descrição                                                                                                   |
|--------------------|----------------------------------------------------------------------------------------------------|
| Nº Termo Guarda    | <ul> <li>Campo preenchido automaticamente pelo sistema. * Campo<br/>indisponível para alteração.</li> </ul> |
| Tipo de Tramitação | <ul> <li>Campo preenchido automaticamente pelo sistema. * Campo<br/>indisponível para alteração.</li> </ul> |
| Data               | <ul> <li>Campo preenchido automaticamente pelo sistema. * Campo<br/>indisponível para alteração.</li> </ul> |
| Detalhes           | <ul> <li>Informe o detalhe da tramitação do Termo de Guarda a ser<br/>cadastrado.</li> </ul>                |
| Responsável        | <ul> <li>Campo preenchido automaticamente pelo sistema. * Campo<br/>indisponível para alteração.</li> </ul> |

Para efetivar o Tramite da Movimentação, o usuário deve informar os dados obrigatórios e clicar no botão **Confirmar**. Desta forma o sistema realizará o processo. Para cancelar a tramitação da movimentação, o usuário deve clicar no botão **Voltar**.

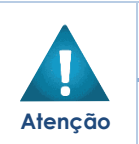

 A solução também finaliza automaticamente o Termo de Guarda conforme vencimento da vigência.

 A solução cancela automaticamente o Termo de Guarda (Elaborado e pendente de Aceite) conforme realização de Inventário.

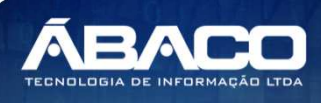

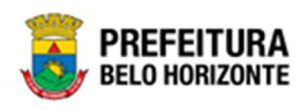

#### Imprimir Termo de Guarda

Esta operação permite imprimir o Termo de Guarda de Bens Móveis. Para imprimir o Termo de Guarda de Bens Móveis, o usuário deve selecionar o registro desejado na tela de Consulta de Termo de Guarda e clicar na ação **imprimir** (*Vide exemplo abaixo*).

|                    | Nº Termo | Ť | Ano - | Data de Elaboração | Início da Vigência 👻 | Final da Vigência 👻 | Unidade Administrativa             | * | Responsável 👻                 | Descrição 👻             | Situ |
|--------------------|----------|---|-------|--------------------|----------------------|---------------------|------------------------------------|---|-------------------------------|-------------------------|------|
|                    |          | 1 | 2022  | 06/01/2022         | 01/01/2022           | 06/01/2022          | SECRETARIA MUNICIPAL DE<br>FAZENDA |   | WESLLEY SANTOS<br>BRAZ        | DSDS                    | FINA |
| Ø Visualiza        | r        | 2 | 2022  | 18/01/2022         | 01/01/2022           | 31/12/2022          | SECRETARIA MUNICIPAL DE<br>FAZENDA |   | MARCELO RIBEIRO<br>DE REZENDE | FDFD                    | FINA |
| 🔒 Imprimir         | _        | 3 | 2022  | 06/01/2022         | 01/01/2022           | 06/02/2022          | SECRETARIA MUNICIPAL DE<br>FAZENDA |   | WESLLEY SANTOS<br>BRAZ        | fdf                     | FINA |
| <b>O</b> Histórico |          | 4 | 2022  | 13/01/2022         | 13/01/2022           | 14/01/2022          | PBH ATIVOS S/A                     |   | DANIELA ALVES<br>GAMARANO     | teste roteiro           | FINA |
|                    |          | 5 | 2022  | 17/01/2022         | 01/01/2022           | 17/01/2022          | PBH ATIVOS S/A                     |   | DANIELA ALVES<br>GAMARANO     | teste de<br>finalização | CAN  |

A solução apresentará a tela de impressão em pdf, numa guia lateral do navegador de internet.

| ≡ | app.patrimonio.artermorespon | sabilidaderetrato 1 / 1   - 100% +   🗄 🔇                                                                                                    | Ŧ | ē | : |
|---|------------------------------|----------------------------------------------------------------------------------------------------|---|---|---|
|   |                              |                                                                                                    |   |   |   |
|   |                              | PREFEITURA<br>BELO HORIZONTE RELATÓRIO DO TERMO DE GUARDA                                                                                                    |   |   |   |
|   |                              | Termo N*:         6/2021           Data:         01/11/2021         Responsável:         JOEL PORFIRIO LUCAS           Periodo de Vigência:         01/01/2021 01/12/2021         Descrição:         etemportado de Vigência:           Descrição:         ek         01/01/2021 01/12/2021         Descrição:         etemportado de Vigência: |   |   |   |
|   |                              |                                                                                                    |   |   |   |
|   |                              | CODIGO PLAQUETA DATA DA AQUISIÇÃO ESTADO DE CONSERVAÇÃO NOTA FISCAL VALOR DE AQUISIÇÃO                                                                                                    |   |   |   |
|   |                              | 1886/7 4 4547/5 111/42/18 0 0 0 0 0 0 0 0 0 0 0 0 0 0 0 0 0 0 0                                                                                                    |   |   |   |
|   |                              | OBSERVAÇÃO: MEMORANDO 1128/2019. PATRIMONIO PRODABEL 991011575600 #<br>DADOS DO INVENTÁRIO 2019 - DESCRIÇÃO: MICROCOMPUTADOR - Nº<br>PATRIMUNIO BEL - 10376 - ME POROCOMPUTADOR - Nº                                                                                                    |   |   |   |
|   |                              | 991011575000 - OTDE : 1 - LOCAL : 3' ANDAR / SALA 309 -                                                                                                    |   |   |   |
|   |                              | CONSCRIVE CONSCRIVING : NOVO - UNIDADE : ENCLS #<br>TOTAL: <u>QUANTIDADE: 1</u><br>VALOR: 2.422,25                                                                                                    |   |   |   |
|   |                              | Lider de Equipe de Material e Patrimônio                                                                                                    |   |   |   |

#### **Seguro Patrimonial**

#### Patrimônio >> Movimentação Patrimonial >> Patrimônio Móvel >> Seguro Patrimonial

Através desta rotina a solução apresenta recursos para a manutenção da Movimentação de Seguro do Patrimônio. Os recursos apresentados em tela permitem ao usuário optar por realizar uma **consulta**, ou uma **inserção** de um Seguro. Ao utilizar as opções de filtro para realizar uma Consulta, a solução apresentará as informações dos Seguros já cadastrados seguindo as definições que o usuário utilizou no botão "Selecionar Colunas". Para cada registro será apresentado o botão de "Ações" que permite a **visualização**, **edição**, **exclusão**, **Histórico**, **Finalização**, **Estorno e Impressão** do Seguro selecionado.

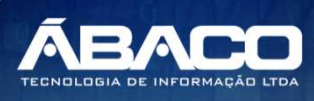

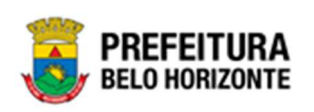

| <b>GRP</b> BH                       | =                                                                       |          | 😢 Pethra Venske 🗸 | PBH - Homologação |
|-------------------------------------|-------------------------------------------------------------------------|----------|-------------------|-------------------|
| Q Procurar opção do menu            | Inicio                                                                  |          | 2021              | - Em Execução 💙   |
| A Principal                         |                                                                         |          |                   |                   |
| Æ Patrimônio Cadastros →<br>Básicos | PATRIMÔNIO                                                              |          |                   |                   |
| #≡ Incorporação Patrimonial >       |                                                                         |          |                   |                   |
| έ≡ Movimentação Patrimonial∽        |                                                                         |          |                   |                   |
| Patrimonio Móvel                    |                                                                         |          |                   |                   |
| Termo de Guarda                     |                                                                         |          |                   |                   |
| Seguro Patrimonial                  |                                                                         |          |                   |                   |
| Cessão/Comodato<br>Móvel            |                                                                         |          |                   |                   |
| Reavaliação Móvel                   |                                                                         |          |                   |                   |
| Ordem de Serviço                    |                                                                         |          |                   |                   |
| Transferência de Bens<br>Móveis     |                                                                         |          |                   |                   |
| Recebimento de<br>Transferência     |                                                                         |          |                   |                   |
| Baixa Patrimonial Móvel             |                                                                         |          |                   |                   |
| Inventário Patrimonial              |                                                                         |          |                   |                   |
|                                     |                                                                         |          |                   |                   |
| > /≣ Patrimônio Imóvel →            | GRP-BH - SOLUÇÃO INTEGRADA DE GESTÃO<br>05.988.00 * 08/10/2021 18:33:29 | Q 227:30 |                   | BELO HORIZONTE    |

A seguir serão apresentadas as operações para Manutenção do Seguro Patrimonial.

### **Consultar Seguro**

Ao utilizar as opções de filtro para realizar uma **Consulta** a solução deverá apresentar os Seguros já cadastrados (Vide exemplo abaixo).

| Manutenção de Seguro Patrimonial Móvel                               | 2022 - Em Execução 💙                                      |
|----------------------------------------------------------------------|-----------------------------------------------------------|
| Opções                                                               |                                                           |
| Inserir Selecionar colunas -                                         | ▼- Filtrar por Código do Bem valor 0                      |
|                                                                      | Filtrar por Nº da Plaqueta valor 0                        |
|                                                                      | Filtrar por Nº do Seguro 🗸 valor 2 💿                      |
| Legenda                                                              |                                                           |
| 🕒 Seguro Vigente 🕒 Seguro Expirado 🍈 Cancelado                       |                                                           |
| № do Seguro → Ano → Data de Elaboração N° Apólice → N° Proposta → Se | eguradora – Início Vigência – Final Vigência – Situação – |
| 2 2022 06/01/2022 78787878 4554454 <sup>°</sup> C.                   | ARMELINA 01/01/2022 07/01/2022 FINALIZADO<br>ENRIQUES     |
| Página 1 de 1                                                        | Ant 1 Seg                                                 |

As operações de visualização, edição, exclusão, Histórico, Finalização, Estorno e Impressão para cada registro são disponibilizadas de acordo com o perfil de acesso do usuário.

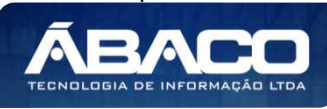

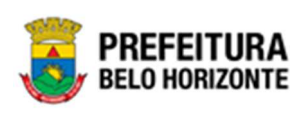

05/04/2021

JOSE SERVINO DA SILVA

25

05/04/2022 FINALIZADO

| - Contraction - Dica | ► Se<br>m<br>br                    | e a linho<br>ovimenta<br>anca, sig | a do<br>ção e<br>nifica | registro<br>está peno<br>que este | estiver<br>dente de<br>registro | vermelt<br>e finalizad<br>de movir | na, sig<br>ção. C<br>nentaç  | nifica q<br>aso a lir<br>ão já foi | ue e<br>ha d<br>finaliz | este reg<br>o registr<br>ado. | istro de<br>o estivei |
|----------------------|------------------------------------|------------------------------------|-------------------------|-----------------------------------|---------------------------------|------------------------------------|------------------------------|------------------------------------|-------------------------|-------------------------------|-----------------------|
| 1                    | eaenda                             | n – Situaci                        | ão do                   | Seguro                            |                                 |                                    |                              |                                    |                         |                               |                       |
|                      | egenac                             | i – silouçu                        | 10 00                   | Seguio                            |                                 |                                    |                              |                                    |                         |                               |                       |
| C                    | a situaçê<br><sup>Manutenção</sup> | ão da mo                           | vimen                   | tação (V                          | 'ide exer                       | mplo aba                           | ixo):                        |                                    |                         | 2022 - Em                     | Execução 💙            |
|                      | Opções                             |                                    |                         |                                   |                                 |                                    |                              |                                    |                         |                               |                       |
|                      | Inserir                            | Selecionar colunas 👻               | ]                       |                                   |                                 | Ŷ                                  | ✓ Filtrar por (              | Código do Bem                      | valor                   |                               | 0                     |
|                      |                                    |                                    |                         |                                   |                                 |                                    | Filtrar por                  | Nº da Plaqueta                     | valor                   | 0                             | 0                     |
|                      |                                    |                                    |                         |                                   |                                 |                                    | Filtrar por                  | Nº do seguro                       | ▼ valor                 | U                             | 0                     |
|                      | Legenda<br>Seguro                  | Vigente 🔵 Segu                     | ro Expirado             | Cancelado                         |                                 |                                    |                              |                                    |                         |                               |                       |
|                      |                                    | N° do Seguro →                     | Ano - D                 | ata de Elaboração                 | N° Apólice 🕞                    | N° Proposta 👻                      | <mark>S</mark> eguradora     | <ul> <li>Início Vigênc</li> </ul>  | ia + Fir                | nal Vigência 👻                | Situação -            |
|                      |                                    | 2                                  | 2022                    | 06/01/2022                        | 78787878                        | 4554454                            | 'CARMELINA<br>HENRIQUES      | 01/0                               | 1/2022                  | 07/01/2022                    | FINALIZADO            |
|                      |                                    | 4                                  | 2022                    | 07/01/2022                        | 44                              | 444                                | 'CARMELINA<br>HENRIQUES      | 07/0                               | 1/2022                  | 10/01/2022                    | CANCELADO             |
|                      |                                    | 5                                  | 2022                    | 13/01/2022                        | 888                             | 888                                | CARMELINA<br>HENRIQUES       | 05/0                               | 1/2022                  | 12/01/2022                    | CANCELADO             |
|                      |                                    | 6                                  | 2022                    | 17/01/2022                        | 9                               | 9                                  | DANIELA ALVES<br>GAMARANO    | 17/0                               | 1/2022                  | 18/01/2022                    | CANCELADO             |
|                      |                                    | 8                                  | 2022                    | 26/01/2022                        | 21321321                        | 12131216                           | CRISTIANE CAR<br>BRAGA MAFRA | RLA 01/0                           | 1/2021                  | 01/01/2022                    | FINALIZADO            |

2563

| Legenda | Descrição                                                                               |  |  |  |  |
|---------|-----------------------------------------------------------------------------------------|--|--|--|--|
| •       | <ul> <li>Seguro Vigente = O seguro está dentro da data de<br/>vigência.</li> </ul>      |  |  |  |  |
| •       | <ul> <li>Seguro Expirado= O seguro encontra-se fora da data de<br/>vigência.</li> </ul> |  |  |  |  |
|         | Seguro Cancelado = O seguro encontra-se cancelado.                                      |  |  |  |  |

# **Inserir Seguro**

2022

9

31/01/2022

Esta operação permite a inclusão do Termo de Guarda. Para inserir, o usuário deve clicar no botão Inserir (Vide exemplo abaixo).

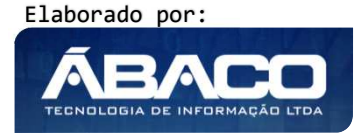

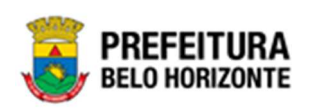

| Filtrar por Código do Bem  | valor 0                                                                             |
|----------------------------|-------------------------------------------------------------------------------------|
| Filtrar por Nº da Plaqueta | valor 0                                                                             |
| Filtrar por Nº do Seguro 🗸 | valor 0                                                                             |
|                            |                                                                                     |
|                            |                                                                                     |
|                            |                                                                                     |
|                            |                                                                                     |
| ,                          | Filtrar por Código do Bem<br>Filtrar por № da Plaqueta<br>Filtrar por № do Seguro ✓ |

Ao clicar no botão **Inserir**, a solução apresentará a interface de Cadastro de Seguro, contendo a aba de Dados do Seguro, Detalhes de Itens e Controle/Anexo onde deverão ser preenchidos todos os campos obrigatórios para concluir o cadastro do Seguro.

# Dados do Seguro

Aba correspondente às informações de dados do Seguro Patrimonial.

| nações Gerais    |  |                        |                       |
|------------------|--|------------------------|-----------------------|
| Vados do Seguro  |  |                        |                       |
| " Sepre          |  | Tipo do Bern*<br>MÓVEL | Situação<br>ELABORADO |
| * Apólice *      |  | N° Proposta *          |                       |
| nicio Vigência * |  | Final Vigência *       |                       |
| Observação       |  |                        |                       |
|                  |  |                        |                       |
|                  |  |                        |                       |
|                  |  |                        |                       |
|                  |  |                        |                       |
| Seguradora Q     |  |                        |                       |
| Corretora Q      |  |                        |                       |

Nesta interface serão exibidos os seguintes campos:

| Campo       | Descrição                                                                                                   |
|-------------|----------------------------------------------------------------------------------------------------|
| Nº Seguro   | <ul> <li>Campo preenchido automaticamente pelo sistema. * Campo<br/>indisponível para alteração.</li> </ul> |
| Tipo do Bem | <ul> <li>Campo preenchido automaticamente pelo sistema. * Campo<br/>indisponível para alteração.</li> </ul> |

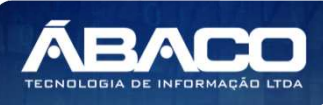

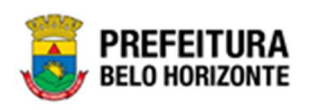

| Campo           | Descrição                                                                                                    |
|-----------------|----------------------------------------------------------------------------------------------------|
| Situação        | <ul> <li>Campo preenchido automaticamente pelo sistema. * Campo<br/>indisponível para alteração.</li> </ul>                          |
| Nº Apólice      | <ul> <li>Informe o número da apólice do Seguro Patrimonial a ser<br/>cadastrado. Campo de preenchimento obrigatório.</li> </ul>      |
| Nº Proposta     | <ul> <li>Informe o número da proposta do Seguro Patrimonial a ser<br/>cadastrado. Campo de preenchimento obrigatório.</li> </ul>     |
| Início Vigência | <ul> <li>Informe o início da vigência do Seguro Patrimonial a ser<br/>cadastrado. Campo de preenchimento obrigatório.</li> </ul>     |
| Final Vigência  | <ul> <li>Informe o final da vigência do Seguro Patrimonial a ser cadastrado.</li> <li>Campo de preenchimento obrigatório.</li> </ul> |
| Observação      | <ul> <li>Informe a observação do Seguro Patrimonial a ser cadastrado.</li> </ul>                                                     |
| Seguradora      | Informe a seguradora do Seguro Patrimonial a ser cadastrado.                                                                         |
|                 | Campo de preenchimento obrigatório.                                                                                                  |
| Corretora       | <ul> <li>Informe a corretora do Seguro Patrimonial a ser cadastrado.</li> </ul>                                                      |

Para efetivar a inserção do seguro, o usuário deve informar os dados obrigatórios e clicar no botão **Confirmar**. Desta forma o sistema apresenta a aba **Detalhes de Itens**. Para cancelar a inserção do Bens no Seguro, o usuário deve clicar no botão **Voltar**.

# Detalhes de Itens

Aba correspondente às informações de detalhes de Itens do Seguro.

| Cadastro de Seguro Patrimonial Móvel                    | 2021 - Em Execução 💙 |
|---------------------------------------------------------|----------------------|
| Informações Gerais                                      |                      |
| Dados do Seguro Detalhes de Itens Controle/Anexos       |                      |
| Opções<br>Adicionar Patrimônio                          |                      |
| Código 🕆 Plaqueta + Material + Unidade Administrativa + |                      |
| Não se encontraram registros                            |                      |
| Voltar                                                  |                      |

Para Vincular um patrimônio móvel ao Seguro, o usuário deve clicar no botão Adicionar Patrimônio.

### Adicionar Patrimônio

Ao clicar na ação **Adicionar Patrimônio**, a solução apresentará a interface de Consulta Patrimonial - Móvel, para a seleção de um bem para a movimentação.

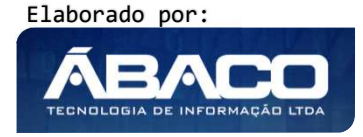

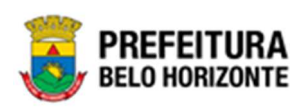

| Opções   |       |                |                 |                       |                |                                                         |
|----------|-------|----------------|-----------------|-----------------------|----------------|---------------------------------------------------------|
| Selecion | iar 🏋 | Filtrar por Có | digo            | ✓ valor = ✓           | 0 0            |                                                         |
| Códi     | igo 🕇 | Plaqueta 👻     | Código Material | - Material -          | Incorporação 👻 | Unidade Administrativa 🕞                                |
|          | 2     | 6600           | 3.52.001        | CADEIRA               | 09/09/2020     | SECRETARIA MUNICIPAL DE POLÍTICA URBANA                 |
|          | 7     | 3              | 6.52.001        | ESCRIVANINHA          | 28/04/2020     | SECRETARIA MUNICIPAL DE SAÚDE                           |
|          | 8     | 4              | 5.52.001        | ARMÁRIO DE ARQUIVO    | 08/09/2020     | SECRETARIA MUNICIPAL DE EDUCAÇÃO                        |
|          | 9     | 5              | 4.52.001        | MESA DE ESCRITÓRIO    | 28/04/2020     | SECRETARIA MUNICIPAL DE SAÚDE                           |
|          | 10    | 9958           | 21.52.001       | ESTANTE DE ESCRITÓRIO | 28/04/2020     | SECRETARIA MUNICIPAL DE SEGURANÇA E PREVENÇÃO           |
|          | 16    | 11             | 28.52.001       | LONGARINA             | 28/04/2020     | SECRETARIA MUNICIPAL DE ESPORTES E LAZER                |
|          | 19    | 13             | 22.52.001       | PRATELEIRA            | 29/04/2020     | EMPRESA MUNICIPAL DE TURISMO DE BELO HORIZONTE S/A      |
|          | 21    | 15             | 5.52.001        | ARMÁRIO DE ARQUIVO    | 29/04/2020     | SECRETARIA MUNICIPAL DE DESENVOLVIMENTO ECONÔMICO       |
|          | 24    | 18             | 22.52.001       | PRATELEIRA            | 29/04/2020     | CENTRO DE APERFEIÇOAMENTO DOS PROFISSIONAIS DA EDUCAÇÃO |

Para selecionar o bem, basta clicar no ícone 🗌 e após botão **Selecionar.** 

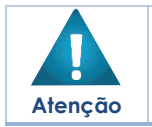

A solução permite clicar no Marcar Todos, desta forma será selecionado todos os bens por página que não possui movimentação em aberto.

A solução bloqueia seleção de bens que esteja em movimentação, apresentando este ícone  $\hfill\square$  recuado e trazendo a informação a qual movimentação o bem se encontra vinculado.

| onar 🌾    | Filtrar por                                                                                                    |                                                                                                    |                                                                                                    |                                                                                                    |                                                                                                    |
|-----------|----------------------------------------------------------------------------------------------------|----------------------------------------------------------------------------------------------------|----------------------------------------------------------------------------------------------------|----------------------------------------------------------------------------------------------------|----------------------------------------------------------------------------------------------------|
|           |                                                                                                    | Código                                                                                                    | ✓ valor = ✓ 0 O                                                                                                    |                                                                                                    |                                                                                                    |
| igo 🕆 Pla | aqueta 👻                                                                                                    | Código Material 👻                                                                                                    | Material 👻                                                                                                    | Incorporação 👻                                                                                                    | Unidade Administrativa 🕞                                                                                                    |
| 1580672   | 431656                                                                                                    | 43410.2.71.30                                                                                                    | ESCANINHO DE AÇO COM 16 COMPARTIMENTOS, VARIAÇÃO<br>DO MODELO PBH-EA-16                                                                                                    | 19/11/2019                                                                                                    | SECRETARIA MUNICIPAL DE EDUCAÇÃO                                                                                                    |
| 1580674   | 432975                                                                                                    | 79544.2.74.10                                                                                                    | MICROCOMPUTADOR TIPO 1, SEM S. O, VERSÃO 3.5,<br>CONFORME CHECKLIST DA PRODABEL, EM ANEXO                                                                                                    | 05/12/2019                                                                                                    | EMPRESA DE TRANSPORTES E TRÂNSITO DE BE<br>HORIZONTE S/A                                                                                                    |
| 1580676   | 433069                                                                                                    | 53918.2.74.20                                                                                                    | MONITOR DE VÍDEO - PATRIMÔNIO                                                                                                    | 05/12/2019                                                                                                    | SECRETARIA MUNICIPAL DE EDUCAÇÃO                                                                                                    |
| 1580678   | 433056                                                                                                    | 53918.2.74.20                                                                                                    | MONITOR DE VÍDEO - PATRIMÔNIO                                                                                                    | 05/12/2019                                                                                                    | SECRETARIA MUNICIPAL DE EDUCAÇÃO                                                                                                    |
| 1580679   | 432972                                                                                                    | 79544.2.74.10                                                                                                    | MICROCOMPUTADOR TIPO 1, SEM S. O, VERSÃO 3.5,<br>CONFORME CHECKLIST DA PRODABEL, EM ANEXO                                                                                                    | 05/12/2019                                                                                                    | SECRETARIA MUNICIPAL DE EDUCAÇÃO                                                                                                    |
| 1580681   | 433000                                                                                                    | 79544.2.74.10                                                                                                    | MICROCOMPUTADOR TIPO 1, SEM S. O, VERSÃO 3.5,<br>CONFORME CHECKLIST DA PRODABEL, EM ANEXO                                                                                                    | 05/12/2019                                                                                                    | SECRETARIA MUNICIPAL DE EDUCAÇÃO                                                                                                    |
| 1580682   | 433037                                                                                                    | 53918.2.74.20                                                                                                    | MONITOR DE VÍDEO - PATRIMÔNIO                                                                                                    | 05/12/2019                                                                                                    | SECRETARIA MUNICIPAL DE EDUCAÇÃO                                                                                                    |
| 1580683   | 433053                                                                                                    | 53918.2.74.20                                                                                                    | MONITOR DE VÍDEO - PATRIMÔNIO                                                                                                    | 05/12/2019                                                                                                    | SECRETARIA MUNICIPAL DE EDUCAÇÃO                                                                                                    |
| 1580684   | 433063                                                                                                    | 53918.2.74.20                                                                                                    | MONITOR DE VÍDEO - PATRIMÔNIO                                                                                                    | 05/12/2019                                                                                                    | SECRETARIA MUNICIPAL DE EDUCAÇÃO                                                                                                    |
|           | go         †         PI           1580672         1580672         1580673           1580676         1580676         1580678           1580677         1580681         1580682           1580683         1580683         1580684 | go         t         Plaqueta         .           1580672         431656         1580672         1432975           1580674         433069         1580678         433056           1580678         433050         1580678         1433050           1580681         433000         1580682         433053           1580682         433053         1580683         433053 | Plaqueta         Código Material            1580672         431656         43410.2.71.30            1580674         432975         79544.2.74.10            1580676         433069         53918.2.74.20            1580678         433056         53918.2.74.20            1580679         432972         79544.2.74.10            1580679         4330300         79544.2.74.10            1580681         433037         53918.2.74.20            1580682         433033         53918.2.74.20            1580683         433053         53918.2.74.20 | go †         Plaqueta         Código Material         Material         Material           1580672         431656         43410.2.71.30         ESCANINHO DE AÇO COM 16 COMPARTIMENTOS, VARIAÇÃO<br>DO MODELO PBH-EA-16           1580674         432975         79544.2.74.10         MICROCOMPUTADOR TIPO 1, SEM S. O, VERSÃO 3.5,<br>CONFORME CHECKLIST DA PRODABEL, EM ANEXO           1580676         433069         53918.2.74.20         MONITOR DE VÍDEO - PATRIMÔNIO           1580679         432972         79544.2.74.10         MICROCOMPUTADOR TIPO 1, SEM S. O, VERSÃO 3.5,<br>CONFORME CHECKLIST DA PRODABEL, EM ANEXO           1580679         432972         79544.2.74.10         MICROCOMPUTADOR TIPO 1, SEM S. O, VERSÃO 3.5,<br>CONFORME CHECKLIST DA PRODABEL, EM ANEXO           1580681         433000         79544.2.74.10         MICROCOMPUTADOR TIPO 1, SEM S. O, VERSÃO 3.5,<br>CONFORME CHECKLIST DA PRODABEL, EM ANEXO           1580682         433037         53918.2.74.20         MONITOR DE VÍDEO - PATRIMÔNIO           1580683         433053         53918.2.74.20         MONITOR DE VÍDEO - PATRIMÔNIO           1580684         433063         53918.2.74.20         MONITOR DE VÍDEO - PATRIMÔNIO           1580684         433063         53918.2.74.20         MONITOR DE VÍDEO - PATRIMÔNIO | go t         Plaqueta         Código Material         Material         Material         Incorporação         Incorporação           1580672         431656         43410.2.71.30         ESCANINHO DE AÇO COM 16 COMPARTIMENTOS, VARIAÇÃO         19/11/2019           1580674         432975         79544.2.74.10         MICROCOMPUTADOR TIPO 1, SEM S. O, VERSÃO 3.5,<br>CONFORME CHECKUIST DA PRODABEL, EM ANEXO         05/12/2019           1580676         433069         53918.2.74.20         MONITOR DE VÍDEO - PATRIMÓNIO         05/12/2019           1580679         432972         79544.2.74.10         MICROCOMPUTADOR TIPO 1, SEM S. O, VERSÃO 3.5,<br>CONFORME CHECKUIST DA PRODABEL, EM ANEXO         05/12/2019           1580679         432972         79544.2.74.10         MICROCOMPUTADOR TIPO 1, SEM S. O, VERSÃO 3.5,<br>CONFORME CHECKUIST DA PRODABEL, EM ANEXO         05/12/2019           1580681         433000         79544.2.74.10         MICROCOMPUTADOR TIPO 1, SEM S. O, VERSÃO 3.5,<br>CONFORME CHECKUIST DA PRODABEL, EM ANEXO         05/12/2019           1580682         433037         53918.2.74.20         MONITOR DE VÍDEO - PATRIMÓNIO         05/12/2019           1580683         433053         53918.2.74.20         MONITOR DE VÍDEO - PATRIMÓNIO         05/12/2019           1580684         433063         53918.2.74.20         MONITOR DE VÍDEO - PATRIMÓNIO         05/12/2019 <t< td=""></t<> |

Para voltar à tela de Seguro, o usuário deve clicar no botão 🕺 no canto superior direito da tela.

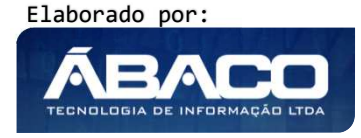

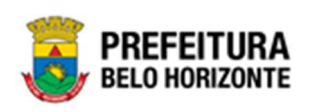

|                   | o Patrimoni     | al                                                                                                    |                                                                                    | 2020 - Em Ela | boraç |
|-------------------|-----------------|----------------------------------------------------------------------------------------------------|------------------------------------------------------------------------------------|---------------|-------|
| rmações Gerais    |                 |                                                                                                    |                                                                                    |               |       |
| Jados do Seguro   | Detalhes de     | Itens Controle/Anexos                                                                                                    |                                                                                    |               |       |
| Informações Gerai | 5               |                                                                                                    |                                                                                    |               |       |
| Adicionar Patrir  | nônio           |                                                                                                    |                                                                                    |               |       |
| Código            | Plaqueta        | Descrição do Patrimônio                                                                                                    | Unidade Administrativa                                                             |               |       |
|                   |                 | ,                                                                                                    |                                                                                    |               |       |
| 30120             | 148304          | ARQUIO DE AÇO, MODELO PBH - AA (UTILIZAR O CÓDIGO SICAM<br>43417), ITEM XXVIII, DEC. 10.041, DE 27-10-99, ALTERADO PELO<br>DEC. 11.144 DE 20.09.2002                                                                                             | PREFEITURA MUNICIPAL DE BELO HORIZONTE                                             |               | ×     |
| 30120<br>53328    | 148304<br>91570 | ARQUIVO DE AÇO, MODELO PBH - AA(UTILIZAR O CÓDIGO SICAM<br>43417), ITEM XXVIII, DEC. 10.041, DE 27-10-99, ALTERADO PELO<br>DEC.11.144 DE 20.09.2002<br>BANQUETA RAFA GUICHÉ E DESENHO, MODELO PBH - BGD, ITEM<br>XVIII, DEC. 10.041, DE 27-10-99 | PREFEITURA MUNICIPAL DE BELO HORIZONTE<br>ESCOLA MUNICIPAL PROFESSOR MÁRIO WERNECK |               | 8     |

Para excluir o bem da lista de Seguro, basta clicar no ícone 😢. Para voltar à tela de Consulta de Seguro, o usuário deve clicar no botão **Voltar**.

### Controle/Anexos

Aba correspondente às informações de anexos da movimentação contendo o painel Informações Gerais-.

| ragós cont<br>bala do feguro Detathes de hers <u>Controler/Anness</u><br>htersogles Genés<br>W de bouwers<br>0<br>7gra de houwers<br>ABDOS<br>Reponsalent Q,                                                                                                    | Data do Documento<br>v bocumento/Process | *<br>0'             |            |                      |
|----------------------------------------------------------------------------------------------------|------------------------------------------|---------------------|------------|----------------------|
| da da forgura Desables de hans Controle/Anexas  Internações danda  Internações dandanda  Internaçães danda  Internaçães dandanda  Internaçães dand | Data do Documento<br>V Documento/Process | *<br>0*             |            |                      |
| therapies canals therapies canals thera  | Data do Documento<br>Documento/Process   | ,<br>0 <sup>1</sup> |            |                      |
| Whenevelon Gravita C* do Booseners C* do Booseners C* do Boose | Data do Documento<br>Documento/Process   | r<br>0 <sup>†</sup> |            |                      |
| Pa bourness P P P P P P P P P P P P P P P P P P                                                                                                    | Data do Documento<br>V Documento/Process | °                   |            |                      |
| r de locumente<br>2 Personnette<br>ANE/LOS<br>Responsive( Q,                                                                                                    | Data do Documento<br>Documento/Process   | •                   |            |                      |
| e na Troumenta<br>NECOS<br>Reportativet Q,                                                                                                    | Data do Documento     Documento/Process  | °                   |            |                      |
| pro Bounneste<br>NEXIS<br>Experimental<br>O,                                                                                                    | Documento/Process                        | o "                 |            |                      |
| NEDOS                                                                                                    | Documento/Process                        | 0 *                 |            |                      |
| eponsivet Q                                                                                                    |                                          |                     |            |                      |
| esponsavel                                                                                                    |                                          |                     |            |                      |
|                                                                                                    |                                          |                     |            |                      |
| erruo .                                                                                                    |                                          |                     |            |                      |
|                                                                                                    |                                          |                     |            |                      |
| mentário                                                                                                    |                                          |                     |            |                      |
|                                                                                                    |                                          |                     |            |                      |
|                                                                                                    |                                          |                     |            |                      |
|                                                                                                    |                                          |                     |            |                      |
|                                                                                                    |                                          |                     |            |                      |
|                                                                                                    |                                          |                     |            |                      |
|                                                                                                    |                                          |                     |            |                      |
|                                                                                                    |                                          |                     |            |                      |
|                                                                                                    |                                          |                     |            |                      |
|                                                                                                    |                                          |                     |            |                      |
|                                                                                                    |                                          |                     |            |                      |
|                                                                                                    |                                          |                     |            |                      |
|                                                                                                    |                                          |                     |            |                      |
| Adicionar Arquivos                                                                                                    |                                          |                     |            |                      |
|                                                                                                    |                                          |                     |            |                      |
|                                                                                                    |                                          |                     |            |                      |
|                                                                                                    |                                          |                     |            |                      |
| marketo Total de Erwis: 100 MB                                                                                                    |                                          |                     |            |                      |
|                                                                                                    |                                          |                     |            |                      |
| Adicionar                                                                                                    |                                          |                     |            |                      |
|                                                                                                    |                                          |                     |            |                      |
| Número/Ano Documento/Processo Tipo de Doc                                                                                                    | nento                                    | Resumo              | Data do Do | ocumento Responsável |
|                                                                                                    |                                          |                     |            |                      |
| Não encontraram-se registros                                                                                                    |                                          |                     |            |                      |
|                                                                                                    |                                          |                     |            |                      |
|                                                                                                    |                                          |                     |            |                      |
|                                                                                                    |                                          |                     |            |                      |
|                                                                                                    |                                          |                     |            |                      |
|                                                                                                    |                                          |                     |            |                      |

Nesta interface serão exibidos os seguintes campos:

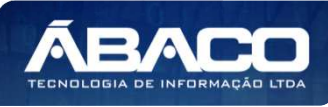

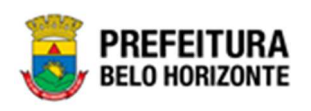

| Campo                | Descrição                                                                         |
|----------------------|-----------------------------------------------------------------------------------|
| Número do            | Campo preenchido automaticamente pelo sistema. * Campo                            |
| Documento            | indisponível para alteração.                                                      |
| Data do Documento    | <ul> <li>Informe a data do documento do bem na Movimentação a ser</li> </ul>      |
|                      | cadastrada. Campo de preenchimento obrigatório.                                   |
| Tipo do Documento    | • Selecione o tipo de documento do bem na Movimentação a ser                      |
|                      | cadastrada.                                                                       |
| Documento / Processo | <ul> <li>Informe o documento/processo do bem na Movimentação a ser</li> </ul>     |
|                      | cadastrada. Campo de preenchimento obrigatório.                                   |
| Resumo               | <ul> <li>Informe o resumo do bem na Movimentação a ser cadastrada.</li> </ul>     |
| Comentários          | <ul> <li>Informe o comentário do bem na Movimentação a ser cadastrada.</li> </ul> |
| Adicionar Arquivos   | <ul> <li>Botão para adicionar do bem na</li> </ul>                                |
|                      | Movimentação a ser cadastrada.                                                    |
| Adicionar            | <ul> <li>Botão para adicionar o documento e seus anexos na</li> </ul>             |
|                      | Movimentação a ser cadastrada.                                                    |

Ao clicar em adicionar, a solução apresentará uma lista de documentos com seus respectivos anexos permitindo alteração.

Para cancelar a inserção da Seguro, o usuário deve clicar no botão Voltar.

# Visualizar Seguro

Esta operação permite visualizar os dados do seguro de Bens Móveis. Para visualizar, o usuário deve selecionar o registro desejado na tela de Consulta de Seguro e clicar na ação de **Visualizar** (Vide exemplo abaixo).

|            |           | N° do Seguro | * | Ano - | N° Apólice 👻 | N° Proposta 🔹 | Seguradora 👻          | Início Vigência 👻 | Final Vigência 👻 | Situação 👻 |
|------------|-----------|--------------|---|-------|--------------|---------------|-----------------------|-------------------|------------------|------------|
| E          |           |              | 1 | 2020  | 1425784      | 653214        | OFICINA DOS BITS LTDA | 17/09/2020        | 30/09/2020       | ELABORADO  |
| <b>0</b> V | isualizar |              |   |       |              |               |                       |                   |                  | Ant 1 Seg  |
| 🖌 E        | ditar     |              |   |       |              |               |                       |                   |                  |            |
| Ê E        | xcluir    |              |   |       |              |               |                       |                   |                  |            |
| 🔒 Ir       | nprimir   |              |   |       |              |               |                       |                   |                  |            |
| ∎1 F       | inalizar  |              |   |       |              |               |                       |                   |                  |            |
| Он         | listórico |              |   |       |              |               |                       |                   |                  |            |

Ao clicar na ação **Visualizar**, a solução apresentará a interface de visualização do registro com os dados preenchidos e bloqueados para alteração.

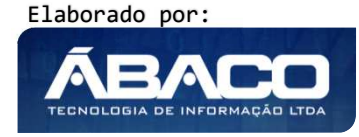

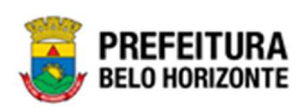

| dastro de Seguro P | atrimonial Móvel                  |                  |            | 2021 - Em Execução |
|--------------------|-----------------------------------|------------------|------------|--------------------|
| formações Gerais   |                                   |                  |            |                    |
| Dados do Seguro    | Detalhes de Itens Controle/Anexos |                  |            |                    |
| N° Seguro          |                                   | Tipo do Bem *    | Situação   |                    |
| 23/2021            |                                   | MÓVEL            | FINALIZADO |                    |
| N° Apólice *       |                                   | N° Proposta *    |            |                    |
| 2131               |                                   | 2321             |            |                    |
| Início Vigência *  |                                   | Final Vigência * |            |                    |
| 01/01/2021         |                                   | 01/01/2022       |            |                    |
| Observação         |                                   |                  |            |                    |
| DFE                |                                   |                  |            |                    |
| Seguradora *       |                                   |                  |            |                    |
| 67960146691        | MAFRAM GODINHO LIMA               |                  |            |                    |
| Corretora          |                                   |                  |            |                    |
| 67960146691        | MAFRAM GODINHO LIMA               |                  |            |                    |
|                    |                                   |                  |            |                    |
| /oltar             |                                   |                  |            |                    |

Para voltar à tela de Consulta de Seguro, o usuário deve clicar no botão Voltar.

#### Editar Seguro

Esta operação permite editar os dados do Seguro de Bens Móveis. Para editar, o usuário deve selecionar o registro desejado na tela de Consulta de Seguro e clicar na ação de **Editar** (Vide exemplo abaixo).

|              | N° do Seguro | * | Ano 👻 | N° Apólice 👻 | N° Proposta 👻 | Seguradora 👻          | Início Vigência 👻 | Final Vigência 👻 | Situação 👻 |
|--------------|--------------|---|-------|--------------|---------------|-----------------------|-------------------|------------------|------------|
|              |              | 1 | 2020  | 1425784      | 653214        | OFICINA DOS BITS LTDA | 17/09/2020        | 30/09/2020       | ELABORADO  |
| O Visualizar |              |   |       |              |               |                       |                   |                  | Ant 1 Seg  |
| 🖍 Editar     |              |   |       |              |               |                       |                   |                  |            |
| 💼 Excluir    |              |   |       |              |               |                       |                   |                  |            |
| 🔒 Imprimir   |              |   |       |              |               |                       |                   |                  |            |
| Finalizar    |              |   |       |              |               |                       |                   |                  |            |
| Histórico    |              |   |       |              |               |                       |                   |                  |            |

Ao clicar na ação **Editar**, a solução apresentará a interface de edição do registro com os dados preenchidos, possibilitando a alteração.

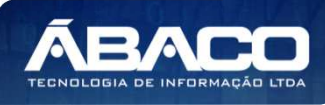

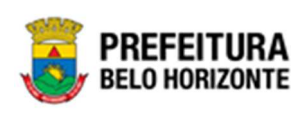

| Jados do Seguro Del                      | atries de itens |                            |                  |           |  |
|------------------------------------------|-----------------|----------------------------|------------------|-----------|--|
| ° Seguro                                 |                 |                            | Tipo do Bem *    | Situação  |  |
| 8/2021                                   |                 |                            | MÓVEL            | ELABORADO |  |
| ° Apólice *                              |                 |                            | N° Proposta *    |           |  |
|                                          |                 |                            | <br>1            |           |  |
| nício Vigência *                         |                 |                            | Final Vigência * |           |  |
| 7/10/2021                                |                 |                            | 31/10/2021       |           |  |
|                                          |                 |                            |                  |           |  |
| Observação                               |                 |                            |                  |           |  |
| Dbservação                               |                 |                            |                  |           |  |
| Dbservação                               |                 |                            |                  |           |  |
| Dbservação                               |                 |                            |                  |           |  |
| Dbservação                               |                 |                            |                  |           |  |
| Dbservação                               |                 |                            |                  |           |  |
| Diservação                               |                 |                            |                  |           |  |
| Diservação                               |                 |                            |                  |           |  |
| Observação                               |                 |                            |                  |           |  |
| Observação<br>Seguradora *               |                 |                            |                  |           |  |
| ibservação<br>Seguradora *<br>7444870659 | Q               | .JOSE EUSTAQUIO DE MIRANDA |                  |           |  |
| Seguradora *<br>7444870659               | ۹               | .JOSE EUSTAQUIO DE MIRANDA |                  |           |  |
| Seguradora *<br>7444870659               | ۹               | .JOSE EUSTAQUIO DE MIRANDA |                  |           |  |
| Seguradora *<br>7444870659<br>Corretora  | م<br>           | .JOSE EUSTAQUIO DE MIRANDA |                  |           |  |

Para efetivar a edição do registro de Seguro, o usuário deve clicar no botão **Confirmar**. Para cancelar e voltar à tela de Consulta de Seguro, o usuário deve clicar no botão **Voltar**.

### **Excluir Seguro**

Esta operação permite excluir um Seguro de Bens Móveis. Para excluir, o usuário deve selecionar o registro desejado na tela de Consulta de Seguro e clicar na ação de **Excluir** (*Vide exemplo abaixo*). Está ação fica disponível apenas quando situação do Termo = Elaborado.

|              | N° do Seguro | Ŧ | Ano 👻 | N° Apólice 👻 | N° Proposta 👻 | Seguradora 👻          | Início Vigência 👻 | Final Vigência 👻 | Situação 👻 |
|--------------|--------------|---|-------|--------------|---------------|-----------------------|-------------------|------------------|------------|
|              |              | 1 | 2020  | 1425784      | 653214        | OFICINA DOS BITS LTDA | 17/09/2020        | 30/09/2020       | ELABORADO  |
| Ø Visualizar |              |   |       |              |               |                       |                   |                  | Ant 1 Seg  |
| 🖍 Editar     |              |   |       |              |               |                       |                   |                  |            |
| 💼 Excluir    |              |   |       |              |               |                       |                   |                  |            |
| 🔒 Imprimir   |              |   |       |              |               |                       |                   |                  |            |
| 🛐 Finalizar  |              |   |       |              |               |                       |                   |                  |            |
| Histórico    |              |   |       |              |               |                       |                   |                  |            |

A solução exibirá uma mensagem, solicitando a confirmação da exclusão do registro.

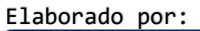

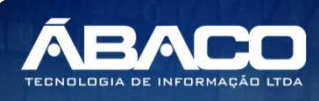
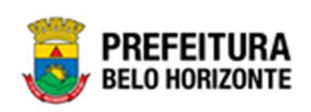

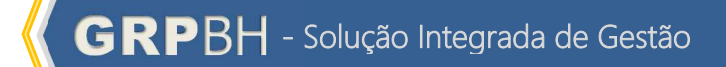

|           |        |       |         | A       | \tenç   | ão!      |            |            |         |     |
|-----------|--------|-------|---------|---------|---------|----------|------------|------------|---------|-----|
| ja realme | realme | mente | e efetu | uar a e | exclusã | o do Sej | guro Patri | monial : 1 | 3/2021? |     |
|           |        |       |         |         |         |          |            |            | Sim     | Não |

Para excluir o Seguro, o usuário deve clicar no botão Sim;

Para cancelar e voltar à tela de Consulta do Seguro, o usuário deve clicar no botão Não.

# Histórico do Seguro

Esta operação permite visualizar o Histórico do Seguro de Bens Móveis. Para visualizar, o usuário deve selecionar o registro desejado na tela de Consulta do Seguro e clicar na ação **Histórico** (Vide exemplo abaixo).

|              | N° do Seguro | * | Ano 👻 | N° Apólice 👻 | N° Proposta 👻 | Seguradora 👻          | Início Vigência 👻 | Final Vigência 🔹 | Situação 👻 |
|--------------|--------------|---|-------|--------------|---------------|-----------------------|-------------------|------------------|------------|
|              |              | 1 | 2020  | 1425784      | 653214        | OFICINA DOS BITS LTDA | 17/09/2020        | 30/09/2020       | ELABORADO  |
| Ø Visualizar |              |   |       |              |               |                       |                   |                  | Ant 1 Seg  |
| 🖋 Editar     |              |   |       |              |               |                       |                   |                  |            |
| 💼 Excluir    |              |   |       |              |               |                       |                   |                  |            |
| 🔒 Imprimir   |              |   |       |              |               |                       |                   |                  |            |
| Finalizar    |              |   |       |              |               |                       |                   |                  |            |
| Histórico    |              |   |       |              |               |                       |                   |                  |            |

Ao clicar na ação **Histórico**, a solução apresentará a interface de visualização do Histórico de Tramitações do Seguro Patrimonial selecionado, permitindo efetuar filtros ou navegar na paginação para buscar o histórico desejado.

| Tabela de Tramitações do Seguro Patriomonial |                                                    |
|----------------------------------------------|----------------------------------------------------|
| Opções                                       |                                                    |
| Selecionar colunas 👻                         | ▼ Filtrar por Tipo de Tramitação ∨ valor Todos ∨ O |
| Tipo de Tramitação 👻                         | Data de Tramitação ↑ Responsável 👻                 |
| ELABORADO                                    | 17/09/2020 08:50 POLYANA RODRIGUES                 |
| Página 1 de 1                                | Ant 1 Seg                                          |

Para voltar à tela de Manutenção de Seguro Patrimonial Móvel, o usuário deve clicar no ícone '**x'** no canto superior da janela.

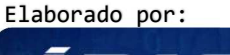

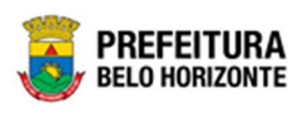

Atenção

A solução permite clicar no ícone 🤎 e o usuário será direcionado ao detalhamento do histórico da movimentação selecionada.

# Finalizar Seguro

Esta operação permite Finalizar Seguro de Bens Móveis. Para finalizar o Seguro de Bens Móveis, o usuário deve selecionar o registro desejado na tela de Consulta de Seguro e clicar na ação **Finalizar**(Vide exemplo abaixo).

|              | N° do Seguro 🔹 | Ano 🝷 | N° Apólice 🔹 | N° Proposta 🔹 | Seguradora 👻          | Início Vigência 👻 | Final Vigência 🔹 | Situação 🔹 |
|--------------|----------------|-------|--------------|---------------|-----------------------|-------------------|------------------|------------|
|              | 1              | 2020  | 1425784      | 653214        | OFICINA DOS BITS LTDA | 17/09/2020        | 30/09/2020       | ELABORADO  |
| Ø Visualizar |                |       |              |               |                       |                   |                  | Ant 1 Seg  |
| 🖍 Editar     |                |       |              |               |                       |                   |                  |            |
| Excluir      |                |       |              |               |                       |                   |                  |            |
| 🔒 Imprimir   |                |       |              |               |                       |                   |                  |            |
| 📕 Finalizar  |                |       |              |               |                       |                   |                  |            |
| O Histórico  |                |       |              |               |                       |                   |                  |            |

A solução exibirá uma mensagem, solicitando a confirmação da finalização do registro do seguro.

| Atenção!!!                        | ×       |
|-----------------------------------|---------|
| Deseja Finalizar o Seguro 1/2020? |         |
|                                   | Sim Não |

Para cancelar e voltar à tela de Consulta do Seguro de Bens Móveis, o usuário deve clicar no botão **Não**.

Para confirmar a finalização do Seguro, o usuário deve clicar no botão **Sim.** A solução apresentará a interface de Tramitação das movimentações.

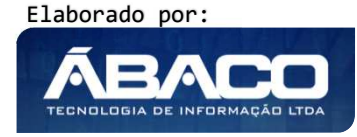

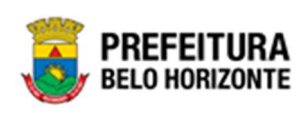

| Tramitar Seguro Patrimonial |                    |                    | ×  |
|-----------------------------|--------------------|--------------------|----|
| Informações Gerais          |                    |                    |    |
| N° Seguro                   | Tipo de Tramitação | Data de Tramitação |    |
| 1/2020                      | FINALIZADO         | 17/09/2020 13:17   |    |
| Detalhes *                  |                    |                    |    |
|                             |                    |                    |    |
|                             |                    |                    |    |
|                             |                    |                    |    |
|                             |                    |                    | 10 |
| Responsável                 |                    |                    |    |
| 00259974161 POLY            | ANA RODRIGUES      |                    |    |
|                             |                    |                    |    |
| Confirmar Voltar            |                    |                    |    |
|                             |                    |                    |    |

Nesta interface serão exibidos os seguintes campos:

| Campo              | Descrição                                                                                                    |
|--------------------|----------------------------------------------------------------------------------------------------|
| Nº Seguro          | <ul> <li>Campo preenchido automaticamente pelo sistema. * Campo<br/>indisponível para alteração.</li> </ul>                      |
| Tipo de Tramitação | <ul> <li>Campo preenchido automaticamente pelo sistema. * Campo<br/>indisponível para alteração.</li> </ul>                      |
| Data de Tramitação | <ul> <li>Campo preenchido automaticamente pelo sistema. * Campo<br/>indisponível para alteração.</li> </ul>                      |
| Detalhes           | <ul> <li>Informe o detalhe da tramitação do Termo de Guarda a ser<br/>cadastrado. Campo de preenchimento obrigatório.</li> </ul> |
| Responsável        | <ul> <li>Campo preenchido automaticamente pelo sistema. * Campo<br/>indisponível para alteração.</li> </ul>                      |

Para efetivar o Tramite da Movimentação, o usuário deve informar os dados obrigatórios e clicar no botão **Confirmar**. Desta forma o sistema realizará o processo.

Para cancelar a tramitação da movimentação, o usuário deve clicar no botão Voltar.

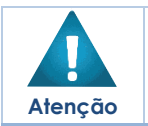

 A finalização do seguro patrimonial, indica que este seguro se encontra encerrado, devido a data final de vigência ou caso o usuário tenha finalizado manualmente por outro motivo.

# Estornar Seguro

Esta operação permite estornar a finalização do Seguro de Bens Móveis. Para estornar o Seguro de Bens Móveis, o usuário deve selecionar o registro desejado na tela de Consulta de Seguro e clicar na ação **Estornar** (Vide exemplo abaixo).

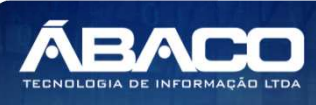

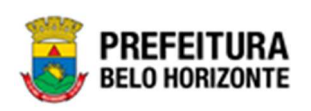

|                                | N° do Seguro 👻 | Ano 👻 | N° Apólice 👻 | N° Proposta 👻 | Seguradora 👻           | Início Vigência 👻 | Final Vigência 👻 | Situação 👻 |
|--------------------------------|----------------|-------|--------------|---------------|------------------------|-------------------|------------------|------------|
|                                | 1              | 202   | 0 1425784    | 653214        | OFICINA DOS BITS LTDA  | 17/09/2020        | 30/09/2020       | FINALIZADO |
| <ul> <li>Visualizar</li> </ul> | 2              | 202   | 0 5874       | 9865          | NOVASOC COMERCIAL LTDA | 17/09/2020        | 30/09/2021       | ELABORADO  |
| 🔒 Imprimir                     |                |       |              |               |                        |                   |                  | Ant 1 Seg  |
| Estornar                       |                |       |              |               |                        |                   |                  |            |
| Histórico                      |                |       |              |               |                        |                   |                  |            |

A solução exibirá uma mensagem, solicitando a confirmação da finalização do registro do seguro.

| Atenção!!!                       | ×       |
|----------------------------------|---------|
| Deseja Estornar o Seguro 2/2020? |         |
|                                  | Sim Não |

Para cancelar e voltar à tela de Consulta do Seguro de Bens Móveis, o usuário deve clicar no botão **Não**.

Para confirmar o estorno do Seguro, o usuário deve clicar no botão **Sim.** A solução apresentará a interface de Tramitação das movimentações.

| nformações Gerais          |                    |                    |   |
|----------------------------|--------------------|--------------------|---|
| ° Seguro                   | Tipo de Tramitação | Data de Tramitação |   |
| /2020                      | ELABORADO          | 17/09/2020 15:50   |   |
| )etalhes *                 |                    |                    |   |
|                            |                    |                    |   |
|                            |                    |                    |   |
|                            |                    |                    |   |
|                            |                    |                    |   |
|                            |                    |                    |   |
| esponsável                 |                    |                    | , |
| lesponsável<br>)0259974161 | POLYANA RODRIGUES  |                    | , |

Nesta interface serão exibidos os seguintes campos:

Elaborado por:

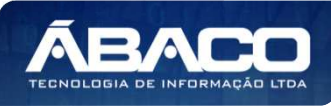

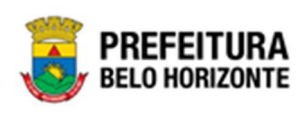

| Campo              | Descrição                                                |
|--------------------|----------------------------------------------------------|
| N° Seguro          | Campo preenchido automaticamente pelo sistema. * Campo   |
|                    | indisponível para alteração.                             |
| Tipo de Tramitação | Campo preenchido automaticamente pelo sistema. * Campo   |
|                    | indisponível para alteração.                             |
| Data de Tramitação | Campo preenchido automaticamente pelo sistema. * Campo   |
|                    | indisponível para alteração.                             |
| Detalhes           | Informe o detalhe da tramitação do Termo de Guarda a ser |
|                    | cadastrado. Campo de preenchimento obrigatório.          |
| Responsável        | Campo preenchido automaticamente pelo sistema. * Campo   |
|                    | indisponível para alteração.                             |

Para efetivar o Tramite da Movimentação, o usuário deve informar os dados obrigatórios e clicar no botão **Confirmar**. Desta forma o sistema realizará o processo.

Para cancelar a tramitação da movimentação, o usuário deve clicar no botão Voltar.

### **Imprimir Seguro**

Esta operação permite imprimir um Seguro de Bens Móveis. Para imprimir o Seguro de Bens Móveis, o usuário deve selecionar o registro desejado na tela de Consulta de Seguros e clicar na ação **Imprimir** (Vide exemplo abaixo).

|            | N° do Seguro 👻 |   | Ano 👻 | N° Apólice 👻 | N° Proposta 👻 | Seguradora 👻           | Início Vigência 👻 | Final Vigência 👻 | Situação 👻 |
|------------|----------------|---|-------|--------------|---------------|------------------------|-------------------|------------------|------------|
|            |                | 1 | 2020  | 1425784      | 653214        | OFICINA DOS BITS LTDA  | 17/09/2020        | 30/09/2020       | FINALIZADO |
|            |                | 2 | 2020  | 5874         | 9865          | NOVASOC COMERCIAL LTDA | 17/09/2020        | 30/09/2021       | ELABORADO  |
| 🔒 Imprimir |                |   |       |              |               |                        |                   |                  | Ant 1 Seg  |
| Estornar   |                |   |       |              |               |                        |                   |                  |            |
| Histórico  |                |   |       |              |               |                        |                   |                  |            |

A solução apresentará a tela de impressão em PDF, numa guia lateral do navegador de internet.

| ≡ | app.patrimonio.arelseguropat | 1 / 1   - 100% +   🗄 🔕                                                                                                    | ± ē : |
|---|------------------------------|----------------------------------------------------------------------------------------------------|-------|
|   |                              | EITURA SEGURO PATRIMONIAL MÓVEL                                                                                                    |       |
|   | BELO H                       |                                                                                                    |       |
|   | Period                       | N° Seguro: 1/2021 Ativo: SEGURO V/GENTE<br>N° Apôlice: 74321 Proposta: 98412<br>do a Viednai: 0101/2021 & 0101/2022                                                           |       |
|   |                              | Seguradora:         ESPARTA SEGURANCA LTDA.         CNPJ:         37162435000142           Corretora:         KROLL SERVICOS E OBRAS LTDA         CNPJ:         0762083000118 |       |
|   | Código Plaque                | eta Material Unidade Administrativa                                                                                                    |       |
|   | 1580672 431656               | 6 ESCANINHO DE AÇO COM 16 COMPARTIMENTOS, VARIAÇÃO DO MODELO 0008 - SECRETARIA MUNICIPAL DE EDUCAÇÃO<br>PBH-EA-16                                                             |       |
|   | 1580674 432975               | 15 MICROCOMPUTADOR TIPO 1, SEM S. O, VERSÃO 3.5, CONFORME CHECKLIST 0008 - SECRETARIA MUNICIPAL DE EDUCAÇÃO<br>DA PRODABEL, EM ANEXO                                          |       |
|   | 1580676 433069               | 9 MONITOR DE VÍDEO - PATRIMÔNIO 0008 - SECRETARIA MUNICIPAL DE EDUCAÇÃO                                                                                                    |       |
|   | 1580678 433056               | 6 MONITOR DE VÍDEO - PATRIMÔNIO 0008 - SECRETARIA MUNICIPAL DE EDUCAÇÃO                                                                                                    |       |
|   | Quantidade de Iter           | ns: 4                                                                                                    |       |
|   |                              |                                                                                                    |       |

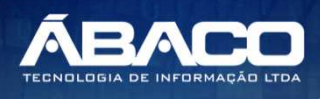

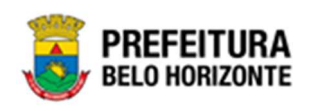

#### Cessão/Comodato Patrimonial Móvel

#### Patrimônio >> Movimentação Patrimonial >> Patrimônio Móvel >> Cessão/Comodato

Através desta rotina a solução apresenta recursos para a manutenção da Movimentação de Cessão/Comodato do Patrimônio. Os recursos apresentados em tela permitem ao usuário optar por realizar uma **consulta**, ou uma **inserção** de uma Cessão/Comodato. Ao utilizar as opções de filtro para realizar uma Consulta, a solução apresentará as informações das Cessão/Comodato já cadastrados seguindo as definições que o usuário utilizou no botão "Selecionar Colunas". Para cada registro será apresentado o botão de "Ações" que permite a **visualização**, **edição**, **exclusão**, **histórico**, **Finalização** e **Impressão** da Cessão/Comodato selecionado.

| <b>GRP</b> BH                       | ≡                                                                       |                 | 👤 Pethra Venske 🗸 | PBH - Homologação |
|-------------------------------------|-------------------------------------------------------------------------|-----------------|-------------------|-------------------|
| Q Procurar opção do menu            | Inicio                                                                  |                 | 2021              | I - Em Execução 💙 |
| 😤 Principal                         |                                                                         |                 |                   |                   |
| Æ Patrimônio Cadastros →<br>Básicos | PATRIMÔNIO                                                              |                 |                   |                   |
| ⅔ Incorporação Patrimonial >        |                                                                         |                 |                   |                   |
| Æ Movimentação Patrimonial∽         |                                                                         |                 |                   |                   |
| Patrimonio Móvel                    |                                                                         |                 |                   |                   |
| Termo de Guarda                     |                                                                         |                 |                   |                   |
| Seguro Patrimonial                  |                                                                         |                 |                   |                   |
| Cessão/Comodato<br>Móvel            |                                                                         |                 |                   |                   |
| Reavaliação Móvel                   |                                                                         |                 |                   |                   |
| Ordem de Serviço                    |                                                                         |                 |                   |                   |
| Transferência de Bens<br>Móveis     |                                                                         |                 |                   |                   |
| Recebimento de<br>Transferência     |                                                                         |                 |                   |                   |
| Baixa Patrimonial Móvel             |                                                                         |                 |                   |                   |
| Inventário Patrimonial              |                                                                         |                 |                   |                   |
| Relatórios >                        |                                                                         |                 |                   |                   |
|                                     | GRP-BH - SOLUÇÃO INTEGRADA DE GESTÃO<br>05.988.00 * 08/10/2021 18:33:29 | <b>Q</b> 227:30 |                   | BELO HORIZONTE    |

A seguir serão apresentadas as operações para Manutenção da Cessão/Comodato.

# Consultar Cessão/Comodato

Ao utilizar as opções de filtro para realizar uma **Consulta** a solução deverá apresentar os registros de Cessão/Comodato já cadastrados (Vide exemplo abaixo).

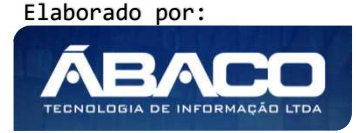

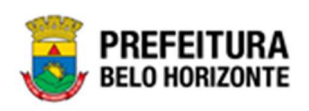

| anutenção de Cessão/Comodato Móvel                        |                                      | 2022 - Em Execuç                |
|-----------------------------------------------------------|--------------------------------------|---------------------------------|
| )pções                                                    |                                      |                                 |
| Inserir Selecionar colunas 🗸                              | <b>▼</b> - Filtrar por Código do Bem | valor 0                         |
|                                                           | Filtrar por Nº Plaqueta              | valor 0                         |
|                                                           | Filtrar por № do Termo               | 💙 valor = 💙 🛛 2 🔘               |
| Legenda<br>e Elaborado • Vigente • Expirado • Cancelado/A | nulado 🌢 Finalizado                  |                                 |
| Nº do Termo ↑ Ano - Data de Elaboração De                 | scrição - Tipo - Início da Vigênc    | ia → Fim da Vigência → Situação |
| 2 2022 07/01/2022 CX                                      | CX CEDIDO 01/1                       | 2/2021 31/01/2022 ANULADO       |
| Página 1 de 1                                             |                                      | Ant <b>1</b> Seg                |

As operações de visualização, edição, exclusão, histórico, Finalização e Impressão para cada registro são disponibilizadas de acordo com o perfil de acesso do usuário.

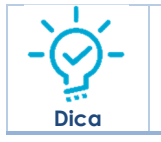

Se a linha do registro estiver vermelha, significa que este registro de movimentação está pendente de finalização. Caso a linha do registro estiver branca, significa que este registro de movimentação já foi finalizado.

# Legenda – Situação da Cessão/Comodato

Para cada registro apresentado na tela, a solução exibirá uma legenda de acordo com a situação da movimentação (Vide exemplo abaixo):

| Manutenção de Cessão/Comodato Móvel 2022 - Em Ex |           |                     |          |                    |           | Em Execuç | ão 🗸        |                      |         |            |          |      |
|--------------------------------------------------|-----------|---------------------|----------|--------------------|-----------|-----------|-------------|----------------------|---------|------------|----------|------|
| Opções                                           |           |                     |          |                    |           |           |             |                      |         |            |          |      |
| Inse                                             | erir S    | elecionar colunas 👻 |          |                    |           | ₹-        | Filtrar por | Código do Bem        | valor   | (          | )        |      |
|                                                  |           |                     |          |                    |           |           | Filtrar por | N° Plaqueta          | valor   | (          | )        |      |
|                                                  |           |                     |          |                    |           |           | Filtrar por | № do Termo           | ✓ valor | = 🗸        | 0        | 0    |
| Lege                                             | nda       |                     |          |                    |           |           |             |                      |         |            |          |      |
| •                                                | Elaborado | o 🌒 Vigente         | Expirado | Cancelado/Anulad   | o 🔵 Fi    | inalizado |             |                      |         |            |          |      |
|                                                  |           | Nº do Termo ↑       | Ano 👻    | Data de Elaboração | Descrição | - Tip     | 0 -         | Início da Vigência 👻 | Fim da  | Vigência - | Situação | -    |
| Ξ                                                |           | 2                   | 2022     | 07/01/2022         | CXCX      | CED       | IDO         | 01/12/2021           |         | 31/01/2022 | ANULADO  |      |
|                                                  | ۲         | 3                   | 2022     | 07/01/2022         | SDSDS     | CED       | IDO         | 04/01/2022           |         | 07/01/2022 | ANULADO  |      |
|                                                  | ۲         | 4                   | 2022     | 07/01/2022         | DSDSD     | CED       | IDO         | 01/01/2021           |         | 07/01/2022 | EM ANDAM | ENTO |
|                                                  | -         | 7                   | 2022     | 18/01/2022         | тесте     | CER       |             | 20/01/2021           |         | 20/01/2022 |          |      |

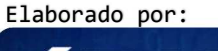

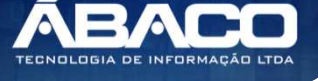

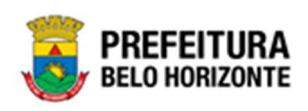

| Legenda | Descrição                                                                                              |
|---------|----------------------------------------------------------------------------------------------------|
| •       | <ul> <li>Cessão/Comodato Vigente = Cessão/Comodato está<br/>dentro do prazo de vigência</li> </ul>     |
| •       | <ul> <li>Cessão/Comodato Expirado = Cessão/Comodato está<br/>fora do prazo de vigência</li> </ul>      |
| •       | <ul> <li>Cessão/Comodato Elaborado = Cessão/Comodato<br/>está em elaboração.</li> </ul>                |
| ٠       | <ul> <li>Cessão/Comodato Cancelado/Anulado =<br/>Cessão/Comodato está cancelado ou anulado.</li> </ul> |
| •       | <ul> <li>Cessão/Comodato Finalizado = Cessão/Comodato<br/>está finalizado.</li> </ul>                  |

### Inserir Cessão/Comodato

Esta operação permite a inclusão da Cessão/Comodato. Para inserir, o usuário deve clicar no botão **Inserir** (Vide exemplo abaixo).

| Manutenção de Cessão/Comodato Móvel                                                         | 2022 - Em Execuç 💙 |
|---------------------------------------------------------------------------------------------|--------------------|
| Opções                                                                                      |                    |
| Inserir Selecionar colunas - 🗸 Eiltrar por Código do Bem valor                              | 0                  |
| Filtrar por Couge do Centra Valor                                                           | 0                  |
| Filtrar por Nº do Termo 🗸 valor = 🗸                                                         | 0                  |
| Legenda                                                                                     |                    |
| 😑 Elaborado 🌑 Vigente 🕚 Expirado 💿 Cancelado/Anulado 🌑 Finalizado                           |                    |
|                                                                                             |                    |
| Nº do Termo ↑ Ano → Data de Elaboração Descrição → Tipo → Início da Vigência → Fim da Vigên | cia – Situação –   |
| E 0 2 2022 07/01/2022 CXCX CEDIDO 01/12/2021 31/                                            | 01/2022 ANULADO    |
| Página 1 de 1                                                                               | Ant 1 Seg          |

Ao clicar no botão **Inserir**, a solução apresentará a interface de Cadastro de Cessão/Comodato, contendo a aba de Informações, Itens da Cessão/Comodato e Controle/Anexos onde deverão ser preenchidos todos os campos obrigatórios para concluir o cadastro da Cessão/Comodato.

# Informações

Aba correspondente às informações de dados da Cessão/Comodato. A interface exibirá campos diferentes conforme a o tipo de Cessão, podendo ser Recebido ou Cedido.

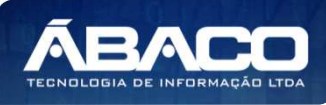

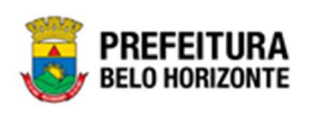

# <u>Cedido</u>

No caso de Tipo de Cessão sendo cedido, a guia de Informações será exibida conforme:

| idato Patrimonial                                                                              |             |                   |          |
|------------------------------------------------------------------------------------------------|-------------|-------------------|----------|
| formações                                                                                      |             |                   |          |
| Cessão/Comodato Patrimonial                                                                    |             |                   |          |
| Nº do Termo/Ano                                                                                |             | Тіро              |          |
| 0                                                                                              | 2021        | CEDIDO            | ×        |
| Tipo (Interno/Externo)                                                                         |             |                   |          |
| INTERNO                                                                                        |             | ~                 |          |
|                                                                                                | 0           | Situação          |          |
| Legislação                                                                                     | 9           | ELABORADO         |          |
| Início da Vigência *                                                                           |             | Fim da Vigência * | 10<br>10 |
| Descrição *                                                                                    |             |                   |          |
|                                                                                                |             |                   |          |
|                                                                                                |             |                   |          |
| Unidade de Origem                                                                              |             |                   |          |
| Unidade de Origem<br>Unidade Administrativa *                                                  | Q           |                   |          |
| Unidade de Origem<br>Unidade Administrativa *<br>Destinatário                                  | Q,          |                   |          |
| Unidade de Origem<br>Unidade Administrativa *<br>Destinatário<br>Unidade Administrativa *      | Q.          |                   |          |
| Unidade de Origem Unidade Administrativa * Destinatário Unidade Administrativa * Responsável * | Q<br>Q<br>Q |                   |          |

# Nesta interface serão exibidos os seguintes campos:

| Campo                  | Descrição                                                                                                    |
|------------------------|----------------------------------------------------------------------------------------------------|
| Nº do Termo/Ano        | <ul> <li>Campo preenchido automaticamente pelo sistema. * Campo<br/>indisponível para alteração.</li> </ul>                                                     |
| Тіро                   | <ul> <li>Selecione o tipo (Recebido ou Cedido) da Cessão/comodato a ser<br/>cadastrado.</li> </ul>                                                              |
| Tipo (Interno/Externo) | <ul> <li>Utilize o seletor para informar se o tipo é interno ou externo.</li> </ul>                                                                             |
| Legislação             | <ul> <li>Informe a legislação referente à Cessão/Comodato a ser<br/>cadastrado. Este campo pode ser preenchido com o auxílio da<br/>ferramenta Lupa.</li> </ul> |

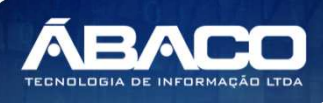

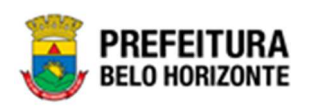

| Campo                      | Descrição                                                                                                    |
|----------------------------|----------------------------------------------------------------------------------------------------|
| Situação                   | <ul> <li>Campo preenchido automaticamente pelo sistema. * Campo<br/>indisponível para alteração.</li> </ul>                                                                      |
| Início Vigência*           | <ul> <li>Informe o início da vigência da Cessão/comodato a ser<br/>cadastrado. Campo de preenchimento obrigatório</li> </ul>                                                     |
| Fim Vigência*              | <ul> <li>Informe o fim da vigência da Cessão/comodato a ser cadastrado.</li> <li>Campo de preenchimento obrigatório</li> </ul>                                                   |
| Descrição*                 | <ul> <li>Informe a descrição da Cessão/comodato a ser cadastrado</li> <li>Campo de preenchimento obrigatório</li> </ul>                                                          |
| Unidade<br>Administrativa* | <ul> <li>Informe o código da unidade administrativa da Unidade Origem.</li> <li>Campo de preenchimento obrigatório e pode ser feito com o auxílio da ferramenta Lupa.</li> </ul> |
| Unidade<br>Administrativa* | <ul> <li>Informe o código da unidade administrativa do Destinatário.</li> <li>Campo de preenchimento obrigatório e pode ser feito com o auxílio da ferramenta Lupa.</li> </ul>   |
| Responsável*               | <ul> <li>Informe o CPF/CNPJ da corretora do Cessão/Comodato a ser<br/>cadastrado. Campo de preenchimento obrigatório.</li> </ul>                                                 |

# <u>Recebido</u>

No caso de Tipo de Cessão sendo recebido, a guia de Informações será exibida conforme:

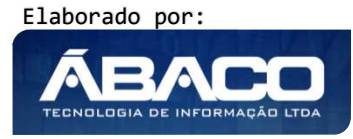

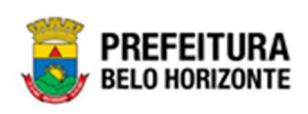

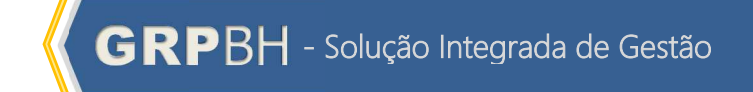

| odato Patrimonial       |      |   |                          |   |
|-------------------------|------|---|--------------------------|---|
| nformações              |      |   |                          |   |
| Cessão/Comodato Patrimo | nial |   |                          |   |
| Nº do Termo/Ano         |      |   | Tipo                     |   |
| 0                       | 2021 |   | RECEBIDO                 | * |
| Tipo (Interno/Externo)  |      | ~ | Nº de Comedate laterra t |   |
| INTERNO                 |      |   | Nº do comodato interno   |   |
| Legislação              | Q    |   | Situação                 |   |
|                         |      |   |                          |   |
| Início da Vigência *    |      | đ | Fim da Vigência *        | 包 |
| Descrição *             |      |   |                          |   |
| Remetente               |      |   |                          |   |
|                         |      |   |                          |   |
| Remetente *             | Q    |   |                          |   |
| Responsável *           | ٩    |   |                          |   |
|                         |      |   |                          |   |

Nesta interface serão exibidos os seguintes campos:

| Campo                  | Descrição                                                                                                    |
|------------------------|----------------------------------------------------------------------------------------------------|
| № do Termo/Ano         | <ul> <li>Campo preenchido automaticamente pelo sistema. * Campo<br/>indisponível para alteração.</li> </ul>                   |
| Тіро                   | <ul> <li>Selecione o tipo (Recebido ou Cedido) da Cessão/comodato a ser<br/>cadastrado.</li> </ul>                            |
| Tipo (Interno/Externo) | <ul> <li>Utilize o seletor para informar se o tipo é interno ou externo.</li> </ul>                                           |
| Nº do Comodato         | Em caso de resposta afirmativa no campo acima, deverá ser     selecionado, o comodato, cedido, <b>Campo de preenchimento</b>  |
|                        | obrigatório.                                                                                                    |
| Legislação             | <ul> <li>Selecione a legislação da Cessão/comodato a ser cadastrado.</li> </ul>                                               |
| Situação               | <ul> <li>Campo preenchido automaticamente pelo sistema. * Campo<br/>indisponível para alteração.</li> </ul>                   |
| Início Vigência*       | <ul> <li>Informe o início da vigência da Cessão/comodato a ser<br/>cadastrado. Campo de preenchimento obrigatório.</li> </ul> |
| Fim Vigência*          | <ul> <li>Informe o fim da vigência da Cessão/comodato a ser cadastrado.</li> </ul>                                            |
|                        | Campo de preenchimento obrigatório.                                                                                           |
| Descrição *            | <ul> <li>Informe a descrição da Cessão/comodato a ser cadastrado.</li> </ul>                                                  |
|                        | Campo de preenchimento obrigatório.                                                                                           |

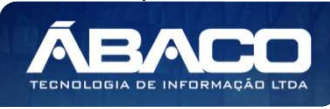

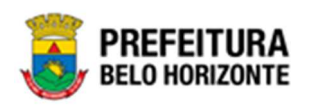

| Campo         | Descrição                                                                                                    |
|---------------|----------------------------------------------------------------------------------------------------|
| Remetente *   | <ul> <li>Informe o CPF do Remetente. Campo de preenchimento<br/>obrigatório e pode ser feito com o auxílio da ferramenta Lupa.<br/>Campo de preenchimento obrigatório.</li> </ul> |
| Responsável * | <ul> <li>Informe o CPF/CNPJ da corretora do Cessão/Comodato a ser<br/>cadastrado. Quando tipo = recebido. Campo de preenchimento<br/>obrigatório.</li> </ul>                      |

Para efetivar a inserção do Termo de Cessão/Comodato, o usuário deve informar os dados obrigatórios e clicar no botão **Confirmar**. Desta forma o sistema apresenta a aba **Itens da Cessão Comodato**.

Para cancelar a inserção da Cessão/comodato, o usuário deve clicar no botão Voltar.

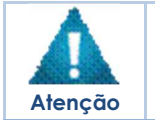

 Caso o Remetente seja uma Pessoa Física, campo Responsável será oculto da tela.

# Itens da Cessão/Comodato

Aba correspondente às informações de bens da Cessão/Comodato.

| Cac | lastro de Ce      | ssão/Comod    | ato Móvel                        |                                                           |                   |                                  | 2021 | - Em Exec | ução | ~  |
|-----|-------------------|---------------|----------------------------------|-----------------------------------------------------------|-------------------|----------------------------------|------|-----------|------|----|
| Cor | nodato Patrimonia | al            |                                  |                                                           |                   |                                  |      |           |      |    |
|     | Informações       | Itens da Cess | ão/Comodato                      | Controle/Anexos                                           |                   |                                  |      |           |      |    |
|     | Código 🕆          | Plaqueta 👻    | Material -                       |                                                           | Valor Aquisição 🕞 | Unidade Administrativa de Origem | ÷    | Situação  | Ŧ    | De |
|     | 1611680           | 429459        | OPERACIONAL W<br>CHECKLIST DA PE | INDOWS, TIPO 1, VERSÃO 5.5, CONFORME<br>RODABEL, EM ANEXO | 4.090,00          | FUNDAÇÃO MUNICIPAL DE CULTURA    |      | CEDIDO    |      |    |
|     | Página 1 de 1     |               |                                  |                                                           |                   |                                  |      | Ant 1     | Seg  |    |
| 4   |                   |               |                                  |                                                           |                   |                                  |      |           |      | •  |
| Ve  | oltar             |               |                                  |                                                           |                   |                                  |      |           |      |    |

Para Vincular um patrimônio móvel a Cessão/Comodato, o usuário deve clicar no botão **Adicionar Patrimônio**.

# Adicionar Patrimônio Cessão/Comodato Tipo Cedido

Ao clicar na ação **Adicionar Patrimônios**, a solução apresentará a interface de Consulta Patrimonial - Móvel, para a seleção de um bem para a movimentação.

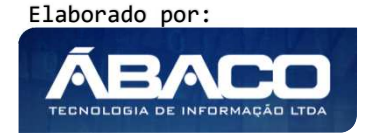

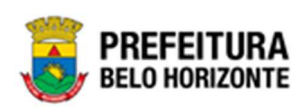

| Opções |                |                 |                   |                               |                |                                  |
|--------|----------------|-----------------|-------------------|-------------------------------|----------------|----------------------------------|
| Selec  | ionar 🛛 Marcai | r Todos 🏾 🌠 Fil | trar por Código   | ✓ valor = ✓ 0 (               | 0              |                                  |
|        | Código 🕆       | Plaqueta 👻      | Código Material 👻 | Material 👻                    | Incorporação 👻 | Unidade Administrativa 👻         |
|        | 8              | 4               | 5.52.001          | ARMÁRIO DE ARQUIVO            | 08/09/2020     | SECRETARIA MUNICIPAL DE EDUCAÇÃO |
|        | 201            | 37              | 3.52.001          | CADEIRA                       | 18/06/2020     | SECRETARIA MUNICIPAL DE EDUCAÇÃO |
|        | 305            | 210520200007    | 3.52.001          | CADEIRA                       | 21/05/2020     | SECRETARIA MUNICIPAL DE EDUCAÇÃO |
|        | 310            | 210520200012    | 3.52.001          | CADEIRA                       | 21/05/2020     | SECRETARIA MUNICIPAL DE EDUCAÇÃO |
|        | 411            | 44546           | 4.52.001          | MESA DE ESCRITÓRIO            | 29/06/2020     | SECRETARIA MUNICIPAL DE EDUCAÇÃO |
|        | 461            | 121             | 3.52.001          | CADEIRA                       | 12/06/2020     | SECRETARIA MUNICIPAL DE EDUCAÇÃO |
|        | 505            | 132             | 324.4490.003.002  | MESA DE ESCRITÓRIO            | 15/06/2020     | SECRETARIA MUNICIPAL DE EDUCAÇÃO |
|        | 512            | 138             | 324.4490.003.002  | MESA DE ESCRITÓRIO            | 16/06/2020     | SECRETARIA MUNICIPAL DE EDUCAÇÃO |
|        | 594            | 325080          | 407.4.001.001     | CARTEIRA ESCOLAR - PERMANENTE | 26/06/2020     | SECRETARIA MUNICIPAL DE EDUCAÇÃO |
|        | 651            | 527215881       | 141.52.003.001    | ELEFANTE                      | 30/06/2020     | SECRETARIA MUNICIPAL DE EDUCAÇÃO |

Para selecionar o bem, basta clicar no ícone  $\square$  e após botão **Selecionar**.

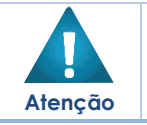

A solução permite clicar no Marcar Todos, desta forma será selecionado todos os bens por página que não possui movimentação em aberto.

A solução bloqueia seleção de bens que esteja em movimentação, apresentando

este ícone  $\hfill \ensuremath{\overline{\mathbf{P}}}$  recuado e trazendo a informação a qual movimentação o bem se encontra vinculado.

Para voltar à tela de Cessão/Comodato, o usuário deve clicar no botão × no canto superior direito da tela.

#### Efetivação da Cessão/Comodato

Para efetivar de fato a cessão/comodato do tipo Cedido o usuário deverá clicar no botão de ação "Ceder" localizado no menu do registro na grid. Após esse procedimento a situação da Cessão/comodato passa para "EM ANDAMENTO" o bem encontra-se cedido no sistema.

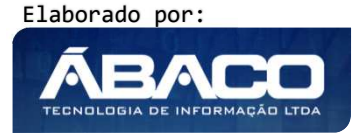

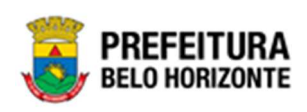

|                                              |                                                                                                    |                          |                                                                                                    |                                                      |                                                |                        |                                                                       |                                          | 2022                                       |                                                                      |
|----------------------------------------------|----------------------------------------------------------------------------------------------------|--------------------------|----------------------------------------------------------------------------------------------------|------------------------------------------------------|------------------------------------------------|------------------------|-----------------------------------------------------------------------|------------------------------------------|--------------------------------------------|----------------------------------------------------------------------|
| ōes                                          |                                                                                                    |                          |                                                                                                    |                                                      |                                                |                        |                                                                       |                                          |                                            |                                                                      |
| Inserir Selec                                | cionar colunas 🗸                                                                                            |                          |                                                                                                    |                                                      | 1                                              | <b>▼</b> - Filtrar por | Código do Bem                                                         | valor                                    |                                            | 0                                                                    |
|                                              |                                                                                                    |                          |                                                                                                    |                                                      |                                                | Filtrar por            | Código Polígono                                                       | valor                                    |                                            | 0                                                                    |
|                                              |                                                                                                    |                          |                                                                                                    |                                                      |                                                | Filtrar por            | Nº do Termo                                                           | ✓ valor                                  | - •                                        | 0                                                                    |
| egenda                                       |                                                                                                    |                          |                                                                                                    |                                                      |                                                |                        |                                                                       |                                          |                                            |                                                                      |
| - Flat and a                                 |                                                                                                    |                          |                                                                                                    | Planet lands                                         |                                                |                        |                                                                       |                                          |                                            |                                                                      |
| Elaborado                                    | ● Vigente ●<br>N° do Termo ↓                                                                                | Expirado 💿               | Cancelado/Anulado •                                                                                                    | Finalizado<br>Descrição -                            | Tipo -                                         | Início d               | a Vigência 👒                                                          | Fim da Vigên                             | ncia -                                     | Situação -                                                           |
| Elaborado                                    | ● Vigente ●<br>N° do Termo ↓<br>79                                                                          | Expirado  Ano  2022      | Cancelado/Anulado                                                                                                    | Finalizado<br>Descrição ~<br>TESTE                   | Tipo -<br>CEDIDO                               | Início d               | a Vigência →<br>28/03/2022                                            | Fim da Vigên<br>31/                      | ncia -<br>/12/2022                         | Situação -<br>ELABORADO                                              |
| Elaborado                                    | <ul> <li>Vigente</li> <li>Nº do Termo ↓</li> <li>79</li> <li>78</li> </ul>                                  | Expirado  Ano  2022 2022 | Cancelado/Anulado                                                                                                    | Finalizado<br>Descrição -<br>TESTE<br>TESTE          | Tipo -<br>CEDIDO<br>CEDIDO                     | Início d               | la Vigência 👻<br>28/03/2022<br>01/03/2022                             | Fim da Vigên<br>31,<br>31,               | ncia -<br>/12/2022<br>/03/2022             | Situação -<br>ELABORADO<br>EM ANDAMENTO                              |
| Elaborado<br>Visualizar<br>Editar            | <ul> <li>Vigente</li> <li>Nº do Termo ↓</li> <li>79</li> <li>78</li> <li>76</li> </ul>                      | Expirado   Ano           | Cancelado/Anulado                                                                                                    | Pinatizado<br>Descrição -<br>TESTE<br>TESTE<br>TESTE | Tipo -<br>CEDIDO<br>CEDIDO<br>CEDIDO           | Início d               | la Vigência -<br>28/03/2022<br>01/03/2022<br>01/02/2022               | Fim da Vigên<br>31.<br>31.<br>25.        | ncia -<br>/12/2022<br>/03/2022<br>/03/2022 | Situação -<br>ELABORADO<br>EM ANDAMENTO<br>CANCELADO                 |
| Elaborado<br>Visualizar<br>Editar<br>Excluir | <ul> <li>Vigente</li> <li>Nº do Termo</li> <li>4</li> <li>79</li> <li>78</li> <li>76</li> <li>75</li> </ul> | Expirado •               | Cancelado/Anulado<br>Data de Elaboração<br>28/03/2022<br>24/03/2022<br>23/03/2022<br>23/03/202<br>23/03/202<br>23/03/20<br>23/03/20<br>23/03/20<br>23/03/20<br>23/03/20<br>23/03/20<br>23/03/20<br>23/03/20<br>23/03/20<br>23/03/20<br>23/03/20<br>23/03/20<br>23/03/20<br>23/03/20<br>23/03/20<br>23/03/20<br>23/03/20<br>23/03/20<br>23/03/20<br>23/ | Finalizado<br>Descrição -<br>TESTE<br>TESTE<br>TESTE | Tipo -<br>CEDIDO<br>CEDIDO<br>CEDIDO<br>CEDIDO | Início d               | la Vigéncia -<br>28/03/2022<br>01/03/2022<br>01/02/2022<br>01/02/2022 | Fim da Vigên<br>31.<br>31.<br>25.<br>25. | ncia -<br>/12/2022<br>/03/2022<br>/03/2022 | Situação -<br>ELABORADO<br>EM ANDAMENTO<br>CANCELADO<br>EM ANDAMENTO |

A solução trará a mensagem de confirmação:

| colun?-                                                 | V- Filmer | por | Cód  |
|---------------------------------------------------------|-----------|-----|------|
| Atenção                                                 | ×         | oor | N° F |
| Deseja realmente ceder o comodato: 205-COMODATO CEDIDO? |           | oor | N    |
|                                                         | Sim Não   |     |      |
| Expirado                                                |           |     |      |

Para confirmar, o usuário deve clicar em **Sim**. Para sair sem ceder, o usuário deve clicar em **Não**.

Após confirmada a ação, a interface de Tramitar Comodato, que se apresenta conforme o exemplo:

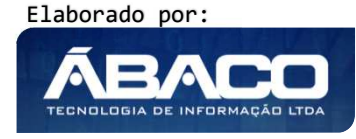

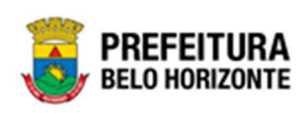

| Tramitar Comodato          |                                    |                                     |                                        |    |
|----------------------------|------------------------------------|-------------------------------------|----------------------------------------|----|
| Informações Gerais         |                                    |                                     |                                        |    |
| N° Termo/Ano<br>43/2021    | Tipo de Tramitação<br>EM ANDAMENTO | Data do Trâmite<br>20/12/2021 09:39 | Data de Contabilização *<br>20/12/2021 |    |
| Detalhes do Trâmite *      |                                    |                                     |                                        |    |
|                            |                                    |                                     |                                        |    |
|                            |                                    |                                     |                                        |    |
|                            |                                    |                                     |                                        | 11 |
| Responsável<br>07028657612 | DANIELA ALVES GAMARANO             |                                     |                                        |    |
|                            |                                    |                                     |                                        |    |
| Confirmar Voltar           |                                    |                                     |                                        |    |

Nesta interface serão exibidos os seguintes campos:

| Campo                | Descrição                                                                    |
|----------------------|------------------------------------------------------------------------------|
| Nº Termo/Ano         | Campo preenchido automaticamente pelo sistema. * Campo                       |
|                      | indisponível para alteração.                                                 |
| Tipo de Tramitação   | Campo preenchido automaticamente pelo sistema. * Campo                       |
|                      | indisponível para alteração.                                                 |
| Data do Trâmite      | Campo preenchido automaticamente pelo sistema. * Campo                       |
|                      | indisponível para alteração.                                                 |
| Data de              | • Informe a data de Contabilização. Campo de preenchimento                   |
| Contabilização*      | obrigatório pode ser preenchido com o auxílio da ferramenta lupa.            |
| Detalhes do Trâmite* | <ul> <li>Informe o detalhe da tramitação da Cessão/Comodato a ser</li> </ul> |
|                      | cadastrado. Campo de preenchimento obrigatório                               |
| Responsável          | Campo preenchido automaticamente pelo sistema. * Campo                       |
|                      | indisponível para alteração.                                                 |

Para efetivar o trâmite, o usuário deve informar os dados obrigatórios e clicar no botão **Confirmar**. Desta forma o sistema realizará o processo.

Para cancelar o trâmite, o usuário deve clicar no botão Voltar.

# Adicionar Patrimônio Cessão/Comodato Tipo Recebido

Para **Adicionar Patrimônio** a uma Cessão/Comodato do Tipo = Recebido, o usuário deverá realizar o cadastro de uma Incorporação com o **Tipo de Entrada = Comodato**. Na Interface da Incorporação de Bem Móvel, a solução apresentará o campo **Nº do Comodato Interno**, onde será feita uma consulta na movimentação Cessão /Comodato = Recebido. Para desta forma vincular os patrimônios a esse tipo de movimentação.

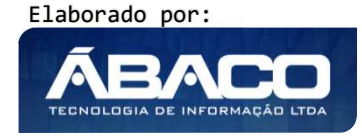

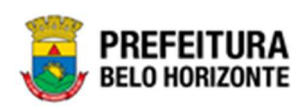

| pções<br>▼ Filtrar por N° do Termo ∨ valor < ∨ 0 O |    |       |                                                |        |              |                               |                                         |                                                                        |  |
|----------------------------------------------------|----|-------|------------------------------------------------|--------|--------------|-------------------------------|-----------------------------------------|------------------------------------------------------------------------|--|
| N° do Termo                                        | Ť  | Ano - | Descrição 👻                                    | Tipo – | Situação 👻   | Vigência                      | Origem –                                | Destino 👻                                                              |  |
| 0                                                  | 9  | 2021  | TESTE COMODATO<br>INTERNO<br>EDUCAÇÃO>PRODABEL | CEDIDO | EM ANDAMENTO | 14/01/2021<br>à<br>14/02/2022 | SECRETARIA<br>MUNICIPAL DE<br>EDUCAÇÃO  | EMPRESA DE<br>INFORMATICA E<br>INFORMACAO DO<br>MUNICIPIO DE BH<br>S/A |  |
|                                                    | 15 | 2021  | DESC                                           | CEDIDO | EM ANDAMENTO | 19/01/2021<br>à<br>19/01/2022 | SECRETARIA<br>MUNICIPAL DE<br>EDUCAÇÃO  | .JOSE EUSTAQUI<br>DE MIRANDA                                           |  |
| 0                                                  | 20 | 2021  | TESTE MARCELA                                  | CEDIDO | EM ANDAMENTO | 01/01/2021<br>à<br>01/01/2022 | SECRETARIA<br>MUNICIPAL DE SAÚDE        | BERNADETE SILV                                                         |  |
|                                                    | 27 | 2021  | TESTE CHAMADO 66242<br>3                       | CEDIDO | EM ANDAMENTO | 01/01/2021<br>à<br>31/12/2021 | SECRETARIA<br>MUNICIPAL DE<br>GOVERNO   | SUDECAP -<br>SUPERINTENDEN<br>DE<br>DESENVOLVIMENT<br>DA CAPITAI       |  |
|                                                    | 32 | 2021  | TESTE CHAMADO 83075                            | CEDIDO | EM ANDAMENTO | 01/01/2021<br>à               | EMPRESA MUNICIPAL<br>DE TURISMO DE BELO | 2007 -<br>COMUNICACAO E                                                |  |

Desta forma será vinculada o patrimônio (após seu cadastramento finalizado) a movimentação Cessão/Comodato.

| to ratini          | zinai                      |                                                                                                   |                              |                                |                                                   |                            |           |             |
|--------------------|----------------------------|---------------------------------------------------------------------------------------------------|------------------------------|--------------------------------|---------------------------------------------------|----------------------------|-----------|-------------|
| rmações            | Itens                      | do Comodato Controle/Anexos                                                                       |                              |                                |                                                   |                            |           |             |
|                    |                            |                                                                                                   |                              |                                |                                                   |                            |           |             |
|                    |                            |                                                                                                   |                              |                                |                                                   |                            |           |             |
| formaçõe           | s Gerais                   |                                                                                                   |                              |                                |                                                   |                            |           |             |
| formaçõe<br>Código | s Gerais<br>Plaqueta       | Material                                                                                          | Estado de Conservação        | Valor de Aquisição             | Unidade Administrativa                            | Situação                   | Data da I | Baixa       |
| código             | s Gerais<br>Plaqueta<br>11 | Material<br>ESTANTE EM TUBO DE AÇO CROMADO I POLEGADA, DESMONTÁVEL, COM 4<br>PRATELEIRAS ARAMADAS | Estado de Conservação<br>BOM | Valor de Aquisição<br>1.500,00 | Unidade Administrativa<br>GERÊNCIA DE BENS MÓVEIS | Situação<br>NÃO<br>BAIXADO | Data da I | Baixa<br>77 |

# Controle/Anexos

Aba correspondente às informações de anexos da Cessão/Comodato.

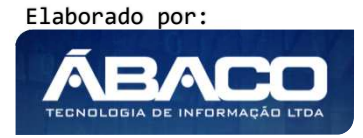

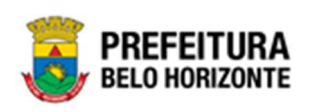

| dos de Contrele                                                                           |                       |                                            |         |               |
|-------------------------------------------------------------------------------------------|-----------------------|--------------------------------------------|---------|---------------|
| 1879                                                                                      |                       |                                            |         |               |
|                                                                                           |                       | Data do Documento *                        |         |               |
| ske Decumenter *                                                                          |                       |                                            |         |               |
| EXIDS                                                                                     |                       | <ul> <li>Documento / Processo *</li> </ul> |         |               |
|                                                                                           |                       |                                            |         |               |
| umo -                                                                                     |                       |                                            |         |               |
| enlarise                                                                                  |                       |                                            |         |               |
|                                                                                           |                       |                                            |         |               |
|                                                                                           |                       |                                            |         |               |
| ktorer Angeleitik                                                                         |                       |                                            |         |               |
| Ditrus Anguna.<br>Interneting anguna (11 M),<br>Interneting angunas, 11 M),               |                       |                                            |         |               |
| Altono Angalani.<br>Mantan salah per angara 1948<br>Mantan Salah denganan 1948<br>Matalam |                       |                                            |         |               |
| Never Angeles.<br>And a state of an angeles. (2014)<br>References<br>Kommer Zook          | Discutenta / Procesia | Tips de Deculseites                        | farunte | Sata do Secon |
| Maran Kaplani .<br>La da da da da da da da da da da da da da                              | Decimenta / Processa  | Tipa de Documento                          | Tanano  | Data da Decom |

### Nesta interface serão exibidos os seguintes campos:

| Campo                | Descrição                                                                     |
|----------------------|-------------------------------------------------------------------------------|
| Número               | Campo preenchido automaticamente pelo sistema. * Campo                        |
|                      | indisponível para alteração. Campo de preenchimento obrigatório               |
| Data do Documento    | <ul> <li>Informe a data do documento do bem na Movimentação a ser</li> </ul>  |
|                      | cadastrada. Campo de preenchimento obrigatório                                |
| Tipo do Documento    | • Selecione o tipo de documento do bem na Movimentação a ser                  |
|                      | cadastrada. Campo de preenchimento obrigatório                                |
| Documento / Processo | <ul> <li>Informe o documento/processo do bem na Movimentação a ser</li> </ul> |
|                      | cadastrada. Campo de preenchimento obrigatório                                |
| Resumo               | <ul> <li>Informe o resumo do bem na Movimentação a ser cadastrada.</li> </ul> |
| Comentários          | • Informe o comentário do bem na Movimentação a ser cadastrada.               |
| Adicionar Arquivos   | • Selecione o documento desejado para que seja carregado na                   |
|                      | aplicação                                                                     |
| Adicionar            | ▶ Botão para adicionar o documento e seus anexos na                           |
|                      | Movimentação a ser cadastrada.                                                |

Para adicionar as informações do documento e seus anexos, o usuário deve clicar no botão Adicionar.

Ao clicar em adicionar, a solução apresentará uma lista de documentos com seus respectivos anexos permitindo alteração.

Para cancelar a inserção da Cessão/Comodato, o usuário deve clicar no botão Voltar.

# Visualizar Cessão/Comodato

Esta operação permite visualizar os dados da Cessão/Comodato. Para visualizar, o usuário deve selecionar o registro desejado na tela de Consulta de Cessão/Comodato e clicar na ação de **Visualizar** (Vide exemplo abaixo).

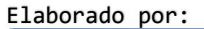

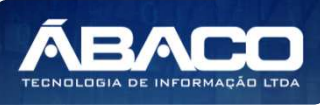

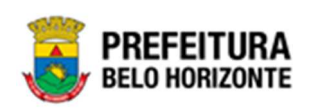

|                                | N° do Termo | Ť | Ano 👻 | Descrição 👻           | Tipo 👻   | Início da Vigência 🔹 | Fim da Vigência 🔹 | Situação 👻   |
|--------------------------------|-------------|---|-------|-----------------------|----------|----------------------|-------------------|--------------|
|                                | _           | 1 | 2020  | COMODATO DE BEM MÓVEL | CEDIDO   | 01/09/2020           | 30/09/2020        | EM ANDAMENTO |
| <ul> <li>Visualizar</li> </ul> |             | 2 | 2020  | BEM MÓVEL RECEBIDO    | RECEBIDO | 01/09/2020           | 18/09/2020        | ELABORADO    |
| 🖍 Editar                       |             |   |       |                       |          |                      |                   | Ant 1 Seg    |
| 🚹 Finalizar                    |             |   |       |                       |          |                      |                   |              |
| • Histórico                    |             |   |       |                       |          |                      |                   |              |

Ao clicar na ação de Visualizar, a solução apresentará a interface de visualização do registro com os dados preenchidos e bloqueados para alteração

| e the lineart t            |       |                   |  |
|----------------------------|-------|-------------------|--|
| Cessao/Comodato Patrimonia | 81    |                   |  |
| Nº do Termo/Ano            |       | Tipo              |  |
| 1                          | 2021  | RECEBIDO          |  |
| Tipo (Interno/Externo)     |       |                   |  |
| EXTERNO                    |       |                   |  |
| Legislação                 |       | Situação          |  |
| 84                         | 10701 | EM ANDAMENTO      |  |
| Início da Vigência *       |       | Fim da Vigência * |  |
| 01/01/2021                 |       | 01/01/2022        |  |
| Descrição *                |       |                   |  |
| COMODATO MÓVEL - 01        |       |                   |  |
| Remetente                  |       |                   |  |
| Romotonto 8                |       |                   |  |
| Remeterite -               |       |                   |  |

Para voltar à tela de Consulta da Cessão/Comodato, o usuário deve clicar no botão Voltar.

# Editar Cessão/Comodato

Esta operação permite editar os dados da Cessão/Comodato. Para editar, o usuário deve selecionar o registro desejado na tela da Cessão/Comodato e clicar na ação de **Editar** (*Vide exemplo abaixo*).

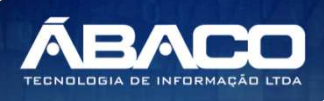

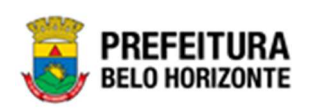

|                                | N° do Termo | Ť | Ano 👻 | Descrição 👻           | Tipo 🔻   | Início da Vigência 👻 | Fim da Vigência 👻 | Situação 👻   |
|--------------------------------|-------------|---|-------|-----------------------|----------|----------------------|-------------------|--------------|
|                                | _           | 1 | 2020  | COMODATO DE BEM MÓVEL | CEDIDO   | 01/09/2020           | 30/09/2020        | EM ANDAMENTO |
| <ul> <li>Visualizar</li> </ul> |             | 2 | 2020  | BEM MÓVEL RECEBIDO    | RECEBIDO | 01/09/2020           | 18/09/2020        | ELABORADO    |
| 🖍 Editar                       |             |   |       |                       |          |                      |                   | Ant 1 Seg    |
| 🚹 Finalizar                    |             |   |       |                       |          |                      |                   |              |
| Histórico                      |             |   |       |                       |          |                      |                   |              |

Ao clicar na ação de Editar, a solução apresentará a interface de edição do registro com os dados preenchidos, possibilitando a alteração.

| dastro de Cessão/Comodato Móvel                    | 2000 -              | - Em Elaboraç |
|----------------------------------------------------|---------------------|---------------|
| odato Petrimoniai                                  |                     |               |
| nformações Item da Gessão/Comodeto Controle/Anexos |                     |               |
| Cossilo/Consolida Patrinionial                     |                     |               |
| W do Terrestare                                    | Tes                 |               |
| 1 2020                                             | CEBRO               |               |
| Legislação                                         | Starla              |               |
| 2 11210                                            | EM ANDANENTO        |               |
| iriin de Vigienie *                                | Prim de Viginicia * |               |
| 01/09/2020                                         | 30/109/2020         |               |
| Descrição +                                        |                     |               |
| COMODATO DE BEM MÓVEL                              |                     |               |
| Unidade do Origens                                 |                     |               |
| Invitada Administrativa *                          |                     |               |
| 0008 SECRETARIA MUNICIPAL DE ÉDUCAÇÃO              |                     |               |
| Destinative                                        |                     |               |
| Destinutions *                                     |                     |               |
| 82951310000156 SECRETARIA DE ESTADO DA FAZENDA     |                     |               |
| Responsional *                                     |                     |               |
| 19932880663 ANA ADELAIDE MARTINS                   |                     |               |
|                                                    |                     |               |
| diamer Maler                                       |                     |               |
|                                                    |                     |               |

Para efetivar a edição do registro da Cessão/Comodato, o usuário deve clicar no botão **Confirmar**.

Para cancelar e voltar à tela da Cessão/Comodato, o usuário deve clicar no botão Voltar.

# Excluir Cessão/Comodato

Esta operação permite excluir a Cessão/Comodato. Para excluir, o usuário deve selecionar o registro desejado na tela de Consulta de Cessão/Comodato e clicar na ação de **Excluir** (Vide exemplo abaixo).

|                                | N° do Termo | Ť | Ano 👻 | Descrição 👻           | Tipo 👻   | Início da Vigência 👻 | Fim da Vigência 👻 | Situação 👻   |
|--------------------------------|-------------|---|-------|-----------------------|----------|----------------------|-------------------|--------------|
|                                |             | 1 | 2020  | COMODATO DE BEM MÓVEL | CEDIDO   | 01/09/2020           | 30/09/2020        | EM ANDAMENTO |
|                                |             | 2 | 2020  | BEM MÓVEL RECEBIDO    | RECEBIDO | 01/09/2020           | 18/09/2020        | ELABORADO    |
| <ul> <li>Visualizar</li> </ul> |             |   |       |                       |          |                      |                   | Ant 1 Seg    |
| 🖌 Editar                       |             |   |       |                       |          |                      |                   |              |
| 菌 Excluir                      |             |   |       |                       |          |                      |                   |              |

A solução exibirá uma mensagem, solicitando a confirmação da exclusão do registro.

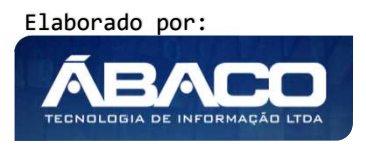

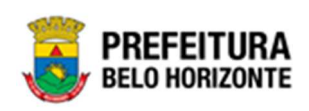

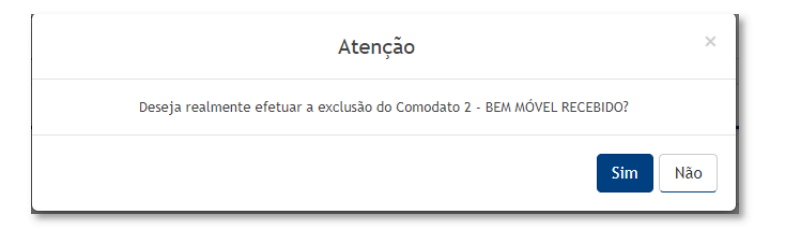

Para excluir a Cessão/Comodato, o usuário deve clicar no botão **Sim**; Para cancelar e voltar à tela de Consulta da Cessão/Comodato, o usuário deve clicar no botão **Não**.

# Histórico de Cessão/Comodato

Esta operação permite visualizar o Histórico do bem na movimentação. Para visualizar, o usuário deve selecionar o registro desejado na tela de Consulta da Cessão/Comodato e clicar na ação **Histórico** (Vide exemplo abaixo).

|              | N° do Termo | Ť | Ano 👻 | Descrição 👻           | Tipo 👻 | Início da Vigência 👻 | Fim da Vigência 👻 | Situação 👻   |
|--------------|-------------|---|-------|-----------------------|--------|----------------------|-------------------|--------------|
|              |             | 1 | 2020  | Comodato de Bem Móvel | CEDIDO | 01/09/2020           | 30/09/2020        | EM ANDAMENTO |
| Ø Visualizar |             |   |       |                       |        |                      |                   | Ant 1 Seg    |
| 💉 Editar     |             |   |       |                       |        |                      |                   |              |
| 💁 Finalizar  |             |   |       |                       |        |                      |                   |              |
| Histórico    |             |   |       |                       |        |                      |                   |              |

Ao clicar na ação Histórico, a solução apresentará a interface de visualização do Histórico do Patrimônio da Movimentação selecionada. Permitindo efetuar filtros ou navegar na paginação para buscar o histórico desejado.

| Histór | ico de Movimentação do Comodato                   |                        |                                                |                                                   |   |     | 3 |
|--------|---------------------------------------------------|------------------------|------------------------------------------------|---------------------------------------------------|---|-----|---|
| Opçõe  | 25                                                |                        |                                                |                                                   |   |     |   |
| Sele   | cionar colunas 👻                                  | <b>T</b> - Filtrar por | Tipo de Tramitação                             | ✓ valor Todos                                     |   | ~ 0 |   |
|        |                                                   |                        |                                                |                                                   |   |     |   |
|        | Tipo de Tramitação 🕇                              |                        | Data 👻                                         | Responsável -                                     | , |     |   |
| 0      | Tipo de Tramitação 🕆<br>ELABORADO                 |                        | Data 👻                                         | Responsável -                                     | r |     |   |
| 0      | Tipo de Tramitação ↑<br>ELABORADO<br>EM ANDAMENTO |                        | Data -<br>03/05/2021 10:10<br>03/05/2021 15:24 | Responsável -<br>THIAGO TAVARES<br>THIAGO TAVARES | r |     |   |

Para voltar à tela de Consulta de Cessão/Comodato, o usuário deve clicar no botão × no canto superior direito da tela.

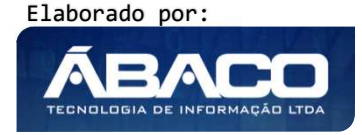

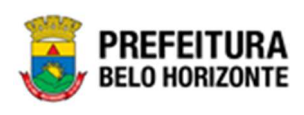

Atenção

A solução permite clicar no ícone 2 e o usuário será direcionado ao detalhamento do histórico da movimentação selecionada.

# Finalizar Cessão/Comodato

Esta operação permite Finalizar a Cessão/Comodato de Bens Móveis. Para finalizar a Cessão/Comodato de Bens Móveis, o usuário deve selecionar o registro desejado na tela de Consulta de Cessão/Comodato e clicar na ação **Finalizar** (Vide exemplo abaixo).

|                                | N° do Termo 🕇 | Ano 👻 | Descrição 👻           | Tipo 👻   | Início da Vigência 👻 | Fim da Vigência 👻 | Situação 👻   |
|--------------------------------|---------------|-------|-----------------------|----------|----------------------|-------------------|--------------|
|                                | 1             | 2020  | COMODATO DE BEM MÓVEL | CEDIDO   | 01/09/2020           | 30/09/2020        | EM ANDAMENTO |
| <ul> <li>Visualizar</li> </ul> | 2             | 2020  | COMODATO RECEBIDO     | RECEBIDO | 21/09/2020           | 30/09/2020        | EM ANDAMENTO |
| 🖍 Editar                       |               |       |                       |          |                      |                   | Ant 1 Seg    |
| 🖺 Finalizar                    |               |       |                       |          |                      |                   |              |
| Histórico                      |               |       |                       |          |                      |                   |              |

A solução exibirá uma mensagem, solicitando a confirmação da finalização do registro do seguro.

### Finalizar Cessão/Comodato Tipo Cedido

Ao clicar na ação **Finalizar**, a solução apresentará a interface de confirmação da finalização da Cessão/Comodato.

| Atenção                                                              | ×   |
|----------------------------------------------------------------------|-----|
| Deseja realmente finalizar o Comodato " 1 - COMODATO DE BEM MÓVEL" ? |     |
| Sim                                                                  | Não |

Para cancelar e voltar à tela de Consulta de Cessão/Comodato de Bens Móveis, o usuário deve clicar no botão **Não**.

Para confirmar a finalização da de Cessão/Comodato, o usuário deve clicar no botão **Sim.** A solução apresentará a interface de Manutenção de Cessão/Comodato Móvel.

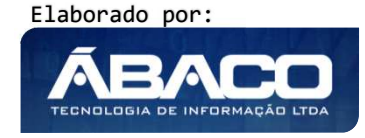

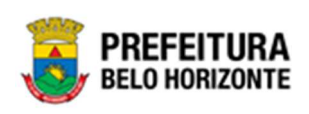

| formações Gerais                                    |                      |                   |        |                                                                       |
|-----------------------------------------------------|----------------------|-------------------|--------|-----------------------------------------------------------------------|
| – Dados do comodato                                 |                      |                   |        |                                                                       |
| Número do Termo                                     | Ano                  |                   |        | Situação                                                              |
| 155                                                 | 2021                 |                   |        | EM ANDAMENTO                                                          |
| Гіро                                                |                      |                   |        | Vigência                                                              |
| CEDIDO                                              |                      |                   |        | 20/05/2021 à 20/06/2021                                               |
| – Dados para o encerra                              | nento de Reavaliação |                   |        |                                                                       |
| )ata *                                              |                      |                   |        | Status                                                                |
| 17/10/2021                                          |                      |                   | Ħ      | ELABORADO                                                             |
| Tipo do Bem                                         |                      |                   |        | Tipo                                                                  |
| MÓVEL                                               |                      |                   |        | RETORNO DE CESSÃO/COMODATO (CEDIDO)                                   |
| Portaria e Comissão *<br>Descrição da Reavaliação * | Q.                   |                   |        |                                                                       |
|                                                     |                      |                   |        |                                                                       |
|                                                     |                      |                   |        |                                                                       |
|                                                     |                      |                   |        |                                                                       |
|                                                     |                      |                   |        |                                                                       |
| Adicionar Patrimônios                               |                      | Novo Estado do Co | nserva | ação Nova Vida Útil Tipo Valor da Reavaliação Valor Atual Ganho/Perda |
| Adicionar Patrimônios<br>Código Nº da Plaque        | ta Material          | NOVO Estado de co |        |                                                                       |
| Adicionar Patrimônios<br>Código Nº da Plaque        | eta Material         | NOVO Estado de Co |        |                                                                       |

Nesta interface serão exibidos os seguintes campos:

| Campo           | Descrição                                                                                                   |
|-----------------|----------------------------------------------------------------------------------------------------|
| Nº do Termo/Ano | <ul> <li>Campo preenchido automaticamente pelo sistema. * Campo<br/>indisponível para alteração.</li> </ul> |
| Ano             | <ul> <li>Campo preenchido automaticamente pelo sistema. * Campo<br/>indisponível para alteração.</li> </ul> |
| Situação        | <ul> <li>Campo preenchido automaticamente pelo sistema. * Campo<br/>indisponível para alteração.</li> </ul> |
| Тіро            | <ul> <li>Informe o tipo da Cessão/Comodato a ser cadastrada.</li> </ul>                                     |
| Vigência        | <ul> <li>Informe a vigência da Cessão/Comodato a ser cadastrada.</li> </ul>                                 |
|                 | Campo de preenchimenio obrigatorio                                                                          |
| Data*           | <ul> <li>Informe a data da reavaliação da Cessão/Comodato a ser</li> </ul>                                  |
|                 | cadastra. Campo de preenchimento obrigatório                                                                |
| Status          | Campo preenchido automaticamente pelo sistema. * Campo                                                      |
|                 | indisponível para alteração.                                                                                |
| Tipo do Bem     | Campo preenchido automaticamente pelo sistema. * Campo                                                      |
| -               | indisponível para alteração.                                                                                |
| Tipo            | Campo preenchido automaticamente pelo sistema. * Campo                                                      |
| •               | indisponível para alteração.                                                                                |

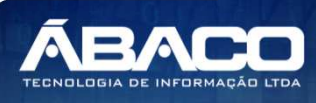

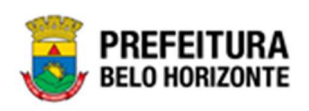

| Campo                       | Descrição                                                                                        |
|-----------------------------|--------------------------------------------------------------------------------------------------|
| Portaria/Comissão           | <ul> <li>Selecione a portaria de reavaliação da Cessão/Comodato a ser<br/>cadastrada.</li> </ul> |
| Descrição da<br>reavaliação | <ul> <li>Informe a descrição de reavaliação da Cessão/Comodato a ser<br/>cadastrada.</li> </ul>  |
| Adicionar Patrimônios       | • Botão que permite adicionar patrimônio ao comodato.                                            |

Para efetivar a finalização da Cessão/Comodato, o usuário deve informar os dados obrigatórios da baixa e ao clicar no botão **Confirmar**. A solução trará a tela de Tramitar Comodato, que se apresenta conforme o exemplo:

| nformações Gerais         |                    |                  |                     |     |
|---------------------------|--------------------|------------------|---------------------|-----|
| ° Termo/Ano               | Tipo de Tramitação | Data do Trâmite  | Data de Contabiliza | ção |
| 7/2021                    | EM ANDAMENTO       | 18/10/2021 07:42 | 11                  | đ   |
| etalhes do Trâmite *      |                    |                  |                     |     |
|                           |                    |                  |                     |     |
|                           |                    |                  |                     |     |
|                           |                    |                  |                     |     |
|                           |                    |                  |                     |     |
|                           |                    |                  |                     | /   |
| Responsável               |                    |                  |                     | //  |
| Responsável<br>6305832692 | MARCELA PANTUZO    |                  |                     |     |
| Person fuel               |                    |                  |                     |     |

# Nesta interface serão exibidos os seguintes campos:

| Campo                | Descrição                                                   |
|----------------------|-------------------------------------------------------------|
| Nº Termo/Ano         | Campo preenchido automaticamente pelo sistema. * Campo      |
|                      | indisponível para alteração.                                |
| Tipo de Tramitação   | Campo preenchido automaticamente pelo sistema. * Campo      |
|                      | indisponível para alteração.                                |
| Data do Trâmite      | Campo preenchido automaticamente pelo sistema. * Campo      |
|                      | indisponível para alteração.                                |
| Data de              | Informe a data de Contabilização. Campo pode ser preenchido |
| Contabilização       | com o auxílio da ferramenta lupa. Campo de preenchimento    |
|                      | obrigatório                                                 |
| Detalhes do Trâmite* | Informe o detalhe da tramitação da Cessão/Comodato a ser    |
|                      | cadastrado. Campo de preenchimento obrigatório              |
| Responsável          | Campo preenchido automaticamente pelo sistema. * Campo      |
|                      | indisponível para alteração.                                |

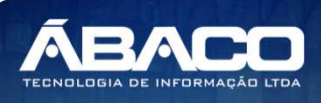

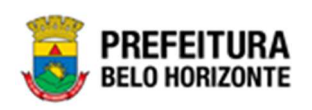

Para efetivar o Tramite da Movimentação, o usuário deve informar os dados obrigatórios e clicar no botão **Confirmar**. Desta forma o sistema realizará o processo. Para cancelar a tramitação da movimentação, o usuário deve clicar no botão **Voltar**.

### Finalizar Cessão/Comodato Tipo Recebido

Ao clicar na ação **Finalizar**, a solução apresentará a interface de confirmação da finalização da Cessão/Comodato.

| Atenção                                                      | ×       |
|--------------------------------------------------------------|---------|
| Deseja realmente finalizar o Comodato " 2 - COMODATO RECEBID | o" ?    |
|                                                              | Sim Não |

Para cancelar e voltar à tela de Consulta de Cessão/Comodato de Bens Móveis, o usuário deve clicar no botão **Não**.

Para confirmar a finalização da de Cessão/Comodato, o usuário deve clicar no botão **Sim.** A solução apresentará a interface de Baixa Patrimonial.

| Informações Gerais                                                                                                    |   |                     |             |          |
|----------------------------------------------------------------------------------------------------|---|---------------------|-------------|----------|
| Dados do comodato                                                                                                    |   |                     |             |          |
| N° Termo/Ano                                                                                                    |   | Ano                 |             |          |
| 174/2021                                                                                                    |   | 2021                |             |          |
| Situação                                                                                                    |   | Тіро                |             |          |
| EM ANDAMENTO                                                                                                    |   | RECEBIDO            |             |          |
| Início da Vigência                                                                                                    |   | Fim da Vigência     |             |          |
| 01/06/2021                                                                                                    |   | 01/07/2021          |             |          |
| Dados para o Encerramento                                                                                                    |   |                     |             |          |
| № Babca/Ano                                                                                                    |   | Тіро Вет            |             |          |
|                                                                                                    |   | MÓVEL               |             |          |
| Data                                                                                                    |   | Situação            |             |          |
| 17/10/2021                                                                                                    | đ | ELABORADO           |             |          |
| Motivo da Baixa do Patrimônio *                                                                                                    |   |                     |             |          |
| Selecione o Motivo da Baixa                                                                                                    | ~ | Portaria e Comissão | Q           |          |
| Adicionar Patrimônios                                                                                                    |   |                     |             |          |
| Código Plaqueta Material                                                                                                    |   |                     | Valor Atual | Valor de |
| Não se encontraram registros                                                                                                    |   |                     |             |          |
| and a second second sec |   |                     |             |          |

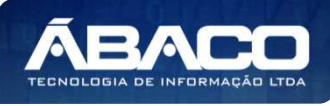

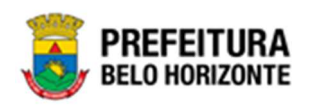

Nesta interface serão exibidos os seguintes campos:

| Campo                 | Descrição                                                                                                   |
|-----------------------|----------------------------------------------------------------------------------------------------|
| Nº do Termo/Ano       | <ul> <li>Campo preenchido automaticamente pelo sistema. * Campo<br/>indisponível para alteração.</li> </ul> |
| Ano                   | <ul> <li>Campo preenchido automaticamente pelo sistema. * Campo<br/>indisponível para alteração.</li> </ul> |
| Situação              | <ul> <li>Campo preenchido automaticamente pelo sistema. * Campo<br/>indisponível para alteração.</li> </ul> |
| Тіро                  | <ul> <li>Informe o tipo da Cessão/Comodato a ser cadastrada.</li> </ul>                                     |
| Início da Vigência    | <ul> <li>Informe a vigência da Cessão/Comodato a ser cadastrada.</li> </ul>                                 |
| Fim da Vigência       | <ul> <li>Informe a data da reavaliação da Cessão/Comodato a ser<br/>cadastra.</li> </ul>                    |
| Nº da Baixa/Ano       | <ul> <li>Campo preenchido automaticamente pelo sistema. * Campo<br/>indisponível para alteração.</li> </ul> |
| Tipo do Bem           | <ul> <li>Campo preenchido automaticamente pelo sistema. * Campo<br/>indisponível para alteração.</li> </ul> |
| Data                  | <ul> <li>Informe a data de Encerramento.</li> </ul>                                                         |
| Situação              | <ul> <li>Campo preenchido automaticamente pelo sistema. * Campo<br/>indisponível para alteração.</li> </ul> |
| Motivo da Baixa do    | Utilize o seletor para informar o motivo da baixa. Campo de                                                 |
| Patrimônio*           | preenchimento obrigatório.                                                                                  |
| Portaria/Comissão     | <ul> <li>Selecione a portaria de reavaliação da Cessão/Comodato a ser<br/>cadastrada.</li> </ul>            |
| Adicionar Patrimônios | Botão que permite adicionar patrimônio ao comodato.                                                         |

Para efetivar a finalização da Cessão/Comodato, o usuário deve informar os dados obrigatórios da baixa e ao clicar no botão **Confirmar**. A solução retornará à tela de Manutenção de Cessão/Comodato Móvel, com a mensagem de confirmação.

#### Imprimir Cessão/Comodato

Esta operação permite imprimir um Cessão/Comodato de Bens Móveis. Para imprimir a Cessão/Comodato de Bens Móveis, o usuário deve selecionar o registro desejado na tela de Consulta de Cessão/Comodato e clicar na ação **Imprimir**(Vide exemplo abaixo).

|                                | N° do Termo ↑ | Ano 👻 | Descrição 👻           | Тіро 👻   | Início da Vigência 🛛 👻 | Fim da Vigência 👻 | Situação 👻   |
|--------------------------------|---------------|-------|-----------------------|----------|------------------------|-------------------|--------------|
|                                | 1             | 2020  | COMODATO DE BEM MÓVEL | CEDIDO   | 01/09/2020             | 20/09/2020        | EM ANDAMENTO |
|                                | 2             | 2020  | COMODATO RECEBIDO     | RECEBIDO | 21/09/2020             | 30/09/2020        | FINALIZADO   |
| <ul> <li>Visualizar</li> </ul> |               |       |                       |          |                        |                   | Ant 1 Seg    |
| 🔒 Imprimir                     |               |       |                       |          |                        |                   |              |
| Histórico                      |               |       |                       |          |                        |                   |              |

A solução apresentará uma tela de impressão em pdf, numa guia lateral do navegador de internet.

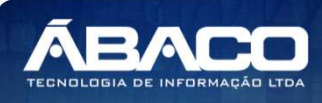

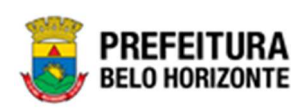

| ≡ | app.patrimonio | arcomo  | datopatrimoni                                                                           | D                                            | 1 / 1   - 100%                                                                                     | * +   🖸 🛇                                                                           |                     |            | Ŧ    | ē | : |
|---|----------------|---------|-----------------------------------------------------------------------------------------|----------------------------------------------|----------------------------------------------------------------------------------------------------|-------------------------------------------------------------------------------------|---------------------|------------|------|---|---|
|   |                |         | PREFEITUR<br>BELO HORIZONT                                                              | A                                            | TERMO DE                                                                                           | : CESSÃO/COMODATO MÓVEL - RECEBIDO                                                  |                     |            |      |   |   |
|   | ſ              | Cor     | nodato Nr.: 1/202<br>Legislação: 10701<br>Cedente: 66597<br>Descrição: COMO<br>Plaqueta | 1<br>/2014 - /<br>099087<br>DDATO I<br>Mater | NTERA A LEI Nº 9.30307, QUE FIXA AS DIRETRIZES DE MODERNIZ<br>FREDEVICO CHAVES<br>MÓVEL - 01<br>al | Vigência: 01/01/2021 a 01/01/2022<br>ArçÃO DA ADMINISTRAÇÃ<br>Estado de Conservação | Situação Baixa      | Data Baixa |      |   |   |
|   |                | 1667692 | 1                                                                                       | MON                                          | TOR DE VÍDEO - PATRIMÔNIO                                                                          | BOM                                                                                 |                     | 11         | - 10 |   |   |
|   |                |         | _//                                                                                     |                                              | Responsävel Origem                                                                                 | Declaro, pelo presente documento, o recebimento<br>dos bens acima listados.<br>/    | Responsável Destino |            |      |   |   |

#### Reavaliação Móvel

#### Patrimônio >> Movimentação Patrimonial >> Patrimônio Móvel >> Reavaliação Móvel

Através desta rotina a solução apresenta recursos para a manutenção da Movimentação de Reavaliação Patrimonial. Os recursos apresentados em tela permitem ao usuário optar por realizar uma **consulta**, ou uma **inserção** de uma Reavaliação Patrimonial. Ao utilizar as opções de filtro para realizar uma Consulta, a solução apresentará as informações das Reavaliações já cadastrados seguindo as definições que o usuário utilizou no botão "Selecionar Colunas". Para cada registro será apresentado o botão de "Ações" que permite a **visualização**, **edição**, **cancelamento**, **exclusão**, **histórico**, **finalização e impressão** da Reavaliação selecionada.

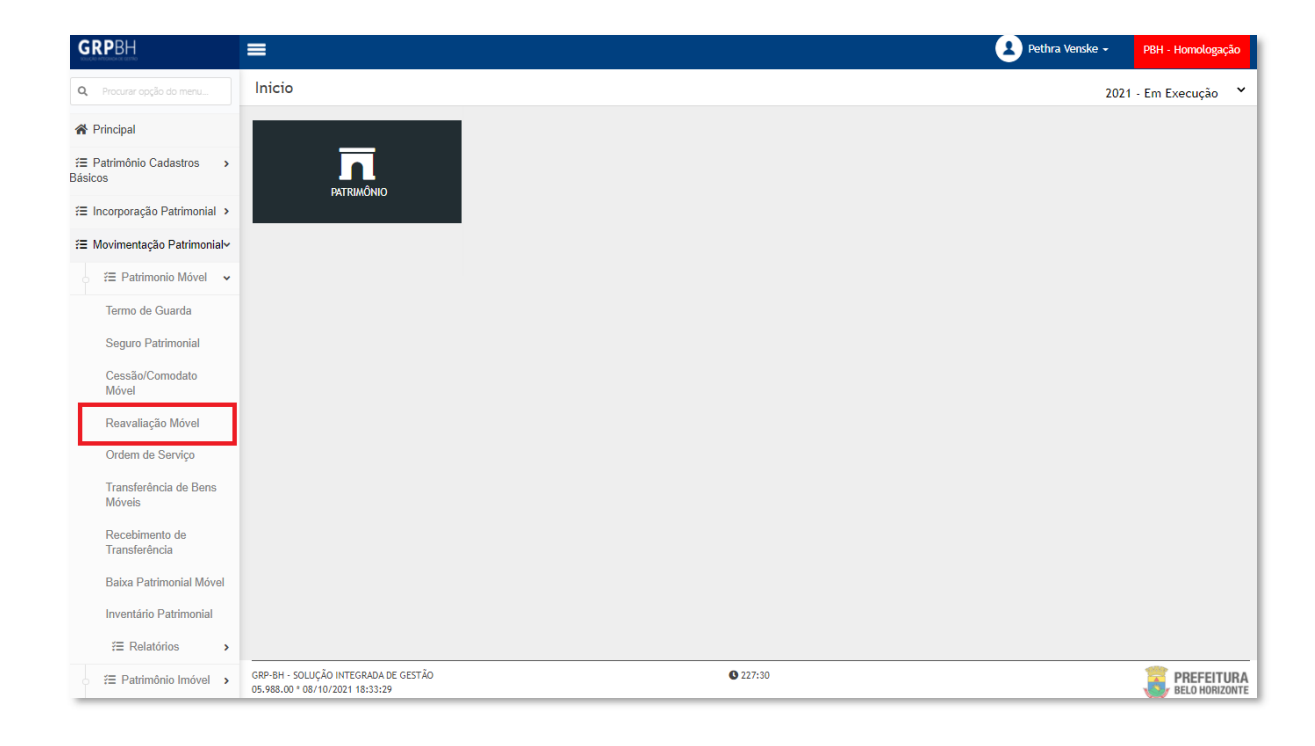

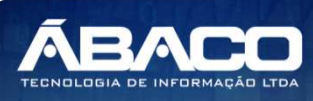

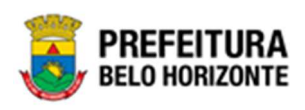

A seguir serão apresentadas as operações para Manutenção da Reavaliação Patrimonial.

# Consultar Reavaliação

Ao utilizar as opções de filtro para realizar uma **Consulta** a solução deverá apresentar as Reavaliações já cadastrados (Vide exemplo abaixo).

| Manutenção de Reavaliação Patrimonial Móvel             |                                     |                             |          | 2022 - Em Execuç 💙     |
|---------------------------------------------------------|-------------------------------------|-----------------------------|----------|------------------------|
| Opções                                                  |                                     |                             |          |                        |
| Inserir Selecionar colunas 🗸                            | <b>▼</b> - Filtrar por Código do Be | em val                      | or       | 0                      |
|                                                         | Filtrar por Nº da Plaque            | <b>ta</b> val               | or       | 0                      |
|                                                         | Filtrar por Nº da Reav              | aliação 🗸 val               | or       | 20 💿                   |
| Legenda<br>● Elaborado ● Finalizado ● Cancelado/Anulado |                                     |                             |          |                        |
| N° da Reavaliação → Ano → Data de Elaboração →          | Data de Finalização 👻               | Tipo –                      | Portaria | Unidade Administrativa |
| 20 2022 24/01/2022                                      | 24/01/2022                          | CESSÃO/COMODATO<br>(CEDIDO) | 007/2021 | PBH ATIVOS S/A         |
| Página 1 de 1                                           |                                     |                             |          |                        |

As operações de visualização, edição, exclusão, histórico, finalização e impressão para cada registro são disponibilizadas de acordo com o perfil de acesso do usuário.

Se a linha do registro estiver vermelha, significa que este registro de movimentação está pendente de finalização. Caso a linha do registro estiver branca, significa que este registro de movimentação já foi finalizado.

#### Legenda – Situação da Reavaliação Móvel

Para cada registro apresentado na tela, a solução exibirá uma legenda de acordo com a situação da Reavaliação (Vide exemplo abaixo):

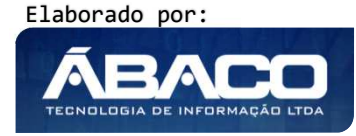

Dica

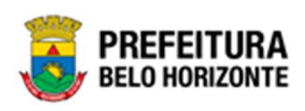

| Manutençã | o de Reavaliação F   | Patrimon | ial Móvel            |                       |                                           |             |                                | 2022 - E | m Execução 💙 |
|-----------|----------------------|----------|----------------------|-----------------------|-------------------------------------------|-------------|--------------------------------|----------|--------------|
| Opções    |                      |          |                      |                       |                                           |             |                                |          |              |
| Inserir   | Selecionar colunas 🗸 |          |                      | <b>₹</b> -            | Filtrar por Código                        | do Bem      | valor                          |          | 0            |
|           |                      |          |                      |                       | Filtrar por N° da P                       | laqueta     | valor                          |          | 0            |
|           |                      |          |                      |                       | Filtrar por Nº da                         | Reavaliação | ✓ valor                        | 0        | 0            |
| Legenda   |                      |          |                      |                       |                                           |             |                                |          |              |
| e Elabo   | orado 🌒 Finalizado   | Can      | celado/Anulado       |                       |                                           |             |                                |          |              |
|           | № da Reavaliação 👻   | Ano -    | Data de Elaboração 👻 | Data de Finalização 👻 | Tipo –                                    | Portaria    | Unidade Administra             | ativa –  | Descrição -  |
|           | 20                   | 2022     | 24/01/2022           | 24/01/2022            | RETORNO DE<br>CESSÃO/COMODATO<br>(CEDIDO) | 007/2021    | PBH ATIVOS S/A                 |          | TESTE        |
|           | 22                   | 2022     | 24/01/2022           | 25/01/2022            | RETORNO DE<br>MANUTENÇÃO (OS)             | 007/2021    | SECRETARIA MUNICIPA<br>FAZENDA | L DE     | UYK          |
|           | 21                   | 2022     | 24/01/2022           | 24/01/2022            | RETORNO DE<br>CESSÃO/COMODATO<br>(CEDIDO) | 007/2021    | SECRETARIA MUNICIPA<br>FAZENDA | IL DE    | SDIOUGFHIWDU |

| Legenda | Descrição                                                                          |
|---------|------------------------------------------------------------------------------------|
| •       | <ul> <li>Elaborado = Reavaliação está em elaboração.</li> </ul>                    |
| ٠       | <ul> <li>Cancelado/Anulado = Reavaliação está cancelada ou<br/>anulada.</li> </ul> |
| •       | Finalizado = Reavaliação está finalizada.                                          |

# Inserir Reavaliação

Esta operação permite a inclusão da Reavaliação. Para inserir, o usuário deve clicar no botão **Inserir** (Vide exemplo abaixo).

| Manutenção de Reavaliação Patrimonial Móvel    |                                          | 2022 - Em Execuç 💙     |
|------------------------------------------------|------------------------------------------|------------------------|
| Opções                                         |                                          |                        |
| Inserir Selecionar colunas 🗸                   | <b>▼</b> Filtrar por Código do Bem valor | 0                      |
|                                                | Filtrar por Nº da Plaqueta valor         | 0                      |
|                                                | Filtrar por Nº da Reavaliação 🗸 valor    | 0                      |
| Legenda                                        |                                          |                        |
| 🔴 Elaborado 🌑 Finalizado 🌑 Cancelado/Anulado   |                                          |                        |
|                                                |                                          |                        |
|                                                |                                          |                        |
| Nº da Reavaliação 👻 Ano 👻 Data de Elaboração 👻 | Data de Finalização 👻 Tipo 👻 Portaria I  | Jnidade Administrativa |

Ao clicar no botão Inserir, a solução apresentará a interface de Cadastro de Reavaliação, contendo a aba de Dados da Reavaliação e Itens da Reavaliação, onde deverão ser preenchidos todos os campos obrigatórios para concluir o cadastro da Reavaliação.

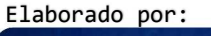

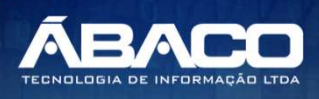

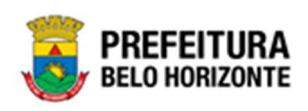

# Dados da Reavaliação

Aba correspondente às informações de dados da Reavaliação Patrimonial Móvel.

| Dados da Reavaliação       |                            |  |  |  |  |  |
|----------------------------|----------------------------|--|--|--|--|--|
| Dados da Reavaliação       |                            |  |  |  |  |  |
| № da Reavaliação           | Data de Finalização<br>/ / |  |  |  |  |  |
| Situação                   | Tipo do Bem                |  |  |  |  |  |
| ELABORADO                  | MÓVEL                      |  |  |  |  |  |
| Portaria e Comissão * Q    | Tipo<br>INDIVIDUAL         |  |  |  |  |  |
| Unidade Administrativa * Q |                            |  |  |  |  |  |
| Descrição da Reavallação * |                            |  |  |  |  |  |
| Confirmar Voltar           |                            |  |  |  |  |  |

Nesta interface serão exibidos os seguintes campos:

| Campo                        | Descrição                                                                                                    |
|------------------------------|----------------------------------------------------------------------------------------------------|
| Nº Reavaliação               | <ul> <li>Campo preenchido automaticamente pelo sistema. * Campo<br/>indisponível para alteração.</li> </ul>                     |
| Data de Finalização          | <ul> <li>Campo preenchido automaticamente pelo sistema. * Campo<br/>disponível para alteração.</li> </ul>                       |
| Situação                     | <ul> <li>Campo preenchido automaticamente pelo sistema. * Campo<br/>indisponível para alteração.</li> </ul>                     |
| Tipo do bem                  | <ul> <li>Campo preenchido automaticamente pelo sistema. * Campo<br/>indisponível para alteração.</li> </ul>                     |
| Portaria e Comissão*         | <ul> <li>Selecione a Portaria e Comissão correspondente a reavaliação.</li> <li>Campo de preenchimento obrigatório</li> </ul>   |
| Тіро                         | <ul> <li>Selecione o tipo de reavaliação dentre as opções: Individual,<br/>Material ou Categoria Contábil.</li> </ul>           |
| Unidade<br>Administrativa    | <ul> <li>Selecione a unidade administrativa da Reavaliação a ser<br/>cadastrado. Campo de preenchimento obrigatório.</li> </ul> |
| Descrição da<br>Reavaliação* | <ul> <li>Informe a descrição da Reavaliação. Campo de preenchimento obrigatório.</li> </ul>                                     |

Para efetivar a inserção da reavaliação, o usuário deve informar os dados obrigatórios e clicar no botão **Confirmar**. Desta forma o sistema apresenta a aba **Itens da Reavaliação**. Para cancelar a inserção dos Dados da Reavaliação na Reavaliação, o usuário deve clicar no botão **Voltar**.

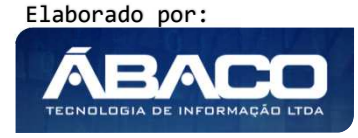

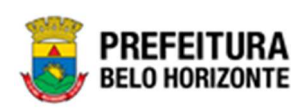

# Itens da Reavaliação

Aba correspondente às informações de detalhes de Itens da Reavaliação.

| Cadastro de Reavaliação Patrimonial Móvel                                                                       | 2021   | - Em Execução | , ~ |
|----------------------------------------------------------------------------------------------------|--------|---------------|-----|
| Dados da Reavaliação Itens da Reavaliação                                                                       |        |               |     |
| Opções                                                                                                    |        |               |     |
| Adicionar Patrimônio                                                                                            |        |               |     |
| Código 🕆 Plaqueta + Material + Novo Estado Conservação + Nova Vida Útil + Tipo + Valor da Reavaliação + Valor A | tual - | Ganho/Pero    | da  |
| Não se encontraram registros                                                                                    |        |               |     |
| 4                                                                                                    | -      |               | •   |
| Voltar                                                                                                    |        |               |     |

Para Vincular um patrimônio móvel a Reavaliação, o usuário deve clicar no botão Adicionar Patrimônio.

# Adicionar Patrimônio

Ao clicar na ação **Adicionar Patrimônio**, a solução apresentará a interface de Consulta Patrimonial - Móvel, para a seleção de um bem para a movimentação.

| K         Filtrar por         Código         valor         =         0         0           Código         -         Plaqueta         -         Código Material         -         Material         -         Incorporação         +         Unidade Administr           0         310         210520200012         3.52.001         CADEIRA         21/05/2020         SECRETARIA MUNICIPA EDUCAÇÃO           0         305         21052020007         3.52.001         CADEIRA         21/05/2020         SECRETARIA MUNICIPA EDUCAÇÃO           0         461         121         3.52.001         CADEIRA         21/06/2020         SECRETARIA MUNICIPA EDUCAÇÃO           0         461         121         3.52.001         CADEIRA         12/06/2020         SECRETARIA MUNICIPA EDUCAÇÃO           0         505         132         324.4490.003.002         MESA DE ESCRITÓRIO         15/06/2020         SECRETARIA MUNICIPA EDUCAÇÃO           0         512         138         324.4490.003.002         MESA DE ESCRITÓRIO         16/06/2020         SECRETARIA MUNICIPA EDUCAÇÃO           0         201         37         3.52.001         CADEIRA         18/06/2020         SECRETARIA MUNICIPA EDUCAÇÃO           0         201         37         3.52.001                                                                                                    |                                |                                             |                              |
|----------------------------------------------------------------------------------------------------|--------------------------------|---------------------------------------------|------------------------------|
| Código         Plaqueta         Código Material         Material         Incorporação         Unidade Administr           0         310         210520200012         3.52.001         CADEIRA         21/05/2020         SECRETARIA MUNICIPA<br>EDUCAÇÃO           0         305         21052020007         3.52.001         CADEIRA         21/05/2020         SECRETARIA MUNICIPA<br>EDUCAÇÃO           0         461         121         3.52.001         CADEIRA         21/05/2020         SECRETARIA MUNICIPA<br>EDUCAÇÃO           0         461         121         3.52.001         CADEIRA         21/06/2020         SECRETARIA MUNICIPA<br>EDUCAÇÃO           0         505         132         324.4490.003.002         MESA DE<br>ESCRITÓRIO         15/06/2020         SECRETARIA MUNICIPA<br>EDUCAÇÃO           0         512         138         324.4490.003.002         MESA DE<br>ESCRITÓRIO         16/06/2020         SECRETARIA MUNICIPA<br>EDUCAÇÃO           0         512         138         324.4490.003.002         CADEIRA         18/06/2020         SECRETARIA MUNICIPA<br>EDUCAÇÃO           0         201         37         3.52.001         CADEIRA         18/06/2020         SECRETARIA MUNICIPA<br>EDUCAÇÃO           0         594         325080         407.4.001.001         CARTEIRA<br>ESC DLAR -<br>PERMANENTE <th>Código 🗸 valor = 🗸</th> <th>0 0</th> <th></th>                                                                                                    | Código 🗸 valor = 🗸             | 0 0                                         |                              |
| Image: Constraint of the second second sec | Plaqueta – Código Material – M | ial – Incorporação † Unid                   | lade Administrativa          |
| O         305         210520200007         3.52.001         CADEIRA         21/05/2020         SECRETARIA MUNICIPA<br>EDUCAÇÃO           O         461         121         3.52.001         CADEIRA         12/06/2020         SECRETARIA MUNICIPA<br>EDUCAÇÃO           O         505         132         324.4490.003.002         MESA DE<br>ESCRITÓRIO         15/06/2020         SECRETARIA MUNICIPA<br>EDUCAÇÃO           O         512         138         324.4490.003.002         MESA DE<br>ESCRITÓRIO         16/06/2020         SECRETARIA MUNICIPA<br>EDUCAÇÃO           O         512         138         324.4490.003.002         MESA DE<br>ESCRITÓRIO         16/06/2020         SECRETARIA MUNICIPA<br>EDUCAÇÃO           O         201         37         3.52.001         CADEIRA         18/06/2020         SECRETARIA MUNICIPA<br>EDUCAÇÃO           O         201         37         3.52.001         CADEIRA         18/06/2020         SECRETARIA MUNICIPA<br>EDUCAÇÃO           O         594         325080         407.4.001.001         CARTEIRA<br>ESCOLAR -<br>PERMANENTE         26/06/2020         SECRETARIA MUNICIPA<br>EDUCAÇÃO                                                                                                    | ) 210520200012 3.52.001 C.     | RA 21/05/2020 SECRI<br>EDUC                 | ETARIA MUNICIPAL DE<br>CAÇÃO |
| 0         461         121         3.52.001         CADEIRA         12/06/2020         SECRETARIA MUNICIPA<br>EDUCAÇÃO           0         505         132         324.4490.003.002         MESA DE<br>ESCRITÓRIO         15/06/2020         SECRETARIA MUNICIPA<br>EDUCAÇÃO           0         512         138         324.4490.003.002         MESA DE<br>ESCRITÓRIO         16/06/2020         SECRETARIA MUNICIPA<br>EDUCAÇÃO           0         512         138         324.4490.003.002         MESA DE<br>ESCRITÓRIO         16/06/2020         SECRETARIA MUNICIPA<br>EDUCAÇÃO           0         201         37         3.52.001         CADEIRA         18/06/2020         SECRETARIA MUNICIPA<br>EDUCAÇÃO           0         594         325080         407.4.001.001         CARTEIRA<br>ESCOLAR -<br>PERMANENTE         26/06/2020         SECRETARIA MUNICIPA<br>EDUCAÇÃO                                                                                                    | i 210520200007 3.52.001 C.     | RA 21/05/2020 SECRI<br>EDUC                 | ETARIA MUNICIPAL DE<br>CAÇÃO |
| O         505         132         324.4490.003.002         MESA DE<br>ESCRITÓRIO         15/06/2020         SECRETARIA MUNICIPA<br>EDUCAÇÃO           O         512         138         324.4490.003.002         MESA DE<br>ESCRITÓRIO         16/06/2020         SECRETARIA MUNICIPA<br>EDUCAÇÃO           O         201         37         3.52.001         CADEIRA         18/06/2020         SECRETARIA MUNICIPA<br>EDUCAÇÃO           O         594         325080         407.4.001.001         ESCOLAR -<br>PERMANENTE         26/06/2020         SECRETARIA MUNICIPA<br>EDUCAÇÃO                                                                                                    | 121 3.52.001 C                 | RA 12/06/2020 SECRI<br>EDUC                 | ETARIA MUNICIPAL DE<br>CAÇÃO |
| Image: Constraint of the state in the state in  | i 132 324.4490.003.002 M<br>E  | DE 15/06/2020 SECRI<br>TÓRIO EDUC           | ETARIA MUNICIPAL DE<br>CAÇÃO |
| O         201         37         3.52.001         CADEIRA         18/06/2020         SECRETARIA MUNICIPA<br>EDUCAÇÃO           O         594         325080         407.4.001.001         CARTEIRA<br>ESCOLAR -<br>PERMANENTE         26/06/2020         SECRETARIA MUNICIPA<br>EDUCAÇÃO           O         141         4454.6         452.001         MESA DE         20/06/2020         SECRETARIA MUNICIPA<br>EDUCAÇÃO                                                                                                    | 138 324.4490.003.002 M         | DE 16/06/2020 SECRI<br>TÓRIO EDUC           | ETARIA MUNICIPAL DE<br>CAÇÃO |
| O         594         325080         407.4.001.001         CARTEIRA<br>ESCOLAR -<br>PERMANENTE         26/06/2020         SECRETARIA MUNICIPA<br>EDUCAÇÃO           O         411         44546         453.001         MESA DE         30/06/2020         SECRETARIA MUNICIPA<br>EDUCAÇÃO                                                                                                    | 37 3.52.001 C                  | RA 18/06/2020 SECRI<br>EDUC                 | ETARIA MUNICIPAL DE<br>CAÇÃO |
| MESA DE DE DE DE DE DE DE DE DE DE DE DE DE                                                                                                    | C<br>325080 407.4.001.001 E    | IRA<br>AR - 26/06/2020 SECRI<br>ANENTE EDUC | ETARIA MUNICIPAL DE<br>CAÇÃO |
| U 411 44546 4.52.001 ESCRITÓRIO 29/06/2020 EDUCAÇÃO                                                                                                    | 44546 4.52.001 M               | DE 29/06/2020 SECRI<br>FÓRIO EDUC           | ETARIA MUNICIPAL DE<br>CACÃO |

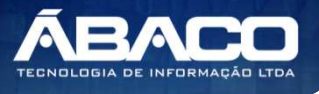

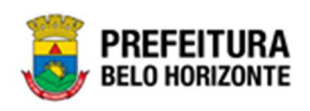

Para selecionar o bem, basta clicar no ícone  $\square$  e após botão Selecionar.

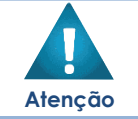

A solução permite clicar no Marcar Todos, desta forma será selecionado todos os bens por página que não possui movimentação em aberto.

A solução bloqueia seleção de bens que esteja em movimentação, apresentando este ícone recuado e trazendo a informação a qual movimentação o bem se encontra vinculado.

| ções      |       |              |                   |                                     |                |                                     |
|-----------|-------|--------------|-------------------|-------------------------------------|----------------|-------------------------------------|
| 🌠 Filtrar | oor C | ódigo        | ✓ valor = ✓       | 0                                   | 0              |                                     |
| Códig     | ;0 -  | Plaqueta 👻   | Código Material 👻 | Material 👻                          | Incorporação 🛧 | Unidade Administrativa 🚽            |
|           | 310   | 210520200012 | 3.52.001          | CADEIRA                             | 21/05/2020     | SECRETARIA MUNICIPAL DE<br>EDUCAÇÃO |
|           | 305   | 210520200007 | 3.52.001          | CADEIRA                             | 21/05/2020     | SECRETARIA MUNICIPAL DE<br>EDUCAÇÃO |
|           | 461   | 121          | 3.52.001          | CADEIRA                             | 12/06/2020     | SECRETARIA MUNICIPAL DE<br>EDUCAÇÃO |
|           | 505   | 132          | 324.4490.003.002  | MESA DE<br>ESCRITÓRIO               | 15/06/2020     | SECRETARIA MUNICIPAL DE<br>EDUCAÇÃO |
|           | 512   | 138          | 324.4490.003.002  | MESA DE<br>ESCRITÓRIO               | 16/06/2020     | SECRETARIA MUNICIPAL DE<br>EDUCAÇÃO |
|           | 201   | 37           | 3.52.001          | CADEIRA                             | 18/06/2020     | SECRETARIA MUNICIPAL DE<br>EDUCAÇÃO |
|           | 594   | 325080       | 407.4.001.001     | CARTEIRA<br>ESCOLAR -<br>PERMANENTE | 26/06/2020     | SECRETARIA MUNICIPAL DE<br>EDUCAÇÃO |
|           | 411   | 44546        | 4.52.001          | MESA DE                             | 29/06/2020     | SECRETARIA MUNICIPAL DE             |

Para voltar à tela de Reavaliação, o usuário deve clicar no botão 🛪 no canto superior direito da tela.

| astro de R                   | Reavaliação <i>I</i>          | Nóvel                                          |                      |                   |                        |                                | 20                           | 020 - Em Elabora                 |
|------------------------------|-------------------------------|------------------------------------------------|----------------------|-------------------|------------------------|--------------------------------|------------------------------|----------------------------------|
| dos da Reava                 | aliação Iten                  | s da Reavaliação                               |                      |                   |                        |                                |                              |                                  |
| Opções                       |                               |                                                |                      |                   |                        |                                |                              |                                  |
|                              |                               |                                                |                      |                   |                        |                                |                              |                                  |
| Código                       | N° da Plaqueta                | a Descrição                                    | Тіро                 | Forma             | Valor                  | Valor de Reavaliação           | Valor de Diferença           | Valor Final                      |
| Código<br>6                  | N° da Plaqueta<br>364800      | Descrição     MONITOR DE VÍDEO - PATRUMÔNIO    | Tipo<br>Valor        | Forma<br>REDUZIDO | <b>Valor</b><br>309,00 | Valor de Reavaliação<br>200,00 | Valor de Diferença<br>109,00 | Valor Final<br>200,00            |
| Código<br>6<br>Página 1 de 1 | N° da Plaqueta<br>364800<br>1 | a Descrição<br>5 MONITOR DE VÍDEO - PATRINÔNIO | <b>Tipo</b><br>Valor | Forma<br>REDUZIDO | <b>Valor</b><br>309,00 | Valor de Reavaliação<br>200,00 | Valor de Diferença<br>109,00 | Valor Final<br>200,00<br>Ant 1 5 |

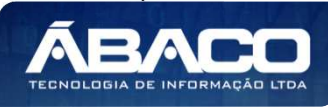

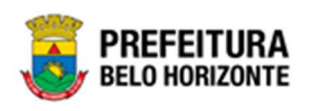

Para excluir o bem da lista de Transferidos, basta clicar no ícone 🙁. Para voltar à tela de Consulta de Reavaliação, o usuário deve clicar no botão **Voltar**.

### Visualizar Reavaliação

Esta operação permite visualizar os dados da Reavaliação. Para visualizar, o usuário deve selecionar o registro desejado na tela de Consulta de Reavaliação e clicar na ação de **Visualizar** (Vide exemplo abaixo).

|                                | Nº da Reavaliação 👻 | Ano - | Data 👻     | Portaria  | Unidade Administrativa 🛛 👻       | Descrição 👻                       | Situação 👻 |
|--------------------------------|---------------------|-------|------------|-----------|----------------------------------|-----------------------------------|------------|
|                                | 1                   | 2020  | 18/09/2020 | 0025/2020 | ESCOLA MUNICIPAL MARIA DAS NEVES | REAVALIAÇÃO APÓS ORDEM DE SERVIÇO | FINALIZADO |
| <ul> <li>Visualizar</li> </ul> | 2                   | 2020  | 21/09/2020 | 0026/2020 | SECRETARIA MUNICIPAL DE EDUCAÇÃO | REAVALIAÇÃO MOBILIARIO            | ELABORADO  |
| 🖶 Imprimir                     | 3                   | 2020  | 21/09/2020 | 0026/2020 | GERÊNCIA DE BENS MÓVEIS          | REAVALIAÇÃO GEBEM                 | ELABORADO  |
| Histórico                      |                     |       |            |           |                                  |                                   | Ant 1 Seg  |

Ao clicar na ação de Visualizar, a solução apresentará a interface de visualização do registro com os dados preenchidos e bloqueados para alteração.

| ados da Reavaliação Iter | is da Reavaliação                |                     |  |
|--------------------------|----------------------------------|---------------------|--|
| Dados da Reavaliação     |                                  |                     |  |
| Nº da Reavaliação        |                                  | Data de Finalização |  |
| 348/2021<br>Situação     |                                  | / /<br>Tipo do Bem  |  |
| ELABORADO                |                                  | MÓVEL               |  |
| Portaria e Comissão *    |                                  | Tipo                |  |
| 230                      | 5455/2021                        | INDIVIDUAL          |  |
| Unidade Administrativa * |                                  |                     |  |
| 0008                     | SECRETARIA MUNICIPAL DE EDUCAÇÃO |                     |  |
| Descrição da Reavaliação |                                  |                     |  |
| REAVALIAÇÃO              |                                  |                     |  |
|                          |                                  |                     |  |

Para voltar à tela de Consulta de Reavaliação, o usuário deve clicar no botão Voltar.

#### Editar Reavaliação

Esta operação permite editar os dados de Reavaliação. Para editar, o usuário deve selecionar o registro desejado na tela de Consulta de Reavaliação e clicar na ação de **Editar** (*Vide exemplo abaixo*).

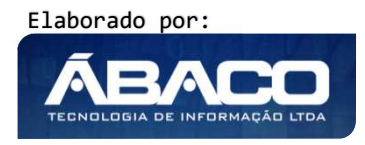

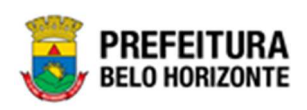

| anutenção de Rea                                                                            | avaliação Patı                                     | rimonia                                                         | l Movel                                                                                                    |                                                                                                    |                                                                                                    |                                                                                |                                                                                                    |          | 2022                                                            | - Em E | xecução                                                                           |
|---------------------------------------------------------------------------------------------|----------------------------------------------------|-----------------------------------------------------------------|----------------------------------------------------------------------------------------------------|----------------------------------------------------------------------------------------------------|----------------------------------------------------------------------------------------------------|--------------------------------------------------------------------------------|----------------------------------------------------------------------------------------------------|----------|-----------------------------------------------------------------|--------|-----------------------------------------------------------------------------------|
| pções                                                                                       |                                                    |                                                                 |                                                                                                    |                                                                                                    |                                                                                                    |                                                                                |                                                                                                    |          |                                                                 |        |                                                                                   |
| Inserir Seleciona                                                                           | ar colunas 👻                                       |                                                                 |                                                                                                    |                                                                                                    | 7                                                                                                    | <b>7</b> - Filtrar por                                                         | Código do Bem                                                                                                    | val      | or                                                              |        | 0                                                                                 |
|                                                                                             |                                                    |                                                                 |                                                                                                    |                                                                                                    |                                                                                                    | Filtrar por                                                                    | Nº da Plaqueta                                                                                                    | val      | or                                                              |        | 0                                                                                 |
|                                                                                             |                                                    |                                                                 |                                                                                                    |                                                                                                    |                                                                                                    | Filtrar por                                                                    | Nº da Reavaliação                                                                                                    | ✓ val    | or                                                              | 0      | 0                                                                                 |
| Legenda                                                                                     |                                                    |                                                                 |                                                                                                    |                                                                                                    |                                                                                                    |                                                                                |                                                                                                    |          |                                                                 |        |                                                                                   |
|                                                                                             |                                                    |                                                                 |                                                                                                    |                                                                                                    |                                                                                                    |                                                                                |                                                                                                    |          |                                                                 |        |                                                                                   |
|                                                                                             | Electron de la la la la la la la la la la la la la | Cancel                                                          | ado/Anulado                                                                                                    |                                                                                                    |                                                                                                    |                                                                                |                                                                                                    |          |                                                                 |        |                                                                                   |
| Elaborado 🗨                                                                                 | Finalizado                                         | y cancer                                                        |                                                                                                    |                                                                                                    |                                                                                                    |                                                                                |                                                                                                    |          |                                                                 |        |                                                                                   |
| Elaborado U                                                                                 | Pinauzado                                          | y Cancer                                                        |                                                                                                    |                                                                                                    |                                                                                                    |                                                                                |                                                                                                    |          |                                                                 |        |                                                                                   |
| ● Etaborado ●<br>Nº da Re                                                                   | eavaliação 4                                       | Ano +                                                           | Data de Elaboração 👻                                                                                                    | Data de Finalização 👒                                                                                                    | Tipo –                                                                                                    | Portaria                                                                       | Unidade Administr                                                                                                    | rativa – | Descrição                                                       | ÷      | Situação                                                                          |
| N° da Re                                                                                    | eavaliação 4                                       | Ano 2022                                                        | Data de Elaboração 🔹<br>28/03/2022                                                                                                    | Data de Finalização 🔹                                                                                                    | Tipo -                                                                                                    | Portaria<br>teste/2022                                                         | Unidade Administr                                                                                                    | rativa 👻 | Descrição<br>TESTE                                              | ·      | Situação<br>ELABORADO                                                             |
| Nº da Re                                                                                    | eavaliação 4                                       | Ano - 2022<br>2022                                              | Data de Elaboração *<br>28/03/2022<br>25/03/2022                                                                                                    | Data de Finalização * //                                                                                                    | Tipo -<br>INDIVIDUAL<br>INDIVIDUAL                                                                                                    | Portaria<br>teste/2022<br>teste/2022                                           | Unidade Administr<br>PBH ATIVOS S/A<br>PBH ATIVOS S/A                                                                             | rativa – | Descrição<br>TESTE<br>TESTE                                     | •      | Situação<br>ELABORADO<br>CANCELADO                                                |
| Nº da Re                                                                                    | eavaliação ↓ .<br>91<br>85<br>84                   | Ano - 2022<br>2022<br>2022                                      | Data de Elaboração +<br>28/03/2022<br>25/03/2022<br>25/03/2022                                                                                                    | Data de Finalização - / / / / / / 25/03/2022                                                                                                    | Tipo +<br>INDIVIDUAL<br>INDIVIDUAL<br>INDIVIDUAL                                                                                          | Portaria<br>teste/2022<br>teste/2022<br>teste/2022                             | Unidade Administr<br>PBH ATIVOS S/A<br>PBH ATIVOS S/A<br>PBH ATIVOS S/A                                                           | rativa 👻 | Descrição<br>TESTE<br>TESTE<br>TESTE                            | •      | Situação<br>ELABORADO<br>CANCELADO<br>ANULADO                                     |
| Nº da Ro                                                                                    | eavaliação ↓                                       | Ano -<br>2022<br>2022<br>2022<br>2022                           | Data de Elaboração +<br>28/03/2022<br>25/03/2022<br>25/03/2022<br>25/03/2022                                                                                                    | Data de Finalização - / /<br>/ /<br>25/03/2022<br>25/03/2022                                                                                                    | TIPO                                                                                                    | Portaria<br>teste/2022<br>teste/2022<br>teste/2022<br>teste/2022               | Unidade Administr<br>PBH ATIVOS S/A<br>PBH ATIVOS S/A<br>PBH ATIVOS S/A<br>PBH ATIVOS S/A                                         | rativa 👻 | Descrição<br>TESTE<br>TESTE<br>TESTE<br>TESTE                   | •      | Situação<br>ELABORADO<br>CANCELADO<br>ANULADO<br>ANULADO                          |
| Nº da Re                                                                                    | eavaliação ↓                                       | Ano 2022<br>2022<br>2022<br>2022<br>2022<br>2022                | Data de Elaboração -<br>28/03/2022<br>25/03/2022<br>25/03/2022<br>25/03/2022<br>25/03/2022                                                                                                    | Data de Finalização - / /<br>/ /<br>25/03/2022<br>25/03/2022<br>25/03/2022                                                                                                    | Tipo  Tipo  Tipo  Tipo  Tipo  Tindividual                                                                                                 | Portaria<br>teste/2022<br>teste/2022<br>teste/2022<br>teste/2022               | Unidade Administr<br>PBH ATIVOS S/A<br>PBH ATIVOS S/A<br>PBH ATIVOS S/A<br>PBH ATIVOS S/A<br>PBH ATIVOS S/A                       | rativa – | Descrição<br>TESTE<br>TESTE<br>TESTE<br>TESTE<br>TESTE          | *      | Situação<br>ELABORADO<br>CANCELADO<br>ANULADO<br>ANULADO                          |
| Nº da Re<br>Visualizar<br>È Editar<br>È Excluir<br>S Cancelar<br>È Finalizar<br>D Histórico | eavaliação 4                                       | Ano 2022<br>2022<br>2022<br>2022<br>2022<br>2022<br>2022<br>202 | Data de Elaboração         -           28/03/2022         25/03/2022           25/03/2022         25/03/2022           25/03/2022         25/03/2022           25/03/2022         25/03/2022           25/03/2022         25/03/2022           25/03/2022         25/03/2022 | Data de Finalização         -           //         //           25/03/2022         25/03/2022           25/03/2022         25/03/2022           23/03/2022         23/03/2022 | Tipo  Tipo  Tipo  Tipo  Tipo  Tindividual Tindividual Tindividual Tindividual Tindividual Tindividual RETORNO DE CESSÃO/COMODATO (CEDIDO) | Portaria<br>teste/2022<br>teste/2022<br>teste/2022<br>teste/2022<br>teste/2022 | Unidade Administr<br>PBH ATIVOS S/A<br>PBH ATIVOS S/A<br>PBH ATIVOS S/A<br>PBH ATIVOS S/A<br>PBH ATIVOS S/A<br>DIRETORIA EXECUTIV | rativa 👻 | Descrição<br>TESTE<br>TESTE<br>TESTE<br>TESTE<br>TESTE<br>TESTE | *      | Situação<br>ELABORADO<br>CANCELADO<br>ANULADO<br>ANULADO<br>ANULADO<br>FINALIZADO |

Ao clicar na ação de Editar, a solução apresentará a interface de edição do registro com os dados preenchidos, possibilitando a alteração.

| Dados da Reavaliação Itens da Reavaliação                     |                      |
|---------------------------------------------------------------|----------------------|
| Dados da Reavaliação                                          |                      |
| № da Reavaliação<br>67/2021                                   | Data de Finalização  |
| Situação<br>ELABORADO                                         | Tipo do Bem<br>MÓVEL |
| Portaria e Comissão *                                         | Tipo<br>INDIVIDUAL   |
| Unidade Administrativa * 0010 SECRETARIA MUNICIPAL DE FAZENDA |                      |
| Descrição da Reavaliação *<br>REAVALIAÇÃO EXEMPLO MANUAL      |                      |
|                                                               |                      |
| ionfirmar Voltar                                              |                      |

Para efetivar a edição do registro de Reavaliação, o usuário deve clicar no botão **Confirmar**.

Para cancelar e voltar à tela de Consulta de Reavaliação, o usuário deve clicar no botão **Voltar**.

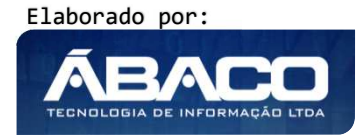

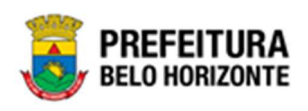

## Cancelar Reavaliação

Esta operação permite Cancelar a Reavaliação. Para isso, o usuário deve selecionar o registro desejado na tela de Consulta de Reavaliação e clicar na ação de **Cancelar** (Vide exemplo abaixo).

| unaterição de neu                                                | valiação Patr                    | imonial                                                      | Móvel                                                                                                    |                                                                                        |                                                                                                    |                                                                                |                                                                                                    | 2022 - Er                                                                                                    | n Execução                                                                     |
|------------------------------------------------------------------|----------------------------------|--------------------------------------------------------------|----------------------------------------------------------------------------------------------------|----------------------------------------------------------------------------------------|----------------------------------------------------------------------------------------------------|--------------------------------------------------------------------------------|----------------------------------------------------------------------------------------------------|----------------------------------------------------------------------------------------------------|--------------------------------------------------------------------------------|
| Dpções                                                           |                                  |                                                              |                                                                                                    |                                                                                        |                                                                                                    |                                                                                |                                                                                                    |                                                                                                    |                                                                                |
| Inserir Selecionar                                               | colunas 👻                        |                                                              |                                                                                                    |                                                                                        | 7                                                                                                    | <b>7</b> Filtrar por                                                           | Código do Bem                                                                                                    | valor                                                                                                    | 0                                                                              |
|                                                                  |                                  |                                                              |                                                                                                    |                                                                                        |                                                                                                    | Filtrar por                                                                    | N° da Plaqueta                                                                                                    | valor                                                                                                    | 0                                                                              |
|                                                                  |                                  |                                                              |                                                                                                    |                                                                                        |                                                                                                    | Filtrar por                                                                    | Nº da Reavaliação 🛛 🗸                                                                                                    | valor 0                                                                                                    | 0                                                                              |
| Legenda                                                          |                                  |                                                              |                                                                                                    |                                                                                        |                                                                                                    |                                                                                |                                                                                                    |                                                                                                    |                                                                                |
| <ul> <li>Elaborado</li> <li>Nº da Rea</li> </ul>                 | Finalizado                       | Cancela                                                      | ido/Anulado                                                                                                    |                                                                                        |                                                                                                    |                                                                                |                                                                                                    |                                                                                                    |                                                                                |
|                                                                  | avaliação 🛊 7                    | Ano 👻                                                        | Data de Elaboração 👻                                                                                                    | Data de Finalização 👒                                                                  | Tipo -                                                                                                    | Portaria                                                                       | Unidade Administrativa                                                                                                    | - Descrição -                                                                                                    | Situação -                                                                     |
|                                                                  | 91                               | Ano -<br>2022                                                | Data de Elaboração -<br>28/03/2022                                                                                                    | Data de Finalização 👻                                                                  | Tipo -                                                                                                    | Portaria<br>teste/2022                                                         | Unidade Administrativa<br>PBH ATIVOS S/A                                                                                                    | <ul> <li>Descrição -</li> <li>TESTE</li> </ul>                                                                            | Situação                                                                       |
| <ul> <li>Visualizar</li> </ul>                                   | 91<br>85                         | 2022<br>2022                                                 | Data de Elaboração -<br>28/03/2022<br>25/03/2022                                                                                                    | Data de Finalização + / / / / / / / / / / / / / / / / / /                              | Tipo -<br>INDIVIDUAL<br>INDIVIDUAL                                                                            | Portaria<br>teste/2022<br>teste/2022                                           | Unidade Administrativa<br>PBH ATIVOS S/A<br>PBH ATIVOS S/A                                                                                                | <ul> <li>Descrição -</li> <li>TESTE</li> <li>TESTE</li> </ul>                                                             | Situação<br>ELABORADO<br>CANCELADO                                             |
| <ul> <li>Visualizar</li> <li>Editar</li> </ul>                   | 91<br>85<br>84                   | 2022<br>2022<br>2022                                         | Data de Elaboração         -           28/03/2022         25/03/2022           25/03/2022         25/03/2022                                                                                 | Data de Finalização                                                                    | Tipo -<br>INDIVIDUAL<br>INDIVIDUAL<br>INDIVIDUAL                                                              | Portaria<br>teste/2022<br>teste/2022<br>teste/2022                             | Unidade Administrativa<br>PBH ATIVOS S/A<br>PBH ATIVOS S/A<br>PBH ATIVOS S/A                                                                              | <ul> <li>Descrição -</li> <li>TESTE</li> <li>TESTE</li> <li>TESTE</li> </ul>                                              | Situação<br>ELABORADO<br>CANCELADO<br>ANULADO                                  |
| Visualizar Editar Eculir Control                                 | 91<br>85<br>84<br>83             | Ano - 2022<br>2022<br>2022<br>2022<br>2022                   | Data de Elaboração         -           28/03/2022         25/03/2022           25/03/2022         25/03/2022           25/03/2022         25/03/2022                                         | Data de Finalização                                                                    | Tipo -<br>INDIVIDUAL<br>INDIVIDUAL<br>INDIVIDUAL<br>INDIVIDUAL                                                | Portaria<br>teste/2022<br>teste/2022<br>teste/2022<br>teste/2022               | Unidade Administrativa<br>PBH ATIVOS S/A<br>PBH ATIVOS S/A<br>PBH ATIVOS S/A<br>PBH ATIVOS S/A                                                            | <ul> <li>Descrição -</li> <li>TESTE</li> <li>TESTE</li> <li>TESTE</li> <li>TESTE</li> </ul>                               | Situação -<br>ELABORADO<br>CANCELADO<br>ANULADO<br>ANULADO                     |
| Visualizar Kelitar Ectuir Cancelar Finalizar                     | 91<br>85<br>84<br>83<br>82       | Ano - 2022<br>2022<br>2022<br>2022<br>2022<br>2022           | Data de Elaboração         -           28/03/2022         25/03/2022           25/03/2022         25/03/2022           25/03/2022         25/03/2022                                         | Data de Finalização - //<br>//<br>25/03/2022<br>25/03/2022<br>25/03/2022               | Tipo +<br>INDIVIDUAL<br>INDIVIDUAL<br>INDIVIDUAL<br>INDIVIDUAL                                                | Portaria<br>teste/2022<br>teste/2022<br>teste/2022<br>teste/2022<br>teste/2022 | Unidade Administrativa  PBH ATIVOS S/A PBH ATIVOS S/A PBH ATIVOS S/A PBH ATIVOS S/A PBH ATIVOS S/A PBH ATIVOS S/A                                         | <ul> <li>Descrição</li> <li>TESTE</li> <li>TESTE</li> <li>TESTE</li> <li>TESTE</li> <li>TESTE</li> <li>TESTE</li> </ul>   | Situação CANCELABORADO<br>CANCELADO<br>ANULADO<br>ANULADO<br>ANULADO           |
| Visualizar Editar Editar Excluir Cancelar I, Finalizar Histórico | 91<br>85<br>84<br>83<br>82<br>79 | Ano • • 2022<br>2022<br>2022<br>2022<br>2022<br>2022<br>2022 | Data de Elaboração         -           28/03/2022         25/03/2022           25/03/2022         25/03/2022           25/03/2022         25/03/2022           25/03/2022         25/03/2022 | Data de Finalização - //<br>//<br>25/03/2022<br>25/03/2022<br>25/03/2022<br>25/03/2022 | Tipo * INDIVIDUAL INDIVIDUAL INDIVIDUAL INDIVIDUAL INDIVIDUAL INDIVIDUAL RETORNO DE CESSÃO/COMODATO (CEEDIDO) | Portaria<br>teste/2022<br>teste/2022<br>teste/2022<br>teste/2022<br>teste/2022 | Unidade Administrativa<br>PBH ATIVOS S/A<br>PBH ATIVOS S/A<br>PBH ATIVOS S/A<br>PBH ATIVOS S/A<br>PBH ATIVOS S/A<br>PBH ATIVOS S/A<br>DIRETORIA EXECUTIVA | <ul> <li>Descrição -</li> <li>TESTE</li> <li>TESTE</li> <li>TESTE</li> <li>TESTE</li> <li>TESTE</li> <li>TESTE</li> </ul> | Situação CANCELADO<br>CANCELADO<br>ANULADO<br>ANULADO<br>ANULADO<br>FINALIZADO |

A solução exibirá uma mensagem, solicitando a confirmação do cancelamento do registro.

| olunz |      | Cancelar Reaval                | iação              |            | ⊂sidij<br>×<br>} da |
|-------|------|--------------------------------|--------------------|------------|---------------------|
|       |      | Deseja realmente cancelar a Re | avaliação 84/2021? |            | N°                  |
| *     |      |                                |                    | Sim        | Não                 |
| 84    | 2021 | 16/12/2021                     | ĨĴ                 | INDIVIDUAL | 007/2021            |

Para cancelar a Reavaliação, o usuário deve clicar no botão Sim;

Para cancelar e voltar à tela de Consulta da Reavaliação, o usuário deve clicar no botão **Não**.

Ao confirmar o cancelamento da Reavaliação, uma interface de Cadastro de Trâmite da Reavaliação será exibida, conforme a imagem:

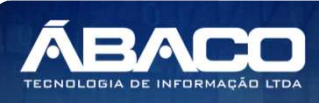

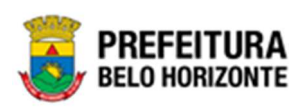

| Informações Gerais       Informações Gerais       Iº Reavaliação/Ano     Situação       Iº Reavaliação/Ano     CANCELADO       17/12/2021 21:44 |                            |               |                  |  |
|----------------------------------------------------------------------------------------------------|----------------------------|---------------|------------------|--|
| • Reavaliação/Ano           4/2021           4/2021           cANCELADO           etalhes do Trâmite *                                          | nformações Gerais          |               |                  |  |
| 4/2021 CANCELADO 17/12/2021 21:44                                                                                                    | ⁰ Reavaliação/Ano          | Situação      | Data             |  |
| etalhes do Trâmite *  Responsável 2227699981 PETHRA VENSKE Confirmar Voltar                                                                     | 4/2021                     | CANCELADO     | 17/12/2021 21:44 |  |
| Responsável<br>12227699981 PETHRA VENSKE                                                                                                    | etalhes do Trâmite *       |               |                  |  |
| Responsável<br>12227699981 PETHRA VENSKE                                                                                                    |                            |               |                  |  |
| Responsável<br>2227699981 PETHRA VENSKE                                                                                                    |                            |               |                  |  |
| Responsável 2227699981 PETHRA VENSKE Confirmar                                                                                                  |                            |               |                  |  |
| Responsável<br>2227699981 PETHRA VENSKE                                                                                                    |                            |               |                  |  |
| Responsável<br>12227699981 PETHRA VENSKE                                                                                                    |                            |               |                  |  |
| 2227699981 PETHRA VENSKE                                                                                                    |                            |               |                  |  |
| Confirmar                                                                                                    | Responsável                |               |                  |  |
| Confirmar Voltar                                                                                                    | Responsável<br>02227699981 | PETHRA VENSKE |                  |  |
|                                                                                                    | Responsável                | PETHRA VENSKE |                  |  |

Sendo campos desta interface:

| Campo                | Descrição                                                                                                    |
|----------------------|----------------------------------------------------------------------------------------------------|
| Nº Reavaliação/Ano   | <ul> <li>Campo preenchido automaticamente pelo sistema. * Campo<br/>indisponível para alteração.</li> </ul>                 |
| Situação             | <ul> <li>Campo preenchido automaticamente pelo sistema. * Campo<br/>indisponível para alteração.</li> </ul>                 |
| Data                 | <ul> <li>Campo preenchido automaticamente pelo sistema. * Campo<br/>disponível para alteração.</li> </ul>                   |
| Detalhes do Trâmite* | <ul> <li>Campo destinado à informação sobre os detalhes do trâmite.</li> <li>Campo de preenchimento obrigatório.</li> </ul> |
| Responsável          | <ul> <li>Campo preenchido automaticamente pelo sistema. * Campo<br/>indisponível para alteração.</li> </ul>                 |

Após o preenchimento dos detalhes do Trâmite, é possível confirmar o cancelamento, clicando em **Confirmar**. Para sair sem salvar os dados de cancelamento, basta clicar em **Voltar**.

# Excluir Reavaliação

Esta operação permite excluir a Reavaliação. Para excluir, o usuário deve selecionar o registro desejado na tela de Consulta de Reavaliação e clicar na ação de **Excluir** (Vide exemplo abaixo).

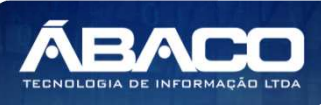

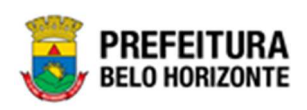

|                                                                      | ,,                                                              | moma                                                       | Movel                                                                                                    |                                                                                                    |                                                                                                    |                                                                                |                                                                                                    | 2022 - En                                                         | 1 Execução                                                       |
|----------------------------------------------------------------------|-----------------------------------------------------------------|------------------------------------------------------------|----------------------------------------------------------------------------------------------------|----------------------------------------------------------------------------------------------------|----------------------------------------------------------------------------------------------------|--------------------------------------------------------------------------------|----------------------------------------------------------------------------------------------------|-------------------------------------------------------------------|------------------------------------------------------------------|
| ções                                                                 |                                                                 |                                                            |                                                                                                    |                                                                                                    |                                                                                                    |                                                                                |                                                                                                    |                                                                   |                                                                  |
| Inserir Seleciona                                                    | ar colunas 👻                                                    |                                                            |                                                                                                    |                                                                                                    | 7                                                                                                    | <b>7</b> - Filtrar por                                                         | Código do Bem valo                                                                                                    | pr                                                                | 0                                                                |
|                                                                      |                                                                 |                                                            |                                                                                                    |                                                                                                    |                                                                                                    | Filtrar por                                                                    | Nº da Plaqueta valo                                                                                                    | pr                                                                | 0                                                                |
|                                                                      |                                                                 |                                                            |                                                                                                    |                                                                                                    |                                                                                                    | Filtrar por                                                                    | Nº da Reavaliação 🗸 valo                                                                                                    | or O                                                              | c                                                                |
| Legenda                                                              |                                                                 |                                                            |                                                                                                    |                                                                                                    |                                                                                                    |                                                                                |                                                                                                    |                                                                   |                                                                  |
| -                                                                    |                                                                 |                                                            |                                                                                                    |                                                                                                    |                                                                                                    |                                                                                |                                                                                                    |                                                                   |                                                                  |
| 😑 Elaborado 🗨                                                        | Finalizado 🔵                                                    | Cancela                                                    | ado/Anulado                                                                                                    |                                                                                                    |                                                                                                    |                                                                                |                                                                                                    |                                                                   |                                                                  |
|                                                                      |                                                                 |                                                            |                                                                                                    |                                                                                                    |                                                                                                    |                                                                                |                                                                                                    |                                                                   |                                                                  |
|                                                                      |                                                                 |                                                            |                                                                                                    |                                                                                                    |                                                                                                    |                                                                                |                                                                                                    |                                                                   |                                                                  |
| N° da Re                                                             | eavaliação ↓ A                                                  | Ano -                                                      | Data de Elaboração 🕞                                                                                                    | Data de Finalização 👻                                                                                                    | Tipo -                                                                                                    | Portaria                                                                       | Unidade Administrativa 👻                                                                                                    | Descrição -                                                       | Situação                                                         |
| N° da Re                                                             | eavaliação ↓ A<br>91                                            | Ano -<br>2022                                              | Data de Elaboração -<br>28/03/2022                                                                                                    | Data de Finalização 👻                                                                                                    | Tipo -<br>INDIVIDUAL                                                                                                    | Portaria<br>teste/2022                                                         | Unidade Administrativa 👻                                                                                                    | Descrição -<br>TESTE                                              | Situaçã                                                          |
| N° da Ra                                                             | eavaliação ↓ A<br>91<br>85                                      | Ano -<br>2022<br>2022                                      | Data de Elaboração 👻<br>28/03/2022<br>25/03/2022                                                                                                    | Data de Finalização * ///                                                                                                    | Tipo<br>INDIVIDUAL<br>INDIVIDUAL                                                                                          | Portaria<br>teste/2022<br>teste/2022                                           | Unidade Administrativa +<br>PBH ATIVOS S/A<br>PBH ATIVOS S/A                                                                            | Descrição -<br>TESTE<br>TESTE                                     | Situação<br>ELABORA<br>CANCELA                                   |
| N° da Ro<br>Visualizar<br>Editar                                     | eavaliação ↓ A<br>91<br>85<br>84                                | Ano -<br>2022<br>2022<br>2022                              | Data de Elaboração -<br>28/03/2022<br>25/03/2022<br>25/03/2022                                                                                                    | Data de Finalização * // // 25/03/2022                                                                                                    | Tipo ~<br>INDIVIDUAL<br>INDIVIDUAL                                                                                        | Portaria<br>teste/2022<br>teste/2022                                           | Unidade Administrativa •<br>PBH ATIVOS 5/A<br>PBH ATIVOS 5/A<br>PBH ATIVOS 5/A                                                          | Descrição -<br>TESTE<br>TESTE<br>TESTE                            | Situação<br>ELABORA<br>CANCELA<br>ANULADO                        |
| N° da Ro<br>Visualizar<br>Editar<br>Excluir                          | eavaliação ↓ 4<br>91<br>85<br>84<br>83                          | Ano -<br>2022<br>2022<br>2022<br>2022                      | Data de Elaboração -<br>28/03/2022<br>25/03/2022<br>25/03/2022<br>25/03/2022                                                                                                    | Data de Finalização + //<br>//<br>25/03/2022<br>25/03/2022                                                                                                    | Tipo -<br>INDIVIDUAL<br>INDIVIDUAL<br>INDIVIDUAL                                                                          | Portaria<br>teste/2022<br>teste/2022<br>teste/2022                             | Unidade Administrativa  PBH ATIVOS 5/A PBH ATIVOS 5/A PBH ATIVOS 5/A PBH ATIVOS 5/A                                                     | Descrição -<br>TESTE<br>TESTE<br>TESTE<br>TESTE                   | Situação<br>ELABORA<br>CANCELA<br>ANULADO                        |
| Nº da Ro<br>Visualizar<br>Editar<br>Excluir<br>Cancelar              | eavaliação ↓ 4<br>91<br>85<br>84<br>83                          | Ano •<br>2022<br>2022<br>2022<br>2022<br>2022              | Data de Elaboração -<br>28/03/2022<br>25/03/2022<br>25/03/2022<br>25/03/2022<br>25/03/2022<br>25/03/2022                                                                                                    | Data de Finalização + //<br>//<br>25/03/2022<br>25/03/2022                                                                                                    |                                                                                                    | Portaria<br>teste/2022<br>teste/2022<br>teste/2022<br>teste/2022               | Unidade Administrativa  PBH ATIVOS 5/A PBH ATIVOS 5/A PBH ATIVOS 5/A PBH ATIVOS 5/A PBH ATIVOS 5/A PBH ATIVOS 5/A                       | Descrição ~<br>TESTE<br>TESTE<br>TESTE<br>TESTE                   | Situação<br>ELABORA<br>CANCELA<br>ANULADO<br>ANULADO             |
| N° da Ro<br>Visualizar<br>Editar<br>Excluir<br>Cancelar<br>Finalizar | eavaliação + 4<br>91<br>85<br>84<br>83<br>82                    | Ano -<br>2022<br>2022<br>2022<br>2022<br>2022<br>2022      | Data de Elaboração         -           28/03/2022         25/03/2022           25/03/2022         25/03/2022           25/03/2022         25/03/2022                                                                                 | Data de Finalização -<br>//<br>//<br>25/03/2022<br>25/03/2022<br>25/03/2022                                                                                                    | TTPO  TIPO TINDIVIDUAL INDIVIDUAL INDIVIDUAL INDIVIDUAL INDIVIDUAL INDIVIDUAL                                             | Portaria<br>teste/2022<br>teste/2022<br>teste/2022<br>teste/2022               | Unidade Administrativa  PBH ATIVOS 5/A PBH ATIVOS 5/A PBH ATIVOS 5/A PBH ATIVOS 5/A PBH ATIVOS 5/A                                      | Descrição -<br>TESTE<br>TESTE<br>TESTE<br>TESTE<br>TESTE          | Situação<br>ELABORA<br>CANCELA<br>ANULADO<br>ANULADO             |
| N° da Ru<br>Visualizar<br>Editar<br>Excluír<br>Cancelar<br>Histórico | eavaliação 4 91<br>91<br>85<br>84<br>83<br>83<br>82<br>82<br>79 | Ano - 2022<br>2022<br>2022<br>2022<br>2022<br>2022<br>2022 | Data de Elaboração         -           28/03/2022         25/03/2022           25/03/2022         25/03/2022           25/03/2022         25/03/2022           25/03/2022         25/03/2022           23/03/2022         23/03/2022 | Data de Finalização         -           //         //           //         //           25/03/2022         25/03/2022           25/03/2022         25/03/2022           23/03/2022         23/03/2022 | Tipo -<br>INDIVIDUAL<br>INDIVIDUAL<br>INDIVIDUAL<br>INDIVIDUAL<br>INDIVIDUAL<br>RETORNO DE<br>CESSÃO/COMODATO<br>(CEDIDO) | Portaria<br>teste/2022<br>teste/2022<br>teste/2022<br>teste/2022<br>teste/2022 | Unidade Administrativa<br>PBH ATIVOS 5/A<br>PBH ATIVOS 5/A<br>PBH ATIVOS 5/A<br>PBH ATIVOS 5/A<br>PBH ATIVOS 5/A<br>DIRETORIA EXECUTIVA | Descrição -<br>TESTE<br>TESTE<br>TESTE<br>TESTE<br>TESTE<br>TESTE | Situação<br>ELABORA<br>CANCELA<br>ANULADO<br>ANULADO<br>FINALIZA |

A solução exibirá uma mensagem, solicitando a confirmação da exclusão do registro.

| Atenção                                                                  | ×      |
|--------------------------------------------------------------------------|--------|
| Deseja realmente excluir a Reavaliação " 2/2020 - REAVALIAÇÃO MOBILIARIO | "?     |
| s                                                                        | im Não |

Para excluir a Reavaliação, o usuário deve clicar no botão **Sim**; Para cancelar e voltar à tela de Consulta da Reavaliação, o usuário deve clicar no botão **Não**.

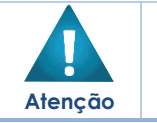

Só é possível excluir o registro apenas se ele estiver em situação "elaborado".
Não é possível desfazer a exclusão do item.

# Histórico da Reavaliação

Esta operação permite visualizar o Histórico do bem na movimentação. Para visualizar, o usuário deve selecionar o registro desejado na tela de Consulta do Reavaliação e clicar na ação **Histórico** (Vide exemplo abaixo).

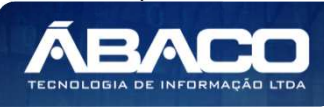
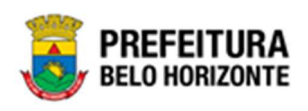

|                                | N° da Reavaliação 👻 | Ano | *    | Data -     | Portaria  | Unidade Administrativa 👻         | Descrição 👻                       | Situação 👻 |
|--------------------------------|---------------------|-----|------|------------|-----------|----------------------------------|-----------------------------------|------------|
|                                | 1                   | 2   | 2020 | 18/09/2020 | 0025/2020 | ESCOLA MUNICIPAL MARIA DAS NEVES | REAVALIAÇÃO APÓS ORDEM DE SERVIÇO | FINALIZADO |
| <ul> <li>Visualizar</li> </ul> | 2                   | : 1 | 2020 | 21/09/2020 | 0026/2020 | SECRETARIA MUNICIPAL DE EDUCAÇÃO | REAVALIAÇÃO MOBILIARIO            | ELABORADO  |
| 🖶 Imprimir                     | 3                   |     | 2020 | 21/09/2020 | 0026/2020 | GERÊNCIA DE BENS MÓVEIS          | REAVALIAÇÃO GEBEM                 | ELABORADO  |
| Histórico                      |                     |     |      |            |           |                                  |                                   | Ant 1 Seg  |

Ao clicar na ação Histórico, a solução apresentará a interface de visualização do Histórico do Patrimônio da Movimentação selecionada, permitindo efetuar filtros ou navegar na paginação para buscar o histórico desejado.

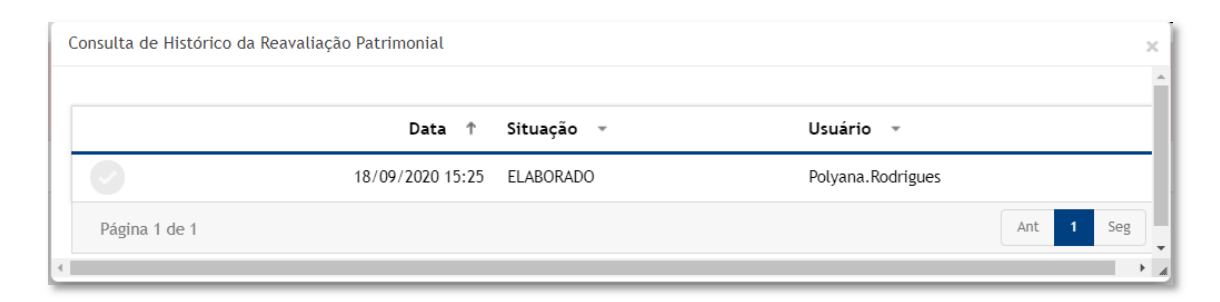

Para voltar à tela de Consulta da Reavaliação, o usuário deve clicar no botão 🛪 no canto superior direito da tela.

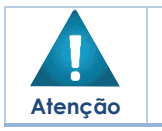

A solução permite clicar no ícone 🧐 e o usuário será direcionado ao detalhamento do histórico da movimentação selecionada.

# Finalizar Reavaliação

Esta operação permite Finalizar a Reavaliação de Bens Móveis. Para finalizar a Reavaliação, o usuário deve selecionar o registro desejado na tela de Consulta da Reavaliação e clicar na ação **Finalizar** (Vide exemplo abaixo).

|             | Nº da Reavaliação | *: | Ano 👻 | Data 👻     | Portaria  | Unidade Administrativa 👒         | Descrição 👻                       | Situação 👻 |
|-------------|-------------------|----|-------|------------|-----------|----------------------------------|-----------------------------------|------------|
|             |                   | 1  | 2020  | 18/09/2020 | 0025/2020 | ESCOLA MUNICIPAL MARIA DAS NEVES | REAVALIAÇÃO APÓS ORDEM DE SERVIÇO | FINALIZADO |
|             |                   | 2  | 2020  | 21/09/2020 | 0026/2020 | SECRETARIA MUNICIPAL DE EDUCAÇÃO | REAVALIAÇÃO MOBILIARIO            | ELABORADO  |
|             |                   | 3  | 2020  | 21/09/2020 | 0026/2020 | GERÊNCIA DE BENS MÓVEIS          | REAVALIAÇÃO GEBEM                 | ELABORADO  |
| 🌶 Editar    |                   |    |       |            |           |                                  |                                   | Ant 1 Seg  |
| 💼 Excluir   |                   |    |       |            |           |                                  |                                   |            |
| Finalizar   | J                 |    |       |            |           |                                  |                                   |            |
| O Histórico |                   |    |       |            |           |                                  |                                   |            |

A solução exibirá uma mensagem, solicitando a confirmação da finalização da Reavaliação.

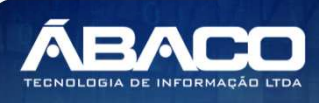

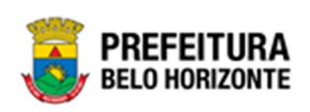

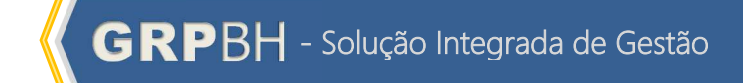

| Atenção                                                                                                    | ×   |
|----------------------------------------------------------------------------------------------------|-----|
| Deseja realmente finalizar a Reavaliação ° 3/2020'? Obs: Por se tratar de reavaliação, esta<br>movimentação não poderá ser desfeita. |     |
| Sim                                                                                                    | lão |

Para confirmar a finalização da Reavaliação, o usuário deve clicar no botão **Sim.** Para cancelar e voltar à tela de Consulta de Reavaliação de Bens Móveis, o usuário deve clicar no botão **Não**.

Ao confirmar a finalização, a interface de Cadastro de Trâmite da Reavaliação será exibida, conforme a imagem:

| Cadastro de Trâmite da Re | eavaliação         |                  |                        | >   |
|---------------------------|--------------------|------------------|------------------------|-----|
| Informações Gerais        |                    |                  |                        |     |
| Nº Reavaliação/Ano        | Situação           | Data             | Data de Contabilização | ) * |
| 82/2021                   | FINALIZADO         | 14/12/2021 11:12 | 14/12/2021             |     |
| Detalhes do Trâmite *     |                    |                  |                        |     |
|                           |                    |                  |                        |     |
|                           |                    |                  |                        |     |
|                           |                    |                  |                        |     |
|                           |                    |                  |                        | 1   |
| Responsável               |                    |                  |                        |     |
| 07028657612               | DANIELA ALVES GAMA | RANO             |                        |     |
|                           |                    |                  |                        |     |
| Confirmar Voltar          |                    |                  |                        |     |

### Sendo campos desta interface:

-

| Campo              | Descrição                                                                                                   |  |  |  |  |  |
|--------------------|----------------------------------------------------------------------------------------------------|--|--|--|--|--|
| Nº Reavaliação/Ano | • Campo preenchido automaticamente pelo sistema. * Campo                                                    |  |  |  |  |  |
|                    | indisponível para alteração.                                                                                |  |  |  |  |  |
| Situação           | <ul> <li>Campo preenchido automaticamente pelo sistema. * Campo<br/>indisponível para alteração.</li> </ul> |  |  |  |  |  |
| Data               | <ul> <li>Campo preenchido automaticamente pelo sistema. * Campo<br/>disponível para alteração.</li> </ul>   |  |  |  |  |  |
| Data de            | > Campo destinado à data de Contabilização. Campo de                                                        |  |  |  |  |  |
| Contabilização *   | preenchimento obrigatório.                                                                                  |  |  |  |  |  |
| Responsável        | <ul> <li>Campo preenchido automaticamente pelo sistema. * Campo<br/>indisponível para alteração.</li> </ul> |  |  |  |  |  |

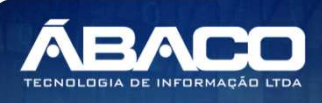

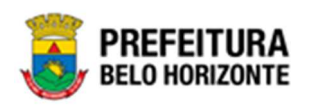

Após o preenchimento dos detalhes do Trâmite, é possível confirmar o cancelamento, clicando em **Confirmar**. Para sair sem salvar os dados de cancelamento, basta clicar em **Voltar**.

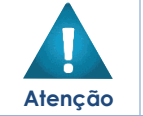

O sistema irá verificar se não há movimentação posterior a data informada e irá verificar se a contabilidade está com o mês aberto ou fechado.

### Anular Reavaliação

Esta operação permite Anular a Reavaliação que esteja finalizada e caso o bem não tenha movimentação posterior a data informada e a contabilidade não esteja fechada. Para isso, o usuário deve selecionar o registro desejado na tela de Consulta de Reavaliação e clicar na ação de **Anular** (Vide exemplo abaixo).

| Opções                                          |               |        |                      |                       |                          |        |               |                     |                       |   |                                       | _        |
|-------------------------------------------------|---------------|--------|----------------------|-----------------------|--------------------------|--------|---------------|---------------------|-----------------------|---|---------------------------------------|----------|
| Inserir                                         | lecionar colu | inas 🗸 |                      |                       | <b>T</b> - Filtr         | ar por | Código do Ber | n                   | valor                 |   | 0                                     |          |
|                                                 |               |        |                      |                       | Filtr                    | ar por | N° da Plaquet | a                   | valor                 |   | 0                                     |          |
|                                                 |               |        |                      |                       | Filtr                    | ar por | Nº da Reava   | iação               | ✓ valor               |   | 0                                     | 0        |
| Nº da Reava                                     | liação -      | Ano +  | Data de Elaboração 👒 | Data de Finalização 🕞 | Tipo +                   |        | Portaria      | Unidade             | Administrativa        | ÷ | Descrição -                           | Situação |
|                                                 | Ì             | 2021   | 04/05/2021           | 09/07/2021            | RETORNO DE<br>MANUTENÇÃO | ) (OS) | 0014/2020     | SECRETAI<br>EDUCAÇÃ | RIA MUNICIPAL DE<br>O |   | RETORNO DE<br>ORDEM DE<br>SERVIÇO     | CANCELA  |
|                                                 | 2             | 2021   | 04/05/2021           | 11                    | INDIVIDUAL               |        | 0014/2020     | SECRETAR<br>FAZENDA | RIA MUNICIPAL DE      |   | REAVALIAÇÃO DE<br>BENS                | CANCELA  |
| ❷ Visualizar                                    | 4             | 2021   | 04/05/2021           | 09/07/2021            | INDIVIDUAL               |        | 133/2021      | SECRETAR<br>EDUCAÇÃ | RIA MUNICIPAL DE<br>O |   | REAVALIAÇÃO DE<br>BENS<br>INDIVIDUAL. | CANCELA  |
| <ul> <li>Imprimir</li> <li>Histórico</li> </ul> | 3             | 2021   | 04/05/2021           | 11/05/2021            | MATERIAL                 |        | 0014/2020     |                     |                       |   | REAVALIAÇÃO DE<br>MATERIAL.           | FINALIZA |
| Anular                                          | 5             | 2021   | 12/07/2021           | 12/07/2021            | INDIVIDUAL               |        | 0014/2020     | SECRETAR<br>EDUCAÇÃ | RIA MUNICIPAL DE<br>O |   | TESTE<br>REAVALIAÇÃO                  | CANCELA  |
|                                                 |               |        |                      |                       | RETORNO DE               |        |               | SECRETAR            | RIA MUNICIPAL DE      |   | REAVALIAÇÃO                           |          |

A solução fará uma verificação da reavaliação e exibirá uma mensagem. No caso de haver inconsistências impedindo a anulação, a mensagem será exibida conforme exemplo:

|   | Atenção!                                                                                                    | ×   | or |
|---|----------------------------------------------------------------------------------------------------|-----|----|
| 1 | Não foi possível gerar anulação, pois os bens adicionados estão vinculados a outras movimentações. Po<br>proceder com essa anulação, essas outras movimentações deverão ser anuladas, canceladas ou<br>excluídas. | ara | 01 |
| 4 | Ver Inconsistências Volta                                                                                                    | r   | 33 |

Para visualizar as inconsistências que estão impedindo a anulação da reavaliação, o usuário deve clicar em **Ver Inconsistências**. Para sair sem visualizar, basta clicar em **Voltar**.

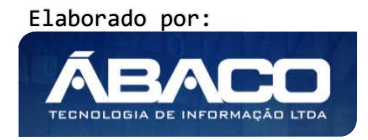

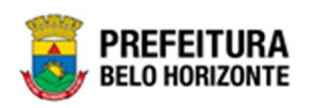

Caso não haja inconsistências na reavaliação selecionada, a interface de Cadastro de Trâmite da Reavaliação será exibida, conforme exemplo:

| Cadastro de Trâmite da Re | avaliação     |                  |                       | 1     |
|---------------------------|---------------|------------------|-----------------------|-------|
| Informações Gerais        |               |                  |                       |       |
| Nº Reavaliação/Ano        | Situação      | Data             | Data do Pedido de Anu | lação |
| 7/2021                    | ANULADO       | 18/12/2021 00:22 | 18/12/2021            | Ē     |
| Detalhes do Trâmite *     |               |                  |                       |       |
|                           |               |                  |                       |       |
|                           |               |                  |                       |       |
|                           |               |                  |                       |       |
|                           |               |                  |                       | li    |
| Responsável               |               |                  |                       |       |
| 02227699981               | PETHRA VENSKE |                  |                       |       |
|                           |               |                  |                       |       |
| Confirmar Voltar          |               |                  |                       |       |

#### Sendo campos desta interface:

| Campo              | Descrição                                                                                                   |
|--------------------|----------------------------------------------------------------------------------------------------|
| Nº Reavaliação/Ano | • Campo preenchido automaticamente pelo sistema. * Campo                                                    |
|                    | indisponível para alteração.                                                                                |
| Situação           | <ul> <li>Campo preenchido automaticamente pelo sistema. * Campo<br/>indisponível para alteração.</li> </ul> |
| Data               | <ul> <li>Campo preenchido automaticamente pelo sistema. * Campo<br/>disponível para alteração.</li> </ul>   |
| Data do pedido de  | • Campo destinado à data do Pedido de Anulação. Campo de                                                    |
| Anulação *         | preenchimento obrigatório.                                                                                  |
| Responsável        | <ul> <li>Campo preenchido automaticamente pelo sistema. * Campo<br/>indisponível para alteração.</li> </ul> |

Para anular a Reavaliação, o usuário deve clicar no botão **Confirmar**; Para cancelar e voltar à tela de Consulta da Reavaliação, o usuário deve clicar no botão **Voltar**.

### Imprimir Reavaliação

Esta operação permite imprimir uma Reavaliação de Bens Móveis. Para imprimir a Reavaliação de Bens Móveis, o usuário deve selecionar o registro desejado na tela de Consulta de Reavaliação e clicar na ação **Imprimir** (Vide exemplo abaixo).

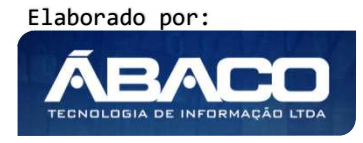

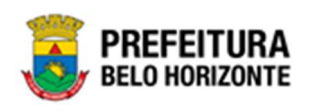

|                                | N° da Reavaliação 👻 | Ano -  | Data 👻     | Portaria  | Unidade Administrativa 👻         | Descrição 👻                       | Situação 👻 |
|--------------------------------|---------------------|--------|------------|-----------|----------------------------------|-----------------------------------|------------|
|                                | 1                   | 2020   | 18/09/2020 | 0025/2020 | ESCOLA MUNICIPAL MARIA DAS NEVES | REAVALIAÇÃO APÓS ORDEM DE SERVIÇO | FINALIZADO |
| <ul> <li>Visualizar</li> </ul> | 2                   | 2020   | 21/09/2020 | 0026/2020 | SECRETARIA MUNICIPAL DE EDUCAÇÃO | REAVALIAÇÃO MOBILIARIO            | ELABORADO  |
| 🔒 Imprimir                     | 3                   | 3 2020 | 21/09/2020 | 0026/2020 | GERÊNCIA DE BENS MÓVEIS          | REAVALIAÇÃO GEBEM                 | FINALIZADO |
| G Histórico                    |                     |        |            |           |                                  |                                   | Ant 1 Seg  |

A solução apresentará uma tela de impressão em pdf, numa guia lateral do navegador de internet.

| ≡ | app.patrimoni | io.arreavali                             | iacaopat                                  |                               |                                                  | 1/1   -                     | 100%         | + 🗉 🔊                |                   |                |             |            | Ŧ | ē | ļ |
|---|---------------|------------------------------------------|-------------------------------------------|-------------------------------|--------------------------------------------------|-----------------------------|--------------|----------------------|-------------------|----------------|-------------|------------|---|---|---|
|   |               |                                          |                                           |                               |                                                  |                             |              |                      |                   |                |             |            |   |   |   |
|   |               |                                          | PREFEITU<br>Belo Horizo                   | RA                            |                                                  | REL                         | AÇÃO DE RE   | AVALIAÇÕES DO PAT    | RIMÔNIO MÓVEL     |                |             |            | I |   |   |
|   |               | Nº/Ano da F<br>Tipo de Adr<br>Descrição: | Reavaliação:<br>ninistração:<br>TESTE REA | 63/2021<br>INDIRE<br>VALIAÇÃO | Tipo de Reavaliaç<br>TA Tipo de Be<br>D NEGATIVA | áo: INDIVIDUAL<br>em: MÓVEL |              | Portaria e Comissão: | 007/2021          | Situação: FINA | LIZADO      |            | I |   |   |
|   |               | Unidade Ad                               | ministrativa:                             | 0027 - EM                     | PRESA DE INFORMÁTICA E INFO                      | RMAÇÃO DO MUNICÍPIO I       | DE BELO HORI | ZONTE S/A            | Volas Pasuellasão | Valas na Data  | CanhalBanda | Cituanita  |   |   |   |
|   |               | 1667949                                  | 555903                                    | ARQUIVO                       | Z B                                              | OM                          | 60 NOVA VIO  | VALOR (R\$)          | 500,00            | 1.000,00       | -500,00     | FINALIZADO |   |   |   |
|   |               | Quantidad                                | de de Itens:                              | 1                             |                                                  |                             |              | - 16 - 18 -          |                   |                |             |            |   |   |   |
|   |               |                                          |                                           |                               |                                                  |                             |              |                      |                   |                |             |            |   |   |   |
|   |               |                                          |                                           |                               |                                                  |                             |              |                      |                   |                |             |            | - |   | ľ |

#### Ordem de Serviço

#### Patrimônio >> Movimentação Patrimonial >> Patrimônio Móvel >> Ordem de Serviço

Através desta rotina a solução apresenta recursos para a manutenção da Movimentação de Ordem de Serviço. Os recursos apresentados em tela permitem ao usuário optar por realizar uma **consulta**, ou uma **inserção** de uma Ordem. Ao utilizar as opções de filtro para realizar uma Consulta, a solução apresentará as informações das Ordens já cadastrados seguindo as definições que o usuário utilizou no botão "Selecionar Colunas". Para cada registro será apresentado o botão de "Ações" que permite a **visualização**, **edição**, **aprovação**, **reprovação**, **exclusão**, **histórico**, **finalização**, **estorno e impressão** da ordem selecionada.

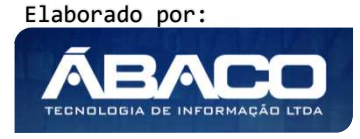

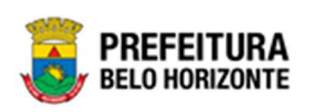

| GRPBH                              | =                                                                                            |                 | 😢 Pethra Venske 🗸 | PBH - Homologação |
|------------------------------------|----------------------------------------------------------------------------------------------|-----------------|-------------------|-------------------|
| Q. Procurar opção do menu          | Inicio                                                                                       |                 | 202               | 1 - Em Execução 💙 |
| A Principal                        |                                                                                              |                 |                   |                   |
| ?≣ Patrimônio Cadastros<br>Básicos |                                                                                              |                 |                   |                   |
| Incorporação Patrimonia            | >                                                                                            |                 |                   |                   |
| #≣ Movimentação Patrimon           | alv                                                                                          |                 |                   |                   |
| f≣ Patrimonio Móvel                | v                                                                                            |                 |                   |                   |
| Termo de Guarda                    |                                                                                              |                 |                   |                   |
| Seguro Patrimonial                 |                                                                                              |                 |                   |                   |
| Cessão/Cornodato<br>Móvel          |                                                                                              |                 |                   |                   |
| Reavaliação Móvel                  |                                                                                              |                 |                   |                   |
| Ordem de Serviço                   |                                                                                              |                 |                   |                   |
| Transferência de Ben<br>Móveis     | -                                                                                            |                 |                   |                   |
| Recebimento de<br>Transferência    |                                                                                              |                 |                   |                   |
| Baixa Patrimonial Móv              | el                                                                                           |                 |                   |                   |
| Inventário Patrimonial             |                                                                                              |                 |                   |                   |
| /≡ Relatórios                      | >                                                                                            |                 |                   | _                 |
|                                    | <ul> <li>GRP-BH - SOLUÇÃO INTEGRADA DE GESTÃO<br/>05.988.00 * 08/10/2021 18:33:29</li> </ul> | <b>Q</b> 227:30 |                   | BELO HORIZONTE    |

A seguir serão apresentadas as operações para Manutenção da Ordem de Serviço.

# Consultar Ordem de Serviço

Ao utilizar as opções de filtro para realizar uma **Consulta** a solução deverá apresentar as Ordens já cadastradas (Vide exemplo abaixo).

| Manutenção de Ordem de Serviço                   |                                                   |           | 20              | 22 - Em Execuç 💙               |
|--------------------------------------------------|---------------------------------------------------|-----------|-----------------|--------------------------------|
| Opções                                           |                                                   |           |                 |                                |
| Inserir Selecionar colunas 🗸                     | <b>▼</b> Filtrar por Código do Bem                | valor     |                 | 0                              |
|                                                  | Filtrar por Nº Plaqueta                           | valor     |                 | 0                              |
|                                                  | Filtrar por N° da O.S.                            | ✓ valor   | = 🗸             | 25 O                           |
| Legenda                                          |                                                   |           |                 |                                |
| 🔶 Elaborado 🌒 Aprovado 🌒 Reprovado 🌑 Em Execução | <ul> <li>Finalizado</li> <li>Cancelado</li> </ul> |           |                 |                                |
|                                                  |                                                   |           |                 |                                |
| N° da O.S. → Ano → Data de Elaboração Data de I  | nício 👻 Previsão de Término 👻                     | Tipo –    | Serviço –       | Unidade Administra             |
| 25 2022 26/03/2022 2                             | 3/03/2022 31/03/2022                              | CORRETIVA | MANUTENÇÃO<br>1 | SECRETARIA MUNICIPA<br>FAZENDA |
| Página 1 de 1                                    |                                                   |           |                 |                                |

As operações de visualização, edição, aprovação, reprovação, exclusão, histórico, finalização, estorno e impressão para cada registro são disponibilizadas de acordo com o perfil de acesso do usuário.

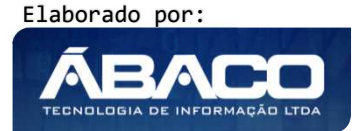

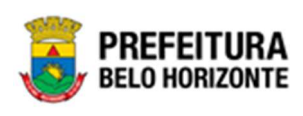

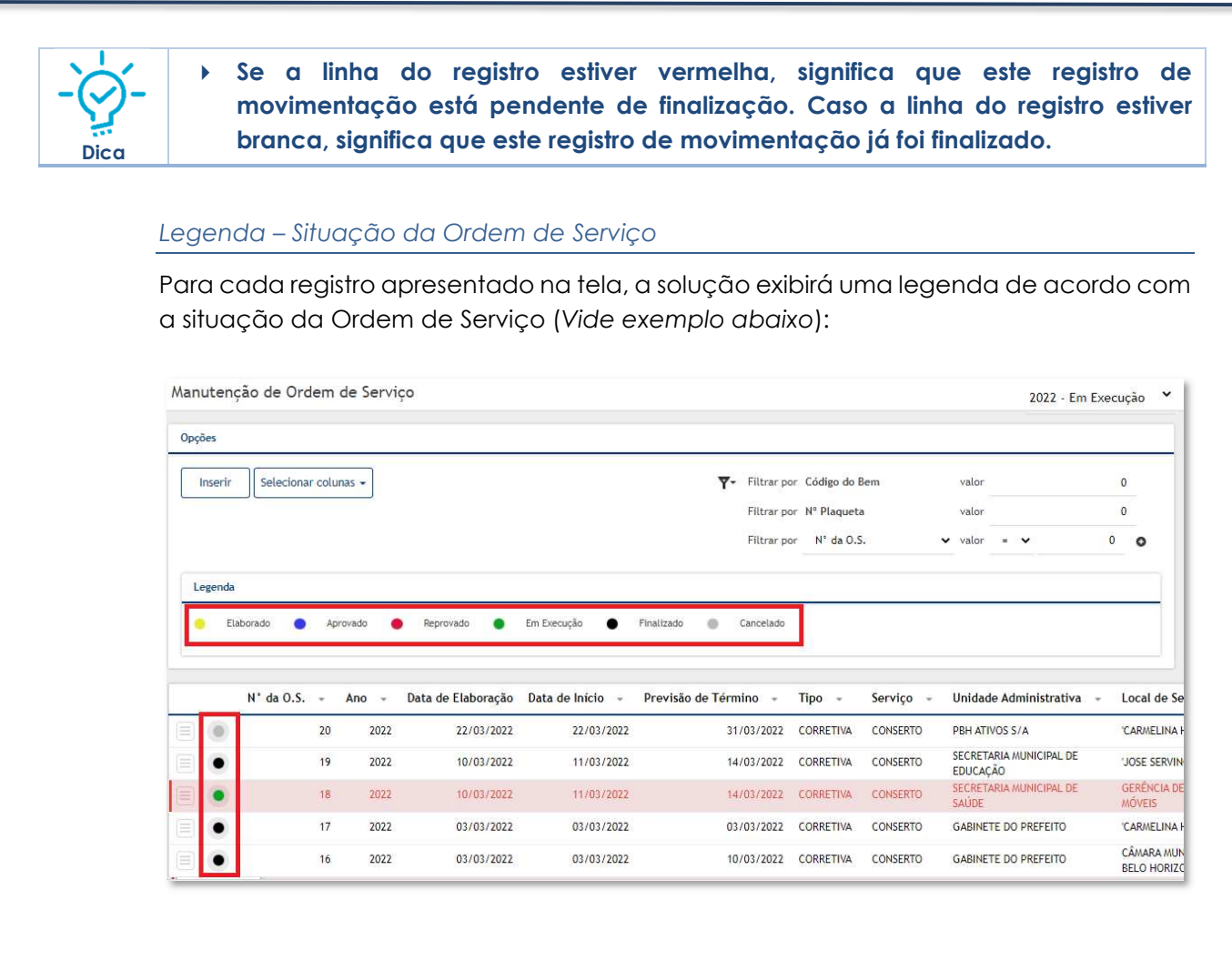

| Legenda   | Descrição                                                                               |  |  |  |  |  |  |  |  |  |
|-----------|-----------------------------------------------------------------------------------------|--|--|--|--|--|--|--|--|--|
| •         | Elaborado = Ordem de Serviço está em elaboração.                                        |  |  |  |  |  |  |  |  |  |
|           | <ul> <li>Aprovado = Ordem de Serviço está aprovada.</li> </ul>                          |  |  |  |  |  |  |  |  |  |
| •         | <ul> <li>Reprovado = Ordem de Serviço está reprovada.</li> </ul>                        |  |  |  |  |  |  |  |  |  |
|           | Em execução = Ordem de Serviço está em execução                                         |  |  |  |  |  |  |  |  |  |
| •         | <ul> <li>Cancelado/Anulado = Ordem de Serviço está<br/>cancelada ou anulada.</li> </ul> |  |  |  |  |  |  |  |  |  |
| $\bullet$ | Finalizado = Ordem de Serviço está finalizada.                                          |  |  |  |  |  |  |  |  |  |

# Inserir Ordem

Esta operação permite a inclusão da Ordem de Serviço. Para inserir, o usuário deve clicar no botão **Inserir** (Vide exemplo abaixo).

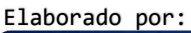

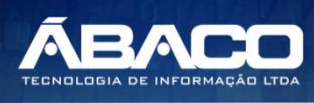

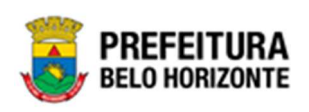

| anutenção de Orc  | lem de Servi | ço                 |                |             |                   |           | 20              | 22 - Em Execuç 💙            |
|-------------------|--------------|--------------------|----------------|-------------|-------------------|-----------|-----------------|-----------------------------|
| Opções            |              |                    |                |             |                   |           |                 |                             |
| Inserir Seleciona | r colunas 👻  |                    | ₹-             | Filtrar por | Código do Bem     | valor     |                 | 0                           |
|                   |              |                    |                | Filtrar por | Nº Plaqueta       | valor     |                 | 0                           |
|                   |              |                    |                | Filtrar por | N° da O.S.        | ✓ valor   | = 🗸             | 0                           |
| Legenda           |              |                    |                |             |                   |           |                 |                             |
| 😑 Elaborado 🔵     | Aprovado     | Reprovado 🔵        | Em Execução    | Finaliza    | do 🔵 Cancelado    |           |                 |                             |
|                   |              |                    |                |             |                   |           |                 |                             |
| N° da O.S.        | - Ano -      | Data de Elaboração | Data de Início | - Prev      | isão de Término 🕞 | Tipo 👻    | Serviço 🗸       | Unidade Adminis             |
|                   | 25 2022      | 26/03/2022         | 23/03/2        | 022         | 31/03/2022        | CORRETIVA | MANUTENÇÃO<br>1 | SECRETARIA MUNIC<br>FAZENDA |

Ao clicar no botão Inserir, a solução apresentará a interface de Cadastro de Ordem de Serviço, contendo a aba de Dados da Ordem de Serviço, Itens Ordem de Serviço e Controle/Anexo onde deverão ser preenchidos todos os campos obrigatórios para concluir o cadastro da Ordem.

# Dados da Ordem de Serviço

Aba correspondente às informações de dados da Ordem de Serviço.

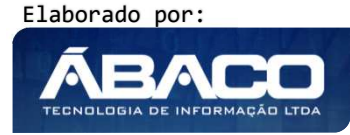

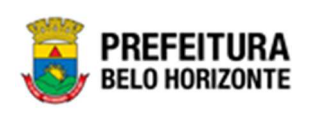

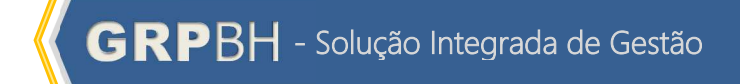

| ormações Gerais                     |            |                  |   |                  |          |                     |         |
|-------------------------------------|------------|------------------|---|------------------|----------|---------------------|---------|
| Dados Ordem de Serviço              |            |                  |   |                  |          |                     |         |
| Dados Ordem                         |            |                  |   |                  |          |                     |         |
| N* Ordem de Serviço                 |            | Ало              |   |                  |          | Situação            |         |
| 0                                   |            | 2021             |   |                  |          | ELABORADO           |         |
| Тіро                                |            |                  |   |                  |          |                     |         |
| CORRETIVA                           | ~          | Data de Início * |   |                  | <u> </u> | Previsão de Término | <u></u> |
| MÓVEL                               |            |                  |   |                  |          |                     |         |
| Unidade Administrativa (Responsável | pela 0.5.) |                  |   |                  |          |                     |         |
| Unidade Administrativa *            | Q          |                  |   |                  |          |                     |         |
| Destinatário                        |            |                  |   |                  |          |                     |         |
| Local do Serviço                    |            |                  |   |                  |          |                     |         |
| LOCAL                               |            |                  | ~ |                  |          |                     |         |
| Unidade Administrativa*             | Q          |                  |   |                  |          |                     |         |
|                                     |            |                  |   | Total do Serviço |          |                     |         |
| Prazo de Garantia                   |            |                  | 鍣 | 0,00             |          |                     |         |
| Serviço *                           | Q          |                  |   |                  |          |                     |         |
| Descrição *                         |            |                  |   |                  |          |                     |         |
|                                     |            |                  |   |                  |          |                     |         |
|                                     |            |                  |   |                  |          |                     |         |

# Nesta interface serão exibidos os seguintes campos:

| Campo               | Descrição                                                                                                    |
|---------------------|----------------------------------------------------------------------------------------------------|
| Nº Ordem de Serviço | <ul> <li>Campo preenchido automaticamente pelo sistema. * Campo<br/>indisponível para alteração.</li> </ul>                    |
| Ano                 | <ul> <li>Campo preenchido automaticamente pelo sistema. * Campo<br/>indisponível para alteração.</li> </ul>                    |
| Situação            | <ul> <li>Campo preenchido automaticamente pelo sistema. * Campo<br/>indisponível para alteração.</li> </ul>                    |
| Tipo                | <ul> <li>Informe o tipo da Ordem de Serviço a ser cadastrada.</li> </ul>                                                       |
| Data de Início*     | <ul> <li>Informe a data de início da Ordem de Serviço a ser cadastrada.</li> <li>Campo de preenchimento obrigatório</li> </ul> |
| Previsão de Término | Informe a previsão de término da Ordem de Serviço a ser cadastra.                                                              |

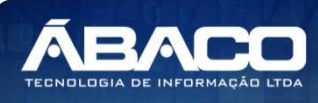

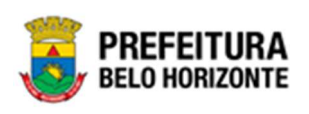

| Campo                     | Descrição                                                                                                    |
|---------------------------|----------------------------------------------------------------------------------------------------|
| Tipo do Bem               | <ul> <li>Campo preenchido automaticamente pelo sistema. * Campo<br/>indisponível para alteração.</li> </ul>                                          |
| Unidade<br>Administrativa | <ul> <li>Selecione a unidade administrativa da Ordem de Serviço a ser<br/>cadastrada. Campo de preenchimento obrigatório.</li> </ul>                 |
| Local de Serviço          | <ul> <li>Selecione o local de serviço da Ordem de Serviço a ser<br/>cadastrada.</li> </ul>                                                           |
| Unidade<br>Administrativa | <ul> <li>Selecione a unidade administrativa do responsável pela Ordem de<br/>Serviço a ser cadastrada. Campo de preenchimento obrigatório</li> </ul> |
| Local do Serviço          | <ul> <li>Utilize o seletor para informar o local do serviço</li> </ul>                                                                               |
| Unidade<br>Administrativa | <ul> <li>Selecione a unidade administrativa do destinatário da Ordem de<br/>Serviço a ser cadastrada.</li> </ul>                                     |
| Prazo de Garantia         | <ul> <li>Informe o prazo de garantia da Ordem de Serviço a ser cadastra.</li> </ul>                                                                  |
| Total de Serviço          | <ul> <li>Campo preenchido automaticamente pelo sistema. * Campo<br/>indisponível para alteração.</li> </ul>                                          |
| Serviço                   | • Selecione o serviço da Ordem de Serviço a ser cadastrada. Campo                                                                                    |
|                           | de preenchimento obrigatório.                                                                                                    |
| Descrição*                | <ul> <li>Informe a descrição da Ordem de Serviço a ser cadastrada.</li> <li>Campo de preenchimento obrigatório</li> </ul>                            |
|                           |                                                                                                    |

Para efetivar a inserção da ordem de serviço, o usuário deve informar os dados obrigatórios e clicar no botão **Confirmar**. Desta forma o sistema apresenta a aba **Itens Ordem de Serviço**.

Para cancelar a inserção da Ordem de Serviço, o usuário deve clicar no botão Voltar.

# Itens Ordem de Serviço

Aba correspondente às informações de detalhes de Itens da Ordem de Serviço.

|                        | ~ 0          |                       |                            |                        |                |
|------------------------|--------------|-----------------------|----------------------------|------------------------|----------------|
| Valor Unitário *       |              |                       |                            |                        |                |
| 0,0000                 |              |                       |                            |                        |                |
| Descrição do Serviço * |              |                       |                            |                        |                |
|                        |              |                       |                            |                        |                |
|                        |              |                       |                            |                        |                |
|                        |              |                       |                            |                        |                |
|                        |              |                       |                            |                        |                |
|                        |              | Adicionar             |                            |                        |                |
|                        |              |                       |                            |                        |                |
| Código † Plaqueta      | - Material - | Estado de Conservação | - Unidade Administrativa - | Descrição do Serviço 🕞 | Valor Unitário |
|                        | alabaas      |                       |                            |                        |                |
| Naŭ se encontraram re  | gistros      |                       |                            |                        |                |
|                        |              |                       |                            |                        | Valor Total:   |
|                        |              |                       |                            |                        |                |

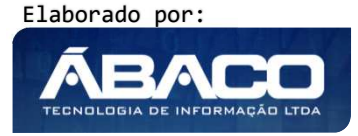

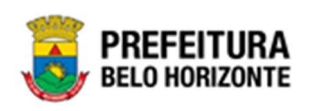

#### Nesta interface serão exibidos os seguintes campos:

| Campo                | Descrição                                                                                                    |
|----------------------|----------------------------------------------------------------------------------------------------|
| Nº da Plaqueta       | <ul> <li>Campo destinado ao número da plaqueta. Campo de<br/>preenchimento automático, após a inclusão do código.</li> </ul>  |
| Valor Unitário*      | <ul> <li>Informe o Valor unitário do Patrimônio a ser adicionado. Este<br/>campo possui preenchimento obrigatório.</li> </ul> |
| Descrição do Serviço | <ul> <li>Informe a descrição do serviço a ser cadastrado. Este campo<br/>possui preenchimento obrigatório.</li> </ul>         |

Para vincular um Patrimônio móvel à Ordem de Serviço, o usuário deve selecionar o número da plaqueta, então o código do bem é preenchido automaticamente. O preenchimento do campo Nº da Plaqueta pode também se feito com o auxílio da ferramenta Lupa, onde ao clicar, será exibida a interface com as plaquetas já cadastradas, conforme exemplo:

| )pçõe | 25           |      |          |     |                 |   |                                                                                                    |                |                                    |
|-------|--------------|------|----------|-----|-----------------|---|----------------------------------------------------------------------------------------------------|----------------|------------------------------------|
| ¥     | Filtrar por  | 0    | ódigo    |     | ✓ valor =       | ~ | 0 0                                                                                                    |                |                                    |
|       | Código       | Ť    | Plaqueta | Ŧ   | Código Material | ÷ | Material 🚽                                                                                                    | Incorporação 👻 | Unidade Administrativa             |
| 0     | 1611         | 798  | 433      | 289 | 53918.2.74.20   |   | MONITOR DE VÍDEO -<br>PATRIMÔNIO                                                                                                    | 05/12/2019     | SECRETARIA MUNICIPAL DE<br>FAZENDA |
|       | <b>1</b> 611 | 799  | 433      | 139 | 76185.2.74.10   |   | MICROCOMPUTADOR<br>TIPO 1, SISTEMA<br>OPERACIONAL<br>WINDOWS, VERSÃO<br>5.5, CONFORME<br>CHECKLIST DA<br>PRODABEL, EM<br>ANEXO                                | 05/12/2019     | SECRETARIA MUNICIPAL DE<br>FAZENDA |
| 0     | 1644         | 1344 | 376      | 615 | 68744.2.74.10   |   | MICROCOMPUTADOR<br>TIPO 2 - REGISTRO<br>DE PREÇO 2014,<br>SISTEMA<br>OPERACIONAL<br>WINDOWS, VERSÃO<br>1.0, CONFORME<br>CHECKLIST DA<br>PRODABEL, EM<br>ANEXO | 22/05/2015     | SECRETARIA MUNICIPAL DE<br>FAZENDA |
|       | 1644         | 1371 | 436      | 044 | 76185.2.74.10   |   | MICROCOMPUTADOR<br>TIPO 1, SISTEMA<br>OPERACIONAL<br>WINDOWS, VERSÃO<br>5.5, CONFORME<br>CHECKLIST DA<br>PRODABEL, EM<br>ANEXO                                | 27/12/2019     | SECRETARIA MUNICIPAL DE<br>FAZENDA |
| 0     | 1644         | 1372 | 436      | 269 | 53918.2.74.20   |   | MONITOR DE VÍDEO -<br>PATRIMÔNIO                                                                                                    | 27/12/2019     | SECRETARIA MUNICIPAL DE<br>FAZENDA |
|       | 1644         | 1373 | 436      | 054 | 76185.2.74.10   |   | MICROCOMPUTADOR<br>TIPO 1, SISTEMA<br>OPERACIONAL<br>WINDOWS, VERSÃO<br>5.5, CONFORME<br>CHECKLIST DA                                                         | 27/12/2019     | SECRETARIA MUNICIPAL DE<br>FAZENDA |

Para selecionar a plaqueta, basta clicar no ícone 
 A solução bloqueia seleção de bens que esteja em movimentação, apresentando este ícone
 de alerta, e trazendo a informação a qual movimentação o bem se encontra vinculado. Para voltar à tela de Seguro, o usuário deve clicar no botão × no canto superior direito da tela.

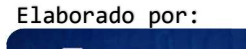

TECNOLOGIA DE INFORMAÇÃ

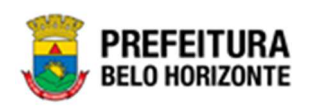

Para excluir o bem da lista de Seguro, basta clicar no ícone 😢. Para voltar à tela de Consulta de Ordem de Serviço, o usuário deve clicar no botão **Voltar**.

#### Controle/Anexos

Aba correspondente às informações de anexos da movimentação contendo o painel Informações Gerais.

| Dados de Controle                                                                                            |                      |    |                 |         |                  |
|----------------------------------------------------------------------------------------------------|----------------------|----|-----------------|---------|------------------|
| Número                                                                                                    |                      |    |                 |         |                  |
| 0                                                                                                    |                      |    | Data do Documen | nto *   | <u>ت</u>         |
| Tipo do Documento *                                                                                          |                      |    |                 |         |                  |
| ANEXOS                                                                                                    |                      | -  | Documento / Pro | cesso * |                  |
| Resumo *                                                                                                    |                      |    |                 |         |                  |
| Comentários                                                                                                  |                      |    |                 |         |                  |
|                                                                                                    |                      |    |                 |         |                  |
| Adicionar Arquívos                                                                                           |                      |    |                 |         |                  |
| Adicionar Arquívos<br>Tamanho Por Arquívo: 10 M8<br>Tamanho Total de Envio: 100 M8                           |                      |    |                 |         |                  |
| Adicionar Arquivos<br>Tamanho Por Arquivo: 10 M8<br>Tamanho Total de Envio: 100 M8<br>Adicionar              |                      |    |                 |         | H                |
| Adicionar Arquivos<br>Tamanho Por Arquivo: 10 M8<br>Tamanho Tota de Envio: 100 M8<br>Adicionar<br>Número/Ano | Documento / Processo | Ti | po de Documento | Resumo  | Jata do Document |

### Nesta interface serão exibidos os seguintes campos:

| Campo             | Descrição                                                        |
|-------------------|------------------------------------------------------------------|
| Número            | Campo preenchido automaticamente pelo sistema. * Campo           |
|                   | indisponível para alteração.                                     |
| Data do Documento | Informe a data do documento do bem na Ordem de Serviço a ser     |
|                   | cadastrada. Campo de preenchimento obrigatório                   |
| Tipo do Documento | • Selecione o tipo de documento do bem na Ordem de Serviço a ser |
|                   | cadastrada. Campo de preenchimento obrigatório                   |

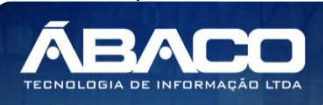

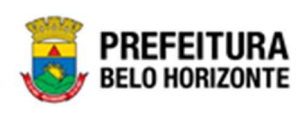

| Campo                | De | escrição                                                      |                     |                   |                      |         |  |  |  |  |
|----------------------|----|---------------------------------------------------------------|---------------------|-------------------|----------------------|---------|--|--|--|--|
| Documento / Processo | •  | Informe                                                       | o documento         | /processo do bem  | n na Ordem de Serviç | o a ser |  |  |  |  |
|                      |    | cadastro                                                      | cadastrada.         |                   |                      |         |  |  |  |  |
| Resumo               |    | Informe o resumo do bem na Ordem de Serviço a ser cadastrada. |                     |                   |                      |         |  |  |  |  |
|                      |    | Campo                                                         | de preenchin        | nento obrigatório |                      |         |  |  |  |  |
| Comentários          | •  | Informe                                                       | o resumo do         | documento do be   | em na movimentaçã    | o a ser |  |  |  |  |
|                      |    | cadastro                                                      | ada. <b>Campo</b> ( | de preenchimento  | obrigatório.         |         |  |  |  |  |
| Adicionar Arquivos   | •  | Botão                                                         | para                | adicionar         | documento            | na      |  |  |  |  |
|                      |    | Ordem                                                         | de Serviço a s      | er cadastrada.    |                      |         |  |  |  |  |
| Adicionar            | •  | Botão p                                                       | ara adiciona        | r o documento e   | seus anexos na Ord   | em de   |  |  |  |  |
|                      |    | Serviço                                                       | a ser cadastro      | ada.              |                      |         |  |  |  |  |

Ao clicar em **adicionar**, a solução apresentará uma lista de Arquivos com seus respectivos anexos permitindo alteração.

Para cancelar a inserção de documento na Ordem de Serviço, o usuário deve clicar no botão **Voltar**.

# Visualizar Ordem de Serviço

Esta operação permite visualizar os dados da Ordem de Serviço. Para visualizar, o usuário deve selecionar o registro desejado na tela de Consulta da Ordem de Serviço e clicar na ação de **Visualizar** (Vide exemplo abaixo).

|         | N° da O.S. | t  | Ano - | Data -     | Tipo 👻    | Local de Serviço 👻              | Responsável 👻 | Total do Serviço 👻 | Situação 👻 |
|---------|------------|----|-------|------------|-----------|---------------------------------|---------------|--------------------|------------|
|         |            | 21 | 2020  | 01/09/2020 | CORRETIVA | OFICINA DOS BITS LTDA           |               | 1.200,00           | ELABORADO  |
| Ø Visua | lizar      | 1  | 2020  | 17/09/2020 | CORRETIVA | DIRETORIA CENTRAL DE PATRIMÔNIO |               | 500,00             | ELABORADO  |
| 🖍 Edita | ır         |    |       |            |           |                                 |               |                    | Ant 1 Seg  |
| Aprov   | var        |    |       |            |           |                                 |               |                    |            |
| 🖸 Repr  | ovar       |    |       |            |           |                                 |               |                    |            |
| 💼 Exclu | uir        |    |       |            |           |                                 |               |                    |            |

Ao clicar na ação de **Visualizar**, a solução apresentará a interface de visualização do registro com os dados preenchidos e bloqueados para alteração

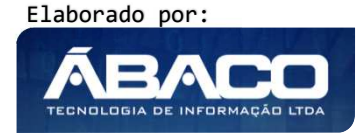

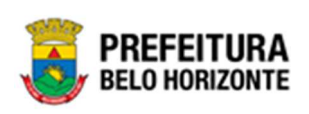

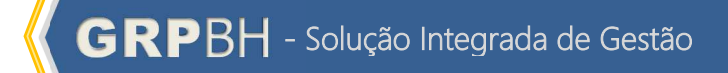

| rmações Gerais                                           |                        |                       |                  |                     |  |
|----------------------------------------------------------|------------------------|-----------------------|------------------|---------------------|--|
| Dados Ordem de Serviço                                   | Itens Ordem de Serviço | Controle/Anexo        |                  |                     |  |
| Dados Ordem                                              |                        |                       |                  |                     |  |
| N* Ordem de Serviço                                      |                        | Ano                   |                  | Situação            |  |
| 85                                                       |                        | 2021                  |                  | ELABORADO           |  |
| Тіро                                                     |                        | Data de Início *      |                  | Previsão de Término |  |
| CORRETIVA                                                |                        | 18/10/2021            |                  | 31/10/2021          |  |
| Tipo do Bem                                              |                        |                       |                  |                     |  |
| MÓVEL                                                    |                        |                       |                  |                     |  |
| Unidade Administrativa (Re                               | sponsável pela ().S.)  |                       |                  |                     |  |
|                                                          |                        |                       |                  |                     |  |
| Unidade Administrativa *                                 | SEC DETADIA MU         |                       |                  |                     |  |
| 0008                                                     | SECRE IARIA MU         | NICIPAL DE EDUCAÇÃO   |                  |                     |  |
| Destinatário                                             |                        |                       |                  |                     |  |
| Local do Serviço                                         |                        |                       |                  |                     |  |
| LOCAL                                                    |                        |                       |                  |                     |  |
| Unidade Administrativa®                                  |                        |                       |                  |                     |  |
| 003                                                      | CÂMARA MUNICI          | PAL DE BELO HORIZONTE |                  |                     |  |
| Dease de Carantia                                        |                        |                       | Total do Serviço |                     |  |
| Prazo de Garancia                                        |                        |                       |                  |                     |  |
| / /                                                      |                        |                       | 0,00             |                     |  |
| / /<br>Serviço *                                         |                        |                       | 0,00             |                     |  |
| / / Serviço * 2                                          | PINTURA                |                       | 0,00             |                     |  |
| / / Serviço * 2<br>Descrição *                           | PINTURA                |                       | 0,00             |                     |  |
| / /<br>Serviço *<br>2<br>Descrição *<br>ORDEM DE SERVIÇO | PINTURA                |                       | 0,00             |                     |  |

Para voltar à tela de Consulta de Ordem, o usuário deve clicar no botão Voltar.

### Editar Ordem de Serviço

Esta operação permite editar os dados da Ordem. Para editar, o usuário deve selecionar o registro desejado na tela de Consulta da Ordem e clicar na ação de **Editar** (*Vide exemplo abaixo*).

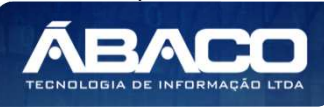

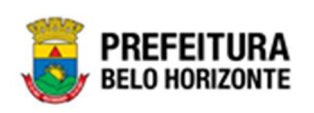

|                                | N° da O.S. | $\downarrow$ | Ano 👻 | Data 👻     | Tipo –    | Local de Serviço 👻              | Responsável 👻 | Total do Serviço 👻 | Situação 👻 |
|--------------------------------|------------|--------------|-------|------------|-----------|---------------------------------|---------------|--------------------|------------|
|                                | _          | 21           | 2020  | 01/09/2020 | CORRETIVA | OFICINA DOS BITS LTDA           |               | 1.200,00           | ELABORADO  |
| <ul> <li>Visualizar</li> </ul> |            | 1            | 2020  | 17/09/2020 | CORRETIVA | DIRETORIA CENTRAL DE PATRIMÔNIO |               | 500,00             | ELABORADO  |
| 🖋 Editar                       |            |              |       |            |           |                                 |               |                    | Ant 1 Seg  |
| Aprovar                        |            |              |       |            |           |                                 |               |                    |            |
| 🛚 Reprovar                     |            |              |       |            |           |                                 |               |                    |            |
| Excluir                        |            |              |       |            |           |                                 |               |                    |            |

Ao clicar na ação de Editar, a solução apresentará a interface de edição do registro com os dados preenchidos, possibilitando a alteração.

| idos Ordem de Serviço                                                                                                    | Itens Ordem de Serviço Controle/Anexo                                                                                                    |   |                  |   |                            |                     |   |
|----------------------------------------------------------------------------------------------------|----------------------------------------------------------------------------------------------------|---|------------------|---|----------------------------|---------------------|---|
| Dados Ordem                                                                                                    |                                                                                                    |   |                  |   |                            |                     |   |
| 4° Ordem de Serviço                                                                                                    |                                                                                                    |   | Ann              |   |                            | Situsção            |   |
| 52                                                                                                    |                                                                                                    |   | 2021             |   |                            | ELABORADO           |   |
| Tipo                                                                                                    |                                                                                                    |   | Data de Início * |   |                            |                     |   |
| CORRETIVA                                                                                                    |                                                                                                    | ~ | 22/03/2021       |   |                            | Previsão de Término | 5 |
| Tpo da Bern                                                                                                    |                                                                                                    |   |                  |   |                            |                     |   |
| NÓVEL                                                                                                    |                                                                                                    |   |                  |   |                            |                     |   |
| Unidade Administrativa (Res                                                                                                    | ponsável pela 0.5.)                                                                                                    |   |                  |   |                            |                     |   |
| Unidade Administrativa *                                                                                                    |                                                                                                    |   |                  |   |                            |                     |   |
| 008                                                                                                    | SECRETARIA MUNICIPAL DE EDUCAÇÃO                                                                                                    |   |                  |   |                            |                     |   |
|                                                                                                    |                                                                                                    |   |                  |   |                            |                     |   |
|                                                                                                    |                                                                                                    |   |                  |   |                            |                     |   |
| Destinatário                                                                                                    |                                                                                                    |   |                  |   |                            |                     |   |
| Destinatário<br>ocal do Serviço                                                                                                    |                                                                                                    |   |                  |   |                            |                     |   |
| Destinatário<br>ocal do Serviço<br>LOCAL                                                                                                    |                                                                                                    |   |                  | ~ |                            |                     |   |
| Destinatário<br>ocal do Serviço<br>LOCAL<br>Unidade Administrativa*                                                                                          |                                                                                                    |   |                  | ¥ |                            |                     |   |
| Destinatirio<br>acal do Serviço<br>LOCAL<br>Unidade Administrativa*<br>0008                                                                                  | <sup>CI,</sup> secretaria municipal de Educação                                                                                                    |   |                  | ~ |                            |                     |   |
| Destinatário<br>ocal do Serviço<br>LOCAL<br>Unidade Administrativa*<br>008                                                                                   | C. SECRETARIA MUNICIPAL DE EDUCAÇÃO                                                                                                    |   |                  | v | Total do Serviço           |                     |   |
| Destinatário<br>ocal do Serviço<br>LOCAL<br>Unitade Administrativa*<br>1008                                                                                  | <sup>CQ</sup> secretaria municipal de educação                                                                                                    |   |                  | ~ | Tatal de Servige<br>100,00 |                     |   |
| Destinatirío<br>acal do Serviço<br>LOCGAL<br>Unidade Administrative*<br>0008<br>Yrazo de Garantia<br>Serviço *                                               | <sup>Q</sup> secretaria municipal de educação                                                                                                    |   |                  | • | Total do Serviço<br>100,00 |                     |   |
| Destinatifio<br>accil do Serviço<br>LOCAL<br>Unidade Administrative*<br>0008<br>Yrazo de Garantia<br>Serviço *                                               | Image: Secretaria municipal de Educação           Image: Secretaria municipal de Educação           Image: Secretaria municipal de Educação |   |                  | × | Tetal de Serviço<br>100,00 |                     |   |
| Destinatário Lucal do Serviço Lucal do Serviço Lucade Administrative* 3008 <sup>1</sup> <sup>2</sup> razo de Garantia Serviço * 1 Reservação para Conserta * | SECRETARIA MUNICIPAL DE EDUCAÇÃO CONSERTO                                                                                                    |   |                  | - | Total de Serviçe<br>100,00 |                     |   |
| Destinatifo<br>anal do Serviço<br>LOCAL<br>Unitado Administrativa*<br>2008<br>Irrazo de Garantia<br>Serviça *<br>Interveção pera Conserta *<br>CONSERTO      | Image: Conserto                                                                                                    |   |                  | - | Total do Serviço<br>100,00 |                     |   |

Para efetivar a edição do registro da Ordem, o usuário deve clicar no botão **Confirmar**. Para cancelar e voltar à tela de Consulta da Ordem, o usuário deve clicar no botão **Voltar**.

# Excluir Ordem de Serviço

Esta operação permite excluir a Ordem de Serviço. Para excluir, o usuário deve selecionar o registro desejado na tela de Consulta da Ordem e clicar na ação de **Excluir** (Vide exemplo abaixo). Está ação fica disponível apenas quando situação da Ordem = Elaborado.

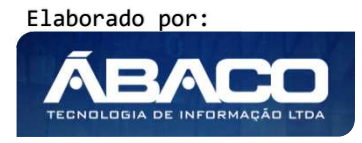

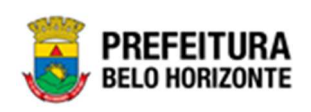

| 1                              | N° da O.S. | $\downarrow$ | Ano – | Data 👻     | Tipo 👻    | Local de Serviço 👻              | Responsável 👻 | Total do Serviço 👻 | Situação 👻 |
|--------------------------------|------------|--------------|-------|------------|-----------|---------------------------------|---------------|--------------------|------------|
|                                | _          | 21           | 2020  | 01/09/2020 | CORRETIVA | OFICINA DOS BITS LTDA           |               | 1.200,00           | ELABORADO  |
| <ul> <li>Visualizar</li> </ul> |            | 1            | 2020  | 17/09/2020 | CORRETIVA | DIRETORIA CENTRAL DE PATRIMÔNIO |               | 500,00             | ELABORADO  |
| 🖍 Editar                       |            |              |       |            |           |                                 |               |                    | Ant 1 Seg  |
| <ul> <li>Aprovar</li> </ul>    |            |              |       |            |           |                                 |               |                    |            |
| 🛛 Reprovar                     |            |              |       |            |           |                                 |               |                    |            |
| 💼 Excluir                      | ]          |              |       |            |           |                                 |               |                    |            |

A solução exibirá uma mensagem, solicitando a confirmação da exclusão do registro.

| Atenção!                                           | ×       |
|----------------------------------------------------|---------|
| Deseja Excluir a Ordem de Serviço: "21 de 2020 " ? |         |
|                                                    | Sim Não |

Para excluir a Ordem de Serviço, o usuário deve clicar no botão Sim;

Para cancelar e voltar à tela de Consulta da Ordem de Serviço, o usuário deve clicar no botão **Não**.

# Aprovar Ordem de Serviço

Esta operação permite Aprovar a Ordem de Serviço do bem na movimentação. Para aprovar a Ordem de Serviço, o usuário deve selecionar o registro desejado na tela de Consulta de Ordem de Serviço e clicar na ação **Aprovar** (Vide exemplo abaixo).

|           | N° da | o.s. , | t  | Ano 👻 | Data 👻     | Tipo 👻     | Local de Serviço 👻              | Responsável 👻 | Total do Serviço 👻 | Situação 👻 |
|-----------|-------|--------|----|-------|------------|------------|---------------------------------|---------------|--------------------|------------|
|           | _     |        | 22 | 2020  | 17/09/2020 | PREVENTIVA | OFICINA DOS BITS LTDA           |               | 0,00               | ELABORADO  |
| ❷ Visuali | izar  |        | 1  | 2020  | 17/09/2020 | CORRETIVA  | DIRETORIA CENTRAL DE PATRIMÔNIO |               | 500,00             | ELABORADO  |
| 💉 Editar  |       |        |    |       |            |            |                                 |               |                    | Ant 1 Seg  |
| Aprova    | ar    |        |    |       |            |            |                                 |               |                    |            |
| 8 Reprov  | var   |        |    |       |            |            |                                 |               |                    |            |
| 💼 Excluir | r     |        |    |       |            |            |                                 |               |                    |            |

A solução exibirá uma mensagem, solicitando a confirmação do registro da aprovação da Ordem de Serviço.

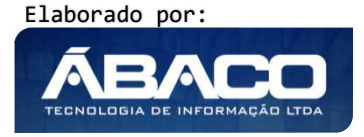

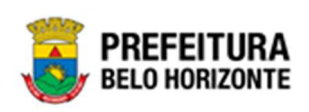

| Atenção!                                           | ×       |
|----------------------------------------------------|---------|
| Deseja Aprovar a Ordem de Serviço: "22 de 2020 " ? |         |
|                                                    | Sim Não |

Para cancelar e voltar à tela de Consulta da Ordem de Serviço de Bens Móveis, o usuário deve clicar no botão **Não**.

Para confirmar a aprovação da Ordem de Serviço, o usuário deve clicar no botão **Sim.** A solução apresentará a interface de Tramitar Movimentação.

| Tramitar Ordem de Serviço |                    |                  | ×  |
|---------------------------|--------------------|------------------|----|
| Informações Gerais        |                    |                  |    |
| № O.S.                    | Tipo de Tramitação | Data do Trâmite  |    |
| 22                        | APROVADO           | 17/09/2020 23:14 |    |
| Detalhes do Trâmite       |                    |                  |    |
|                           |                    |                  |    |
|                           |                    |                  |    |
|                           |                    |                  |    |
|                           |                    |                  | 11 |
| Responsável               |                    |                  |    |
| 00259974161 POLYAN        | A RODRIGUES        |                  |    |
|                           |                    |                  |    |
| Confirmar Voltar          |                    |                  |    |

Nesta interface serão exibidos os seguintes campos:

| Campo              | Descrição                                                                    |
|--------------------|------------------------------------------------------------------------------|
| Nº O.S.            | Campo preenchido automaticamente pelo sistema. * Campo                       |
|                    | indisponível para alteração.                                                 |
| Tipo de Tramitação | Campo preenchido automaticamente pelo sistema. * Campo                       |
|                    | indisponível para alteração.                                                 |
| Data               | Campo preenchido automaticamente pelo sistema. * Campo                       |
|                    | indisponível para alteração.                                                 |
| Detalhes           | <ul> <li>Informe o detalhe da tramitação do Termo de Guarda a ser</li> </ul> |
|                    | cadastrado.                                                                  |
| Responsável        | Campo preenchido automaticamente pelo sistema. * Campo                       |
|                    | indisponível para alteração.                                                 |

Para efetivar o Tramite da Movimentação, o usuário deve informar os dados obrigatórios e clicar no botão **Confirmar**. Desta forma o sistema realizará o processo.

Para cancelar a tramitação da movimentação, o usuário deve clicar no botão Voltar.

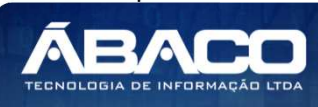

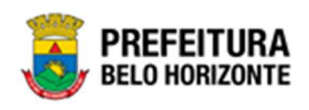

### Reprovar Ordem de Serviço

Esta operação permite Reprovar a Ordem de Serviço do bem na movimentação. Para reprovar a Ordem de Serviço, o usuário deve selecionar o registro desejado na tela de Consulta de Ordem de Serviço e clicar na ação **Reprovar** (Vide exemplo abaixo).

|                                | N° da O. | s. ↓ | Ano 👻 | Data 👻     | Tipo 👻     | Local de Serviço 👻              | Responsável 👻 | Total do Serviço 👻 | Situação 👻   |
|--------------------------------|----------|------|-------|------------|------------|---------------------------------|---------------|--------------------|--------------|
|                                |          | 22   | 2020  | 17/09/2020 | PREVENTIVA | OFICINA DOS BITS LTDA           |               | 0,00               | EM ANDAMENTO |
| Ξ                              |          | 1    | 2020  | 17/09/2020 | CORRETIVA  | DIRETORIA CENTRAL DE PATRIMÔNIO |               | 500,00             | ELABORADO    |
| <ul> <li>Ø Visualiz</li> </ul> | zar      |      |       |            |            |                                 |               |                    | Ant 1 Seg    |
| 💉 Editar                       |          |      |       |            |            |                                 |               |                    |              |
| Aprova                         | r        |      |       |            |            |                                 |               |                    |              |
| Reprove                        | ar       |      |       |            |            |                                 |               |                    |              |
| 💼 Excluir                      |          |      |       |            |            |                                 |               |                    |              |

A solução exibirá uma mensagem, solicitando a reprovação do registro da execução da Ordem de Serviço .

| Atenção!                                           | ×       |
|----------------------------------------------------|---------|
| Deseja Reprovar a Ordem de Serviço: "1 de 2020 " ? |         |
|                                                    | Sim Não |

Para cancelar e voltar à tela de Consulta da Ordem de Serviço de Bens Móveis, o usuário deve clicar no botão **Não**.

Para confirmar da reprovação da Ordem de Serviço, o usuário deve clicar no botão **Sim.** A solução apresentará a interface de Tramitar Movimentação.

| 1                   | REPROVADO | 17/09/2020 23:30 |
|---------------------|-----------|------------------|
| Detalhes do Trâmite |           |                  |
| Reprovado           |           |                  |
|                     |           |                  |
|                     |           |                  |
|                     |           |                  |
|                     |           |                  |
|                     |           |                  |
|                     |           |                  |

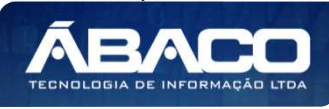

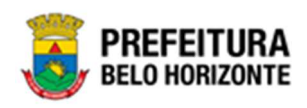

#### Nesta interface serão exibidos os seguintes campos:

| Campo              | Descrição                                                                                                   |
|--------------------|----------------------------------------------------------------------------------------------------|
| N° O.S.            | <ul> <li>Campo preenchido automaticamente pelo sistema. * Campo<br/>indisponível para alteração.</li> </ul> |
| Tipo de Tramitação | <ul> <li>Campo preenchido automaticamente pelo sistema. * Campo<br/>indisponível para alteração.</li> </ul> |
| Data               | <ul> <li>Campo preenchido automaticamente pelo sistema. * Campo<br/>indisponível para alteração.</li> </ul> |
| Detalhes           | <ul> <li>Informe o detalhe da tramitação do Termo de Guarda a ser<br/>cadastrado.</li> </ul>                |
| Responsável        | <ul> <li>Campo preenchido automaticamente pelo sistema. * Campo<br/>indisponível para alteração.</li> </ul> |

Para efetivar o Tramite da Movimentação, o usuário deve informar os dados obrigatórios e clicar no botão **Confirmar**. Desta forma o sistema realizará o processo.

Para cancelar a tramitação da movimentação, o usuário deve clicar no botão Voltar.

# Executar Ordem de Serviço

Esta operação permite executar a Ordem de Serviço do bem na movimentação. Para executar a Ordem de Serviço, o usuário deve selecionar o registro desejado na tela de Consulta de Ordem de Serviço e clicar na ação **Executar** (*Vide exemplo abaixo*).

| N° da        | 0.S. ↓ | Ano 👻 | Data 👻     | Tipo 👻     | Local de Serviço 👻              | Responsável 👻 | Total do Serviço 👻 | Situação 👻 |
|--------------|--------|-------|------------|------------|---------------------------------|---------------|--------------------|------------|
|              | 22     | 2020  | 17/09/2020 | PREVENTIVA | OFICINA DOS BITS LTDA           |               | 0,00               | APROVADO   |
| ❷ Visualizar | 1      | 2020  | 17/09/2020 | CORRETIVA  | DIRETORIA CENTRAL DE PATRIMÔNIO |               | 500,00             | ELABORADO  |
| 8 Reprovar   |        |       |            |            |                                 |               |                    | Ant 1 Seg  |
| 😂 Executar   |        |       |            |            |                                 |               |                    |            |
| Histórico    |        |       |            |            |                                 |               |                    |            |

A solução exibirá uma mensagem, solicitando a confirmação do registro da execução da Ordem de Serviço.

| Atenção!                                            |     | ×   |
|-----------------------------------------------------|-----|-----|
| Deseja Executar a Ordem de Serviço: "22 de 2020 " ? |     |     |
|                                                     | Sim | lão |

Para cancelar e voltar à tela de Consulta da Ordem de Serviço de Bens Móveis, o usuário deve clicar no botão **Não**.

Para confirmar a aprovação da Ordem de Serviço, o usuário deve clicar no botão **Sim.** A solução apresentará a interface de Tramitar Movimentação.

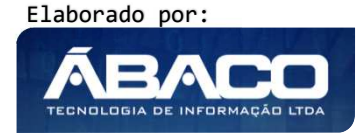

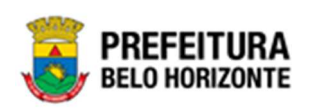

| ac berrige                      |                    |                  |  |
|---------------------------------|--------------------|------------------|--|
| nformações Gerais               |                    |                  |  |
| ° O.S.                          | Tipo de Tramitação | Data do Trâmite  |  |
| 22                              | EM ANDAMENTO       | 17/09/2020 23:23 |  |
|                                 |                    |                  |  |
| Detalhes do Trâmite<br>Execução |                    |                  |  |
| Detalhes do Trâmite             |                    |                  |  |

Nesta interface serão exibidos os seguintes campos:

| Campo              | Descrição                                                                                                   |
|--------------------|----------------------------------------------------------------------------------------------------|
| N° O.S.            | <ul> <li>Campo preenchido automaticamente pelo sistema. * Campo<br/>indisponível para alteração.</li> </ul> |
| Tipo de Tramitação | <ul> <li>Campo preenchido automaticamente pelo sistema. * Campo<br/>indisponível para alteração.</li> </ul> |
| Data               | <ul> <li>Campo preenchido automaticamente pelo sistema. * Campo<br/>indisponível para alteração.</li> </ul> |
| Detalhes           | <ul> <li>Informe o detalhe da tramitação do Termo de Guarda a ser<br/>cadastrado.</li> </ul>                |
| Responsável        | <ul> <li>Campo preenchido automaticamente pelo sistema. * Campo<br/>indisponível para alteração.</li> </ul> |

Para efetivar o Tramite da Movimentação, o usuário deve informar os dados obrigatórios e clicar no botão **Confirmar**. Desta forma o sistema realizará o processo.

Para cancelar a tramitação da movimentação, o usuário deve clicar no botão Voltar.

# Histórico da Ordem de Serviço

Esta operação permite visualizar o Histórico do bem na movimentação. Para visualizar, o usuário deve selecionar o registro desejado na tela de Consulta da Ordem de Serviço e clicar na ação **Histórico** (Vide exemplo abaixo).

| N                              | ° da O.S. ↓ | Ano 👻 | Data 👻     | Тіро –     | Local de Serviço 👻              | Responsável 👻 | Total do Serviço 👻 | Situação 👻   |
|--------------------------------|-------------|-------|------------|------------|---------------------------------|---------------|--------------------|--------------|
|                                | 22          | 2020  | 17/09/2020 | PREVENTIVA | OFICINA DOS BITS LTDA           |               | 0,00               | EM ANDAMENTO |
| <ul> <li>Visualizar</li> </ul> | 1           | 2020  | 17/09/2020 | CORRETIVA  | DIRETORIA CENTRAL DE PATRIMÔNIO |               | 500,00             | REPROVADO    |
| 🚹 Finalizar                    |             |       |            |            |                                 |               |                    | Ant 1 Seg    |
| G Histórico                    |             |       |            |            |                                 |               |                    |              |

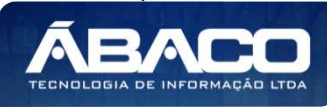

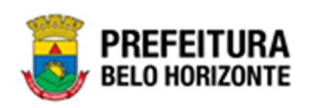

Ao clicar na ação **Histórico**, a solução apresentará a interface de visualização do Histórico de Trâmites da Ordem de Serviço selecionada, permitindo efetuar filtros ou navegar na paginação para buscar o histórico desejado.

| ções   |                 |                                   |                      |                   |   |
|--------|-----------------|-----------------------------------|----------------------|-------------------|---|
| Fechar | Selecionar colu | unas 🗸 📕 🗸 Filtrar por Responsáve | l ✓ valor Começa com | ×                 | 0 |
|        | N° O.S. 💌       | Tipo de Tramitação 👻              | Data do Trâmite 🛛 🕹  | Responsável 👻     |   |
| )      | 22              | EM ANDAMENTO                      | 17/09/2020 23:23     | POLYANA RODRIGUES |   |
|        | 22              | APROVADO                          | 17/09/2020 23:14     | POLYANA RODRIGUES |   |

A solução permite clicar no ícone 🕗 e o usuário será direcionado ao detalhamento do histórico da movimentação selecionada.

| Tramitar Ordem de Serviço  |                                 | 1                                           |
|----------------------------|---------------------------------|---------------------------------------------|
| Informações Gerais         |                                 |                                             |
| N° O.S.                    | Tipo de Tramitação              | Data do Trâmite                             |
| 8/2021                     | CANCELADO                       | 03/11/2021 05:32                            |
| Detalhes do Trâmite *      |                                 |                                             |
| CANCELADO AUTOMATICAMEN    | TE DEVIDO PARAMETRO DE CANCELAM | ENTO PERIODICO DAS MOVIMENTACOES ELABORADAS |
| Responsável<br>99999999999 | AUTOMATICO                      |                                             |
| Voltar                     |                                 |                                             |

Para voltar à tela de Consulta da Ordem de Serviço, o usuário deve clicar no botão × no canto superior direito da tela.

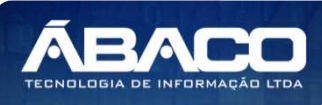

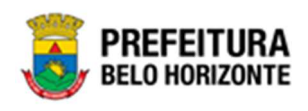

### Finalizar Ordem de Serviço

Esta operação permite Finalizar Ordem de Serviço de Bens Móveis. Para finalizar a Ordem de Serviço de Bens Móveis, o usuário deve selecionar o registro desejado na tela de Manutenção de Ordem de Serviço e clicar na ação **Finalizar** (Vide exemplo abaixo). Está ação fica disponível apenas quando situação da Ordem = Em Andamento.

|                                  | N° da O.S. | * | Ano 👻 | Data 👻     | Tipo 👻     | Local de Serviço 👻              | Responsável 👻 | Total do Serviço 👻 | Situação 👻   |
|----------------------------------|------------|---|-------|------------|------------|---------------------------------|---------------|--------------------|--------------|
|                                  | _          | 1 | 2020  | 18/09/2020 | CORRETIVA  | CASA DAS IMPRESSORAS LTDA       |               | 450,00             | EM ANDAMENTO |
| <ul> <li>Ø Visualizar</li> </ul> |            | 0 | 2020  | 17/09/2020 | CORRETIVA  | OFICINA DOS BITS LTDA           |               | 600,00             | EM ANDAMENTO |
| 🖶 Imprimir                       | _          | 0 | 2020  | 17/09/2020 | PREVENTIVA | OFICINA DOS BITS LTDA           |               | 0,00               | EM ANDAMENTO |
| Finalizar                        |            | 0 | 2020  | 17/09/2020 | CORRETIVA  | DIRETORIA CENTRAL DE PATRIMÔNIO |               | 500,00             | REPROVADO    |
| Pagilia i ue i                   |            |   |       |            |            |                                 |               |                    | Ant 1 Seg    |

A solução exibirá uma mensagem, solicitando a confirmação da finalização do registro.

| Atenção                                          | ×       |
|--------------------------------------------------|---------|
| Deseja finalizar a Ordem de Serviço: "1/2020 " ? |         |
|                                                  | Sim Não |

Para cancelar e voltar à tela de Consulta de Ordem de Serviço de Bens Móveis, o usuário deve clicar no botão **Não**.

Para confirmar a finalização Ordem de Serviço, o usuário deve clicar no botão **Sim.** A solução apresentará a interface de Reavaliação Patrimonial.

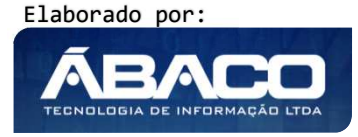

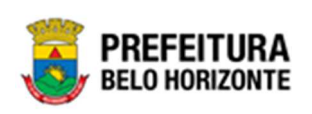

|                          |                  |                 |                            |                     | ZT - Em Execução   |
|--------------------------|------------------|-----------------|----------------------------|---------------------|--------------------|
| formações Gerais         |                  |                 |                            |                     |                    |
| Dados da Ordem (         | de Serviço       |                 |                            |                     |                    |
| N° Ordem de Serviço      |                  |                 | Ano                        |                     |                    |
| 84                       |                  |                 | 2021                       |                     |                    |
| Situação                 |                  |                 | Tipo                       |                     |                    |
| EM ANDAMENTO             |                  |                 | CORRETIVA                  |                     |                    |
| Data de Início *         |                  |                 | Previsão de Término        |                     |                    |
| 18/08/2021               |                  |                 | 11                         |                     |                    |
| Tipo do Bem              |                  |                 |                            |                     |                    |
| MÓVEL                    |                  |                 |                            |                     |                    |
| Geração ou não d         | le Reavaliação — |                 |                            |                     |                    |
| Carps Downline So?       |                  |                 |                            |                     |                    |
| Sim                      |                  |                 |                            |                     | ~                  |
|                          |                  |                 |                            |                     |                    |
| — Dados para o enco      | erramento de Re  | avaliação       |                            |                     |                    |
| Data *                   |                  |                 | Status                     |                     |                    |
| 19/10/2021               |                  |                 | ELABORADO                  |                     |                    |
| Tipo do Bem              |                  |                 | Tipo                       |                     |                    |
| MÓVEL                    |                  |                 | RETORNO DE MANUTENÇÃO (OS) |                     |                    |
|                          |                  |                 |                            |                     |                    |
| Portaria e Comiss        | ão *             | Q               |                            |                     |                    |
| Descrição da Reavaliação | •                |                 |                            |                     |                    |
|                          |                  |                 |                            |                     |                    |
|                          |                  |                 |                            |                     |                    |
|                          |                  |                 |                            |                     |                    |
|                          |                  |                 |                            |                     |                    |
| Código                   | Nº da Plaqueta   | Material        | Novo Estado de Conservação | Nova Vida Útil Tipe | o Valor da Reavali |
| 3890                     | 1733             | MESA EM MADEIRA |                            | 0                   |                    |
| 3887                     | 1730             | MESA EM MADEIRA |                            | 0                   |                    |
|                          |                  |                 |                            |                     |                    |

Nesta interface serão exibidos os seguintes campos:

| Campo               | Descrição                                                                                                   |
|---------------------|----------------------------------------------------------------------------------------------------|
| Nº Ordem de Serviço | <ul> <li>Campo preenchido automaticamente pelo sistema. * Campo<br/>indisponível para alteração.</li> </ul> |
| Ano                 | <ul> <li>Campo preenchido automaticamente pelo sistema. * Campo<br/>indisponível para alteração.</li> </ul> |
| Situação            | <ul> <li>Campo preenchido automaticamente pelo sistema. * Campo<br/>indisponível para alteração.</li> </ul> |

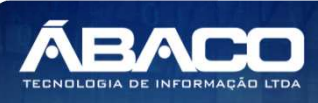

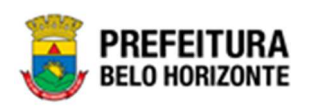

| Campo               | Descrição                                                                                                   |
|---------------------|----------------------------------------------------------------------------------------------------|
| Тіро                | <ul> <li>Informe o tipo da Ordem de Serviço a ser cadastrada.</li> </ul>                                    |
| Data de Início      | Campo preenchido automaticamente pelo sistema. * Campo     indimensional a gra alterna                      |
|                     | inaisponivei para alteração.                                                                                |
| Previsão de Término | Informe a previsão de término da Ordem de Serviço a ser cadastra.                                           |
| Tipo do Bem         | <ul> <li>Campo preenchido automaticamente pelo sistema. * Campo<br/>indisponível para alteração.</li> </ul> |
| Gerar Reavaliação?  | <ul> <li>Utilize o seletor pra definir se deverá gerar reavaliação ou não.</li> </ul>                       |
| Data*               | Informe a data para o início da Reavaliação a ser cadastrada. Este                                          |
|                     | campo tem preenchimento obrigatório e pode ser feito com o                                                  |
|                     | auxílio da ferramenta Calendário.                                                                           |
| Status              | Campo preenchido automaticamente pelo sistema.                                                              |
| Tipo do Bem         | Campo preenchido automaticamente pelo sistema. * Campo                                                      |
|                     | indisponível para alteração.                                                                                |
| Tipo                | <ul> <li>Campo preenchido automaticamente pelo sistema.</li> </ul>                                          |
| Portaria/Comissão   | • Selecione a portaria de reavaliação da Ordem de Serviço a ser                                             |
|                     | cadastrada.                                                                                                 |
| Descrição da        | Informe a descrição de reavaliação da Ordem de Serviço a ser                                                |
| reavaliação         | cadastrada.                                                                                                 |

Para efetivar a finalização da ordem de serviço, o usuário deve informar os dados obrigatórios da Reavaliação e clicar no botão **Confirmar**. A solução apresentará a interface de Tramitação das movimentações.

| Informações Gerais         |                    |                  |  |
|----------------------------|--------------------|------------------|--|
| № 0.S.                     | Tipo de Tramitação | Data do Trâmite  |  |
| 84/2021                    | FINALIZADO         | 19/10/2021 12:28 |  |
| Detalhes do Trâmite *      |                    |                  |  |
|                            |                    |                  |  |
|                            |                    |                  |  |
|                            |                    |                  |  |
|                            |                    |                  |  |
|                            |                    |                  |  |
| Responsável                |                    |                  |  |
| Responsável<br>29835069085 | PETHRA VENSKE      |                  |  |

Nesta interface serão exibidos os seguintes campos:

| Campo   | De | scrição   |                |                 |      |          |   |       |
|---------|----|-----------|----------------|-----------------|------|----------|---|-------|
| Nº O.S. |    | Campo     | preenchido     | automaticamente | pelo | sistema. | * | Campo |
|         |    | indisponi | ível para alte | ração.          |      |          |   |       |

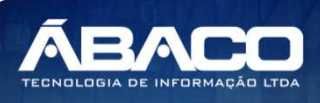

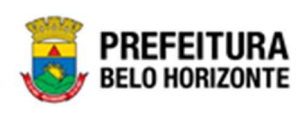

| Campo                | Descrição                                                                                                    |
|----------------------|----------------------------------------------------------------------------------------------------|
| Tipo de Tramitação   | <ul> <li>Campo preenchido automaticamente pelo sistema. * Campo<br/>indisponível para alteração.</li> </ul>                         |
| Data do Trâmite      | <ul> <li>Campo preenchido automaticamente pelo sistema. * Campo<br/>indisponível para alteração.</li> </ul>                         |
| Detalhes do trâmite* | <ul> <li>Informe os detalhes da tramitação da Ordem de serviço a ser<br/>cadastrada. Campo de preenchimento obrigatório.</li> </ul> |
| Responsável          | <ul> <li>Campo preenchido automaticamente pelo sistema. * Campo<br/>indisponível para alteração.</li> </ul>                         |

Para efetivar o Trâmite da Movimentação, o usuário deve informar os dados obrigatórios e clicar no botão **Confirmar**. Desta forma o sistema realizará o processo.

Para cancelar a tramitação da movimentação, o usuário deve clicar no botão Voltar.

# Imprimir Ordem de Serviço

Esta operação permite imprimir uma Ordem de Serviço de Bens Móveis. Para imprimir a Ordem de Serviço de Bens Móveis, o usuário deve selecionar o registro desejado na tela de Consulta de Ordem de Serviço e clicar na ação **Imprimir** (*Vide exemplo abaixo*).

|              | N° da O.S. | Ŷ  | Ano 👻 | Data 👻     | Tipo -     | Local de Serviço 👻              | Responsável 👻 | Total do Serviço 👻 | Situação 👻   |
|--------------|------------|----|-------|------------|------------|---------------------------------|---------------|--------------------|--------------|
|              |            | 23 | 2020  | 17/09/2020 | CORRETIVA  | OFICINA DOS BITS LTDA           |               | 600,00             | EM ANDAMENTO |
| ④ Visualizar |            | 22 | 2020  | 17/09/2020 | PREVENTIVA | OFICINA DOS BITS LTDA           |               | 0,00               | EM ANDAMENTO |
| 🖶 Imprimir   |            | 1  | 2020  | 17/09/2020 | CORRETIVA  | DIRETORIA CENTRAL DE PATRIMÔNIO |               | 500,00             | REPROVADO    |
| Finalizar    |            |    |       |            |            |                                 |               |                    | Ant 1 Seg    |
| • Historico  |            |    |       |            |            |                                 |               |                    |              |

A solução apresentará uma tela de impressão em **pdf**, numa guia lateral do navegador de internet.

| imonio.arrelo                                                                                                    | demservico                                                                                                    | 1 / 1   - 100                                                                                                    | » + I Ξ 🞸                                                                         | )                                            |             | <u>.</u> | - ē |
|----------------------------------------------------------------------------------------------------|----------------------------------------------------------------------------------------------------|----------------------------------------------------------------------------------------------------|-----------------------------------------------------------------------------------|----------------------------------------------|-------------|----------|-----|
|                                                                                                    |                                                                                                    |                                                                                                    |                                                                                   |                                              |             |          |     |
|                                                                                                    | PREFEITU<br>BELO HORIZO                                                                                            | RA NTE                                                                                                    | ELATÓRIO DE ORDEM                                                                 | DE SERVIÇO                                   |             |          |     |
| Nº Ordem de Serviço: 3/2021<br>Total do Serviço: 2/2021<br>Total do Serviço: 2/2020<br>Data de Inicio: 13/07/2021<br>Unidade Administrativa: 0006 - SECRETARIA MUNICIPAL DE EDUCAÇÃO<br>Local do Serviço: - ORICINE XETRAN Formecedor: 0006 - SECRETARIA MUNICIPAL DE EDUCAÇÃO |                                                                                                    |                                                                                                    |                                                                                   |                                              |             |          |     |
| Uni                                                                                                    | Data de Inic<br>ade Administrati<br>Local do Servi<br>Servie                                                       | Io: 1307/2021 Previsão de Término: 30/07/2021 D<br>va: 0008 - SECRETARIA MUNICIPAL DE EDUCAÇÃO<br>;o: OFICINA EXTERNA Pornecedor: 0008 - SECRETARIA MUN<br>o: CONSERTO                                                                                                    | ata Garantia: / /                                                                 |                                              |             |          |     |
| Uni                                                                                                    | Data de Inic<br>ade Administrati<br>Local do Servi<br>Servi<br>scrição do Servi                                    | Iso 1307/2021 Previsite de Término: 30/07/2021 E     woodes-eccentralinul/wiciPAL DE EDUCAÇÃO     porto IDA EXTERNA DE EDUCAÇÃO     porto CONSERTO     formecedor: 0008 - SECRETARIA MUN     porto CONSERTO     formacedor: 0008 - SECRETARIA MUN     whathat                                                                                                    | ata Garantia: / /                                                                 | Descrição Hans do Sarviço                    |             |          |     |
| Unie<br>De<br>Código<br>1580700                                                                                                    | Data de Inic<br>ade Administrati<br>Local do Servi<br>Servis<br>scrição do Servi<br>Plaqueta<br>432992             | ici:         13/07/2021         Previsible de Término:         3/0/07/2021         E           w::         0068 - SECRETARIA MUNCIPAL DE EDUCAÇÃO         E         EDUCAÇÃO         E         E | ata Garantia: / / ICIPAL DE EDUCAÇÃO Valor Unitario 120,000                       | Descrição Itens do Serviço<br>TESTE          |             |          |     |
| Uni<br>De<br>Códige<br>1580700                                                                                                    | Data de Inic<br>iade Administrati<br>Local do Servi<br>Servição do Servi<br>Plaqueta<br>432992                     | fio: 13/07/2021 Previsio de Tamino: 30/07/2021 C     w: 0008 - SECORETARIA MUNICIPAL DE EDUCAÇÃO     po: OFICINA EXTERNA Pomecedor: 0008 - SECRETARIA MUN     o: CONSERTO                                                                                                    | ata Garantia: / / ICIPAL DE EDUCAÇÃO Valor Unitario 120,0000                      | Descrição Itens do Serviço<br>TESTE          |             | =        |     |
| Uni.<br>Di<br>Código<br>1580700<br>1580925                                                                                                    | Data de Inic<br>iade Administrati<br>Local do Servi<br>Servia<br>scrição do Servia<br>Plaqueta<br>432992<br>432985 | loc:         13/07/2021         Previsible de Términor:         3/0/07/2021         E           work:         0068 - SECRETARIA MUNICIPAL DE EDUCAÇÃO         SECRETARIA MUNICIPAL DE EDUCAÇÃO         SECRETARIA MUN           po:         OFICINA EXTERNA         Fornecedor:         0/08 - SECRETARIA MUN           po:         OFICINA EXTERNA         Fornecedor:         0/08 - SECRETARIA MUN           Material         MICROCOMPUTADOR TIPO 1, SEM S. O, VERSÃO 3.5, CONFORME CHECKLIST DA         Prepública:         MICROCOMPUTADOR TIPO 1, SEM S. O, VERSÃO 3.5, CONFORME CHECKLIST DA                                                                                                    | ata Garantia: //<br>ICIPAL DE EDUCAÇÃO<br>Valor Unitario<br>120,0000              | Descrição Itans do Serviço<br>TESTE<br>TESTE |             | _        |     |
| Uni<br>Di<br>Códigi<br>1580700<br>1580925                                                                                                    | Data de Inic<br>iade Administrati<br>Local do Servi<br>scrição do Servi<br>Plaqueta<br>432992<br>432985            | tio:         13/07/2021         Previsible of Tamimoc:         3/0/07/2021         E           w:         008 - SECRETARIA MUNCIPAL DE EDUCAÇÃO         SECRETARIA MUN         Formecedor:         008 - SECRETARIA MUN           po:         COFICINA EXTERNA         Formecedor:         008 - SECRETARIA MUN           po:         CONSERTO         Formecedor:         008 - SECRETARIA MUN           po:         CONSERTO         Matrixia         Matrixia           MARROCOMPUTADOR TIPO 1, SEM S. 0, VERSÃO 3.5, CONFORME CHECKLIST DA         PRODABEL EM ANEXO         MICROCOMPUTADOR TIPO 1, SEM S. 0, VERSÃO 3.5, CONFORME CHECKLIST DA           PRODABEL EM ANEXO         MICROCOMPUTADOR TIPO 1, SEM S. 0, VERSÃO 3.5, CONFORME CHECKLIST DA         PRODABEL ANEXO           Setor de Patrimônio         Forme         Forme         Setor Me                                                                                                    | ata Garantia: / /<br>ICIPAL DE EDUCAÇÃO<br>Valor Unitario<br>120,0000<br>120,0000 | Descrição Itens do Serviço<br>TESTE<br>TESTE | Solicitante |          |     |
| Uni<br>Codig:<br>1580701<br>1580925                                                                                                    | Data de Inic<br>iade Administrati<br>Local do Servi<br>scrição do Servi<br>Plaqueta<br>432992<br>432985            | tio: 13/07/2021 Previsito de Termino: 30/07/2021 E     w: 0068 - SECRETARIA MUNICIPAL DE EDUCAÇÃO     por OFICINA EXTERNA Pomecedor: 0008 - SECRETARIA MUN     por CONSERTO     microcomputratoria Tipo 1, SEM S. 0, VERSÃO 3.5, CONFORME CHECKLIST DA     PRODABEL, EM ANEXO     MICROCOMPUTADOR TIPO 1, SEM S. 0, VERSÃO 3.5, CONFORME CHECKLIST DA     PRODABEL, EM ANEXO     Setor de Patrimônio     Forme                                                                                                    | ICIPAL DE EDUCAÇÃO ICIPAL DE EDUCAÇÃO Valor Unitario 120.000 120.000 2edor        | Descrição Itens do Serviço<br>TESTE<br>TESTE | Solicitante |          |     |

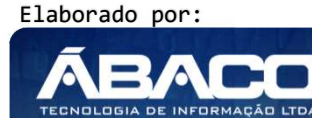

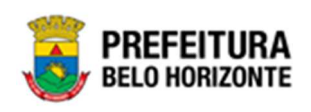

#### Transferência de Bens Móveis

Patrimônio >> Movimentação Patrimonial >> Patrimônio Móvel >> Transferência de Bens Móveis Através desta rotina a solução apresenta recursos para a manutenção da Movimentação de Transferência de Bens Móveis do Patrimônio. Os recursos apresentados em tela permitem ao usuário optar por realizar uma consulta, ΟU uma inserção de uma Transferência/Remanejamento. Ao utilizar as opções de filtro para realizar uma Consulta, a solução apresentará as informações das Transferências/Remanejamentos já cadastrados seguindo as definições que o usuário utilizou no botão "Selecionar Colunas". Para cada registro será apresentado o botão de "Ações" que permite a visualização, edição, exclusão, cancelamento, movimentação e impressão da Transferência ou Remanejamento selecionado.

| GRPBH                               | =                                                                       | 👤 Pethra Venske - | PBH - Homologação |
|-------------------------------------|-------------------------------------------------------------------------|-------------------|-------------------|
| Q. Procurar opção do menu           | Inicio                                                                  | 202               | 1 - Em Execução 💙 |
| A Principal                         |                                                                         |                   |                   |
| I Patrimônio Cadastros →<br>3ásicos | PATRIMÔNIO                                                              |                   |                   |
| Incorporação Patrimonial →          |                                                                         |                   |                   |
| #≣ Movimentação Patrimonial         |                                                                         |                   |                   |
| I Patrimonio Móvel ✓                |                                                                         |                   |                   |
| Termo de Guarda                     |                                                                         |                   |                   |
| Seguro Patrimonial                  |                                                                         |                   |                   |
| Cessão/Comodato<br>Móvel            |                                                                         |                   |                   |
| Reavaliação Móvel                   |                                                                         |                   |                   |
| Ordem de Serviço                    |                                                                         |                   |                   |
| Transferência de Bens<br>Móveis     |                                                                         |                   |                   |
| Recebimento de<br>Transferência     |                                                                         |                   |                   |
| Baixa Patrimonial Móvel             |                                                                         |                   |                   |
| Inventário Patrimonial              |                                                                         |                   |                   |
| 🕾 Relatórios 🔹 🕨                    |                                                                         |                   |                   |
| ⊘ i≅ Patrimônio Imóvel →            | GRP-BH - SOLUÇÃO INTEGRADA DE GESTÃO<br>05.988.00 ° 08/10/2021 18:33:29 | © 227:30          | BELO HORIZONTE    |

A seguir serão apresentadas as operações para Manutenção de Transferência/Remanejamento de Patrimônio Móvel.

#### Consultar Transferência/Remanejamento

Ao utilizar as opções de filtro para realizar uma **Consulta** a solução deverá apresentar as Transferências/Remanejamentos já cadastrados (Vide exemplo abaixo).

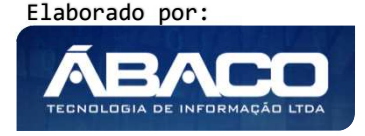

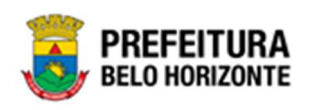

| nutenção de Transferência/Remanejamento de Patrimônio  | o Mo   | óvel        |                  |      |                           | -            | 2022 - | Em Exe          | ecuç           |
|--------------------------------------------------------|--------|-------------|------------------|------|---------------------------|--------------|--------|-----------------|----------------|
|                                                        |        | -           | Cádlas de Barr   |      |                           |              |        |                 | _              |
| Inserir Setecionar colunas 🗸                           | ¥*     | Filtrar por | Nº Plaqueta      |      | valor                     |              |        | 0               |                |
|                                                        |        | Filtrar por | № da Transferênc | ia 🔹 | <ul> <li>valor</li> </ul> | - •          |        | 2               | 0              |
| Legenda                                                |        |             |                  |      |                           |              |        |                 |                |
| 😑 Elaborado 🌘 Em Andamento 🌑 Finalizado 🕘 Cancelado/An | nulado |             |                  |      |                           |              |        |                 |                |
|                                                        |        |             |                  |      |                           |              |        |                 |                |
| N° da Transferência → Ano → Data de Elaboração         | Ŧ      | Tipo –      | Descrição        | Ŧ    | Unidade                   | de Origen    | ۱.     | Unida           | de de          |
| 2 2022 06/01/2                                         | 2022   | TRANSFER    | ÈNCIA 1644373    |      | SECRETAR<br>FAZENDA       | RIA MUNICIPA | AL DE  | SECRET<br>ESPOR | TARIA<br>TES E |
| ina 1 de 1                                             |        |             |                  |      |                           |              |        |                 |                |

As operações de visualização, edição, exclusão, movimentação e impressão para cada registro são disponibilizadas de acordo com o perfil de acesso do usuário.

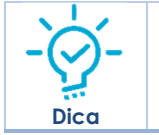

Se a linha do registro estiver vermelha, significa que este registro de movimentação está pendente de finalização. Caso a linha do registro estiver branca, significa que este registro de movimentação já foi finalizado.

# Legenda – Situação da Transferência de Bens Móveis

Para cada registro apresentado na tela, a solução exibirá uma legenda de acordo com a situação da Transferência (Vide exemplo abaixo):

| Opções      |         |                                  |                                                                                            |                                                                              |                                                           |                                          |                                                                                                    |                                                                                                    |                                  |
|-------------|---------|----------------------------------|--------------------------------------------------------------------------------------------|------------------------------------------------------------------------------|-----------------------------------------------------------|------------------------------------------|----------------------------------------------------------------------------------------------------|----------------------------------------------------------------------------------------------------|----------------------------------|
| Inserir     | Se      | lecionar colunas 👻               |                                                                                            |                                                                              |                                                           | <b>▼</b> - Filtrar por                   | Código do Bem                                                                                                    | valor                                                                                                    | 0                                |
|             |         |                                  |                                                                                            |                                                                              |                                                           | Filtrar por                              | N° Plaqueta                                                                                                    | valor                                                                                                    | 0                                |
|             |         |                                  |                                                                                            |                                                                              |                                                           | Filtrar por                              | № da Transferência 🗸                                                                                                    | valor < 🗸                                                                                                    | 0 0                              |
| <u>•</u> EI | aborado | Em Andamento                     | <ul> <li>Finali;</li> </ul>                                                                | ado 💿 Cancelado/Anulad                                                       | o                                                         |                                          |                                                                                                    |                                                                                                    |                                  |
| e E         | aborado | Em Andamento N° da Transferência | <ul> <li>Finaliz</li> <li>Ano -</li> </ul>                                                 | ado 💿 Cancelado/Anulad<br>Data de Elaboração 👻                               | °<br>Tipo ~                                               | Descrição 👻                              | Unidade de Origem 🕞                                                                                                    | Unidade de Destino 👻                                                                                                    | Situa                            |
|             | aborado | Em Andamento                     | <ul> <li>Finaliz</li> <li>Ano -</li> <li>2 2022</li> </ul>                                 | ado Cancelado/Anulad<br>Data de Elaboração ~<br>: 06/01/2022                 | Tipo -<br>TRANSFERÊNCIA                                   | Descrição -<br>1644373                   | Unidade de Origem -<br>SECRETARIA MUNICIPAL DE<br>FAZENDA                                                                       | Unidade de Destino -<br>SECRETARIA MUNICIPAL DE<br>ESPORTES E LAZER                                                                                                    | Situa                            |
|             | aborado | Em Andamento                     | <ul> <li>Finalit</li> <li>Ano -</li> <li>2 2023</li> <li>3 2023</li> </ul>                 | ado Cancelado/Anulad<br>Data de Elaboração ~<br>06/01/2022<br>07/01/2022     | Tipo -<br>TRANSFERÊNCIA<br>TRANSFERÊNCIA                  | Descrição ~<br>1644373<br>DSDSD          | Unidade de Origem -<br>SECRETARIA MUNICIPAL DE<br>FAZENDA<br>PBH ATIVOS S/A                                                     | Unidade de Destino ~<br>SECRETARIA MUNICIPAL DE<br>ESPORTES E LAZER<br>HOSPITAL METROPOLITANO<br>DOUTOR CÉLIO DE CASTRO                                                                                 | Situa<br>CANC<br>ANUL            |
|             | aborado | Em Andamento                     | <ul> <li>Finalit</li> <li>Ano -</li> <li>2 2022</li> <li>3 2022</li> <li>4 2022</li> </ul> | ado Cancelado/Anulad<br>Data de Elaboração ~<br>: 06/01/2022<br>: 07/01/2022 | Tipo -<br>TRANSFERÊNCIA<br>TRANSFERÊNCIA<br>TRANSFERÊNCIA | Descrição ~<br>1644373<br>DSDSD<br>TESTE | Unidade de Origem ~<br>SECRETARIA MUNICIPAL DE<br>FAZENDA<br>PBH ATIVOS S/A<br>HOSPITAL METROPOLITANC<br>DOUTOR CÉLIO DE CASTRO | Unidade de Destino ~<br>SECRETARIA MUNICIPAL DE<br>ESPORTES E LAZER<br>HOSPITAL METROPOLITANO<br>DOUTOR CÉLIO DE CASTRO<br>EMPRESA DE INFORMÁTICA E<br>INFORMAÇÃO DO MUNICÍPIO<br>DE BELO HORIZONTE S/A | Situa<br>CANCE<br>ANULA<br>CANCE |

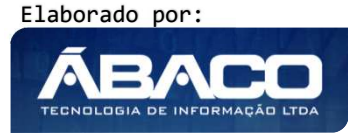

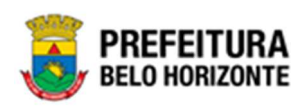

| Legenda | Descrição                                                                            |
|---------|--------------------------------------------------------------------------------------|
| •       | <ul> <li>Elaborado = Transferência está em elaboração.</li> </ul>                    |
| •       | Em andamento = Transferência está em andamento                                       |
| ٠       | <ul> <li>Cancelado/Anulado = Transferência está cancelada<br/>ou anulada.</li> </ul> |
|         | <ul> <li>Finalizado = Transferência está finalizada.</li> </ul>                      |

# Inserir Transferência de Bens Móveis

Esta operação permite a inclusão da Transferência/Remanejamento. Para inserir, o usuário deve clicar no botão **Inserir** (Vide exemplo abaixo).

| Manutenção de Transferência/Remanejamento de F | Patrimônio Móvel     |                     | 2022                    | - Em Execuç 💙    |
|------------------------------------------------|----------------------|---------------------|-------------------------|------------------|
| Opções                                         |                      |                     |                         |                  |
| Inserir Selecionar colunas 👻                   | <b>▼</b> Filtrar por | Código do Bem       | valor                   | 0                |
|                                                | Filtrar por          | Nº da Transferência | ✓ valor = ✓             | •                |
| Legenda                                        |                      |                     |                         |                  |
| 🔴 Elaborado 🌰 Em Andamento 🖝 Finalizado 🌑      | Cancelado/Anulado    |                     |                         |                  |
| Nº de Terreferênsie Ann. Deke de               | Flahamaña Tina       | Descripão           | Unidada da Oriasen      | Unidada da Dast  |
|                                                |                      | Descrição -         | SECRETARIA MUNICIPAL DE | SECRETARIA MUNIC |
| Página 1 de 1                                  | 0070172022 TRANSFER  | ENCIA 10443/3       | FAZENDA                 | ESPORTES E LAZER |

Ao clicar no botão, a solução apresentará a interface de Cadastro de Transferência/Remanejamento, contendo a aba de Dados da Transferência, onde deverão ser preenchidos todos os campos obrigatórios para concluir o cadastro de Transferência/Remanejamento.

#### Dados de Transferência

Aba correspondente às informações de dados da Transferência/Remanejamento Patrimonial. O campo "Tipo" permite que o usuário informe se o cadastro vai ser uma Transferência ou um Remanejamento e de acordo com a opção selecionada, essa tela apresentará campos diferentes.

#### **Transferência**

Aba correspondente às informações de dados da Transferência Patrimonial.

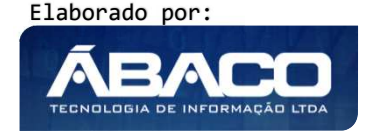

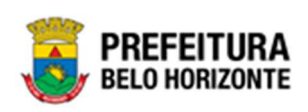

| , nemanojamento i atim |     |                       |                             | 2021 - Em Execuça                                 |
|------------------------|-----|-----------------------|-----------------------------|---------------------------------------------------|
| ins Móveis             |     |                       |                             |                                                   |
|                        |     |                       |                             |                                                   |
|                        |     | Tipo<br>TRANSFERÊNCIA | Situação                    |                                                   |
| Q                      |     |                       |                             |                                                   |
|                        |     |                       |                             |                                                   |
|                        |     |                       |                             |                                                   |
| Q                      |     |                       |                             |                                                   |
|                        |     |                       |                             |                                                   |
|                        | Q Q | ns Móveis             | ns MóveisTipoTRANSFERÊNCIAQ | ns Móreis  Tipo Situação TRANSFERÊNCIA  CLABORADO |

Nesta interface serão exibidos os seguintes campos:

| Campo              | Descrição                                                                |
|--------------------|--------------------------------------------------------------------------|
| Nº do Termo        | Campo preenchido automaticamente pelo sistema. * Campo                   |
|                    | indisponível para alteração.                                             |
| Тіро               | <ul> <li>Selecione o tipo de Transferência a ser cadastrada.</li> </ul>  |
| Situação           | Campo preenchido automaticamente pelo sistema. * Campo                   |
|                    | indisponível para alteração.                                             |
| Unidade de Origem* | • Selecione a unidade de origem de Transferência a ser cadastrada.       |
|                    | Campo de preenchimento obrigatório.                                      |
| Gestor de Origem*  | • Campo preenchido automaticamente pelo sistema. * Campo                 |
|                    | indisponível para alteração.                                             |
| Descrição do Termo | Informe a Descrição do Termo de Transferência a ser cadastrada.          |
|                    | Campo de preenchimento obrigatório.                                      |
| Unidade de Destino | • Selecione a unidade de destino de Transferência a ser cadastrada.      |
|                    | Campo de preenchimento obrigatório.                                      |
| Gestor de Destino  | Campo preenchido automaticamente pelo sistema. * Campo                   |
|                    | indisponível para alteração. <b>Campo de preenchimento obrigatório</b> . |

Para efetivar a inserção da Transferência, o usuário deve informar os dados obrigatórios e clicar no botão **Confirmar**. Desta forma o sistema apresenta a aba **Bens Transferidos**. Para cancelar a inserção da Transferência/Remanejamento, o usuário deve clicar no botão **Voltar**.

# <u>Remanejamento</u>

Aba correspondente às informações de dados do Remanejamento Patrimonial.

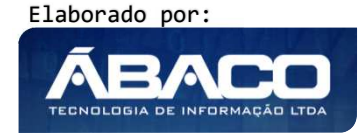

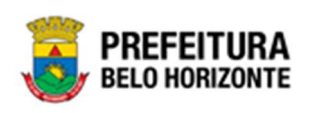

| Dados de Transferência |                       |                       |
|------------------------|-----------------------|-----------------------|
| Nº do Termo            | Tipo<br>REMANEJAMENTO | Situação<br>CLABORADO |
| Unidade de Origem* Q   |                       |                       |
| Gestor de Origem       |                       |                       |
| Descrição do Termo*    |                       |                       |
|                        |                       |                       |

Nesta interface serão exibidos os seguintes campos:

| Campo              | Descrição                                                                                                    |
|--------------------|----------------------------------------------------------------------------------------------------|
| Nº do Termo        | Campo preenchido automaticamente pelo sistema. * Campo                                                                       |
|                    | indisponível para alteração.                                                                                                 |
| Тіро               | <ul> <li>Selecione o tipo de Transferência/Remanejamento a ser<br/>cadastrado.</li> </ul>                                    |
| Situação           | <ul> <li>Campo preenchido automaticamente pelo sistema. * Campo<br/>indisponível para alteração.</li> </ul>                  |
| Unidade de Origem* | <ul> <li>Selecione a unidade de origem de Remanejamento a ser<br/>cadastrado. Campo de preenchimento obrigatório.</li> </ul> |
| Gestor de Origem   | <ul> <li>Campo preenchido automaticamente pelo sistema. * Campo<br/>indisponível para alteração.</li> </ul>                  |
| Descrição do Termo | <ul> <li>Informe a Descrição do Termo de Remanejamento a ser<br/>cadastrado. Campo de preenchimento obrigatório.</li> </ul>  |

Para efetivar a inserção do Remanejamento, o usuário deve informar os dados obrigatórios e clicar no botão **Confirmar**. Desta forma o sistema apresenta a aba **Bens Transferidos**. Para cancelar a inserção do Remanejamento, o usuário deve clicar no botão **Voltar**.

 \* "Os cadastros de remanejamento ou transferência serão apresentados na tela de Manutenção de Transferência/Remanejamento e podem ser diferenciados através da coluna "Tipo" ou dos ícones exibidos nas colunas
 (Remanejamento) ou (Transferência).
 \* "Enquanto a Transferência de bens ocorre entre diferentes unidades (origem/destino) o Remanejamento é realizado para a unidade informada e significa que o bem patrimonial terá uma nova localização física".

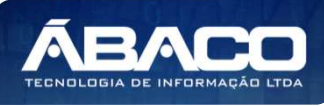

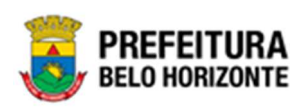

#### Bens Transferidos

Aba correspondente às informações de detalhes dos Bens Transferidos. Quando se tratar de Remanejamento, a Solução apresentará as colunas (Localização Física Atual e Nova Localização Física), para o usuário selecionar.

| Cadastro de Transferência/Remanejamento Patrimonial | 2021 - Em Execução |
|-----------------------------------------------------|--------------------|
| Transferência/Remanejamento de Bens Móveis          |                    |
| Dados de Transferência Bens Transferidos            |                    |
| Opções                                              |                    |
| Adicionar Patrimônio                                |                    |
| Código 🕆 Plaqueta - Material -                      |                    |
| Não se encontraram registros                        |                    |
|                                                     |                    |
| Voltar                                              |                    |

Para Vincular um patrimônio móvel a Transferência/Remanejamento, o usuário deve clicar no botão **Adicionar Patrimônio**.

### Adicionar Patrimônio

Ao clicar na ação **Adicionar Patrimônio**, a solução apresentará a interface de Consulta Patrimonial - Móvel, para a seleção de um bem para a movimentação.

| sult        | a Patrimônio    | - Móvel      |                        |                                                                                           |                |                                     |
|-------------|-----------------|--------------|------------------------|-------------------------------------------------------------------------------------------|----------------|-------------------------------------|
| Dipçõ<br>Se | ies<br>lecionar | Marcar Todos | 🌠 Filtrar por 🛛 Código | • valor = • 0 •                                                                           |                |                                     |
| ,           | Código 🕆        | Plaqueta 👻   | Código Material 👻      | Material 👻                                                                                | Incorporação 👻 | Unidade Administrativa              |
| ]           | 1580672         | 431656       | 43410.2.71.30          | ESCANINHO DE AÇO COM 16 COMPARTIMENTOS, VARIAÇÃO DO MODELO<br>PBH-EA-16                   | 19/11/2019     | SECRETARIA MUNICIPAL DE<br>EDUCAÇÃO |
|             | 1580674         | 432975       | 79544.2.74.10          | MICROCOMPUTADOR TIPO 1, SEM S. O, VERSÃO 3.5, CONFORME<br>CHECKLIST DA PRODABEL, EM ANEXO | 05/12/2019     | SECRETARIA MUNICIPAL DE<br>EDUCAÇÃO |
|             | 1580676         | 433069       | 53918.2.74.20          | MONITOR DE VÍDEO - PATRIMÔNIO                                                             | 05/12/2019     | SECRETARIA MUNICIPAL DE<br>EDUCAÇÃO |
|             | 1580678         | 433056       | 53918.2.74.20          | MONITOR DE VÍDEO - PATRIMÔNIO                                                             | 05/12/2019     | SECRETARIA MUNICIPAL DE<br>EDUCAÇÃO |
|             | 1580679         | 432972       | 79544.2.74.10          | MICROCOMPUTADOR TIPO 1, SEM S. O, VERSÃO 3.5, CONFORME<br>CHECKLIST DA PRODABEL, EM ANEXO | 05/12/2019     | SECRETARIA MUNICIPAL DE<br>EDUCAÇÃO |
|             | 1580681         | 433000       | 79544.2.74.10          | MICROCOMPUTADOR TIPO 1, SEM S. O, VERSÃO 3.5, CONFORME<br>CHECKLIST DA PRODABEL, EM ANEXO | 05/12/2019     | SECRETARIA MUNICIPAL DE<br>EDUCAÇÃO |
|             | 1580682         | 433037       | 53918.2.74.20          | MONITOR DE VÍDEO - PATRIMÔNIO                                                             | 05/12/2019     | SECRETARIA MUNICIPAL DE<br>EDUCAÇÃO |
|             | 1580683         | 433053       | 53918.2.74.20          | MONITOR DE VÍDEO - PATRIMÔNIO                                                             | 05/12/2019     | SECRETARIA MUNICIPAL DE<br>EDUCAÇÃO |
|             | 1580684         | 433063       | 53918.2.74.20          | MONITOR DE VÍDEO - PATRIMÔNIO                                                             | 05/12/2019     | SECRETARIA MUNICIPAL DE<br>EDUCAÇÃO |
|             | 1580685         | 433027       | 53918.2.74.20          | MONITOR DE VÍDEO - PATRIMÔNIO                                                             | 05/12/2019     | SECRETARIA MUNICIPAL DE<br>EDUCAÇÃO |

Para selecionar o bem, basta clicar no ícone  $\square$  e após botão **Selecionar**.

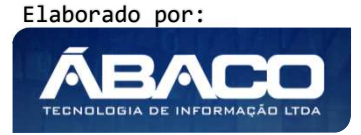

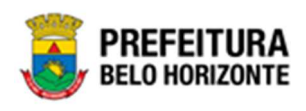

| ipși | len      |              |                      |                                                                                            |                |                                      |
|------|----------|--------------|----------------------|--------------------------------------------------------------------------------------------|----------------|--------------------------------------|
| Se   | lectonar | Harcar Todos | 🌠 Filtrar por Código | • velor • • 0 0                                                                            |                |                                      |
| ĝ    | Código † | Plaquota -   | Código Material +    | Material -                                                                                 | incorporação + | Unidade Administretiva               |
| 0    | 1580672  | 431855       | 43410.2.71.30        | ESCANINHO DE ACO CON 16 COMPARTIMENTOS, VARIAÇÃO DO MODELO<br>PER-EA-16                    | 19/11/2019     | SECRETURIA MUNICIPAL DE<br>EDUCAÇÃO  |
|      | 1980674  | 432975       | 79544.2.74.10        | INCROCOMPUTADOR TIPO 1, SEM S. O, VERSÃO 3.5, CONFORME<br>CHECKLIST DA PRODABEL, EM ANEXIO | 05/12/2019     | SECRETARIA.MUNICIPAL DE<br>EDUCAÇÃO  |
|      | 1580676  | 433069       | 53918.2.74.20        | HONITOR DE VÍDEO - PATRIMÓNIO                                                              | 05/12/2019     | SECRETARIA. MUNRCIPAL DE<br>EDUCAÇÃO |
|      | 1580678  | 433056       | 53918.2.74.20        | INCHITOR DE VÍDEO - PATRIMÓNIO                                                             | 05/12/2019     | SECRETARIA MUNICIPAL DE<br>Iducação  |
|      | 1580679  | 432972       | 79544.2.74.10        | INCROCOMPUTADOR TIPO 1, SEN S. O, VERSÃO 3.5, CONFORME<br>CHECKUST DA FRODASEL, EM ANEJIO  | 65/12/2019     | SECRETARIA MUNICIPAL DE<br>EDUCAÇÃO  |
| 1    | 1580681  | 433000       | 79544.2.74.10        | INCROCOMPUTADOR TIPO 1. SEX S. O. VERSÃO 3.5, CONFORME<br>CHECKLIST DA PRODABEL, EN AMERIO | 05/12/2019     | SECRETARIA MUNICIPAL DE<br>EDUCAÇÃO  |
|      | 1580682  | 433037       | 52918.2.74.20        | NONITOR DE VÍDEO - PRERINÓNIO                                                              | 05/12/2019     | SECRETARIA MUNICIPAL DE<br>EDUCAÇÃO  |
|      | 1583683  | 433051       | 53918.2.74.20        | HONITOR DE VÍDED - RETRIHÔNIO                                                              | 05/12/2019     | SECRETARIA MUNICIPAL DE<br>EDUCAÇÃO  |
|      | 1580684  | 433063       | 53918.2.74.20        | NONTOR DE VÍDEO - PATRIHÔNIO                                                               | 05/12/2019     | SECRETARIA MUNICIPAL DE<br>EDUCAÇÃO  |
|      | 1580685  | 433027       | 53918.2.74.20        | NONTOR DE VIDEO - RATRINÓNIO                                                               | 05/12/2019     | SECRETARIA MUNICIPAL DE<br>EDUCAÇÃO  |

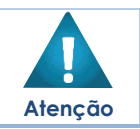

• A solução permite clicar no Marcar Todos, desta forma será selecionado todos os bens por página que não possui movimentação em aberto.

A solução bloqueia seleção de bens que estejam em movimentação.

Para voltar à tela de Consulta de Transferência/Remanejamento, o usuário deve clicar no botão 🗮 no canto superior direito da tela.

Para excluir o bem da lista da Transferência/Remanejamento, basta clicar no ícone 😮

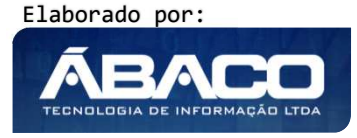

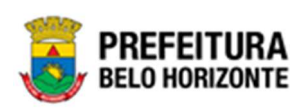

|                     |                    |                                                                                                    | 😢 Dank                     | ka Alwes Gamarano - | PBH Homologação |
|---------------------|--------------------|----------------------------------------------------------------------------------------------------|----------------------------|---------------------|-----------------|
| idastro de Tran     | sferência/Rer      | nanejamento Patrimonial                                                                                                    |                            | 2021                | I - Em Execução |
| ransferência/Romane | iamento de Bens Mó | rels                                                                                                    |                            |                     |                 |
| Dados de Transfe    | éncia Bens T       | iansferidos                                                                                                    |                            |                     |                 |
| Opplies             |                    |                                                                                                    |                            |                     |                 |
| Adicionar Pat       | imônia             |                                                                                                    |                            |                     |                 |
| Código †            | Plaqueta +         | Material -                                                                                                    | Localização Física Atual - | Nova Localização Fi | isica           |
|                     |                    | WING AN GARA ARMA OF FOCO CAMES FULLIGA DE CORRE E LATÃO                                                                                                    |                            |                     |                 |
| 1667843             | 89452              | PONTA OCA, EXPANSIVEL + PRESSÃO (TIPO EXPO - P), COMPATIVEL<br>COM, 36 SPL, 125 GRAINS                                                                               |                            | Henhum 😽            |                 |
| 1667843<br>1667844  | 89452<br>896363    | Nonta CA, DOWISHE, PRESSO (THO EXPO - P), COURTIVEL<br>COM, 35 SPL, 125 GRAINS<br>IMPRESSORA JATO DE TINTA, RARA MICROCOMPUTADOR, COLORIDA,<br>doX x dob Del, 4 Phy. |                            | Henhum 👻            | 0               |

Para voltar à tela de Consulta de Transferência/Remanejamento, o usuário deve clicar no botão **Voltar**.

### Visualizar Transferência/Remanejamento de Bens Móveis

Esta operação permite visualizar os dados da Transferência/Remanejamento. Para visualizar, o usuário deve selecionar o registro desejado na tela de Consulta de Transferência/Remanejamento e clicar na ação de **Visualizar** (*Vide exemplo abaixo*).

| anutençao de                     | e Transferência/R   | ema | nejamer    | nto de  | Patrimôni             | o Mo      | óvel                |        |                      |     |                             |                         | 2022  | Em Ex                   | ecuç 🎽                                    |
|----------------------------------|---------------------|-----|------------|---------|-----------------------|-----------|---------------------|--------|----------------------|-----|-----------------------------|-------------------------|-------|-------------------------|-------------------------------------------|
| Opções                           |                     |     |            |         |                       |           |                     |        |                      |     |                             |                         |       |                         |                                           |
| Inserir                          | ecionar colunas 👻   |     |            |         |                       | ₹-        | Filtrar por         | Código | do Bem               |     | valor                       |                         |       | C                       |                                           |
|                                  |                     |     |            |         |                       |           | Filtrar por         | Nº Pla | queta                |     | valor                       |                         |       | C                       |                                           |
|                                  |                     |     |            |         |                       |           | Filtrar por         | № da   | a Transferênci       | a 🗸 | • valor                     | = 🗸                     |       | 2                       | 0                                         |
| e Elaborado                      | Em Andamento        | •   | Finalizado | • د     | Cancelado/A           | nulado    |                     |        |                      |     |                             |                         |       |                         |                                           |
|                                  |                     |     | 400 -      | Data da |                       |           |                     |        |                      |     |                             |                         |       |                         |                                           |
|                                  | Nº da Transferência | *   | ANO +      | Data de | Elaboração            | *         | Tipo –              |        | Descrição            | Ŧ   | Unidad                      | e de Orig               | gem − | Unida                   | de de De                                  |
|                                  | Nº da Transferência | 2   | 2022       |         | Elaboração<br>06/01/2 | -<br>2022 | Tipo -              | ÎNCIA  | Descrição<br>1644373 | *   | Unidad<br>SECRET/<br>FAZEND | e de Orig<br>ARIA MUNIC | gem 👻 | Unida<br>SECRE<br>ESPOR | <b>de de De</b><br>TARIA MUN              |
| <ul> <li>Ø Visualizar</li> </ul> | N° da Transferência | 2   | 2022       |         | Elaboração<br>06/01/2 | 2022      | Tipo –<br>TRANSFERÉ | ÊNCIA  | Descrição<br>1644373 | •   | Unidad<br>SECRETA<br>FAZEND | e de Orig<br>ARIA MUNIC | gem → | Unida<br>SECRE<br>ESPOR | <b>de de De</b><br>TARIA MUN<br>TES E LAZ |

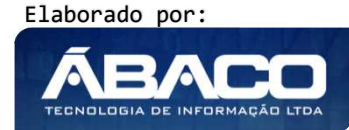

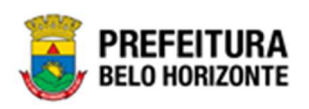

Ao clicar na ação **Visualizar**, a solução apresentará a interface de visualização do registro com os dados preenchidos e bloqueados para alteração

| idastro de Transferên        | cia/Remanejamento Patrimonial          |               |           | 2021 - Em Execução |
|------------------------------|----------------------------------------|---------------|-----------|--------------------|
| ransferência/Remanejamento d | de Bens Móveis                         |               |           |                    |
| Dados de Transferência       | Bens Transferidos                      |               |           |                    |
| № do Termo                   |                                        | Тіро          | Situação  |                    |
| 1/2021                       |                                        | TRANSFERÊNCIA | CANCELADO |                    |
| Unidade de Origem*           |                                        |               |           |                    |
| 0008                         | SECRETARIA MUNICIPAL DE EDUCAÇÃO       |               |           |                    |
| Gestor de Origem             |                                        |               |           |                    |
| 62668706653                  | MARIA APARECIDA RABELO VIEIRA          |               |           |                    |
| Descrição do Termo*          |                                        |               |           |                    |
| TESTE                        |                                        |               |           |                    |
| Unidade de Destino*          |                                        |               |           |                    |
| 0017                         | SECRETARIA MUNICIPAL DE SEGURANÇA E PR | EVENÇÃO       |           |                    |
| Gestor de Destino*           |                                        |               |           |                    |
| 04230147651                  | \FREDERICO CERQUEIRA GUIMARAES         |               |           |                    |
|                              |                                        |               |           |                    |
| /oltar                       |                                        |               |           |                    |

Para voltar à tela de Consulta de Transferência/Remanejamento, o usuário deve clicar no botão **Voltar**.

#### Editar Transferência de Bens Móveis

Esta operação permite editar os dados de Transferência/Remanejamento. Para editar, o usuário deve selecionar o registro desejado na tela de Consulta de Termo de Guarda e clicar na ação de **Editar** (Vide exemplo abaixo).

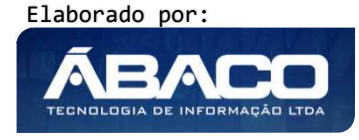

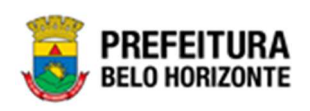

| indeenção de                  | Industretericia/ Rettia                                                                                              | ie juniene                                                                                                    |                                                                                                    |                                                                                             |                                                   |                                                                                                    |                                                                                                    |                                                                                                    |
|-------------------------------|----------------------------------------------------------------------------------------------------|----------------------------------------------------------------------------------------------------|----------------------------------------------------------------------------------------------------|---------------------------------------------------------------------------------------------|---------------------------------------------------|----------------------------------------------------------------------------------------------------|----------------------------------------------------------------------------------------------------|----------------------------------------------------------------------------------------------------|
| ções                          |                                                                                                    |                                                                                                    |                                                                                                    |                                                                                             |                                                   |                                                                                                    |                                                                                                    |                                                                                                    |
| Inserir Seleci                | tionar colunas 👻                                                                                                    |                                                                                                    |                                                                                                    |                                                                                             |                                                   | <b>▼</b> - Filtrar por Código                                                                                                    | do Bem valor                                                                                                    | 0                                                                                                  |
|                               |                                                                                                    |                                                                                                    |                                                                                                    |                                                                                             |                                                   | Filtrar por Nº Plaq                                                                                                    | ueta valor                                                                                                    | o                                                                                                  |
|                               |                                                                                                    |                                                                                                    |                                                                                                    |                                                                                             |                                                   | Filtrar por Nº da                                                                                                    | Transferência 🗸 valor <                                                                                                    | • • 0                                                                                              |
|                               |                                                                                                    |                                                                                                    |                                                                                                    |                                                                                             |                                                   |                                                                                                    |                                                                                                    |                                                                                                    |
| Legenda                       |                                                                                                    |                                                                                                    |                                                                                                    |                                                                                             |                                                   |                                                                                                    |                                                                                                    |                                                                                                    |
| <ul> <li>Elaborado</li> </ul> | Em Andamento                                                                                                    | Finalizado                                                                                                    | Cancelado/Anulado                                                                                                    |                                                                                             |                                                   |                                                                                                    |                                                                                                    |                                                                                                    |
| Elaborado                     | Em Andamento ● N° da Transferência ↓                                                                                 | Finalizado                                                                                                    | Data de Elaboração 👻                                                                                                   | Tipo -                                                                                      | Descrição 👻                                       | Unidade de Origem 🕞                                                                                                    | Unidade de Destino 👻                                                                                                    | Situa                                                                                              |
| Elaborado                     | N° da Transferência ↓                                                                                                | Finalizado<br>Ano -<br>1 2022                                                                                     | Data de Elaboração +<br>28/03/2022                                                                                     | Tipo -<br>TRANSFERÊNCIA                                                                     | Descrição 👻                                       | Unidade de Origem -<br>SECRETARIA MUNICIPAL DE<br>EDUCAÇÃO                                                                                                    | Unidade de Destino -<br>SECRETARIA MUNICIPAL DE E<br>LAZER                                                                                                    | Situa<br>ESPORTES E ELABO                                                                          |
| Elaborado                     | N° da Transferência ↓<br>7                                                                                           | Ano         ~           1         2022           0         2022                                                   | Data de Elaboração           28/03/2022           15/03/2022                                                           | Tipo -<br>TRANSFERÊNCIA<br>TRANSFERÊNCIA                                                    | Descrição ~<br>S<br>TESTE                         | Unidade de Origem ~<br>SECRETARIA MUNICIPAL DE<br>EDUCAÇÃO<br>GABINETE DO PREFEITO                                                                                                 | Unidade de Destino -<br>SECRETARIA MUNICIPAL DE E<br>LAZER<br>GABINETE DO VICE-PREFEIT                                                                                                    | Situa<br>ESPORTES E ELABO<br>D ANULA                                                               |
| Elaborado                     | N° da Transferência 4                                                                                                | Ano •<br>1 2022<br>2 2022<br>2 2022                                                                               | Data de Elaboração         -           28/03/2022         15/03/2022           15/03/2022         15/03/2022           | Tipo -<br>TRANSFERÊNCIA<br>TRANSFERÊNCIA<br>TRANSFERÊNCIA                                   | Descrição -<br>S<br>TESTE<br>TESTE                | Unidade de Origem -<br>SECRETARIA MUNICIPAL DE<br>EDUCAÇÃO<br>GABINETE DO PREFEITO<br>ASSEMBLEIA CERAL DOS<br>ACIONISTAS                                                           | Unidade de Destino -<br>SECRETARIA MUNICIPAL DE E<br>LAZER<br>GABINETE DO VICE-PREFEIT<br>ENPRESA DE INFORMÁTICA E<br>DO MINICIPAD DE PER O HOR                                                   | Situar<br>SPORTES E ELABO<br>O ANULA<br>EINFORMAÇÃO<br>CANCE                                       |
| Elaborado                     | N° da Transferência ↓<br>7<br>6<br>6                                                                                 | Ano         -           1         2022           0         2022           0         2022           3         2022 | Data de Elaboração         28/03/2022           15/03/2022         15/03/2022           115/03/2022         11/03/2022 | Tipo -<br>TRANSFERÊNCIA<br>TRANSFERÊNCIA<br>TRANSFERÊNCIA<br>TRANSFERÊNCIA                  | Descrição -<br>S<br>TESTE<br>TESTE<br>TESTE       | Unidade de Origem -<br>SECRETARIA MUNICIPAL DE<br>EDUCAÇÃO<br>GABINETE DO PREFEITO<br>ASSEMBLEIA GERAL DOS<br>ACIONISTAS<br>SSESSORIA DE APOIO E<br>BROTOCIO                       | Unidade de Destino -<br>SECRETARIA MUNICIPAL DE E<br>LAZER<br>GABINETE DO VICE-PREFEIT<br>EMPRESA DE INFORMÁTICA E<br>DO MUNICÍPIO DE BELO HOR<br>GABINETE DO PREFEITO                            | Situar<br>SPORTES E ELABO<br>O ANUL/<br>E INFORMAÇÃO<br>IZONTE S/A CANCE                           |
| Elaborado                     | N° da Transferência ↓<br>7<br>7<br>6<br>6<br>6<br>6<br>6<br>6<br>6<br>6<br>6<br>6<br>6<br>6<br>6<br>6<br>6<br>6<br>6 | Ano -<br>2022<br>2022<br>2022<br>2022<br>2022<br>2022<br>2022<br>2022<br>2022<br>2022<br>2022                     | Data de Elaboração •<br>28/03/2022<br>15/03/2022<br>15/03/2022<br>14/03/2022<br>14/03/2022                             | Tipo -<br>TRANSFERÊNCIA<br>TRANSFERÊNCIA<br>TRANSFERÊNCIA<br>TRANSFERÊNCIA<br>TRANSFERÊNCIA | Descrição -<br>S<br>TESTE<br>TESTE<br>TESTE<br>DD | Unidade de Origem -<br>SECRETARIA MUNICIPAL DE<br>EDUCAÇÃO<br>GABINETE DO PREFEITO<br>ASSENBLEIA GERAL DOS<br>ACIONISTAS<br>ASSESSORIA DE APOIO E<br>PROTOCOLO<br>CONSELHO CURADOR | Unidade de Destino -<br>SECRETARIA MUNICIPAL DE E<br>LAZER<br>GABINETE DO VICE-PREFEIT<br>EMPRESA DE INFORMÁTICA E<br>DO MUNICIPIO DE BELD OM<br>GABINETE DO PREFEITO<br>FUNDAÇÃO MUNICIPAL DE CI | Situar<br>SPORTES E ELABO<br>D ANULA<br>E INFORMAÇÃO<br>RIZONTE S/A CANCE<br>CANCE<br>ULTURA ANULA |

Ao clicar na ação *Editar*, a solução apresentará a interface de edição do registro com os dados preenchidos, possibilitando a alteração.

| Nº do Termo                                                                               |                                              | Тіро          | Situação  |  |
|-------------------------------------------------------------------------------------------|----------------------------------------------|---------------|-----------|--|
| 150/2021                                                                                  |                                              | TRANSFERÊNCIA | ELABORADO |  |
| Unidade de Origem*                                                                        |                                              |               |           |  |
| 002                                                                                       | PREFEITURA MUNICIPAL DE BELO HORIZONTE       |               |           |  |
| Gestor de Origem                                                                          |                                              |               |           |  |
| 29853109620                                                                               | ALEXANDRE KALIL                              |               |           |  |
|                                                                                           |                                              |               |           |  |
| Descrição do Termo*<br>TRANSFERENCIA                                                      |                                              |               |           |  |
| Descrição do Termo*                                                                       |                                              |               |           |  |
| Descrição do Termo*<br>TRANSFERENCIA<br>Unidade de Destino*                               |                                              |               |           |  |
| Descrição do Termo*<br>TRANSFERENCIA<br>Unidade de Destino*<br>0005                       | GABINETE DO VICE-PREFEITO                    |               |           |  |
| Descrição do Termo*<br>TRANSFERENCIA<br>Unidade de Destino*<br>2005<br>Gestor de Destino* | GABINETE DO VICE-PREFEITO                    |               |           |  |
| Descrição do Termo* TRANSFERENCIA Unidade de Destino* D005 Gestor de Destino* 29853109620 | GABINETE DO VICE-PREFEITO<br>ALEXANDRE KALIL |               |           |  |

Para efetivar a edição do registro de Transferência/Remanejamento, o usuário deve clicar no botão **Confirmar**.

Para cancelar e voltar à tela de Consulta de Transferência/Remanejamento, o usuário deve clicar no botão **Voltar**.

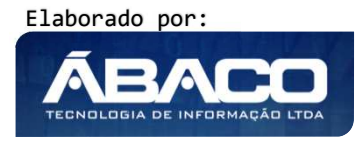

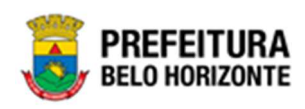

### Excluir Transferência de Bens Móveis

Esta operação permite excluir a Transferência/Remanejamento. Para excluir, o usuário deve selecionar o registro desejado na tela de Consulta Transferência/Remanejamento e clicar na ação de **Excluir** (*Vide exemplo abaixo*). Está ação fica disponível apenas quando situação da Transferência estiver como *Elaborado*.

| Manutenção de Transferência/Remanejamento de Patrimônio Móvel |                                                               |     |                     |                                                                     |               |             |                                     |                                  | 2022 - Em                                     | 2022 - Em Execução 💙 |  |
|---------------------------------------------------------------|---------------------------------------------------------------|-----|---------------------|---------------------------------------------------------------------|---------------|-------------|-------------------------------------|----------------------------------|-----------------------------------------------|----------------------|--|
| Opções                                                        |                                                               |     |                     |                                                                     |               |             |                                     |                                  |                                               |                      |  |
| Inserir                                                       | onar colunas 👻                                                |     |                     |                                                                     |               |             | <b>▼</b> - Filtrar por Cód          | digo do Bem                      | valor                                         | 0                    |  |
|                                                               |                                                               |     |                     |                                                                     |               |             | Filtrar por Nº F                    | Plaqueta                         | valor                                         | 0                    |  |
|                                                               |                                                               |     |                     |                                                                     |               |             | Filtrar por N                       | º da Transferência 🗸 🗸           | valor < 🗸                                     | 0 0                  |  |
| Legenda                                                       |                                                               |     |                     |                                                                     |               |             |                                     |                                  |                                               |                      |  |
| e Elaborado                                                   | <ul> <li>Em Andamento</li> <li>Nº da Transferência</li> </ul> | • F | finalizado<br>Ano – | <ul> <li>Cancelado/Anulado</li> <li>Data de Elaboração -</li> </ul> | Tipo +        | Descrição 👻 | Unidade de Origem 👻                 | Unidade de De                    | stino +                                       | Situação 👻           |  |
|                                                               |                                                               | 71  | 2022                | 28/03/2022                                                          | TRANSFERÊNCIA | S           | SECRETARIA MUNICIPAL DE<br>EDUCAÇÃO | SECRETARIA MUN<br>LAZER          | IICIPAL DE ESPORTES E                         | ELABORADO            |  |
|                                                               |                                                               | 70  | 2022                | 15/03/2022                                                          | TRANSFERÊNCIA | TESTE       | GABINETE DO PREFEITO                | GABINETE DO VI                   | CE-PREFEITO                                   | ANULADO              |  |
| ✓ Editar                                                      |                                                               | 69  | 2022                | 15/03/2022                                                          | TRANSFERÊNCIA | TESTE       | ASSEMBLEIA GERAL DOS<br>ACIONISTAS  | EMPRESA DE INF<br>DO MUNICÍPIO D | ORMÁTICA E INFORMAÇÃO<br>E BELO HORIZONTE S/A | CANCELADO            |  |
| Excluir                                                       |                                                               | 68  | 2022                | 14/03/2022                                                          | TRANSFERÊNCIA | TESTE       | ASSESSORIA DE APOIO E<br>PROTOCOLO  | GABINETE DO PR                   | EFEITO                                        | CANCELADO            |  |
| O Histórico                                                   |                                                               | 67  | 2022                | 14/03/2022                                                          | TRANSFERÊNCIA | DD          | CONSELHO CURADOR                    | FUNDAÇÃO MUN                     | ICIPAL DE CULTURA                             | ANULADO              |  |
|                                                               |                                                               | 66  | 2022                | 14/03/2022                                                          | TRANSFERÊNCIA | <u>SSS</u>  | FUNDAÇÃO MUNICIPAL DE               | CONSELHO CURA                    | DOR                                           | FINALIZADO           |  |

A solução exibirá uma mensagem, solicitando a confirmação da exclusão do registro.

| Atenção!                                                                     | ×   |  |  |  |  |  |  |  |
|------------------------------------------------------------------------------|-----|--|--|--|--|--|--|--|
| Deseja realmente efetuar a exclusão da Transferência/Remanejamento "2/2020"? |     |  |  |  |  |  |  |  |
| Sim                                                                          | Não |  |  |  |  |  |  |  |

# Cancelar Transferência de Bens Móveis

Esta operação permite cancelar o Transferência/Remanejamento. Para cancelar, o usuário deve selecionar o registro desejado na tela de Consulta de Transferência/Remanejamento e clicar na ação de **Cancelar**(Vide exemplo abaixo).

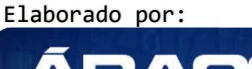
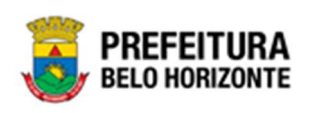

|                                | N° da Transferência | * | Ano 👻 | Descrição 👻              | Situação 👻 | Data 👻     | Unidade de Origem 👻              | Unidade de Destino 👻          |
|--------------------------------|---------------------|---|-------|--------------------------|------------|------------|----------------------------------|-------------------------------|
|                                |                     | 1 | 2020  | TRANFERENCIA PARA SAÚDE  | CANCELADO  | 17/09/2020 | SECRETARIA MUNICIPAL DE EDUCAÇÃO | SECRETARIA MUNICIPAL DE SAÚDE |
|                                |                     | 2 | 2020  | SEMED PARA GEBEM         | CANCELADO  | 18/09/2020 | SECRETARIA MUNICIPAL DE EDUCAÇÃO | GERÊNCIA DE BENS MÓVEIS       |
|                                |                     | 3 | 2020  | SEC. EDUCAÇÃO PARA GEBEM | ELABORADO  | 18/09/2020 | SECRETARIA MUNICIPAL DE EDUCAÇÃO | GERÊNCIA DE BENS MÓVEIS       |
| <ul> <li>Visualizar</li> </ul> |                     |   |       |                          |            |            |                                  | Ant 1 Seg                     |
| 🖋 Editar                       |                     |   |       |                          |            |            |                                  |                               |
| Excluir                        |                     |   |       |                          |            |            |                                  |                               |
| 🙀 Movimentar                   |                     |   |       |                          |            |            |                                  |                               |
| ⊘ Cancelar                     |                     |   |       |                          |            |            |                                  |                               |

A solução exibirá uma mensagem, solicitando a confirmação do cancelamento do registro.

| Atenção!                         | ×   |
|----------------------------------|-----|
| Deseja Cancelar o Remanejamento? |     |
| Sim                              | Não |

Para cancelar a Transferência/Remanejamento, o usuário deve clicar no botão **Sim**; Para cancelar e voltar à tela de Consulta da Transferência/Remanejamento, o usuário deve clicar no botão **Não**.

## Movimentar Transferência de Bens Móveis

Esta operação permite movimentar a Transferência/Remanejamento. Para movimentar, o usuário deve selecionar o registro desejado na tela de Consulta Transferência/Remanejamento e clicar na ação de **movimentar** (*Vide exemplo abaixo*). Está ação fica disponível apenas quando situação da Transferência/Remanejamento = Elaborado.

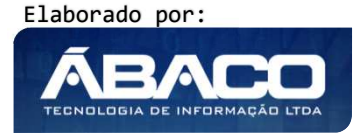

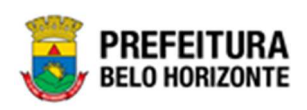

|                                                                                                    | Tansferencia/    | Remanej                  | jamento                                       | de Patrimônio Móve                                                                                                    | el                                                                         |                                                         |                                                                                                    |                                                                                                    | 2022 - Em                                                                             | Execução                                        | 0                                |
|----------------------------------------------------------------------------------------------------|------------------|--------------------------|-----------------------------------------------|----------------------------------------------------------------------------------------------------|----------------------------------------------------------------------------|---------------------------------------------------------|----------------------------------------------------------------------------------------------------|----------------------------------------------------------------------------------------------------|---------------------------------------------------------------------------------------|-------------------------------------------------|----------------------------------|
| Opções                                                                                                    |                  |                          |                                               |                                                                                                    |                                                                            |                                                         |                                                                                                    |                                                                                                    |                                                                                       |                                                 |                                  |
| Inserir Selec                                                                                                    | cionar colunas 👻 |                          |                                               |                                                                                                    |                                                                            |                                                         | <b>▼</b> - Filtrar por Código o                                                                                                    | do Bem valo                                                                                                    | r                                                                                     | 0                                               |                                  |
|                                                                                                    |                  |                          |                                               |                                                                                                    |                                                                            |                                                         | Filtrar por Nº Plaqu                                                                                                    | Jeta valo                                                                                                    | r                                                                                     | 0                                               |                                  |
|                                                                                                    |                  |                          |                                               |                                                                                                    |                                                                            |                                                         | Filtrar por Nº da                                                                                                    | Transferência 🗸 valo                                                                                                    | r < 🗸                                                                                 | 0                                               | 0                                |
| Legenda                                                                                                    |                  |                          |                                               |                                                                                                    |                                                                            |                                                         |                                                                                                    |                                                                                                    |                                                                                       |                                                 |                                  |
| e Elaborado                                                                                                    | Em Andamento     | • • F                    | inalizado                                     | Cancelado/Anulado                                                                                                    |                                                                            |                                                         |                                                                                                    |                                                                                                    |                                                                                       |                                                 |                                  |
|                                                                                                    |                  |                          |                                               |                                                                                                    |                                                                            |                                                         |                                                                                                    |                                                                                                    |                                                                                       |                                                 |                                  |
|                                                                                                    | N° da Transferêr | ncia ↓                   | Ano -                                         | Data de Elaboração 🕞                                                                                                    | Tipo -                                                                     | Descrição -                                             | Unidade de Origem 🕞                                                                                                    | Unidade de Destino                                                                                                    | ) -                                                                                   | Situaçã                                         | ão                               |
| 30                                                                                                    | N° da Transferêr | ncia ↓<br>71             | Ano -<br>2022                                 | Data de Elaboração 👻<br>28/03/2022                                                                                                    | Tipo -<br>TRANSFERÊNCIA                                                    | Descrição 👻                                             | Unidade de Origem -<br>SECRETARIA MUNICIPAL DE<br>EDUCAÇÃO                                                                                                    | Unidade de Destino<br>SECRETARIA MUNICIPA<br>LAZER                                                                                                    | L DE ESPORTES E                                                                       | Situaçã                                         | ão<br>Rado                       |
| E 3                                                                                                    | N° da Transferêr | ncia ↓<br>71<br>70       | Ano -<br>2022<br>2022                         | Data de Elaboração -<br>28/03/2022<br>15/03/2022                                                                                                    | Tipo -<br>TRANSFERÊNCIA<br>TRANSFERÊNCIA                                   | Descrição -<br>S<br>TESTE                               | Unidade de Origem -<br>SECRETARIA MUNICIPAL DE<br>EDUCAÇÃO<br>GABINETE DO PREFEITO                                                                                                 | Unidade de Destino<br>SECRETARIA MUNICIPA<br>LAZER<br>GABINETE DO VICE-PR                                                                                            | L DE ESPORTES E                                                                       | Situaçã<br>ELABOR<br>ANULAE                     | ão<br>Rado<br>Do                 |
| <ul> <li>■ 3</li> <li>● Visualizar</li> <li>▶ Editar</li> </ul>                                                                                                    | N° da Transferêr | ncia ↓<br>71<br>70<br>69 | Ano -<br>2022<br>2022<br>2022                 | Z8/03/2022           15/03/2022           15/03/2022                                                                                                 | Tipo -<br>TRANSFERÊNCIA<br>TRANSFERÊNCIA<br>TRANSFERÊNCIA                  | Descrição -<br>S<br>TESTE<br>TESTE                      | Unidade de Origem -<br>SECRETARIA MUNICIPAL DE<br>EDUCAÇÃO<br>GABINETE DO PREFEITO<br>ASSEMBLEIA GERAL DOS<br>ACIONISTAS                                                           | Unidade de Destino<br>SECRETARIA MUNICIPA<br>LAZER<br>GABINETE DO VICE-PR<br>EMPRESA DE INFORMÁ<br>DO MUNICÍPIO DE BELI                                              | L DE ESPORTES E<br>EFEITO<br>TICA E INFORMAÇÃO<br>D HORIZONTE S/A                     | Situaçã<br>ELABOR<br>ANULAE<br>CANCEL           | ão<br>RADO<br>DO<br>LADO         |
| Constant Sector Sector Se | N° da Transferêr | ncia ↓ 71 70 69 68       | Ano -<br>2022<br>2022<br>2022<br>2022         | Data de Elaboração         -           28/03/2022         15/03/2022           15/03/2022         14/03/2022                                         | TIPO -<br>TRANSFERÊNCIA<br>TRANSFERÊNCIA<br>TRANSFERÊNCIA<br>TRANSFERÊNCIA | Descrição -<br>S<br>TESTE<br>TESTE<br>TESTE             | Unidade de Origem -<br>SECRETARIA MUNICIPAL DE<br>EDUCAÇÃO<br>GABINETE DO PREFEITO<br>ASSEMBLEIA CERAL DOS<br>ACIONISTAS<br>ASSESSORIA DE APOIO E<br>PROTOCOLO                     | Unidade de Destino<br>SECRETARIA MUNICIPA<br>LAZER<br>GABINETE DO VICE-PR<br>EMPRESA DE INFORMÁ<br>DO MUNICÍPIO DE BELI<br>GABINETE DO PREFEIT                       | EFEITO<br>TICA E INFORMAÇÃO<br>D HORIZONTE S/A                                        | Situaçã<br>ELABOR<br>ANULAE<br>CANCEL<br>CANCEL | ão<br>RADO<br>DO<br>LADO<br>LADO |
| <ul> <li>♥ Visualizar</li> <li>♦ Editar</li> <li>■ Excluir</li> <li>Movimentar</li> <li>♥ Histórico</li> </ul>                                                                                                    | N° da Transferêr | ncia ↓ 71 70 69 68 67    | Ano -<br>2022<br>2022<br>2022<br>2022<br>2022 | Data de Elaboração         ~           28/03/2022         15/03/2022           15/03/2022         14/03/2022           14/03/2022         14/03/2022 | Tipo -<br>TRANSFERÊNCIA<br>TRANSFERÊNCIA<br>TRANSFERÊNCIA<br>TRANSFERÊNCIA | Descrição -<br>S<br>TESTE -<br>TESTE -<br>TESTE -<br>DD | Unidade de Origem ~<br>SECRETARIA MUNICIPAL DE<br>EDUCAÇÃO<br>GABINETE DO PREFEITO<br>ASSEMBLEIA CERAL DOS<br>ACIONISTAS<br>ASSESORIA DE APOIO E<br>PROTOCIOLO<br>CONSELHO CURADOR | Unidade de Destinc<br>SECRETARIA MUNICIPA<br>LAZER<br>GABINETE DO VICE-PR<br>EMPRESA DE INFORMÁ<br>DO MUNICÍPIO DE BELI<br>GABINETE DO PREFEIT<br>FUNDAÇÃO MUNICIPAL | L DE ESPORTES E<br>EFEITO<br>TICA E INFORMAÇÃO<br>D HORIZONTE S/A<br>O<br>.DE CULTURA | Situaçã<br>ELABOR<br>ANULAE<br>CANCEL<br>ANULAE | ão<br>RADO<br>DO<br>LADO<br>DO   |

A solução exibirá uma mensagem, solicitando a confirmação da movimentação do registro.

| Atenção!                                     | ×       |
|----------------------------------------------|---------|
| Deseja Movimentar a Transferência Nº 2/2020? |         |
|                                              | Sim Não |

Para cancelar e voltar à tela de Consulta da Transferência de Bens Móveis, o usuário deve clicar no botão **Não**.

Para confirmar o envio do aceite da Transferência, o usuário deve clicar no botão **Sim.** A solução apresentará a interface de Tramitação das movimentações.

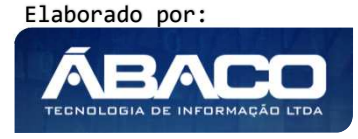

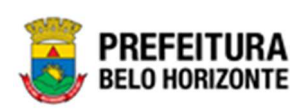

|                            | anejamento         |                  |    |
|----------------------------|--------------------|------------------|----|
| Informações Gerais         |                    |                  |    |
| Nº Termo                   | Tipo de Tramitação | Data do Trâmite  |    |
| 64/2021                    | EM ANDAMENTO       | 08/11/2021 20:21 |    |
| Detalhes do Trâmite *      |                    |                  |    |
|                            |                    |                  |    |
|                            |                    |                  |    |
|                            |                    |                  |    |
|                            |                    |                  |    |
|                            |                    |                  |    |
| Responsável                |                    |                  | li |
| Responsável<br>02227699981 | PETHRA VENSKE      |                  | ĥ  |
| Responsável<br>02227699981 | PETHRA VENSKE      |                  | ß  |

| Campo                 | Descrição                                              |
|-----------------------|--------------------------------------------------------|
| Nº Termo              | Campo preenchido automaticamente pelo sistema. * Campo |
|                       | indisponivel para alteração.                           |
| Tipo de Tramitação    | Campo preenchido automaticamente pelo sistema. * Campo |
|                       | indisponível para alteração.                           |
| Data do Trâmite       | Campo preenchido automaticamente pelo sistema. * Campo |
|                       | indisponível para alteração.                           |
| Detalhes do Trâmite * | <ul> <li>Informe o detalhe da tramitação da</li> </ul> |
|                       | Transferência/Remanejamento a ser cadastrado. Campo de |
|                       | preenchimento obrigatório.                             |
| Responsável           | Campo preenchido automaticamente pelo sistema. * Campo |
|                       | indisponível para alteração.                           |

Para efetivar o Trâmite da Movimentação, o usuário deve informar os dados obrigatórios e clicar no botão **Confirmar**. Desta forma o sistema disponibiliza a Transferência na Interface de Recebimento de Transferência Patrimonial Móvel.

Para cancelar a tramitação da movimentação, o usuário deve clicar no botão Voltar.

## Imprimir Transferência

Esta operação permite imprimir o Termo de Transferência de Material Permanente. Para imprimir a Transferência/Remanejamento de Bens Móveis, o usuário deve selecionar o registro desejado na tela de Consulta da Transferência/Remanejamento e clicar na ação **Imprimir** (Vide exemplo abaixo).

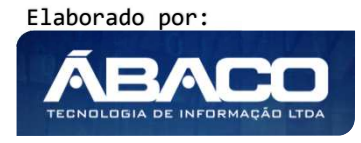

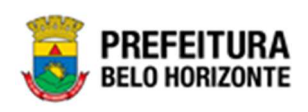

|                                              | Nº da Transferência | - | Ano – | Data de Elaboração 👻 | Tipo –        | Descrição 👻 | Unidade de Origem 👻                              | Unidade de Dest                                        |
|----------------------------------------------|---------------------|---|-------|----------------------|---------------|-------------|--------------------------------------------------|--------------------------------------------------------|
|                                              |                     | 2 | 2022  | 06/01/2022           | TRANSFERÊNCIA | 1644373     | SECRETARIA MUNICIPAL DE<br>FAZENDA               | SECRETARIA MUNIC<br>ESPORTES E LAZER                   |
| <ul> <li>Visualizar</li> </ul>               |                     | 3 | 2022  | 07/01/2022           | TRANSFERÊNCIA | DSDSD       | PBH ATIVOS S/A                                   | HOSPITAL METROP                                        |
| <ul><li>Imprimir</li><li>Histórico</li></ul> |                     | 4 | 2022  | 07/01/2022           | TRANSFERÊNCIA | TESTE       | HOSPITAL METROPOLITANO<br>DOUTOR CÉLIO DE CASTRO | EMPRESA DE INFOR<br>INFORMAÇÃO DO M<br>DE BELO HORIZON |
|                                              |                     | 5 | 2022  | 07/01/2022           | TRANSFERÊNCIA | DSDSD       | PBH ATIVOS S/A                                   | HOSPITAL METROP                                        |

A solução apresentará uma tela de impressão em pdf, numa nova guia do navegador de internet.

| ≡ | app.patrimonic | arreltrans                                                                                        | ferenciapa            | t                                                                                                    | 1 / 6                                                                                             | - 100                                                                                             | » + ∣        | ت م<br>                                                                                                    |                         | Ŧ | • |
|---|----------------|---------------------------------------------------------------------------------------------------|-----------------------|----------------------------------------------------------------------------------------------------|---------------------------------------------------------------------------------------------------|---------------------------------------------------------------------------------------------------|--------------|----------------------------------------------------------------------------------------------------|-------------------------|---|---|
|   |                | P                                                                                                 | REFEITU<br>ELO HORIZO | RA                                                                                                    |                                                                                                   |                                                                                                   | TRANSFEF     | RÊNCIA PATRIMONIAL                                                                                                    |                         |   |   |
|   |                |                                                                                                   |                       |                                                                                                    | Termo de                                                                                          | e Transferênci                                                                                    | ia de Materi | al Permanente                                                                                                    |                         |   |   |
|   |                | N                                                                                                 | %Ano Transfe          | rência: 31/2021                                                                                                  |                                                                                                   | Data:                                                                                             | 30/04/2021   | Situação                                                                                                    | FINALIZADO              |   |   |
|   |                | Origem                                                                                            |                       |                                                                                                    |                                                                                                   |                                                                                                   | 1            | Destino                                                                                                    |                         |   |   |
|   |                | Unidade: 001500059 - DIRETORIA REGIONAL DE ASSISTÊNCIA SOCIAL<br>GESTOR: SIMONE DE SOUZA PEGORETI |                       |                                                                                                    | DE ASSISTÊNCIA SOCIAL NORDE                                                                       | CIAL NORDESTE Unidade: 0015 - SECRETARIA MUNICIPAL DE ASSISTÊNCIA SOCU<br>GESTOR: ALEXANDRE KALIL |              |                                                                                                    | ÊNCIA SOCIAL, SEGURANÇA |   |   |
|   |                |                                                                                                   | Descrição:            | RANSFERÊNCIA DE BENS.                                                                                            |                                                                                                   |                                                                                                   |              |                                                                                                    |                         |   |   |
|   |                | Código                                                                                            | Plaqueta              | Material                                                                                                    |                                                                                                   |                                                                                                   |              | Grupo/Subgrupo                                                                                                    | Estado Conservação      |   |   |
|   |                | 1654801                                                                                           | 430743                | CARRO PARA TRANSPORTE DE<br>ALTURA: 102 CM, LARGURA: 50                                                          | LIVROS, CONFECCIONADO EM CH<br>CM, COMPRIMENTO:                                                   | HAPA DE AÇO, DIN                                                                                  | ENSÕES:      | EQUIPAMENTOS NÃO PROPULSIONADOS PARA A MOVIMEN                                                                                                    | ÓTIMO                   |   |   |
|   |                | 1654802                                                                                           | 430741                | CARRO PARA TRANSPORTE DE<br>ALTURA: 102 CM, LARGURA: 50                                                          | LIVROS, CONFECCIONADO EM CE<br>CM, COMPRIMENTO:                                                   | HAPA DE AÇO, DIN                                                                                  | ENSÕES:      | EQUIPAMENTOS NÃO PROPULSIONADOS PARA A MOVIMEN                                                                                                    | i ôtimo                 |   |   |
|   |                | 1654803                                                                                           | 430742                | CARRO PARA TRANSPORTE DE<br>ALTURA: 102 CM, LARGURA: 50                                                          | LIVROS, CONFECCIONADO EM CH<br>CM, COMPRIMENTO:                                                   | HAPA DE AÇO, DIN                                                                                  | IENSÕES:     | EQUIPAMENTOS NÃO PROPULSIONADOS PARA A MOVIMEN                                                                                                    | I ÓTIMO                 |   |   |
|   |                | 1654756                                                                                           | 422559                | BEBEDOURO ELÉTRICO, TIPO I<br>CHAPA DE AÇO, BACIA EM AÇO<br>RESFRIAMENTO DE NO MÍNIMO<br>ECOLÓGICO, TENSÃO 127 V | PRESSÃO, GEMINADO * ADULTO E<br>DINOXIDÁVEL, TORNEIRAS TIPO JA<br>0 4,0 LITROS/HORA (CADA BEBEDO  | CRIANÇA *, GABIN<br>ATO E COPO,<br>NURO), USO DE GÁ                                               | ETE EM<br>S  | EQUIPAMENTOS DE REFRIGERAÇÃO                                                                                                    | ОТІМО                   |   |   |
|   |                | 1654757                                                                                           | 430885                | BEBEDOURO ELÉTRICO, TIPO I<br>INOXIDÁVEL, TORNEIRAS TIPO<br>DIMENSÕES 1050 X 340 X 330 M                         | PRESSÃO, GABINETE EM CHAPA D<br>JATO E COPO COM REGULAGEM,<br>IM (VARIAÇÃO ACEITÁVEL +/- 15%)     | E AÇO, BACIA EM<br>TENSÃO 127 V,                                                                  | AÇO          | EQUIPAMENTOS DE REFRIGERAÇÃO                                                                                                    | ÓTIMO                   |   |   |
|   |                | 1654758                                                                                           | 375506                | REFRIGERADOR DOMÉSTICO,<br>BRANCA, 110 (127) V                                                                   | CAPACIDADE MÍNIMA DE 340 LITRO                                                                    | OS, 01 PORTA, COP                                                                                 | 2            | EQUIPAMENTOS DE REFRIGERAÇÃO                                                                                                    | ΌΤΙΜΟ                   |   |   |
|   |                | 1654572                                                                                           | 422557                | BEBEDOURO ELÉTRICO, TIPO I<br>CHAPA DE AÇO, BACIA EM AÇO<br>RESFRIAMENTO DE NO MÍNIMO<br>ECOLÓGICO, TENSÃO 127 V | PRESSÃO, GEMINADO * ADULTO E<br>I INOXIDÁVEL, TORNEIRAS TIPO J#<br>) 4,0 LITROS/HORA (CADA BEBEDO | CRIANÇA *, GABIN<br>NTO E COPO,<br>DURO), USO DE GÁ                                               | ETE EM<br>S  | EQUIPAMENTOS DE REFRIGERAÇÃO                                                                                                    | ÓTIMO                   |   |   |
| _ |                |                                                                                                   |                       | and the second second second second                                                                              |                                                                                                   |                                                                                                   |              | the second second s | Amount                  |   |   |

## Histórico da Transferência/Remanejamento de Bens Móveis

Esta operação permite visualizar histórico da Transferência/Remanejamento. Para isso, o usuário deve selecionar o registro desejado na tela de Consulta de Transferência/Remanejamento e clicar na ação de **Histórico** (Vide exemplo abaixo).

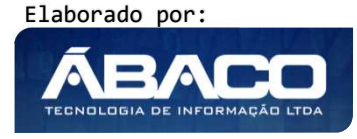

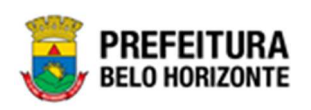

| inutençao de | Transferência/R     | lema   | anejame       | nto de P  | atrimônio M                | lóvel         |                              |                            | 2022                                | - Em Execuç                            |
|--------------|---------------------|--------|---------------|-----------|----------------------------|---------------|------------------------------|----------------------------|-------------------------------------|----------------------------------------|
| pções        |                     |        |               |           |                            |               |                              |                            |                                     |                                        |
| Inserir      | ecionar colunas 🗸   |        |               |           | <b>T</b> -                 | Filtrar por   | Código do Bem                | valor                      |                                     | 0                                      |
|              |                     |        |               |           |                            | Filtrar por   | Nº Plaqueta                  | valor                      |                                     | 0                                      |
|              |                     |        |               |           |                            | Filtrar por   | Nº da Transferência          | ✓ valor                    | = ¥                                 | 2 0                                    |
| Elaborado    | Em Andamento        | •      | Finalizad     | •         | Cancelado/Anulad           | 0             |                              |                            |                                     |                                        |
|              |                     |        |               |           |                            |               |                              |                            |                                     |                                        |
|              | N° da Transferência | -      | Ano -         | Data de l | Elaboração 👻               | Tipo 👻        | Descrição 👻                  | Unidad                     | de de Origem 👻                      | Unidade de                             |
| 30           | N° da Transferência | -<br>2 | Ano -<br>2022 | Data de l | Elaboração -<br>06/01/2022 | <b>Tipo</b> - | Descrição -                  | Unidad<br>SECRET<br>FAZEND | de de Origem -                      | Unidade de<br>SECRETARIA<br>ESPORTES E |
| ) Visualizar | N° da Transferência | -<br>2 | <b>Ano</b> -  | Data de l | Elaboração -<br>06/01/2022 | <b>Tipo</b> – | Descrição 👻<br>ÊNCIA 1644373 | Unidad<br>SECRET<br>FAZEND | de de Origem -<br>ARIA MUNICIPAL DE | Unidade de<br>SECRETARIA<br>ESPORTES E |

Ao clicar na ação **Histórico**, a solução apresentará a interface de Trâmite da Transferência/Remanejamento, conforme exemplo:

| Trâmit | e da Transferência/Remanejamento                          |                  |                        |       | ×   |  |  |  |
|--------|-----------------------------------------------------------|------------------|------------------------|-------|-----|--|--|--|
| Opçõe  | s                                                         |                  |                        |       |     |  |  |  |
| Sele   | Selecionar colunas - Filtrar por Situação - valor Todos - |                  |                        |       |     |  |  |  |
|        | Tipo de Tramitação 🕆                                      | Data 👻           | Reponsável 👻           |       |     |  |  |  |
| 0      | ELABORADO                                                 | 30/04/2021 16:35 | LUANA CRISTINA BREGUEZ |       |     |  |  |  |
|        | FINALIZADO                                                | 30/04/2021 16:39 | LUANA CRISTINA BREGUEZ |       |     |  |  |  |
|        | EM ANDAMENTO                                              | 30/04/2021 16:38 | LUANA CRISTINA BREGUEZ |       |     |  |  |  |
| Pági   | na 1 de 1                                                 |                  |                        | Ant 1 | Seg |  |  |  |

Para visualizar o cada Trâmite, o usuário deve clicar no ícone 🥝 ao lado do registro. Desta forma, a janela com as informações do trâmite será exibida, conforme exemplo:

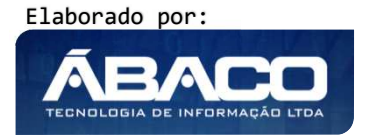

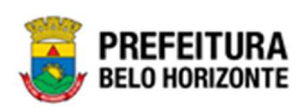

| Tramitar Transferencia/Re | manejamento                              |                  |  |
|---------------------------|------------------------------------------|------------------|--|
| Informações Gerais        |                                          |                  |  |
| Nº Termo                  | Tipo de Tramitação                       | Data do Trâmite  |  |
| 31/2021                   | ELABORADO                                | 30/04/2021 16:35 |  |
| Detalhes do Trâmite *     |                                          |                  |  |
| TRAMITAÇÃO AUTOMÁT        | ICA NA CRIAÇÃO DA TRANSFERÊNCIA/REMANEJA | MENTO            |  |
| Responsável               |                                          |                  |  |
| 11236761600               | LUANA CRISTINA BREGUEZ                   |                  |  |
|                           |                                          |                  |  |
| Voltar                    |                                          |                  |  |

Para voltar à tela de Consulta de Transferência/Remanejamento, o usuário deve clicar no botão **Voltar**.

## Recebimento de Transferência

## Patrimônio >> Movimentação Patrimonial >> Patrimônio Móvel >> Recebimento de Transferência

Através desta rotina a solução apresenta recursos para a manutenção da Movimentação de Recebimento de Transferência Patrimonial Móvel. Os recursos apresentados em tela permitem ao usuário optar por realizar uma **Consulta** de um Recebimento de Transferência. Ao utilizar as opções de filtro para realizar uma Consulta, a solução apresentará as informações do Recebimento de Transferência já cadastradas seguindo as definições que o usuário utilizou no botão "Selecionar Colunas". Para cada registro será apresentado o botão de "Ações" que permite a **visualização**, **histórico**, **cancelamento e impressão** do Recebimento de Transferência selecionado.

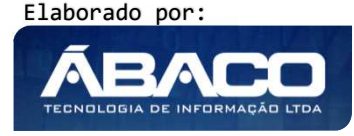

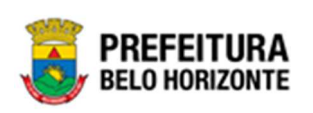

| <b>GRP</b> BH                      |                                                                         |          | 😢 Pethra Venske 🗸 | PBH - Homologação |
|------------------------------------|-------------------------------------------------------------------------|----------|-------------------|-------------------|
| Q Procurar opção do menu           | Inicio                                                                  |          | 2021 -            | Em Execução 💙     |
| A Principal                        |                                                                         |          |                   |                   |
| i ≅ Patrimônio Cadastros → Básicos | PATRIMÔNIO                                                              |          |                   |                   |
| Incorporação Patrimonial >         |                                                                         |          |                   |                   |
| ≆ Movimentação Patrimonial∽        |                                                                         |          |                   |                   |
| 🖅 Patrimonio Móvel 🗸               |                                                                         |          |                   |                   |
| Termo de Guarda                    |                                                                         |          |                   |                   |
| Seguro Patrimonial                 |                                                                         |          |                   |                   |
| Cessão/Comodato<br>Móvel           |                                                                         |          |                   |                   |
| Reavaliação Móvel                  |                                                                         |          |                   |                   |
| Ordem de Serviço                   |                                                                         |          |                   |                   |
| Transferência de Bens<br>Móveis    |                                                                         |          |                   |                   |
| Recebimento de<br>Transferência    |                                                                         |          |                   |                   |
| Baixa Patrimonial Móvel            |                                                                         |          |                   |                   |
| Inventário Patrimonial             |                                                                         |          |                   |                   |
| Æ Relatórios →                     |                                                                         |          |                   |                   |
| ○ # Patrimônio Imóvel →            | GRP-BH - SOLUÇÃO INTEGRADA DE GESTÃO<br>05.988.00 * 08/10/2021 18:33:29 | Q 227:30 |                   | BELO HORIZONTE    |

A seguir serão apresentadas as operações para Recebimento de Transferência de Patrimônio Móvel.

# Consultar Recebimento de Transferência

Ao utilizar as opções de filtro para realizar uma **Consulta** a solução deverá apresentar os Recebimentos de Transferência já cadastrados (Vide exemplo abaixo).

| Recebimento de Transferência de Patrimônio Móvel 2022 - Em Execuçã |                                                          |              |  |  |  |  |  |  |  |  |
|--------------------------------------------------------------------|----------------------------------------------------------|--------------|--|--|--|--|--|--|--|--|
| Opções                                                             |                                                          |              |  |  |  |  |  |  |  |  |
| Selecionar colunas -                                               | <b>▼-</b> Filtrar por Código do Bem valor                | 0            |  |  |  |  |  |  |  |  |
|                                                                    | Filtrar por Nº Plaqueta valor                            | 0            |  |  |  |  |  |  |  |  |
|                                                                    | Filtrar por Nº da Transferência 🗸 valor 😑 🗸              | 57 💿         |  |  |  |  |  |  |  |  |
| Legenda                                                            |                                                          |              |  |  |  |  |  |  |  |  |
| Em Andamento Finalizado Cancelado/Anulado                          |                                                          |              |  |  |  |  |  |  |  |  |
| Nº da Transferência → Ano ↑ Data de Elaboração → Descrição →       | Unidade de Origem 👻 Unidade de Destino 👻 Orçamentária    | a – Situação |  |  |  |  |  |  |  |  |
| 57 2022 04/03/2022 TESTE                                           | GABINETE DO PREFEITO CONTROLADORIA-GERAL DO<br>MUNICÍPIO | CANCEL D     |  |  |  |  |  |  |  |  |
| Página 1 de 1                                                      |                                                          | Ant 1        |  |  |  |  |  |  |  |  |

As operações de visualização, histórico, cancelamento e impressão para cada registro são disponibilizadas de acordo com o perfil de acesso do usuário.

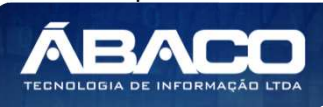

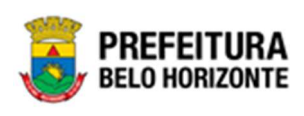

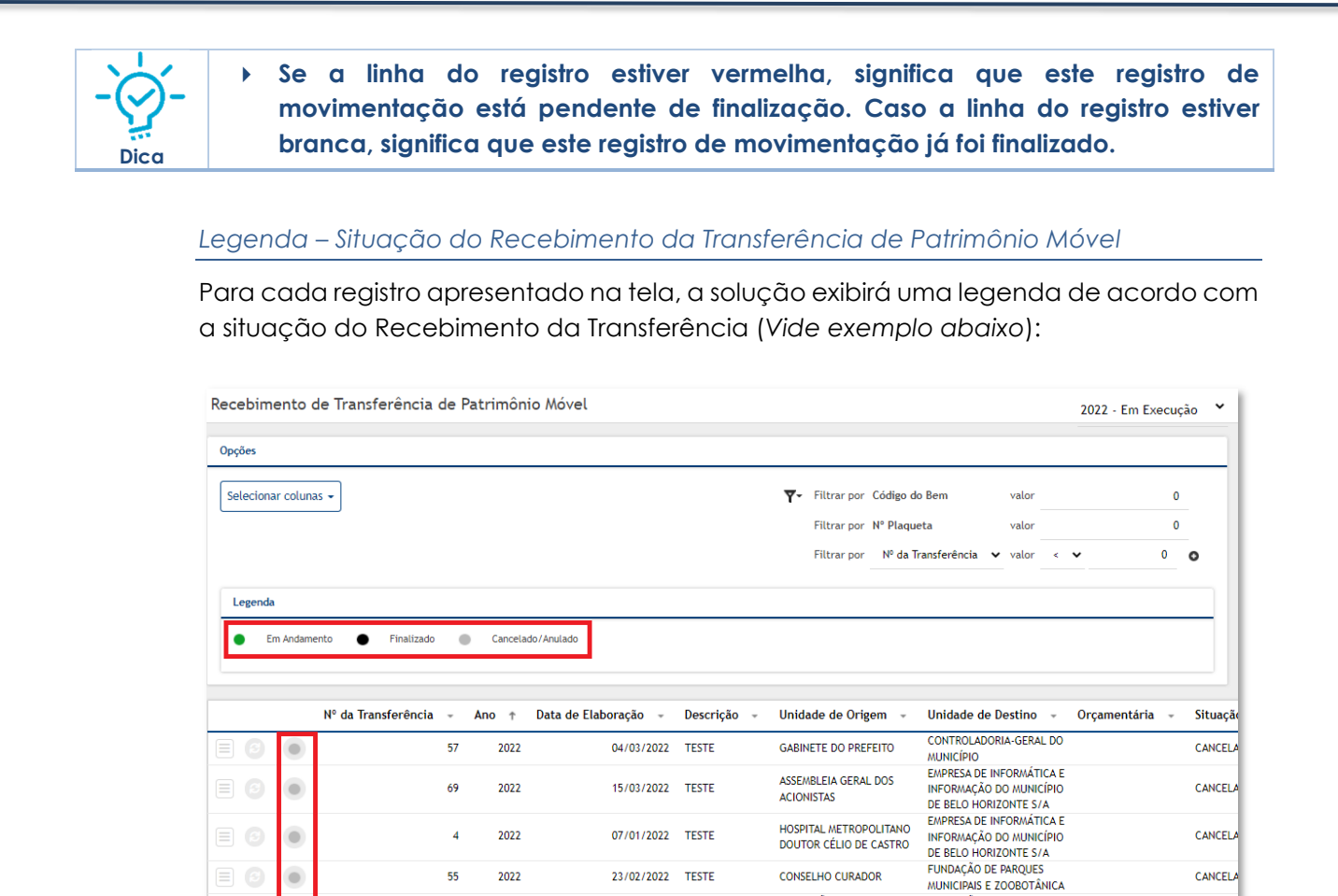

| • | • | Cancelado/Anulado = Transferência está cancelada ou anulada. |
|---|---|--------------------------------------------------------------|
| • |   | Finalizado = Transferência está finalizada.                  |
|   |   |                                                              |

25/01/2022 SDEDF

## Visualizar Recebimento de Transferência

Legenda

28

2022

.

Esta operação permite visualizar os dados do Recebimento de Transferência. Para visualizar, o usuário deve selecionar o registro desejado na tela de Recebimento de Transferência e clicar na ação de Visualizar (Vide exemplo abaixo).

FUNDAÇÃO MUNICIPAL DE

Descrição Em andamento = Transferência está em andamento

CULTURA

FUNDAÇÃO DE PAROUES MUNICIPAIS E ZOOBOTÂNICA

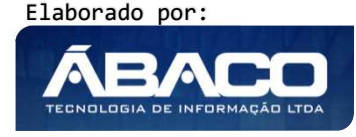

FINALIZA

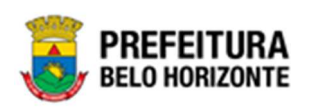

| ebimento de Trans | sferência de | e Patrimôn | io Móvel             |           |     |                |            |                        |            |       | 2022 - Em Exe | cuçã | ăО |
|-------------------|--------------|------------|----------------------|-----------|-----|----------------|------------|------------------------|------------|-------|---------------|------|----|
| ies               |              |            |                      |           |     |                |            |                        |            |       |               |      |    |
| ecionar colunas 👻 |              |            |                      |           | ۲   | - Filtrar por  | Código do  | Bem                    | valor      |       |               | 0    |    |
|                   |              |            |                      |           |     | Filtrar por    | N° Plaquet | ta                     | valor      |       |               | 0    |    |
|                   |              |            |                      |           |     | Filtrar por    | № da Tra   | ansferência            | ✓ valor    | =     | <b>~</b> 5    | 7    | 0  |
|                   |              |            |                      |           |     |                |            |                        |            |       |               |      |    |
| egenda            |              |            |                      |           |     |                |            |                        |            |       |               |      |    |
| Em Andamento      | Finalizado   | Cancela    | do/Anulado           |           |     |                |            |                        |            |       |               |      |    |
|                   |              |            |                      |           |     |                |            |                        |            |       |               |      |    |
|                   |              |            |                      |           |     |                |            |                        |            |       |               |      |    |
| Nº da T           | ransferência | - Ano ↑    | Data de Elaboração 👻 | Descrição | ÷ U | Inidade de Ori | gem 👻      | Unidade d              | le Destino | *     | Orçamentária  | Ŧ    |    |
| 3 0               |              | 57 2022    | 04/03/2022           | TESTE     | G   | ABINETE DO PRE | EFEITO     | CONTROLAI<br>MUNICÍPIO | DORIA-GER/ | AL DO |               |      |    |
|                   |              |            |                      |           |     |                |            |                        |            |       |               |      |    |
| Visualizar        |              |            |                      |           |     |                |            |                        |            |       |               |      | An |

Ao clicar na ação de visualizar, a solução apresentará a interface de visualização do registro com os dados preenchidos e bloqueados para alteração.

| astro de Transferên        | cia/Remanejamento Patrimonial    |               | 2020 - Em Elabora |
|----------------------------|----------------------------------|---------------|-------------------|
| nsferência/Remanejamento d | le Bens Móveis                   |               |                   |
| Dados de Transferência     | Bens Transferidos                |               |                   |
| ° do Termo                 | Data                             | Tipo          | Situação          |
| /2020                      | 18/09/2020                       | TRANSFERÊNCIA | FINALIZADO        |
| nidade de Origem*          |                                  |               |                   |
| 800                        | SECRETARIA MUNICIPAL DE EDUCAÇÃO |               |                   |
| estor de Origem            |                                  |               |                   |
| 3914620030                 | SET                              |               |                   |
| scrição do Termo*          |                                  |               |                   |
| EMED PARA GEBEM            |                                  |               |                   |
| iidade de Destino*         |                                  |               |                   |
| 01000041                   | GERÊNCIA DE BENS MÓVEIS          |               |                   |
| estor de Destino*          |                                  |               |                   |
| 3914620030                 | SET                              |               |                   |
|                            |                                  |               |                   |
| tar                        |                                  |               |                   |

Para voltar à tela de Consulta de Recebimento de Transferência, o usuário deve clicar no botão **Voltar**.

### Histórico do Recebimento de Transferência

Esta operação permite visualizar o Histórico do bem na movimentação. Para visualizar, o usuário deve selecionar o registro desejado na tela de Consulta do Recebimento de Transferência e clicar na ação **Histórico** (Vide exemplo abaixo).

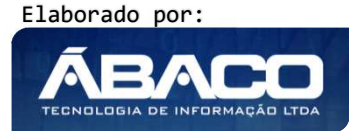

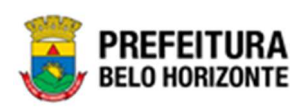

| ebimento de Trar   | sferência de    | Patrimôni | o Móvel            |          |         |        |             |         |                    |                   |       | 2022 - Em Ex | ecuçã | ão  |
|--------------------|-----------------|-----------|--------------------|----------|---------|--------|-------------|---------|--------------------|-------------------|-------|--------------|-------|-----|
| ões                |                 |           |                    |          |         |        |             |         |                    |                   |       |              |       | _   |
| lecionar colunas 👻 |                 |           |                    |          |         | ₹-     | Filtrar por | Código  | do Bem             | valor             |       |              | 0     |     |
|                    |                 |           |                    |          |         |        | Filtrar por | N° Plaq | ueta               | valor             |       |              | 0     |     |
|                    |                 |           |                    |          |         |        | Filtrar por | № da    | Transferência      | a 🗸 valor         | -     | <b>*</b>     | 57    | 0   |
| Em Andamento       | Finalizado      | Cancelad  | o/Anulado          |          |         |        |             |         |                    |                   |       |              |       |     |
| N° da              | Transferência - | Ano †     | Data de Elaboração | - Desc   | rição - | - Unid | ade de Ori  | gem -   | Unidade            | e de Destino      | ) ~   | Orçamentária | Ŧ     | 1   |
|                    | 5               | 7 2022    | 04/03/2            | 022 TEST | E       | GABI   | NETE DO PRI | EFEITO  | CONTRO<br>MUNICÍPI | LADORIA-GER<br>IO | AL DO |              |       | (   |
| Visualizar         |                 |           |                    |          |         |        |             |         |                    |                   |       |              |       | Ant |
| Histórico          |                 |           |                    |          |         |        |             |         |                    |                   |       |              |       |     |

Ao clicar na ação Histórico, a solução apresentará a interface de visualização do Histórico de Tramitação do Recebimento de Transferência selecionado, permitindo efetuar filtros ou navegar na paginação para buscar o histórico desejado.

| râmit<br>Opçõe | te da Transferência/Remanejamento                      |                                          |                                                        |     |
|----------------|--------------------------------------------------------|------------------------------------------|--------------------------------------------------------|-----|
| Sele           | cionar colunas 👻                                       | <b>▼</b> - Filtrar por Situação          | ✓ valor Todos                                          | ~ 0 |
|                |                                                        |                                          |                                                        |     |
|                | Tipo de Tramitação 🗅                                   | Data 👻                                   | Reponsável -                                           |     |
| 0              | Tipo de Tramitação ↑<br>FINALIZADO                     | Data *<br>18/09/2020 18:00               | Reponsável 👻                                           |     |
| 9              | Tipo de Tramitação       FINALIZADO       EM ANDAMENTO | Data * 18/09/2020 18:00 18/09/2020 16:15 | Reponsável 🔹<br>POLYANA RODRIGUES<br>POLYANA RODRIGUES |     |

Para voltar à tela de Consulta do Recebimento de Transferência, o usuário deve clicar no botão 🛪 no canto superior direito da tela.

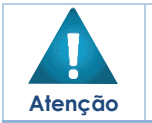

A solução permite clicar no ícone e o usuário será direcionado ao detalhamento do histórico da movimentação selecionada.

## Finalizar Recebimento de Transferência

Esta operação permite Finalizar o Recebimento de Transferência de Bens Móveis. Para finalizar o Recebimento de Transferência de Bens Móveis, o usuário deve selecionar o registro desejado na tela de Consulta de Recebimento de Transferência e clicar na ação **Finalizar**(*Vide exemplo abaixo*).

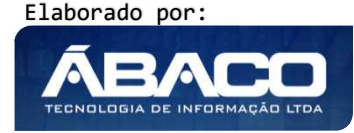

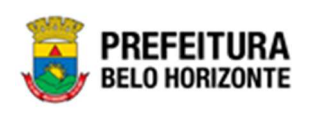

|                                | N° da Transferência 👻 | Ano 🕆 | Descrição 👻              | Situação 👻   | Data 👻     | Unidade de Origem 👻              | Unidade de Destino 👻          |
|--------------------------------|-----------------------|-------|--------------------------|--------------|------------|----------------------------------|-------------------------------|
|                                | 1                     | 2020  | TRANFERENCIA PARA SAÚDE  | CANCELADO    | 17/09/2020 | SECRETARIA MUNICIPAL DE EDUCAÇÃO | SECRETARIA MUNICIPAL DE SAÚDE |
|                                | 2                     | 2020  | SEMED PARA GEBEM         | CANCELADO    | 18/09/2020 | SECRETARIA MUNICIPAL DE EDUCAÇÃO | GERÊNCIA DE BENS MÓVEIS       |
|                                | 3                     | 2020  | SEC. EDUCAÇÃO PARA GEBEM | EM ANDAMENTO | 18/09/2020 | SECRETARIA MUNICIPAL DE EDUCAÇÃO | GERÊNCIA DE BENS MÓVEIS       |
| <ul> <li>Visualizar</li> </ul> |                       |       |                          |              |            |                                  | Ant 1 Seg                     |
| 🚺 Finalizar                    |                       |       |                          |              |            |                                  |                               |
| 🖶 Imprimir                     |                       |       |                          |              |            |                                  |                               |
| O Histórico                    |                       |       |                          |              |            |                                  |                               |
| <b>⊘</b> Cancelar              |                       |       |                          |              |            |                                  |                               |

A solução exibirá uma mensagem, solicitando a confirmação da finalização do Recebimento de Transferência.

| Atenção!                                    | ×       |
|---------------------------------------------|---------|
| Deseja Finalizar a Transferência Nº 3/2020? |         |
|                                             | Sim Não |

Para cancelar e voltar à tela de Consulta do Recebimento de Transferência de Bens Móveis, o usuário deve clicar no botão **Não**.

Para confirmar a finalização do Recebimento de Transferência, o usuário deve clicar no botão **Sim.** A solução apresentará a interface de Tramitação das movimentações.

| Informações Gerais |                    |                  |  |
|--------------------|--------------------|------------------|--|
| Iº Termo           | Tipo de Tramitação | Data do Trâmite  |  |
| 3/2020             | FINALIZADO         | 18/09/2020 19:16 |  |
| otalhos do Trâmito |                    |                  |  |
| Finalização        |                    |                  |  |
| Finalização        |                    |                  |  |
| Finalização        |                    |                  |  |

Nesta interface serão exibidos os seguintes campos:

| Campo              | Descrição                                                                                                   |
|--------------------|----------------------------------------------------------------------------------------------------|
| Nº Termo           | <ul> <li>Campo preenchido automaticamente pelo sistema. * Campo<br/>indisponível para alteração.</li> </ul> |
| Tipo de Tramitação | <ul> <li>Campo preenchido automaticamente pelo sistema. * Campo<br/>indisponível para alteração.</li> </ul> |

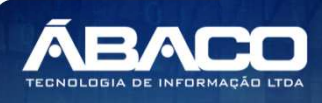

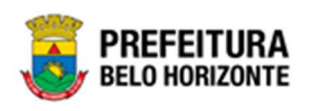

| Campo               | D | escrição                                                                   |             |               |          |                 |       |  |  |  |  |
|---------------------|---|----------------------------------------------------------------------------|-------------|---------------|----------|-----------------|-------|--|--|--|--|
| Data do Trâmite     | • | <ul> <li>Campo preenchido automaticamente pelo sistema. * Campo</li> </ul> |             |               |          |                 |       |  |  |  |  |
|                     |   | indispon                                                                   | ível para c | alteração.    |          |                 |       |  |  |  |  |
| Detalhes do Trâmite | • | Informe                                                                    | 0           | detalhe       | da       | tramitação      | da    |  |  |  |  |
|                     |   | Transferé                                                                  | ència/Rem   | nanejamento a | ser cada | strado.         |       |  |  |  |  |
| Responsável         | • | Campo                                                                      | preenchi    | do automatico | amente p | oelo sistema. * | Campo |  |  |  |  |
|                     |   | indispon                                                                   | ível para c | alteração.    |          |                 |       |  |  |  |  |

Para efetivar o Trâmite da Movimentação, o usuário deve informar os dados obrigatórios e clicar no botão **Confirmar**. Desta forma o sistema finaliza a Recebimento de Transferência Patrimonial Móvel.

Para cancelar a tramitação da movimentação, o usuário deve clicar no botão Voltar.

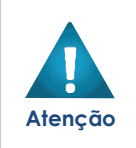

Ao clicar em "Sim" na mensagem de confirmação de finalização da transferência, o sistema vai redirecionar novamente par a aba de Cadastro de Transferência exibindo uma validação para que o usuário Informe e confirme apenas a Unidade Orçamentária da Unidade de Destino. Após essa confirmação, a solução apresentará a interface de tramitação das movimentações.

# Cancelar Recebimento de Transferência

Esta operação permite cancelar o Recebimento de Transferência. Para cancelar, o usuário deve selecionar o registro desejado na tela de Recebimento de Transferência de Patrimônio Móvel e clicar na ação de **Cancelar**(*Vide exemplo abaixo*).

|                                | Nº da Transferência | ÷ / | Ano – | Data de Elaboração 👒 | Descrição 👻                                                          | Unidade de Origem 👻                 | Unidade de Destino 👻                                       | Orçamentária 👻 | Situação -   |
|--------------------------------|---------------------|-----|-------|----------------------|----------------------------------------------------------------------|-------------------------------------|------------------------------------------------------------|----------------|--------------|
| = 6                            |                     | 68  | 2021  | 16/12/2021           | TESTE                                                                | SECRETARIA MUNICIPAL DE<br>EDUCAÇÃO | EMPRESA DE TRANSPORTES E TRÂNSITO<br>DE BELO HORIZONTE S/A | 2709           | FINALIZADO   |
| = 3                            |                     | 67  | 2021  | 16/12/2021           | TESTE                                                                | SECRETARIA MUNICIPAL DE<br>EDUCAÇÃO | FUNDAÇÃO MUNICIPAL DE CULTURA                              |                | EM ANDAMENTO |
| <ul> <li>Visualizar</li> </ul> |                     | 65  | 2021  | 14/12/2021           | D                                                                    | PBH ATIVOS S/A                      | SECRETARIA MUNICIPAL DE EDUCAÇÃO                           |                | CANCELADO    |
| I Finalizar                    |                     | 63  | 2021  | 14/12/2021           | S                                                                    | PBH ATIVOS S/A                      | SECRETARIA MUNICIPAL DE EDUCAÇÃO                           |                | CANCELADO    |
| Histórico                      |                     | 62  | 2021  | 05/11/2021           | TESTE                                                                | PBH ATIVOS S/A                      | SECRETARIA MUNICIPAL DE FAZENDA                            |                | CANCELADO    |
| Cancelar                       | 1                   | 61  | 2021  | 22/10/2021           | TRANSFERÊNCIA<br>PROVENIENTE DO<br>INVENTÁRIO SOB DEMANDA<br>14/2021 | GABINETE DO PREFEITO                | SECRETARIA MUNICIPAL DE EDUCAÇÃO                           |                | CANCELADO    |
|                                |                     | 60  | 2021  | 19/10/2021           | TESTE                                                                | PBH ATIVOS S/A                      | GABINETE DO PREFEITO                                       |                | CANCELADO    |

A solução exibirá uma mensagem, solicitando a confirmação do cancelamento do registro.

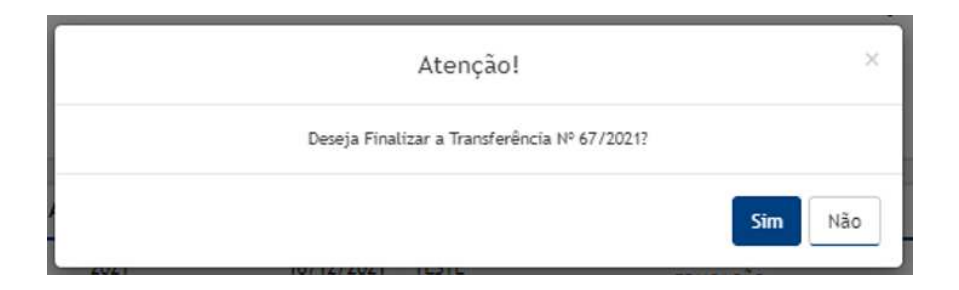

Para cancelar a Transferência, o usuário deve clicar no botão Sim;

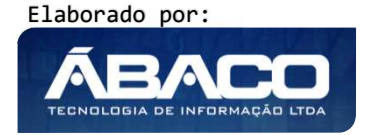

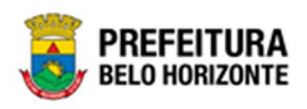

Para cancelar e voltar à tela de Recebimento de Transferência de Patrimônio Móvel, o usuário deve clicar no botão **Não**.

## Imprimir Recebimento de Transferência

Esta operação permite imprimir o Termo de Transferência de Material Permanente. Para imprimir o Recebimento de Transferência de Bens Móveis, o usuário deve selecionar o registro desejado na tela de Consulta de Recebimento de Transferência e clicar na ação **Imprimir**(*Vide exemplo abaixo*).

|              | N° da Transferência 🔹 | - | Ano ↑ | Descrição 👻              | Situação 👻   | Data 👻     | Unidade de Origem 👻              | Unidade de Destino 👻          |
|--------------|-----------------------|---|-------|--------------------------|--------------|------------|----------------------------------|-------------------------------|
|              |                       | 3 | 2020  | SEC. EDUCAÇÃO PARA GEBEM | CANCELADO    | 18/09/2020 | SECRETARIA MUNICIPAL DE EDUCAÇÃO | GERÊNCIA DE BENS MÓVEIS       |
| <b>E 8</b>   |                       | 5 | 2020  | TRANSFERIR               | EM ANDAMENTO | 30/09/2020 | SECRETARIA MUNICIPAL DE EDUCAÇÃO | GERÊNCIA DE BENS MÓVEIS       |
|              |                       | 1 | 2020  | TRANFERENCIA PARA SAÚDE  | CANCELADO    | 17/09/2020 | SECRETARIA MUNICIPAL DE EDUCAÇÃO | SECRETARIA MUNICIPAL DE SAÚDE |
| Ø Visualizar |                       | 2 | 2020  | SEMED PARA GEBEM         | CANCELADO    | 18/09/2020 | SECRETARIA MUNICIPAL DE EDUCAÇÃO | GERÊNCIA DE BENS MÓVEIS       |
| 🖶 Imprimir   |                       |   |       |                          |              |            |                                  | Ant 1 Seg                     |
| Histórico    |                       |   |       |                          |              |            |                                  |                               |
| ⊘ Cancelar   |                       |   |       |                          |              |            |                                  |                               |

A solução apresentará uma impressão em *pdf*, numa guia lateral do navegador de internet.

| BELO HORIZONTE                              |                                                                                                    | TRANSFERÊNCIA PATRIMONIAL                                                         |                    |
|---------------------------------------------|----------------------------------------------------------------------------------------------------|-----------------------------------------------------------------------------------|--------------------|
|                                             | Termo de Transferênc                                                                                                    | ia de Material Permanente                                                         |                    |
| Nº/Ano Transferência:                       | 06/2021 Data:                                                                                                    | 06/04/2021 Si                                                                     | tuação: FINALIZADO |
| Unidade: 000800004<br>GESTOR: 'JOEL POR     | Origem<br>CENTRO DE APERFEIÇOAMENTO DOS PROFISSIONAIS DA EDUCAÇÃO<br>IRIO LUCAS<br>INCL. PROVENTRINTE DO INVENTÁRIO 30E DEMANDA 219/2021 | Destino<br>Unidade: 0020 - SECRETARIA MUNICIPAL DE O<br>GESTOR: JULIA AGUIAR RATH | CULTURA            |
| Código Plaqueta Materia                     | /                                                                                                    | Grupo/Subgrupo                                                                    | Estado Conservação |
| 3576 1594 AGEND/<br>Ourset/dade de ltene: 1 | 4.                                                                                                    | MOBILIÁRIO PARA ESCRITÓRIO                                                        | REGULAR            |
|                                             |                                                                                                    | Recebi o(s) Materia(is) Constante(s)<br>Termo de Transferência em                 | do Presente        |
| /Data                                       | Responsável Unidade Origem                                                                                                    | Responsável Unidade Destino                                                       | //<br>Data         |

#### **Baixa Patrimonial Móvel**

#### Patrimônio >> Movimentação Patrimonial >> Patrimônio Móvel >Baixa Patrimonial Móvel

Através desta rotina a solução apresenta recursos para a manutenção da Movimentação de Baixa do Patrimônio. Os recursos apresentados em tela permitem ao usuário optar por realizar uma **consulta**, ou uma **inserção** de uma Baixa. Ao utilizar as opções de filtro para realizar uma Consulta, a solução apresentará as informações das Baixas já cadastradas seguindo as

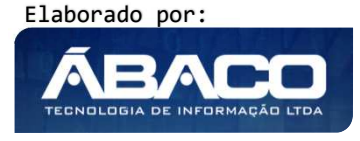

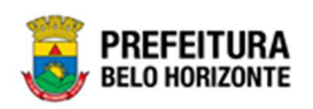

definições que o usuário utilizou no botão "Selecionar Colunas". Para cada registro será apresentado o botão de "Ações" que permite a **visualização**, **edição**, **exclusão**, **Histórico**, **finalização** e **impressão** da Baixa selecionada.

| <b>GRP</b> BH                       |                                                                         |          | Pethra Venske - | PBH - Homologação |
|-------------------------------------|-------------------------------------------------------------------------|----------|-----------------|-------------------|
| Q. Procurar opção do menu           | Inicio                                                                  |          | 2021            | - Em Execução 💙   |
| 😤 Principal                         |                                                                         |          |                 |                   |
| Æ Patrimônio Cadastros →<br>Básicos |                                                                         |          |                 |                   |
| Incorporação Patrimonial →          |                                                                         |          |                 |                   |
| f≣ Movimentação Patrimonial~        |                                                                         |          |                 |                   |
| 🗧 🗄 Patrimonio Móvel 🗸              |                                                                         |          |                 |                   |
| Termo de Guarda                     |                                                                         |          |                 |                   |
| Seguro Patrimonial                  |                                                                         |          |                 |                   |
| Cessão/Comodato<br>Móvel            |                                                                         |          |                 |                   |
| Reavaliação Móvel                   |                                                                         |          |                 |                   |
| Ordem de Serviço                    |                                                                         |          |                 |                   |
| Transferência de Bens<br>Móveis     |                                                                         |          |                 |                   |
| Recebimento de<br>Transferência     |                                                                         |          |                 |                   |
| Baixa Patrimonial Móvel             |                                                                         |          |                 |                   |
| Inventário Patrimonial              |                                                                         |          |                 |                   |
| I Relatórios                        |                                                                         |          |                 | _                 |
| ?≣ Patrimônio Imóvel →              | GRP-BH - SOLUÇÃO INTEGRADA DE GESTÃO<br>05.988.00 * 08/10/2021 18:33:29 | • 227:30 |                 | BELO HORIZONTE    |

A seguir serão apresentadas as operações para Manutenção da Baixa.

## **Consultar Baixa**

Ao utilizar as opções de filtro para realizar uma **Consulta** a solução deverá apresentar as Baixas já cadastrados (Vide exemplo abaixo).

| Manutenção de Baixa Patrimonial Móvel                                     | 2022 - Em Execução                                       |
|---------------------------------------------------------------------------|----------------------------------------------------------|
| Opções                                                                    |                                                          |
| Inserir Selecionar colunas -                                              | ▼- Filtrar por Código do Bem valor 0                     |
|                                                                           | Filtrar por Nº da Plaqueta valor 0                       |
|                                                                           | Filtrar por № da Baixa 🗸 valor 2 💿                       |
| Legenda<br>Elaborado  Em Processo de Baixa  Finalizado  Cancelado/Anulado |                                                          |
| N° da Baixa 🕆 Ano 👻 Data de Elaboração 👻 Motivo da Baixa 🤟 Descr          | rição - Observação - Unidade Administrativa - Situação - |
| 2 2022 06/01/2022 DOAÇÃO                                                  | TRTRT SECRETARIA MUNICIPAL DE EDUCAÇÃO FINALIZADO        |
| Página 1 de 1                                                             | Ant 1 Seg                                                |

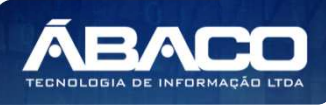

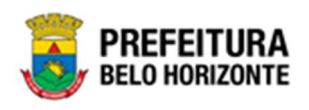

As operações de visualização, edição, exclusão, Histórico, finalização e impressão para cada registro são disponibilizadas de acordo com o perfil de acesso do usuário.

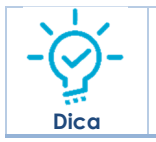

Se a linha do registro estiver vermelha, significa que este registro de movimentação está pendente de finalização. Caso a linha do registro estiver branca, significa que este registro de movimentação já foi finalizado.

# Legenda – Situação da Baixa Patrimonial Móvel

Para cada registro apresentado na tela, a solução exibirá uma legenda de acordo com a situação da Baixa (Vide exemplo abaixo):

|       | tençad | o de Baixa Patr              | rimonial /                    | Nóvel                                                          |                                             |                                                |                        | 2022 - E                                                                                                    | m Execução                                          |
|-------|--------|------------------------------|-------------------------------|----------------------------------------------------------------|---------------------------------------------|------------------------------------------------|------------------------|----------------------------------------------------------------------------------------------------|-----------------------------------------------------|
| Opçõe | s      |                              |                               |                                                                |                                             |                                                |                        |                                                                                                    |                                                     |
| Ins   | erir   | Selecionar colunas           | •                             |                                                                |                                             | <b>▼-</b> Filtrar por                          | Código do Bem          | valor                                                                                                    | ٥                                                   |
|       |        |                              |                               |                                                                |                                             | Filtrar por                                    | Nº da Plaqueta         | valor                                                                                                    | 0                                                   |
|       |        |                              |                               |                                                                |                                             | Filtrar por                                    | Arrematante            | ✓ valor                                                                                                    | ٥                                                   |
| Lege  | enda   |                              |                               |                                                                |                                             |                                                |                        |                                                                                                    |                                                     |
|       | Flabor | rado 📃 Em Pro                | cesso de Baiva                | Finalizado                                                     | Cancelado / Anulado                         | 1                                              |                        |                                                                                                    |                                                     |
| -     | LIGDU  |                              | cesso de baixa                | T Inalizado                                                    | Cancelado/ Andrado                          |                                                |                        |                                                                                                    |                                                     |
|       |        |                              |                               |                                                                |                                             | -                                              |                        |                                                                                                    |                                                     |
|       |        |                              |                               | entanti te colore en e                                         |                                             |                                                |                        |                                                                                                    |                                                     |
|       |        | N° da Baixa †                | Ano -                         | Data de Elaboração 🕞                                           | Motivo da Baixa                             | - Descrição -                                  | Observação +           | Unidade Administrativa 🕞                                                                                                    | Situação +                                          |
|       | ۲      | N° da Baixa 🕇<br>2           | Ano -<br>2022                 | Data de Elaboração 🔹<br>06/01/2022                             | Motivo da Baixa<br>DOAÇÃO                   | • Descrição •                                  | Observação +<br>TRTRTR | Unidade Administrativa ~<br>SECRETARIA MUNICIPAL DE<br>EDUCAÇÃO                                                                                                    | Situação -<br>FINALIZADO                            |
|       | •      | N° da Baixa 🕇<br>2<br>4      | Ano -<br>2022<br>2022         | Data de Elaboração -<br>06/01/2022<br>21/01/2022               | Motivo da Baixa<br>DOAÇÃO<br>LEILÃO         | + Descrição +                                  | Observação +<br>TRTRTR | Unidade Administrativa -<br>SECRETARIA MUNICIPAL DE<br>EDUCAÇÃO<br>SECRETARIA MUNICIPAL DE<br>EDUCAÇÃO                                                                                      | Situação -<br>FINALIZADO<br>CANCELADO               |
|       | •      | N° da Baixa †<br>2<br>4<br>5 | Ano -<br>2022<br>2022<br>2022 | Data de Elaboração +<br>06/01/2022<br>21/01/2022<br>24/01/2022 | Motivo da Baixa<br>DOAÇÃO<br>LEILÃO<br>DANO | <ul> <li>Descrição -</li> <li>TESTE</li> </ul> | Observação -<br>TRTRTR | Unidade Administrativa ~<br>SECRETARIA MUNICIPAL DE<br>EDUCAÇÃO<br>SECRETARIA MUNICIPAL DE<br>EDUCAÇÃO<br>SECRETARIA MUNICIPAL DE<br>ASSISTÊNCIA SOCIAL, SEGURANCA                          | Situação -<br>FINALIZADO<br>CANCELADO<br>FINALIZADO |
|       | •      | N° da Baixa †<br>2<br>4<br>5 | Ano -<br>2022<br>2022<br>2022 | Data de Elaboração 👻<br>06/01/2022<br>21/01/2022<br>24/01/2022 | Motivo da Baixa<br>DOAÇÃO<br>LEILÃO<br>DANO | <ul> <li>Descrição -</li> <li>TESTE</li> </ul> | Observação -<br>TRTRTR | Unidade Administrativa -<br>SECRETARIA MUNICIPAL DE<br>EDUCAÇÃO<br>SECRETARIA MUNICIPAL DE<br>EDUCAÇÃO<br>SECRETARIA MUNICIPAL DE<br>ASSISTÊNCIS AOCIAL, SEGURANÇA<br>ALIMENTAR E CIDADANIA | Situação -<br>FINALIZADO<br>CANCELADO<br>FINALIZADO |

| Legenda | Descrição                                                                    |
|---------|------------------------------------------------------------------------------|
|         | Em processo de baixa = Baixa está em andamento                               |
| •       | Elaborado = Baixa está em elaboração                                         |
| ٠       | <ul> <li>Cancelado/Anulado = Baixa está cancelada ou<br/>anulada.</li> </ul> |
|         | Finalizado = Baixa está finalizada.                                          |

## Inserir Baixa Patrimonial

Esta operação permite a inclusão da Baixa. Para inserir, o usuário deve clicar no botão **Inserir** (Vide exemplo abaixo).

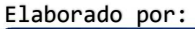

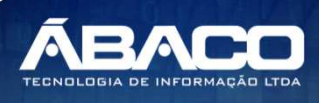

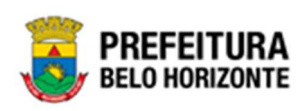

| anutenção de Baixa P      | atrimonial N      | lóvel                          |                   |               |             |             |            |                | 2022 - Em | Execução  |
|---------------------------|-------------------|--------------------------------|-------------------|---------------|-------------|-------------|------------|----------------|-----------|-----------|
| pções                     |                   |                                |                   |               |             |             |            |                |           |           |
| Inserir Selecionar colu   | nas 🗸             |                                |                   | ₹-            | Filtrar por | Código do B | lem        | valor          |           | 0         |
|                           |                   |                                |                   |               | Filtrar por | N° da Plaqu | ieta       | valor          |           | 0         |
|                           |                   |                                |                   |               | Filtrar por | № da Baix   | (a         | ✓ valor        |           | c         |
| Legenda<br>Elaborado 🗨 Em | Processo de Baixa | <ul> <li>Finalizado</li> </ul> | Cancelado/Anulado |               |             |             |            |                |           |           |
| N° da Baixa               | ↑ Ano -           | Data de Elaboração 👻           | Motivo da Baixa   | - Descrição - | Observa     | ição –      | Unidade A  | dministrativa  | -         | Situação  |
|                           | 2 2022            | 06/01/2022                     | DUAÇAU            |               | INININ      |             | SECRETARIA | MUNICIPAL DE E | DUCAÇAU   | FINALIZAU |
| Página 1 de 1             |                   |                                |                   |               |             |             |            |                |           | Ant 1     |

Ao clicar no botão **Inserir**, a solução apresentará a interface de Cadastro de Baixa Patrimonial Móvel, contendo as abas de Baixa Patrimonial, Detalhes dos Itens e Controle/Anexos onde deverão ser preenchidos todos os campos obrigatórios para concluir o cadastro da Baixa.

#### Dados da Baixa

Aba correspondente às informações de dados da Baixa.

| Cadastro de Baixa Patrimonial Móvel         | 2021 - Em Execução 💙  |
|---------------------------------------------|-----------------------|
| Dados da Baixa                              |                       |
| N° Baixa/Ano                                | Tipo Bem<br>MÓVEL     |
| Motivo da Baixa do Patrimônio*<br>Selecione | Situação<br>ELABORADO |
| Tipo de Baixa<br>ITEM                       |                       |
| Unidade Administrativa * Q                  | Portaria e Comissão Q |
| Permutante Q                                |                       |
| Confirmar Voltar                            |                       |

Nesta interface serão exibidos os seguintes campos:

| Campo        | Descrição                                                                                                   |
|--------------|----------------------------------------------------------------------------------------------------|
| Nº Baixa/Ano | Campo preenchido automaticamente pelo sistema. * Campo                                                      |
|              | indisponível para alteração.                                                                                |
| Tipo de Bem  | <ul> <li>Campo preenchido automaticamente pelo sistema. * Campo<br/>indisponível para alteração.</li> </ul> |

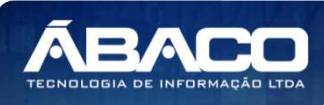

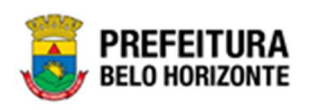

| Campo                 | Descrição                                                                                                    |
|-----------------------|----------------------------------------------------------------------------------------------------|
| Motivo da Baixa do    | • Selecione o motivo da baixa do Patrimônio. <b>Campo de</b>                                                                                  |
| Patrimônio*           | preenchimento obrigatório.                                                                                                    |
| Situação              | Campo preenchido automaticamente pelo sistema. * Campo                                                                                        |
|                       | indisponível para alteração.                                                                                                    |
| Tipo de Baixa         | Campo preenchido automaticamente pelo sistema. * Campo                                                                                        |
|                       | indisponível para alteração.                                                                                                    |
| Unidade               | • Informe o código da Unidade Administrativa. Este campo tem                                                                                  |
| Administrativa *      | preenchimento obrigatório e pode ser feito com o auxílio da                                                                                   |
|                       | ferramenta lupa.                                                                                                    |
| Portaria e Comissão   | ▶ Informe o código da portaria e comissão. Campo pode ser                                                                                     |
|                       | preenchido com o auxílio da ferramenta Lupa.                                                                                                  |
| Boletim de Ocorrência | Informe o boletim de ocorrência da Baixa a ser cadastrada.                                                                                    |
|                       | Campo disponível apenas para Baixa com Motivo sendo Roubo,                                                                                    |
| Denetárie *           | Perda/Extravio e Morte.                                                                                                    |
| Donatario *           | Informe o coalgo do donardino. Campo de preenchimento<br>obrigatório e pode ser feito com o quivílio da ferramenta luna                       |
|                       | Campo disponível apenas para baixa com Motivo sendo Doacão.                                                                                   |
| Permutante*           | ▶ Informe o número do Cnpj do Permutante. Campo de                                                                                            |
|                       | preenchimento obrigatório e pode ser feito com o auxílio da                                                                                   |
|                       | ferramenta Lupa. Campo disponível apenas para baixa com                                                                                       |
|                       | Motivo sendo Permuta.                                                                                                    |
| Adquirente            | <ul> <li>Informe o numero do Cpt do Adquirente. Campo pode ser<br/>propagatido com o quivílio da forramenta lung. Campo disponívol</li> </ul> |
|                       | apenas para baixa com Motivo sendo Dano                                                                                                    |
| Processo Interno*     | <ul> <li>Informe o número do processo administrativo. Campo de</li> </ul>                                                                     |
|                       | preenchimento obrigatório. Campo disponível apenas para baixa                                                                                 |
|                       | com Motivo sendo Leilão.                                                                                                    |
| Ano Processo*         | Informe o ano do processo administrativo. Campo de                                                                                            |
|                       | preenchimento obrigatório. Campo disponível apenas para baixa                                                                                 |
| Leiloeiro*            | com Motivo sendo Leildo.                                                                                                    |
| Lendend               | obrigatório e pode ser feito com o guxílio da ferramenta Lupa                                                                                 |
|                       | Campo disponível apenas para baixa com Motivo sendo Leilão.                                                                                   |
| Descrição             | Informe a descrição da Baixa a ser cadastrada. Campo disponível                                                                               |
|                       | apenas para Baixa com Motivo sendo Dano, Contaminação,                                                                                        |
|                       | Descaracterização, Inservível, Fuga e Morte                                                                                                   |
| Observação            | <ul> <li>Informe a observação referente à baixa. Campo disponível apenas</li> </ul>                                                           |
|                       | para Baixa com Motivo sendo Roubo, Perda/Extravio, Doação e                                                                                   |
|                       | Permuta.                                                                                                    |

Obs: A exibição de alguns campos e a exigência de sua obrigatoriedade irá depender da parametrização realizada para os tipos de Motivo de Baixa no cadastro de motivo de baixa.

Para efetivar a inserção da Baixa, o usuário deve informar os dados obrigatórios e clicar no botão **Confirmar**. Desta forma o sistema apresenta a aba **Bens da Baixa** e **Detalhe do Lote**. Para cancelar a inserção da Baixa, o usuário deve clicar no botão **Voltar**.

### Bens da Baixa

Aba correspondente às informações de bens da Baixa.

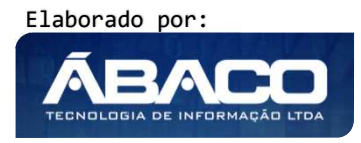

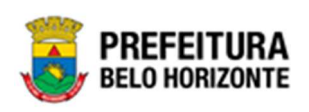

| Cadastro de Baixa Patrimonial Móvel                                  | 2021 - Em Execução 💙 |
|----------------------------------------------------------------------|----------------------|
|                                                                      |                      |
| Dados da Baixa Bens da Baixa Itens Incorporados Controle/Anexos      |                      |
|                                                                      |                      |
|                                                                      |                      |
| Opções                                                               |                      |
| Adicionar Datrimônio                                                 |                      |
|                                                                      |                      |
| Cállar & Dissurts Habrid                                             | Velas de Deixe       |
| Codigo T Plaqueta V Material V Estado de Conservação V Valor Atual V |                      |
| Não se encentraram registros                                         |                      |
|                                                                      |                      |
|                                                                      | Valor Total: 0,00    |
|                                                                      |                      |
| N                                                                    | /                    |
| Voltar                                                               |                      |
| YVILAI                                                               |                      |

Para Vincular um patrimônio móvel a Baixa, o usuário deve clicar no botão Adicionar Patrimônio.

## <u>Adicionar Patrimônio</u>

Ao clicar na ação **Adicionar Patrimônio**, a solução apresentará a interface de Consulta Patrimonial - Móvel, para a seleção de um bem para a movimentação.

| Opçö | es        |              |                        |                                                                                           |                |                                     |   |
|------|-----------|--------------|------------------------|-------------------------------------------------------------------------------------------|----------------|-------------------------------------|---|
| Sel  | ecionar / | Aarcar Todos | 🌠 Filtrar por 🛛 Código | ✓ valor = ✓ 0 ●                                                                           |                |                                     |   |
| C    | Código 🕆  | Plaqueta 👻   | Código Material 👻      | Material -                                                                                | Incorporação 👻 | Unidade Administrativa              | ÷ |
|      | 1580674   | 432975       | 79544.2.74.10          | MICROCOMPUTADOR TIPO 1, SEM S. O, VERSÃO 3.5, CONFORME<br>CHECKLIST DA PRODABEL, EM ANEXO | 05/12/2019     | SECRETARIA MUNICIPAL DE<br>EDUCAÇÃO |   |
|      | 1580676   | 433069       | 53918.2.74.20          | MONITOR DE VÍDEO - PATRIMÔNIO                                                             | 05/12/2019     | SECRETARIA MUNICIPAL DE<br>EDUCAÇÃO |   |
|      | 1580678   | 433056       | 53918.2.74.20          | MONITOR DE VÍDEO - PATRIMÔNIO                                                             | 05/12/2019     | SECRETARIA MUNICIPAL DE<br>EDUCAÇÃO |   |
|      | 1580679   | 432972       | 79544.2.74.10          | MICROCOMPUTADOR TIPO 1, SEM S. O, VERSÃO 3.5, CONFORME<br>CHECKLIST DA PRODABEL, EM ANEXO | 05/12/2019     | SECRETARIA MUNICIPAL DE<br>EDUCAÇÃO |   |
|      | 1580681   | 433000       | 79544.2.74.10          | MICROCOMPUTADOR TIPO 1, SEM S. O, VERSÃO 3.5, CONFORME<br>CHECKLIST DA PRODABEL, EM ANEXO | 05/12/2019     | SECRETARIA MUNICIPAL DE<br>EDUCAÇÃO |   |
|      | 1580682   | 433037       | 53918.2.74.20          | MONITOR DE VÍDEO - PATRIMÔNIO                                                             | 05/12/2019     | SECRETARIA MUNICIPAL DE<br>EDUCAÇÃO |   |
|      | 1580683   | 433053       | 53918.2.74.20          | MONITOR DE VÍDEO - PATRIMÔNIO                                                             | 05/12/2019     | SECRETARIA MUNICIPAL DE<br>EDUCAÇÃO |   |
|      | 1580684   | 433063       | 53918.2.74.20          | MONITOR DE VÍDEO - PATRIMÔNIO                                                             | 05/12/2019     | SECRETARIA MUNICIPAL DE<br>EDUCAÇÃO |   |
|      | 1580685   | 433027       | 53918.2.74.20          | MONITOR DE VÍDEO - PATRIMÔNIO                                                             | 05/12/2019     | SECRETARIA MUNICIPAL DE<br>EDUCAÇÃO |   |
|      |           |              |                        | · · · · · · · · · · · · · · · · · · ·                                                     |                | SECRETARIA MUNICIPAL DE             |   |

Para selecionar o bem, basta clicar no ícone 🗌 e após botão **Selecionar.** 

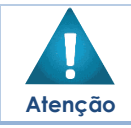

A solução permite clicar no Marcar Todos, desta forma será selecionado todos os bens por página que não possuem movimentação em aberto.

Elaborado por:

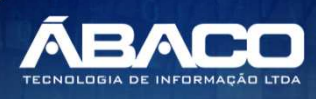

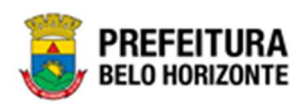

A solução bloqueia seleção de bens que esteja em movimentação.

Para voltar à tela de Baixa Patrimonial, o usuário deve clicar no botão  $\times$  no canto superior direito da tela.

#### Detalhe do Lote

Aba correspondente às informações de do Lote da Baixa, quando o motivo for Leilão.

| Cadastro de Bai          | xa Patrimonial M | óvel            |                 |                  |                    |        | 2021 - Em Execução 💙 |
|--------------------------|------------------|-----------------|-----------------|------------------|--------------------|--------|----------------------|
| Dados da Baixa           | Detalhe do Lote  | Controle/Anexos |                 |                  |                    |        |                      |
| Opções<br>Adicionar Lote | ]                |                 |                 |                  |                    |        |                      |
| Código ↑<br>Não se encor | Nome do Lote 👻   | Forma -         | Valor dos Itens | Valor da Venda 👒 | Valor de Diferença | Tipo - |                      |
| Voltar                   |                  |                 |                 |                  |                    |        |                      |

Para Vincular um Lote à Baixa, o usuário deve clicar no botão Adicionar Lote.

#### Adicionar Lote

Ao clicar na ação **Adicionar Lote**, a solução apresentará a interface de Cadastro de Itens do Lote, para a seleção de um bem para a movimentação.

| Informações do Lote |                 | <br> |
|---------------------|-----------------|------|
| Código do Lote *    | Nome do Lote *  |      |
| Forma               | Valor do Lote * |      |
| Valor               | 0,00            |      |
| Arrematante *       | Q               |      |

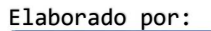

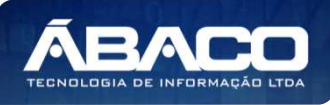

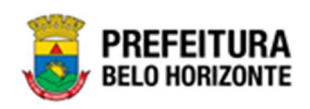

| Campo           | Descrição                                                          |
|-----------------|--------------------------------------------------------------------|
| Código do Lote* | Informe o código do Lote a ser adicionado. Campo de                |
|                 | preenchimento obrigatório                                          |
| Nome do Lote*   | ▶ Informe o nome do lote a ser adicionado. Campo de                |
|                 | preenchimento obrigatório                                          |
| Forma           | <ul> <li>Campo preenchido automaticamente pelo sistema.</li> </ul> |
| Valor do Lote*  | Informe o valor do lote a ser adicionado. Campo de preenchimento   |
|                 | obrigatório.                                                       |
| Arrematante*    | ► Informe o cpf ou CNPJ do Arrematante. Este campo tem             |
|                 | preenchimento obrigatório e pode ser feito com o auxílio da        |
|                 | ferramenta Lupa.                                                   |

Após preenchidos os campos obrigatórios, para salvar a adição do lote, é necessário clicar em **Confirmar**.

Para sair da janela de Cadastro de Itens do Lote sem salvar, é necessário clicar em **Voltar**.

Após adicionado, o lote passa a ser listado na guia Detalhe do Lote, conforme exemplo:

| Cadastr | o de B     | aix | a Patrimonial M | óvel            |                 |                  |                    |           |   | 2021 - Em Exe | ecução 🗸     |
|---------|------------|-----|-----------------|-----------------|-----------------|------------------|--------------------|-----------|---|---------------|--------------|
| Dados d | la Baixa   |     | Detalhe do Lote | Controle/Anexos |                 |                  |                    |           |   |               |              |
| Opçõe   | es         |     |                 |                 |                 |                  |                    |           |   |               |              |
| (       | Código     | Ŷ   | Nome do Lote 👻  | Forma 👻         | Valor dos Itens | Valor da Venda 👻 | Valor de Diferença | Tipo -    |   |               |              |
|         |            | 1   | EXEMPLO         | Valor           | 0,00            | 110,00           | 0,00               | ACRESCIDO | 0 |               | $\mathbf{x}$ |
| Pa      | ágina 1 de | e 1 |                 |                 |                 |                  |                    |           |   | Ant 1         | Seg          |
| Voltar  |            |     |                 |                 |                 |                  |                    |           |   |               |              |

Ao lado da informação Tipo, há um conjunto de ações, que permitem ao usuário adicionar itens ao lote , editar o lote , visualizar o lote o u excluir o lote selecionado .

## Itens Incorporados.

Aba correspondente às informações de dos Itens Incorporados da Baixa.

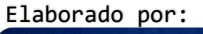

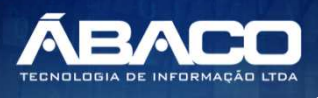

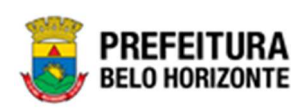

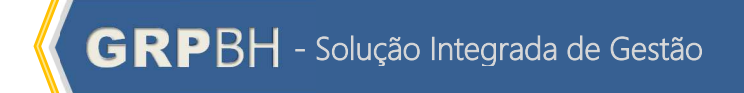

| Cadastro de Ba  | ixa Patrimonial     | Móvel              |                 |                       |                        | 2021 - Em Execuçã | • • |
|-----------------|---------------------|--------------------|-----------------|-----------------------|------------------------|-------------------|-----|
| Dados da Baixa  | Bens da Baixa       | Itens Incorporados | Controle/Anexos |                       |                        |                   |     |
| Informações Ger | ais<br>Plaqueta – M | laterial –         |                 | Estado de Conservação | Unidade Administrativa | Valor Atual       |     |
| Não se enc      | ontraram registros  |                    |                 |                       |                        |                   |     |
|                 |                     |                    |                 |                       |                        |                   |     |

## Controle/Anexos

Aba correspondente às informações de anexos da movimentação contendo o painel Informações Gerais.

| Baixa Patrimonial Detalhes dos Lotes                         | Controle/Anexos    |                        |        |                   |
|--------------------------------------------------------------|--------------------|------------------------|--------|-------------------|
| Informações Gerais                                           |                    |                        |        |                   |
| Nº do Documento                                              |                    |                        |        |                   |
| 0                                                            |                    | Data *                 |        | <b></b>           |
| Tipo do Documento                                            |                    |                        |        |                   |
| ANEXOS                                                       |                    | Documento / Processo * |        |                   |
| Desume 1                                                     |                    |                        |        |                   |
| Comentário                                                   |                    |                        |        |                   |
|                                                              |                    |                        |        |                   |
|                                                              |                    |                        |        |                   |
|                                                              |                    |                        |        |                   |
|                                                              |                    |                        |        |                   |
|                                                              |                    |                        |        |                   |
| Adicionar Arquivos                                           |                    | Adicionar              |        | 10                |
|                                                              |                    |                        |        |                   |
| Tamanho Por Arquivo: 10 MB<br>Tamanho Total de Envio: 100 MB |                    |                        |        |                   |
| Número/Ano                                                   | Documento/Processo | Tipo do Documento      | Resumo | Data do Documento |
| Não encontraram-se registros                                 |                    |                        |        |                   |
| Voltar                                                       |                    |                        |        |                   |

Nesta interface serão exibidos os seguintes campos:

| Campo                | Descrição                                                                                                   |
|----------------------|----------------------------------------------------------------------------------------------------|
| Número               | <ul> <li>Campo preenchido automaticamente pelo sistema. * Campo<br/>indisponível para alteração.</li> </ul> |
| Data do Documento    | <ul> <li>Informe a data do documento do bem na Movimentação a ser<br/>cadastrada.</li> </ul>                |
| Tipo do Documento    | <ul> <li>Selecione o tipo de documento do bem na Movimentação a ser<br/>cadastrada.</li> </ul>              |
| Documento / Processo | <ul> <li>Informe o documento/processo do bem na Movimentação a ser<br/>cadastrada.</li> </ul>               |
| Resumo               | <ul> <li>Informe o resumo do bem na Movimentação a ser cadastrada.</li> </ul>                               |

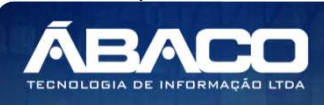

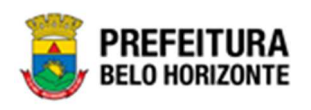

| Campo              | Descrição                                                                                |
|--------------------|------------------------------------------------------------------------------------------|
| Comentários        | <ul> <li>Informe o comentário do bem na Movimentação a ser cadastrada.</li> </ul>        |
| Adicionar Arquivos | <ul> <li>Selecione o documento desejado para que seja carregado na aplicação.</li> </ul> |

Para adicionar as informações do documento e seus anexos, o usuário deve clicar no botão Adicionar.

Ao clicar em adicionar, a solução apresentará uma lista de documentos com seus respectivos anexos permitindo alteração.

Para cancelar a inserção do Controle/Anexo na Baixa Patrimonial, o usuário deve clicar no botão **Voltar**.

#### Visualizar Baixa Patrimonial

Esta operação permite visualizar os dados da Baixa. Para visualizar, o usuário deve selecionar o registro desejado na tela de Consulta de Baixa e clicar na ação de **Visualizar** (*Vide exemplo abaixo*).

|           | N° da Baixa | Ŷ | Ano - | Motivo da Baixa 👻   | Descrição 👻              | Observação 👻 | Unidade Administrativa 👻         | Data da Baixa 👻 | Situação - |
|-----------|-------------|---|-------|---------------------|--------------------------|--------------|----------------------------------|-----------------|------------|
|           | _           | 1 | 2020  | COMODATO - RECEBIDO |                          |              | GERÊNCIA DE BENS MÓVEIS          | 21/09/2020      | FINALIZADO |
| ❷ Visuali | zar         | 2 | 2020  | ROUBO/FURTO         | BAIXA PATRIMONIAL        |              | SECRETARIA MUNICIPAL DE EDUCAÇÃO | 21/09/2020      | ELABORADO  |
| 🔒 Imprin  | nir         | 3 | 2020  | DOAÇÃO              | BAIXA PATRIMONIAL DOAÇÃO |              | SECRETARIA MUNICIPAL DE EDUCAÇÃO | 21/09/2020      | ELABORADO  |
| Históri   | co          |   |       |                     |                          |              |                                  |                 | Ant 1 Seg  |

Ao clicar na ação de Visualizar, a solução apresentará a interface de visualização do registro com os dados preenchidos e bloqueados para alteração

| adastro de Baixa Patrimonial Móvel                   |                     |        | 2020 - Em Elaboração |
|------------------------------------------------------|---------------------|--------|----------------------|
| nformações Gerais                                    |                     |        |                      |
| Baixa Patrimonial Detalhes dos Lotes Controle/Anexos |                     |        |                      |
| № Baixa/Ano                                          | Tipo Bem            |        |                      |
| 2/2020                                               | MÓVEL               |        |                      |
| Data                                                 | Situação            |        |                      |
| 21/09/2020                                           | ELABORADO           |        |                      |
| Motivo da Baixa do Patrimônio *                      | Tipo de Baixa       |        |                      |
| ROUBO/FURTO                                          | LOTE                |        |                      |
| Unidade Administrativa *                             | Portaria e comissão | Número | Ano                  |
| 0008 SECRETARIA MUNICIPAL DE EDUCAÇÃO                | 22                  | 0026   | 2020                 |
| Boletim de Ocorrência *                              |                     |        |                      |
| F47854712354                                         |                     |        |                      |
| Descrição *                                          |                     |        |                      |
| BAIXA PATRIMONIAL                                    |                     |        |                      |
|                                                      |                     |        |                      |
| Voltar                                               |                     |        |                      |

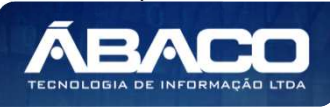

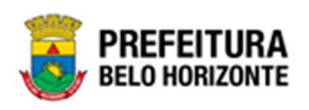

Para voltar à tela de Consulta da Baixa, o usuário deve clicar no botão Voltar.

## Editar Baixa Patrimonial

Esta operação permite editar os dados da Baixa Patrimonial. Para editar, o usuário deve selecionar o registro desejado na tela da Baixa Patrimonial e clicar na ação de **Editar** (Vide exemplo abaixo).

|                                             | N° da Baixa | Ŷ | Ano - | Motivo da Baixa 👻   | Descrição 👻              | Observação 👻 | Unidade Administrativa 👻         | Data da Baixa 👻 | Situação - |
|---------------------------------------------|-------------|---|-------|---------------------|--------------------------|--------------|----------------------------------|-----------------|------------|
|                                             |             | 1 | 2020  | COMODATO - RECEBIDO |                          |              | GERÊNCIA DE BENS MÓVEIS          | 21/09/2020      | FINALIZADO |
|                                             |             | 2 | 2020  | ROUBO/FURTO         | BAIXA PATRIMONIAL        |              | SECRETARIA MUNICIPAL DE EDUCAÇÃO | 21/09/2020      | ELABORADO  |
| <ul> <li>Ø Visuali:</li> </ul>              | zar         | 3 | 2020  | DOAÇÃO              | BAIXA PATRIMONIAL DOAÇÃO |              | SECRETARIA MUNICIPAL DE EDUCAÇÃO | 21/09/2020      | ELABORADO  |
| <ul> <li>Editar</li> <li>Excluir</li> </ul> | _           |   |       |                     |                          |              |                                  |                 | Ant 1 Seg  |
| 🛐 Finaliz                                   | ar          |   |       |                     |                          |              |                                  |                 |            |
| Históri                                     | со          |   |       |                     |                          |              |                                  |                 |            |

Ao clicar na ação de Editar, a solução apresentará a interface de edição do registro com os dados preenchidos, possibilitando a alteração.

| adastro de Baixa Pat          | rimonial Móvel                     |   |                     |        | 2020 - Em Elaboração 💙 |
|-------------------------------|------------------------------------|---|---------------------|--------|------------------------|
| Informações Gerais            |                                    |   |                     |        |                        |
| Baixa Patrimonial             | Detalhes dos Lotes Controle/Anexos |   |                     |        |                        |
| № Baixa/Ano                   |                                    |   | Tipo Bem            |        |                        |
| 2/2020                        |                                    |   | MÓVEL               |        |                        |
| Data                          |                                    |   | Situação            |        |                        |
| 21/09/2020                    |                                    | 5 | ELABORADO           |        |                        |
| Motivo da Baixa do Patrimônio | 0 *                                |   | Tipo de Baixa       |        |                        |
| ROUBO/FURTO                   |                                    |   | LOTE                |        |                        |
| Unidade Administrativa *      |                                    |   | Portaria e comissão | Número | Ano                    |
| 0008                          | SECRETARIA MUNICIPAL DE EDUCAÇÃO   |   | 22                  | Q 0026 | 2020                   |
| Boletim de Ocorrência *       |                                    |   |                     |        |                        |
| F47854712354                  |                                    |   |                     |        |                        |
| Descrição *                   |                                    |   |                     |        |                        |
| BAIXA PATRIMONIAL             |                                    |   |                     |        |                        |
|                               |                                    |   |                     |        |                        |
| onfirmar Voltar               |                                    |   |                     |        |                        |

Para efetivar a edição do registro da Baixa Patrimonial, o usuário deve clicar no botão **Confirmar**.

Para cancelar e voltar à tela da Baixa Patrimonial, o usuário deve clicar no botão Voltar.

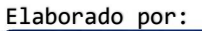

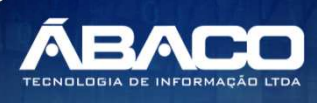

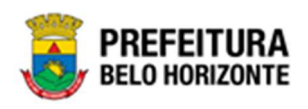

### **Excluir Baixa Patrimonial**

Esta operação permite excluir a Baixa Patrimonial. Para excluir, o usuário deve selecionar o registro desejado na tela de Consulta da Baixa, e clicar na ação de **Excluir** (*Vide exemplo abaixo*).

|                            | N° da Baix | a ↑ | Ano - | Motivo da Baixa 👻   | Descrição 👻              | Observação 👻 | Unidade Administrativa 👻         | Data da Baixa 👻 | Situação 👻       |
|----------------------------|------------|-----|-------|---------------------|--------------------------|--------------|----------------------------------|-----------------|------------------|
|                            |            | 1   | 2020  | COMODATO - RECEBIDO |                          |              | GERÊNCIA DE BENS MÓVEIS          | 21/09/2020      | FINALIZADO       |
|                            |            | 2   | 2020  | ROUBO/FURTO         | BAIXA PATRIMONIAL        |              | SECRETARIA MUNICIPAL DE EDUCAÇÃO | 21/09/2020      | ELABORADO        |
|                            |            | 3   | 2020  | DOAÇÃO              | BAIXA PATRIMONIAL DOAÇÃO |              | SECRETARIA MUNICIPAL DE EDUCAÇÃO | 21/09/2020      | ELABORADO        |
| <ul> <li>Visual</li> </ul> | izar       |     |       |                     |                          |              |                                  |                 | Ant <b>1</b> Seg |
| 🖋 Editar                   |            |     |       |                     |                          |              |                                  |                 |                  |
| Exclui                     | r          |     |       |                     |                          |              |                                  |                 |                  |
| Ectoro                     | zar        |     |       |                     |                          |              |                                  |                 |                  |
| G Histor                   | ico        |     |       |                     |                          |              |                                  |                 |                  |

A solução exibirá uma mensagem, solicitando a confirmação da exclusão do registro.

| Atenção                                                                                       | ×     |
|-----------------------------------------------------------------------------------------------|-------|
| Deseja realmente efetuar a exclusão da Baixa de Patrimônio: " 3/2020 - BAIXA PATRIMONIAL DOA( | ,ÃO"? |
| Sim                                                                                           | Não   |

Para excluir a Baixa, o usuário deve clicar no botão Sim;

Para cancelar e voltar à tela de Consulta da Baixa Patrimonial, o usuário deve clicar no botão **Não**.

#### Finalizar Baixa Patrimonial

Esta operação permite Finalizar uma Baixa Patrimonial de Bens Móveis. Para finalizar a Baixa de Bens Móveis, o usuário deve selecionar o registro desejado na tela de Consulta de Baixa e clicar na ação **Finalizar**(*Vide exemplo abaixo*).

|                               | N° da Baixa | Ŷ | Ano – | Motivo da Baixa 👻   | Descrição 👻       | Observação 👻 | Unidade Administrativa 👻         | Data da Baixa 👻 | Situação 👻 |
|-------------------------------|-------------|---|-------|---------------------|-------------------|--------------|----------------------------------|-----------------|------------|
|                               |             | 1 | 2020  | COMODATO - RECEBIDO |                   |              | GERÊNCIA DE BENS MÓVEIS          | 21/09/2020      | FINALIZADO |
|                               |             | 2 | 2020  | ROUBO/FURTO         | BAIXA PATRIMONIAL |              | SECRETARIA MUNICIPAL DE EDUCAÇÃO | 21/09/2020      | ELABORADO  |
| <ul> <li>Visualiza</li> </ul> | r           | 3 | 2020  | DOAÇÃO              | BAIXA POR DOAÇÃO  |              | SECRETARIA MUNICIPAL DE EDUCAÇÃO | 22/09/2020      | ELABORADO  |
| 🖍 Editar                      |             |   |       |                     |                   |              |                                  |                 | Ant 1 Seg  |
| 💼 Excluir                     |             |   |       |                     |                   |              |                                  |                 |            |
| 🖺 Finalizar                   |             |   |       |                     |                   |              |                                  |                 |            |
| Histórico                     |             |   |       |                     |                   |              |                                  |                 |            |

A solução exibirá uma mensagem, solicitando a confirmação da finalização do registro.

Elaborado por:

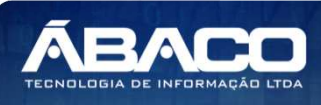

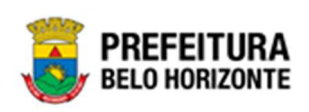

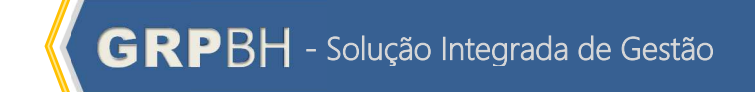

| Atenção                                                                        | ×   |
|--------------------------------------------------------------------------------|-----|
| Deseja realmente efetuar a Baixa de Patrimônio: " 3/2020 - BAIXA PATRIMONIAL"? |     |
| Sim                                                                            | Não |

Para cancelar e voltar à tela de Consulta de Baixa Patrimonial de Bens Móveis, o usuário deve clicar no botão **Não**.

Para confirmar a finalização da Baixa, o usuário deve clicar no botão **Sim.** A solução apresentará a interface de Tramitação das movimentações.

| Cadastro de Trâmite de Ba | lixa          |                  |                       |     |
|---------------------------|---------------|------------------|-----------------------|-----|
| Informações Gerais        |               |                  |                       |     |
| Nº Baixa/Ano              | Tipo          | Data             | Data de Contabilizaçã | 0 * |
| 44/2021                   | FINALIZADO    | 08/11/2021 21:15 | 11                    |     |
| Detalhes do Trâmite *     |               |                  |                       |     |
|                           |               |                  |                       |     |
|                           |               |                  |                       |     |
|                           |               |                  |                       |     |
|                           |               |                  |                       | li  |
| Responsável               |               |                  |                       |     |
| 02227699981               | PETHRA VENSKE |                  |                       |     |
| Confirmar Voltar          |               |                  |                       |     |
| voitar                    | J             |                  |                       |     |

#### Nesta interface serão exibidos os seguintes campos:

| Campo               | Descrição                                                   |  |  |  |  |
|---------------------|-------------------------------------------------------------|--|--|--|--|
| Nº Baixa/Ano        | Campo preenchido automaticamente pelo sistema. * Campo      |  |  |  |  |
|                     | indisponível para alteração.                                |  |  |  |  |
| Тіро                | Campo preenchido automaticamente pelo sistema. * Campo      |  |  |  |  |
|                     | indisponível para alteração.                                |  |  |  |  |
| Data                | Campo preenchido automaticamente pelo sistema. * Campo      |  |  |  |  |
|                     | indisponível para alteração.                                |  |  |  |  |
| Data de             | ▶ Informe a data de contabilização da baixa. Campo de       |  |  |  |  |
| Contabilização*     | preenchimento obrigatório e pode ser feito com o auxílio da |  |  |  |  |
|                     | ferramenta Lupa.                                            |  |  |  |  |
| Detalhes do Trâmite | Informe o detalhe da tramitação da Baixa Patrimonial a ser  |  |  |  |  |
|                     | cadastrada.                                                 |  |  |  |  |
| Responsável         | Campo preenchido automaticamente pelo sistema. * Campo      |  |  |  |  |
|                     | indisponível para alteração.                                |  |  |  |  |

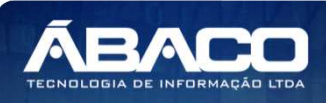

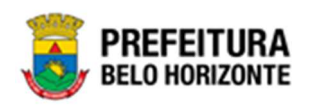

Para efetivar o Trâmite da Movimentação, o usuário deve informar os dados obrigatórios e clicar no botão **Confirmar**. Desta forma o sistema realizará o processo. Para cancelar a tramitação da movimentação, o usuário deve clicar no botão **Voltar**.

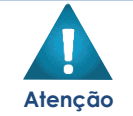

• A solução cancela automaticamente a Baixa conforme realização de Inventário.

# Histórico da Baixa Patrimonial

Esta operação permite visualizar o Histórico do bem na movimentação. Para visualizar, o usuário deve selecionar o registro desejado na tela de Consulta da Baixa Patrimonial e clicar na ação **Histórico** (Vide exemplo abaixo).

| № ۵          | da Baixa ↑ | Ano - | Motivo da Baixa 👻   | Descrição 👻       | Observação 👻 | Unidade Administrativa 👻         | Data da Baixa 👻 | Situação 👻 |
|--------------|------------|-------|---------------------|-------------------|--------------|----------------------------------|-----------------|------------|
|              | 1          | 2020  | COMODATO - RECEBIDO |                   |              | GERÊNCIA DE BENS MÓVEIS          | 21/09/2020      | FINALIZADO |
| ❷ Visualizar | 2          | 2020  | ROUBO/FURTO         | BAIXA PATRIMONIAL |              | SECRETARIA MUNICIPAL DE EDUCAÇÃO | 21/09/2020      | ELABORADO  |
| 🖶 Imprimir   |            |       |                     |                   |              |                                  |                 | Ant 1 Seg  |
| Histórico    |            |       |                     |                   |              |                                  |                 |            |

Ao clicar na ação Histórico, a solução apresentará a interface de visualização do Histórico do Patrimônio da Movimentação selecionada. Permitindo efetuar filtros ou navegar na paginação para buscar o histórico desejado.

| Tabela de Trâmite da Baixa Patrimonial |                         |                  |                   |  |  |  |  |  |
|----------------------------------------|-------------------------|------------------|-------------------|--|--|--|--|--|
| Opções                                 |                         |                  |                   |  |  |  |  |  |
| Selecionar colunas •                   |                         |                  | ~ 0               |  |  |  |  |  |
|                                        | Tipo de Tramitação 👻    | Data ↑           | Responsável 👻     |  |  |  |  |  |
| 0                                      | ELABORADO               | 21/09/2020 10:56 | POLYANA RODRIGUES |  |  |  |  |  |
|                                        | FINALIZADO              | 21/09/2020 10:56 | POLYANA RODRIGUES |  |  |  |  |  |
| Págir                                  | Página 1 de 1 Ant 1 Seg |                  |                   |  |  |  |  |  |

Para voltar à tela de Consulta da Baixa, o usuário deve clicar no botão 🗶 no canto superior direito da tela.

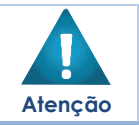

 A solução permite clicar no 
 e o usuário será direcionado ao detalhamento do histórico da movimentação selecionada.

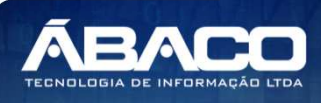

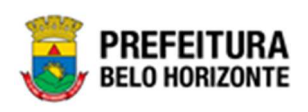

#### Imprimir Baixa Patrimonial

Esta operação permite imprimir o relatório da Baixa Patrimonial de Bens Móveis, quando o motivo da baixa for Permuta. Para imprimir o relatório da Baixa de Bens Móveis, o usuário deve selecionar o registro desejado na tela de Consulta de Baixa e clicar na ação **Imprimir** (Vide exemplo abaixo).

| Manutenção de Baixa Patrimonial Móvel                                                      | 2022 - Em Execução 💙                 |
|--------------------------------------------------------------------------------------------|--------------------------------------|
| Opções                                                                                     |                                      |
| Inserir Selecionar colunas - 🛛 🗸 Filtrar por Código do Bem                                 | valor 0                              |
| Filtrar por Nº da Plaqueta                                                                 | valor 0                              |
| Filtrar por Nº da Baixa                                                                    | ✓ valor                              |
| Legenda                                                                                    |                                      |
| 😑 Elaborado 🌑 Em Processo de Baixa 🌑 Finalizado 🔘 Cancelado/Anulado                        |                                      |
| N° da Baixa ↑ Ano → Data de Elaboração → Motivo da Baixa → Descrição → Observação → Unidad | e Administrativa 👻 Situação 👻        |
| 2 2022 06/01/2022 DOAÇÃO TRTRT SECRETA                                                     | RIA MUNICIPAL DE EDUCAÇÃO FINALIZADO |
| Ø Visualizar                                                                               | Ant 1 Seg                            |
| e Imprimir                                                                                 |                                      |
| Histórico                                                                                  |                                      |
| O Anular                                                                                   |                                      |

A solução apresentará uma tela de impressão em **pdf**, numa guia lateral do navegador de internet.

| ≡ | app.patrimonio.artermobaixa                                                                                                    | 1 / 1   - 100% +   🗄                                                                                                    | \$                                          |                      |          | ŧ | ē | : |
|---|----------------------------------------------------------------------------------------------------|----------------------------------------------------------------------------------------------------|---------------------------------------------|----------------------|----------|---|---|---|
|   |                                                                                                    | RELATÓRIO DE BAIXA                                                                                                    | PATRIMONIAL MÓVEL                           |                      |          |   |   |   |
|   | Motivo da Balxa: PERMUTA<br>Situação: EM PROCESSO I<br>Unidada Administrativa: 0068 - SI<br>Orgão Público: 0133394/<br>BENS NA RAIXA | Data: 08/11/2021 Tipo de Bern: MÖVEL<br>E BAIXA Portaria e Comissão: 123.528/2021<br>CRETARIA MUNICIPAL DE EDUCAÇÃO<br>500198 - | Tipo de Baixa: ITEM                         |                      |          |   |   |   |
|   |                                                                                                    |                                                                                                    |                                             |                      |          |   |   |   |
|   | Código Plaqueta Material<br>1590674 432975 MICROCO                                                                                   | MPUTADOR TIPO 1, SEM S. O, VERSÃO 3.5, CONFORME CHECKLIST DA PRODABEL, EM ANEXO                                                 | Estado de Conservação                       | Valor Atual V        | 1 494 20 |   |   |   |
|   | Total de Itens: 1                                                                                                    | Total dos Bens Baixados                                                                                                    | Valor Atual: 1.494,20                       | Valor de Baixa: 1.49 | 94,20    |   |   |   |
|   |                                                                                                    | ٥                                                                                                    | eclaro, pelo presente, la baixa dos itens a | acima relacionados.  |          |   |   |   |
|   | Gerência de<br>Ser                                                                                                    | Material, Património e<br>viços Gerais                                                                                          | Assinatura e Carimbo do Re                  | esponsävel           |          |   |   |   |

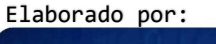

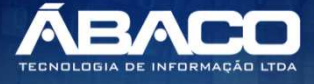

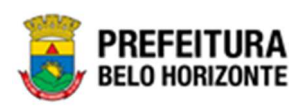

|  |         | <ul> <li>A aba de ltens Incorporados, é exibida apenas para o motivo de baixa por<br/>Permuta e possui integração com o cadastro de incorporação móvel. O<br/>funcionamento ocorre da seguinte forma:</li> </ul>                                                                  |
|--|---------|----------------------------------------------------------------------------------------------------|
|  |         | <ul> <li>Após ter sido adicionados patrimônios na aba anterior de "Bens da Baixa" é<br/>necessário finalizar a baixa.</li> </ul>                                                                                                    |
|  | Atenção | Em seguida, é necessário realizar uma nova incorporação na tela de<br>Incorporação de Bens Móveis, e selecionar o tipo de entrada = PERMUTA e<br>será exibido o campo de "Nº da Baixa" que permite que o usuário selecione<br>uma baixa do tipo permuta em situação FINALIZADO. • |
|  |         | <ul> <li>Ao selecionar a baixa neste campo, o campo "Fornecedor" na tela de<br/>Incorporação Móvel, será carregado automaticamente com as informações<br/>do "Permutante" inserido na tela de baixa por permuta.</li> </ul>                                                       |
|  |         | <ul> <li>Ao finalizar o registro dessa incorporação, o bem incorporado será exibido<br/>automaticamente na aba de "Itens Incorporados" da baixa por permuta que<br/>foi referenciada na incorporação móvel.</li> </ul>                                                            |

#### Inventário Patrimonial

#### Patrimônio >> Movimentação Patrimonial >> Patrimônio Móvel >> Inventário Patrimonial

Através desta rotina a solução apresenta recursos para a manutenção da Movimentação de Inventário Patrimonial Móvel. Os recursos apresentados em tela permitem ao usuário optar por realizar uma **consulta**, ou uma **inserção** de um Inventário Patrimonial. Ao utilizar as opções de filtro para realizar uma Consulta, a solução apresentará as informações dos inventários já cadastrados seguindo as definições que o usuário utilizou no botão "Selecionar Colunas". Para cada registro será apresentado o botão de "Ações" que permite a **visualização**, **edição**, **exclusão**, **histórico**, **cancelamento**, **finalização**, **visualização** da relação de inconsistências e Impressão do Inventário Patrimonial selecionado.

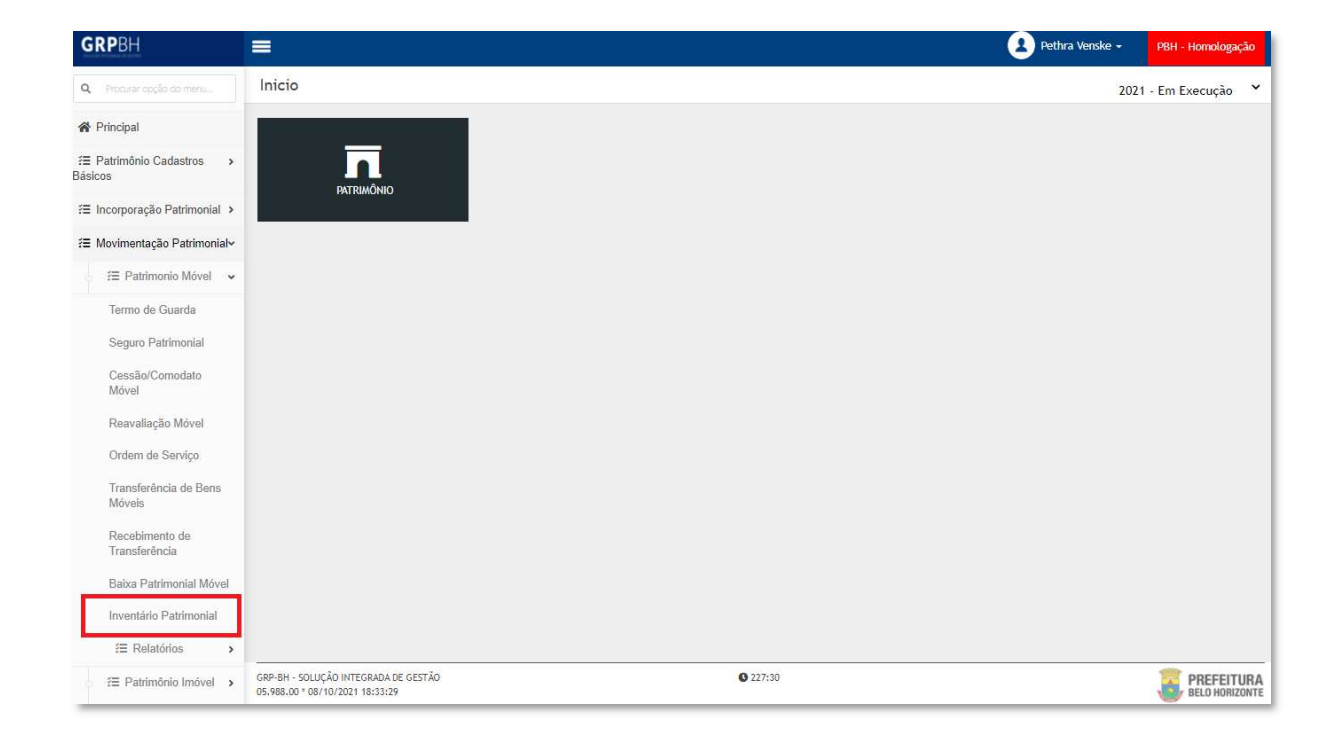

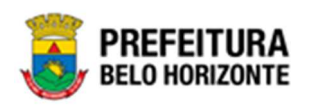

A seguir serão apresentadas as operações para Manutenção do Inventário Patrimonial de Bens Móveis.

## Consultar Inventário Patrimonial

Ao utilizar as opções de filtro para realizar uma **Consulta** a solução deverá apresentar os Inventários já cadastrados (Vide exemplo abaixo).

| Manutenção de Inventário Patrimonial                                                                                                    | 2022 - Em Execução 💙                                                                                                    |
|----------------------------------------------------------------------------------------------------|----------------------------------------------------------------------------------------------------|
| Opções Inserir Inventário Anual Inserir Inventário Sob Demanda Selecionar colunas - Legenda                                                                                                    | ▼     Filtrar por Gestor     valor       Filtrar por Unidade Administrativa     valor       Filtrar por     N' do Inventário     ∨ valor |
| Elaborado     Em Andamento     Finalizado     Cancelado                                                                                                    | astaria Data da Abastura Data da Fashamanta Situacia                                                                                     |
| INVENTANO C DESCRIÇÃO e PIDO do INVENTANIO E PARTIR     INVENTANIO GERADO     AUTOMATICAMENTE A PARTIR     DA INCLUSÃO DO GESTOR NO     1 2022 ORGANOGRAMA DA UNIDADE AUTOMÁTICO 00     COMPANHIA URBANIZADORA     E DE HABITAÇÃO DE BELO     HORIZONTE | 07/2021 13/01/2022 13/04/2022 CANCELADO                                                                                                  |
| Página 1 de 1                                                                                                    | Ant 1 Seg                                                                                                    |

As operações de visualização, edição, exclusão, histórico, cancelamento, finalização, visualização da relação de inconsistências e Impressão para cada registro são disponibilizadas de acordo com o perfil de acesso do usuário.

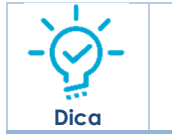

Se a linha do registro estiver vermelha, significa que este registro de movimentação está pendente de finalização. Caso a linha do registro estiver branca, significa que este registro de movimentação já foi finalizado.

### Legenda – Situação do Inventário Patrimonial Móvel

Para cada registro apresentado na tela, a solução exibirá uma legenda de acordo com a situação do Inventário (Vide exemplo abaixo):

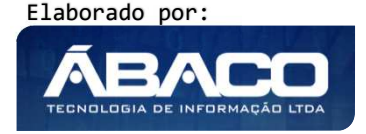

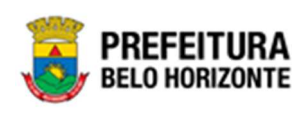

|                         | itano i atimonia         | l                                                                                                    |                              |                      |                             | 2022 -                                 | Em Execução                                       |
|-------------------------|--------------------------|----------------------------------------------------------------------------------------------------|------------------------------|----------------------|-----------------------------|----------------------------------------|---------------------------------------------------|
| ções                    |                          |                                                                                                    |                              |                      |                             |                                        |                                                   |
| iserir Inventário Anual | Inserir Inventário Sob   | Demanda Selecionar colu                                                                                                    | nas 🕶                        |                      |                             |                                        |                                                   |
|                         | <u></u>                  | <b>▼</b> - Filtra                                                                                                    | ar por Gestor                | valor                |                             |                                        |                                                   |
|                         |                          | Filtra                                                                                                    | ar por Unidade Administrativ | va valor             |                             |                                        |                                                   |
|                         |                          | Filtra                                                                                                    | ar por Data de Abertura      | ✓ valor              | 11                          | até / .                                | i d                                               |
|                         |                          |                                                                                                    |                              |                      |                             |                                        |                                                   |
|                         |                          |                                                                                                    |                              |                      |                             |                                        |                                                   |
| Nº do Inve              | ntário - Ano -           | Descrição 👻                                                                                                    | Tipo do Inventário 🕞         | Portaria             | Data de Abertura            | <ul> <li>Data de Fechamento</li> </ul> | <ul> <li>Situação</li> </ul>                      |
| Nº do Inve              | ntário - Ano -<br>1 2022 | Descrição -<br>INVENTÁRIO GERADO<br>AUTOMATICAMENTE A<br>PARTIR DA INCLUSÃO DO<br>GESTOR NO ORGANOGRAMA<br>DA UNIDADE<br>ADMINISTRATIVA 0025 -<br>COMPANHIA URBANIZADORA<br>E DE HABITAÇÃO DE BLO<br>HORIZONTE | Tipo do Inventário +         | Portaria<br>007/2021 | Data de Abertura<br>13/01/2 | Data de Fechamento 222 13/04/2         | <ul> <li>Situação</li> <li>022 CANCELA</li> </ul> |

| Legenda | Descrição                                                  |
|---------|------------------------------------------------------------|
|         | > Em processo de baixa = Inventário está em andamento      |
| •       | Elaborado = Inventário está elaborado                      |
|         | <ul> <li>Cancelado = Inventário está cancelado.</li> </ul> |
|         | Finalizado = Inventário está finalizado.                   |

# Inserir Inventário Patrimonial

Esta operação permite a inclusão de Inventário Patrimonial. Para inserir, o usuário deve clicar no botão Inserir Inventário Anual, Inserir Inventário Sob Demanda ou Inventário Automático (Vide exemplo abaixo).

| Nanutenção de Inventário Patrimonial                   |                                   |                       |                  | 2022 - Em Execução   |
|--------------------------------------------------------|-----------------------------------|-----------------------|------------------|----------------------|
| Opções                                                 |                                   |                       |                  |                      |
| Inserir Inventário Anual Inserir Inventário Sob Demand | Selecionar colunas 🗸              |                       |                  |                      |
|                                                        | <b>▼</b> Filtrar por Gestor       | valor                 |                  |                      |
|                                                        | Filtrar por Unidade Administrativ | a valor               |                  |                      |
|                                                        | Filtrar por Data de Abertura      | ✓ valor / /           | 🛅 até            | // 🛅 O               |
| Legenda                                                |                                   |                       |                  |                      |
| elaborado 🕒 Em Andamento 🕒 Finalizad                   | Cancelado                         |                       |                  |                      |
|                                                        |                                   |                       |                  |                      |
|                                                        |                                   |                       |                  |                      |
| Nº do Inventário – Ano – Descri                        | ão 👻 Tipo do Inventário 👻         | Portaria Data de Abei | tura 👻 Data de F | echamento 👻 Situação |

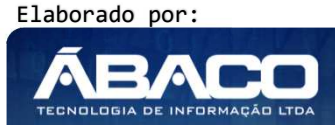

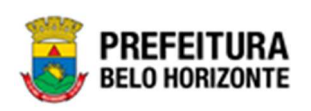

Ao clicar no botão Inserir **Inventário Anual** ou **Inventário Sob Demanda**, a solução apresentará a interface de Atenção, questionando se será feito um cadastro de inventário para **Administração Direta** ou **Administração Indireta**.

|                                                       | Atenção!                                                              | ×                                                                                    |
|-------------------------------------------------------|-----------------------------------------------------------------------|--------------------------------------------------------------------------------------|
| O inventário anual será g<br>também irá encerrar auto | erado para a unidade, bloqueando<br>omaticamente outros inventários c | seus bens para movimentações. Essa ação<br>que estejam em aberto. Deseja prosseguir? |
|                                                       | Administração Direta                                                  | Administração Indireta Voltar                                                        |
|                                                       |                                                                       |                                                                                      |

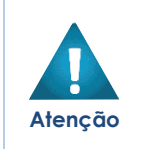

O tipos de inventário seguem uma ordem de prioridade no sistema que vai determinar algumas regras de fechamento e abertura de registros, sendo ela: 1ºAnual 2º Sob Demanda

3º Automático.

# Inserir Inventário Anual

Tipo de inventário correspondente às informações de Inventário Anual, contendo as abas de Inventário Patrimonial, Unidades Administrativas , Lista de Itens e Controle/Anexo, onde deverão ser preenchidos todos os campos obrigatórios para concluir o Cadastro do Inventário.

Esta operação permite a inclusão de Inventário Anual. Para inserir, o usuário deve clicar no botão **Inserir Inventário Anual**, onde a solução apresentará a mensagem questionando se o usuário deseja inserir um inventário via **Administração Direta** ou **Administração Indireta**.

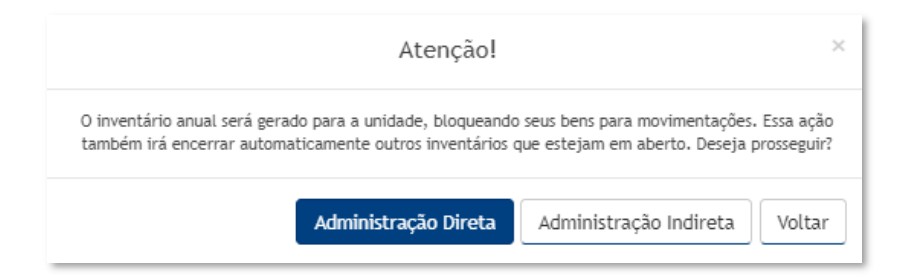

No caso de **administração direta**, a janela de Período de Realização do Inventário é exibida, conforme:

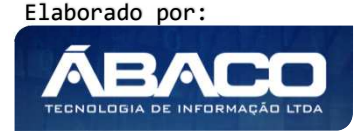

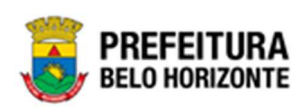

| tário Anual para Unidades Administrativas Diretas |                                                                            |
|---------------------------------------------------|----------------------------------------------------------------------------|
| Data Fechamento *                                 |                                                                            |
| / /                                               |                                                                            |
|                                                   |                                                                            |
|                                                   |                                                                            |
|                                                   |                                                                            |
|                                                   |                                                                            |
|                                                   |                                                                            |
|                                                   |                                                                            |
|                                                   | tário Anual para Unidades Administrativas Diretas<br>Data Fechamento *<br> |

| Campo            | Descrição                                                                                                   |
|------------------|----------------------------------------------------------------------------------------------------|
| Data de Abertura | <ul> <li>Campo preenchido automaticamente pelo sistema. * Campo<br/>indisponível para alteração.</li> </ul> |
| Data Fechamento  | <ul> <li>Informe a data de fechamento do inventário a ser cadastrado.</li> </ul>                            |

No caso de **Administração Indireta**, a janela de Período de Realização do Inventário é exibida, conforme:

|                        | Criação de Inventário Anual para Unidade Administrativa Indireta |   |
|------------------------|------------------------------------------------------------------|---|
| ata Abertura *         | Data Fechamento *                                                |   |
| 4/10/2021              |                                                                  |   |
|                        |                                                                  |   |
|                        |                                                                  |   |
| Unidade Administrativa |                                                                  |   |
| nidade Administrativa  |                                                                  |   |
|                        |                                                                  | ~ |
|                        | IPAL DE TURISMO DE BELO HURIZUNTE SZA                            |   |

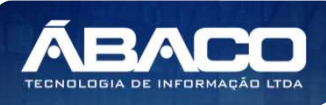

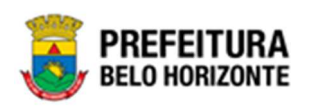

| Campo                  | Descrição                                                                     |
|------------------------|-------------------------------------------------------------------------------|
| Data de Abertura *     | • Campo preenchido automaticamente pelo sistema. * Campo                      |
|                        | indisponível para alteração. Campo de Preenchimento Obrigatório.              |
| Data Fechamento *      | • Informe a data de fechamento do inventário a ser cadastrado.                |
|                        | Campo de Preenchimento Obrigatório.                                           |
| Unidade Administrativa | <ul> <li>Utilize o seletor para informar a unidade administrativa.</li> </ul> |

Para salvar a inclusão de um inventário, o usuário deve clicar em Confirmar.

Para voltar à tela de Manutenção de Inventário Patrimonial, o usuário deve clicar no botão **Voltar**.

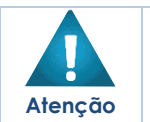

É necessário que o usuário possua permissão de acesso a Unidades Indiretas para cadastrar um inventário."

#### Inventário Patrimonial

Aba correspondente às informações iniciais do Inventário Patrimonial.

|                                                                  |                               |                 |                     |                       | 2021 - Em Exect |
|------------------------------------------------------------------|-------------------------------|-----------------|---------------------|-----------------------|-----------------|
| Inventário Patrimonial                                           | Unidade Administrativa        | Lista de Itens  | Controle/Anexos     |                       |                 |
| Nº Inventário                                                    |                               |                 |                     | Tipo do Bem           |                 |
| 289/2021                                                         |                               |                 |                     | MÓVEL                 |                 |
| Portaria e Comissão *                                            |                               |                 |                     | Tipo do Inventário *  |                 |
| 208                                                              | Q 0016                        |                 |                     | ANUAL                 |                 |
| Situação                                                         |                               |                 |                     | Tipo de Administração |                 |
| ELABORADO                                                        |                               |                 |                     | ADMINISTRAÇÃO DIRETA  |                 |
| Data de Abertura *                                               |                               |                 |                     | Data de Fechamento    |                 |
| 20/04/2021                                                       |                               |                 |                     | 20/04/2021            |                 |
| Abrangência do Inventário *                                      |                               |                 |                     |                       |                 |
| Carl Anna Carl State                                             |                               |                 |                     |                       |                 |
| GERAL                                                            |                               |                 |                     |                       |                 |
| GERAL<br>Descrição *<br>REGISTRO GERADO AU                       | JTOMATICAMENTE A PARTIR DA D  | EFINIÇÃO DO PER | RÍODO DE REALIZAÇÃO | DO INVENTÁRIO ANUAL   |                 |
| GERAL<br>Descrição *<br>REGISTRO GERADO AU                       | JTOMATICAMENTE A PARTIR DA DI | EFINIÇÃO DO PEI | RÍODO DE REALIZAÇÃO | DO INVENTÁRIO ANUAL   |                 |
| GERAL<br>Descrição *<br>REGISTRO GERADO AU<br>Observação         | JTOMATICAMENTE A PARTIR DA DI | EFINIÇÃO DO PER | RÍODO DE REALIZAÇÃO | DO INVENTÁRIO ANUAL   |                 |
| GERAL Descrição * REGISTRO GERADO AU Observação Confirmar Voitar | JTOMATICAMENTE A PARTIR DA D  | EFINIÇÃO DO PEP | RÍODO DE REALIZAÇÃO | DO INVENTÁRIO ANUAL   |                 |

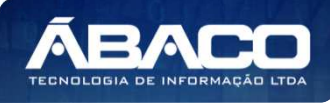

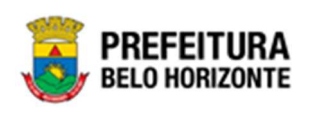

| Campo                        | Descrição                                                                                                   |
|------------------------------|----------------------------------------------------------------------------------------------------|
| Nº Inventário                | <ul> <li>Campo preenchido automaticamente pelo sistema. * Campo<br/>indisponível para alteração.</li> </ul> |
| Tipo do Bem                  | <ul> <li>Campo preenchido automaticamente pelo sistema. * Campo<br/>indisponível para alteração.</li> </ul> |
| Portaria e<br>Comissão       | <ul> <li>Campo preenchido automaticamente pelo sistema. * Campo<br/>disponível para alteração.</li> </ul>   |
| Tipo do Inventário           | <ul> <li>Campo preenchido automaticamente pelo sistema. * Campo<br/>indisponível para alteração.</li> </ul> |
| Situação                     | <ul> <li>Campo preenchido automaticamente pelo sistema. * Campo<br/>indisponível para alteração.</li> </ul> |
| Tipo de<br>Administração     | <ul> <li>Campo preenchido automaticamente pelo sistema. * Campo<br/>indisponível para alteração.</li> </ul> |
| Data de Abertura             | <ul> <li>Campo preenchido automaticamente pelo sistema. * Campo<br/>preenchido anteriormente.</li> </ul>    |
| Data de<br>Fechamento        | <ul> <li>Campo preenchido automaticamente pelo sistema. * Campo<br/>disponível para alteração.</li> </ul>   |
| Abrangência do<br>Inventário | <ul> <li>Campo preenchido automaticamente pelo sistema para a<br/>abrangência do Inventário.</li> </ul>     |
| Descrição                    | <ul> <li>Campo preenchido automaticamente pelo sistema. * Campo<br/>indisponível para alteração.</li> </ul> |
| Observação                   | Informe a observação do Inventário Patrimonial a ser cadastrado.                                            |

Para efetivar a inserção do Inventário, o usuário deve informar os dados obrigatórios e clicar no botão **Confirmar**. Desta forma o sistema apresenta a aba **Unidade Administrativa**.

Para cancelar a inserção do inventário, o usuário deve clicar no botão Voltar.

## Unidade Administrativa

Aba correspondente às informações de Unidades Administrativas do Inventário Patrimonial.

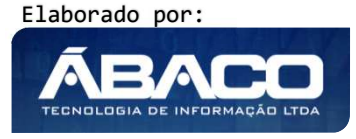

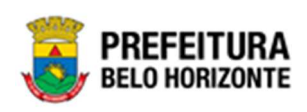

| rentário Patrimo                                                                                                    | nial Unidade Administrativa                                                                                                    | Lista de Itens      | Controle/A                                                                                                    | nexos                                                                                                    |                                                                                                    |                                                                                              |
|----------------------------------------------------------------------------------------------------|----------------------------------------------------------------------------------------------------|---------------------|----------------------------------------------------------------------------------------------------|----------------------------------------------------------------------------------------------------|----------------------------------------------------------------------------------------------------|----------------------------------------------------------------------------------------------|
| Dados do Inventár                                                                                                    | io                                                                                                    |                     |                                                                                                    |                                                                                                    |                                                                                                    |                                                                                              |
| ° do Inventário                                                                                                    | Tipo do Inventário                                                                                                    | Tipo de Administra  | ição                                                                                                    | Data de Abertura                                                                                                    | Data de Fechamento                                                                                                    | Situação                                                                                     |
| 0/2021                                                                                                    | ANUAL                                                                                                    | ADMINISTRAÇÃ        | O DIRETA                                                                                                    | 09/11/2021                                                                                                    | 30/11/2021                                                                                                    | ELABORADO                                                                                    |
| escrição                                                                                                    | DO AUTOMATICAMENTE A PARTIR D                                                                                                    | A DEFINIÇÃO DO PERÍ | ÍODO DE RE                                                                                                    | ALIZAÇÃO DO INVENTÁRI                                                                                                    | O ANUAL                                                                                                    |                                                                                              |
| ormanac manimusci                                                                                                    |                                                                                                    |                     |                                                                                                    |                                                                                                    |                                                                                                    |                                                                                              |
| <b>▼</b> - Filtrar por                                                                                                    | Cód Un. Administrativa 💙 valor                                                                                                    | Começa com 🐱        |                                                                                                    | 0                                                                                                    |                                                                                                    |                                                                                              |
| ▼ Filtrar por<br>Código ↑<br>0003                                                                                                    | Cód Un. Administrativa Valor<br>Unidade Administrativa -<br>CONTROLADORIA-GERAL DO MUNICÍPIO                                                                                                    | Começa com 👻        | Gestor Patri                                                                                                    | o<br>imonial -                                                                                                    | Situação - Data<br>ELABORADO                                                                                                    | de Conclusão 👻                                                                               |
| <ul> <li>▼- Filtrar por</li> <li>Código ↑</li> <li>0003</li> <li>0004</li> </ul>                                                                                                    | Cód Un. Administrativa valor<br>Unidade Administrativa -<br>CONTROLADORIA-GERAL DO MUNICÍPIO<br>GABINETE DO PREFEITO                                                                                                    | Começa com 👻        | Gestor Patri<br>LEONARDO DE<br>ALEXANDRE K                                                                                                    | • imonial - EARAUJO FERRAZ                                                                                                    | Situação - Data<br>ELABORADO<br>ELABORADO                                                                                                    | de Conclusão                                                                                 |
| ▼- Filtrar por<br>Código ↑<br>0003<br>0004<br>0005                                                                                                    | Cód Un. Administrativa valor<br>Unidade Administrativa -<br>CONTROLADORIA-GERAL DO MUNICÍPIO<br>GABINETE DO PREFEITO<br>GABINETE DO VICE-PREFEITO                                                                                                    | Começa com 👻        | Gestor Patri<br>LEONARDO DE<br>ALEXANDRE K<br>FUAD JORGE                                                                                               | monial     ARAUJO FERRAZ     ALIL     NOMAN FILHO                                                                                      | Situação - Data<br>ELABORADO<br>ELABORADO<br>ELABORADO                                                                                                    | de Conclusão                                                                                 |
| ▼- Filtrar por<br>Código ↑<br>0003<br>0004<br>0005<br>0006                                                                                                    | Cód Un. Administrativa valor<br>Unidade Administrativa -<br>CONTROLADORIA-GERAL DO MUNICÍPIO<br>GABINETE DO PREFEITO<br>PROCURADORIA-GERAL DO MUNICÍPIO<br>PROCURADORIA-GERAL DO MUNICÍPIO                                                                                                    | Começa com 👻        | Gestor Patri<br>LEONARDO DE<br>ALEXANDRE K<br>FUAD JORGE I<br>CASTELLAR M                                                                              | ARAUJO FERRAZ  ALIL  NOMAN FILHO  ODESTO GUIMARAES FILHO                                                                               | Situação - Data<br>ELABORADO<br>ELABORADO<br>ELABORADO<br>ELABORADO                                                                                            | de Conclusão +<br>///<br>//<br>//<br>//                                                      |
| Y -         Filtrar por           Código         ↑           0003         0           0004         0           0005         0           0006         000700003                                                                                                    | Cód Un. Administrativa 👻 valor<br>Unidade Administrativa 👻<br>CONTROLADORIA-GERAL DO MUNICÍPIO<br>GABINETE DO PREFEITO<br>GABINETE DO VICE-PREFEITO<br>PROCURADORIA-GERAL DO MUNICÍPIO<br>CONSELHO MUNICIPAL DE DESENVOLVIM                                                                                                    | Começa com 🗸        | Gestor Patri<br>LEONARDO DE<br>ALEXANDRE K<br>FUAD JORGE<br>CASTELLAR M<br>CLAUDIO CHA                                                                 | ARAUJO FERRAZ  ALIL  NOMAN FILHO  ODESTO GUIMARAES FILHO  VES BEATO FILHO                                                              | Situação - Data<br>ELABORADO<br>ELABORADO<br>ELABORADO<br>ELABORADO<br>ELABORADO                                                                               | de Conclusão 🧧<br>///<br>//<br>//<br>//<br>//<br>//                                          |
| ▼-         Filtrar point           Código         ↑           0003         0           0004         0           0005         0           0006         0           000700003         0                                                                                                    | Cód Un. Administrativa valor<br>Unidade Administrativa -<br>CONTROLADORIA-GERAL DO MUNICÍPIO<br>GABINETE DO VICE-PREFEITO<br>PROCURADORIA-GERAL DO MUNICÍPIO<br>CONSELHO MUNICIPAL DE DESENVOLVIM<br>SUBSECRETARIA DE TRABALHO E EMPRED                                                                                                    | Сотера сот •        | Gestor Patri<br>LEONARDO DE<br>ALEXANDRE K<br>FUAD JORGE I<br>CASTELLAR M<br>CLAUDIO CHA<br>LUIZ OTAVIO F                                              | ARAUJJO FERRAZ     ALIL     ALIL     NOMAN FILHO     ODESTO GUIMARAES FILHO     VES BEATO FILHO FONSECA                                | Situação - Data<br>ELABORADO<br>ELABORADO<br>ELABORADO<br>ELABORADO<br>ELABORADO<br>ELABORADO                                                                  | de Conclusão <table-cell>  / /  / /  / /  / /  / /  / /  / /</table-cell>                    |
| ▼-         Filtrar por           Código         ↑           0003         0           0004         0           0005         0           0006         0           000700003         0           000700022         0                                                                                    | Cód Un. Administrativa 👻 valor<br>Unidade Administrativa 👻<br>CONTROLADORIA-GERAL DO MUNICÍPIO<br>GABINETE DO PREFEITO<br>GABINETE DO VICE-PREFEITO<br>PROCURADORIA-GERAL DO MUNICÍPIO<br>CONSELHO MUNICIPAL DE DESENVOLVIM<br>SUBSECRETARIA DE TRABALHO E EMPREI<br>SECRETARIA MUNICIPAL DE EDUCAÇÃO                                                                                                    | Сотера сот •        | Gestor Patri<br>LEONARDO DE<br>ALEXANDRE K<br>FUAD JORGE I<br>CASTELLAR M<br>CLAUDIO CHA<br>LUIZ OTAVIO F<br>.JOSE EUSTAC                              | C ARAUJO FERRAZ  ALIL  ALIL  ALIL  ODESTO GUIMARAES FILHO  VES BEATO FILHO  VES BEATO FILHO  UID DE MIRANDA                            | Situação - Data<br>ELABORADO<br>ELABORADO<br>ELABORADO<br>ELABORADO<br>ELABORADO<br>ELABORADO<br>ELABORADO                                                     | de Conclusão * /// /// /// /// /// /// /// /// /// /                                         |
| Y-         Filtrar por           Código ↑         0003           0004         0005           0005         000700003           000700022         0008           000800001         000800001                                                                                                    | Cód Un. Administrativa valor<br>Unidade Administrativa -<br>CONTROLADORIA-GERAL DO MUNICÍPIO<br>GABINETE DO PREFEITO<br>GABINETE DO VICE-PREFEITO<br>PROCURADORIA-GERAL DO MUNICÍPIO<br>CONSELHO MUNICIPAL DE DESENVOLVIM<br>SUBSECRETARIA DE TRABALHO E EMPREI<br>SECRETARIA MUNICIPAL DE EDUCAÇÃO<br>ASSESSORIA DE COMUNICAÇÃO SOCIAL                                                                                         | Сотера сот 🗸        | Gestor Patri<br>LEONARDO DE<br>ALEXANDRE K<br>FUAD JORGE<br>CASTELLAR M<br>CLAUDIO CHA<br>LUIZ OTAVIO F<br>JOSE EUSTAC<br>MARCIA BARR                  |                                                                                                    | Situação - Data<br>ELABORADO<br>ELABORADO<br>ELABORADO<br>ELABORADO<br>ELABORADO<br>ELABORADO<br>ELABORADO<br>ELABORADO                                        | de Conclusão e<br>///<br>//<br>//<br>//<br>//<br>//<br>//<br>//<br>//                        |
| Y -         Filtrar point           Código ↑         0003           0004         0005           0005         0006           000700003         000700002           0008         000800001           0009         0009                                                                                 | Cód Un. Administrativa 👻 valor<br>Unidade Administrativa 👻<br>CONTROLADORIA-GERAL DO MUNICÍPIO<br>GABINETE DO VICE-PREFEITO<br>PROCURADORIA-GERAL DO MUNICÍPIO<br>CONSELHO MUNICIPAL DE DESENVOLVIM<br>SUBSECRETARIA DE TRABALHO E EMPRE<br>SECRETARIA MUNICIPAL DE EDUCAÇÃO<br>ASSESSORIA DE COMUNICAÇÃO SOCIAL<br>SECRETARIA MUNICIPAL DE ESPORTES E I                                                                        | Começa com 🗸        | Gestor Patri<br>LEONARDO DE<br>ALEXANDRE K<br>FUAD JORGE<br>CASTELLAR M<br>CLAUDIO CHA<br>LUIZ OTAVIO F<br>.JOSE EUSTAC<br>MARCIA BARR<br>.JOSE EUSTAC | ARAUJJO FERRAZ  ALIL  NOMAN FILHO  ODESTO GUIMARAES FILHO  VES BEATO FILHO  FONSECA  QUIO DE MIRANDA  QUIO DE MIRANDA  QUIO DE MIRANDA | Situação - Data<br>ELABORADO<br>ELABORADO<br>ELABORADO<br>ELABORADO<br>ELABORADO<br>ELABORADO<br>ELABORADO<br>ELABORADO<br>ELABORADO                           | de Conclusão e<br>///<br>///<br>///<br>///<br>///<br>///<br>///<br>/                         |
| ▼-         Filtrar point           Código         ↑           0003         ↑           0004         ↓           0005         ↓           0006         ↓           000700003         ↓           0007000022         ↓           0008         ↓           000800001         ↓           0009         ↓ | Cód Un. Administrativa 💙 valor<br>Unidade Administrativa 👻<br>CONTROLADORIA-GERAL DO MUNICÍPIO<br>GABINETE DO PREFEITO<br>GABINETE DO VICE-PREFEITO<br>PROCURADORIA-GERAL DO MUNICÍPIO<br>CONSELHO MUNICIPAL DE DESENVOLVIM<br>SUBSECRETARIA DUNICIPAL DE ESENVOLVIM<br>SUBSECRETARIA MUNICIPAL DE EDUCAÇÃO<br>ASSESSORIA DE COMUNICAÇÃO SOCIAL<br>SECRETARIA MUNICIPAL DE ESPORTES E I<br>SECRETARIA MUNICIPAL DE ESPORTES E I | Começa com 🗸        | Gestor Patri<br>LEONARDO DE<br>ALEXANDRE K<br>FUAD JORGE<br>CASTELLAR M<br>CLAUDIO CHA<br>LUIZ OTAVIO I<br>JOSE EUSTAC<br>MARCIA BARRI<br>JOSE EUSTAC  |                                                                                                    | Situação - Data<br>ELABORADO<br>ELABORADO<br>ELABORADO<br>ELABORADO<br>ELABORADO<br>ELABORADO<br>ELABORADO<br>ELABORADO<br>ELABORADO<br>ELABORADO<br>ELABORADO | de Conclusão e<br>77<br>77<br>77<br>77<br>77<br>77<br>77<br>77<br>77<br>77<br>77<br>77<br>77 |

| Campo                     | Descrição                                                                                                   |
|---------------------------|----------------------------------------------------------------------------------------------------|
| Nº Inventário             | <ul> <li>Campo preenchido automaticamente pelo sistema. * Campo<br/>indisponível para alteração.</li> </ul> |
| Tipo do Inventário        | <ul> <li>Campo preenchido automaticamente pelo sistema. * Campo<br/>indisponível para alteração.</li> </ul> |
| Tipo de<br>Administração  | <ul> <li>Campo preenchido automaticamente pelo sistema. * Campo<br/>indisponível para alteração.</li> </ul> |
| Data de Abertura          | <ul> <li>Campo preenchido automaticamente pelo sistema. * Campo<br/>indisponível para alteração.</li> </ul> |
| Data de<br>Fechamento     | <ul> <li>Campo preenchido automaticamente pelo sistema. * Campo<br/>disponível para alteração.</li> </ul>   |
| Situação                  | <ul> <li>Campo preenchido automaticamente pelo sistema. * Campo<br/>indisponível para alteração.</li> </ul> |
| Descrição                 | <ul> <li>Campo preenchido automaticamente pelo sistema. * Campo<br/>indisponível para alteração.</li> </ul> |
| Unidade<br>Administrativa | <ul> <li>Verificar as unidades administrativas do Inventário Patrimonial a ser<br/>cadastrado.</li> </ul>   |

Desta forma o, sistema apresenta uma lista com os organogramas vinculados a este Inventário.

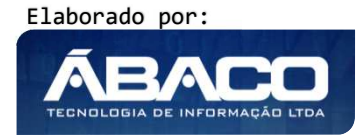

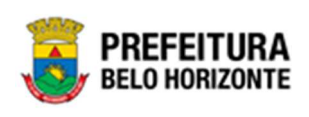

| Atenção |  |
|---------|--|

No inventário anual, todas as unidades administrativas que possuem bens disponíveis para serem inventariados, são adicionadas automaticamente na aba Unidade Administrativa"

#### Lista de Itens

Aba correspondente às informações de Lista de Itens do Inventário Patrimonial.

| rentário Patrimonial                                                                                         | Unidade Administrativa   | Lista de Itens Controle/Anexos               |                    |           |
|----------------------------------------------------------------------------------------------------|--------------------------|----------------------------------------------|--------------------|-----------|
| Dados do Inventário                                                                                          |                          |                                              |                    |           |
| " do Inventário                                                                                              | Tipo do Inventário       | Tipo de Administração Data de Abertura       | Data de Fechamento | Situação  |
| 1/2021                                                                                                    | ANUAL                    | ADMINISTRAÇÃO DIRETA 09/11/2021              | 30/11/2021         | ELABORADO |
| EGISTRO GERADO AU                                                                                            | TOMATICAMENTE A PARTIR D | NA DEFINIÇÃO DO PERÍODO DE REALIZAÇÃO DO INV | INTÁRIO ANUAL      |           |
| EGISTRO GERADO AU<br>Inidade Administrativa<br>Unidade Administrativa                                        | TOMATICAMENTE A PARTIR D | IA DEFINIÇÃO DO PERÍODO DE REALIZAÇÃO DO INV | NTÁRIO ANUAL       |           |
| EGISTRO GERADO AU<br>Inidade Administrativa<br>Unidade Administrativa                                        | TOMATICAMENTE A PARTIR D | IA DEFINIÇÃO DO PERÍODO DE REALIZAÇÃO DO INV | NTÁRIO ANUAL       |           |
| Inidade Administrativa<br>Unidade Administrativa<br>Unidade Administrativa<br>Itens<br>Bens não Incorporados | TOMATICAMENTE A PARTIR D | IA DEFINIÇÃO DO PERÍODO DE REALIZAÇÃO DO INV | INTÁRIO ANUAL      |           |

#### Nesta interface serão exibidos os seguintes campos:

| Campo                     | Descrição                                                                                                   |
|---------------------------|----------------------------------------------------------------------------------------------------|
| Nº Inventário             | <ul> <li>Campo preenchido automaticamente pelo sistema. * Campo<br/>indisponível para alteração.</li> </ul> |
| Tipo do Inventário        | <ul> <li>Campo preenchido automaticamente pelo sistema. * Campo<br/>indisponível para alteração.</li> </ul> |
| Tipo de Administração     | <ul> <li>Campo preenchido automaticamente pelo sistema. * Campo<br/>indisponível para alteração.</li> </ul> |
| Data de Abertura          | <ul> <li>Campo preenchido automaticamente pelo sistema. * Campo preenchido anteriormente.</li> </ul>        |
| Data de Fechamento        | <ul> <li>Campo preenchido automaticamente pelo sistema. * Campo<br/>disponível para alteração.</li> </ul>   |
| Situação                  | <ul> <li>Campo preenchido automaticamente pelo sistema. * Campo<br/>disponível para alteração.</li> </ul>   |
| Descrição                 | <ul> <li>Campo preenchido automaticamente pelo sistema. * Campo<br/>indisponível para alteração.</li> </ul> |
| Unidade<br>Administrativa | <ul> <li>Selecione a unidade administrativa a ser realizado o Inventário<br/>Patrimonial.</li> </ul>        |

Desta forma o, sistema apresenta os botões Adicionar Patrimônio, Consulta Avançada e Inclusão por código de Barras.

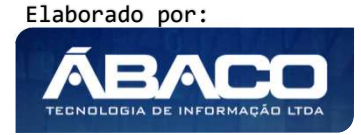
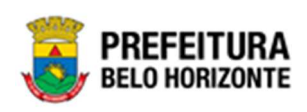

| Imagenturio                                            | Tim do Imarhinio                              | Tino da Administracio      | Data de abertura                        | Data da Carbamento    | Granie             |
|--------------------------------------------------------|-----------------------------------------------|----------------------------|-----------------------------------------|-----------------------|--------------------|
| 020                                                    | ANUAL                                         | ADMINISTRAÇÃO DIRETA       | 22/09/2020                              | 30/09/2020            | ELABORADO          |
|                                                        |                                               |                            |                                         |                       |                    |
| GISTRO GERADO AUTOMATICAM                              | ENTE A PARTIR DA DEFINIÇÃO DO PERÍODO DE REAL | IZAÇÃO DO INVENTÁRIO ANUAL |                                         |                       |                    |
|                                                        | ,                                             |                            |                                         |                       |                    |
| iidade Administrativa                                  |                                               |                            |                                         |                       |                    |
| idade Administrativa                                   |                                               |                            | Status                                  |                       |                    |
| 03 <sup>Q</sup> C                                      | ONTROLADORIA-GERAL DO MUNICÍPIO               |                            | ELABORADO                               |                       |                    |
| Iteos                                                  |                                               |                            |                                         |                       |                    |
| Adicionar Patrimônio Consu<br>Inclusão por Código de B | Fittar por Codigo V                           | vator U U                  |                                         |                       |                    |
| Nº Plaqueta                                            |                                               |                            |                                         |                       |                    |
|                                                        | Plaqueta - Descrição -                        | Unidade Administrativa     | <ul> <li>Situação Inventário</li> </ul> | Estado de Conservação | Localização Física |
| Código †                                               |                                               |                            |                                         |                       |                    |

| Campo                     | Descrição                                                                                                   |
|---------------------------|----------------------------------------------------------------------------------------------------|
| Nº Inventário             | <ul> <li>Campo preenchido automaticamente pelo sistema. * Campo<br/>indisponível para alteração.</li> </ul> |
| Tipo do Inventário        | <ul> <li>Campo preenchido automaticamente pelo sistema. * Campo<br/>indisponível para alteração.</li> </ul> |
| Tipo de Administração     | <ul> <li>Campo preenchido automaticamente pelo sistema. * Campo<br/>indisponível para alteração.</li> </ul> |
| Data de Abertura          | <ul> <li>Campo preenchido automaticamente pelo sistema. * Campo preenchido anteriormente.</li> </ul>        |
| Data de Fechamento        | <ul> <li>Campo preenchido automaticamente pelo sistema. * Campo<br/>disponível para alteração.</li> </ul>   |
| Situação                  | <ul> <li>Campo preenchido automaticamente pelo sistema. * Campo<br/>disponível para alteração.</li> </ul>   |
| Descrição                 | <ul> <li>Campo preenchido automaticamente pelo sistema. * Campo<br/>indisponível para alteração.</li> </ul> |
| Unidade<br>Administrativa | <ul> <li>Selecione a unidade administrativa a ser realizado o Inventário<br/>Patrimonial.</li> </ul>        |
| Adicionar Patrimônio      | <ul> <li>Botão que permite acessar a interface de adição de patrimônio</li> </ul>                           |
| Consulta Avançada         | <ul> <li>Botão que permite a adição de patrimônio através de consulta<br/>avançada</li> </ul>               |
| Nº da Plaqueta            | Campo destinado à leitura da plaqueta através código de barras                                              |

# Adicionar Patrimônio

Ao clicar na ação **Adicionar Patrimônio**, a solução apresentará a interface de Consulta Patrimônio Móvel, para a seleção de um bem para a movimentação. Desta forma será listado Bens que pertencem à Unidade Administrativa em questão.

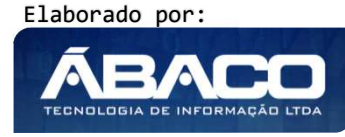

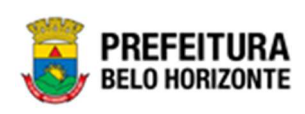

| ารบ | ulta Patrimônio - | Móvel       |                        |                                                                                                    |                |                                     |
|-----|-------------------|-------------|------------------------|----------------------------------------------------------------------------------------------------|----------------|-------------------------------------|
| Ор  | ções              |             |                        |                                                                                                    |                |                                     |
| 9   | Selecionar M      | arcar Todos | 🌠 Filtrar por 🛛 Código | ✓ valo                                                                                                   | or0 •          |                                     |
|     | Código 🕇          | Plaqueta 👻  | Código do Material 👻   | Material 👻                                                                                               | Incorporação 👻 | Unidade Administrativa              |
|     | 1580672           | 431656      | 43410.2.71.30          | ESCANINHO DE AÇO<br>COM 16<br>COMPARTIMENTOS,<br>VARIAÇÃO DO<br>MODELO PBH-EA-16                         | 19/11/2019     | SECRETARIA MUNICIPAL DE<br>EDUCAÇÃO |
|     | 1580676           | 433069      | 53918.2.74.20          | MONITOR DE VÍDEO -<br>PATRIMÔNIO                                                                         | 05/12/2019     | SECRETARIA MUNICIPAL DE<br>EDUCAÇÃO |
|     | 1580678           | 433056      | 53918.2.74.20          | MONITOR DE VÍDEO -<br>PATRIMÔNIO                                                                         | 05/12/2019     | SECRETARIA MUNICIPAL DE<br>EDUCAÇÃO |
|     | 1580679           | 432972      | 79544.2.74.10          | MICROCOMPUTADOR<br>TIPO 1, SEM S. O,<br>VERSÃO 3.5,<br>CONFORME<br>CHECKLIST DA<br>PRODABEL, EM<br>ANEXO | 05/12/2019     | SECRETARIA MUNICIPAL DE<br>EDUCAÇÃO |
|     | 1580681           | 433000      | 79544.2.74.10          | MICROCOMPUTADOR<br>TIPO 1, SEM S. O,<br>VERSÃO 3.5,<br>CONFORME<br>CHECKLIST DA<br>PRODABEL, EM<br>ANEXO | 05/12/2019     | SECRETARIA MUNICIPAL DE<br>EDUCAÇÃO |
|     | 1580682           | 433037      | 53918.2.74.20          | MONITOR DE VÍDEO -<br>PATRIMÔNIO                                                                         | 05/12/2019     | SECRETARIA MUNICIPAL DE<br>EDUCAÇÃO |
|     | 1580683           | 433053      | 53918.2.74.20          | MONITOR DE VÍDEO -<br>PATRIMÔNIO                                                                         | 05/12/2019     | SECRETARIA MUNICIPAL DE<br>EDUCAÇÃO |
|     | 1580684           | 433063      | 53918.2.74.20          | Monitor de vídeo -<br>Patrimônio                                                                         | 05/12/2019     | SECRETARIA MUNICIPAL DE<br>EDUCAÇÃO |
|     |                   |             |                        | MONITOR DE VÍDEO -                                                                                       |                |                                     |

Para selecionar o bem, basta clicar no ícone e após botão **Selecionar**. Para voltar à tela de Cadastro de Inventário Patrimonial, o usuário deve clicar no botão no canto superior direito da tela.

# Consulta Avançada

Ao clicar na ação **Consulta Avançada**, a solução apresentará uma mensagem de confirmação da ação:

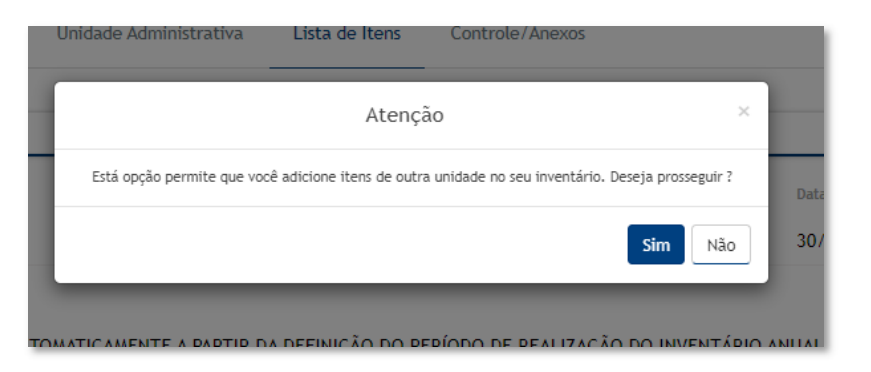

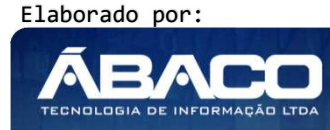

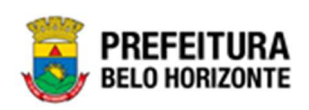

Para confirmar o prosseguimento de consulta, o usuário deve clicar em **Sim**. Para sair sem prosseguir, deve clicar em **Não**.

Ao prosseguir, a interface de Consulta de Patrimônio Móvel, para a seleção de um bem pertencente à Prefeitura independente da unidade administrativa.

| onsu | Ilta Patrimônio | - Móvel       |                    |                                                                   |                                                                                                    |                 |                                                                              |
|------|-----------------|---------------|--------------------|-------------------------------------------------------------------|----------------------------------------------------------------------------------------------------|-----------------|------------------------------------------------------------------------------|
| Ор   | ções            |               |                    |                                                                   |                                                                                                    |                 |                                                                              |
| 9    | Selecionar      | 🌠 Filtrar por | Código             | ✓ valo                                                            | r                                                                                                    | 0 O             |                                                                              |
|      | Código 🕇        | Plaqueta 👻    | Código do Material | - Ma                                                              | terial -                                                                                                    | Incorporação 👻  | Unidade Administrativa 👻                                                     |
|      | 1587544         | 398467        | 68744.2.74.10      | MIC<br>TIP<br>DE<br>SIS<br>OPI<br>WII<br>1.0<br>CHI<br>PRO<br>ANI | ROCOMPUTADOR<br>D 2 - REGISTRO<br>PREÇO 2014,<br>IEMA<br>RACIONAL<br>IDOWS, VERSÃO<br>, CONFORME<br>ECKLIST DA<br>DDABEL, EM<br>EXO | 15/10/2015      | EMPRESA DE INFORMÁTICA E<br>INFORMAÇÃO DO MUNICÍPIO DE<br>BELO HORIZONTE S/A |
|      | 1587545         | 398627        | 53918.2.74.20      | MO<br>PAT                                                         | NITOR DE VÍDEO<br>RIMÔNIO                                                                                                    | - 15/10/2015    | EMPRESA DE INFORMÁTICA E<br>INFORMAÇÃO DO MUNICÍPIO DE<br>BELO HORIZONTE S/A |
|      | 1587546         | 398628        | 53918.2.74.20      | MO<br>PAT                                                         | NITOR DE VÍDEO<br>RIMÔNIO                                                                                                    | - 15/10/2015    | EMPRESA DE INFORMÁTICA E<br>INFORMAÇÃO DO MUNICÍPIO DE<br>BELO HORIZONTE S/A |
|      | 1587547         | 398629        | 53918.2.74.20      | MO<br>PAT                                                         | NITOR DE VÍDEO<br>RIMÔNIO                                                                                                    | 15/10/2015      | EMPRESA DE INFORMÁTICA E<br>INFORMAÇÃO DO MUNICÍPIO DE<br>BELO HORIZONTE S/A |
|      | 1587548         | 398857        | 53918.2.74.20      | MO<br>PAT                                                         | NITOR DE VÍDEO<br>RIMÔNIO                                                                                                    | - 15/10/2015    | EMPRESA DE INFORMÁTICA E<br>INFORMAÇÃO DO MUNICÍPIO DE<br>BELO HORIZONTE S/A |
|      | 1587549         | 427812        | 76819.2.71.30      | CAL<br>ERC<br>MO<br>INT<br>OPI<br>(SM<br>ESF<br>ANI               | EIRA GIRATÓRIA,<br>ONÔMICA,<br>DELO "CENTRO<br>EGRADO DE<br>ERAÇÕES DA PBH<br>SP)", CONFORME<br>ECIFICAÇÃO EM<br>EXO                | ,<br>26/02/2019 | EMPRESA DE INFORMÁTICA E<br>INFORMAÇÃO DO MUNICÍPIO DE<br>BELO HORIZONTE S/A |

Para selecionar o bem, basta clicar no ícone  $\Box$  e após botão **Selecionar**. Para voltar à tela de inventário Patrimonial, o usuário deve clicar no botão  $\times$  no canto superior direito da tela.

#### Inclusão por Código de Barras

A solução apresentará o campo Nº Plaqueta do Inventário Patrimonial, ao selecionar esta informação o leitor de Código de Barra será disparado. Adicionado o bem na lista de itens. Ao clicar nesse campo e realizar a leitura da plaqueta do bem através de um leitor de código de barras (dispositivo)este campo irá ser preenchido automaticamente com o número da plaqueta e incluído automaticamente na lista de itens.

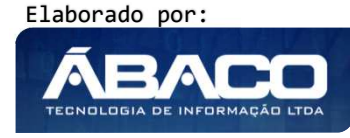

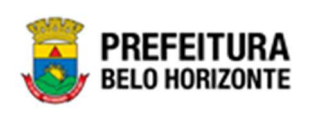

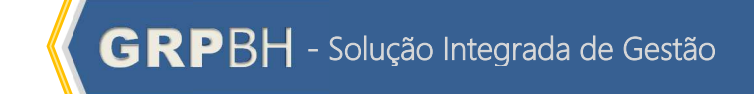

| Dados do Inventário                                  |                                   |                                                                                                    |                                |                |                                      |                       |            |           |
|------------------------------------------------------|-----------------------------------|----------------------------------------------------------------------------------------------------|--------------------------------|----------------|--------------------------------------|-----------------------|------------|-----------|
| ° do Inventário                                      |                                   | Tipo do Inventário                                                                                  | Tipo de Administração          | Data de Abertu | ra Data de                           | Fechamento            | Situação   |           |
| /2020                                                |                                   | SOB DEMANDA                                                                                         | ADMINISTRAÇÃO DIRETA           | 22/09/2020     | 30/09                                | 2020                  | ELABORADO  |           |
| escrição                                             |                                   |                                                                                                    |                                |                |                                      |                       |            |           |
| EGISTRO GERADO                                       | AUTOMATICAMEN                     | ITE A PARTIR DA DEFINIÇÃO DO PERÍODO DE                                                             | REALIZAÇÃO DO INVENTÁRIO SOB D | EMANDA         |                                      |                       |            |           |
| Unidade Administrativ                                | a                                 |                                                                                                    |                                |                |                                      |                       |            |           |
| nidade Administrativa                                |                                   |                                                                                                    |                                | Status         |                                      |                       |            |           |
| 016                                                  | Q SEC                             | RETARIA MUNICIPAL DE SAÚDE                                                                          |                                | EM ANDAME      | NTO                                  |                       |            |           |
| Itens                                                |                                   |                                                                                                    |                                |                |                                      |                       |            |           |
| T-<br>Adicionar Patrim<br>Inclusão po<br>Nº Piaqueta | ônio Consulta<br>or Código de Ban | Fitrar por Tavaltagón Fitra<br>Fitrar por Stuagón Inventario<br>Fitrar por Gódigo<br>Avançada<br>as | valor Todos V<br>valor O       | o              |                                      |                       |            |           |
| Código 🕆                                             | Plaqueta 👻                        | Descrição 👻                                                                                         | Unidade Administra             | tiva -         | Situação Inventário                  | Estado de Conservação | Localizaçã | io Física |
| 2                                                    | 364831                            | MONITOR DE VÍDEO - PATRIMÔNIO                                                                       | ESCOLA MUNICIPAL MA            | RIA DAS NEVES  | PERTENCE A OUTRA UNIDADE ADMINISTRAT | IVA BOM               | · ·        |           |
| 61375                                                | 276921                            | ARMARIO - PATRIMONIO                                                                                | SECRETARIA MUNICIPAI           | . DE SAUDE     | NÃO INVENTARIADO V                   | BOM                   |            |           |
| Página 1 de 1                                        |                                   |                                                                                                    |                                |                |                                      |                       |            | Ant 1 S   |

Para realizar um inventário corretamente, o usuário deve inserir na lista de itens todos os bens encontrados na unidade administrativa, selecionando o **Estado de Conservação** e **Localização Física** individualmente.

#### Bens Não Incorporados

Ao realizar um inventário, ocorre de se encontrar o bem fisicamente e não encontrá-lo na aplicação. Desta forma utiliza o painel de **Bens Não Incorporados** para o usuário vincular os materiais não incorporados no GRP.

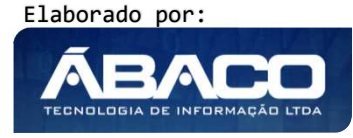

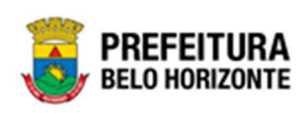

|                           |     |                                 | _ |
|---------------------------|-----|---------------------------------|---|
| Material *                | Q   |                                 |   |
| Descrição                 |     |                                 |   |
| Grupo                     |     |                                 |   |
| Observação                |     |                                 |   |
|                           |     |                                 |   |
|                           |     |                                 |   |
| Estado de Conservação *   |     |                                 |   |
| BOM                       |     | ~                               |   |
| Incluir                   |     |                                 |   |
| Código † Material         | ÷   | Grupo 👻 Estado de Conservação 👻 |   |
|                           |     |                                 |   |
| Não se encontraram regist | ros |                                 |   |

| Campo        | Descrição                                                                                                    |
|--------------|----------------------------------------------------------------------------------------------------|
| Material*    | <ul> <li>Informe o código do Material a ser adicionado como Bem não<br/>incorporado. Campo de preenchimento obrigatório e pode ser</li> </ul> |
|              | feito com o auxílio da ferramenta Lupa.                                                                                                    |
| Descrição    | <ul> <li>Campo preenchido automaticamente pelo sistema com base<br/>nas informações cadastradas no material selecionado.</li> </ul>           |
| Grupo        | <ul> <li>Campo preenchido automaticamente pelo sistema com base<br/>nas informações cadastradas no material selecionado.</li> </ul>           |
| Observação   | <ul> <li>Informe as observações referentes ao bem.</li> </ul>                                                                                 |
| Estado de    | Utilize o seletor pra informar o estado de conservação do bem                                                                                 |
| Conservação* | cadastrado                                                                                                    |
| Incluir      | <ul> <li>Confirma o cadastro e a adição do bem.</li> </ul>                                                                                    |

# Controle/Anexos

Aba correspondente às informações de Controle/Anexos do Inventário Patrimonial.

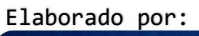

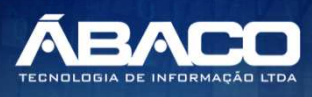

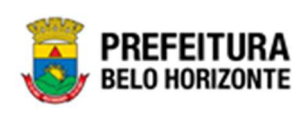

| entario Patrimonial Unidade Administrativa Li                                      | sta de Itera Controle/Anexos |                                            |        |            |
|------------------------------------------------------------------------------------|------------------------------|--------------------------------------------|--------|------------|
|                                                                                    |                              |                                            |        |            |
| nformações Gerais                                                                  |                              |                                            |        |            |
| ines                                                                               |                              |                                            |        |            |
|                                                                                    |                              | Data "                                     |        |            |
| po de Documente                                                                    |                              |                                            |        |            |
| NEKOS                                                                              |                              | <ul> <li>Documento / Processo *</li> </ul> |        |            |
|                                                                                    |                              |                                            |        |            |
| etumo                                                                              |                              |                                            |        |            |
| multiples                                                                          |                              |                                            |        |            |
| All birth Angalout.<br>Angalog ang Jargense<br>mender to dia Alagonas<br>All birth |                              |                                            |        |            |
|                                                                                    | Documento / Processo         | Tipo documento                             | Resume | Data do Do |
| Númere/Ano                                                                         |                              |                                            |        |            |

| Campo              | Descrição                                                                                                    |
|--------------------|----------------------------------------------------------------------------------------------------|
| Número             | Campo preenchido automaticamente pelo sistema. * Campo                                                                                       |
|                    | indisponível para alteração.                                                                                                    |
| Data               | <ul> <li>Informe a data do documento a ser anexado.</li> </ul>                                                                               |
| Tipo de Documento  | <ul> <li>Informe o tipo de documento, podendo ser um boletim de<br/>ocorrência, uma certidão, uma ordem de serviço, uma vistoria.</li> </ul> |
|                    | ou anexos.                                                                                                    |
| Documento/Processo | ▶ Informe o documento/processo ao qual o documento se refere.                                                                                |
| Resumo             | <ul> <li>Informe um resumo do que está sendo anexado ao Inventário</li> </ul>                                                                |
| Comentários        | <ul> <li>Campo destinado à inserção de comentários.</li> </ul>                                                                               |
| Adicionar Arquivos | <ul> <li>Botão destinado a buscar e anexar o arquivo a ser anexado.</li> </ul>                                                               |
| Adicionar          | <ul> <li>Confirma o cadastro</li> </ul>                                                                                                    |

Desta forma o, sistema apresenta uma lista com os anexos vinculados a este Inventário.

#### Inventário Sob Demanda

Tipo de inventário correspondente às informações de Inventário Sob Demanda, contendo as abas de Inventário Patrimonial, Unidades Administrativas e Lista de Itens, onde deverão ser preenchidos todos os campos obrigatórios para concluir o Cadastro do Inventário.

Esta operação permite a inclusão de Inventário Sob Demanda. Para inserir, o usuário deve clicar no botão **Inserir Inventário Sob Demanda**, onde a solução apresentará a mensagem questionando se o usuário deseja inserir um inventário via **Administração Direta** ou **Administração Indireta**.

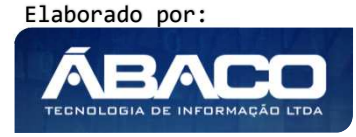

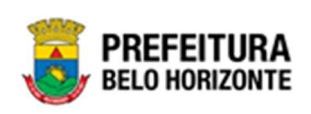

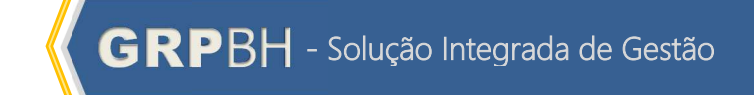

| O inventário Sob Demanda quando gerado para a unidade, bloqueia seus bens para movimentações.<br>Deseja prosseguir?<br>Administração Direta Administração Indireta Voltar<br>No caso de <b>administração direta</b> , a janela de Período de Realização do Inver<br>exibida, conforme:<br>Período de Realização do Inventário<br>Informações Gerais<br>Criação de Inventário Sob Demanda | 0 inventário Sob Demanda quando gerado para a unidade, bloqueia seus bens para movimentações.         Deseja prosseguir?         Administração Direta       Administração Indireta         Voltar         O cle administração direta, a janela de Período de Realização do Inventário, conforme:         de Realização do Inventário         nações Gerais         Criação de Inventário Sob Demanda         tertura *         V2021         / / | O inventário Sob Demanda quando<br>Adr<br>No coso de <b>administração direta</b> ,<br>exibida, conforme:<br>Período de Realização do Inventário<br>Informações Gerais<br>Abrangência do Inventário *<br>GERAL<br>Data Abertura *<br>14/10/2021 | gerado para a unidade, bloqueia seus bens para movimentações.<br>Deseja prosseguir?<br>ninistração Direta Administração Indireta Voltar<br>a janela de Período de Realização do Inventário |
|----------------------------------------------------------------------------------------------------|----------------------------------------------------------------------------------------------------|----------------------------------------------------------------------------------------------------|----------------------------------------------------------------------------------------------------|
| Administração Direta       Administração Indireta       Voltar         No caso de administração direta, a janela de Período de Realização do Invesexibida, conforme:         Período de Realização do Inventário         Informações Gerais         Criação de Inventário Sob Demanda                                                                                                    | Administração Direta       Administração Indireta       Voltar         o de administração direta, a janela de Período de Realização do Inventário, conforme:       de Realização do Inventário         de Realização do Inventário                                                                                                    | Adr<br>No caso de <b>administração direta</b> ,<br>exibida, conforme:<br>Período de Realização do Inventário<br>Informações Gerais<br>Abrangência do Inventário *<br>GERAL<br>Data Abertura *<br>14/10/2021                                    | a janela de Período de Realização do Inventária                                                                                                    |
| No caso de <b>administração direta</b> , a janela de Período de Realização do Inve<br>exibida, conforme:<br>Período de Realização do Inventário<br>Informações Gerais<br>Criação de Inventário Sob Demanda                                                                                                    | o de <b>administração direta</b> , a janela de Período de Realização do Inventário<br>, conforme:<br>de Realização do Inventário<br>nações Gerais<br>Criação de Inventário Sob Demanda<br>ência do Inventário *<br>L<br>rettura *<br>/2021 / /                                                                                                    | No caso de <b>administração direta</b> ,<br>exibida, conforme:<br>Período de Realização do Inventário<br>Informações Gerais<br>Abrangência do Inventário *<br>GERAL<br>Data Abertura *<br>14/10/2021                                           | a janela de Período de Realização do Inventáric                                                                                                    |
| Informações Gerais<br>Criação de Inventário Sob Demanda<br>Abrangência do Inventário *                                                                                                    | Criação de Inventário Sob Demanda  ência do Inventário *  L vertura *  Data Fechamento *  / /                                                                                                    | Informações Gerais Abrangência do Inventário * GERAL Data Abertura * 14/10/2021                                                                                                    |                                                                                                    |
| Criação de Inventário Sob Demanda<br>Abrangência do Inventário *                                                                                                    | Criação de Inventário Sob Demanda<br>ência do Inventário *<br>.L<br>vertura * Data Fechamento *<br>1/2021 / /                                                                                                    | Abrangência do Inventário *<br>GERAL<br>Data Abertura *<br>14/10/2021                                                                                                    |                                                                                                    |
|                                                                                                    | L Data Fechamento * //2021 //                                                                                                    | GERAL<br>Data Abertura *<br>14/10/2021                                                                                                    | Criação de Inventário Sob Demanda                                                                                                    |
| GERAL                                                                                                    | Data Fechamento * //2021 //                                                                                                    | Data Abertura *<br>14/10/2021                                                                                                    |                                                                                                    |
| Data Abertura * Data Fechamento *                                                                                                    | //2021 / /                                                                                                    | 14/10/2021                                                                                                    | Data Fechamento *                                                                                                    |
| 14/10/2021 / /                                                                                                    |                                                                                                    |                                                                                                    | / /                                                                                                    |
|                                                                                                    |                                                                                                    |                                                                                                    |                                                                                                    |
|                                                                                                    |                                                                                                    |                                                                                                    |                                                                                                    |

| Campo            | Descrição                                                      |
|------------------|----------------------------------------------------------------|
| Abrangência do   | • Utilize o seletor para informar a abrangência do inventário. |
| Inventário*      | Podendo ser GERAL ou POR MATERIAL. Campo de                    |
|                  | preenchimento obrigatório.                                     |
| Data de Abertura | Campo preenchido automaticamente pelo sistema. * Campo         |
|                  | indisponível para alteração.                                   |
| Data Fechamento* | • Informe a data de fechamento do inventário a ser cadastrado. |
|                  | Campo de preenchimento obrigatório.                            |

No caso de **Administração Indireta**, a janela de Período de Realização do Inventário é exibida, conforme:

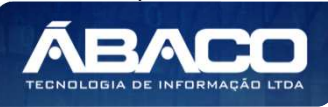

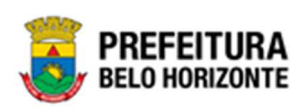

|                            | Criação de Inventário Sob Demanda |   |
|----------------------------|-----------------------------------|---|
| brangência do Inventário * |                                   |   |
| GERAL                      |                                   | ~ |
| ata Abertura *             | Data Fechamento *                 |   |
| 4/10/2021                  | / /                               |   |
|                            |                                   |   |
|                            |                                   |   |
|                            |                                   |   |
|                            |                                   |   |

| Campo            | Descrição                                                      |
|------------------|----------------------------------------------------------------|
| Abrangência do   | • Utilize o seletor para informar a abrangência do inventário. |
| Inventário*      | Podendo ser GERAL ou POR MATERIAL. Campo de                    |
|                  | preenchimento obrigatório.                                     |
| Data de Abertura | Campo preenchido automaticamente pelo sistema. * Campo         |
|                  | indisponível para alteração.                                   |
| Data Fechamento* | • Informe a data de fechamento do inventário a ser cadastrado. |
|                  | Campo de preenchimento obrigatório.                            |

Para salvar a inclusão de um inventário, o usuário deve clicar em **Confirmar**. Para voltar à tela de Manutenção de Inventário Patrimonial, o usuário deve clicar no botão **Voltar**.

#### Inventário Patrimonial

Aba correspondente às informações iniciais do Inventário Patrimonial.

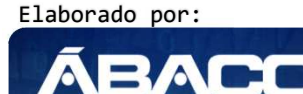

TECNOLOGIA DE INFORMAÇÃO

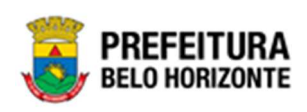

|                            |                                           |                                              | 2021 - Em Execução |
|----------------------------|-------------------------------------------|----------------------------------------------|--------------------|
| ventário Patrimonial       | Unidade Administrativa Lista de Itens     | Controle/Anexos                              |                    |
| " Inventário               |                                           | Tipo do Bem                                  |                    |
| 7/2021                     |                                           | MÓVEL                                        |                    |
| Portaria e Comissão *      |                                           | Tipo do Investúrio *                         |                    |
| 08                         | Q 0016                                    | SOB DEMANDA                                  |                    |
| tuação                     |                                           | Tipo de Administração                        |                    |
| ABORADO                    |                                           | ADMINISTRAÇÃO INDIRETA                       |                    |
| ata de Abertura *          |                                           | Data de Fechamento                           |                    |
| 9/04/2021                  |                                           | 21/04/2021                                   | 5                  |
| brangência do Inventário * |                                           |                                              |                    |
| SERAL                      |                                           |                                              |                    |
| escrição *                 |                                           |                                              |                    |
| REGISTRO GERADO AUTO       | OMATICAMENTE A PARTIR DA DEFINIÇÃO DO PER | IÓDO DE REALIZAÇÃO DO INVENTÁRIO SOB DEMANDA |                    |
|                            |                                           |                                              |                    |
|                            |                                           |                                              |                    |
|                            |                                           |                                              |                    |
| 4                          |                                           |                                              |                    |
| aservação                  |                                           |                                              |                    |
|                            |                                           |                                              |                    |
|                            |                                           |                                              |                    |
|                            |                                           |                                              |                    |
|                            |                                           |                                              |                    |
|                            |                                           |                                              |                    |

| Campo                         | Descrição                                                                                                    |
|-------------------------------|----------------------------------------------------------------------------------------------------|
| Nº Inventário                 | <ul> <li>Campo preenchido automaticamente pelo sistema. * Campo<br/>indisponível para alteração.</li> </ul>                                                    |
| Tipo do Bem                   | <ul> <li>Campo preenchido automaticamente pelo sistema. * Campo<br/>indisponível para alteração.</li> </ul>                                                    |
| Portaria e<br>Comissão        | <ul> <li>Campo preenchido automaticamente pelo sistema. * Campo<br/>disponível para alteração.</li> </ul>                                                      |
| Tipo do Inventário            | <ul> <li>Campo preenchido automaticamente pelo sistema. * Campo<br/>indisponível para alteração.</li> </ul>                                                    |
| Situação                      | <ul> <li>Campo preenchido automaticamente pelo sistema. * Campo<br/>indisponível para alteração.</li> </ul>                                                    |
| Tipo de<br>Administração      | <ul> <li>Campo preenchido automaticamente pelo sistema. * Campo<br/>indisponível para alteração.</li> </ul>                                                    |
| Data de Abertura              | <ul> <li>Campo preenchido automaticamente pelo sistema. * Campo<br/>preenchido anteriormente.</li> </ul>                                                       |
| Data de<br>Fechamento         | <ul> <li>Campo preenchido automaticamente pelo sistema. * Campo<br/>disponível para alteração.</li> </ul>                                                      |
| Abrangência do<br>Inventário* | <ul> <li>Utilize o seletor para informar a abrangência do inventário,<br/>Podendo ser GERAL ou POR MATERIAL. Campo de<br/>preenchimento obrigatório</li> </ul> |
| Descrição                     | <ul> <li>Campo preenchido automaticamente pelo sistema. * Campo<br/>indisponível para alteração.</li> </ul>                                                    |
| Observação                    | Informe a observação do Inventário Patrimonial a ser cadastrado.                                                                                               |

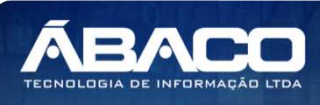

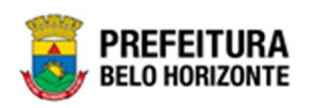

Para efetivar a inserção do Inventário, o usuário deve informar os dados obrigatórios e clicar no botão **Confirmar**. Desta forma o sistema apresenta a aba **Unidade Administrativa**.

Para cancelar a inserção do inventário, o usuário deve clicar no botão Voltar.

Sendo o Inventário de abrangência **Por Material**, a guia Inventário Patrimonial será exibida conforme:

| wentário Patrimonial Materials a Inventariar Unidade Administrativa Lista de Itens Controle/Anexos     *Inventário ************************************                                                                                                    | io Patrimonial Materiais a Inventariar Unidade Administrativa Lista de Itens Controle/Anexos  te Centralor *  te Centralor *   |                                                          |                                                |                                        | 2021 - Em Execução |
|----------------------------------------------------------------------------------------------------|----------------------------------------------------------------------------------------------------|----------------------------------------------------------|------------------------------------------------|----------------------------------------|--------------------|
| Inventión i Type de Been:<br>7/2021 MOVEL<br>Portaria e Contissão * Tope de Inventiário * Tope de Inventiário * To | io Tipo do Bem:<br>MÓVEL<br>e Centisado * Tipo do Inventidario *<br>Contensado * Contensado * Tipo do Inventidario *<br>DO do Inventidario *<br>21 do Inventidario *<br>ERIAL<br>SO GERADO AUTOMATICAMENTE A PARTIR DA DEFINIÇÃO DO PERÍODO DE REALIZAÇÃO DO INVENTÁRIO SOB DEMANDA                                                                                                    | wentário Patrimonial                                     | Materiais a Inventariar Unidade Administrativa | Lista de Itens Controle/Anexos         |                    |
| 97/2021 MÓVEL Portaria e Comissão * Portaria e Comissão * Portaria e Portaria e Portaria     | A Contissão *  C Contissão *  C Cont | ' Inventário                                             |                                                | Tipo do Bem                            |                    |
| Pertaria e Comissão*       Ipo do Inventário *         P6       Q       444/2021       SOB DEMANDA         tatagla       Tipo do Administração       Ipo do Administração         ABORADO       ADMINISTRAÇÃO DIRETA         tat de Abertura *       Data de Fechamento         4/10/2021       -       Sol Demanto         rangência do Inventário *       30/10/2021         scrição *       -         scrição *       -         scrição *       -                                                                                                    | e Contissão *                                                                                                    | 97/2021                                                  |                                                | MÓVEL                                  |                    |
| 76     Q     444/2021     SOB DEMANDA       Laglei     Tipo de Administração       LABORADO     ADMINISTRAÇÃO DIRETA       La de Abertura *     Data de Fechamento       h/10/2021     30/10/2021       rangência do Inventário *     30/10/2021                                                                                                    | SOB DEMANDA Tipo de Administração DO ADMINISTRAÇÃO DIRETA  pata de Fechamento 221 30/10/2021                                                                                                    | Portaria e Comissão *                                    |                                                | Tipo do Inventário *                   |                    |
| aagān tip de Administração ABORADO ADO INVENTÁRIO SOB DEMANDA Ita de Abertura * Data de Fechamento Data de Fechamento 30/10/2021 30/10/2021 arragência do Inventúrio * PR MATERIAL scrição * scrição * Scrição ADO AUTOMATICAMENTE A PARTIR DA DEFINIÇÃO DO PERÍODO DE REÚDO DO INVENTÁRIO SOB DEMANDA                                                                                                    | Tipo de Administração         DO       ADMINISTRAÇÃO DIRETA         atua de Fechamento         121       30/10/2021         a do Inventário *         eriula         co GERADO AUTOMATICAMENTE A PARTIR DA DEFINIÇÃO DO PERÍODO DE REALIZAÇÃO DO INVENTÁRIO SOB DEMANDA                                                                                                    | 6                                                        | Q 444/2021                                     | SOB DEMANDA                            |                    |
| ABORADO     ADMINISTRAÇÃO DIRETA       ta de Abertura *     Data de Fechamento       k/10/2021     30/10/2021       rrangência do Inventário *     Sorr Anterial       sorrição *     sorrição do Derendo Do Derendo Do Derendo                                                                                                    | DO ADMINISTRAÇÃO DIRETA ertura * Data de Fechamento 221 30/10/2021   a do Inventário * ERIAL IO GERADO AUTOMATICAMENTE A PARTIR DA DEFINIÇÃO DO PERÍODO DE REALIZAÇÃO DO INVENTÁRIO SOB DEMANDA                                                                                                    | uação                                                    |                                                | Tipo de Administração                  |                    |
| tata de Abertura * Data de Fechamento 4/10/2021                                                                                                    | ertura * Data de Fechamento 221 30/10/2021                                                                                                    | LABORADO                                                 |                                                | ADMINISTRAÇÃO DIRETA                   |                    |
| 4/10/2021 30/10/2021 brangência do Inventário * GR MATERIAL escrição * REGISTRO GERADO AUTOMATICAMENTE A PARTIR DA DEFINIÇÃO DO PERÍODO DE REALIZAÇÃO DO INVENTÁRIO SOB DEMANDA                                                                                                    | 30/10/2021       a do Inventário *       ERIAL       IO GERADO AUTOMATICAMENTE A PARTIR DA DEFINIÇÃO DO PERÍODO DE REALIZAÇÃO DO INVENTÁRIO SOB DEMANDA                                                                                                    | ita de Abertura *                                        |                                                | Data de Fechamento                     |                    |
| orangência do Inventário *<br>OR MATERIAL<br>escrição *<br>REGISTRO GERADO AUTOMATICAMENTE A PARTIR DA DEFINIÇÃO DO PERÍODO DE REALIZAÇÃO DO INVENTÁRIO SOB DEMANDA                                                                                                    | a do Inventário *<br>ERIAL<br>IO GERADO AUTOMATICAMENTE A PARTIR DA DEFINIÇÃO DO PERÍODO DE REALIZAÇÃO DO INVENTÁRIO SOB DEMANDA                                                                                                    | 4/10/2021                                                |                                                | 30/10/2021                             | 6                  |
| OR MATERIAL<br>escrição *<br>REGISTRO GERADO AUTOMATICAMENTE A PARTIR DA DEFINIÇÃO DO PERÍODO DE REALIZAÇÃO DO INVENTÁRIO SOB DEMANDA                                                                                                    | ERIAL                                                                                                    | vrangência do Inventário *                               |                                                |                                        |                    |
| escrição *<br>REGISTRO GERADO AUTOMATICAMENTE A PARTIR DA DEFINIÇÃO DO PERÍODO DE REALIZAÇÃO DO INVENTÁRIO SOB DEMANDA                                                                                                    | RO GERADO AUTOMATICAMENTE A PARTIR DA DEFINIÇÃO DO PERÍODO DE REALIZAÇÃO DO INVENTÁRIO SOB DEMANDA                                                                                                    |                                                          |                                                |                                        |                    |
| REGISTRO GERADO AUTOMATICAMENTE A PARTIR DA DEFINIÇÃO DO PERÍODO DE REALIZAÇÃO DO INVENTÁRIO SOB DEMANDA                                                                                                    | RO GERADO AUTOMATICAMENTE A PARTIR DA DEFINIÇÃO DO PERÍODO DE REALIZAÇÃO DO INVENTÁRIO SOB DEMANDA                                                                                                    | DR MATERIAL                                              |                                                |                                        |                    |
| Ibservação                                                                                                    |                                                                                                    | OR MATERIAL<br>Iscrição *<br>IEGISTRO GERADO AUTO        | MATICAMENTE A PARTIR DA DEFINIÇÃO DO PERÍODO D | E REALIZAÇÃO DO INVENTÁRIO SOB DEMANDA |                    |
|                                                                                                    |                                                                                                    | R MATERIAL<br>crição *<br>:GISTRO GERADO AUTO<br>ervação | MATICAMENTE A PARTIR DA DEFINIÇÃO DO PERÍODO D | E REALIZAÇÃO DO INVENTÁRIO SOB DEMANDA |                    |
|                                                                                                    |                                                                                                    | DR MATERIAL<br>scrição *<br>EGISTRO GERADO AUTO          | MATICAMENTE A PARTIR DA DEFINIÇÃO DO PERÍODO D | E REALIZAÇÃO DO INVENTÁRIO SOB DEMANDA |                    |

| Campo              | Descrição                                                                                                   |
|--------------------|----------------------------------------------------------------------------------------------------|
| Nº Inventário      | Campo preenchido automaticamente pelo sistema. * Campo                                                      |
|                    | indisponível para alteração.                                                                                |
| Tipo do Bem        | <ul> <li>Campo preenchido automaticamente pelo sistema. * Campo<br/>indisponível para alteração.</li> </ul> |
| Portaria e         | • Campo preenchido automaticamente pelo sistema. * Campo                                                    |
| Comissão           | disponível para alteração.                                                                                  |
| Tipo do Inventário | <ul> <li>Campo preenchido automaticamente pelo sistema. * Campo<br/>indisponível para alteração.</li> </ul> |
| Situação           | <ul> <li>Campo preenchido automaticamente pelo sistema. * Campo<br/>indisponível para alteração.</li> </ul> |
| Tipo de            | Campo preenchido automaticamente pelo sistema. * Campo                                                      |
| Administração      | indisponível para alteração.                                                                                |

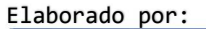

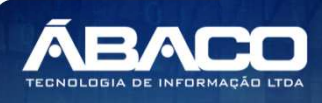

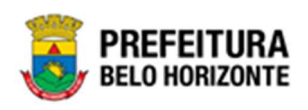

| Campo                         | Descrição                                                                                                   |
|-------------------------------|----------------------------------------------------------------------------------------------------|
| Data de Abertura              | <ul> <li>Campo preenchido automaticamente pelo sistema. * Campo<br/>preenchido anteriormente.</li> </ul>    |
| Data de<br>Fechamento         | <ul> <li>Campo preenchido automaticamente pelo sistema. * Campo<br/>disponível para alteração.</li> </ul>   |
| Abrangência do<br>Inventário* | <ul> <li>Campo preenchido automaticamente pelo sistema. Campo não<br/>disponível para alteração.</li> </ul> |
| Descrição                     | <ul> <li>Campo preenchido automaticamente pelo sistema. * Campo<br/>indisponível para alteração.</li> </ul> |
| Observação                    | Informe a observação do Inventário Patrimonial a ser cadastrado.                                            |

Para efetivar a inserção do Inventário, o usuário deve informar os dados obrigatórios e clicar no botão **Confirmar**. Desta forma o sistema apresenta a aba **Unidade Administrativa**.

## Materiais a Inventariar

Aba correspondente às informações dos Materiais a Inventariar do Inventário Patrimonial.

| nventário Patrimonial | Materiais a Inventariar  | Unidade Administrativa Li     | sta de Itens Contro | le/Anexos          |           |
|-----------------------|--------------------------|-------------------------------|---------------------|--------------------|-----------|
|                       |                          |                               |                     |                    |           |
| Dados do Inventário   |                          |                               |                     |                    |           |
| N° do Inventário      | Tipo do Inventário       | Tipo de Administração         | Data de Abertura    | Data de Fechamento | Situação  |
| 297/2021              | SOB DEMANDA              | ADMINISTRAÇÃO DIRETA          | 14/10/2021          | 30/10/2021         | ELABORADO |
| Descrição             |                          |                               |                     |                    |           |
| REGISTRO GERADO AU    | TOMATICAMENTE A PARTIR E | DA DEFINIÇÃO DO PERÍODO DE RE | ALIZAÇÃO DO INVENTÁ | RIO SOB DEMANDA    |           |
| Material              |                          |                               |                     |                    |           |
|                       |                          |                               |                     |                    |           |
| Material              | Q                        |                               |                     |                    |           |
| Especificação         |                          |                               |                     |                    |           |
|                       |                          |                               |                     |                    |           |
| Grupo                 |                          |                               |                     |                    |           |
|                       |                          |                               |                     |                    |           |
| Adicionar             |                          |                               |                     |                    |           |
| Código †              | Material ~               |                               | Grupo -             | Especificaçã       | io        |
|                       |                          |                               |                     |                    |           |
| Nao se encontraram    | registros                |                               |                     |                    |           |
|                       |                          |                               |                     |                    |           |

| Campo         | De | scrição  |                |                 |      |          |   |       |
|---------------|----|----------|----------------|-----------------|------|----------|---|-------|
| Nº Inventário | •  | Campo    | preenchido     | automaticamente | pelo | sistema. | * | Campo |
|               |    | indispon | ível para alte | ração.          |      |          |   |       |

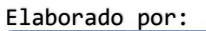

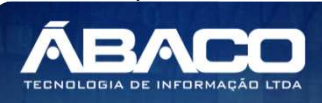

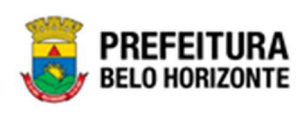

| Campo                    | Descrição                                                                                                    |
|--------------------------|----------------------------------------------------------------------------------------------------|
| Tipo do Inventário       | <ul> <li>Campo preenchido automaticamente pelo sistema. * Campo<br/>indisponível para alteração.</li> </ul>                              |
| Tipo de<br>Administração | <ul> <li>Campo preenchido automaticamente pelo sistema. * Campo<br/>indisponível para alteração.</li> </ul>                              |
| Data de Abertura         | <ul> <li>Campo preenchido automaticamente pelo sistema. * Campo<br/>indisponível para alteração.</li> </ul>                              |
| Data de<br>Fechamento    | <ul> <li>Campo preenchido automaticamente pelo sistema. * Campo<br/>disponível para alteração.</li> </ul>                                |
| Situação                 | <ul> <li>Campo preenchido automaticamente pelo sistema. * Campo<br/>indisponível para alteração.</li> </ul>                              |
| Descrição                | <ul> <li>Campo preenchido automaticamente pelo sistema. * Campo<br/>indisponível para alteração.</li> </ul>                              |
| Material                 | <ul> <li>Preencha o código do material a inventariar. Este preenchimento<br/>pode ser feito com o auxílio da ferramenta lupa.</li> </ul> |
| Especificação            | <ul> <li>Campo preenchido automaticamente pelo sistema após a<br/>inserção do material a inventariar.</li> </ul>                         |
| Grupo                    | <ul> <li>Campo preenchido automaticamente pelo sistema após a<br/>inserção do material a inventariar.</li> </ul>                         |

Para efetivar a inserção dos materiais no inventário, o usuário deve informar os dados obrigatórios e clicar no botão **Adicionar**. Desta forma o, sistema apresenta uma mensagem para confirmação da ação, conforme exemplo:

| MATICAMENTE A PARTIR DA DEFINIÇAŬ DO PERIODO DE REALIZAÇÃO DO INVI                                                                            | INTARIO S |
|----------------------------------------------------------------------------------------------------|-----------|
| Atenção!                                                                                                    | ×         |
| Esta inclusão irá bloquear automaticamente os bens desse tipo de Material nas Unidades Admini<br>informadas no inventário. Deseja prosseguir? | strativas |
| Sim                                                                                                    | Não       |

Desta forma, o material adicionado passa a ser listado na seção inferior, tendo ao seu lado a opção de excluir 🗴 o material adicionado.

| Código 🕇      | Material 👻 | Grupo 🚽                    | Especificação       |       |
|---------------|------------|----------------------------|---------------------|-------|
| 181.4.001.001 | AGENDA     | MOBILIÁRIO PARA ESCRITÓRIO | AGENDA DE ANOTAÇÕES | ×     |
| Página 1 de 1 |            |                            | Ant                 | 1 Seg |

# Unidade Administrativa

Aba correspondente às informações de Unidades Administrativas do Inventário Patrimonial.

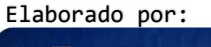

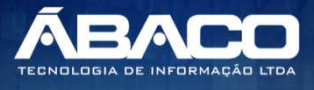

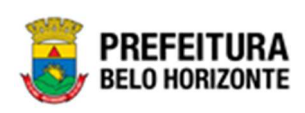

| Dados do Inventário      |                                       |                                           |                                        |                    |                     |
|--------------------------|---------------------------------------|-------------------------------------------|----------------------------------------|--------------------|---------------------|
| l° do Inventário         | Tipo do Inventário                    | Tipo de Administração                     | Data de Abertura                       | Data de Fechamento | Situação            |
| /2020                    | SOB DEMANDA                           | ADMINISTRAÇÃO DIRETA                      | 22/09/2020                             | 30/09/2020         | ELABORADO           |
| escrição                 |                                       |                                           |                                        |                    |                     |
| EGISTRO GERADO AUTOM     | ITICAMENTE A PARTIR DA DEFINIÇÃO DO F | PERÍODO DE REALIZAÇÃO DO INVENTÁRIO SOB D | EMANDA                                 |                    |                     |
| Heidade Administrativa   |                                       |                                           |                                        |                    |                     |
|                          |                                       |                                           |                                        |                    |                     |
|                          | 0                                     |                                           | Incluir todos os níveis da Unidade Adn | ninistrativa       |                     |
| Inidade Administrativa * | 4                                     |                                           | 0                                      |                    |                     |
| iestor Patrimonial       |                                       |                                           |                                        |                    |                     |
|                          |                                       |                                           |                                        |                    |                     |
| Adicionar                |                                       |                                           |                                        |                    |                     |
|                          |                                       |                                           |                                        |                    |                     |
| ▼- Filtrar por Cód Un.   | Administrativa 🗸 valor Começa com 🗸   | 0                                         |                                        |                    |                     |
| Código †                 | Unidade Administrativa 👻              | Gestor Patrimonial 👻                      | Situação –                             |                    | Data de Conclusão 🕞 |
| Não opeoptraram co re    | aletros                               |                                           |                                        |                    |                     |
| Nao encontraram-se re    | gistros                               |                                           |                                        |                    |                     |
|                          |                                       |                                           |                                        |                    |                     |

| Campo              | Descrição                                                                             |  |  |  |  |  |
|--------------------|---------------------------------------------------------------------------------------|--|--|--|--|--|
| Nº Inventário      | Campo preenchido automaticamente pelo sistema. Campo                                  |  |  |  |  |  |
|                    | indisponível para alteração.                                                          |  |  |  |  |  |
| Tipo do Bem        | Campo preenchido automaticamente pelo sistema. Campo                                  |  |  |  |  |  |
|                    | indisponivel para alteração.                                                          |  |  |  |  |  |
| Portaria e         | Campo preenchido automaticamente pelo sistema. Campo                                  |  |  |  |  |  |
| Comissão           | disponível para alteração.                                                            |  |  |  |  |  |
| Tipo do Inventário | • Campo preenchido automaticamente pelo sistema. Campo                                |  |  |  |  |  |
|                    | indisponível para alteração.                                                          |  |  |  |  |  |
| Situação           | Campo preenchido automaticamente pelo sistema. Campo                                  |  |  |  |  |  |
|                    | indisponível para alteração.                                                          |  |  |  |  |  |
| Tipo de            | Campo preenchido automaticamente pelo sistema. Campo                                  |  |  |  |  |  |
| Administração      | indisponível para alteração.                                                          |  |  |  |  |  |
| Data de Abertura   | Campo preenchido automaticamente pelo sistema. Campo                                  |  |  |  |  |  |
|                    | preenchido anteriormente.                                                             |  |  |  |  |  |
| Data de            | • Campo preenchido automaticamente pelo sistema. Campo                                |  |  |  |  |  |
| Fechamento         | disponível para alteração.                                                            |  |  |  |  |  |
| Descrição          | Campo preenchido automaticamente pelo sistema. Campo     in dia précisione attenue 32 |  |  |  |  |  |
|                    | Indisponivel para diferação.                                                          |  |  |  |  |  |
| Unidade            | <ul> <li>Selecione as unidades administrativas do Inventario Patrimonial a</li> </ul> |  |  |  |  |  |
| Administrativa     | ser cadastrado.                                                                       |  |  |  |  |  |
| Incluir todos os   | Marque este item para incluir todos os níveis das unidades                            |  |  |  |  |  |
| níveis da unidade  | administrativas do Inventário Patrimonial a ser cadastrado.                           |  |  |  |  |  |
| administrativa     |                                                                                       |  |  |  |  |  |

Para efetivar a inserção das unidades no inventário, o usuário deve informar os dados obrigatórios e clicar no botão **Adicionar**. Desta forma o, sistema apresenta uma lista com os organogramas vinculados a este Inventário.

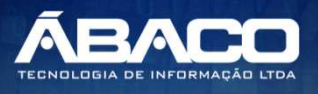

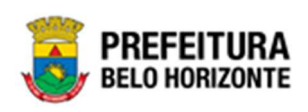

| N* do Inventário           | Tipo do Inventário                  | Tipo de Administração                      | Data de Abertura                                  | Data de Fechamento Situação |
|----------------------------|-------------------------------------|--------------------------------------------|---------------------------------------------------|-----------------------------|
| 2/2020                     | SOB DEMANDA                         | ADMINISTRAÇÃO DIRETA                       | 22/09/2020                                        | 30/09/2020 ELABORAD         |
| Descrição                  |                                     |                                            |                                                   |                             |
| REGISTRO GERADO AUTOMATIC  | AMENTE A PARTIR DA DEFINIÇÃO DO PER | ODO DE REALIZAÇÃO DO INVENTÁRIO SOB DEMAND | A                                                 |                             |
|                            |                                     |                                            |                                                   |                             |
| Unidade Administrativa     |                                     |                                            |                                                   |                             |
|                            |                                     |                                            | Incluir todos os níveis da Unidade Administrativa |                             |
| Unidade Administrativa * C | 2                                   |                                            | 0                                                 |                             |
| Gestor Patrimonial         |                                     |                                            |                                                   |                             |
|                            |                                     |                                            |                                                   |                             |
| Adicionar                  |                                     |                                            |                                                   |                             |
|                            |                                     |                                            |                                                   |                             |
| ▼- Filtrar por Cód Un. Adm | inistrativa 🗸 valor Começa com 🗸    | 0                                          |                                                   |                             |
| Código † U                 | nidade Administrativa 👒             | Gestor Patrimonial 👻                       | Situação -                                        | Data de Conclusão           |
|                            |                                     |                                            | EL ARORADO                                        |                             |
| 0020 SE                    | CRETARIA MUNICIPAL DE CULTURA       | 261                                        | ELABORADO                                         |                             |

Para cancelar o vínculo das unidades ao inventário, o usuário deve clicar no botão **Excluir.** 

# Lista de Itens

Aba correspondente às informações de Lista de Itens do Inventário Patrimonial.

| Inventário Patrimonial Unidade Administrativa Lista de Itens |                                       |                                       |                  |                    |           |  |
|--------------------------------------------------------------|---------------------------------------|---------------------------------------|------------------|--------------------|-----------|--|
| Dados do Inventário                                          |                                       |                                       |                  |                    |           |  |
| N° do Inventário                                             | Tipo do Inventário                    | Tipo de Administração                 | Data de Abertura | Data de Fechamento | Situação  |  |
| 2/2020                                                       | SOB DEMANDA                           | ADMINISTRAÇÃO DIRETA                  | 22/09/2020       | 30/09/2020         | ELABORADO |  |
| Descrição                                                    |                                       |                                       |                  |                    |           |  |
| REGISTRO GERADO AUTOMA                                       | TICAMENTE A PARTIR DA DEFINIÇÃO DO PE | RÍODO DE REALIZAÇÃO DO INVENTÁRIO SOB | DEMANDA          |                    |           |  |
| Unidade Administrativa                                       |                                       |                                       |                  |                    |           |  |
| Unidade Administrativa                                       |                                       |                                       |                  |                    |           |  |
|                                                              | Q                                     |                                       |                  |                    |           |  |
| Itens                                                        |                                       |                                       |                  |                    |           |  |
|                                                              |                                       |                                       |                  |                    |           |  |
| Rens não incorporados                                        |                                       |                                       |                  |                    |           |  |
|                                                              |                                       |                                       |                  |                    |           |  |
|                                                              |                                       |                                       |                  |                    |           |  |
| Voltar                                                       |                                       |                                       |                  |                    |           |  |

Nesta interface serão exibidos os seguintes campos:

| Campo                  | Descrição                                                                                                   |
|------------------------|----------------------------------------------------------------------------------------------------|
| Nº Inventário          | <ul> <li>Campo preenchido automaticamente pelo sistema. * Campo<br/>indisponível para alteração.</li> </ul> |
| Tipo do Bem            | <ul> <li>Campo preenchido automaticamente pelo sistema. * Campo<br/>indisponível para alteração.</li> </ul> |
| Portaria e<br>Comissão | <ul> <li>Campo preenchido automaticamente pelo sistema. * Campo<br/>disponível para alteração.</li> </ul>   |
| Tipo do Inventário     | <ul> <li>Campo preenchido automaticamente pelo sistema. * Campo<br/>indisponível para alteração.</li> </ul> |
| Situação               | <ul> <li>Campo preenchido automaticamente pelo sistema. * Campo<br/>indisponível para alteração.</li> </ul> |

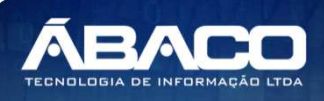

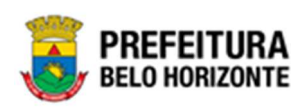

| Campo                     | Descrição                                                                                                   |
|---------------------------|----------------------------------------------------------------------------------------------------|
| Tipo de                   | <ul> <li>Campo preenchido automaticamente pelo sistema. * Campo<br/>indimentival para alteração</li> </ul>  |
| Aaminisiração             | indisponível para diferação.                                                                                |
| Data de Abertura          | <ul> <li>Campo preenchido automaticamente pelo sistema. * Campo<br/>preenchido anteriormente.</li> </ul>    |
| Data de<br>Fechamento     | <ul> <li>Campo preenchido automaticamente pelo sistema. * Campo<br/>disponível para alteração.</li> </ul>   |
| Descrição                 | <ul> <li>Campo preenchido automaticamente pelo sistema. * Campo<br/>indisponível para alteração.</li> </ul> |
| Unidade<br>Administrativa | <ul> <li>Selecione a unidade administrativa a ser realizado o Inventário<br/>Patrimonial.</li> </ul>        |

Desta forma o, sistema apresenta os botões Adicionar Patrimônio, Consulta Avançada e Inclusão por código de Barras.

| Inventário Patrimonial | Unidade Administrativa       | Lista de Itens           |                       |               |                  |                    |           |   |
|------------------------|------------------------------|--------------------------|-----------------------|---------------|------------------|--------------------|-----------|---|
| Dadas de Investórie    |                              |                          |                       |               |                  |                    |           |   |
|                        |                              |                          |                       |               |                  |                    |           | _ |
| N° do Inventário       | Tipo do Inventár             | io                       | Tipo de Administração |               | Data de Abertura | Data de Fechamento | Situação  |   |
| 2/2020                 | SOB DEMAND                   | A                        | ADMINISTRAÇÃO D       | RETA          | 22/09/2020       | 30/09/2020         | ELABORADO |   |
| Descrição              |                              |                          |                       |               |                  |                    |           |   |
| REGISTRO GERADO AUT    | TOMATICAMENTE A PARTIR       | DA DEFINIÇÃO DO PER      | ÍODO DE REALIZAÇÃ     | D DO INVENTÁR | IO SOB DEMANDA   |                    |           |   |
| Unidado Administrativa |                              |                          |                       |               |                  |                    |           |   |
|                        |                              |                          |                       |               |                  |                    |           | _ |
| Unidade Administrativa |                              |                          |                       |               | Status           |                    |           |   |
| 0016                   | Q SECRETARIA MUN             | ICIPAL DE SAÚDE          |                       |               | EM ANDAMENTO     |                    |           |   |
| Itens                  |                              |                          |                       |               |                  |                    |           |   |
|                        |                              |                          |                       |               |                  |                    |           |   |
| ₹-                     | F                            | iltrar por Localização F | sica valor            | Todos 🛩       |                  |                    |           |   |
|                        | F                            | iltrar por Situação Inve | itário valor          | Todos         | ~                |                    |           |   |
|                        | F                            | iltrar por Código        | ✓ valor               | 0             | 0                |                    |           |   |
| Adicionar Patrimônio   | Consulta Avançada            |                          |                       |               |                  |                    |           |   |
| Inclusão por C         | Indurão per Célino do Barrar |                          |                       |               |                  |                    |           |   |
|                        |                              |                          |                       |               |                  |                    |           |   |
|                        |                              |                          |                       |               |                  |                    |           |   |
| Nº Plaqueta            |                              |                          |                       |               |                  |                    |           |   |
|                        |                              |                          |                       |               |                  |                    |           |   |

# Adicionar Patrimônio

Ao clicar na ação **Adicionar Patrimônio**, a solução apresentará a interface de Consulta Patrimônio Móvel, para a seleção de um bem para a movimentação. Desta forma será listado Bens que pertence a Unidade Administrativa em questão.

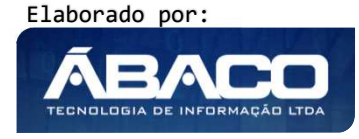

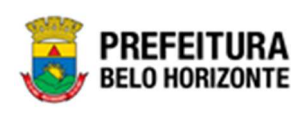

| )pç | ões            |               |                                                                                                    |                |                                  |                 |
|-----|----------------|---------------|----------------------------------------------------------------------------------------------------|----------------|----------------------------------|-----------------|
| s   | elecionar      | 🙀 Filtrar por | Código 🗸 valor                                                                                                    | 0 O            |                                  |                 |
|     | Código 🕇       | Plaqueta 👻    | Material 👻                                                                                                    | Incorporação 👻 | Unidade Administrativa 👒         | Código do Grupo |
| )   | 61375          | 276921        | ARMÁRIO - PATRIMÔNIO                                                                                                 | 31/05/2004     | SECRETARIA MUNICIPAL DE<br>SAÚDE | 27              |
| )   | 61376          | 276920        | ARMÁRIO - PATRIMÔNIO                                                                                                 | 31/05/2004     | SECRETARIA MUNICIPAL DE<br>SAÚDE | 27              |
| )   | 61377          | 266855        | CIRCULADOR DE AR - PATRIMÔNIO                                                                                        | 31/05/2004     | SECRETARIA MUNICIPAL DE<br>SAÚDE | 24              |
|     | 61378          | 276902        | MESA - PATRIMÔNIO                                                                                                    | 31/05/2004     | SECRETARIA MUNICIPAL DE<br>SAÚDE | 27              |
|     | 61379          | 276899        | MESA - PATRIMÔNIO                                                                                                    | 31/05/2004     | SECRETARIA MUNICIPAL DE<br>SAÚDE | 27              |
| )   | 61380          | 21266         | MICROCOMPUTADOR TIPO 2, SISTEMA<br>OPERACIONAL WINDOWS, VERSÃO 2.3,<br>CONFORME CHECKLIST DA PRODABEL, EM<br>ANEXO   | 01/02/2011     | SECRETARIA MUNICIPAL DE<br>SAÚDE | 27              |
|     | 61381          | 266962        | MONITOR DE VÍDEO, 17 POLEGADAS, TELA<br>PLANA, POLICROMÁTICO                                                         | 24/06/2009     | SECRETARIA MUNICIPAL DE<br>SAÚDE | 27              |
|     | 61382          | 5518          | CONGELADOR DOMÉSTICO, HORIZONTAL, 2<br>TAMPAS, CAPACIDADE MÍNIMA BRUTA DE 400<br>LITROS                              | 24/09/2010     | SECRETARIA MUNICIPAL DE<br>SAÚDE | 24              |
| )   | 61383          | 31078903      | VENTILADOR DE COLUNA, OSCILANTE, 60<br>CM DE DIÂMETRO APROXIMADAMENTE, 1300<br>RPM APROXIMADAMENTE, REGULÁVEL, 110 V | 04/05/2010     | SECRETARIA MUNICIPAL DE<br>SAÚDE | 24              |
|     | 61384          | 379633        | FICHÁRIO - PATRIMÔNIO                                                                                                | 08/10/2013     | SECRETARIA MUNICIPAL DE<br>SAÚDE | 27              |
| Pá  | igina 1 de 153 |               |                                                                                                    |                | Ant 1                            | 2 3 4 5 S       |

Para selecionar o bem, basta clicar no ícone e após botão **Selecionar**. Para voltar à tela de Manutenção de Inventário Patrimonial, o usuário deve clicar no botão no canto superior direito da tela.

## Consulta Avançada

Ao clicar na ação **Consulta Avançada**, a solução apresentará uma mensagem de confirmação da ação, conforme exemplo:

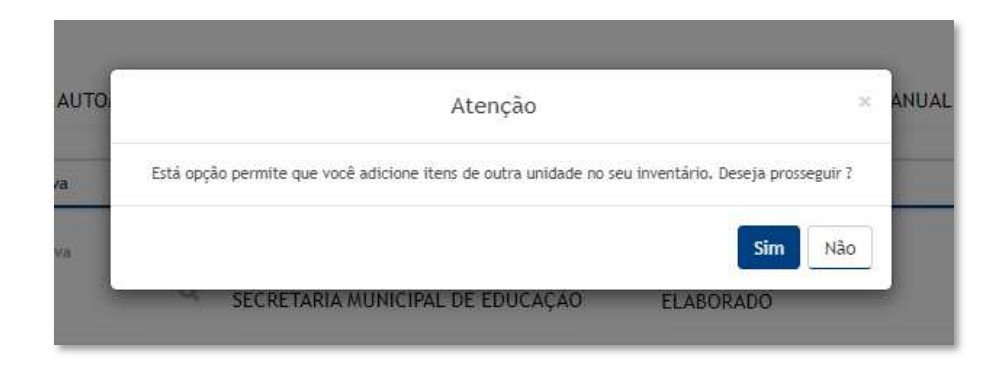

Ao confirmar a ação, a interface de Consulta de Patrimônio Móvel, para a seleção de um bem pertencente à Prefeitura independente da unidade.

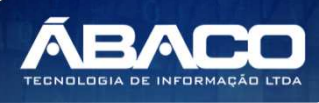

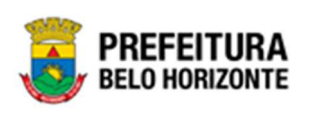

| Opq | ções      |               |                    |   |                                                                                                    |                |                                                                             |
|-----|-----------|---------------|--------------------|---|----------------------------------------------------------------------------------------------------|----------------|-----------------------------------------------------------------------------|
| S   | elecionar | 🌠 Filtrar por | Código             | * | valor 0                                                                                                    | 0              |                                                                             |
|     | Código 🕇  | Plaqueta 👻    | Código do Material | Ŧ | Material 👻                                                                                                    | Incorporação 👻 | Unidade Administrativa                                                      |
| D   | 1587544   | 398467        | 68744.2.74.10      |   | MICROCOMPUTADOR<br>TIPO 2 - REGISTRO<br>DE PREÇO 2014,<br>SISTEMA<br>OPERACIONAL<br>WINDOWS, VERSÃO<br>1.0, CONFORME<br>CHECKLIST DA<br>PRODABEL, EM<br>ANEXO | 15/10/2015     | EMPRESA DE INFORMÁTICA E<br>INFORMAÇÃO DO MUNICÍPIO D<br>BELO HORIZONTE S/A |
| )   | 1587545   | 398627        | 53918.2.74.20      |   | MONITOR DE VÍDEO -<br>PATRIMÔNIO                                                                                                    | 15/10/2015     | EMPRESA DE INFORMÁTICA E<br>INFORMAÇÃO DO MUNICÍPIO D<br>BELO HORIZONTE S/A |
| )   | 1587546   | 398628        | 53918.2.74.20      |   | MONITOR DE VÍDEO -<br>PATRIMÔNIO                                                                                                    | 15/10/2015     | EMPRESA DE INFORMÁTICA E<br>INFORMAÇÃO DO MUNICÍPIO D<br>BELO HORIZONTE S/A |
| )   | 1587547   | 398629        | 53918.2.74.20      |   | MONITOR DE VÍDEO -<br>PATRIMÔNIO                                                                                                    | 15/10/2015     | EMPRESA DE INFORMÁTICA E<br>INFORMAÇÃO DO MUNICÍPIO D<br>BELO HORIZONTE S/A |
|     | 1587548   | 398857        | 53918.2.74.20      |   | MONITOR DE VÍDEO -                                                                                                    | 15/10/2015     | EMPRESA DE INFORMÁTICA E<br>INFORMAÇÃO DO MUNICÍPIO D                       |

Para selecionar o bem, basta clicar no ícone  $\Box$  e após botão **Selecionar**. Para voltar à tela de inventário, o usuário deve clicar no botão  $\times$  no canto superior direito da tela.

# Inclusão por Código de Barras

A solução apresentará o campo Nº Plaqueta, sendo que ao selecionar esta informação, o leitor de Código de Barra será disparado, adicionando o bem na lista de itens.

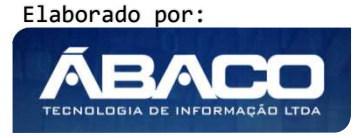

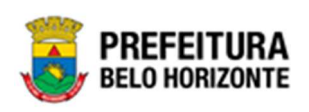

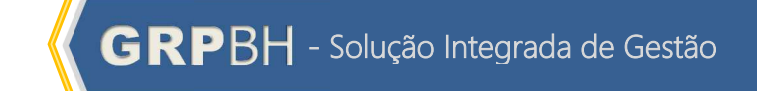

| ados do Inventário                                             |                                                 |                                                                                                    |                                              |                  |                                       |                       |                    |   |
|----------------------------------------------------------------|-------------------------------------------------|----------------------------------------------------------------------------------------------------|----------------------------------------------|------------------|---------------------------------------|-----------------------|--------------------|---|
| ' do Inventário                                                |                                                 | Tipo do Inventário                                                                                                    | Tipo de Administração                        | Data de Abertura | Data de Fec                           | namento               | Situação           |   |
| 2020                                                           |                                                 | SOB DEMANDA                                                                                                    | ADMINISTRAÇÃO DIRETA                         | 22/09/2020       | 30/09/20                              | 20                    | ELABORADO          |   |
| iscrição                                                       |                                                 |                                                                                                    |                                              |                  |                                       |                       |                    |   |
| EGISTRO GERADO                                                 | AUTOMATICAME                                    | NTE A PARTIR DA DEFINIÇÃO DO PERÍODO DI                                                                                     | REALIZAÇÃO DO INVENTÁRIO SOB D               | EMANDA           |                                       |                       |                    |   |
| Inidade Administrativ                                          | a                                               |                                                                                                    |                                              |                  |                                       |                       |                    |   |
| nidade Administrativa                                          |                                                 |                                                                                                    |                                              | Status           |                                       |                       |                    |   |
| 016                                                            | Q SEC                                           | RETARIA MUNICIPAL DE SAÚDE                                                                                                  |                                              | EM ANDAMEN       | то                                    |                       |                    |   |
| Itens                                                          |                                                 |                                                                                                    |                                              |                  |                                       |                       |                    |   |
| Adicionar Patrimi     Inclusão po     Nº Piaqueta     Código + | ônio Consulta<br>or Código de Bar<br>Plaqueta - | Filtrar por I nealtacijo Fisica<br>Filtrar por Situação Inventário<br>Filtrar por <u>Código</u><br>Avançada<br>Poscrición = | valor Todox  valor Todox  Unidade Administra | ° 0              | tucão Inventário                      | Estado de Conservação | Localização Física |   |
| Código †                                                       | Plaqueta -                                      | Descrição -                                                                                                    | Unidade Administra                           | tiva - Si        | tuação Inventário                     | Estado de Conservação | Localização Física |   |
| 2                                                              | 364831                                          |                                                                                                    | ESCOLA MUNICIPAL MA                          | DE SALÍDE        | RTENCE A OUTRA UNIDADE ADMINISTRATIVA | BOM                   | × ×                |   |
| 613/5                                                          | 2/6921                                          | AKMARIU - MAI KIMUNIU                                                                                                    | SECRETARIA MUNICIPAL                         | UE SAUDE N       | AU INVEN IAKIADU 🗸                    | BOW                   |                    | - |
| Página 1 de 1                                                  |                                                 |                                                                                                    |                                              |                  |                                       |                       | Ant 1              |   |

Para realizar um inventário corretamente, o usuário deve inserir na lista de itens todos os bens encontrados nas unidades administrativas, selecionando o **Estado de Conservação** e **Localização Física** individualmente.

# Bens Não Incorporados

Ao realizar um inventário, ocorre de se encontrar o bem fisicamente e não encontrar na aplicação. Desta forma utiliza o painel de **Bens Não Incorporados** para o usuário vincular os materiais não localizado.

| Bens não Incorporados   |           |                                          |                            |           |
|-------------------------|-----------|------------------------------------------|----------------------------|-----------|
| Dados do Material       |           |                                          |                            |           |
| Material *              | Q         |                                          |                            |           |
| Descrição               |           |                                          |                            |           |
| Grupo                   |           |                                          |                            |           |
| Observação              |           |                                          |                            |           |
|                         |           |                                          |                            | <i>k</i>  |
| Estado de Conservação * |           | ~                                        |                            |           |
| Incluir                 |           |                                          |                            |           |
| Código                  | Material  | Especificação                            | Grupo                      |           |
| 10097.2.71.10           | ARQUIVO Z | ARQUIVO, CONFORME ESPECIFICAÇÃO EM ANEXO | MOBILIÁRIO PARA ESCRITÓRIO |           |
| Página 1 de 1           |           |                                          |                            | Art 1 Seg |
| ~                       |           |                                          |                            |           |

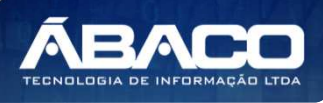

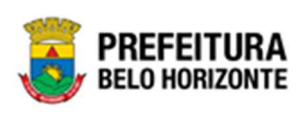

#### Controle/Anexos

Aba correspondente às informações de Controle/Anexos do Inventário Patrimonial.

| dastro de Inventário Patrimonia                          | 4                                         |                        |        | 2021 - Em Execução |
|----------------------------------------------------------|-------------------------------------------|------------------------|--------|--------------------|
| nventario Patrimonial Unidade Admir                      | nistrativa Lista de Item. Controle/Anexos |                        |        |                    |
| Informações Gerats                                       |                                           |                        |        |                    |
| 1 Januarya                                               |                                           |                        |        |                    |
|                                                          |                                           | Data "                 |        |                    |
| Tipo de Documente<br>ANEXOS                              |                                           | Documento / Processo * |        |                    |
| Resumo                                                   |                                           |                        |        |                    |
| Sementiaries                                             |                                           |                        |        |                    |
| Adicionar Angulura.                                      |                                           |                        |        |                    |
| lararho mástico per Arquíve:<br>lararho lota de Arquíve: |                                           |                        |        |                    |
| Addienar                                                 |                                           |                        |        |                    |
| Número/Ano                                               | Documento / Processo                      | Tipo documento         | Resumo | Data de Docum      |
| Não encontraram-se registros                             |                                           |                        |        |                    |
| Não encontraram-se registros                             |                                           |                        |        |                    |

Nesta interface serão exibidos os seguintes campos:

| Campo               | scrição                          |                                                                                              |
|---------------------|----------------------------------|----------------------------------------------------------------------------------------------|
| Número              | Campo preer                      | chido automaticamente pelo sistema. * Campo                                                  |
|                     | indisponível po                  | ara alteração.                                                                               |
| Data                | Informe a date                   | a do documento a ser anexado.                                                                |
| Tipo de Documento   | Informe o tipo<br>ocorrência, ur | o de documento, podendo ser um boletim de<br>na certidão, uma ordem de serviço, uma vistoria |
| Decumente (Processo | loforma a daa                    | umante (processo de quel e decumente se refere                                               |
| Documento/Processo  | informe o doc                    | umento/processo do quaro documento se refere.                                                |
| Resumo              | Informe um res                   | sumo do que está sendo anexado ao Inventário                                                 |
| Comentários         | Campo destin                     | ado à inserção de comentários.                                                               |
| Adicionar Arquivos  | Botão destina                    | do a buscar e anexar o arquivo a ser anexado.                                                |
| Adicionar           | Confirma o co                    | Idastro                                                                                      |

Desta forma o, sistema apresenta uma lista com os anexos vinculados a este Inventário.

# Inventário Automático

Tipo de inventário correspondente às informações de Inventário Automático, contendo as abas de Inventário Patrimonial, Unidades Administrativas e Lista de Itens, onde deverão ser preenchidos todos os campos obrigatórios para concluir o Cadastro do Inventário.

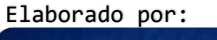

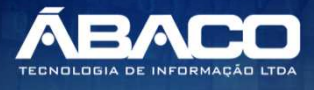

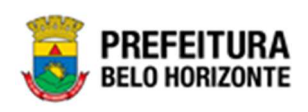

| nutenção de Inve         | entário Pat  | rimonial      |                                                                                                    |                           |            |                                                 | 2022               | - Em Execuçã |
|--------------------------|--------------|---------------|----------------------------------------------------------------------------------------------------|---------------------------|------------|-------------------------------------------------|--------------------|--------------|
| ções                     |              |               |                                                                                                    |                           |            |                                                 |                    |              |
| Inserir Inventário Anual | Inserir Inve | entário Sob I | Demanda Selecionar colu                                                                                                    | unas 🕶                    | ₹-         | Filtrar por Gestor<br>Filtrar por Unidade Admin | valor              |              |
| Legenda<br>Elaborado     | Em Andamento | D ●           | Finalizado 🔵 Cancelad                                                                                                    | lo                        |            |                                                 |                    |              |
| N° do Inv                | ventário –   | Ano –         | Descrição -                                                                                                    | Tipo do Inventário        | - Portaria | Data de Abertura 👻                              | Data de Fechamento | - Situação   |
|                          | 1            | 2022          | INVENTARIO GERADO<br>AUTOMATICAMENTE A PARTI<br>DA INCLUSÃO DO GESTOR N<br>ORGANOGRAMA DA UNIDADI<br>ADMINISTRATIVA 0025 -<br>COMPANHIA URBANIZADORA<br>E DE HABITAÇÃO DE BELO<br>HORIZONTE | R<br>O<br>E<br>AUTOMÁTICO | 007/2021   | 13/01/2022                                      | 13/04/             | 2022 CANCELA |
|                          |              |               |                                                                                                    |                           |            |                                                 |                    |              |

#### Inventário Patrimonial

Aba correspondente às informações iniciais do Inventário Patrimonial.

| Cadastro de Inventár                 | rio Patrimonial           |                  |                   |                          |                                               |
|--------------------------------------|---------------------------|------------------|-------------------|--------------------------|-----------------------------------------------|
| Inventário Patrimonial               | Unidade Administrativa    | Lista de Itens   | Controle/Anexos   |                          |                                               |
| Nº Inventário<br>10/2021             |                           |                  |                   |                          | Tipo do Bem<br>MÓVEL                          |
| Portaria e Comissão *<br>2           | 0015                      |                  |                   |                          | Tipo do Inventário *<br>AUTOMÁTICO            |
| Situação<br>CANCELADO                |                           |                  |                   |                          | Tipo de Administração<br>ADMINISTRAÇÃO DIRETA |
| Data de Abertura *<br>13/01/2021     |                           |                  |                   |                          | Data de Fechamento<br>16/01/2021              |
| Abrangência do Inventário *<br>GERAL |                           |                  |                   |                          |                                               |
| Descrição *<br>INVENTÁRIO GERADO AU  | ITOMATICAMENTE A PARTIR D | A INCLUSÃO DO GE | STOR NO ORGANOGRA | MA DA UNIDADE ADMINISTR. | ATIVA 0010 - SECRETARIA MUNICIPAL DE FAZENDA  |
| Observação                           |                           |                  |                   |                          |                                               |
| Voltar                               |                           |                  |                   |                          |                                               |

| Campo               | De | escrição                                      |
|---------------------|----|-----------------------------------------------|
| Nº Inventário       | •  | Campo preenchido automaticamente pelo         |
|                     |    | sistema. * Campo indisponível para alteração. |
| Tipo do Bem         | •  | Campo preenchido automaticamente pelo         |
|                     |    |                                               |
| Portaria e Comissão |    | sistema. * Campo disponível para alteração.   |

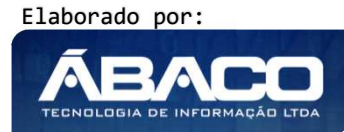

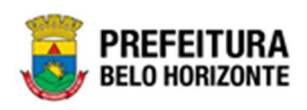

| Campo                      | Descrição                                                                                                   |
|----------------------------|----------------------------------------------------------------------------------------------------|
| Tipo do Inventário         | <ul> <li>Campo preenchido automaticamente pelo<br/>sistema. * Campo indisponível para alteração.</li> </ul> |
| Situação                   | <ul> <li>Campo preenchido automaticamente pelo<br/>sistema. * Campo indisponível para alteração.</li> </ul> |
| Tipo de Administração      | <ul> <li>Campo preenchido automaticamente pelo<br/>sistema. * Campo indisponível para alteração.</li> </ul> |
| Data de Abertura           | <ul> <li>Campo preenchido automaticamente pelo<br/>sistema. * Campo preenchido anteriormente.</li> </ul>    |
| Data de Fechamento         | <ul> <li>Campo preenchido automaticamente pelo<br/>sistema. * Campo disponível para alteração.</li> </ul>   |
| Abrangência do Inventário* | <ul> <li>Campo preenchido automaticamente pelo<br/>sistema. Campo não disponível para alteração.</li> </ul> |
| Descrição                  | <ul> <li>Campo preenchido automaticamente pelo<br/>sistema. * Campo indisponível para alteração.</li> </ul> |
| Observação                 | <ul> <li>Informe a observação do Inventário Patrimonial a<br/>ser cadastrado.</li> </ul>                    |

Para efetivar a inserção do Inventário, o usuário deve informar os dados obrigatórios e clicar no botão **Confirmar**. Desta forma o sistema apresenta a aba **Unidade Administrativa**.

Para cancelar a inserção do inventário, o usuário deve clicar no botão Voltar.

Para efetivar a inserção do Inventário, o usuário deve informar os dados obrigatórios e clicar no botão **Confirmar**. Desta forma o sistema apresenta a aba **Unidade Administrativa**.

Para cancelar a inserção do inventário, o usuário deve clicar no botão Voltar.

### Unidade Administrativa

Aba correspondente às informações de Unidades Administrativas do Inventário Patrimonial.

|                                                                                   | Patrimonial                                                                          |                                |                  |                                             | 2020 - Em Elabora |
|-----------------------------------------------------------------------------------|--------------------------------------------------------------------------------------|--------------------------------|------------------|---------------------------------------------|-------------------|
| entário Patrimonial                                                               | Unidade Administrativa Lista de l                                                    | tens                           |                  |                                             |                   |
|                                                                                   |                                                                                      |                                |                  |                                             |                   |
| ados do Inventário                                                                |                                                                                      |                                |                  |                                             |                   |
| do Inventário                                                                     | Tipo do Inventário                                                                   | Tipo de Administração          | Data de Abertura | Data de Fechamento                          | Situação          |
| 2020                                                                              | AUTOMÁTICO                                                                           | ADMINISTRAÇÃO DIRETA           | 22/09/2020       | 21/12/2020                                  | ELABORADO         |
| nidade Administrativa                                                             |                                                                                      |                                |                  |                                             |                   |
| nidade Administrativa<br><b>▼</b> Filtrar por Cód U<br>Código ↑                   | n. Administrativa 👻 valor 🛛 Começa con<br>Unidade Administra                         | n 🎽 🕐                          |                  | Gestor Patrimonial マ                        |                   |
| nidade Administrativa<br>▼ Filtrar por Cód U<br>Código ↑<br>0011                  | n. Administrativa 👻 valor Começa cor<br>Unidade Administra<br>SECRETARIA MUNICIPAL   | n <b>o O</b><br>tiva -<br>     |                  | Gestor Patrimonial -<br>JOANA ALVES CABRAL  |                   |
| nidade Administrativa<br>▼ Filtrar por Cód U<br>Código ↑<br>0011<br>Página 1 de 1 | n. Administrativa 👻 valor _ Começa cor<br>Unidade Administra<br>SECRETARIA MUNICIPAL | n × O<br>tiva -<br>.DE GOVERNO |                  | Gestor Patrimonial -<br>JOANA ALIVES CABRAL | Art 1 Seg         |

Elaborado por:

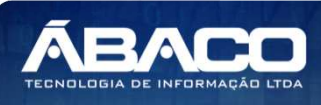

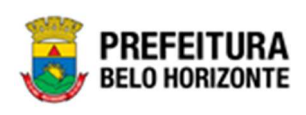

| Campo                     | Descrição                                                                                                   |
|---------------------------|----------------------------------------------------------------------------------------------------|
| Nº Inventário             | <ul> <li>Campo preenchido automaticamente pelo sistema. * Campo<br/>indisponível para alteração.</li> </ul> |
| Tipo do Bem               | <ul> <li>Campo preenchido automaticamente pelo sistema. * Campo<br/>indisponível para alteração.</li> </ul> |
| Portaria e<br>Comissão    | <ul> <li>Campo preenchido automaticamente pelo sistema. * Campo<br/>disponível para alteração.</li> </ul>   |
| Tipo do Inventário        | <ul> <li>Campo preenchido automaticamente pelo sistema. * Campo<br/>indisponível para alteração.</li> </ul> |
| Situação                  | <ul> <li>Campo preenchido automaticamente pelo sistema. * Campo<br/>indisponível para alteração.</li> </ul> |
| Tipo de<br>Administração  | <ul> <li>Campo preenchido automaticamente pelo sistema. * Campo<br/>indisponível para alteração.</li> </ul> |
| Data de Abertura          | <ul> <li>Campo preenchido automaticamente pelo sistema. * Campo<br/>preenchido anteriormente.</li> </ul>    |
| Data de<br>Fechamento     | <ul> <li>Campo preenchido automaticamente pelo sistema. * Campo<br/>disponível para alteração.</li> </ul>   |
| Descrição                 | <ul> <li>Campo preenchido automaticamente pelo sistema. * Campo<br/>indisponível para alteração.</li> </ul> |
| Unidade<br>Administrativa | <ul> <li>Campo preenchido automaticamente pelo sistema. * Campo<br/>indisponível para alteração.</li> </ul> |

Para voltar à tela de Consulta do Inventário Patrimonial, o usuário deve clicar no botão **Voltar**.

#### Lista de Itens

Aba correspondente às informações de Lista de Itens do Inventário Patrimonial.

| outos do interitarilo                                                             |                                   |                                  |                                 |                                |           |
|-----------------------------------------------------------------------------------|-----------------------------------|----------------------------------|---------------------------------|--------------------------------|-----------|
| ∜° do Inventário                                                                  | Tipo do Inventário                | Tipo de Administração            | Data de Abertura                | Data de Fechamento             | Situação  |
| 3/2020                                                                            | AUTOMÁTICO                        | ADMINISTRAÇÃO DIRETA             | 22/09/2020                      | 21/12/2020                     | ELABORADO |
| UNVENTÁRIO GERADO AUT                                                             | 'OMATICAMENTE A PARTIR DA INCLUSÃ | O DO GESTOR NO ORGANOGRAMA DA UN | IDADE ADMINISTRATIVA 0011 - SE  | ECRETARIA MUNICIPAL DE GOVERNO |           |
| NVENTÁRIO GERADO AUT<br>Unidade Administrativa<br>Jridade Administrativa          | OMATICAMENTE A PARTIR DA INCLUSÃ  | O DO GESTOR NO ORGANOGRAMA DA UN | IIDADE ADMINISTRATIVA 0011 - SE | ECRETARIA MUNICIPAL DE GOVERNO |           |
| NVENTÁRIO GERADO AUT<br>Unidade Administrativa<br>Jriidade Administrativa<br>X011 | OMATICAMENTE A PARTIR DA INCLUSÃ  | O DO GESTOR NO ORGANOGRAMA DA UN | IIDADE ADMINISTRATIVA 0011 - SI | ECRETARIA MUNICIPAL DE GOVERNO |           |

| Campo                  | Descrição                                                                                                   |
|------------------------|----------------------------------------------------------------------------------------------------|
| Nº Inventário          | <ul> <li>Campo preenchido automaticamente pelo sistema. * Campo<br/>indisponível para alteração.</li> </ul> |
| Tipo do Bem            | <ul> <li>Campo preenchido automaticamente pelo sistema. * Campo<br/>indisponível para alteração.</li> </ul> |
| Portaria e<br>Comissão | <ul> <li>Campo preenchido automaticamente pelo sistema. * Campo<br/>disponível para alteração.</li> </ul>   |
| Tipo do Inventário     | <ul> <li>Campo preenchido automaticamente pelo sistema. * Campo<br/>indisponível para alteração.</li> </ul> |

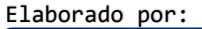

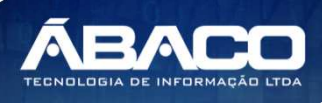

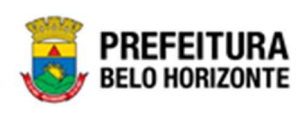

| Campo                     | Descrição                                                                                                   |
|---------------------------|----------------------------------------------------------------------------------------------------|
| Situação                  | <ul> <li>Campo preenchido automaticamente pelo sistema. * Campo<br/>indisponível para alteração.</li> </ul> |
| Tipo de<br>Administração  | <ul> <li>Campo preenchido automaticamente pelo sistema. * Campo<br/>indisponível para alteração.</li> </ul> |
| Data de Abertura          | <ul> <li>Campo preenchido automaticamente pelo sistema. * Campo<br/>preenchido anteriormente.</li> </ul>    |
| Data de<br>Fechamento     | <ul> <li>Campo preenchido automaticamente pelo sistema. * Campo<br/>disponível para alteração.</li> </ul>   |
| Descrição                 | <ul> <li>Campo preenchido automaticamente pelo sistema. * Campo<br/>indisponível para alteração.</li> </ul> |
| Unidade<br>Administrativa | <ul> <li>Selecione a unidade administrativa a ser realizado o Inventário<br/>Patrimonial.</li> </ul>        |

O sistema apresentará a lista de itens carregada com os bens da unidade em questão. Desta forma, os botões apresentados serão **Consulta Avançada** e **Inclusão por código de Barras**.

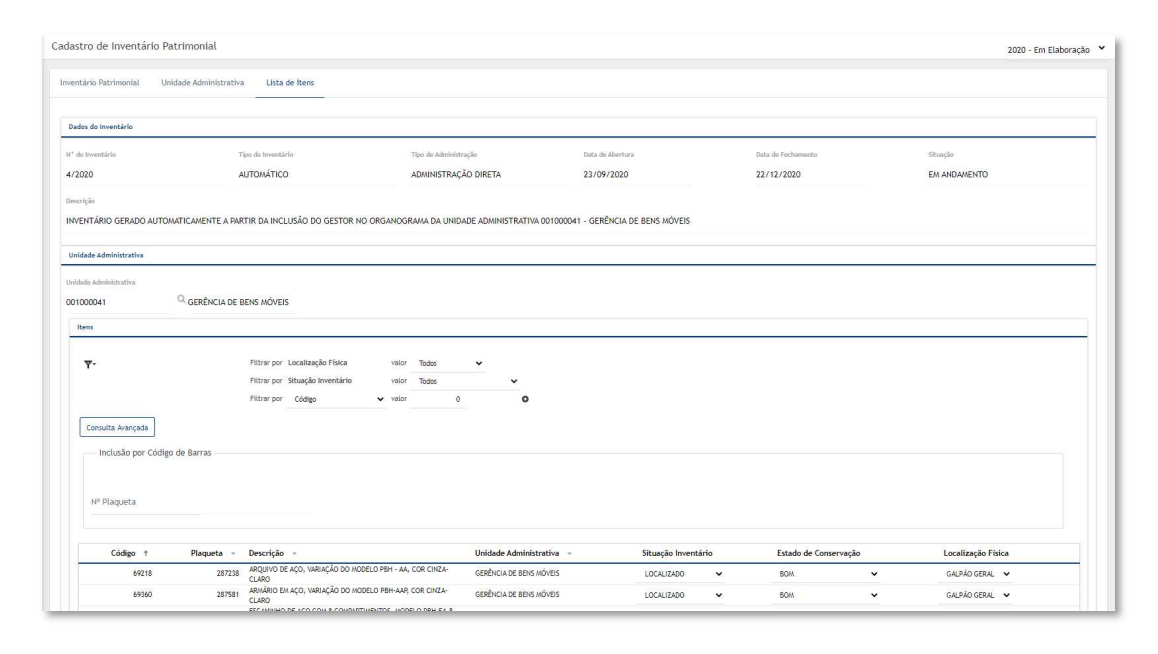

#### Consulta Avançada

Ao clicar na ação **Consulta Avançada**, a solução apresentará a interface de Consulta de Patrimônio Móvel, para a seleção de um bem pertencente à Prefeitura independente da unidade.

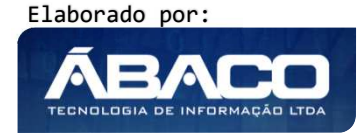

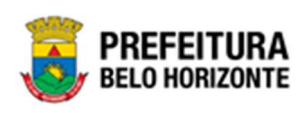

| onsu | Ilta de Patrimôni | io Móvel      |                                  |                |                                     |                   |
|------|-------------------|---------------|----------------------------------|----------------|-------------------------------------|-------------------|
| Ор   | ções              |               |                                  |                |                                     |                   |
| 5    | Selecionar        | 🌠 Filtrar por | Código                           | ✓ valor        | 0 •                                 |                   |
|      | Código 🕇          | Plaqueta 👻    | Material 👻                       | Incorporação 👻 | Unidade Administrativa 👻            | Código do Grupo 👻 |
|      | 1                 | 303150        | MESA - PATRIMÔNIO                | 02/10/2004     | ESCOLA MUNICIPAL MARIA DAS<br>NEVES | 27110             |
|      | 2                 | 364831        | MONITOR DE VÍDEO<br>- PATRIMÔNIO | 07/12/2012     | ESCOLA MUNICIPAL MARIA DAS<br>NEVES | 27420             |
|      | 3                 | 364822        | MONITOR DE VÍDEO<br>- PATRIMÔNIO | 07/12/2012     | ESCOLA MUNICIPAL MARIA DAS<br>NEVES | 27420             |
|      | 4                 | 364835        | MONITOR DE VÍDEO<br>- PATRIMÔNIO | 07/12/2012     | ESCOLA MUNICIPAL MARIA DAS<br>NEVES | 27420             |
|      | 5                 | 364821        | MONITOR DE VÍDEO<br>- PATRIMÔNIO | 07/12/2012     | ESCOLA MUNICIPAL MARIA DAS<br>NEVES | 27420             |
|      | 6                 | 364806        | MONITOR DE VÍDEO<br>- PATRIMÔNIO | 07/12/2012     | ESCOLA MUNICIPAL MARIA DAS<br>NEVES | 27420             |
|      | 7                 | 364817        | MONITOR DE VÍDEO<br>- PATRIMÔNIO | 07/12/2012     | ESCOLA MUNICIPAL MARIA DAS<br>NEVES | 27420             |
|      | 8                 | 364824        | MONITOR DE VÍDEO<br>- PATRIMÔNIO | 07/12/2012     | ESCOLA MUNICIPAL MARIA DAS<br>NEVES | 27420             |
|      | 9                 | 364830        | MONITOR DE VÍDEO<br>- PATRIMÔNIO | 07/12/2012     | ESCOLA MUNICIPAL MARIA DAS<br>NEVES | 27420             |
|      | 10                | 364834        | MONITOR DE VÍDEO<br>- PATRIMÔNIO | 07/12/2012     | ESCOLA MUNICIPAL MARIA DAS<br>NEVES | 27420             |
| Pa   | ágina 1 de 9561   |               |                                  |                | Ant 1                               | 2 3 4 5 Seg       |
|      |                   |               |                                  |                |                                     | •                 |

Para selecionar o bem, basta clicar no ícone  $\square$  e após botão **Selecionar**.

Para voltar à tela de inventário, o usuário deve clicar no botão 🛪 no canto superior direito da tela.

# Inclusão por Código de Barras

A solução apresentará o campo **Nº Plaqueta**, ao selecionar esta informação o leitor de Código de Barra será disparado. Adicionado o bem na lista de itens.

| dos do Inventário                               |                                              |                                                      |                                 |                         |                                |                       |                |      |
|-------------------------------------------------|----------------------------------------------|------------------------------------------------------|---------------------------------|-------------------------|--------------------------------|-----------------------|----------------|------|
| do Inventário                                   | Tip                                          | o do Inventário                                      | Tipo de Administração           | Data de Abertura        | Data de Fechar                 | mento                 | Situação       |      |
| 2020                                            | SO                                           | B DEMANDA                                            | ADMINISTRAÇÃO DIRETA            | 22/09/2020              | 30/09/2020                     | )                     | ELABORADO      |      |
| crição                                          |                                              |                                                      |                                 |                         |                                |                       |                |      |
| GISTRO GERADO                                   | AUTOMATICAMENTE A PA                         | ARTIR DA DEFINIÇÃO DO PERÍODO                        | DE REALIZAÇÃO DO INVENTÁRIO SOB | DEMANDA                 |                                |                       |                |      |
| idade Administrativ                             | a                                            |                                                      |                                 |                         |                                |                       |                |      |
| dade Administrativa                             |                                              |                                                      |                                 | Status                  |                                |                       |                |      |
| 16                                              | Q SECRETARIA                                 | A MUNICIPAL DE SAÚDE                                 |                                 | EM ANDAMENTO            |                                |                       |                |      |
| Itens                                           |                                              |                                                      |                                 |                         |                                |                       |                |      |
| Adicionar Patrimi<br>Inclusão po<br>Nº Piaqueta | ônio Consulta Avançad<br>rr Código de Barras | Filtrar por Stuação Inventário<br>Filtrar por Código | valor 0                         | 0                       |                                |                       |                |      |
| Código 🕆                                        | Plaqueta - Descriç                           | ão -                                                 | Unidade Administ                | ativa - Situação        | Inventário                     | Estado de Conservação | Localização Fi | sica |
| 2                                               | 364831 MONITOR                               | R DE VÍDEO - PATRIMÔNIO                              | ESCOLA MUNICIPAL M              | ARIA DAS NEVES PERTENCE | A OUTRA UNIDADE ADMINISTRATIVA | BOM                   | • •            |      |
| 61375                                           | 276921 ARMÁRIO                               | ) - PATRIMÔNIO                                       | SECRETARIA MUNICIP              | AL DE SAÚDE NÃO INVE    | NTARIADO 🗸                     | BOM                   |                |      |
|                                                 |                                              |                                                      |                                 |                         |                                |                       |                |      |

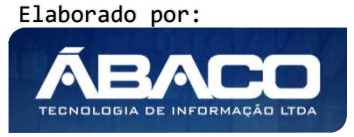

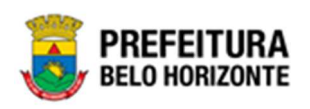

Para realizar um inventário corretamente, o usuário deve inserir na lista de itens todos os bens encontrados nas unidades administrativas, selecionando o **Estado de Conservação** e **Localização Física** individualmente.

#### Bens Não Incorporados

Ao realizar um inventário, ocorre de se encontrar o bem fisicamente e não encontrar na aplicação. Desta forma utiliza o painel de **Bens Não Incorporados** para o usuário vincular os materiais não localizado.

| Bens não Incorporados   |           |                                          |                            |           |
|-------------------------|-----------|------------------------------------------|----------------------------|-----------|
|                         |           |                                          |                            |           |
| Dados do Material       |           |                                          |                            |           |
| Material *              | Q         |                                          |                            |           |
| Descrição               |           |                                          |                            |           |
|                         |           |                                          |                            |           |
| Grupo                   |           |                                          |                            |           |
|                         |           |                                          |                            |           |
| Observação              |           |                                          |                            |           |
|                         |           |                                          |                            |           |
|                         |           |                                          |                            |           |
|                         |           |                                          |                            | <i>i</i>  |
| Estado de Conservação * |           |                                          |                            |           |
| BOM                     |           | *                                        |                            |           |
| Incluir                 |           |                                          |                            |           |
| Código                  | Material  | Especificação                            | Grupo                      |           |
| 10097.2.71.10           | ARQUIVO Z | ARQUIVO, CONFORME ESPECIFICAÇÃO EM ANEXO | MOBILIÁRIO PARA ESCRITÓRIO | 008       |
| Página 1 de 1           |           |                                          |                            | Ant 1 Seg |
|                         |           |                                          |                            |           |
| 87                      |           |                                          |                            |           |

#### Controle/Anexos

Aba correspondente às informações de Controle/Anexos do Inventário Patrimonial.

| entário Patrimonial Unidade Administrativa Lista de Itens | s Controle/Aresios |                 |            |         |
|-----------------------------------------------------------|--------------------|-----------------|------------|---------|
| Informações Genals                                        |                    |                 |            |         |
| Litter to                                                 |                    |                 |            |         |
|                                                           |                    | Data *          |            |         |
| pro sile Datasseria                                       |                    |                 |            |         |
| AND/OS                                                    |                    | V Documento / F | Processo * |         |
|                                                           |                    |                 |            |         |
| esumo                                                     |                    |                 |            |         |
| amentárias                                                |                    |                 |            |         |
|                                                           |                    |                 |            |         |
|                                                           |                    |                 |            |         |
|                                                           |                    |                 |            |         |
|                                                           |                    |                 |            |         |
|                                                           |                    |                 |            |         |
|                                                           |                    |                 |            |         |
|                                                           |                    |                 |            |         |
|                                                           |                    |                 |            |         |
| Adicionar Argulvos                                        |                    |                 |            |         |
|                                                           |                    |                 |            |         |
| lanarita mantee per Aspeter.                              |                    |                 |            |         |
| famaenhe: Testal ale Argerines:                           |                    |                 |            |         |
| Adicionar                                                 |                    |                 |            |         |
| Número/Ano Doc                                            | cumento / Processo | Tipo documento  | Resume     | Data de |
|                                                           |                    |                 |            |         |
|                                                           |                    |                 |            |         |
| Não encontraram-se registros                              |                    |                 |            |         |

Elaborado por:

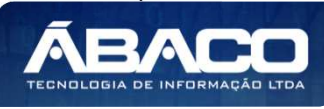

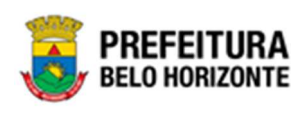

| Campo              | Descrição                                                                                                    |
|--------------------|----------------------------------------------------------------------------------------------------|
| Número             | Campo preenchido automaticamente pelo sistema. * Campo                                                                                      |
|                    | indisponível para alteração.                                                                                                    |
| Data               | <ul> <li>Informe a data do documento a ser anexado.</li> </ul>                                                                              |
| Tipo de Documento  | <ul> <li>Informe o tipo de documento, podendo ser um boletim de<br/>ocorrência, uma certidão, uma ordem de serviço, uma vistoria</li> </ul> |
|                    | ou anexos.                                                                                                    |
| Documento/Processo | Informe o documento/processo ao qual o documento se refere.                                                                                 |
| Resumo             | Informe um resumo do que está sendo anexado ao Inventário                                                                                   |
| Comentários        | <ul> <li>Campo destinado à inserção de comentários.</li> </ul>                                                                              |
| Adicionar Arquivos | <ul> <li>Botão destinado a buscar e anexar o arquivo a ser anexado.</li> </ul>                                                              |
| Adicionar          | Confirma o cadastro                                                                                                    |

Desta forma o, sistema apresenta uma lista com os anexos vinculados a este Inventário.

| Atenção | <ul> <li>O inventário automático é gerado automaticamente através da inclusão ou alteração de um gestor de uma Unidade Administrativa no organograma (Funcionalidade Manutenção de Organograma pertencente ao módulo de Tabelas Básicas do GRP).</li> <li>Regras de Fechamento:         <ul> <li>Se já existir um inventário automático em aberto para uma Unidade, ao ser gerado um novo inventário automático para a mesma unidade, o inventário anterior será cancelado.</li> <li>Se já existir um inventário Anual ou Sob Demanda em aberto para uma Unidade, ao realizar a inclusão ou alteração de gestor para essa mesma unidade, o</li> </ul> </li> </ul> |
|---------|----------------------------------------------------------------------------------------------------|
| Alençuo | <ul> <li>alteração de gestor para essa mesma unidade, o inventário automático não será gerado devido a ordem de prioridade dos tipos de inventário.</li> <li>Se existir um inventário automático em aberto para uma unidade, ao realizar um inventário Anual ou Sob Demanda para esta mesma unidade, o inventário automático será cancelado devido a ordem de prioridade dos tipos de inventário.</li> </ul>                                                                                                    |

# Visualizar Inventário Patrimonial

Esta operação permite visualizar os dados do Inventário. Para visualizar, o usuário deve selecionar o registro desejado na tela de Consulta de Inventário Patrimonial e clicar na ação de **Visualizar** (Vide exemplo abaixo).

| N° do Inventário                              | ÷ | Ano - | Descrição 👻                                                                                                    | Tipo do Inventário 🔹 | Portaria | Data de Abertura 👻 | Data de Fechamento 👻 | Situação 👻 |
|-----------------------------------------------|---|-------|----------------------------------------------------------------------------------------------------|----------------------|----------|--------------------|----------------------|------------|
|                                               | 1 | 2020  | REGISTRO GERADO AUTOMATICAMENTE A PARTIR DA DEFINIÇÃO DO<br>PERÍODO DE REALIZAÇÃO DO INVENTÁRIO SOB DEMANDA                                            | SOB DEMANDA          | 99/2020  | 22/09/2020         | 30/09/2020           | CANCELADO  |
| Visualizar                                    | 2 | 2020  | REGISTRO GERADO AUTOMATICAMENTE A PARTIR DA DEFINIÇÃO DO<br>PERÍODO DE REALIZAÇÃO DO INVENTÁRIO SOB DEMANDA                                            | SOB DEMANDA          | 99/2020  | 22/09/2020         | 30/09/2020           | CANCELADO  |
| <ul> <li>Excluir</li> <li>Imprimir</li> </ul> | 3 | 2020  | INVENTÁRIO GERADO AUTOMATICAMENTE A PARTIR DA INCLUSÃO DO<br>GESTOR NO ORGANOGRAMA DA UNIDADE ADMINISTRATIVA 0011 -<br>SECRETARIA MUNICIPAL DE GOVERNO | AUTOMÁTICO           | 99/2020  | 22/09/2020         | 21/12/2020           | CANCELADO  |
|                                               | 4 | 2020  | REGISTRO GERADO AUTOMATICAMENTE A PARTIR DA DEFINIÇÃO DO<br>PERÍODO DE REALIZAÇÃO DO INVENTÁRIO ANUAL                                                  | ANUAL                | 99/2020  | 22/09/2020         | 30/09/2020           | ELABORADO  |
| Página 1 de 1                                 |   |       |                                                                                                    |                      |          |                    |                      | Int 1 Seg  |

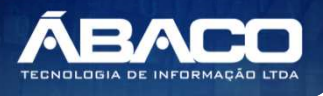

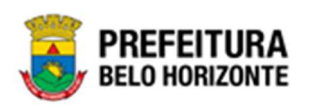

Ao clicar na ação de Visualizar, a solução apresentará a interface de visualização do registro com os dados preenchidos e bloqueados para alteração

| adastro de Inventário Patrimonial                                                                 |                          |
|---------------------------------------------------------------------------------------------------|--------------------------|
| Inventário Patrimonial Unidade Administrativa Linta de Itens Controle/Anexos                      |                          |
| 0° bonesiates<br>4 (2025                                                                          | Tipet als Barn           |
| Particle e Contrain *                                                                             | Tigo da investidaria *   |
| 2 0015                                                                                            | ANUAL                    |
| Stucht                                                                                            | Tipat die Administration |
| CANCELADO                                                                                         | ADMINISTRAÇÃO DIRETA     |
| lada de Alteriza e *                                                                              | llata da Pacharmentin    |
| 04/01/2021                                                                                        | 05/01/2021               |
| Abrangiin Lia. die Uronerziaene **                                                                |                          |
| SERAL                                                                                             |                          |
| lawrydd f                                                                                         |                          |
| REGISTRO GERODO AUTUMATICAMENTE A PARTIR DA DETINIÇÃO DO PERIODO DE REALIZAÇÃO DO INVENTARIO ARIO | AL                       |
| Darryçin                                                                                          |                          |
|                                                                                                   |                          |

Para voltar à tela de Consulta de Inventário Patrimonial, o usuário deve clicar no botão **Voltar**.

# Editar Inventário Patrimonial

Esta operação permite editar os dados de Inventário Patrimonial. Para editar, o usuário deve selecionar o registro desejado na tela de Consulta de Inventário e clicar na ação de **Editar** (Vide exemplo abaixo).

| N° do Inventário | ÷ , | Ano – | Descrição 👻                                                                                                    | Tipo do Inventário 👻 | Portaria | Data de Abertura 👻 | Data de Fechamento 👻 | Situação 👻 |
|------------------|-----|-------|----------------------------------------------------------------------------------------------------|----------------------|----------|--------------------|----------------------|------------|
|                  | 1   | 2020  | REGISTRO GERADO AUTOMATICAMENTE A PARTIR DA DEFINIÇÃO DO<br>PERÍODO DE REALIZAÇÃO DO INVENTÁRIO SOB DEMANDA                                            | SOB DEMANDA          | 99/2020  | 22/09/2020         | 30/09/2020           | CANCELADO  |
|                  | 2   | 2020  | REGISTRO GERADO AUTOMATICAMENTE A PARTIR DA DEFINIÇÃO DO<br>PERÍODO DE REALIZAÇÃO DO INVENTÁRIO SOB DEMANDA                                            | SOB DEMANDA          | 99/2020  | 22/09/2020         | 30/09/2020           | CANCELADO  |
|                  | 3   | 2020  | INVENTÁRIO GERADO AUTOMATICAMENTE A PARTIR DA INCLUSÃO DO<br>GESTOR NO ORGANOGRAMA DA UNIDADE ADMINISTRATIVA 0011 -<br>SECRETARIA MUNICIPAL DE GOVERNO | AUTOMÁTICO           | 99/2020  | 22/09/2020         | 21/12/2020           | CANCELADO  |
|                  | 4   | 2020  | REGISTRO GERADO AUTOMATICAMENTE A PARTIR DA DEFINIÇÃO DO<br>PERÍODO DE REALIZAÇÃO DO INVENTÁRIO ANUAL                                                  | ANUAL                | 99/2020  | 22/09/2020         | 30/09/2020           | ELABORADO  |
| Ø Visualizar     |     |       |                                                                                                    |                      |          |                    | A                    | int 1 Seg  |
| 🖍 Editar         |     |       |                                                                                                    |                      |          |                    |                      |            |
| Excluir          |     |       |                                                                                                    |                      |          |                    |                      |            |
| 🖶 Imprimir       |     |       |                                                                                                    |                      |          |                    |                      |            |
| 🖺 Finalizar      |     |       |                                                                                                    |                      |          |                    |                      |            |
| ⊘ Cancelar       |     |       |                                                                                                    |                      |          |                    |                      |            |

Ao clicar na ação de Editar, a solução apresentará a interface de edição do registro com os dados preenchidos, possibilitando a alteração.

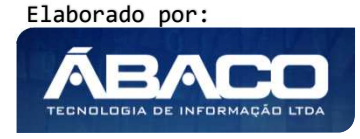

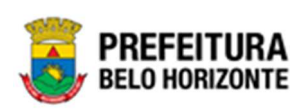

| Inventário Patrimonial                                    | Unidade Administrativa    | Lista de Itens     | Controle/Anexos       |                       |          |
|-----------------------------------------------------------|---------------------------|--------------------|-----------------------|-----------------------|----------|
| Nº Inventário                                             |                           |                    |                       | Tipo do Bern          |          |
| 289/2021                                                  |                           |                    |                       | MÓVEL                 |          |
| Portaria e Comissão *                                     |                           |                    |                       | Tipo do Inventário *  |          |
| 208                                                       | 0016                      |                    |                       | ANUAL                 |          |
| Situação                                                  |                           |                    |                       | Tipo de Administração |          |
| ELABORADO                                                 |                           |                    |                       | ADMINISTRAÇÃO DIRETA  |          |
| Data de Abertura *                                        |                           |                    |                       | Data de Fechamento    |          |
| 20/04/2021                                                |                           |                    |                       | 20/04/2021            | <u>t</u> |
| Abrangência do Inventário *                               |                           |                    |                       |                       |          |
|                                                           |                           |                    |                       |                       |          |
| GERAL                                                     |                           |                    |                       |                       |          |
| GERAL<br>Descrição *<br>REGISTRO GERADO AUT               | TOMATICAMENTE A PARTIR DA | DEFINIÇÃO DO PER   | RÍODO DE REALIZAÇÃO D | O INVENTÁRIO ANUAL    |          |
| GERAL<br>Descrição *<br>REGISTRO GERADO AUT               | TOMATICAMENTE A PARTIR DA | DEFINIÇÃO DO PER   | RÍODO DE REALIZAÇÃO D | O INVENTÁRIO ANUAL    |          |
| GERAL<br>Descrição *<br>REGISTRO GERADO AUT               | TOMATICAMENTE A PARTIR DA | DEFINIÇÃO DO PER   | NÓDO DE REALIZAÇÃO D  | O INVENTÁRIO ANUAL    |          |
| GERAL<br>Descrição *<br>REGISTRO GERADO AUT               | TOMATICAMENTE A PARTIR DA | L DEFINIÇÃO DO PER | RÍODO DE REALIZAÇÃO D | O INVENTÁRIO ANUAL    |          |
| GERAL<br>Descrição *<br>REGISTRO GERADO AUT<br>Observação | TOMATICAMENTE A PARTIR DA | I DEFINIÇÃO DO PER | NODO DE REALIZAÇÃO D  | O INVENTÁRIO ANUAL    |          |
| GERAL Descrição * REGISTRO GERADO AUT Observação          | TOMATICAMENTE A PARTIR DA | I DEFINIÇÃO DO PER | NÓDO DE REALIZAÇÃO D  | O INVENTÁRIO ANUAL    |          |

Para efetivar a edição do registro de Inventário, o usuário deve clicar no botão **Confirmar**. Para cancelar e voltar à tela de Consulta de Inventário, o usuário deve clicar no botão **Voltar**.

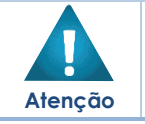

 O usuário só poderá editar o inventário enquanto sua situação for elaborada ou Em Andamento.

# Cancelar Inventário Patrimonial

Esta operação permite cancelar um Inventário. Para cancelar, o usuário deve selecionar o registro desejado na tela de Consulta de Inventário Patrimonial e clicar na ação de **Cancelar** (Vide exemplo abaixo).

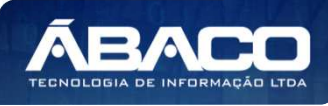

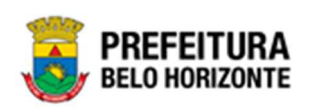

| Nº do Inventár                 | io - | Ano - | Descrição 👻                                                                                                    | Tipo do Inventário 🕞 | Portaria | Data de Abertura 🕞 | Data de Fechamento 🕞 | Situação - |
|--------------------------------|------|-------|----------------------------------------------------------------------------------------------------|----------------------|----------|--------------------|----------------------|------------|
|                                | 1    | 202   | REGISTRO GERADO AUTOMATICAMENTE A PARTIR DA DEFINIÇÃO DO PERÍODO DE REALIZAÇÃO DO<br>INVENTÁRIO SOB DEMANDA                                              | SOB DEMANDA          | 99/2020  | 22/09/2020         | 30/09/2020           | CANCELADO  |
|                                | 2    | 202   | REGISTRO GERADO AUTOMATICAMENTE A PARTIR DA DEFINIÇÃO DO PERÍODO DE REALIZAÇÃO DO<br>INVENTÁRIO SOB DEMANDA                                              | SOB DEMANDA          | 99/2020  | 22/09/2020         | 30/09/2020           | CANCELADO  |
|                                | 3    | 202   | 0<br>INVENTÁRIO GERADO AUTOMATICAMENTE A PARTIR DA INCLUSÃO DO GESTOR NO ORGANOGRAMA<br>DA UNIDADE ADMINISTRATIVA 0011 - SECRETARIA MUNICIPAL DE GOVERNO | AUTOMÁTICO           | 99/2020  | 22/09/2020         | 21/12/2020           | CANCELADO  |
|                                | 4    | 202   | REGISTRO GERADO AUTOMATICAMENTE A PARTIR DA DEFINIÇÃO DO PERÍODO DE REALIZAÇÃO DO<br>INVENTÁRIO ANUAL                                                    | ANUAL                | 99/2020  | 22/09/2020         | 30/09/2020           | ELABORADO  |
| <ul> <li>Visualizar</li> </ul> |      |       |                                                                                                    |                      |          |                    |                      | Ant 1 Seg  |
| 🖋 Editar                       |      |       |                                                                                                    |                      |          |                    |                      |            |
| Excluir                        |      |       |                                                                                                    |                      |          |                    |                      |            |
| 🖨 Imprimir                     |      |       |                                                                                                    |                      |          |                    |                      |            |
| Finalizar                      |      |       |                                                                                                    |                      |          |                    |                      |            |
| O Cancelar                     |      |       |                                                                                                    |                      |          |                    |                      |            |

A solução exibirá uma mensagem, solicitando a confirmação do cancelamento do registro.

| Atenção                                                                                                    | ×  |
|----------------------------------------------------------------------------------------------------|----|
| Deseja realmente Cancelar o inventário "4/2020 - REGISTRO GERADO AUTOMATICAMENTE A PARTIR<br>DEFINIÇÃO DO PERÍODO DE REALIZAÇÃO DO INVENTÁRIO ANUAL"? | DA |
| Sim                                                                                                    | ão |

Para cancelar e voltar à tela de Inventário Patrimonial de Bens Móveis, o usuário deve clicar no botão **Não**.

Para confirmar o Cancelamento do inventário, o usuário deve clicar no botão **Sim.** A solução apresentará a interface de Tramite da movimentação.

| N° do Inventário | Tipo de Tramitação | Data             |
|------------------|--------------------|------------------|
| 4/2020           | CANCELADO          | 22/09/2020 19:07 |
| Detalhes         |                    |                  |
| <u>cancelar</u>  |                    |                  |
|                  |                    |                  |
|                  |                    |                  |
|                  |                    |                  |
|                  |                    |                  |
| Responsável      |                    |                  |
|                  |                    |                  |
|                  |                    |                  |

Elaborado por:

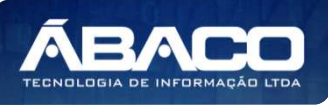

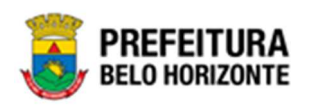

| Campo               | Descrição                                                |
|---------------------|----------------------------------------------------------|
| Nº Termo            | Campo preenchido automaticamente pelo sistema. * Campo   |
|                     | indisponível para alteração.                             |
| Tipo de Tramitação  | Campo preenchido automaticamente pelo sistema. * Campo   |
|                     | indisponível para alteração.                             |
| Data do Trâmite     | Campo preenchido automaticamente pelo sistema. * Campo   |
|                     | indisponível para alteração.                             |
| Detalhes do Trâmite | Informe o detalhe da tramitação do Termo de Guarda a ser |
|                     | cadastrado.                                              |
| Responsável         | Campo preenchido automaticamente pelo sistema. * Campo   |
|                     | indisponível para alteração.                             |

Para efetivar o Tramite da Movimentação, o usuário deve informar os dados obrigatórios e clicar no botão **Confirmar**. Desta forma o sistema realizará o processo. Para cancelar a tramitação da movimentação, o usuário deve clicar no botão **Voltar**.

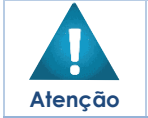

O usuário só poderá cancelar o inventário enquanto sua situação for elaborada ou Em Andamento.

# Excluir Inventário Patrimonial

Esta operação permite excluir a Inventário. Para excluir, o usuário deve selecionar o registro desejado na tela de Consulta de Inventário Patrimonial e clicar na ação de **Excluir** (Vide exemplo abaixo).

| N° do Inv                      | ventário | Ŧ | Ano - | Descrição -                                                                                                 | Tipo do Inventário 🕞 | Portaria | Data de Abertura 👻 | Data de Fechamento 🕞 | Situação 👻 |
|--------------------------------|----------|---|-------|----------------------------------------------------------------------------------------------------|----------------------|----------|--------------------|----------------------|------------|
| Ξ                              |          | 1 | 2020  | REGISTRO GERADO AUTOMATICAMENTE A PARTIR DA DEFINIÇÃO DO PERÍODO DE REALIZAÇÃO DO<br>INVENTÁRIO SOB DEMANDA | SOB DEMANDA          | 99/2020  | 22/09/2020         | 30/09/2020           | CANCELADO  |
| <ul> <li>Visualizar</li> </ul> |          | 2 | 2020  | REGISTRO GERADO AUTOMATICAMENTE A PARTIR DA DEFINIÇÃO DO PERÍODO DE REALIZAÇÃO DO<br>INVENTÁRIO SOB DEMANDA | SOB DEMANDA          | 99/2020  | 22/09/2020         | 30/09/2020           | CANCELADO  |
| 菌 Excluir                      |          |   |       |                                                                                                    |                      |          |                    |                      | Ant 1 Seg  |
| 🖶 Imprimir                     |          |   |       |                                                                                                    |                      |          |                    |                      |            |

A solução exibirá uma mensagem, solicitando a confirmação da exclusão do registro.

| Atenção                                                               | ×   |
|-----------------------------------------------------------------------|-----|
| Deseja realmente efetuar a exclusão do Inventário Patrimonial 2/2020? |     |
| Sim                                                                   | Não |

Para excluir o inventário, o usuário deve clicar no botão Sim;

Para cancelar e voltar à tela de Consulta de Inventário Patrimonial, o usuário deve clicar no botão **Não**.

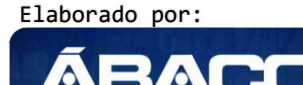

ECNOLOGIA DE INFORMA

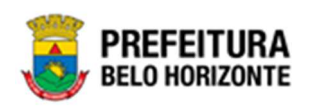

### Finalizar Inventário

Esta operação permite Finalizar um Inventário Patrimonial de Bens Móveis. Para finalizar o Inventário de Bens Móveis, o usuário deve selecionar o registro desejado na tela de Consulta de Inventário Patrimonial e clicar na ação **Finalizar** (Vide exemplo abaixo).

|      | Nº do Inventário | * | Ano - | Descrição 👻                                                                                                    | Tipo do Inventário 👻 | Portaria | Data de Abertura 👻 | Data de Fechamento 👻 | Situação 👻      |
|------|------------------|---|-------|----------------------------------------------------------------------------------------------------|----------------------|----------|--------------------|----------------------|-----------------|
|      |                  | 1 | 2020  | REGISTRO GERADO AUTOMATICAMENTE A PARTIR DA DEFINIÇÃO DO<br>PERÍODO DE REALIZAÇÃO DO INVENTÁRIO SOB DEMANDA                                                    | SOB DEMANDA          | 99/2020  | 22/09/2020         | 30/09/2020           | CANCELADO       |
|      |                  | 2 | 2020  | REGISTRO GERADO AUTOMATICAMENTE A PARTIR DA DEFINIÇÃO DO<br>PERÍODO DE REALIZAÇÃO DO INVENTÁRIO SOB DEMANDA                                                    | SOB DEMANDA          | 99/2020  | 22/09/2020         | 30/09/2020           | CANCELADO       |
|      |                  | 3 | 2020  | INVENTÁRIO GERADO AUTOMATICAMENTE A PARTIR DA INCLUSÃO DO<br>GESTOR NO ORGANOGRAMA DA UNIDADE ADMINISTRATIVA 0018 -<br>SECRETARIA MUNICIPAL DE POLÍTICA URBANA | AUTOMÁTICO           | 99/2020  | 23/09/2020         | 22/12/2020           | ELABORADO       |
|      |                  | 4 | 2020  | INVENTÁRIO GERADO AUTOMATICAMENTE A PARTIR DA INCLUSÃO DO<br>GESTOR NO ORGANOGRAMA DA UNIDADE ADMINISTRATIVA 001000041 -<br>GERÊNCIA DE BENS MÓVEIS            | AUTOMÁTICO           | 99/2020  | 23/09/2020         | 22/12/2020           | EM<br>ANDAMENTO |
|      | sualizar         |   |       |                                                                                                    |                      |          |                    | A                    | nt 1 Seg        |
| 🖌 Ec | litar            |   |       |                                                                                                    |                      |          |                    |                      | _               |
| T D  | cluir            |   |       |                                                                                                    |                      |          |                    |                      |                 |
| e In | primir           |   |       |                                                                                                    |                      |          |                    |                      |                 |
| L Fi | nalizar          |   |       |                                                                                                    |                      |          |                    |                      |                 |
| O Ca | ancelar          |   |       |                                                                                                    |                      |          |                    |                      |                 |

A solução exibirá uma mensagem, solicitando a confirmação da finalização do Inventário Patrimonial.

| Atenção                                           | ×       |
|---------------------------------------------------|---------|
| Deseja finalizar o Inventário Patrimonial 4/2020? |         |
|                                                   | Sim Não |

Para cancelar e voltar à tela de Consulta do Inventário Patrimonial de Bens Móveis, o usuário deve clicar no botão **Não**.

Para confirmar a finalização do Inventário Patrimonial, o usuário deve clicar no botão **Sim.** A solução apresentará a interface de Tramitação das movimentações.

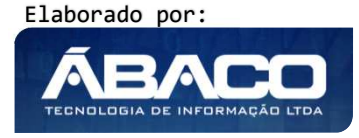

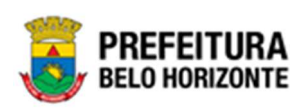

| Cadastro de Trâmite de | Inventário Patrimonial |                  | ×  |
|------------------------|------------------------|------------------|----|
| Informações Gerais     |                        |                  |    |
| N° do Inventário       | Tipo de Tramitação     | Data             |    |
| 4/2020                 | FINALIZADO             | 23/09/2020 08:42 |    |
| Detalhes               |                        |                  |    |
| <u>Finalizar</u>       |                        |                  |    |
|                        |                        |                  |    |
|                        |                        |                  |    |
|                        |                        |                  | // |
| Responsável            |                        |                  |    |
| 00259974161            | POLYANA RODRIGUES      |                  |    |
|                        |                        |                  |    |
| Confirmar Voltar       |                        |                  |    |

| Campo              | Descrição                                                                                                   |
|--------------------|----------------------------------------------------------------------------------------------------|
| Nº do Inventário   | <ul> <li>Campo preenchido automaticamente pelo sistema. * Campo<br/>indisponível para alteração.</li> </ul> |
| Tipo de Tramitação | <ul> <li>Campo preenchido automaticamente pelo sistema. * Campo<br/>indisponível para alteração.</li> </ul> |
| Data               | <ul> <li>Campo preenchido automaticamente pelo sistema. * Campo<br/>indisponível para alteração.</li> </ul> |
| Detalhes           | <ul> <li>Informe o detalhe da tramitação do Termo de Guarda a ser<br/>cadastrado.</li> </ul>                |
| Responsável        | <ul> <li>Campo preenchido automaticamente pelo sistema. * Campo<br/>indisponível para alteração.</li> </ul> |

Para efetivar o Trâmite da Movimentação, o usuário deve informar os dados obrigatórios e clicar no botão **Confirmar**. Desta forma o sistema realizará o processo.

Para cancelar a tramitação da movimentação, o usuário deve clicar no botão Voltar.

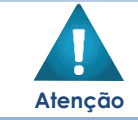

O usuário só poderá finalizar o inventário se ele estiver Em Andamento.

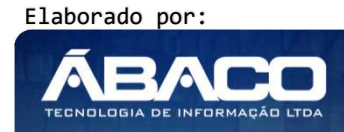

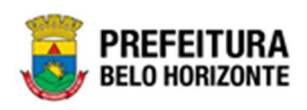

### Histórico do Inventário Patrimonial

Esta operação permite visualizar o Histórico do bem na movimentação. Para visualizar, o usuário deve selecionar o registro desejado na tela de Consulta do Inventário Patrimonial e clicar na ação **Histórico** (Vide exemplo abaixo).

| N° do Inventário               | * | Ano - | Descrição 👻                                                                                                    | Tipo do Inventário 👻 | Portaria | Data de Abertura 👻 | Data de Fechamento 👻 | Situação   |
|--------------------------------|---|-------|----------------------------------------------------------------------------------------------------|----------------------|----------|--------------------|----------------------|------------|
| Ξ                              | 1 | 2020  | REGISTRO GERADO AUTOMATICAMENTE A PARTIR DA DEFINIÇÃO DO<br>PERÍODO DE REALIZAÇÃO DO INVENTÁRIO SOB DEMANDA                                                    | SOB DEMANDA          | 99/2020  | 22/09/2020         | 30/09/2020           | CANCELADO  |
| <ul> <li>Visualizar</li> </ul> | 2 | 2020  | REGISTRO GERADO AUTOMATICAMENTE A PARTIR DA DEFINIÇÃO DO<br>PERÍODO DE REALIZAÇÃO DO INVENTÁRIO SOB DEMANDA                                                    | SOB DEMANDA          | 99/2020  | 22/09/2020         | 30/09/2020           | CANCELADO  |
| Excluir     Imprimir           | 3 | 2020  | INVENTÁRIO GERADO AUTOMATICAMENTE A PARTIR DA INCLUSÃO DO<br>GESTOR NO ORGANOGRAMA DA UNIDADE ADMINISTRATIVA 0018 -<br>SECRETARIA MUNICIPAL DE POLÍTICA URBANA | AUTOMÁTICO           | 99/2020  | 23/09/2020         | 22/12/2020           | ELABORADO  |
| Histórico                      | 4 | 2020  | INVENTÁRIO GERADO AUTOMATICAMENTE A PARTIR DA INCLUSÃO DO<br>GESTOR NO ORGANOGRAMA DA UNIDADE ADMINISTRATIVA 001000041 -<br>GERÊNCIA DE BENS MÓVEIS            | AUTOMÁTICO           | 99/2020  | 23/09/2020         | 23/09/2020           | FINALIZADO |

Ao clicar na ação Histórico, a solução apresentará a interface de visualização do Histórico do Patrimônio da Movimentação selecionada. Permitindo efetuar filtros ou navegar na paginação para buscar o histórico desejado.

| pçoes                |                                                                                     |
|----------------------|-------------------------------------------------------------------------------------|
| Selecionar colunas 👻 | ▼• Filtrar por         Tipo de Tramitação •         valor         Todos         • C |
| Tipo de Tramitação 🔹 | Data 🕆 Responsável 👻                                                                |
| EL ABORADO           | 23/09/2020 08:29 TRAMITAÇÃO AUTOMÁTICA                                              |
| ELABORADO            |                                                                                     |
| EM ANDAMENTO         | 23/09/2020 08:31 POLYANA RODRIGUES                                                  |

Para voltar à tela de Consulta da Baixa, o usuário deve clicar no botão 🚿 no canto superior direito da tela.

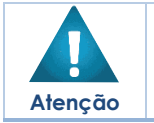

A solução permite clicar no ícone 
 e o usuário será direcionado ao detalhamento do histórico da movimentação selecionada.

#### Visualizar Relação de Inconsistências

Esta operação permite visualizar a Relação de Inconsistência do bem na movimentação ao finalizar o Inventário. Para visualizar, o usuário deve selecionar o registro desejado na tela de Consulta do Inventário Patrimonial e clicar na ação **Relação de Inconsistências** (Vide exemplo abaixo).

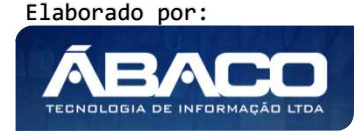

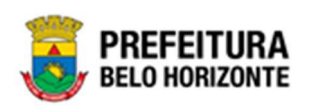

|         | N° do Inventário    | •   | Ano | *    | Descrição 👻                                                                                                    | Tipo do Inventário 👻 | Portaria | Data de Abertura 👻 | Data de Fechamento 👻      | Situação 👻 |
|---------|---------------------|-----|-----|------|----------------------------------------------------------------------------------------------------|----------------------|----------|--------------------|---------------------------|------------|
|         |                     | 1   | 2   | 2020 | REGISTRO GERADO AUTOMATICAMENTE A PARTIR DA DEFINIÇÃO DO<br>PERÍODO DE REALIZAÇÃO DO INVENTÁRIO SOB DEMANDA                                                    | SOB DEMANDA          | 99/2020  | 22/09/2020         | 30/09/2020                | CANCELADO  |
|         |                     | 2   | 2   | 2020 | REGISTRO GERADO AUTOMATICAMENTE A PARTIR DA DEFINIÇÃO DO<br>PERÍODO DE REALIZAÇÃO DO INVENTÁRIO SOB DEMANDA                                                    | SOB DEMANDA          | 99/2020  | 22/09/2020         | 30/09/2020                | CANCELADO  |
|         |                     | 3   | 2   | 2020 | INVENTÁRIO GERADO AUTOMATICAMENTE A PARTIR DA INCLUSÃO DO<br>GESTOR NO ORGANOGRAMA DA UNIDADE ADMINISTRATIVA 0018 -<br>SECRETARIA MUNICIPAL DE POLÍTICA URBANA | AUTOMÁTICO           | 99/2020  | 23/09/2020         | 22/12/2020                | ELABORADO  |
|         |                     | 4   | 2   | 2020 | INVENTÁRIO GERADO AUTOMATICAMENTE A PARTIR DA INCLUSÃO DO<br>GESTOR NO ORGANOGRAMA DA UNIDADE ADMINISTRATIVA 001000041 -<br>GERÊNCIA DE BENS MÓVEIS            | AUTOMÁTICO           | 99/2020  | 23/09/2020         | 23/09/2 <mark>0</mark> 20 | FINALIZADO |
| Visual  | alizar              |     |     |      |                                                                                                    |                      |          |                    |                           | Ant 1 Seg  |
| 🔒 Impr  | imir                |     |     |      |                                                                                                    |                      |          |                    |                           | _          |
| 🔲 Rela  | ção de Inconsistênc | ias |     |      |                                                                                                    |                      |          |                    |                           |            |
| O Histo | órico               |     |     |      |                                                                                                    |                      |          |                    |                           |            |

Ao clicar na ação Relação de Inconsistências, a solução apresentará a interface de visualização da Relação de Inconsistências do Inventário selecionado, contendo as abas de Inconsistências e Pré Incorporação.

### Inconsistências

Aba correspondente às informações de inconsistências do Inventário, listando os itens com o resultado do inventário, através das seguintes situações : Não Inventariado, Não Localizado, Bem Sem Plaqueta e Pertence a Outra Unidade administrativa.

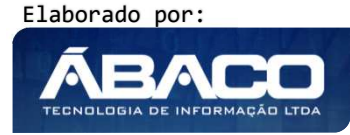

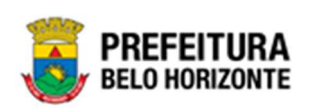

| consistências Pr                | é Incorpor  | ação                          |                         |                     |                               |                                             | 19                                      |
|---------------------------------|-------------|-------------------------------|-------------------------|---------------------|-------------------------------|---------------------------------------------|-----------------------------------------|
| Dados do Inventário             |             |                               |                         |                     |                               |                                             |                                         |
|                                 |             |                               |                         | Part de Martin      |                               |                                             |                                         |
| C 10 DIVERSITO                  |             | npo do Inventario             |                         | Data de Abertura    | Data                          | de rechamento                               | Simatan                                 |
| Descrição                       |             |                               |                         |                     |                               |                                             |                                         |
| Bens Inconsistentes             | AUTOMA      | TICAMENTE A PARTIR DA INCLUSA | O DO GESTOR NO ORGANOGI | RAMA DA UNIDADE ADA | INISTRATIVA 0016 - 3          | ECRE IANIA MUNICIPAL DE                     | PULITICA URBANA                         |
| Unidade Administrati            | iva         |                               |                         |                     |                               |                                             |                                         |
| Unidade Administrativa<br>TODOS |             |                               |                         |                     |                               |                                             |                                         |
| Opções<br>Selecionar colunas    | •           |                               |                         |                     | <b>₹-</b> F                   | iltrar por <mark>Código</mark>              | valor 00                                |
| Código † Plaq                   | ueta -      | Material *                    |                         | Código do Grupo 👒   | Nome do Grupo 👒               | Unidade Administrativa                      | <ul> <li>Situação Inventário</li> </ul> |
| 123                             | 102         | CADEIRA                       |                         | 52001               | MOBILIÁRIO EM GERAL           | SECRETARIA MUNICIPAL DE                     | NÃO LOCALIZADO                          |
| 125                             | 104         | CADEIRA                       |                         | 52001               | MOBILIÁRIO EM GERAL           | SECRETARIA MUNICIPAL DE<br>POLÍTICA LIBRANA | BEM SEM PLAQUETA                        |
| 585                             | 153         | MESA EM MADEIRA               |                         | 4001001             | MOBILIÁRIO PARA<br>ESCRITÓRIO | SECRETARIA MUNICIPAL DE<br>POLÍTICA URBANA  | NÃO LOCALIZADO                          |
| 601                             | 359970      | CARRINHO DE MÃO - PERMANENTE  |                         | 4001001             | MOBILIÁRIO PARA<br>ESCRITÓRIO | SECRETARIA MUNICIPAL DE<br>POLÍTICA URBANA  | NÃO LOCALIZADO                          |
| 879                             | 499894      | CARRINHO DE MÃO - PERMANENTE  |                         | 4001001             | MOBILIÁRIO PARA<br>ESCRITÓRIO | SECRETARIA MUNICIPAL DE<br>POLÍTICA URBANA  | NÃO LOCALIZADO                          |
| 966                             | 319631      | MESA DE ESCRITÓRIO            |                         | 4490003002          | MOBILIÁRIO PARA<br>ESCRITÓRIO | SECRETARIA MUNICIPAL DE<br>POLÍTICA URBANA  | NÃO INVENTARIADO                        |
| 1310                            | 551         | MESA EM MADEIRA               |                         | 4001001             | MOBILIÁRIO PARA<br>ESCRITÓRIO | SECRETARIA MUNICIPAL DE<br>POLÍTICA URBANA  | NÃO INVENTARIADO                        |
| 1326                            | 124547      | MESA EM MADEIRA               |                         | 4001001             | MOBILIÁRIO PARA<br>ESCRITÓRIO | SECRETARIA MUNICIPAL DE<br>POLÍTICA URBANA  | NÃO INVENTARIADO                        |
| 2132                            | 362839      | ELEFANTE MACHO                |                         | 52003001            | SEMOVENTES                    | SECRETARIA MUNICIPAL DE<br>POLÍTICA URBANA  | NÃO INVENTARIADO                        |
| 2133                            | 412828      | MESA EM MADEIRA               |                         | 4001001             | MOBILIÁRIO PARA<br>ESCRITÓRIO | SECRETARIA MUNICIPAL DE<br>POLÍTICA URBANA  | NÃO INVENTARIADO                        |
| Página 1 de 2                   |             |                               |                         |                     |                               |                                             | Ant 1 2 5                               |
| Transferências Automát          | icas        |                               |                         |                     |                               |                                             |                                         |
| Opções                          |             |                               |                         |                     |                               |                                             |                                         |
| Selecionar colunas              | •           |                               |                         |                     | <b>▼-</b> Filtr               | ar por Código                               | ✓ valor 0 ●                             |
| Código                          | 1           | Plaqueta - Material -         |                         | Unida               | ade de Origem 🕞               | Unidade d                                   | e Destino 👻                             |
| Não encontraran                 | n-se regist | tros                          |                         |                     |                               |                                             |                                         |
|                                 |             |                               |                         |                     |                               |                                             |                                         |

Atenção

A solução realiza transferências automáticas para os casos de bens "Pertence a Outra Unidade administrativa" ao dar o tratamento a está Situação no Relatório de Inconsistência.

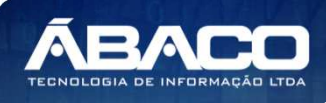

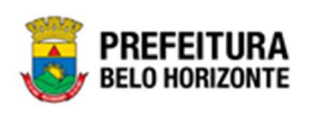

### Pré Incorporação

Aba correspondente às informações de Pré Incorporação do Inventário, listando os itens que não foram encontrados na solução durante o inventário e sugerindo a realização da incorporação pelo usuário responsável.

| istências Pré Incorporação              |                                         |                                                |                           |                         |                        |
|-----------------------------------------|-----------------------------------------|------------------------------------------------|---------------------------|-------------------------|------------------------|
|                                         |                                         |                                                |                           |                         |                        |
| os do Inventário                        |                                         |                                                |                           |                         |                        |
| o Inventário                            | Tipo do Inventário                      | Tipo de Administração                          | Data de Abertura          | Data de Fechamento      | Situação               |
| 120                                     | AUTOMÁTICO                              | ADMINISTRAÇÃO DIRETA                           | 23/09/2020                | 23/09/2020              | FINALIZADO             |
| ição                                    |                                         |                                                |                           |                         |                        |
| NTÁRIO GERADO AUTOMATICAME              | VTE A PARTIR DA INCLUSÃO DO GESTOR NO O | RGANOGRAMA DA UNIDADE ADMINISTRATIVA 001000041 | - GERÊNCIA DE BENS MÓVEIS |                         |                        |
|                                         |                                         |                                                |                           |                         |                        |
| citação de Pré-Incorporação (Bens não I | ncorporados)                            |                                                |                           |                         |                        |
|                                         |                                         |                                                |                           |                         |                        |
| pções                                   |                                         |                                                |                           |                         |                        |
| Selecionar colunas +                    |                                         |                                                |                           | ▼- Filtrar por Código   | 🗸 valor Começa com 🗸 🚺 |
|                                         |                                         |                                                |                           |                         |                        |
| ananda                                  |                                         |                                                |                           |                         |                        |
|                                         |                                         |                                                |                           |                         |                        |
| Pendente 🔮 Aprovado 🔮 Reprovado         |                                         |                                                |                           |                         |                        |
| Código -                                | Grupo -                                 | Material -                                     | Unidade Administrativa -  | Estado de Conservação 👒 | Observação 🕈           |
| 10098.2.71.10                           | MOBILIÁRIO PARA ESCRITÓRIO              | CADEIRA Z                                      | GERÊNCIA DE BENS MÓVEIS   | BOM                     |                        |
| Visualizar                              |                                         |                                                |                           |                         | Art. 1                 |
| 3 Procedente                            |                                         |                                                |                           |                         |                        |
| Q Improcedente                          |                                         |                                                |                           |                         |                        |
|                                         |                                         |                                                |                           |                         |                        |
|                                         |                                         |                                                |                           |                         |                        |

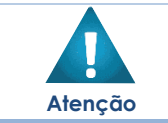

A Gerência de Bens Móveis, deverá verificar os inventários após a sua finalização, e proceder ou improceder com as novas incorporações.

#### Legenda – Situação Pré Incorporação

Para cada registro apresentado na lista de itens que não possuem incorporação, a solução exibirá uma legenda de acordo com a situação do registro de Solicitação de Pré Incorporação (Vide exemplo abaixo):

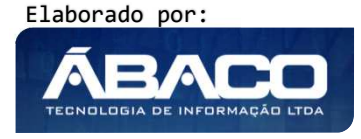
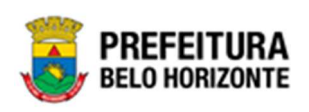

| N° do Inventário Tipo do                                                                        | nventário Tipo de Administração               | Data de Abertura                                                                                                | Data de Fechamento        | Situação                |
|-------------------------------------------------------------------------------------------------|-----------------------------------------------|----------------------------------------------------------------------------------------------------|---------------------------|-------------------------|
| 16/2021 AUTO/                                                                                   | ATICO ADMINISTRAÇÃO DIF                       | IETA 14/01/2021                                                                                                 | 14/01/2021                | FINALIZA                |
| INVENTÁRIO GERADO AUTOMATICAMENTE A PAP<br>Solicitação de Pré-Incorporação (Bens não Incorporad | TIR DA INCLUSÃO DO GESTOR NO ORGANOGRAMA DA I | JNIDADE ADMINISTRATIVA 0018 - SECRETARIA MUN                                                                    | ICIPAL DE POLÍTICA URBANA |                         |
| Opções<br>Selecionar colunas -                                                                  |                                               | Ϋ-                                                                                                    | Filtrar por Código        | 🗸 valor Começa com 🗸    |
| Legenda                                                                                         |                                               |                                                                                                    |                           |                         |
| Pendente  Aprovado Reprovado                                                                    | WW Sect                                       | 1996 - 1991 - 1993 - 1996 - 1996 - 1996 - 1996 - 1996 - 1996 - 1996 - 1996 - 1996 - 1996 - 1996 - 1996 - 1996 - |                           | 10-11-10 10-10-11 M2    |
| Código - Grupo                                                                                  | - Material -                                  | Unidade Administ                                                                                                |                           | Estado de Conservação - |
| 421 52 003 001 SEMOVEN                                                                          |                                               | SECRETARIA MUNICIP                                                                                              | AL DE POLÍTICA LIBBANA    | PEGUI AR                |
| 401.4.001.001 MOBILIÁR                                                                          | O PARA ESCRITÓRIO GRAMPEADOR - GRUPO PERMANEN | ITE - CAIXA 5 SECRETARIA MUNICIP                                                                                | AL DE POLÍTICA URBANA     | отімо                   |
| Página 1 de 1                                                                                   |                                               |                                                                                                    |                           |                         |
| 4                                                                                               |                                               |                                                                                                    |                           |                         |
| Legenda                                                                                         |                                               | De                                                                                                    | scrição                   |                         |
| •                                                                                               | Solicito                                      | ição Aprovada.                                                                                                  |                           |                         |
| •                                                                                               | <ul> <li>Solicito</li> </ul>                  | ição Reprovada.                                                                                                 |                           |                         |
| •                                                                                               | Solicito                                      | ação Pendente.                                                                                                  |                           |                         |

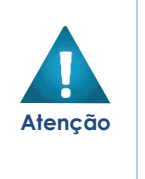

- A transferência automática ocorre somente entre itens que estão no mesmo inventário e caso seja obedecida a seguinte regra: Uma Unidade informou o bem da sua unidade como "NAO LOCALIZADO" e outra unidade informou o mesmo bem através da consulta avançada, cuja situação será "PERTENCENTE A OUTRA UNIDADE".
- Os registros de transferências serão gerados sempre em situação EM ANDAMENTO, cabendo ao responsável da unidade de destino finalizar a transferência na funcionalidade de Recebimento de Transferência.

# Imprimir Inventário Patrimonial

Esta operação permite a impressão de sete documentos referentes a um processo de Inventário Patrimonial de Bens Móveis. Para imprimir os documentos do inventário, o usuário deve selecionar o registro desejado na tela de Consulta de Inventário e clicar na ação Imprimir (Vide exemplo abaixo).

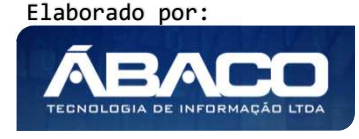

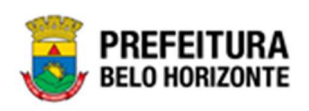

|       | N° do Inventário      | Ŧ  | Ano - | Descrição 👻                                                                                                    | Tipo do Inventário 👻 | Portaria | Data de Abertura 🔹 | Data de Fechamento 👻 | Situação 👻 |
|-------|-----------------------|----|-------|----------------------------------------------------------------------------------------------------|----------------------|----------|--------------------|----------------------|------------|
| Ξ     |                       | 1  | 2020  | REGISTRO GERADO AUTOMATICAMENTE A PARTIR DA DEFINIÇÃO DO<br>PERÍODO DE REALIZAÇÃO DO INVENTÁRIO SOB DEMANDA                                                    | SOB DEMANDA          | 99/2020  | 22/09/2020         | 30/09/2020           | CANCELADO  |
|       |                       | 2  | 2020  | REGISTRO GERADO AUTOMATICAMENTE A PARTIR DA DEFINIÇÃO DO<br>PERÍODO DE REALIZAÇÃO DO INVENTÁRIO SOB DEMANDA                                                    | SOB DEMANDA          | 99/2020  | 22/09/2020         | 30/09/2020           | CANCELADO  |
|       |                       | 3  | 2020  | INVENTÁRIO GERADO AUTOMATICAMENTE A PARTIR DA INCLUSÃO DO<br>GESTOR NO ORGANOGRAMA DA UNIDADE ADMINISTRATIVA 0018 -<br>SECRETARIA MUNICIPAL DE POLÍTICA URBANA | AUTOMÁTICO           | 99/2020  | 23/09/2020         | 22/12/2020           | ELABORADO  |
|       |                       | 4  | 2020  | INVENTÁRIO GERADO AUTOMATICAMENTE A PARTIR DA INCLUSÃO DO<br>GESTOR NO ORGANOGRAMA DA UNIDADE ADMINISTRATIVA 001000041 -<br>GERÊNCIA DE BENS MÓVEIS            | AUTOMÁTICO           | 99/2020  | 23/09/2020         | 23/09/2020           | FINALIZADO |
| O Vis | ualizar               |    |       |                                                                                                    |                      |          |                    | 4                    | Int 1 Seg  |
| 🖨 Im  | orimir                |    |       |                                                                                                    |                      |          |                    |                      |            |
| 🔳 Rel | ação de Inconsistênci | as |       |                                                                                                    |                      |          |                    |                      |            |
| O His | tórico                |    |       |                                                                                                    |                      |          |                    |                      |            |

A solução apresentará a interface de Impressão do Inventário, disponibilizando os seguintes documentos:

- 1. Inventário Patrimonial
- 2. Outros Bens Localizados
- 3. Listagem para Conferência
- 4. Termo de Responsabilidade do Inventário

| Informações Gerais      |                                         |  |  |
|-------------------------|-----------------------------------------|--|--|
| Inventário Patrimonial  | Listagem para Conferência               |  |  |
| Outros Bens Localizados | Termo de Responsabilidade do Inventário |  |  |
|                         |                                         |  |  |

Para cancelar e voltar à tela de Consulta de Inventário de Bens Móveis, o usuário deve clicar no botão **Voltar**.

Para gerar o documento, o usuário deve selecionar a impressão desejada no  $\Box$ , e clicar no botão **Gerar**. A solução apresentará uma tela de impressão em pdf, numa guia lateral do navegador de internet.

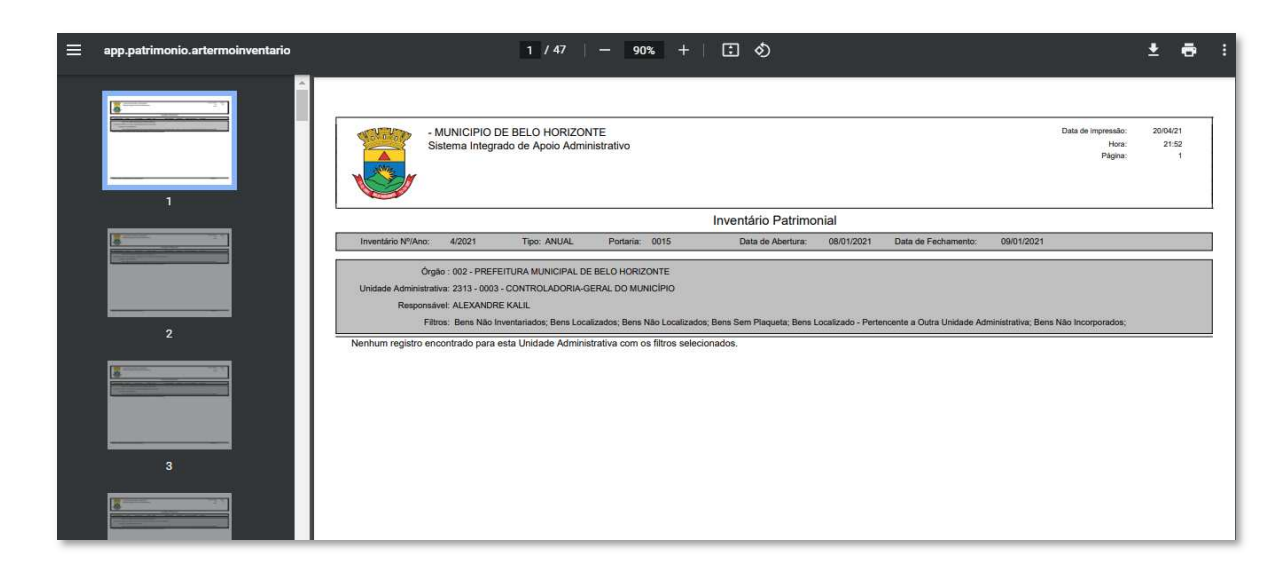

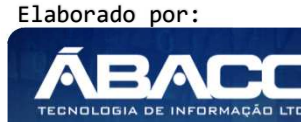

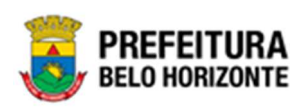

#### Demais regras do Inventário

Seguem as demais regras, para todos os tipos de Inventário:

- ✓ Se a incorporação do bem ocorrer no mesmo dia da criação do inventário, este item não pode ser incluído no inventário.
- ✓ Bens com situação EM MANUTENÇÃO, CEDIDO ou BAIXADO não podem ser inventariados.
- ✓ Só pode ser inventariado bens com situação ATIVO ou BLOQUEADO (por inventário anterior).
- ✓ Bens que estiverem um movimentações elaboradas de Baixa, Transferência e Cessão/Comodato serão canceladas ao abrir um inventário.
- Ao abrir o inventário da unidade, os bens pertencentes a ela, serão alterados para a situação e legenda de "Inventário em Andamento" na Incorporação de Bens Móveis.

#### Bloqueio de Bens

- ✓ Os bens que foram informados com as situações "BEM SEM PLAQUETA", "NÃO LOCALIZADO", "NÃO INVENTARIADO" ou "PERTENCENTE A OUTRA UNIDADE", após a finalização do inventário serão bloqueados.
- ✓ Após a finalização do inventário, os bens informados como "NÃO INVENTARIADOS" serão alterados para o status "NÃO LOCALIZADOS".
- ✓ Para desbloquear bens, será necessário clicar na ação "Desbloquear" localizada na tela de Manutenção de Incorporação de Bens Móveis, informando o motivo do desbloqueio.
- ✓ Os bens que foram informados como LOCALIZADOS terão a situação de ATIVO.
- ✓ Os bens que foram bloqueados devido a situação de NÃO LOCALIZADO, poderão ser baixados na funcionalidade de Baixa Patrimonial.

#### **Relatórios**

Patrimônio >> Movimentação Patrimonial >> Patrimônio Móvel >> Relatórios Através desta rotina a solução apresenta recursos para a Relatórios do Patrimônio.

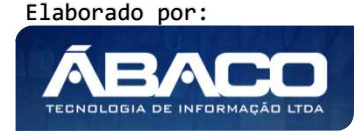

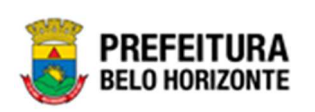

| <b>GRP</b> BH                   | =                                                                       |                 | 🗴 Pethra Venske 🗸 | PBH - Homologaçã | āo |
|---------------------------------|-------------------------------------------------------------------------|-----------------|-------------------|------------------|----|
| Q. Procurar opção do menu       | Inicio                                                                  |                 | 2021              | - Em Execução    | ~  |
| A Principal                     |                                                                         |                 |                   |                  |    |
|                                 | PATRIMÔNIO                                                              |                 |                   |                  |    |
| ứ≣ Incorporação Patrimonial >   |                                                                         |                 |                   |                  |    |
| #≣ Movimentação Patrimonial~    |                                                                         |                 |                   |                  |    |
| Patrimonio Móvel •              |                                                                         |                 |                   |                  |    |
| Termo de Guarda                 |                                                                         |                 |                   |                  |    |
| Seguro Patrimonial              |                                                                         |                 |                   |                  |    |
| Cessão/Comodato<br>Móvel        |                                                                         |                 |                   |                  |    |
| Reavaliação Móvel               |                                                                         |                 |                   |                  |    |
| Ordem de Serviço                |                                                                         |                 |                   |                  |    |
| Transferência de Bens<br>Móveis |                                                                         |                 |                   |                  |    |
| Recebimento de<br>Transferência |                                                                         |                 |                   |                  |    |
| Baixa Patrimonial Móvel         |                                                                         |                 |                   |                  |    |
| Inventário Patrimonial          |                                                                         |                 |                   |                  |    |
| i Relatórios →                  |                                                                         |                 |                   |                  |    |
| o #≣ Patrimônio Imóvel →        | GRP-BH - SOLUÇÃO INTEGRADA DE GESTÃO<br>05.988.00 * 08/10/2021 18:33:29 | <b>Q</b> 227:30 |                   | BELO HORIZO      | RA |

# Histórico de Responsabilidade

# Patrimônio >> Movimentação Patrimonial >> Patrimônio Móvel >> Relatórios >> Histórico de Responsabilidade

Através desta rotina a solução apresenta recursos para os Termos de Responsabilidade dos Relatórios do Patrimônio Móvel. Esta função permite imprimir/salvar o Histórico em formato PDF ou XLSX. Ao clicar no submenu Histórico de Responsabilidade, a interface de Relatório de Histórico de Responsabilidade é exibida, conforme exemplo:

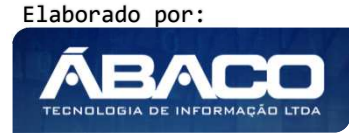

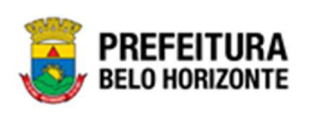

| <b>GRP</b> BH                                                                                                    | =                                                                       |               |            |       | 🙎 Pethra Venske 🗸 | PBH - Homologação |
|----------------------------------------------------------------------------------------------------|-------------------------------------------------------------------------|---------------|------------|-------|-------------------|-------------------|
| Q. Procurar opção do menu                                                                                                    | Relatório de Histórico de Res                                           | ponsabilidade |            |       | 2021              | - Em Execução 💙   |
| International → Enternational → Enternatio |                                                                         |               |            |       |                   |                   |
| 🗧 😤 Patrimonio Móvel 🗸                                                                                                    | Informações Gerais                                                      |               |            |       |                   |                   |
| Termo de Guarda<br>Seguro Patrimonial                                                                                                    | Unidade Administrativa *                                                | Q,            |            |       |                   |                   |
| Cessão/Comodato<br>Móvel                                                                                                    | Gestor                                                                  | Q             |            |       |                   |                   |
| Ordem de Serviço<br>Transferência de Bens                                                                                                    | Data Inicial *                                                          | ä             | Data Final | ä     |                   |                   |
| moveis<br>Recebimento de<br>Transferência                                                                                                    | Imprimir em PDF Imprimir em XLS                                         | X             |            |       |                   |                   |
| Baixa Patrimonial Móvel                                                                                                    |                                                                         |               |            |       |                   |                   |
| Inventário Patrimonial                                                                                                    |                                                                         |               |            |       |                   |                   |
| ¥≣ Relatórios 🗸 🗸                                                                                                    |                                                                         |               |            |       |                   |                   |
| Histórico de<br>Responsabilidade                                                                                                    |                                                                         |               |            |       |                   |                   |
| Patrimônio Imóvel >                                                                                                    |                                                                         |               |            |       |                   |                   |
| Depreciação Patrimonial                                                                                                    |                                                                         |               |            |       |                   |                   |
| Processamento do Mapa<br>(CASP)                                                                                                    | GRP-BH - SOLUÇÃO INTEGRADA DE GESTÃO<br>05.988.00 * 08/10/2021 18:33:29 |               | <b>Q</b> 2 | 07:08 |                   |                   |

Nesta interface serão exibidos os seguintes campos:

| Campo                   | Descrição                                                              |
|-------------------------|------------------------------------------------------------------------|
| Unidade Administrativa* | ▶ Informe o código da Unidade administrativa. *Campo de                |
|                         | preenchimento obrigatório e pode ser feito com o auxílio da            |
|                         | ferramenta Lupa.                                                       |
| Gestor                  | Informe o CPF do gestor. Campo pode ser preenchido com o auxílio       |
|                         | da ferramenta Lupa.                                                    |
| Data Inicial *          | • Informe a data inicial do período a qual refere-se o relatório.      |
|                         | *Campo de preenchimento obrigatório e pode ser feito com o             |
|                         | auxílio da ferramenta Calendário.                                      |
| Data Final *            | • Informe a data final do período a qual refere-se o relatório. *Campo |
|                         | de preenchimento obrigatório e pode ser feito com o auxílio da         |
|                         | ferramenta Calendário.                                                 |

Ao preencher os dados obrigatórios, torna-se possível fazer o download ou a impressão do relatório. Para fazer o download do relatório em formato **pdf**, o usuário deve clicar no botão **Imprimir em PDF**. Para fazer o download do relatório em formato *Excel*, o usuário deve clicar no botão **Imprimir em XLSX**.

Desta forma, uma nova guia do navegador se abrirá, exibindo o arquivo de relatório no formato solicitado.

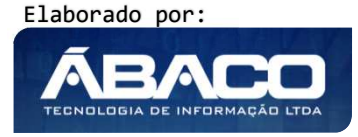

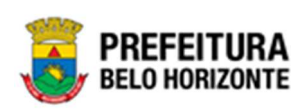

| ≡ | app.patrimonio.arhistoricoresponsabilidade | 1 / 1                    | - 100% +   🗄 🔊                      | ţ                                     |                                   |                                  | ŧ | ÷ | : |
|---|--------------------------------------------|--------------------------|-------------------------------------|---------------------------------------|-----------------------------------|----------------------------------|---|---|---|
|   |                                            |                          |                                     |                                       |                                   |                                  |   |   |   |
|   |                                            |                          | HISTÓRICO DE RESPONSABILI           | DADE DOS BENS                         |                                   |                                  |   |   |   |
|   | Unidade Administrativa: 002                | Data Inicial: 01/01/2021 | Data Final: 06/11/2021              |                                       |                                   |                                  |   |   |   |
|   | GESTOR                                     |                          |                                     | DATA DE INÍCIO DA<br>RESPONSABILIDADE | DATA FINAL DA<br>RESPONSABILIDADE | DATA DE INTERRUPÇÃO<br>DA GESTÃO |   |   |   |
|   | 298.531.096-20 - ALEXANDRE KALIL           | ê                        |                                     | 01/01/2021                            | 06/11/2021                        | 11                               |   |   |   |
|   |                                            | NENHUM BEM SC            | DB GESTÃO PARA ESTA UNIDADE NESTE P | ERIODO                                |                                   |                                  |   |   |   |
|   |                                            |                          |                                     |                                       |                                   |                                  |   |   |   |

Desta forma, é possível fazer a impressão do relatório ou salvá-lo.

# Depreciação Patrimonial

#### Patrimônio >> Movimentação Patrimonial >> Depreciação Patrimonial

Através desta rotina a solução apresenta recursos para a manutenção da Depreciação Patrimonial. Os recursos apresentados em tela permitem ao usuário optar por realizar uma **consulta** de uma Depreciação. Ao utilizar as opções de filtro para realizar uma Consulta, a solução apresentará as informações das Depreciações já cadastrados seguindo as definições que o usuário utilizou no botão "Selecionar Colunas". Para cada registro será apresentado o botão de "Ações" que permite a **visualização, Log do Processamento** da Depreciação Patrimonial selecionada.

| <b>GRP</b> BH              | =                           |               |               |                                               |                                  | 🔮 👤 PETHRA VE              | NSKE 🗸             | PBH - Homologação              |
|----------------------------|-----------------------------|---------------|---------------|-----------------------------------------------|----------------------------------|----------------------------|--------------------|--------------------------------|
| Q Procurar opção do menu   | Manutenção de Depreci       | iação Patrim  | ionial        |                                               |                                  |                            | 2022               | - Em Execução 💙                |
| A Principal                | Opções                      |               |               |                                               |                                  |                            |                    |                                |
| Æ Cadastros Básicos →      | Selecionar colunas 🗸 🖌 Gera | r Depreciação |               |                                               | <b>▼</b> - Filtrar por Código do | Bem valor                  |                    | 0                              |
| Incorporação Patrimonial → |                             | )             |               |                                               | Filtrar por Nº da Plaq           | ueta valor                 |                    | 0                              |
| ≆ Movimentação Patrimonial |                             |               |               |                                               | Filtrar por Nº do Políg          | gono valor                 |                    | 0                              |
|                            |                             |               |               |                                               | Filtrar por Mês                  | ✓ valor                    | - •                | 0 0                            |
| A Heatrimonial Imóvel >    | Legenda                     |               |               |                                               |                                  |                            |                    |                                |
| Depreciação Patrimonial    | Processado com Sucesso      | Erro no l     | Processamento | <ul> <li>Contabilizado com Sucesso</li> </ul> | 🛑 Erro na Contabilização 🌑       | Anulado / Anulado Parcialm | ente               |                                |
|                            |                             |               |               |                                               |                                  |                            |                    |                                |
|                            | N° Depreciação              | - Ano -       | Mês -         | Inicio do Processamento 👻                     | Final do Processamento 👻 Ti      | po – Classificação         | - Unidad           | e Administrativa 👒             |
|                            |                             | 9 2022        | 3             | 07/03/2022 15:52                              | 07/03/2022 15:52 MG              | ÓVEL TANGÍVEL              | SECRETA<br>ESPORTE | RIA MUNICIPAL DE<br>ES E LAZER |
|                            |                             | 8 2022        | 3             | 07/03/2022 16:04                              | 07/03/2022 16:04 M               | ÓVEL TANGÍVEL              | SECRETA<br>SAÚDE   | RIA MUNICIPAL DE               |
|                            |                             | 7 2022        | 3             | 07/03/2022 14:55                              | 07/03/2022 14:55 MG              | ÓVEL TANGÍVEL              | SECRETA<br>EDUCAÇ  | RIA MUNICIPAL DE<br>ÃO         |
|                            |                             | 6 2022        | 2             | 07/03/2022 08:35                              | 07/03/2022 08:35 MG              | ÓVEL TANGÍVEL              | SECRETA            | RIA MUNICIPAL DE<br>ES E LAZER |

A seguir serão apresentadas as operações para Manutenção do Depreciação Patrimonial.

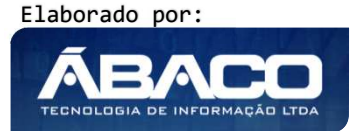

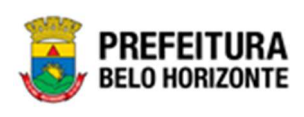

| Atenção |  |
|---------|--|

A solução gera automaticamente a rotina de Depreciação conforme parâmetro estabelecido pelo usuário.

# Consultar Depreciação

Ao utilizar as opções de filtro para realizar uma **Consulta** a solução deverá apresentar as Depreciações já cadastradas (Vide exemplo abaixo).

| Nanutenção de Depreciação Patrimonial 2022 · Em Execução 👻 |                                              |                                                                       |                                                                       |                                                                                                    |                                                                                                    |                                                                                                    |                                                                                                    |                                                                                                    |
|------------------------------------------------------------|----------------------------------------------|-----------------------------------------------------------------------|-----------------------------------------------------------------------|----------------------------------------------------------------------------------------------------|----------------------------------------------------------------------------------------------------|----------------------------------------------------------------------------------------------------|----------------------------------------------------------------------------------------------------|----------------------------------------------------------------------------------------------------|
| pções                                                      |                                              |                                                                       |                                                                       |                                                                                                    |                                                                                                    |                                                                                                    |                                                                                                    |                                                                                                    |
| jelecionar colunas + G                                     | Gerar Deprec                                 | iação                                                                 |                                                                       |                                                                                                    | ▼       Filtrar por       Código         Filtrar por       N° da I         Filtrar por       N° do I         Filtrar por       Més | do Bem<br>Plaqueta<br>Polígono                                                                                                    | valor<br>valor<br>valor<br>valor =                                                                  |                                                                                                    |
| Processado com Suces                                       | sso 🔴                                        | Erro no Proces                                                        | ssamento                                                              | Contabilizado com Sucesso                                                                                                    | Erro na Contabilização                                                                                                    | Anulac                                                                                                    | lo / Anulado Parcialmente                                                                           | e                                                                                                    |
| N° Depreciaç                                               | ção - A                                      | Ano - M                                                               | ês <del>-</del> Ini                                                   | cio do Processamento 👻 Fi                                                                                                    | inal do Processamento 👻                                                                                                    | Tipo 🔹                                                                                                    | Classificação 👻                                                                                     | Unidade Administrativa                                                                                                    |
| N° Depreciaç                                               | ção - A<br>9                                 | Ano - M<br>2022                                                       | ês – Ini<br>3                                                         | cio do Processamento 👻 Fi<br>07/03/2022 15:52                                                                                                    | inal do Processamento 👻                                                                                                    | Tipo →<br>MÓVEL                                                                                                    | Classificação 👻                                                                                     | Unidade Administrativa<br>SECRE IARIA MUNICIPAL DE<br>ESPORTES E LAZER                                                                                                    |
| N° Deprecia                                                | ição - A<br>9<br>8                           | Ano - M<br>2022<br>2022                                               | iês <del>-</del> Ini<br>3<br>3                                        | cio do Processamento - Fi<br>07/03/2022 15:52<br>07/03/2022 16:04                                                                                                    | inal do Processamento -<br>07/03/2022 15:52<br>07/03/2022 16:04                                                                    | Tipo 👻<br>MÓVEL<br>MÓVEL                                                                                                    | Classificação -<br>TANGÍVEL<br>TANGÍVEL                                                             | Unidade Administrativa<br>SECRE IARIA MUNICIPAL DE<br>ESPORTES E LAZER<br>SECRETARIA MUNICIPAL DE<br>SAÚDE                                                                                                    |
| N* Depreciae                                               | ção – A<br>9<br>8<br>7                       | Ano - M<br>2022<br>2022<br>2022                                       | iês <b>- Ini</b><br>3<br>3<br>3                                       | cio do Processamento - Fi<br>07/03/2022 15:52<br>07/03/2022 16:04<br>07/03/2022 14:55                                                                                 | inal do Processamento ~<br>07/03/2022 15:52<br>07/03/2022 16:04<br>07/03/2022 14:55                                                | Tipo -<br>MÓVEL<br>MÓVEL<br>MÓVEL                                                                                                    | Classificação +<br>TANGÍVEL<br>TANGÍVEL<br>TANGÍVEL                                                 | Unidade Administrativa<br>SECRETARIA MUNICIPAL DE<br>ESPORTES E LAZER<br>SECRETARIA MUNICIPAL DE<br>SAÚDE<br>SECRETARIA MUNICIPAL DE<br>EDUCAÇÃO                                                                                                    |
| N* Depreciae                                               | ção – A<br>9<br>8<br>7<br>4                  | Ano - M<br>2022<br>2022<br>2022<br>2022<br>2022                       | <b>ês → Ini</b><br>3<br>3<br>3<br>3                                   | cio do Processamento - Fi<br>07/03/2022 15:52<br>07/03/2022 16:04<br>07/03/2022 14:55<br>07/03/2022 12:10                                                             | inal do Processamento *<br>07/03/2022 15:52<br>07/03/2022 16:04<br>07/03/2022 14:55<br>07/03/2022 12:10                            | Tipo -<br>MÓVEL<br>MÓVEL<br>MÓVEL<br>MÓVEL                                                                                                    | Classificação v<br>TANGÍVEL<br>TANGÍVEL<br>TANGÍVEL<br>TANGÍVEL                                     | Unidade Administrativa<br>SECRETARIA MUNICIPAL DE<br>ESPORTES E LAZER<br>SECRETARIA MUNICIPAL DE<br>SAÚDE<br>SECRETARIA MUNICIPAL DE<br>EDUCAÇÃO<br>PBH ATIVOS S/A                                                                                                    |
| N° Depreciae                                               | ção - A<br>9<br>8<br>7<br>4<br>3             | Ano - M<br>2022<br>2022<br>2022<br>2022<br>2022<br>2022               | lês - Ini<br>3<br>3<br>3<br>3<br>3<br>3                               | cio do Processamento - Fi<br>07/03/2022 15:52<br>07/03/2022 16:04<br>07/03/2022 14:55<br>07/03/2022 12:10<br>07/03/2022 12:10                                         | inal do Processamento •<br>07/03/2022 15:52<br>07/03/2022 16:04<br>07/03/2022 12:10<br>07/03/2022 12:10                            | Tipo -<br>MÓVEL<br>MÓVEL<br>MÓVEL<br>MÓVEL<br>MÓVEL                                                                                                    | Classificação ~<br>TANGÍVEL 1<br>TANGÍVEL 1<br>TANGÍVEL 1<br>TANGÍVEL 1<br>TANGÍVEL 1               | Unidade Administrativa<br>SECRE IARIA MUNICIPAL DE<br>ESPORTES E LAZER<br>SECRETARIA MUNICIPAL DE<br>SAÚDE<br>SECRETARIA MUNICIPAL DE<br>EDUCAÇÃO<br>PBH ATIVOS S/A<br>SECRETARIA MUNICIPAL DE<br>FAZENDA                                                                          |
| N° Depreciae                                               | ção - A<br>9<br>8<br>7<br>4<br>3<br>13       | Ano - M<br>2022<br>2022<br>2022<br>2022<br>2022<br>2022<br>2022       | iês - Ini<br>3<br>3<br>3<br>3<br>3<br>3<br>3<br>3                     | cio do Processamento - Fi<br>07/03/2022 15:52<br>07/03/2022 14:55<br>07/03/2022 14:55<br>07/03/2022 12:10<br>07/03/2022 12:10<br>22/03/2022 14:30                     | inal do Processamento                                                                                                    | Tipo         •           MÓVEL         ·           MÓVEL         ·           MÓVEL         ·           MÓVEL         ·           MÓVEL         ·           MÓVEL         ·           MÓVEL         ·                                                                                                    | Classificação ~<br>TANGÍVEL 1<br>TANGÍVEL 1<br>TANGÍVEL 1<br>TANGÍVEL 1<br>TANGÍVEL 1               | Unidade Administrativa<br>SECRETARIA MUNICIPAL DE<br>ESPORTES E LAZER<br>SECRETARIA MUNICIPAL DE<br>SAÚDE<br>SECRETARIA MUNICIPAL DE<br>EDUCAÇÃO<br>PBH ATIVOS S/A<br>SECRETARIA MUNICIPAL DE<br>FAZENDA<br>PROCURADORIA-GERAL DO<br>MUNICÍPIO                                     |
| N* Depreciar                                               | ção - A<br>9<br>8<br>7<br>4<br>3<br>13<br>11 | Ano - M<br>2022<br>2022<br>2022<br>2022<br>2022<br>2022<br>2022<br>20 | les - Ini<br>3<br>3<br>3<br>3<br>3<br>3<br>3<br>3<br>3<br>3<br>3<br>3 | cio do Processamento - Fi<br>07/03/2022 15:52<br>07/03/2022 16:04<br>07/03/2022 12:10<br>07/03/2022 12:10<br>07/03/2022 12:10<br>22/03/2022 14:30<br>22/03/2022 10:20 | inal do Processamento                                                                                                    | Tipo         -           MÓVEL         -           MÓVEL         -           MÓVEL         -           MÓVEL         -           MÓVEL         -           MÓVEL         -           MÓVEL         -           MÓVEL         -           MÓVEL         -           MÓVEL         -           MÓVEL         - | Classificação -<br>TANGÍVEL -<br>TANGÍVEL -<br>TANGÍVEL -<br>TANGÍVEL -<br>TANGÍVEL -<br>TANGÍVEL - | Unidade Administrativa<br>SECRETARIA MUNICIPAL DE<br>ESPORTES E LAZER<br>SCIRETARIA MUNICIPAL DE<br>SAÚDE<br>SECRETARIA MUNICIPAL DE<br>EDUCAÇÃO<br>PBH ATIVOS S/A<br>SECRETARIA MUNICIPAL DE<br>FAZENDA<br>PROCURADORIA-GERAL DO<br>MUNICÍPIO<br>FUNDAÇÃO MUNICIPAL DE<br>CULTURA |

A operação de visualização para cada registro é disponibilizada de acordo com o perfil de acesso do usuário.

# Legenda – Depreciação Patrimonial

Para cada registro apresentado na lista de itens que não possuem incorporação, a solução exibirá uma legenda de acordo com a situação do registro de Depreciação Patrimonial (Vide exemplo abaixo):

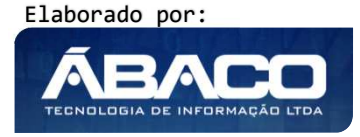

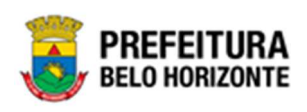

| lucenç    | ;ão de Depreci      | ação               | Patrimoni                        | al                             |                                                                                      |                                                                 |                                                                                           |                                                   |                                                     | 2022 - Em Exe                                                                                                | cução                         |
|-----------|---------------------|--------------------|----------------------------------|--------------------------------|--------------------------------------------------------------------------------------|-----------------------------------------------------------------|-------------------------------------------------------------------------------------------|---------------------------------------------------|-----------------------------------------------------|----------------------------------------------------------------------------------------------------|-------------------------------|
| ções      |                     |                    |                                  |                                |                                                                                      |                                                                 |                                                                                           |                                                   |                                                     |                                                                                                    |                               |
| elecionar | r colunas 👻 🛛 Gerar | Deprec             | iação                            |                                |                                                                                      | <b>▼</b> - Filtrar por                                          | Código do Bem                                                                             | valor                                             |                                                     |                                                                                                    | 0                             |
|           |                     | -                  |                                  |                                |                                                                                      | Filtrar por                                                     | N° da Plaqueta                                                                            | valor                                             |                                                     |                                                                                                    | 0                             |
|           |                     |                    |                                  |                                |                                                                                      | Filtrar por                                                     | N° do Polígono                                                                            | valor                                             |                                                     |                                                                                                    | 0                             |
|           |                     |                    |                                  |                                |                                                                                      | Filtrar por                                                     | Mês                                                                                       | ✓ valor                                           | - ~                                                 | 0                                                                                                    | c                             |
|           |                     |                    |                                  |                                |                                                                                      |                                                                 |                                                                                           |                                                   |                                                     |                                                                                                    |                               |
|           |                     |                    |                                  |                                |                                                                                      |                                                                 |                                                                                           |                                                   |                                                     |                                                                                                    |                               |
|           | N° Depreciação      | - J                | \no - Mé                         | ∋s - I                         | nicio do Processamento 👻                                                             | Final do Processament                                           | ) - Tipo -                                                                                | Classificação                                     | - U                                                 | nidade Admini                                                                                                | strativ                       |
|           | N° Depreciação      | - A<br>9           | <b>\no → Mé</b><br>2022          | <b>šs → l</b> i<br>3           | nicio do Processamento +<br>07/03/2022 15:52                                         | Final do Processament                                           | o - Tipo -<br>15:52 MÓVEL                                                                 | Classificação<br>TANGÍVEL                         | + U<br>SE                                           | nidade Admini:<br>CRETARIA MUNIC                                                                             | strativ                       |
| •         | N° Depreciação      | - #<br>9<br>8      | <b>4no - Mé</b><br>2022<br>2022  | ès ≁ II<br>3<br>3              | nicio do Processamento +<br>07/03/2022 15:52<br>07/03/2022 16:04                     | Final do Processament<br>07/03/2022<br>07/03/2022               | <ul> <li>Tipo -</li> <li>15:52 MÓVEL</li> <li>16:04 MÓVEL</li> </ul>                      | Classificação<br>TANGÍVEL<br>TANGÍVEL             | - U<br>SE<br>SE<br>S/                               | nidade Adminis<br>CRETARIA MUNIC<br>SPORTES E LAZER<br>CRETARIA MUNIC                                        | strativ<br>IPAL DI            |
| •         | N° Depreciação      | - 1<br>9<br>8<br>7 | Ano - Mi<br>2022<br>2022<br>2022 | <b>ès - I</b> i<br>3<br>3<br>3 | nicio do Processamento -<br>07/03/2022 15:52<br>07/03/2022 16:04<br>07/03/2022 14:55 | Final do Processament<br>07/03/2022<br>07/03/2022<br>07/03/2022 | <ul> <li>Tipo -</li> <li>15:52 MÓVEL</li> <li>16:04 MÓVEL</li> <li>14:55 MÓVEL</li> </ul> | Classificação<br>TANGÍVEL<br>TANGÍVEL<br>TANGÍVEL | ✓ U<br>SE<br>SE<br>SE<br>SF<br>SF<br>SF<br>SF<br>EL | nidade Admini:<br>CRETARIA MUNIC<br>SPORTES E LAZER<br>SCRETARIA MUNIC<br>NÚDE<br>CCRETARIA MUNIC<br>DUCAÇÃO | Strativ<br>IPAL DI<br>IPAL DI |

| Legenda | Descrição                                                                                                    |
|---------|----------------------------------------------------------------------------------------------------|
| •       | <ul> <li>Processado com Sucesso = A depreciação Patrimonial<br/>encontra-se processada com sucesso.</li> </ul>       |
| •       | <ul> <li>Erro no Processamento = A depreciação Patrimonial<br/>apresentou erro no processo.</li> </ul>               |
| •       | <ul> <li>Contabilizado com Sucesso = A depreciação<br/>Patrimonial foi contabilizada com sucesso.</li> </ul>         |
| •       | <ul> <li>Erro na Contabilização = A depreciação Patrimonial<br/>apresentou erro na contabilização.</li> </ul>        |
| •       | <ul> <li>Anulado/ Anulado Parcialmente = A depreciação<br/>Patrimonial apresentou erro na contabilização.</li> </ul> |

# Visualizar Depreciação

Esta operação permite visualizar os dados da Depreciação. Para visualizar, o usuário deve selecionar o registro desejado na tela de Consulta da Depreciação Patrimonial e clicar na ação de **Visualizar** (*Vide exemplo abaixo*).

| N° Depreciaçã         | • • | Ano - | Mês 👻 | Inicio do Processamento 📼 | Final do Processamento 📼 | Tipo - | Classificação 👻 | Unidade Administrativa 👒                    |
|-----------------------|-----|-------|-------|---------------------------|--------------------------|--------|-----------------|---------------------------------------------|
|                       | 9   | 2022  | 3     | 07/03/2022 15:52          | 07/03/2022 15:52         | MÓVEL  | TANGÍVEL        | SECRETARIA MUNICIPAL DE<br>ESPORTES E LAZER |
|                       | 8   | 2022  | 3     | 07/03/2022 16:04          | 07/03/2022 16:04         | MÓVEL  | TANGÍVEL        | SECRETARIA MUNICIPAL DE<br>SAÚDE            |
| Log de Processamento  | 7   | 2022  | 3     | 07/03/2022 14:55          | 07/03/2022 14:55         | MÓVEL  | TANGÍVEL        | SECRETARIA MUNICIPAL DE<br>EDUCAÇÃO         |
| Log de Contabilização | 6   | 2022  | 2     | 07/03/2022 08:35          | 07/03/2022 08:35         | MÓVEL  | TANGÍVEL        | SECRETARIA MUNICIPAL DE<br>ESPORTES E LAZER |
| G Andrai              | 5   | 2022  | 2     | 07/02/2022 12:09          | 07/02/2022 12:00         | MÓVEL  | TANGÍVEL        | SECRETARIA MUNICIPAL DE                     |

Ao clicar na ação de Visualizar, a solução apresentará a interface de visualização da Depreciação com os dados preenchidos e bloqueados para alteração. A solução apresentará a interface de Depreciação, contendo as abas de Dados Gerais e Patrimônios Depreciados.

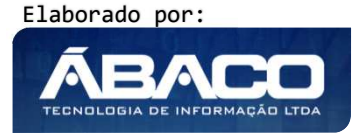

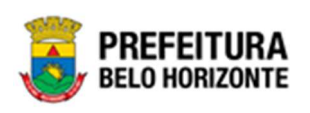

#### **Dados Gerais**

Aba correspondente às informações de dados gerais da Depreciação Patrimonial.

| Depreciação Patrimonial                                          |                                   |                                            |                           | 2021 - Em Execução 💙 |
|------------------------------------------------------------------|-----------------------------------|--------------------------------------------|---------------------------|----------------------|
| Informações Gerais                                               |                                   |                                            |                           |                      |
| H" Depreciação/Ano<br>2153/2021                                  | Data da Depreciação<br>30/06/2021 |                                            | Tipo Patrimonial<br>MÓVEL |                      |
| Unidade Administrativa<br>0006 - PROCURADORIA-GERAL DO MUNICÍPIO |                                   |                                            |                           |                      |
| Dados Gerais Patrimônios Depreciados                             |                                   |                                            |                           |                      |
| Portaria e Comissão                                              |                                   | Periodicidade<br>MENSAL                    |                           |                      |
| Envio Contibil<br>PENDENTE                                       |                                   | situação<br>FINALIZADO                     |                           |                      |
| Grupo<br>4490003001 MOBILIÁRIO DOMÉSTICO                         |                                   |                                            |                           |                      |
| Inicio do Processamento<br>16/04/2021 10:38                      |                                   | Final do Processamento<br>16/04/2021 10:38 |                           |                      |
| Voltar                                                           |                                   |                                            |                           |                      |

Para cancelar a visualização da Depreciação, o usuário deve clicar no botão Voltar.

#### Patrimônios Depreciados

Aba correspondente às informações de patrimônios depreciados de Bens Móveis.

| Depreciação Patrimonial                |                     |                     |                                 | 2021 - Em Execução      |
|----------------------------------------|---------------------|---------------------|---------------------------------|-------------------------|
| Informações Gerais                     |                     |                     |                                 |                         |
| № Depreciação/Ano                      | Data da Depreciação |                     | Tipo Patrimonial                |                         |
| 2153/2021                              | 30/06/2021          |                     | MÓVEL                           |                         |
| Unidade Administrativa                 |                     |                     |                                 |                         |
| 0006 - PROCURADORIA-GERAL DO MUNICÍPIO |                     |                     |                                 |                         |
| Dados Gerais Patrimônios Depreciados   |                     |                     |                                 |                         |
|                                        |                     |                     |                                 |                         |
| Código 🕆 Nº da Plaqueta 👻 Descrição 👻  |                     | Meses Depreciados 👒 | Depreciação Acumulada (R\$) 👻 D | epreciação Mensal (R\$) |
| Não encontraram-se registros           |                     |                     |                                 |                         |
|                                        |                     |                     |                                 |                         |
| Voltar                                 |                     |                     |                                 |                         |

Para visualizar detalhes da depreciação do bem, o usuário deverá clicar no botão **Informações Detalhadas.** Desta forma a Aplicação apresentará a interface de Dados da Depreciação.

Elaborado por:

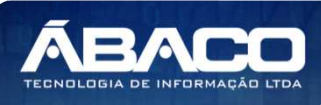

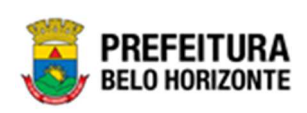

| Depreciação Patrimonial    |                                       |                                    |
|----------------------------|---------------------------------------|------------------------------------|
| Dados da Depreciação       |                                       |                                    |
|                            |                                       |                                    |
| Patrimônio                 | N° da Plaque                          | ta                                 |
| 3962                       | 400002                                |                                    |
| Material                   |                                       |                                    |
| CARTEIRA ESCOLAR - CONSUMO | - UNIDADE DE COMPRA CAIXA DE 5 - MOVI | MENTAÇÃO 10 - FRACIONA             |
| Grupo                      |                                       |                                    |
| MOBILIÁRIO DOMÉSTICO       |                                       |                                    |
| Valor Depreciável (R\$)    | Vida Útil (meses)                     | Valor na Data da Depreciação (R\$) |
| 1.000,00                   | 56                                    | 1.001,00                           |
| Depreciação Mensal (R\$)   | Depreciação Acumulada (R\$)           | Meses Depreciados                  |
| 16,67                      | 66,68                                 | 3                                  |
| Fechar                     |                                       |                                    |
|                            |                                       |                                    |

Para fechar a tela de visualização de Dados da Depreciação, o usuário deve clicar no botão **Fechar**.

Para cancelar a visualização da Depreciação e retornar à tela de Consulta de Depreciação, o usuário deve clicar no botão **Voltar**.

# Log de Processamento

Esta operação permite exibir o Log do de Processamento da Depreciação Patrimonial de Bens Móveis. Para acessar o Log de Processamento, o usuário deve selecionar o registro desejado na tela de Consulta de Inventário Patrimonial e clicar na ação **Log de Processamento** (Vide exemplo abaixo).

| N° Depreciaçã         | 0 - | Ano 👻 | Mês - | Inicio do Processamento 👒 | Final do Processamento 👻 | Tipo 👻 | Classificação 👻 | Unidade Administrativa 👻                    |
|-----------------------|-----|-------|-------|---------------------------|--------------------------|--------|-----------------|---------------------------------------------|
|                       | 9   | 2022  | 3     | 07/03/2022 15:52          | 07/03/2022 15:52         | MÓVEL  | TANGÍVEL        | SECRETARIA MUNICIPAL DE<br>ESPORTES E LAZER |
|                       | 8   | 2022  | 3     | 07/03/2022 16:04          | 07/03/2022 16:04         | MÓVEL  | TANGÍVEL        | SECRETARIA MUNICIPAL DE<br>SAÚDE            |
| Log de Processamento  | 7   | 2022  | 3     | 07/03/2022 14:55          | 07/03/2022 14:55         | MÓVEL  | TANGÍVEL        | SECRETARIA MUNICIPAL DE<br>EDUCAÇÃO         |
| Log de Contabilização | 6   | 2022  | 2     | 07/03/2022 08:35          | 07/03/2022 08:35         | MÓVEL  | TANGÍVEL        | SECRETARIA MUNICIPAL DE<br>ESPORTES E LAZER |
| Andrai                | 5   | 2022  | 2     | 07/03/2022 12:09          | 07/03/2022 12:09         | MÓVEL  | TANGÍVEL        | SECRETARIA MUNICIPAL DE                     |

Ao clicar na ação **Log de Processamento**, a interface de Tabela de Item do Log da Depreciação é exibida, conforme exemplo:

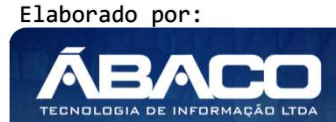

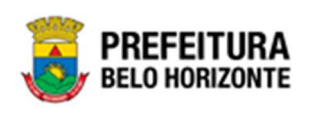

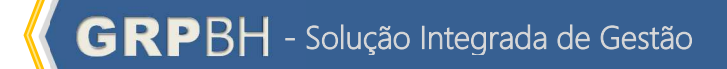

| ções                      |                                                                                                    |                                                                    |                                                                                                    |    |
|---------------------------|----------------------------------------------------------------------------------------------------|--------------------------------------------------------------------|----------------------------------------------------------------------------------------------------|----|
|                           |                                                                                                    |                                                                    | Filtrar por Código do Bem valor                                                                                                    | ٥  |
|                           |                                                                                                    |                                                                    | Filtrar por Nº da Plaqueta 🗸 valor                                                                                                    | 0  |
| Legenda                   |                                                                                                    |                                                                    |                                                                                                    |    |
| Sucesso                   | Informa                                                                                                    | ção 😑 Atenção                                                      | Erro                                                                                                    |    |
|                           |                                                                                                    |                                                                    |                                                                                                    |    |
|                           |                                                                                                    |                                                                    |                                                                                                    |    |
| Códig                     | go 🕆 Nº                                                                                                    | 9 da Plaqueta 👻                                                    | Mensagem 👻                                                                                                    |    |
| Códig<br>1                | go ↑ №<br>611798                                                                                                    | 9 da Plaqueta 👻<br>433289                                          | Mensagem 👻<br>DEPRECIAÇÃO PROCESSADA COM SUCESSO.                                                                                                    |    |
| Códig<br>1                | 30 ↑ №<br>611798<br>644372                                                                                              | <sup>o</sup> da Plaqueta 🔹<br>433289<br>436269                     | Mensagem 👻<br>DEPRECIAÇÃO PROCESSADA COM SUCESSO.<br>PATRIMÔNIO ESTÁ EM UMA SITUA!O QUE NÏ PERMITE A SUA DEPRECIAÇÃO                                                                                                    | ). |
| Códig<br>1<br>1           | <b>30 ↑ №</b><br>611798<br>644372<br>644374                                                                             | e da Plaqueta 🔹<br>433289<br>436269<br>436270                      | Mensagem   Mensagem   Mensagem   Mensagem  Mensagem  Men | ). |
| Códig<br>1<br>1<br>1      | 30 ↑ №<br>611798<br>644372<br>644374<br>644516                                                                          | <sup>9</sup> da Plaqueta •<br>433289<br>436269<br>436270<br>398889 | Mensagem<br>DEPRECIAÇÃO PROCESSADA COM SUCESSO.<br>PATRIMÔNIO ESTÁ EM UMA SITUA!O QUE NÏ PERMITE A SUA DEPRECIAÇÃO<br>DEPRECIAÇÃO PROCESSADA COM SUCESSO.<br>PATRIMÔNIO JÁ FOI TOTALMENTE DEPRECIADO.                                                                                                    | ). |
| Códig<br>1<br>1<br>1<br>1 | 30         1         N <sup>4</sup> 611798         644372         644374           644516         644525         644525 | a da Plaqueta •<br>433289<br>436269<br>436270<br>398889<br>436272  | Mensagem       *         DEPRECIAÇÃO PROCESSADA COM SUCESSO.         PATRIMÔNIO ESTÁ EM UMA SITUA!O QUE NÏ PERMITE A SUA DEPRECIAÇÃO         DEPRECIAÇÃO PROCESSADA COM SUCESSO.         PATRIMÔNIO JÁ FOI TOTALMENTE DEPRECIADO.         DEPRECIAÇÃO PROCESSADA COM SUCESSO.                                                                                                    | ). |

Sendo que cada ação possui à sua esquerda a informação do status de processamento, conforme:

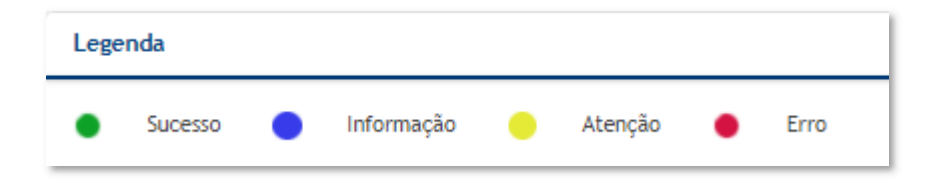

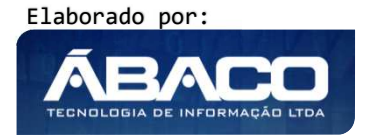

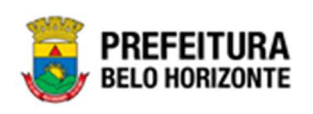

|         | <ul> <li>Após a depreciação ser executada os valores de depreciação serão<br/>atualizados automaticamente nos painéis "Depreciação" e "Valores<br/>Atualizados" da Incorporação de Bens Móveis.</li> </ul>                                                                                                    |
|---------|----------------------------------------------------------------------------------------------------|
|         | Regras de Suspensão da Depreciação:                                                                                                    |
| Atenção | <ul> <li>Bens cedidos terão a depreciação suspensa e será obrigatório realizar a reavaliação no seu retorno, que atualizará o valor do bem.</li> <li>Bens em Baixa terão a depreciação suspensa.</li> <li>Bens informados como "não localizado" no inventário, terão a depreciação suspensa e ao desbloqueá-lo o mesmo volta a ficar ATIVO e deve ser aplicada depreciação retroativa. Se o bem for baixado, ocorre a baixa da depreciação "congelada" (valor da depreciação quando o bem foi bloqueado) e não deve ser aplicada a depreciação retroativa.</li> <li>Bens não inventariados também serão considerados como bem não localizados.</li> </ul> |

# Integração CASP

#### Patrimônio >> Movimentação Patrimonial >> Integração CASP

Através desta rotina a solução apresenta recursos para a manutenção Integração da contabilização da movimentação dos bens, onde ocorre a integração do GRP com o Sistema CASP. O menu Integração Casp, ao ser clicado, expande-se, exibindo o submenu Fato Casp. Os recursos apresentados em tela permitem ao usuário optar por realizar uma consulta de uma Integração da contabilização da movimentação dos bens. Ao utilizar as opções de filtro para realizar uma Consulta, a solução apresentará as informações das Integrações já cadastradas seguindo as definições que o usuário utilizou no botão "Selecionar Colunas". Para cada registro será apresentado o botão de "Ações" que permite a Inserir Mapa no CASP, Excluir Mapa no CASP, Inserir Notas no CASP, Nota Explicativa ou Inconsistências da Integração selecionada.

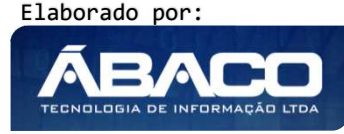

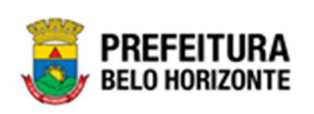

| GRPBH                                                                                                    | =                                                                       | 👤 Pethra Venske - | PBH - Homologação |
|----------------------------------------------------------------------------------------------------|-------------------------------------------------------------------------|-------------------|-------------------|
| Q Procurar opção do menu                                                                                                    | Inicio                                                                  | 2021              | - Em Execução 💙   |
| <ul> <li>♣ Principal</li> <li>☐ Patrimônio Cadastros &gt;<br/>Básicos</li> <li>&gt; Incorporação Patrimonial &gt;</li> <li>☐ Movimentação Patrimonial&gt;</li> <li>☐ Entegração CASP </li> <li>Fato CASP</li> </ul> | PATRIMÔNIO                                                              |                   |                   |
|                                                                                                    | GRP-BH - SOLUÇÃO INTEGRADA DE GESTÃO<br>05.988.27 * 23/10/2021 21:15:49 | Q 237.26          | BELO HORIZONTE    |

### **Consultar Fato CASP**

Ao utilizar as opções de filtro para realizar uma **Consulta** a solução deverá apresentar as Integrações já cadastradas (Vide exemplo abaixo).

| Integração c  | 21 - Em Execução 💙 |                   |                          |                                    |                  |
|---------------|--------------------|-------------------|--------------------------|------------------------------------|------------------|
| Opções        |                    |                   |                          |                                    |                  |
| Processar Mov | vimentações Bens   | elecionar colunas | . •                      | <b>▼</b> - Filtrar por Mês valor   | 5                |
|               |                    |                   |                          | Filtrar por Ano valor              | 0                |
|               |                    |                   |                          | Filtrar por Situação ✔ valor Todos | ~ 0              |
|               | Mês 👻              | Ano -             | Situação 👻               | Inicio Proc. 👻                     | Fim Proc. 👻      |
|               | 5                  | 2021              | Processamento finalizado | 21/05/2021 12:23                   | 21/05/2021 12:23 |
| Página 1 de 1 |                    |                   |                          |                                    | Ant 1 Seg        |

A operação de Inserir Mapa no CASP, Nota Explicativa ou Inconsistências para cada registro é disponibilizada de acordo com o perfil de acesso do usuário.

#### Inserir Mapa no CASP

Esta operação permite a inclusão de uma integração do GRP com o Sistema CASP. Para inserir, o usuário deve clicar no botão **Inserir** (Vide exemplo abaixo).

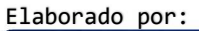

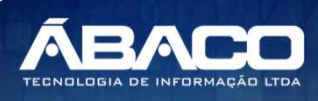

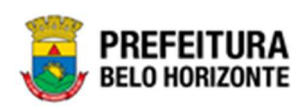

| Integração da contabi     | lização da I | movimentação dos bens    |                  |                      |                 | 2021 - Em Exe   | cução | , ~ |
|---------------------------|--------------|--------------------------|------------------|----------------------|-----------------|-----------------|-------|-----|
| Opções                    |              |                          |                  |                      |                 |                 |       |     |
| Processar Movimentações B | ens Selecion | ar colunas 👻             | <b>▼-</b> Filt   | rar por Mês          | valor           |                 | 0     |     |
|                           |              |                          | Filt             | rar por Ano          | valor           |                 | 0     |     |
|                           |              |                          | Filt             | rar por 🛛 Situação 🗸 | valor Todos     |                 | ~ (   | D   |
| Mês 👻                     | Ano -        | Situação 👻               | Inicio Proc. 👻   | Fim Proc. 👻          |                 |                 |       |     |
| 5                         | 2021         | Processamento finalizado | 21/05/2021 12:23 | 21/05/2021 12:23     |                 |                 |       |     |
| Inconsistências           | 2021         | Processamento finalizado | 18/10/2021 18:06 | 18/10/2021 18:06     | Inconsistências | na movimentação |       |     |
| 🗎 Nota Explicativa        |              |                          |                  |                      |                 | Ant             | 1     | Seg |
| ► Inserir Mapa no CASP    |              |                          |                  |                      |                 |                 |       |     |

Ao clicar no botão Inserir Mapa no CASP, a solução apresentará a mensagem de confirmação, conforme exemplo:

| bes Bens | Confirma execução?                          | <b>~</b> ~       | rar por Mé |
|----------|---------------------------------------------|------------------|------------|
|          | Deseja realmente INSERIR os dados no CASP ? |                  | rar por    |
|          |                                             | Sim Não          | Fi         |
| 202      | Processamento finalizado                    | 21/05/2021 12:23 | 21/(       |
| 202      | Processamento finalizado                    | 18/10/2021 18:06 | 18/        |

Para confirmar a inserção dos dados no CASP, o usuário deve clicar em **Sim**. Para sair sem fazer a inserção, o usuário deve clicar em **Não**.

Ao confirmar a inserção dos dados, a interface trará a mensagem de processamento e em seguida a mensagem de conclusão, conforme figuras:

|        |                                    | • • • • • • • • • • • • • • • • • • • |
|--------|------------------------------------|---------------------------------------|
| Consol | e de Processamento                 | alor<br>×                             |
|        |                                    | alor                                  |
| Proc   | cessando envio do Mapa para o CASP |                                       |
|        | Processando                        |                                       |
|        | 1 occasario                        |                                       |
|        |                                    | Inc                                   |
| igina  | Voltar                             |                                       |
|        |                                    | 4                                     |
|        |                                    |                                       |

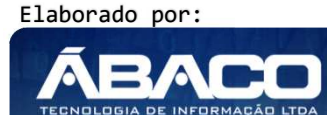

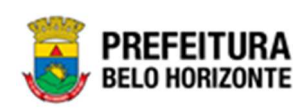

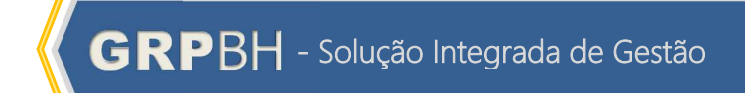

| Processando envio | do Mapa para o CASP      |  |
|-------------------|--------------------------|--|
|                   | Processamento concluído! |  |
|                   | Voltar                   |  |
|                   |                          |  |

Atenção

 A opção Inserir Mapa no CASP so é habilitada apenas quando não houver inconsistências no respectivo mês.

#### Inconsistências

Esta operação permite visualizar as inconsistências do processo de Integração selecionado. Para visualizar, o usuário deve selecionar o registro desejado na tela de Integração da contabilização da movimentação dos bens e clicar na ação de **Inconsistências** (Vide exemplo abaixo).

| Integração da contabi                                              | lização da movimentação dos bens |                     |                      | 2021 - Em Execução 💙         |
|--------------------------------------------------------------------|----------------------------------|---------------------|----------------------|------------------------------|
| Opções                                                             |                                  |                     |                      |                              |
| Processar Movimentações B                                          | ens Selecionar colunas 👻         | <b>▼</b> Filtrar po | r Mês valor          | 0                            |
|                                                                    |                                  | Filtrar po          | r <b>Ano</b> valor   | 0                            |
|                                                                    |                                  | Filtrar po          | r Situação 🗸 valor   | Todos 🗸 O                    |
| Mês 👻                                                              | Ano – Situação –                 | Inicio Proc. 👻      | Fim Proc. 👻          |                              |
| 5                                                                  | 2021 Processamento finalizado    | 21/05/2021 12:23    | 21/05/2021 12:23     |                              |
| Inconsistências                                                    | 2021 Processamento finalizado    | 18/10/2021 18:06    | 18/10/2021 18:06 Inc | onsistências na movimentação |
| <ul> <li>Nota Explicativa</li> <li>Inserir Mapa no CASP</li> </ul> |                                  |                     |                      | Ant 1 Seg                    |

Ao clicar na ação Inconsistências, a Tabela de Inconsistências no Processamento de Fatos do CASP é exibida, conforme exemplo, exibindo as inconsistências encontradas na integração:

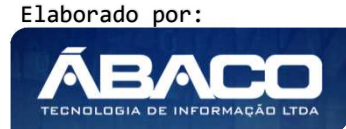

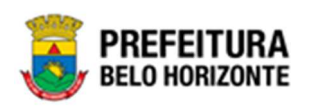

| pções                                                      |                             |                                       |                             |                                                                                 |                                                    |                                                                                                    |                                                            |                                                                                                    |
|------------------------------------------------------------|-----------------------------|---------------------------------------|-----------------------------|---------------------------------------------------------------------------------|----------------------------------------------------|----------------------------------------------------------------------------------------------------|------------------------------------------------------------|----------------------------------------------------------------------------------------------------|
| Selecionar colunas 👻                                       |                             |                                       |                             |                                                                                 | ₹-                                                 | Filtrar por Tipo Inconsistênc                                                                                                    | a valor                                                    | Todos                                                                                                    |
|                                                            | _                           |                                       |                             |                                                                                 |                                                    | Filtrar por Plaqueta                                                                                                    | valor                                                      |                                                                                                    |
|                                                            |                             |                                       |                             |                                                                                 |                                                    | Filtrar por Tabela                                                                                                    | valor                                                      |                                                                                                    |
| bela 🕇                                                     | ld -                        | Patrimoniold 👻                        | Plaqueta 👻                  | Material Grupo Id 👻                                                             | Data Movimento 👻                                   | Observação 👻                                                                                                    | vator                                                      | Tipo Inconsistênci                                                                                                    |
| bela †<br>COMODATOPATITEM                                  | Id<br>2216                  | Patrimoniold -                        | Plaqueta 👻                  | Material Grupo Id 🔹                                                             | Data Movimento -                                   | Observação -<br>NENHUM TIPO DE OPERAÇÃO F<br>ENCONTRADO PARA A NATUREZ                                                                                                    | OI<br>(A DA PESSO/                                         | Tipo Inconsistênci.<br>A Processamento da                                                                                                    |
| bela †<br>COMODATOPATITEM                                  | ld -<br>2216<br>976         | Patrimoniold -<br>2216<br>976         | Plaqueta -<br>1757<br>16018 | Material Grupo Id -<br>364<br>221                                               | Data Movimento *<br>18/10/2021<br>//               | Observação ~<br>NENHUM TIPO DE OPERAÇÃO F<br>ENCONTRADO PARA A NATUREZ<br>JURÍDICA<br>DATA DA MOVIMENTAÇÃO NÃO                                                            | OI<br>A DA PESSO/                                          | Tipo Inconsistênci.<br>A Processamento da<br>Movimentação<br>Processamento da<br>Movimentação                                                               |
| bela †<br>COMODATOPATITEM<br>COMODATOPATITEM<br>PATRIMONIO | ld -<br>2216<br>976<br>3908 | Patrimoniold -<br>2216<br>976<br>3908 | Plaqueta -                  | Material Grupo Id         -           364         221           364         364 | Data Movimento ~<br>18/10/2021<br>//<br>18/10/2021 | Observação -<br>NENHUM TIPO DE OPERAÇÃO F<br>ENCONTRADO PARA A NATUREZ<br>JURÍDICA<br>DATA DA MOVIMENTAÇÃO NÃO<br>NÃO FOI POSSIVEL ENCONTRAR<br>CORRESPONDENTE A ESTA MOV | OI<br>A DA PESSO/<br>INFORMADA<br>& A OPERAÇÃ<br>IMENTACÃO | Tipo Inconsistênci           A         Processamento da<br>Movimentação           Processamento da<br>Movimentação         Processamento da<br>Movimentação |

Para voltar à tela de Integração da contabilização da movimentação dos bens, o usuário deve clicar em **Voltar**.

#### Nota Explicativa

Esta operação permite inserir uma Nota Explicativa ao registro da Integração. Para isso, o usuário deve selecionar o registro desejado na tela de Integração da contabilização da movimentação dos bens e clicar na ação de **Nota Explicativa** (Vide exemplo abaixo).

| Integração da contabil     | ização da movimentação dos bens |                    |                                  | 2021 - Em Execução 💙 |
|----------------------------|---------------------------------|--------------------|----------------------------------|----------------------|
| Opções                     |                                 |                    |                                  |                      |
| Processar Movimentações Be | ens Selecionar colunas 👻        | <b>▼</b> - Filtrar | por Mês valor                    | 0                    |
|                            |                                 | Filtrar            | por Ano valor                    | 0                    |
|                            |                                 | Filtrar            | por Situação 🗸 valor Todos       | ~ 0                  |
| Mês 👻                      | Ano – Situação –                | Inicio Proc. 👻     | Fim Proc. 👻                      |                      |
| 5                          | 2021 Processamento finalizado   | 21/05/2021 12:23   | 21/05/2021 12:23                 |                      |
| Inconsistências            | 2021 Processamento finalizado   | 18/10/2021 18:06   | 18/10/2021 18:06 Inconsistências | na movimentação      |
| 🖹 Nota Explicativa         |                                 |                    |                                  | Ant 1 Seg            |
| ■ Inserir Mapa no CASP     |                                 |                    |                                  |                      |

Ao clicar na ação Nota Explicativa, a solução apresentará a interface de Manutenção de Nota Explicativa permitindo inserir uma Nota Explicativa à Integração, e se apresenta conforme exemplo:

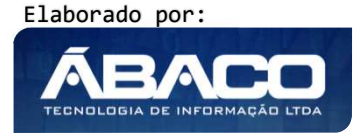

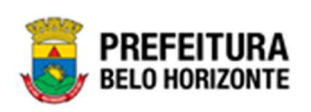

| Manutenção de Nota Explicativa | 2021 - Em Execução 💙            |
|--------------------------------|---------------------------------|
| Opções                         |                                 |
| Inserir Selecionar colunas -   | ▼ Filtrar por Sequência valor 0 |
| Sequência 🕆 Nota Explicativa 👻 | Enviada ao CASP? 👻              |
| Não se encontraram registros   |                                 |
| Voltar                         |                                 |

Ao clicar no botão **Inserir**, será exibido o Cadastro de Nota Explicativa, onde é apresentado o campo Sequência, que é preenchido automaticamente pelo sistema. O campo Nota Explicativa deve ser preenchido com as informações da Nota desejada.

| Cadastro de Nota Explicativa | 2021 - Em Execução 💙 |
|------------------------------|----------------------|
| Informações Gerais           |                      |
| Sequência                    |                      |
| 0                            |                      |
| Nota Explicativa             |                      |
|                              |                      |
|                              |                      |
|                              |                      |
|                              |                      |
|                              |                      |
|                              |                      |
| Confirmar Voltar             |                      |

Para salvar as informações cadastradas na Nota, o usuário deve clicar no botão **Confirmar**. Para sair da interface sem adicionar uma Nota Explicativa, o usuário deve clicar em **Voltar**.

Após a confirmação da inserção de uma Nota Explicativa, ela passa a ser listada na interface de Manutenção de Nota Explicativa, tendo ao seu lado um botão de ações, conforme exemplo:

| Manutenção de Nota Explicativa | 2021 - Em Execução             |
|--------------------------------|--------------------------------|
| Opções                         |                                |
| Inserir Selecionar colunas +   | Y→ Filtrar por Sequência valor |
| Sequência 🕆 Nota Exp           | plicativa + Enviada ao CASP? + |
| 1 Nota expl                    | licativa exemplo. Não          |
| Página 1 de 1                  | Ant 1 Seg                      |
| Voltar                         |                                |

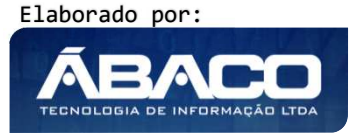

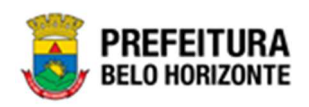

Dentro das ações disponibilizadas, é permitido ao usuário **visualizar** a Nota Explicativa, com seus dados bloqueados para edição; **Editar** Nota Explicativa, com visualização das informações da Nota e edição permitida e **Exclusão** da Nota Explicativa.

| Manutenção de Nota Explic    | ativa                          | 2021 - Em Execução 🎽             |
|------------------------------|--------------------------------|----------------------------------|
| Opções                       |                                |                                  |
| Inserir Selecionar colunas 🗸 | ]                              | Y→ Filtrar por Sequência valor 0 |
|                              | Sequência 🕆 Nota Explicativa 👻 | Enviada ao CASP? 👻               |
| E                            | 1 Nota explicativa exemplo.    | Não                              |
| ❷ Visualizar                 |                                | Ant 1 Seg                        |
| 🖍 Editar                     |                                |                                  |
| 💼 Excluir                    |                                |                                  |
| Voltar                       |                                |                                  |

Para voltar à interface de Integração da Contabilização da Movimentação dos Bens, o usuário deve clicar em **Voltar**.

# Inserir Notas no CASP

Esta operação permite Inserir Notas Explicativas no sistema CASP. Para isso, o usuário deve selecionar o registro desejado na tela de Integração da contabilização da movimentação dos bens e clicar na ação de **Inserir Notas no Casp** (Vide exemplo abaixo).

| Integração da contabi     | lização da movimentação dos bens |                  |                                  | 2021 - Em Execução 💙 |
|---------------------------|----------------------------------|------------------|----------------------------------|----------------------|
| Opções                    |                                  |                  |                                  |                      |
| Processar Movimentações B | ens Selecionar colunas 🖌         | ▼- Filtrar po    | r Mês valor                      | 0                    |
|                           |                                  | Filtrar por      | r Ano valor                      | 0                    |
|                           |                                  | Filtrar por      | r Situação 🗸 valor Todos         | ~ 0                  |
|                           |                                  |                  |                                  |                      |
| Mês -                     | Ano - Situação -                 | Inicio Proc. 👻   | Fim Proc. 👻                      |                      |
| 5                         | 2021 Processamento finalizado    | 21/05/2021 12:23 | 21/05/2021 12:23                 |                      |
| Inconsistências           | 2021 Processamento finalizado    | 18/10/2021 18:06 | 18/10/2021 18:06 Inconsistências | na movimentação      |
| 🖹 Nota Explicativa        |                                  |                  |                                  | Ant 1 Seg            |
| ■ Inserir Mapa no CASP    |                                  |                  |                                  |                      |
| Inserir Notas no Casp     |                                  |                  |                                  |                      |
| 💼 Excluir Mapa do CASP    |                                  |                  |                                  |                      |

Ao clicar na ação **Inserir Notas no Casp**, a solução apresentará uma mensagem de confirmação da ação, conforme exemplo:

Elaborado por:

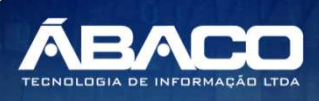

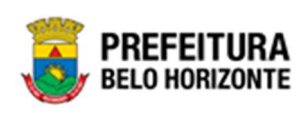

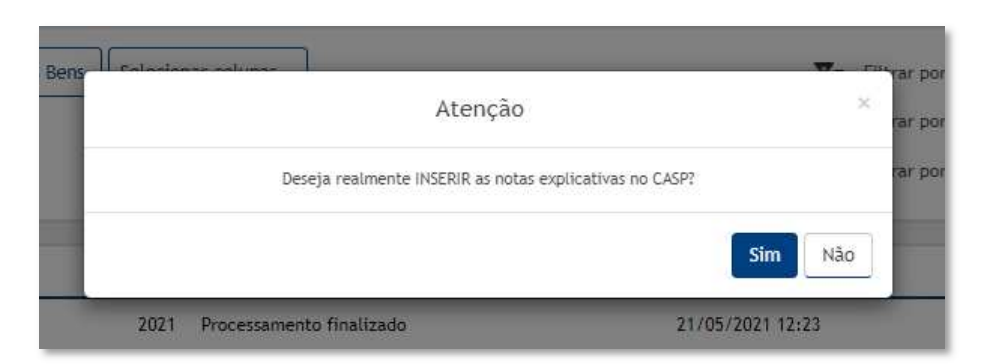

Para inserir as Notas Explicativas no Casp, o usuário deve clicar em **Sim**. Para sair da interface sem inserir as Notas Explicativas ao Casp, o usuário deve clicar em **Não**.

Ao confirmar a inserção das Notas, a interface trará a mensagem de processamento e em seguida a mensagem de conclusão, conforme figuras:

| Processando envio do Mapa para o C                             | ASP                                                                                                    |  |
|----------------------------------------------------------------|----------------------------------------------------------------------------------------------------|--|
|                                                                | Processando                                                                                                    |  |
|                                                                | and the second second s |  |
|                                                                | Voltar                                                                                                    |  |
|                                                                |                                                                                                    |  |
|                                                                |                                                                                                    |  |
|                                                                |                                                                                                    |  |
|                                                                |                                                                                                    |  |
| Console de Processamento                                       |                                                                                                    |  |
| Console de Processamento                                       |                                                                                                    |  |
| Console de Processamento<br>Processando envio do Mapa para o C | ASP                                                                                                    |  |
| Console de Processamento<br>Processando envio do Mapa para o C | ASP<br>Processamento concluído!                                                                                                    |  |
| Console de Processamento<br>Processando envio do Mapa para o C | ASP<br>Processamento concluído!                                                                                                    |  |
| Console de Processamento<br>Processando envio do Mapa para o C | ASP<br>Processamento concluído!<br>Voltar                                                                                                    |  |

Para voltar à tela de Integração com o sistema CASP, o usuário deve clicar no botão Voltar.

# Excluir Mapa do CAPS

Esta operação permite excluir o Mapa do CAPS. Para excluir, o usuário deve selecionar o registro desejado na tela de Integração da contabilização da movimentação dos bense clicar na ação de **Excluir** (*Vide exemplo abaixo*).

Elaborado por:

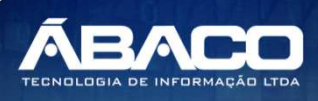

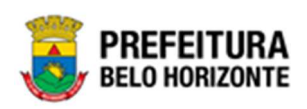

| ntegração da contabil      | ização da    | movimentação dos bens    |                  |             |              |          | 2021                  | I - Em Execução |
|----------------------------|--------------|--------------------------|------------------|-------------|--------------|----------|-----------------------|-----------------|
| Opções                     |              |                          |                  |             |              |          |                       |                 |
| Processar Movimentações Be | ens Selecior | nar colunas 👻            | <b>२</b> -       | Filtrar por | Mês          | valor    |                       | 0               |
|                            |              |                          |                  | Filtrar por | Ano          | valor    |                       | 0               |
|                            |              |                          |                  | Filtrar por | Situação     | ✓ valor  | Todos                 | ~ 0             |
|                            |              |                          |                  |             |              |          |                       |                 |
| Mês 👻                      | Ano -        | Situação 👻               | Inicio Proc. 👻   |             | Fim Proc.    | Ŧ        |                       |                 |
| = 5                        | 2021         | Processamento finalizado | 21/05/2021 12:23 | 2           | 1/05/2021 12 | :23      |                       |                 |
| Inconsistências            | 2021         | Processamento finalizado | 18/10/2021 18:06 | 1           | 8/10/2021 18 | :06 Inco | insistências na movim | entação         |
| Nota Explicativa           |              |                          |                  |             |              |          |                       | Ant 1 Se        |
| ► Inserir Mapa no CASP     |              |                          |                  |             |              |          |                       |                 |
| Inserir Notas no Casp      |              |                          |                  |             |              |          |                       |                 |
| Evoluir Mana do CASP       |              |                          |                  |             |              |          |                       |                 |

A solução exibirá uma mensagem, solicitando a confirmação da exclusão do registro.

|                      | Atenção                    |                  | rar po |
|----------------------|----------------------------|------------------|--------|
| 10                   | Deseja realmente EXCLUIR o | mapa do CASP?    | rar po |
|                      |                            | Sim              | •      |
| 2021 Processamento f | īnalizado                  | 21/05/2021 12:23 |        |

Para excluir o registro, o usuário deve clicar no botão Sim;

Para cancelar e voltar à tela de Integração da contabilização da movimentação dos bens, o usuário deve clicar no botão **Não**.

Ao confirmar a Exclusão, a interface trará a mensagem de processamento e em seguida a mensagem de conclusão, conforme figuras:

| FILLE |                                       | L. Littlai por mes vator |
|-------|---------------------------------------|--------------------------|
|       | Console de Processamento              | ×                        |
|       |                                       | alor                     |
|       | Processando envio do Mapa para o CASP |                          |
|       | Processand                            |                          |
|       |                                       | 5                        |
|       | Voltar                                |                          |
| agina |                                       |                          |
|       |                                       | 4                        |
|       |                                       |                          |

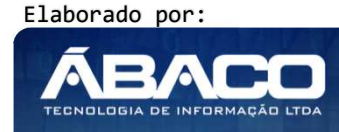

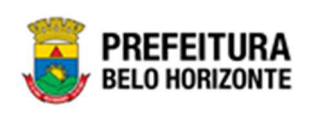

| Processando envio do Mapa para o CASP |
|---------------------------------------|
| Processamento concluído!              |
| Voltar                                |
| Voltar                                |

# Processar Movimentações Bens

Esta operação permite processar todas as Movimentações de Bens. Para isso, o usuário deve clicar no botão **Processar Movimentações Bens** (Vide exemplo abaixo).

| Integração                                        | da contabil | ização da | movimentação dos bens    |                  |                     |                   | 2021 - Em Execução 💙 |
|---------------------------------------------------|-------------|-----------|--------------------------|------------------|---------------------|-------------------|----------------------|
| Opções                                            |             |           |                          |                  |                     |                   |                      |
| Processar Movimentações Bens Selecionar colunas - |             |           | <b>▼-</b> Filtra         | arpor Mês v      | alor                | 0                 |                      |
|                                                   |             |           |                          | Filtra           | ar por Ano v        | alor              | 0                    |
|                                                   |             |           |                          | Filtra           | ar por Situação 🗸 v | alor <b>Todos</b> | ~ 0                  |
|                                                   |             |           |                          |                  |                     |                   |                      |
|                                                   | Mês -       | Ano -     | Situação 👻               | Inicio Proc. 👻   | Fim Proc. 👻         |                   |                      |
|                                                   | 5           | 2021      | Processamento finalizado | 21/05/2021 12:23 | 21/05/2021 12:23    |                   |                      |
|                                                   | 10          | 2021      | Processamento finalizado | 18/10/2021 18:06 | 18/10/2021 18:06    | Inconsistências n | a movimentação       |
| Página 1 de 1                                     | 1           |           |                          |                  |                     |                   | Ant 1 Seg            |

Ao clicar no botão **Processar Movimentações Bens**, a solução apresentará uma mensagem de confirmação da ação, conforme exemplo:

| Bens | Atenção                                            | T - Filmar p<br>× | 10 |
|------|----------------------------------------------------|-------------------|----|
|      | Atenção deseja realmente processar a movimentação? |                   | 10 |
|      |                                                    | Sim               |    |
| 2021 | Processamento finalizado                           | 21/05/2021 12:23  |    |

Para Processar Movimentações de Bens, o usuário deve clicar em **Sim**. Para sair da sem processar, o usuário deve clicar em **Não**.

Ao confirmar o processamento, a tela de Processamento Movimento Bens será exibida, conforme exemplo:

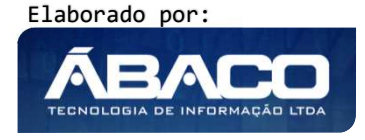

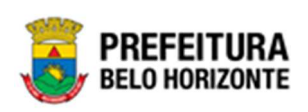

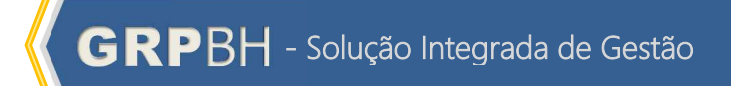

| Processamento Movimento Bens |   |
|------------------------------|---|
| Mês de Referência            |   |
|                              | - |
| Ano de Referência            |   |
| Processar Voltar             |   |

Nesta interface o usuário deve preencher o campo Mês de Referência e o campo Ano de Referência e clicar em Processar. Após o processamento, a mensagem de confirmação do processamento é exibida, confirmando a ação, conforme exemplo:

|                          | Pethra Vensk | e 👻 PBH - Homologação<br>nto efetuado |
|--------------------------|--------------|---------------------------------------|
|                          |              | 2021 - Em Execução 💙                  |
| <b>▼</b> Filtrar por Mês | valor        |                                       |
|                          |              | <u> </u>                              |

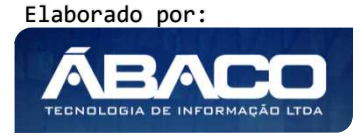

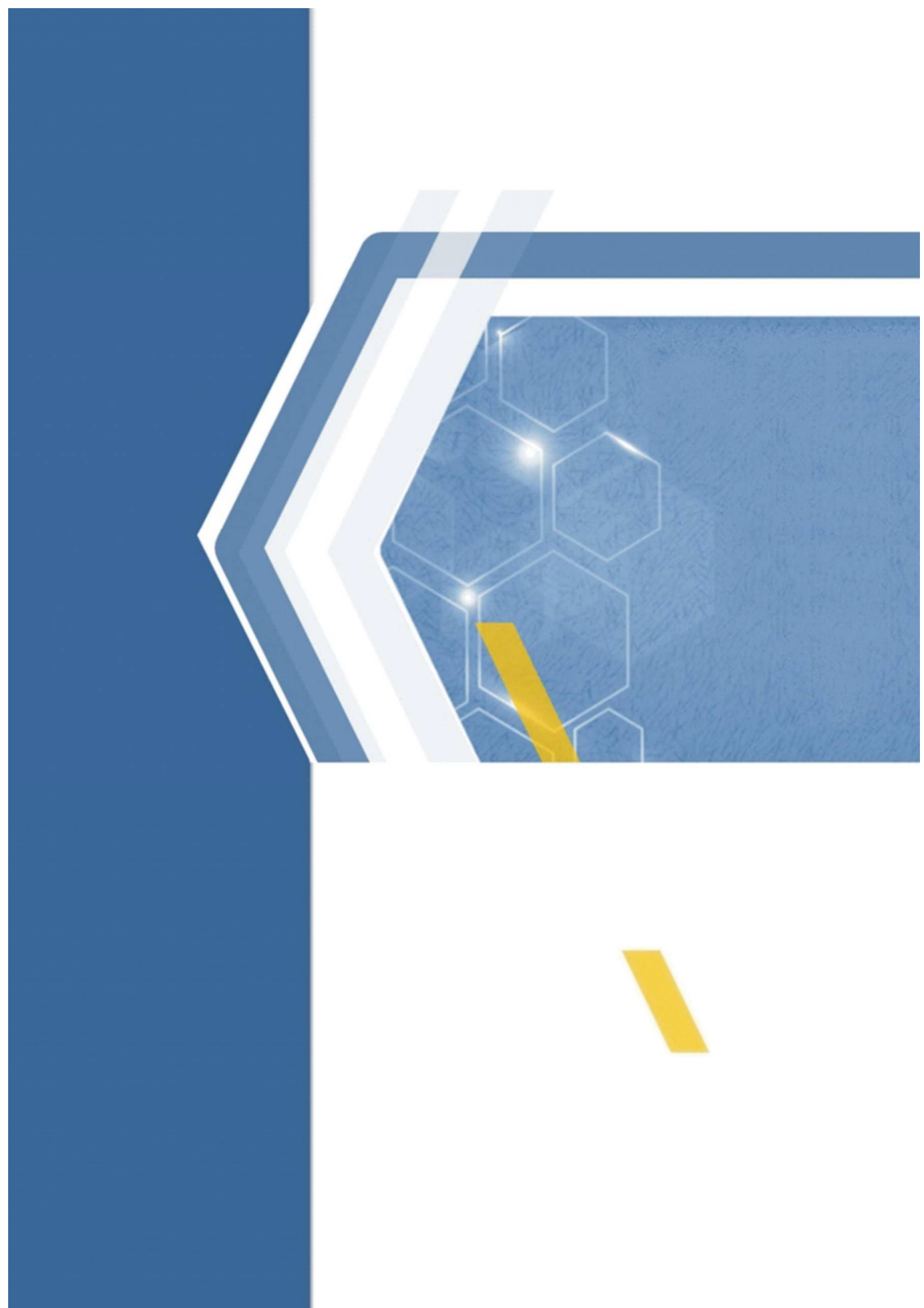